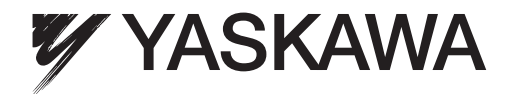

# Machine Controller MP3000 Series Communications USER'S MANUAL

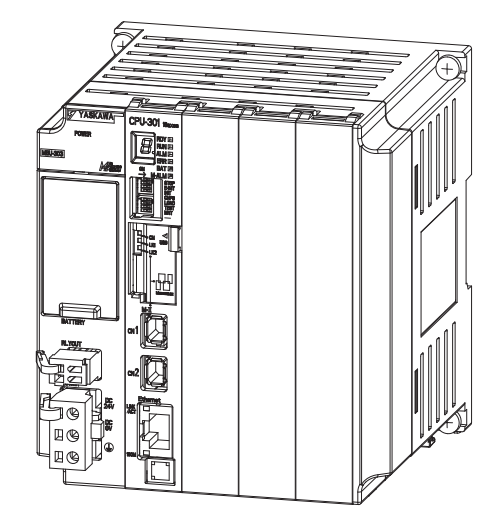

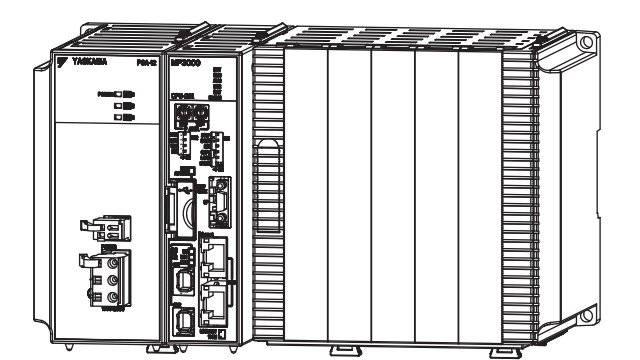

Outline of Communications

Ethernet Communications

F

Copyright © 2011 YASKAWA ELECTRIC CORPORATION

All rights reserved. No part of this publication may be reproduced, stored in a retrieval system, or transmitted, in any form, or by any means, mechanical, electronic, photocopying, recording, or otherwise, without the prior written permission of Yaskawa. No patent liability is assumed with respect to the use of the information contained herein. Moreover, because Yaskawa is constantly striving to improve its high-quality products, the information contained in this manual is subject to change without notice. Every precaution has been taken in the preparation of this manual. Nevertheless, Yaskawa assumes no responsibility for errors or omissions. Neither is any liability assumed for damages resulting from the use of the information contained in this publication.

# About this Manual

This manual describes the specifications, system configuration, and communications connection methods for the Ethernet communications that are used with an MP3000-series Machine Controller.

Read this manual carefully to ensure the correct usage of the Machine Controller and apply the Machine Controller to control your manufacturing system.

Keep this manual in a safe place so that it can be referred to whenever necessary.

# Using this Manual

### Basic Terms

Unless otherwise specified, the following definitions are used:

- MP3000: A Machine Controller in the MP3000 Series
- MPE720: The Engineering Tool or a personal computer running the Engineering Tool
- PLC: A Programmable Logic Controller

### MPE720 Engineering Tool Version Number

In this manual, the operation of MPE720 is described using screen captures of MPE720 version 7.

For this reason, the screen captures and some descriptions may differ for MPE720 version 6.

### Copyrights

- DeviceNet is a registered trademark of the ODVA (Open DeviceNet Venders Association).
- PROFIBUS is a trademark of the PROFIBUS User Organization.
- Ethernet is a registered trademark of the Xerox Corporation.
- Microsoft, Windows, Windows NT, and Internet Explorer are trademarks or registered trademarks of the Microsoft Corporation.
- MECHATROLINK is a trademark of the MECHATROLINK Members Association.
- Other product names and company names are the trademarks or registered trademarks of the respective company. "TM" and the ® mark do not appear with product or company names in this manual.

### Visual Aids

The following aids are used to indicate certain types of information for easier reference.

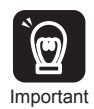

Indicates precautions or restrictions that must be observed.

Indicates alarm displays and other precautions that will not result in machine damage.

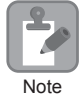

Indicates items for which caution is required or precautions to prevent operating mistakes.

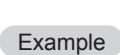

Indicates operating or setting examples.

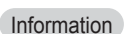

ion Indicates supplemental information to deepen understanding or useful information.

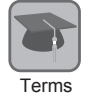

Indicates definitions of difficult terms or terms that have not been previously explained in this manual.

# **Related Manuals**

The following table lists the manuals that are related to the MP2000/MP3000-series Machine Controllers. Refer to these manuals as required.

| Function                               | Manual Name                                                                          | Manual Number   | Contents                                                                                                    |
|----------------------------------------|--------------------------------------------------------------------------------------|-----------------|----------------------------------------------------------------------------------------------------|
| Basic func-<br>tionality               | Machine Controller MP2000/MP3000<br>Series Machine Controller System<br>Setup Manual | SIEP C880725 00 | Describes the functions of the MP2000/<br>MP3000-series Machine Controllers and<br>the procedures that are required to use the<br>Machine Controller, from installation and<br>connections to settings, programming,<br>trial operation, and debugging. |
|                                        | Machine Controller MP3000 Series<br>MP3200/MP3300<br>Troubleshooting Manual          | SIEP C880725 01 | Describes troubleshooting an MP3000-<br>series Machine Controller.                                                                                                    |
|                                        | Machine Controller MP3000 Series<br>MP3200<br>User's Manual                          | SIEP C880725 10 | Describes the specifications and system<br>configuration of the Basic Units in an<br>MP3000-series Machine Controller and<br>the functions of the CPU Unit.                                                                                             |
|                                        | Machine Controller MP3000 Series<br>MP3300<br>Product Manual                         | SIEP C880725 21 | Describes the specifications and system<br>configuration of an MP3000-series<br>MP3300 Machine Controller and the<br>functions of the CPU Module.                                                                                                    |
| Communica-<br>tions func-<br>tionality | Machine Controller MP2000 Series<br>Communication Module<br>User's Manual            | SIEP C880700 04 | Provides information on the Communica-<br>tions Modules that can be connected to<br>an MP2000-series Machine Controller<br>and describes the communications meth-<br>ods.                                                                               |
| Program-<br>ming                       | Machine Controller MP3000 Series<br>Ladder Programming Manual                        | SIEP C880725 13 | Describes the ladder programming speci-<br>fications and instructions of MP3000-<br>series Machine Controller.                                                                                                    |

Continued on next page.

|                     |                                                                                                    |                 | Continued from previous page.              |
|---------------------|----------------------------------------------------------------------------------------------------|-----------------|--------------------------------------------|
| Function            | Manual Name                                                                                                    | Manual Number   | Contents                                   |
| Engineering<br>Tool | MPE720 Version 7 System Integrated<br>Engineering Tool for MP2000/MP3000<br>Series Machine Controller<br>User's Manual | SIEP C880761 03 | Describes how to operate MPE720 version 7. |

# Safety Precautions

The following signal words and marks are used to indicate safety precautions in this manual.

Information marked as shown below is important for safety. Always read this information and heed the precautions that are provided.

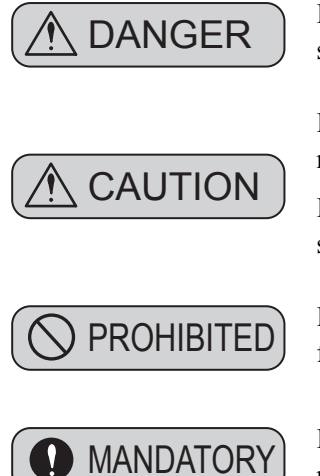

Indicates precautions that, if not heeded, could possibly result in loss of life or serious injury.

Indicates precautions that, if not heeded, could result in relatively serious or minor injury, or property damage.

If not heeded, even precautions classified as cautions ( $\triangle$  CAUTION) can lead to serious results depending on circumstances.

Indicates prohibited actions. For example, 🛞 indicates prohibition of open flame.

Indicates mandatory actions. For example,  $\bigoplus$  indicates that grounding is required.

The following precautions are for storage, transportation, installation, wiring, operation, maintenance, inspection, and disposal. These precautions are important and must be observed.

### General Precautions

# A WARNING

- The installation must be suitable and it must be performed only by an experienced technician. There is a risk of electrical shock or injury.
- Before connecting the machine and starting operation, make sure that an emergency stop procedure has been provided and is working correctly.
   There is a risk of injury.
- Do not approach the machine after a momentary interruption to the power supply. When power is restored, the Machine Controller and the device connected to it may start operation suddenly. Provide safety measures in advance to ensure human safety when operation restarts. There is a risk of injury.
- Do not touch anything inside the Machine Controller. There is a risk of electrical shock.
- Do not remove the front cover, cables, connector, or options while power is being supplied. There is a risk of electrical shock, malfunction, or damage.
- Do not damage, pull on, apply excessive force to, place heavy objects on, or pinch the cables. There is a risk of electrical shock, operational failure of the Machine Controller, or burning.
- Do not attempt to modify the Machine Controller in any way. There is a risk of injury or device damage.

### Storage and Transportation

# 

- Do not store the Machine Controller in any of the following locations.
  - · Locations that are subject to direct sunlight
  - Locations that are subject to ambient temperatures that exceed the storage conditions
  - · Locations that are subject to ambient humidity that exceeds the storage conditions
  - · Locations that are subject to rapid temperature changes and condensation
  - · Locations that are subject to corrosive or inflammable gas
  - · Locations that are subject to excessive dust, dirt, salt, or metallic powder
  - · Locations that are subject to water, oil, or chemicals
  - · Locations that are subject to vibration or shock
  - There is a risk of fire, electrical shock, or device damage.
- Hold onto the main body of the Machine Controller when transporting it. Holding the cables or connectors may damage them or result in injury.
- Do not overload the Machine Controller during transportation. (Follow all instructions.) There is a risk of injury or an accident.
- Never subject the Machine Controller to an atmosphere containing halogen (fluorine, chlorine, bromine, or iodine) during transportation.
   There is a risk of malfunction or damage.
- If disinfectants or insecticides must be used to treat packing materials such as wooden frames, pallets, or plywood, the packing materials must be treated before the product is packaged, and methods other than fumigation must be used.

Example: Heat treatment, where materials are kiln-dried to a core temperature of 56°C for 30 minutes or more.

If the electronic products, which include stand-alone products and products installed in machines, are packed with fumigated wooden materials, the electrical components may be greatly damaged by the gases or fumes resulting from the fumigation process. In particular, disinfectants containing halogen, which includes chlorine, fluorine, bromine, or iodine can contribute to the erosion of the capacitors.

### ♦ Installation

# 

- Do not install the Machine Controller in any of the following locations.
  - · Locations that are subject to direct sunlight
  - · Locations that are subject to ambient temperatures that exceed the operating conditions
  - · Locations that are subject to ambient humidity that exceeds the operating conditions
  - · Locations that are subject to rapid temperature changes and condensation
  - · Locations that are subject to corrosive or inflammable gas
  - · Locations that are subject to excessive dust, dirt, salt, or metallic powder
  - · Locations that are subject to water, oil, or chemicals
  - Locations that are subject to vibration or shock

There is a risk of fire, electrical shock, or device damage.

• Never install the Machine Controller in an atmosphere containing halogen (fluorine, chlorine, bromine, or iodine).

There is a risk of malfunction or damage.

- Do not step on the Machine Controller or place heavy objects on the Machine Controller. There is a risk of injury or an accident.
- Do not block the air exhaust ports on the Machine Controller. Do not allow foreign objects to enter the Machine Controller.
  - There is a risk of internal element deterioration, malfunction, or fire.
- Always mount the Machine Controller in the specified orientation. There is a risk of malfunction.
- Leave the specified amount of space between the Machine Controller, and the interior surface of the control panel and other devices. There is a risk of fire or malfunction.
- Do not subject the Machine Controller to strong shock. There is a risk of malfunction.
- Suitable battery installation must be performed and it must be performed only by an experienced technician.
  - There is a risk of electrical shock, injury, or device damage.
- Do not touch the electrodes when installing the Battery. Static electricity may damage the electrodes.

Wiring

# **▲** CAUTION

- Check the wiring to be sure it has been performed correctly. There is a risk of motor run-away, injury, or accidents.
- Always use a power supply of the specified voltage. There is a risk of fire or accident.
- In places with poor power supply conditions, ensure that the input power is supplied within the specified voltage range.

There is a risk of device damage.

 Install breakers and other safety measures to provide protection against shorts in external wiring.

There is a risk of fire.

- Provide sufficient shielding when using the Machine Controller in the following locations.
  - · Locations that are subject to noise, such as from static electricity
  - · Locations that are subject to strong electromagnetic or magnetic fields
  - · Locations that are subject to radiation
  - · Locations that are near power lines

There is a risk of device damage.

- Configure the circuits to turn ON the power supply to the CPU Unit/CPU Module before the 24-V I/O power supply. Refer to the following manuals for details on circuits.
  - MP3000 Series CPU Unit Instructions (Manual No.: TOBP C880725 16) MP3000 Series MP3300 CPU Module Instructions (Manual No.: TOBP C880725 23)

If the power supply to the CPU Unit/CPU Module is turned ON after the external power supply, e.g., the 24-V I/O power supply, the outputs from the CPU Unit/CPU Module may momentarily turn ON when the power supply to the CPU Unit/CPU Module turns ON. This can result in unexpected operation that may cause injury or device damage.

- Provide emergency stop circuits, interlock circuits, limit circuits, and any other required safety measures in control circuits outside of the Machine Controller. There is a risk of injury or device damage.
- If you use MECHATROLINK I/O Modules, use the establishment of MECHATROLINK communications as an interlock output condition.
   There is a risk of device damage.
- Connect the Battery with the correct polarity. There is a risk of battery damage or explosion.
- Select the I/O signal wires for external wiring to connect the Machine Controller to external devices based on the following criteria:
  - · Mechanical strength
  - Noise interference
  - · Wiring distance
  - Signal voltage
- Separate the I/O signal cables for control circuits from the power cables both inside and outside the control panel to reduce the influence of noise from the power cables.

If the I/O signal lines and power lines are not separated properly, malfunction may occur.

Example of Separated Cables

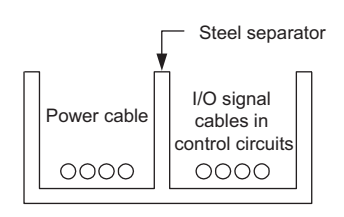

### ♦ Operation

# ▲ CAUTION

• Follow the procedures and instructions in the user's manuals for the relevant Machine Controllers to perform normal operation and trial operation. Operating mistakes while the Servomotor and machine are connected may damage the machine or even cause accidents resulting in injury or death.

- Implement interlock signals and other safety circuits external to the Machine Controller to ensure safety in the overall system even if the following conditions occur.
  - Machine Controller failure or errors caused by external factors
  - Shutdown of operation due to Machine Controller detection of an error in self-diagnosis and the subsequent turning OFF or holding of output signals
  - Holding of the ON or OFF status of outputs from the Machine Controller due to fusing or burning of output relays or damage to output transistors
  - Voltage drops from overloads or short-circuits in the 24-V output from the Machine Controller and the subsequent inability to output signals
  - Unexpected outputs due to errors in the power supply, I/O, or memory that cannot be detected by the Machine Controller through self-diagnosis.

There is a risk of injury, device damage, or burning.

### Maintenance and Inspection

## **▲** CAUTION

- Do not attempt to disassemble or repair the Machine Controller. There is a risk of electrical shock, injury, or device damage.
- Do not change any wiring while power is being supplied. There is a risk of electrical shock, injury, or device damage.
- Suitable battery replacement must be performed and it must be performed only by an experienced technician.

There is a risk of electrical shock, injury, or device damage.

- Do not forget to perform the following tasks when you replace the CPU Unit/CPU Module:
  - Back up all programs and parameters from the CPU Unit/CPU Module that is being replaced.
  - Transfer all saved programs and parameters to the new CPU Unit/CPU Module.

If you operate the CPU Unit/CPU Module without transferring this data, unexpected operation may occur. There is a risk of injury or device damage.

• Do not touch the heat sink on the CPU Unit/CPU Module while the power supply is turned ON or for a sufficient period of time after the power supply is turned OFF. The heat sink may be very hot, and there is a risk of burn injury.

### Disposal

- Dispose of the Machine Controller as general industrial waste.
- Observe all local laws and ordinances when you dispose of used Batteries.

### Other General Precautions

### Observe the following general precautions to ensure safe application.

- The products shown in the illustrations in this manual are sometimes shown without covers or protective guards. Always replace the cover or protective guard as specified first, and then operate the products in accordance with the manual.
- The illustrations that are presented in this manual are typical examples and may not match the product you received.
- If the manual must be ordered due to loss or damage, inform your nearest Yaskawa representative or one of the offices listed on the back of this manual.

# Warranty

### Details of Warranty

### ■ Warranty Period

The warranty period for a product that was purchased (hereinafter called "delivered product") is one year from the time of delivery to the location specified by the customer or 18 months from the time of shipment from the Yaskawa factory, whichever is sooner.

### ■ Warranty Scope

Yaskawa shall replace or repair a defective product free of charge if a defect attributable to Yaskawa occurs during the warranty period above. This warranty does not cover defects caused by the delivered product reaching the end of its service life and replacement of parts that require replacement or that have a limited service life.

This warranty does not cover failures that result from any of the following causes.

- Improper handling, abuse, or use in unsuitable conditions or in environments not described in product catalogs or manuals, or in any separately agreed-upon specifications
- · Causes not attributable to the delivered product itself
- · Modifications or repairs not performed by Yaskawa
- Abuse of the delivered product in a manner in which it was not originally intended
- Causes that were not foreseeable with the scientific and technological understanding at the time of shipment from Yaskawa
- Events for which Yaskawa is not responsible, such as natural or human-made disasters

### Limitations of Liability

- Yaskawa shall in no event be responsible for any damage or loss of opportunity to the customer that arises due to failure of the delivered product.
- Yaskawa shall not be responsible for any programs (including parameter settings) or the results of program execution of the programs provided by the user or by a third party for use with programmable Yaskawa products.
- The information described in product catalogs or manuals is provided for the purpose of the customer purchasing the appropriate product for the intended application. The use thereof does not guarantee that there are no infringements of intellectual property rights or other proprietary rights of Yaskawa or third parties, nor does it construe a license.
- Yaskawa shall not be responsible for any damage arising from infringements of intellectual property rights or other proprietary rights of third parties as a result of using the information described in catalogs or manuals.

### Suitability for Use

- It is the customer's responsibility to confirm conformity with any standards, codes, or regulations that apply if the Yaskawa product is used in combination with any other products.
- The customer must confirm that the Yaskawa product is suitable for the systems, machines, and equipment used by the customer.
- Consult with Yaskawa to determine whether use in the following applications is acceptable. If use in the application is acceptable, use the product with extra allowance in ratings and specifications, and provide safety measures to minimize hazards in the event of failure.
  - Outdoor use, use involving potential chemical contamination or electrical interference, or use in conditions or environments not described in product catalogs or manuals
  - Nuclear energy control systems, combustion systems, railroad systems, aviation systems, vehicle systems, medical equipment, amusement machines, and installations subject to separate industry or government regulations
  - Systems, machines, and equipment that may present a risk to life or property
  - Systems that require a high degree of reliability, such as systems that supply gas, water, or electricity, or systems that operate continuously 24 hours a day
  - Other systems that require a similar high degree of safety
- Never use the product for an application involving serious risk to life or property without first ensuring that the system is designed to secure the required level of safety with risk warnings and redundancy, and that the Yaskawa product is properly rated and installed.
- The circuit examples and other application examples described in product catalogs and manuals are for reference. Check the functionality and safety of the actual devices and equipment to be used before using the product.
- Read and understand all use prohibitions and precautions, and operate the Yaskawa product correctly to prevent accidental harm to third parties.

### Specifications Change

The names, specifications, appearance, and accessories of products in product catalogs and manuals may be changed at any time based on improvements and other reasons. The next editions of the revised catalogs or manuals will be published with updated code numbers. Consult with your Yaskawa representative to confirm the actual specifications before purchasing a product.

# $\langle Contents \rangle$

| About this Manual. |    |
|--------------------|----|
| Using this Manual  |    |
| Related Manuals    | iv |
| Safety Precautions | v  |
| Warranty           | xi |

## Outline of Communications

| 1.1 | Overview                                                                                |
|-----|-----------------------------------------------------------------------------------------|
| 1.2 | System Configuration Examples                                                           |
|     | Configuration with the MP3200       1-3         Configuration with the MP3300       1-4 |

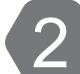

1

### **Ethernet Communications**

| 2.1 | Overview                                                                                                    |
|-----|----------------------------------------------------------------------------------------------------|
|     | Ethernet Communications    2-4      Communications Specifications    2-5                                                                                                    |
| 2.2 | Detail Definition Setting Procedures                                                                                                    |
|     | 218IFD Detail Definition Dialog Box Details       2-6         218IFD Detail Definition Dialog Box Details       2-7                                                                                                    |
| 2.3 | Communications Protocols                                                                                                    |
| 2.4 | Communications with MP-series Controllers                                                                                                    |
|     | Using Automatic Reception with the MP3000 as a Slave2-20Using the MSG-RCVE Function with the MP3000 as a Slave2-30Using I/O Message Communications with the MP3000 as the Master2-42Using the MSG-SNDE Function with the MP3000 as the Master2-51Message Functions2-59 |
| 2.5 | Communications with a Touch Panel                                                                                                    |
|     | Using Automatic Reception with the MP3000 as a Slave 2-90                                                                                                    |
| 2.6 | Communications with a Mitsubishi PLC (A-compatible 1E Frame protocol) 2-98<br>Using Automatic Reception with the MP3000 as a Slave                                                                                                    |
|     | Message Functions                                                                                                    |
| 2.7 | Communications with a Mitsubishi PLC (QnA-compatible 3E Frame Protocol) 2-139                                                                                                    |
|     | Using I/O Message Communications with the MP3000 as the Master2-139Using the MSG-SNDE Function with the MP3000 as the Master2-146Message Functions2-157                                                                                                    |

| 2.8  | Communications with an OMRON PLC (FINS Communications Service) . 2-186         Using Automatic Reception with the MP3000 as a Slave |
|------|----------------------------------------------------------------------------------------------------|
| 2.9  | Communications with a KOYO PLC (MODBUS/TCP Protocol) 2-250<br>Using Automatic Reception with the MP3000 as a Slave                  |
| 2.10 | Communications with a JTEKT PLC (TOYOPUC Protocol)                                                                                  |
| 2.11 | Communications with a Windows PC (FA-Server)                                                                                        |
| 2.12 | Communications with a Windows PC (Visual Basic Application)2-324<br>Using Automatic Reception with the MP3000 as a Slave            |
| 2.13 | Communications with a Windows PC (Visual C++ Application) 2-340<br>Using Automatic Reception with the MP3000 as a Slave             |
| 2.14 | Communications Buffer Channels                                                                                                    |
| 2.15 | Using Message Functions.       2-359         Function Codes       2-359         Using Function Codes       2-360                    |
| 2.16 | Details on Protocols.2-378Extended MEMOBUS Protocol.2-378MEMOBUS Protocol.2-402No-protocol Communications2-410                      |

## Index

**Revision History** 

# Outline of Communications

This chapter describes the communications of the MP3000 Controller.

| 1.1 | Overview                                                         |
|-----|------------------------------------------------------------------|
| 1.2 | System Configuration Examples 1-3                                |
|     | Configuration with the MP32001-3Configuration with the MP33001-4 |

# 1.1 Overview

The MP3000 Controller provides engineering communications (used to connect to the MPE720) and additional support for an Ethernet connection to host devices.

The following table describes the communication features.

| Function | Features                                                                                                    | Description                                                                                                    |
|----------|----------------------------------------------------------------------------------------------------|----------------------------------------------------------------------------------------------------|
| Ethernet | The MP3000 Controller supports multiple<br>protocols to enable general-purpose Ether-<br>net communications with PLCs and touch<br>panels from various manufacturers without<br>writing special applications. | • Protocols:<br>MODBUS/TCP, FINS, A-compatible 1E/<br>QnA-compatible 3E, TOYOPUC, Extended<br>MEMOBUS, and MEMOBUS |

# 1.2 System Configuration Examples

# Configuration with the MP3200

The following figure shows a typical system configuration.

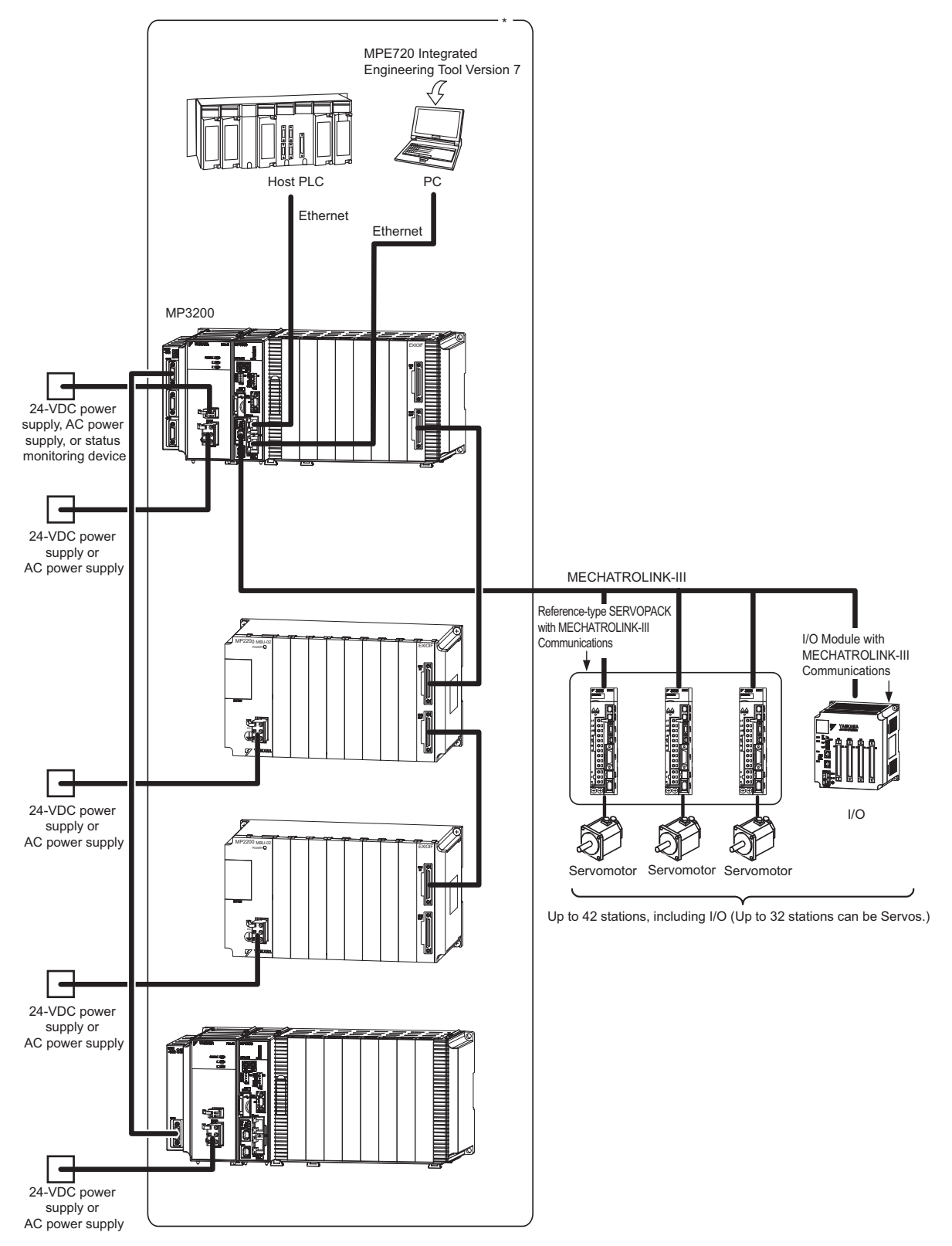

\* This manual primarily describes this area.

Configuration with the MP3300

# Configuration with the MP3300

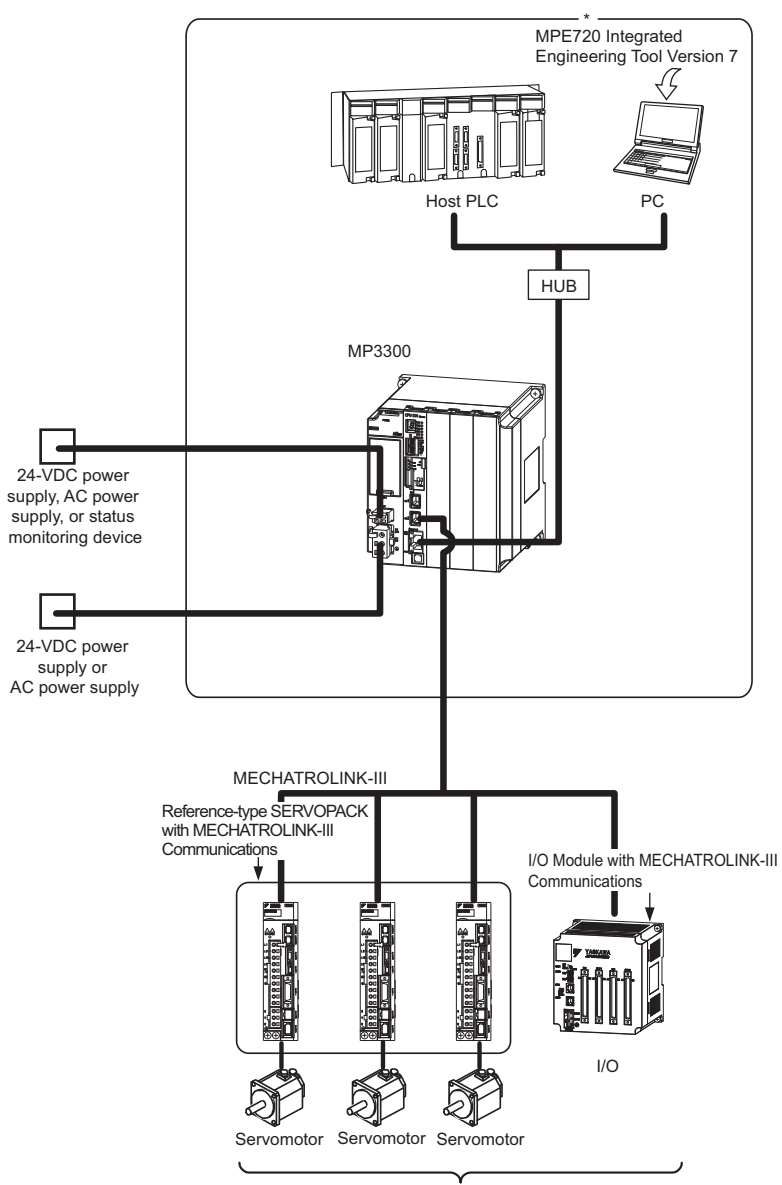

Up to 21 stations, including I/O (Up to 16 stations can be Servos.)

\* This manual primarily describes this area.

# Ethernet Communications

This chapter describes the Ethernet communications of the MP3000-series Controller.

| 2.1 | Overview                                                                                           |
|-----|----------------------------------------------------------------------------------------------------|
|     | Ethernet Communications    2-4      Communications Specifications    2-5                           |
| 2.2 | Detail Definition Setting Procedures 2-6                                                           |
|     | Displaying the 218IFD Detail Definition Dialog Box                                                 |
| 2.3 | Communications Protocols 2-18                                                                      |
| 0.4 | Communications with MD series Controllers 2.20                                                     |
| 2.4 | Communications with MP-series Controllers 2-20                                                     |
|     | Using Automatic Reception with the MP3000 as a Slave 2-20<br>Using the MSG-RCVE Function with      |
|     | the MP3000 as a Slave                                                                              |
|     | Using I/O Message Communications with                                                              |
|     | the MP3000 as the Master                                                                           |
|     | the MP3000 as the Master 2-51                                                                      |
|     | Message Functions                                                                                  |
| 2.5 | Communications with a Touch Panel 2-90                                                             |
|     | Using Automatic Reception with the MP3000 as a Slave 2-90                                          |
| 2.6 | Communications with a Mitsubishi PLC (A-compatible 1E Frame protocol) $\ldots$ 2-98                |
|     | Using Automatic Reception with the MP3000 as a Slave 2-98<br>Using I/O Message Communications with |
|     | the MP3000 as the Master                                                                           |

| 2.7    | Communications with a Mitsubishi PLC (QnA-compatible 3E Frame Protoc | col) 2-139 |
|--------|----------------------------------------------------------------------|------------|
|        | Using I/O Message Communications with                                |            |
|        | the MP3000 as the Master                                             | 2-139      |
|        | Using the MSG-SNDE Function with                                     | 0 1 4 6    |
|        | Message Functions                                                    | 2-140      |
|        |                                                                      | 2 107      |
| 2.8    | Communications with an OMRON PLC (FINS Communications Service)       | 2-186      |
|        | Using Automatic Reception with the MP3000 as a Slave .               | 2-186      |
|        | Using the MSG-RCVE Function with                                     | 0.405      |
|        | the MP3000 as a Slave                                                | 2-195      |
|        | the MP3000 as the Master                                             | 2-204      |
|        | Using the MSG-SNDE Function with                                     | 0 .        |
|        | the MP3000 as the Master                                             | 2-211      |
|        | Routing                                                              | 2-221      |
|        | Message Functions                                                    | 2-223      |
| 2.9    | Communications with a KOYO PLC (MODBUS/TCP Protocol) .               | . 2-250    |
|        | Using Automatic Reception with the MP3000 as a Slave .               | 2-250      |
|        | Using I/O Message Communications with                                |            |
|        | the MP3000 as the Master                                             | 2-257      |
| 2.10   | Communications with a JTEKT PLC (TOYOPUC Protocol) .                 | 2-262      |
|        | Using Automatic Reception with the MP3000 as a Slave .               | 2-262      |
|        | Using the MSG-RCVE Function with                                     |            |
|        | the MP3000 as a Slave                                                | 2-270      |
|        | the MP3000 as the Master                                             | 2-280      |
|        | Message Functions                                                    | 2-291      |
|        | 5                                                                    |            |
| 2.11   | Communications with a Windows PC (FA-Server)                         | 2-316      |
|        | Using Automatic Reception with the MP3000 as a Slave .               | 2-316      |
| 2.12   | Communications with a Windows PC (Visual Basic Application)          | . 2-324    |
|        | Using Automatic Reception with the MP3000 as a Slave .               | 2-324      |
| _      |                                                                      |            |
| 2.13   | Communications with a Windows PC (Visual C++ Application) .          | .2-340     |
|        | Using Automatic Reception with the MP3000 as a Slave .               | 2-340      |
| 2.4.4- | Communications Duffer Observals                                      |            |
| 2.14   | Communications Buffer Channels                                       | 2-357      |

| 2.15 | Using Message Functions                   | 2-359          |
|------|-------------------------------------------|----------------|
|      | Function Codes       Using Function Codes | 2-359<br>2-360 |
| 2.16 | Details on Protocols                      | 2-378          |
| -    |                                           |                |

Ethernet Communications

# 2.1 Overview

### **Ethernet Communications**

Ethernet communications connects the MP3000-series Controller to Ethernet devices. The MP3000-series Controller is equipped with one 100Base-TX Ethernet port that conforms to IEEE802.3u. It can be easily connected to controllers manufactured by other companies, personal computers, or other types of computers. By connecting a computer running the MPE720 Integrated Engineering Tool, you can perform engineering tasks on the MP3000-series Controller from the computer.

Ethernet communications can be used for message communications and engineering communications.

| Protocol                | Description                                                                   | Master/Slave |
|-------------------------|-------------------------------------------------------------------------------|--------------|
| MEMOBUS                 | Yaskawa's standard MEMOBUS protocol.                                          | Master/Slave |
| Extended MEMOBUS        | Yaskawa's extended MEMOBUS protocol.                                          | Master/Slave |
| A-compatible 1E frame   | A protocol for Mitsubishi PLCs.                                               | Master/Slave |
| QnA-compatible 3E frame | A protocol for Mitsubishi PLCs.                                               | Master/Slave |
| FINS                    | A protocol for OMRON PLCs.                                                    | Master/Slave |
| MODBUS/TCP              | An Ethernet protocol proposed by Modicon and used in industrial applications. | Master/Slave |
| TOYOPUC                 | A protocol for JTEKT PLCs.                                                    | Master/Slave |
| No-protocol             | A protocol provided to implement general-purpose message communications.      | Master/Slave |

The MP3000-series Controller supports the following communications protocols.

The Extended MEMOBUS protocol is used for all message communications between the CPU Function Module and the 218IFD Function Module in the CPU Unit or the CPU Module of the MP3000-series Machine Controllers.

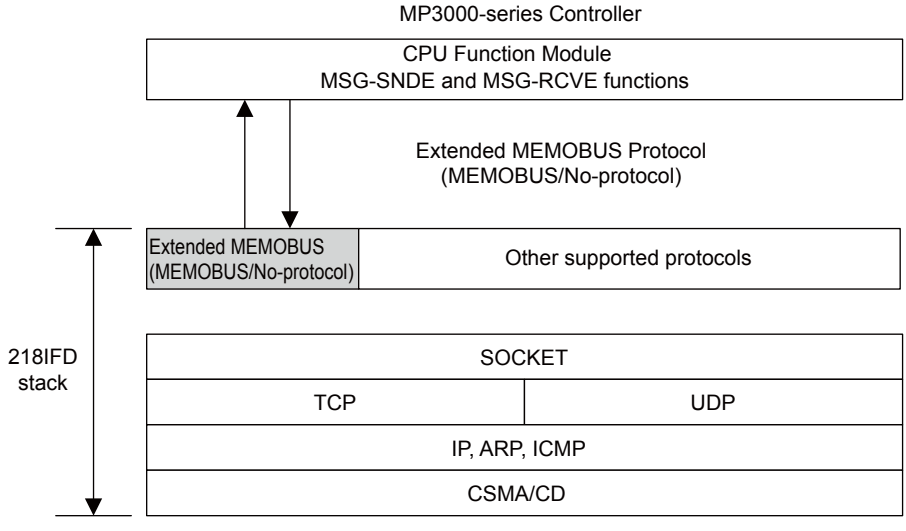

Application protocol

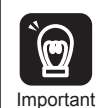

This manual describes message communications using the MSG-SNDE and MSG-RCVE functions. If you use the MSG-SND and MSG-RCV functions, substitute the corresponding information for the MSG-SND and MSG-RCV functions. These functions are slightly different when used in ladder programs. Refer to the following manual for information on using the MSG-SND and MSG-RCV functions in ladder programs.

MP2000-series Communication Module User's Manual (Manual No.: SIEP C880700 04)

# **Communications Specifications**

|                      | Item                                         |                                         | Specification                                                                                           | Remarks                                               |
|----------------------|----------------------------------------------|-----------------------------------------|----------------------------------------------------------------------------------------------------|-------------------------------------------------------|
| Abbreviat            | ion                                          |                                         | 218IFD                                                                                                  | _                                                     |
|                      | Communicatio                                 | ons Interface                           | 10Base-T or 100Base-TX                                                                                  | -                                                     |
| Com-<br>mon<br>Items | Number of Co<br>(Connectors)                 | ommunications Ports                     | 2                                                                                                    | 2-port hub                                            |
| nems                 | Communicatio                                 | ons Protocols                           | TCP, UDP, IP, ARP, or ICMP                                                                              | -                                                     |
|                      | Maximum Nu<br>Connections                    | mber of Communications                  | 20 + 2 (I/O message communica-<br>tions)                                                                | _                                                     |
|                      | Maximum Number of Communications<br>Channels |                                         | 10 + 2 (I/O message communica-<br>tions)                                                                | _                                                     |
|                      | Automatic Reception                          |                                         | Supported.                                                                                              | Not supported for<br>no-protocol com-<br>munications. |
|                      | Number of Au<br>Connections                  | utomatic Reception                      | 10                                                                                                    | _                                                     |
|                      |                                              | MEMOBUS                                 | Write: 100 words<br>Read: 125 words                                                                     | _                                                     |
|                      |                                              | Extended MEMOBUS                        | Write: 2,043 words<br>Read: 2,044 words                                                                 | _                                                     |
|                      | Movimum                                      | MELSEC<br>(A-compatible 1E)             | Write: 256 words<br>Read: 256 words                                                                     | _                                                     |
|                      | Size of Mes-                                 | MELSEC<br>(OnA-compatible 3E)           | Write: 960 words<br>Read: 960 words                                                                     | _                                                     |
|                      | munications                                  | MODBUS/TCP                              | Write: 100 words<br>Read: 125 words                                                                     | _                                                     |
|                      |                                              | OMRON                                   | Write: 996 words<br>Read: 999 words                                                                     | -                                                     |
| Ethernet             |                                              | TOYOPUC                                 | Write: 1,022 words                                                                                      | -                                                     |
| Commu-               |                                              | No-protocol                             | Write: 2,046 words                                                                                      | -                                                     |
| incations            |                                              | MEMOBUS                                 | Write: 100 words<br>Read: 125 words                                                                     | _                                                     |
|                      |                                              | Extended MEMOBUS                        | Write: 1,024 words<br>Read: 1,024 words                                                                 | _                                                     |
|                      |                                              | MELSEC<br>(A-compatible 1E)             | Write: 256 words<br>Read: 256 words                                                                     | _                                                     |
|                      | Maximum<br>Size of I/O                       | MELSEC<br>(QnA-compatible 3E)           | Write: 256 words<br>Read: 256 words                                                                     | -                                                     |
|                      | Message<br>Communica-                        | MODBUS/TCP                              | Write: 100 words<br>Read: 125 words                                                                     | _                                                     |
|                      | tions                                        | OMRON                                   | Write: 996 words<br>Read: 999 words                                                                     | _                                                     |
|                      |                                              | Execution Conditions                    | After the power is turned ON,<br>cyclic communications, or start/<br>stop control from ladder programs. | Currently under development.                          |
|                      |                                              | Execution Status<br>Monitoring          | Supported.                                                                                              | Currently under development.                          |
|                      | Receive Buffe<br>No-protocol C               | er Mode Selection for<br>Communications | Supported.                                                                                              | _                                                     |
|                      | Communication                                | ons Platform                            | Ethernet                                                                                                | -                                                     |
|                      | Controller Sea                               | arches with Engineering Tool            | Supported.                                                                                              | -                                                     |

The following table lists the communications specifications of the MP3000-series Controller.

Displaying the 218IFD Detail Definition Dialog Box

# 2.2 Detail Definition Setting Procedures

The 218IFD Detail Definition Dialog Box is used to make detailed definitions for Ethernet communications.

### Displaying the 218IFD Detail Definition Dialog Box

Follow these steps to display the 218IFD Detail Definition Dialog Box.

- 1. Open the Module Configuration Definition Tab Page.
- 2. Double-click the cell for the 218IFD.

| Madula                         | Exection Medule (Classe | Status  | Circuit No/AxisAddress |                   | Matin Desister  | Register(Input/Output) |                |      |
|--------------------------------|-------------------------|---------|------------------------|-------------------|-----------------|------------------------|----------------|------|
| Module                         | Function Module/Slave   | Status  | Start                  | Occupied circuits | Wotion Register | Disabled               | Start - End    | Size |
| 01 CPU-201 :                   |                         |         |                        |                   |                 |                        |                |      |
| UNDEFINED                      |                         |         |                        |                   |                 |                        |                |      |
| PSA-12                         |                         |         |                        |                   |                 |                        |                |      |
|                                | 01 CPU                  | Driving |                        |                   |                 |                        |                |      |
|                                | 02 218IFD               | Driving | 器 Circuit No1          | 1                 |                 | DutPut                 | 0000 - 07FF[H] | 2048 |
| 8<br>2<br>00 ( CPU201[Driving] | 03 🗄 SVC32              | Driving | e Circuit No1          | 2                 | 8000 - 8FFF[H]  | Input                  | 0800 - 08FF[H] | 1024 |
| 20                             | 04 🗄 SVR32              | Driving | 💷 Circuit No3          | 2                 | 9000 - 9FFF[H]  |                        |                |      |
|                                | 05 M-EXECUTOR           | Driving |                        |                   |                 |                        | 0C00 - 0C3F[H] | 64   |
|                                | 06 UNDEFINED            |         |                        |                   |                 |                        |                |      |
| 01 UNDEFINED                   |                         |         |                        |                   |                 |                        |                |      |
| 02 UNDEFINED                   |                         |         |                        |                   |                 |                        |                |      |
| 03 UNDEFINED                   |                         |         |                        |                   |                 |                        |                |      |
| 04 UNDEFINED                   |                         |         |                        |                   |                 |                        |                |      |
| 05 UNDEFINED                   |                         |         |                        |                   |                 |                        |                |      |
| 02 UNDEFINED                   |                         |         |                        |                   |                 |                        |                |      |
| 03 UNDEFINED                   |                         |         |                        |                   |                 |                        |                |      |
| 04 LINDEFINED                  |                         |         |                        |                   |                 |                        |                |      |

The 218IFD Detail Definition Dialog Box will be displayed.

| Lont view<br>1 CPU#:1<br>smission Param       |                                             |                                                       |                                |               |                                                                                                    |                     |                    |                  |                                                                                            | -       |        | *           |       |
|-----------------------------------------------|---------------------------------------------|-------------------------------------------------------|--------------------------------|---------------|----------------------------------------------------------------------------------------------------|---------------------|--------------------|------------------|--------------------------------------------------------------------------------------------|---------|--------|-------------|-------|
| 1 CPU#: 1                                     |                                             |                                                       |                                |               |                                                                                                    |                     |                    |                  |                                                                                            |         |        | · · · · · · | _     |
| emission Param                                |                                             |                                                       |                                |               |                                                                                                    |                     |                    |                  |                                                                                            | ICIR#01 | 100000 | -007FF 📕    | ₽,►►► |
| officeron raran                               | eters Sta                                   | us                                                    |                                |               |                                                                                                    |                     |                    |                  |                                                                                            |         |        |             |       |
| ranomicoion Par                               | motoro                                      |                                                       |                                |               |                                                                                                    |                     |                    |                  |                                                                                            |         |        |             |       |
| ransmission ran                               | ameters                                     |                                                       |                                |               | Module 1                                                                                              | lame [              | Definitio          | on               |                                                                                            |         |        |             |       |
| IP Address                                    |                                             | :  192 <u>-</u>  168                                  | i 🖃 li                         | ı 🗄           | (0-255) Equipme                                                                                       | nt nar              | me :               | CO               | NTROLLER N                                                                                 | IAME    |        |             |       |
| Subnet Mask                                   |                                             | : 255 - 255                                           | - 2                            | 55 🕂 🛛        |                                                                                                    |                     |                    | -                |                                                                                            |         |        |             |       |
|                                               |                                             |                                                       |                                |               | (o.org.) Detail                                                                                       | Defin               | ition              |                  |                                                                                            |         |        |             |       |
| Gateway IP A                                  | adress                                      | 이 토 이 :                                               | , In                           |               |                                                                                                    | Denin               | nion               |                  |                                                                                            |         |        |             |       |
| -                                             |                                             |                                                       |                                |               |                                                                                                    |                     |                    |                  |                                                                                            |         |        |             |       |
| onnection Paran                               | ieter                                       |                                                       |                                |               |                                                                                                    |                     |                    |                  |                                                                                            |         |        |             |       |
| Message Comm                                  | I libe fr                                   | llowing parameters for                                | message                        | communicati   | ons can be easily set                                                                                 |                     |                    |                  |                                                                                            |         |        |             |       |
| Lasy setting                                  | Conne                                       | ctions (C NO) 01-10 ca                                | an be set t                    | o receive dat | a automatically.                                                                                      |                     |                    |                  |                                                                                            |         |        |             |       |
|                                               | 1                                           |                                                       |                                |               | B                                                                                                    |                     |                    | -                |                                                                                            |         |        |             |       |
| 0.10                                          | Local                                       | Nede TD Address                                       | Node                           | Connect       | Protocol                                                                                              |                     | 0.1                |                  | Detell                                                                                     |         |        | Marda Maria | •     |
| CNO                                           | Local<br>Port                               | Node IP Address                                       | Node<br>Port                   | Type          | Type                                                                                                  |                     | Code               | •                | Detail                                                                                     |         |        | Node Name   | -     |
| C NO<br>01                                    | Local<br>Port<br>10001                      | Node IP Address<br>192.168.001.002                    | Node<br>Port<br>10001          | TCP           | Extended MEMOBUS                                                                                      | •                   | Code<br>BIN        | •                | Detail<br>Setting*                                                                         |         |        | Node Name   | -     |
| CNO<br>01<br>02                               | Local<br>Port<br>10001<br>10002             | Node IP Address<br>192.168.001.002<br>192.168.001.003 | Node<br>Port<br>10001<br>10002 | TCP -         | Extended MEMOBUS     MELSEC (Qn A Compatible                                                          |                     | Code<br>BIN<br>BIN | •                | Detail<br>Setting*<br>Setting*                                                             |         |        | Node Name   |       |
| CNO<br>01<br>02<br>03                         | Local<br>Port<br>10001<br>10002<br>         | Node IP Address<br>192.168.001.002<br>192.168.001.003 | Node<br>Port<br>10001<br>10002 | TOP TOP       | Extended MEMOBUS     MELSEC (QnA Compatible                                                           | ▼<br>3E ▼<br>▼      | Code<br>BIN<br>BIN | •<br>•<br>•      | Detail<br>Setting*<br>Setting*<br>Setting*                                                 |         |        | Node Name   |       |
| CNO<br>01<br>02<br>03<br>04                   | Local<br>Port<br>10001<br>10002<br>         | Node IP Address<br>192.168.001.002<br>192.168.001.003 | Node<br>Port<br>10001<br>10002 | TOP -         | Extended MEMOBUS     MELSEC (QnA Compatible                                                           | ▼<br>3E ▼<br>▼      | Code<br>BIN<br>BIN | *<br>*<br>*<br>* | Detail<br>Setting*<br>Setting*<br>Setting*<br>Setting*                                     |         |        | Node Name   |       |
| CNO<br>01<br>02<br>03<br>04<br>05             | Local<br>Port<br>10001<br>10002<br><br>     | Node IP Address<br>192.168.001.002<br>192.168.001.003 | Node<br>Port<br>10001<br>10002 | TCP<br>TCP    | Frotocol<br>Type     Extended MEMOBUS     MELSEC (QnA Compatible                                      | *<br>3E *<br>*      | Code<br>BIN<br>BIN | * * * *          | Detail<br>Setting*<br>Setting*<br>Setting*<br>Setting*<br>Setting*                         |         |        | Node Name   |       |
| CNO<br>01<br>02<br>03<br>04<br>05<br>06       | Local<br>Port<br>10001<br>10002<br><br>     | Node IP Address<br>192.168.001.002<br>192.168.001.003 | Node<br>Port<br>10001<br>10002 | TCP<br>TCP    | Frotocol<br>Type     Extended MEMOBUS     MELSEC (QnA Compatible     V     V                          | *<br>3E *<br>*<br>* | Code<br>BIN<br>BIN | * * * *          | Detail<br>Setting*<br>Setting*<br>Setting*<br>Setting*<br>Setting*<br>Setting*             |         |        | Node Name   |       |
| CNO<br>01<br>02<br>03<br>04<br>05<br>06<br>07 | Local<br>Port<br>10001<br>10002<br><br><br> | Node IP Address<br>192.168.001.002<br>192.168.001.003 | Node<br>Port<br>10001<br>10002 | TCP<br>TCP    | Frotocol<br>Type     Extended MEMOBUS     MELSEC (Qn A Compatible     v     v     v     v     v     v | 3E + + +            | Code<br>BIN<br>BIN | * * * * * *      | Detail<br>Setting*<br>Setting*<br>Setting*<br>Setting*<br>Setting*<br>Setting*<br>Setting* |         |        | Node Name   |       |

1

Items 1 and 2 display the configuration information for the 218IFD Function Module. This is the same configuration information that appears in the Module Configuration Definition Tab Page.

① Circuit No.

The circuit number of the Ethernet port on the 218IFD is displayed here.

② Start - End Register Range for the I/O Registers

The I/O register range of the 218IFD Function Module is displayed here.

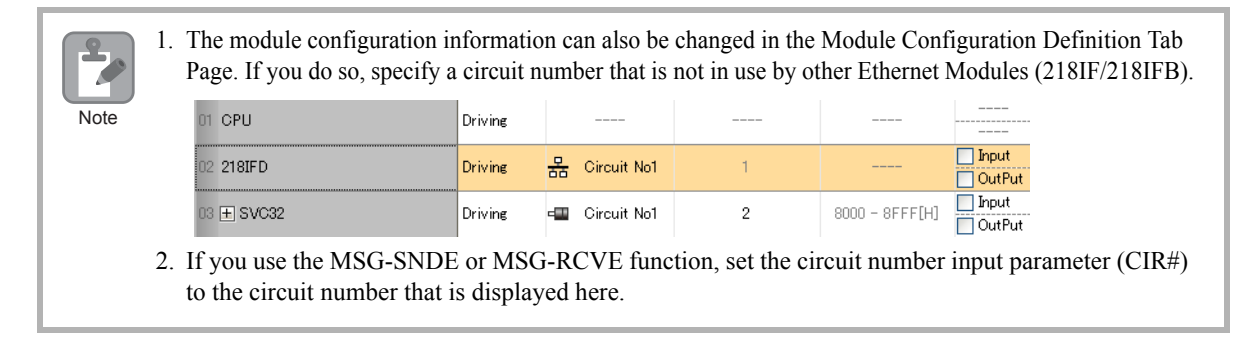

### 218IFD Detail Definition Dialog Box Details

The 218IFD Detail Definition Dialog Box has two tab pages, Transmission Parameters and Status. Each tab page is displayed by clicking the corresponding tab.

### Transmission Parameters Tab Page

This tab page is used to set the parameters that are required to use Ethernet communications.

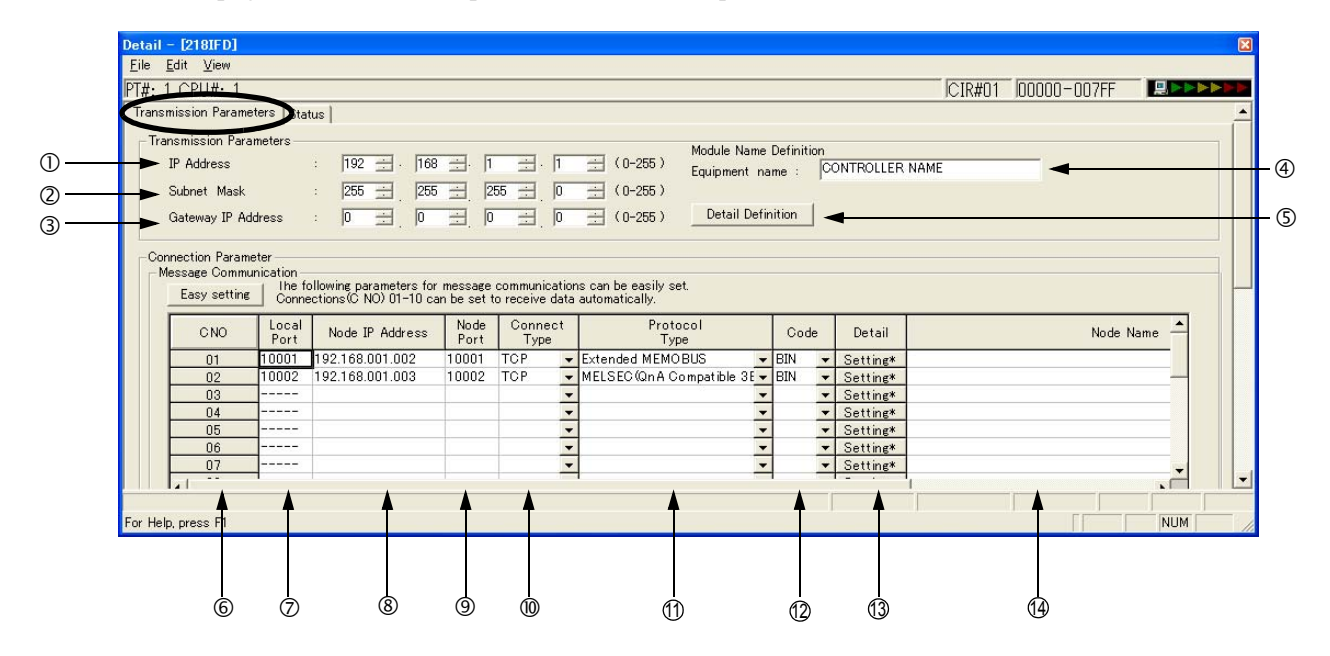

2.2 Detail Definition Setting Procedures

218IFD Detail Definition Dialog Box Details

### Display Items

The following table lists the items that are displayed on the Transmission Parameters Tab Page.

For the valid setting ranges and setting precautions, refer to the descriptions of the items on the following pages.

| Number | Item                               | Description                                                                  |  |  |
|--------|------------------------------------|------------------------------------------------------------------------------|--|--|
| 0      | IP Address                         | Sets the IP address of the local station.                                    |  |  |
| 2      | Subnet Mask                        | Sets the subnet mask for the IP address of the local station.                |  |  |
| 3      | Gateway IP Address                 | Sets the IP address of the gateway.                                          |  |  |
| 4      | Module Name Definition             | Sets the name for the 218IFD.                                                |  |  |
| 5      | Detail Definition Button           | Click to set details for the local station.                                  |  |  |
| 6      | Connection Number (CNO)            | Displays the connection number.                                              |  |  |
| 0      | Local Port                         | Sets the local port number.                                                  |  |  |
| 8      | Node IP Address                    | Sets the remote IP address.                                                  |  |  |
| 9      | Node Port                          | Sets the port number for the remote station.                                 |  |  |
| 10     | Connect Type                       | Sets the transport layer protocol.                                           |  |  |
| 1      | Protocol Type                      | Sets the application layer protocol.                                         |  |  |
| 12     | Code                               | Sets the code type.                                                          |  |  |
| 13     | Detail                             | Used to set automatic reception and the local station for the FINS protocol. |  |  |
| (14)   | Node Name<br>(Remote Station Name) | Used to enter a comment for the connection.                                  |  |  |

### Display Item Details

This section provides details on the items that are displayed on the Transmission Parameters Tab Page.

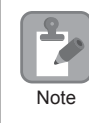

Always save all settings to the flash memory after changing them.

### ① IP Address

Enter the IP address of the local station.

There are four 8-bit fields delimited by periods. Input a decimal number in each field.

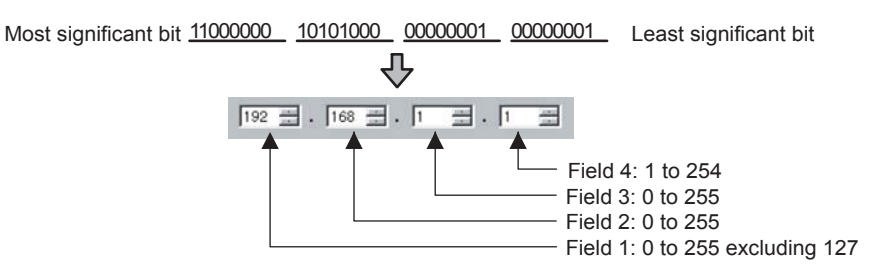

Note: 1. Enter an IP address that is not in use by another node on the Ethernet.

2. IP addresses 192.168.1.1 to 192.168.1.254 are recommended as private addresses. Check with your network administrator for unused IP addresses.

#### ② Subnet Mask

Enter the subnet mask for the IP address of the local station.

Fields 1 to 3 can be set to 0 to 255. Field 4 can be set to 1 to 254. When a subnet mask is not being used, enter 0 in fields 1 to 4.

#### ③ Gateway IP Address

Enter the IP address of the gateway.

If a gateway is not being used, enter 0 in fields 1 to 4 for the gateway IP address.

The data input range for the gateway IP address depends on the field as shown below.

Setting Example

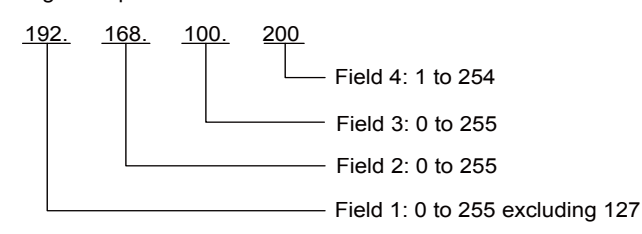

Note: Enter different addresses for the IP address and gateway IP address.

### ④ Module Name Definition

Set the name for the 218IFD.

Enter a comment of up to 16 characters.

#### Subnet Mask

Terms

A subnet mask is a mask used to derive the network address of the subnet from the IP address. The result of an AND operation of the IP address and the subnet mask produces the subnet address. Check with your network administrator for unused subnet mask values.

#### Gateway IP Address

The gateway IP address identifies the gateway device (i.e., router) through which communications are performed between multiple network segments. Check with your network administrator when setting a gateway device.

### ⑤ Detail Definition Button

The button displays the *Detail Setting (Local Port TCP/IP Setting)* Dialog Box to set the engineering port, response time, number of retries (Count of Retry), and receive buffer.

| Detail Setting (Loca                                                                                                 | Port TCP/IP Setting)                          | × |  |  |  |
|----------------------------------------------------------------------------------------------------|-----------------------------------------------|---|--|--|--|
| Local Port Setting                                                                                                   |                                               |   |  |  |  |
| Engineering Port :                                                                                                   | 9999 (256-65535) The port number is specified |   |  |  |  |
| MEMOBUS Setting                                                                                                    | ?                                             |   |  |  |  |
| Response Time                                                                                                    | : 0 🕂 s (0 - 255)                             |   |  |  |  |
| Count of Retry                                                                                                    | : 0 🔆 time (0-255)                            |   |  |  |  |
| Recieve Buffer Selection —<br>The Recieve buffer selection is effective only that the teletype protocol is selected. |                                               |   |  |  |  |
| <ul> <li>Offigie burrer</li> </ul>                                                                                   |                                               |   |  |  |  |
|                                                                                                    | OK Cancel                                     |   |  |  |  |

#### **Engineering Port**

Enter the Ethernet port number (between 256 and 65535) for the 218IFD to use for engineering communications with the MPE720. The default is 9999.

Note: 1. If this value is changed, also change the port set in the Engineering Port Box in the Detail Setting

- Dialog Box of the Communications Port Setting Tab Page on the MPE720 communications platform.
- 2. Do not use the port number assigned to the local port number.
- 3. Do not set 9998 or 10000. These are used by the system.

#### **Response Time**

Enter the time (between 0 and 255) to wait for a response after sending a command using the MSG-SNDE function. If a response is not returned, causing a timeout, the transmission will be retried as many times as set in the **Count of Retry** Box.

The **Count of Retry** Box is disabled if 0 is set for the response time.

Note: Enter 0 for the response time if 0 is set for the **Count of Retry** Box and MEMOBUS is selected in the **Pro-tocol Type** Column in the **Connection Parameter** Area.

#### Count of Retry

Enter the number of retries (0 to 255) to be attempted if a timeout is detected after sending a command with the MSG-SNDE function. An error is returned for the MSG-SNDE function if a response is not returned after the set number of retries.

Note: If the TCP is the only protocol set for the connect type, it is not necessary to set the number of retries. Enter 0.

#### **Receive Buffer Selection**

This parameter selects the buffer type when no-protocol communications is selected in the **Protocol Type** Column.

#### © Connection Number (CNO)

This column displays the connection numbers between 1 and 20.

With Ethernet communications, the connection number is used to identify remote stations.

The connection number corresponds to parameter 10 (Remote Connection Number) in the MSG-SNDE and MSG-RCVE functions.

#### ⑦ Local Port

Enter the local port number (between 256 and 65535) for each connection.

Do not enter a port number that is used for another connection, a system port number, or a diagnostics port number. If 0 is entered for the local port number, the data for that connection number will be cleared and "----" will be displayed in the **Local Port** Column.

Note: The port number that is set for the system port, as well as 9998 and 10000, cannot be used if the connect type is UDP.

### Node IP Address

Enter the IP address of the remote station for each connection.

The data input range depends on the field of the remote IP address.

Field 1: 0 to 255 excluding 127

Field 2: 0 to 255

Field 3: 0 to 255

Field 4: 1 to 254

Enter 0 in all four fields to connect in Unpassive Open Mode.

#### Node Port

Enter the port number (0 or 256 to 65535) of the remote station for the connection.

Note: The combination of the node IP address and node port must not be in use for any other connection.

#### Onnect Type

Select the transport layer protocol.

TCP: Communications is performed using TCP (Transmission Control Protocol).

UDP: Communications is performed using UDP (User Datagram Protocol).

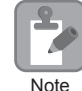

If an error occurs during message communications with UDP (connectionless protocol), the following may occur.

• The LINK/ACT indicator on the Ethernet connector may light or flash, communications data may be lost, and communications may stop.

If this occurs, implement the following countermeasures.

- 1. Use Ethernet cables that meet the following requirements.
- 100Base-TX category 5 or better straight or cross twisted-pair cable with RJ-45 connectors
- 2. Separate the Ethernet cables from power cables.

If the problem persists even after implementing the above countermeasures, implement the following countermeasures.

- 1. Change to TCP (connection protocol).
- 2. If you continue to use UDP, add the following retry programming.

Retry programming: If processing does not end within a specific time after sending a command, implement a timeout and execute the send execution command again.

Refer to the ladder program in the following section for a programming example.

I 2.4 Communications with MP-series Controllers - Using the MSG-SNDE Function with the MP3000 as the Master

#### 1 Protocol Type

Select the application layer protocol for each connection according to the protocol supported by the remote station.

The following table lists the protocols.

Refer to the following section for details on the protocols.

2.1 Overview (page 2-4)

| Protocol                | Description                                                                   |  |  |  |  |
|-------------------------|-------------------------------------------------------------------------------|--|--|--|--|
| MEMOBUS                 | Yaskawa's standard MEMOBUS protocol.                                          |  |  |  |  |
| Extended MEMOBUS        | Yaskawa's extended MEMOBUS protocol.                                          |  |  |  |  |
| A-compatible 1E frame   | A protocol for Mitsubishi PLCs.                                               |  |  |  |  |
| QnA-compatible 3E frame | A protocol for Mitsubishi PLCs.                                               |  |  |  |  |
| FINS                    | A protocol for OMRON PLCs.                                                    |  |  |  |  |
| MODBUS/TCP              | An Ethernet protocol proposed by Modicon and used in industrial applications. |  |  |  |  |
| TOYOPUC                 | A protocol for JTEKT PLCs.                                                    |  |  |  |  |
| No-protocol             | A protocol provided to implement general-purpose message communications.      |  |  |  |  |

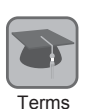

#### Connections

A connection is a series of operations to confirm communications and transfer data in one-to-one communications between a local station program and a remote station program.

#### Port Numbers

A port number is used to identify the target program in the remote station. There is a one-to-one correspondence between port numbers and communications programs. A port number is entered in the header section of the data, together with the IP address and other information. The remote station transfers the data to the target program identified by the destination port number.

The port number, including the one for the local station, is used to identify the communications service program at both the local and remote stations.

#### Unpassive Open Mode

If the remote station's address is set to 000.000.000 and the remote station's port number is set to 0, the connection is set in the Unpassive Open Mode.

In Unpassive Open Mode, the MP3000 connects to any station that accesses its connection number. If multiple stations access this connection number, the connection will be established with the station to which the connection request was sent first. If a connection request is sent from a station while a connection is established with another station in Unpassive Open Mode, the connection that was established first is disconnected and a connection will be established with the station for which the connection request was sent later.

#### TCP and UDP

TCP is a connection protocol and UDP is a connectionless protocol.

A connection protocol ensures reliable communications because it performs various steps of communications control, such as arrival checks, error detection and correction, sequence number checks, and send data size control.

In contrast, a connectionless protocol does not provide the procedures that ensure the quality of communications, and data transmissions are performed in only one direction. Connectionless protocols thus provide high-speed communications, but less communications reliability.

The selection of TCP or UDP depends on the requirements for communications. Select TCP if reliability is important and select UDP if speed is important.

#### 12 Code

Select the code of the data to be transmitted for each connection according to the code to set at the remote station.

RTU: Specifies RTU Mode when the MEMOBUS protocol is being used.

ASCII: Specifies ASCII Mode.

BIN: Specifies Binary Mode.

The code that can be selected is restricted by the selection of the protocol type in the **Protocol Type** Box as shown in the following table.

| Protocol Type           | Code |       |     |  |  |  |
|-------------------------|------|-------|-----|--|--|--|
| тоюсогтуре              | RTU  | ASCII | BIN |  |  |  |
| MEMOBUS                 | 0    | 0     | ×   |  |  |  |
| Extended MEMOBUS        | ×    | 0     | 0   |  |  |  |
| A-compatible 1E frame   | ×    | 0     | 0   |  |  |  |
| QnA-compatible 3E frame | ×    | 0     | 0   |  |  |  |
| FINS                    | ×    | ×     | 0   |  |  |  |
| MODBUS/TCP              | ×    | ×     | 0   |  |  |  |
| TOYOPUC                 | ×    | ×     | 0   |  |  |  |
| No-protocol             | ×    | 0     | 0   |  |  |  |

O: Can be selected.

× : Cannot be selected.

### ① Detail

This button displays the Detail Setting Dialog Box to set the automatic reception settings. If the FINS protocol is selected, set the local station for the FINS protocol.

| Detail Setting                                                                                                    |                          |
|----------------------------------------------------------------------------------------------------|--------------------------|
| Automatically Reception                                                                                                    |                          |
| C Disable Unable to automated recept<br>C Enable protocol type is no control                                                                                            | tion, when the sequence. |
| Transmission Buffer Channel 1                                                                                                    |                          |
| Slave I/F Register Settings                                                                                                    | Head REG                 |
| Readout of Input Relay                                                                                                    | IM00000                  |
| Readout of Input Register                                                                                                    | IM00000                  |
| Readout / Write-in of Coil                                                                                                    | MW00000                  |
| Readout / Write-in of Hold Register                                                                                                    | MW00000                  |
| Readout / Write-in of Data Relay                                                                                                    | GW00000                  |
| Readout / Write-in of Data Register                                                                                                    | GW00000                  |
| Readout / Write-in of Output Coil                                                                                                    | OW00000                  |
| Readout / Write-in of Output Register                                                                                                    | OW00000                  |
| Write - in width of Coil/Hold Register LO:                                                                                                    | MW00000                  |
| HE                                                                                                    | MW1048575                |
| Write - in width of Data Relay/Register LO:                                                                                                    | GW00000                  |
| HI                                                                                                    | GW2097151                |
| Write - in width of Output Coil/Register LO:                                                                                                    | OW00000                  |
| HI                                                                                                    | OW17FFF                  |
| Automatic input processing delay time 0                                                                                                    | ms (0-100)               |
| The influence on a low-speed scanning can be a<br>according to this parameter.<br>[Attention] It is not in the setting of the comm<br>period of an automatic reception. | adjusted<br>unication    |
|                                                                                                    | OK Cancel                |

| Item                                                            | Setting Range           | Description                                                                                                    | Default                            |
|-----------------------------------------------------------------|-------------------------|----------------------------------------------------------------------------------------------------|------------------------------------|
| Disable/Enable                                                  | Enable or Disable       | Sets whether to enable automatic reception.                                                                                                    | Disable                            |
| Communica-<br>tions Buffer<br>Channel (Trans-<br>mission Buffer | 1 to 10                 | Sets the buffer channel for Ethernet<br>communications to use when auto-<br>matic reception is executed. Connec-<br>tions and channel numbers may be<br>used in any combination. | Same as the connec-<br>tion number |
| Channel)                                                        |                         | Note: Do not assign a number that is already used for another connection.                                                                                                    |                                    |
| Readout of<br>Input Relay                                       | IW00000 to IW17FFF      | Sets the first register for the input<br>relays that are used with automatic<br>reception.                                                                                       | IW00000                            |
| Readout of<br>Input Register                                    | IW00000 to IW17FFF      | Sets the first register for input registers that are used with automatic reception.                                                                                              | IW00000                            |
| Readout/Write-<br>in of Coil                                    | MW00000 to<br>MW1048576 | Sets the first register for reading/writ-<br>ing coils that are used with automatic<br>reception.                                                                                | MW00000                            |
| Readout/Write-<br>in of Hold Reg-<br>ister                      | MW00000 to<br>MW1048576 | Sets the first register for reading/writ-<br>ing hold registers that are used with<br>automatic reception.                                                                       | MW00000                            |
| Readout/Write-<br>in of Data Relay                              | GW00000 to<br>GW2097151 | Sets the first register for reading/writ-<br>ing data relays that are used with auto-<br>matic reception.                                                                        | GW00000                            |
| Readout/Write-<br>in of Data Reg-<br>ister                      | GW00000 to<br>GW2097151 | Sets the first register for reading/writ-<br>ing data registers that are used with<br>automatic reception.                                                                       | GW00000                            |
| Readout/Write-<br>in of Output<br>Coil                          | OW00000 to OW17FFF      | Sets the first register for reading/writ-<br>ing output coils that are used with<br>automatic reception.                                                                         | OW00000                            |
| Readout/Write-<br>in of Output<br>Register                      | OW00000 to OW17FFF      | Sets the first register for reading/writ-<br>ing output registers that are used with<br>automatic reception.                                                                     | OW00000                            |

Continued on next page.

|                                                                           | d from previous page.   |                                                                                                    |           |
|---------------------------------------------------------------------------|-------------------------|----------------------------------------------------------------------------------------------------|-----------|
| Item                                                                      | Setting Range           | Description                                                                                                    | Default   |
| Write-in width<br>of Coil/Hold<br>Register, LO<br>MW00000 to<br>MW1048576 |                         | Sets the low end of the range for writ-<br>ing hold registers (coils) that are used<br>with automatic reception.                        | MW00000   |
| Write-in width<br>of Coil/Hold<br>Register, HI MW00000 to<br>MW1048576    |                         | Sets the high end of the range for writ-<br>ing hold registers (coils) that are used<br>with automatic reception.                       | MW1048575 |
| Write-in width<br>of Data Relay/<br>Register, LO                          | GW00000 to<br>GW2097151 | Sets the low end of the range for writ-<br>ing data registers (data relays) that are<br>used with automatic reception.                  | GW00000   |
| Write-in width<br>of Data Relay/<br>Register, HI                          | GW00000 to<br>GW2097151 | Sets the high end of the range for writ-<br>ing data registers (data relays) that are<br>used with automatic reception.                 | GW2097151 |
| Write-in width<br>of Output Coil/ OW00000 to OW17FFF<br>Register, LO      |                         | Sets the low end of the range for writ-<br>ing output registers (output coils) that<br>are used with automatic reception.               | OW00000   |
| Write-in width<br>of Output Coil/ OW00000 to OW17FFF<br>Register, HI      |                         | Sets the high end of the range for writ-<br>ing output registers (output coils) that<br>are used with automatic reception.              |           |
| Automatic input<br>processing<br>delay time                               | 0 to 100 (ms)           | Sets the delay time for sending<br>responses to adjust the influence on the<br>low-speed scan during automatic<br>reception processing. | 0         |

<sup>(I)</sup> Node Name (Remote Station Name)

Used to enter a comment for the connection.

Enter a comment of up to 32 characters.

### Status Tab Page

The Status Tab Page displays the communications status and detail definition settings for the 218IFD. The settings cannot be changed.

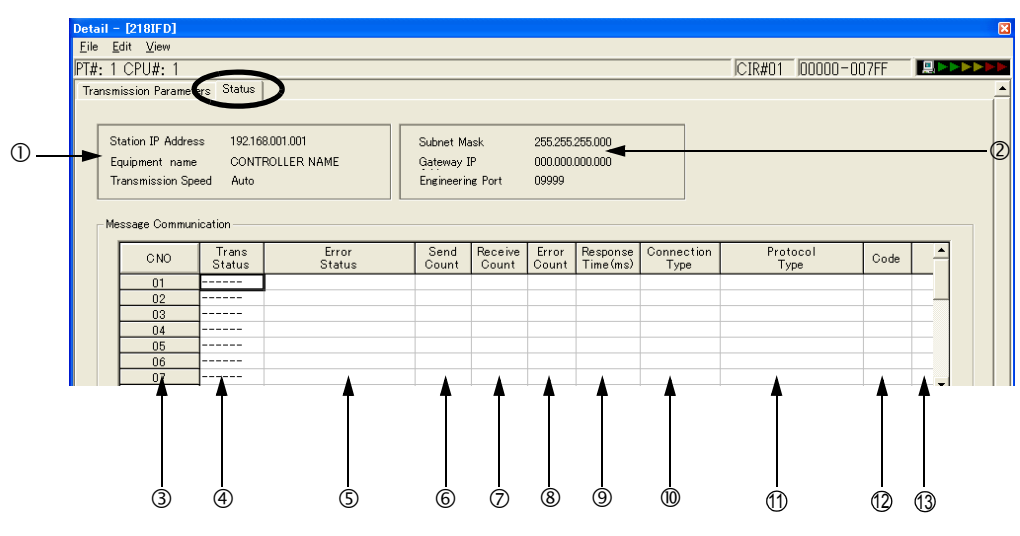

- 1. If the **Status** Tab is clicked without saving the 218IFD detail definition data, a confirmation message to save the data or an error message (if inconsistencies exist in the data) will appear. If a confirmation message to save the data is displayed, click the **Yes** Button to save the detail definition data and display the Status Tab Page. If an error message is displayed, click the **OK** Button, enter the correct parameters, and save the data. Then, click the **Status** Tab.
- 2. The data on the Status Tab Page is displayed only in online mode. Nothing is displayed in offline mode.

### Display Item Details

This section provides details on the items that are displayed on the Status Tab Page.

① Station IP Address, Equipment Name, and Baud Rate (Transmission Speed)

The local station's IP address and equipment name that are set on the Transmission Parameters Tab Page are displayed here.

2 Subnet Mask, Gateway IP Address, and Engineering Port

The subnet mask, gateway (router) IP address, and engineering port that are set on the Transmission Parameters Tab Page are displayed here.

3 CNO

Note

The connection numbers from 1 to 20 are displayed.

④ Trans Status (Transmission Status)

The status of each connection is displayed.

| Status  | Description                                                                                                    |
|---------|----------------------------------------------------------------------------------------------------|
| IDLE    | Standby mode for executing message functions.                                                                         |
| WAIT    | Waiting for the TCP connection to be established with the remote station (only if the connection type is set to TCP). |
| CONNECT | Ready to send/receive data to the remote station.                                                                     |
| _       | Unused connection.                                                                                                    |

S Error Status

Details on the error are displayed if an error has occurred in the communications status.

| Status Display                     | Description                                                                                                    | Remarks                                                                                                    |  |  |
|------------------------------------|----------------------------------------------------------------------------------------------------|----------------------------------------------------------------------------------------------------|--|--|
| No error                           | Normal                                                                                                    | -                                                                                                    |  |  |
| Socket Creation Error              | System error                                                                                                    | A socket could not be created.                                                                                                    |  |  |
| Local Port Number Error            | Setting error in local station port<br>number<br>(The same address is bound during<br>disconnection of the TCP connec- | Binding error (port number duplication)<br>When a MSG function was aborted, a<br>binding error occurred during discon-<br>nection.<br>This error occurs if the Execute Bit is<br>turned ON within 1 minute after com-<br>pletion of abortion processing.                      |  |  |
|                                    | tion.)                                                                                                    | A command was sent to the same<br>remote station for another function<br>before the completion of connection<br>processing.                                                                                                    |  |  |
| Changing Socket Attribute<br>Error | System error (for TCP)                                                                                                 | An error occurred while setting the socket attribute.                                                                                                    |  |  |
| M-SND Connection Error             | Connection error<br>(The connection was rejected by<br>the remote station when establish-                              | The command was reset because the remote station rejected the connection that was attempted for the MSG-SNDE function.                                                                                                    |  |  |
|                                    | open for TCP.)                                                                                                    | connection failed even after fetrying I<br>minute (default) after the cable was dis-<br>connected.                                                                                                    |  |  |
| M-RCV Connection Error             | Connection error<br>(connection passive open for TCP)                                                                  | MSG-RCVE function connection acceptance error                                                                                                    |  |  |
| System Error                       | System error                                                                                                    | Socket polling error (using SELECT) when receiving data.                                                                                                    |  |  |
| TCP Data Send Error                | Data sending error<br>(The remote station does not exist<br>or has not started when using<br>TCP.)                     | A response transmission error occurred<br>for the MSG-RCVE function. The same<br>error occurred for the MSG-SNDE<br>function.<br>This error occurs when the target<br>remote station for sending the data does<br>not exist, or has rebooted (only with a<br>TCP connection). |  |  |
| UDP Data Send Error                | Data sending error (for UDP)                                                                                           | The data send request was sent to a socket that does not exist.                                                                                                    |  |  |
| TCP Data Receive Error             | Data reception error<br>(The MP3000 received a request to<br>disconnect from the remote station<br>for TCP.)           | This error occurs when the connection<br>is disconnected by the remote station.<br>The error occurs even if close process-<br>ing is performed normally.                                                                                                    |  |  |
| UDP Data Receive Error             | Data reception error (for UDP)                                                                                         | A data reception instruction was exe-<br>cuted for a socket that does not exist.                                                                                                    |  |  |
| Changing Socket Option<br>Error    | System error                                                                                                    | An error occurred when changing the socket option.                                                                                                    |  |  |
| Data Conversion Error              | Error in converting data                                                                                               | Error in protocol conversion.                                                                                                    |  |  |

Note: The last error in the error status will be retained until the power is turned OFF, even if communications recover. To clear the error, cycle the power to the Controller.

### 6 Send Count

The number of data packets that were sent to the remote station is displayed.

#### ⑦ Receive Count

The number of data packets that were received from the remote station is displayed.

#### 8 Error Count

The number of times an error has occurred for each connection is displayed.

#### Response Time

The time (ms) that was required to receive a response for a command that was sent using the MSG-SNDE function is displayed.

### Onnection Type

The connect type (TCP or UDP) that is set in the connection parameters on the Transmission Parameters Tab Page is displayed here.

1 Protocol Type

The protocol type that is set in the connection parameters on the Transmission Parameters Tab Page is displayed here.

### 12 Code

The code (ASCII, binary, or RTU) that is set in the connection parameters on the Transmission Parameters Tab Page is displayed here.

#### ③ Node Name (Remote Station Name)

The remote node name that is set in the connection parameters on the Transmission Parameters Tab Page is displayed here.

# 2.3 Communications Protocols

The following table lists the communications protocols according to the remote device and purpose.

| Remote<br>Device                     | Communi-<br>cations<br>Protocol | Communications Interface          |                                      | Function                             |                                                                             |
|--------------------------------------|---------------------------------|-----------------------------------|--------------------------------------|--------------------------------------|-----------------------------------------------------------------------------|
|                                      |                                 | Master                            | Slave                                | used by<br>the<br>MP3000             | Reference                                                                   |
| MP Series                            | Extended<br>MEMOBUS             | Other<br>MP-series<br>Controller  | MP3000                               | Automatic reception                  | Using Automatic Reception with the MP3000 as a Slave (page 2-20)            |
|                                      |                                 |                                   |                                      | MSG-<br>RCVE<br>function             | Using the MSG-RCVE Function with the MP3000 as a Slave (page 2-30)          |
|                                      |                                 | MP3000                            | Other<br>MP-series<br>Controller     | I/O mes-<br>sage com-<br>munications | Using I/O Message Communications with the MP3000 as the Master (page 2-42)  |
|                                      |                                 |                                   |                                      | MSG-<br>SNDE<br>function             | Using the MSG-SNDE Function with the MP3000 as the Master (page 2-51)       |
| Touch Panel                          | Extended<br>MEMOBUS             | Touch Panel                       | MP3000                               | Automatic reception                  | Using Automatic Reception with the MP3000 as a Slave (page 2-90)            |
| Mitsubishi<br>PLCs, Q/A<br>Series    | A-compati-<br>ble 1E frame      | Mitsubishi<br>PLCs, Q/A<br>Series | MP3000                               | Automatic reception                  | Using Automatic Reception with the MP3000 as a Slave (page 2-98)            |
|                                      |                                 | MP3000                            | Mitsubishi<br>PLCs, Q/A<br>Series    | I/O mes-<br>sage com-<br>munications | Using I/O Message Communications with the MP3000 as the Master (page 2-105) |
| Mitsubishi<br>PLCs, Q/<br>QnA Series | QnA-com-<br>patible 3E<br>frame | MP3000                            | Mitsubishi<br>PLCs, Q/<br>QnA Series | I/O mes-<br>sage com-<br>munications | Using I/O Message Communications with the MP3000 as the Master (page 2-139) |
|                                      |                                 |                                   |                                      | MSG-<br>SNDE<br>function             | Using the MSG-SNDE Function with the MP3000 as the Master (page 2-146)      |
| OMRON<br>PLCs                        | FINS                            | OMRON<br>PLCs                     | MP3000                               | Automatic reception                  | Using Automatic Reception with the MP3000 as a Slave (page 2-186)           |
|                                      |                                 |                                   |                                      | MSG-<br>RCVE<br>function             | Using the MSG-RCVE Function with the MP3000 as a Slave (page 2-195)         |
|                                      |                                 | MP3000                            | OMRON<br>PLCs                        | I/O mes-<br>sage com-<br>munications | Using I/O Message Communications with the MP3000 as the Master (page 2-204) |
|                                      |                                 |                                   |                                      | MSG-<br>SNDE<br>function             | Using the MSG-SNDE Function with the MP3000 as the Master (page 2-211)      |
| KOYO PLCs                            | MODBUS/<br>TCP                  | KOYO PLCs                         | MP3000                               | Automatic reception                  | Using Automatic Reception with the MP3000 as a Slave (page 2-250)           |
|                                      |                                 | MP3000                            | KOYO PLCs                            | I/O mes-<br>sage com-<br>munications | Using I/O Message Communications with the MP3000 as the Master (page 2-257) |

Continued on next page.
|                                            | Communi-            | Communicati                                     | ions Interface | Function                 |                                                                        |
|--------------------------------------------|---------------------|-------------------------------------------------|----------------|--------------------------|------------------------------------------------------------------------|
| Remote<br>Device                           | cations<br>Protocol | Master                                          | Slave          | used by<br>the<br>MP3000 | Reference                                                              |
|                                            |                     |                                                 |                | Automatic reception      | Using Automatic Reception with the MP3000 as a Slave (page 2-262)      |
| JTEKT PLCs                                 | TOYOPUC             | JTEKT PLCs                                      | MP3000         | MSG-<br>RCVE<br>function | Using the MSG-RCVE Function with the MP3000 as a Slave (page 2-270)    |
|                                            |                     | MP3000                                          | JTEKT PLCs     | MSG-<br>SNDE<br>function | Using the MSG-SNDE Function with the MP3000 as the Master (page 2-280) |
| Windows PC,<br>FA-Server                   | Extended<br>MEMOBUS | Windows<br>PC, FA-<br>Server                    | MP3000         | Automatic reception      | Using Automatic Reception with the MP3000 as a Slave (page 2-316)      |
| Windows PC,<br>Visual Basic<br>Application | Extended<br>MEMOBUS | Windows<br>PC, Visual<br>Basic Appli-<br>cation | MP3000         | Automatic reception      | Using Automatic Reception with the MP3000 as a Slave (page 2-324)      |
| Windows PC,<br>Visual C++<br>Application   | Extended<br>MEMOBUS | Windows<br>PC, Visual<br>C++ Appli-<br>cation   | MP3000         | Automatic reception      | Using Automatic Reception with the MP3000 as a Slave (page 2-340)      |

Continued from previous page.

2

# 2.4 Communications with MP-series Controllers

When using Ethernet communications between the MP3000 and other MP-series Controllers, use the Extended MEMOBUS protocol as the communications protocol. The Extended MEMOBUS protocol allows the master to read and write the slave registers.

This section describes communications when the MP3000 acts as a slave and as the master.

When the MP3000 acts as a slave, communications can take place using automatic reception or using the MSG-RCVE function.

When the MP3000 acts as the master, communications can take place using I/O message communications or the MSG-SNDE function.

# Using Automatic Reception with the MP3000 as a Slave

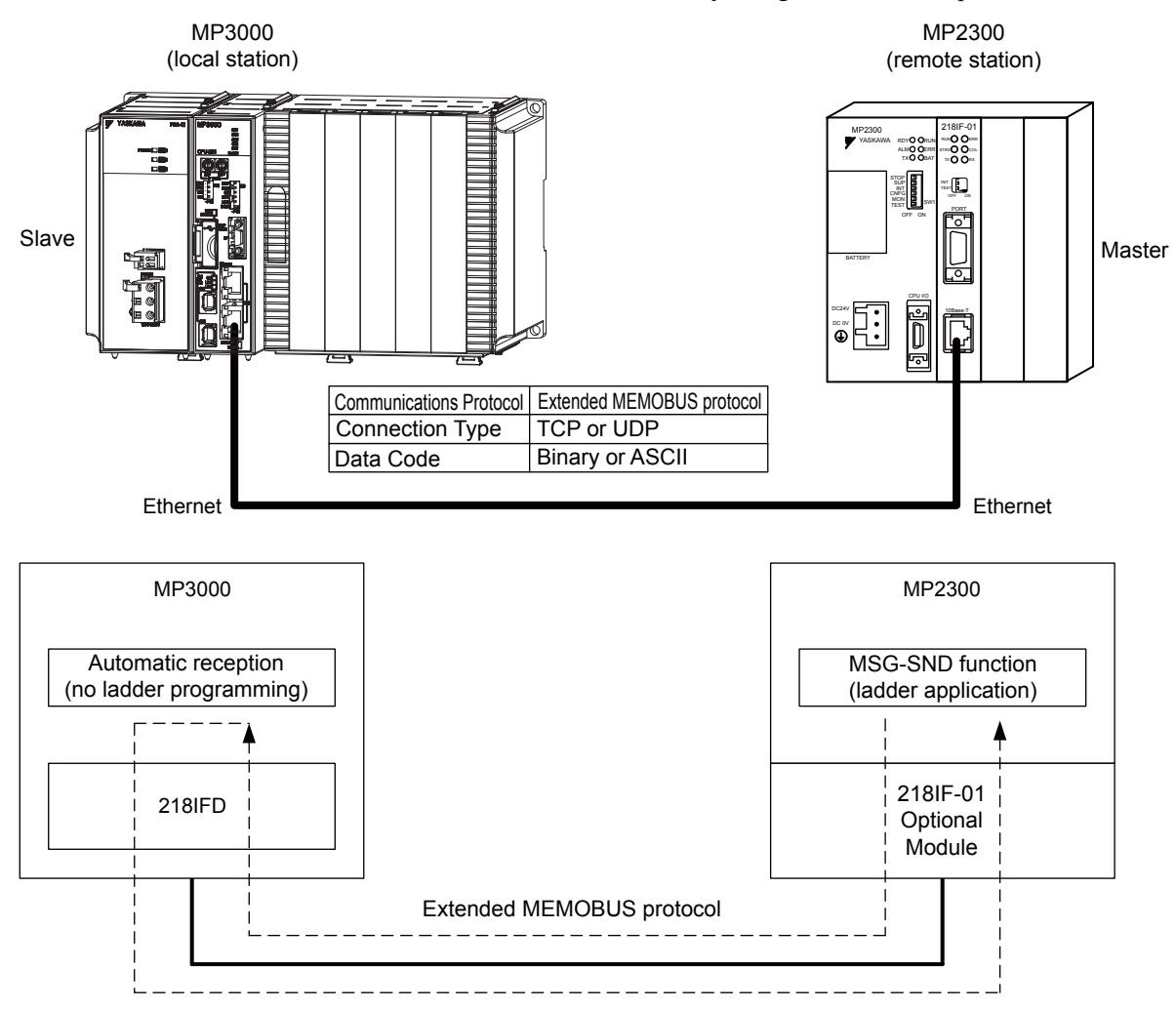

This section describes how to communicate with the MP2300 by using automatic reception.

# Setting Example

The following figure illustrates how the contents of the MW00000 to MW00099 hold registers in the MP2300 master are written to the MW00000 to MW00099 hold registers in the MP3000 slave.

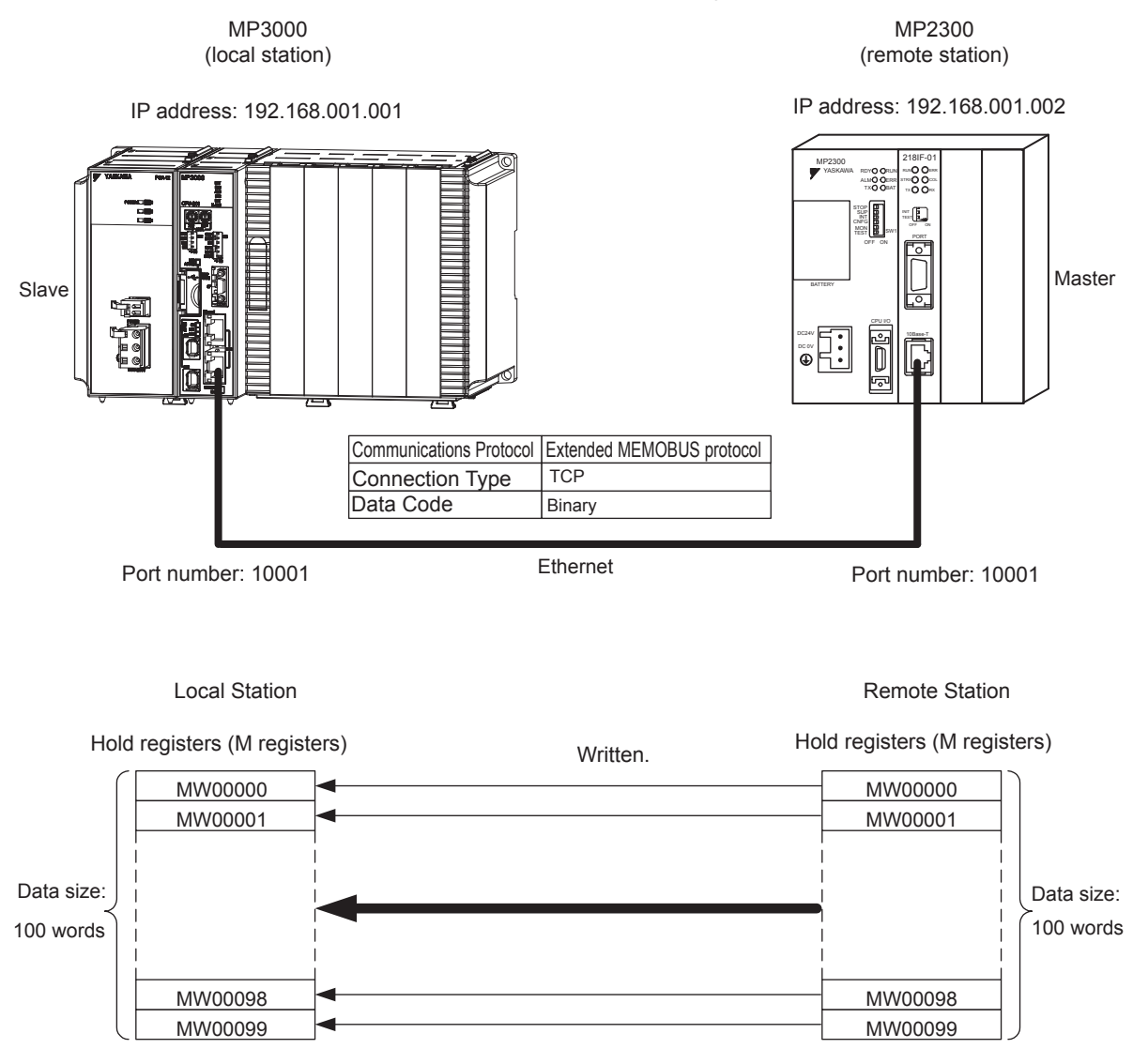

2

# MP3000 Setup

Use the following procedure to set up the MP3000.

| Note | If the communications parameters (IP address and subnet mask) have already been set, skip to step 3. |
|------|----------------------------------------------------------------------------------------------------|
|------|----------------------------------------------------------------------------------------------------|

1. Double-click the cell for 218IFD in the Module Configuration Definition Tab Page.

| Math                   | E V M LL (CL          | Cint    |   | Circuit No  | /AxisAddress      | Marin Barlan                                                                                                    |              | Register (Input/ | Output) |
|------------------------|-----------------------|---------|---|-------------|-------------------|----------------------------------------------------------------------------------------------------|--------------|------------------|---------|
| Module                 | Function Module/Slave | Status  |   | Start       | Occupied circuits | Motion Register                                                                                                    | Disabled     | Start - End      | Size    |
| 01 CPU-201 :           |                       |         |   |             | k v               | í Elemente de la companya de la companya | 1            | (internet)       |         |
| UNDEFINED              |                       |         |   |             |                   |                                                                                                    |              |                  |         |
| PSA-12                 |                       |         |   |             |                   |                                                                                                    |              |                  |         |
|                        | D1 CPU                | Driving |   |             |                   |                                                                                                    |              |                  |         |
|                        | 02 218IFD             | Driving | 쁆 | Circuit No1 | 1                 |                                                                                                    | DutPut       | 0000 - 07FF[H]   | 2048    |
| 은 00 @ CPU201[Drivine] | 03 🕀 SVC32            | Driving | - | Circuit No1 | 2                 | 8000 - 8FFF[H]                                                                                                    | Input OutPut | 0800 - 08FF[H]   | 1024    |
| 29                     | 04 🖭 SVR32            | Driving | - | Circuit No3 | 2                 | 9000 - 9FFF[H]                                                                                                    |              | 7755)            |         |
|                        | 05 M-EXECUTOR         | Driving |   |             |                   | 10000                                                                                                    |              | 0C00 - 0C3F[H]   | 64      |
|                        | 06 UNDEFINED          |         |   |             |                   |                                                                                                    |              |                  |         |
| 01 UNDEFINED           |                       |         |   |             |                   |                                                                                                    |              |                  |         |
| 02 UNDEFINED           |                       |         |   |             |                   |                                                                                                    |              |                  |         |
| 03 UNDEFINED           |                       |         |   |             |                   |                                                                                                    |              |                  |         |
| 04 UNDEFINED           |                       |         |   |             |                   |                                                                                                    |              |                  |         |
| 05 UNDEFINED           |                       |         |   |             |                   |                                                                                                    |              |                  |         |
| 02 UNDEFINED           |                       |         |   |             |                   |                                                                                                    |              |                  |         |
| 03 UNDEFINED           |                       |         |   |             |                   |                                                                                                    |              |                  |         |
| 04 UNDEFINED           |                       |         |   |             |                   |                                                                                                    |              |                  |         |

The 218IFD Detail Definition Dialog Box will be displayed.

**2.** Set the communications parameters.

| (            | 123             |        |         |       |       |     |           |                        |                 |  |
|--------------|-----------------|--------|---------|-------|-------|-----|-----------|------------------------|-----------------|--|
|              |                 |        |         |       |       |     |           |                        |                 |  |
|              |                 |        |         |       |       |     |           |                        |                 |  |
| Transmiss    | in Parameter    | Ctatua |         |       |       |     |           |                        |                 |  |
| Indiratiliaa |                 | Status |         |       |       |     |           |                        |                 |  |
| Transm       | sion larameter: | s      |         |       |       |     |           | Madula Nama Definition | ~               |  |
| IP A         | lddress         | :      | 192 🔆 · | 168 🔆 | 1 🔅   | · 1 | ÷ (0-255) | Equipment name :       | CONTROLLER NAME |  |
| Sub          | net Mask        | :      | 255     | 255 🚊 | 255 🚊 | 0   | (0-255)   |                        |                 |  |
| Gate         | eway IP Address | :      | 0 🗄 .   | 0 🗄   | 0 .   | 0   | : (0-255) | Detail Definition      |                 |  |

①In the IP Address Boxes, enter the following address: 192.168.001.001.
②In the Subnet Mask Boxes, enter the following mask: 255.255.255.000.
③In the Gateway IP Address Boxes, enter the following address: 000.000.000.000.

3. Click the Easy Setting Button in the Message Communications Area in the Connection Parameters Area.

|   | - Me | Easy setting | lication<br>The fo<br>Conne | llowing parameters for i<br>ctions(C NO) 01-10 car | message (<br>ibe set to | communicatio<br>preceive dat | ns can be easily set.<br>automatically. |      |          |   |
|---|------|--------------|-----------------------------|----------------------------------------------------|-------------------------|------------------------------|-----------------------------------------|------|----------|---|
|   |      | GNO          | Local<br>Port               | Node IP Address                                    | Node<br>Port            | Connect<br>Type              | Protocol<br>Type                        | Code | Detail   |   |
|   |      | 01           |                             |                                                    |                         |                              | <b>•</b>                                | -    | Setting* |   |
|   |      | 02           |                             |                                                    |                         |                              |                                         | -    | Setting* | - |
|   |      | 03           |                             |                                                    |                         |                              | <b>•</b>                                | -    | Setting* |   |
|   |      | 04           |                             |                                                    |                         |                              | <b>•</b>                                | -    | Setting* |   |
|   |      | 05           |                             |                                                    |                         |                              | <b>•</b>                                | -    | Setting* |   |
|   |      | 06           |                             |                                                    |                         |                              | <b>•</b>                                | -    | Setting* |   |
|   |      | 07           |                             |                                                    |                         |                              | -                                       | -    | Setting* |   |
| • |      |              |                             |                                                    |                         |                              | · · · · · · · · · · · · · · · · · · ·   |      |          | 1 |

The Message Communications Easy Setting Dialog Box will be displayed.

X

Using Automatic Reception with the MP3000 as a Slave

- 4 2 3 6  $\bigcirc$ Message Communication Easy Setting Connect No. : 1 Specify the connection number. **MP** Series Other Device Local Port IP Address Node Port IP Address : (0-255) 192.168.001.001 192 ÷ 168 ÷ 001 ÷ 002 ÷ Communication protocol Type Extended MEMOBUS 💌 Default Port No. (256-65535) Port [ lo. (256-6-535) 10001 10001 Connect Type TCP • BIN Code -ÖK Cancel 5 Ø
- 4. Set the connection parameters.

①Select 1 in the **Connect No.** Box.

@Enter "10001" in the **Port No.** Box for the MP-series Controller.

- ③Select Extended MEMOBUS in the Communications Protocol Type Box, and then click the Default Button.
- Select TCP in the Connect Type Box.
- Select **BIN** in the **Code** Box.
- ©Enter the following address in the **Node Port IP Address** Boxes for the other device: 192.168.001.002.
- ©Enter "10001" in the **Port No.** Box for the other device.
- 5. Click the OK Button.
- 6. Click the Yes Button in the Transmission Parameters Confirmation Dialog Box.

Note: If parameters have already been set for the same connection number and you click the **Yes** Button in the Transfer Parameters Confirmation Dialog Box, the settings will be overwritten by the parameters that are set in the Message Communications Easy Setting Dialog Box.

2

7. Check the settings and double-click the **Setting** Button in the **Detail** Column.

| CNO | Local<br>Port | Node IP Address | Node<br>Port | Connec<br>Type | t | Protocol<br>Type |   | Code  | Detail   |   | 1 |   |
|-----|---------------|-----------------|--------------|----------------|---|------------------|---|-------|----------|---|---|---|
| 01  | 10001         | 192.168.001.002 | 10001        | TOP            | • | Extended MEMOBUS | • | BIN 🥑 | Setting* | • | _ |   |
| 02  |               |                 |              |                | • |                  | • | -     | Jotting* |   |   |   |
| 03  |               |                 |              |                | - |                  | - | -     | Setting* |   |   |   |
| 04  |               |                 |              |                | - |                  | - | -     | Setting* |   |   |   |
| 05  |               |                 |              |                | - |                  | • | -     | Setting* |   |   |   |
| 06  |               |                 |              |                | • |                  | • | -     | Setting* |   |   |   |
| 07  |               |                 |              |                | • |                  | • | -     | Setting* |   | - | - |
| 07  |               |                 | -            |                | • |                  | • | -     | Setting* |   |   |   |

8. Select the Enable Option on the Automatically Reception Tab Page and then click the OK Button.

| Detail Setting                                                                                                    | Σ                            |
|----------------------------------------------------------------------------------------------------|------------------------------|
| Automatically Reception                                                                                                    |                              |
| C Disable<br>C Disable<br>C Enable<br>C Enable                                                                                                    | otion, when the<br>sequence. |
| Transmission Buffer Channel 1                                                                                                    |                              |
| Slave I/F Register Settings<br>Readout of Input Relay                                                                                                    | Head REG                     |
| Readout of Input Register<br>Readout / Write-in of Coil                                                                                                    | IW00000                      |
| Readout / Write-in of Hold Register<br>Readout / Write-in of Data Relay                                                                                                | GW00000                      |
| Readout / Write-in of Data Register<br>Readout / Write-in of Output Coil                                                                                               | GW00000                      |
| Readout / Write-in of Output Register<br>Write - in width of Coil/Hold Register <sub>LO:</sub>                                                                         | OW00000<br>MW00000           |
| HE<br>Write - in width of Data Relay/Register LO:<br>HT                                                                                                    | GW00000                      |
| Write - in width of Output Coil/Register LO:<br>HB                                                                                                    | OW00000<br>OW17FFF           |
| Automatic input processing delay time                                                                                                    | ms (0-100)                   |
| The influence on a low-speed scanning can be<br>according to this parameter.<br>[ Attention ] It is not in the setting of the com<br>period of an automatic reception. | adjusted<br>nunication       |
|                                                                                                    | OK Cancel                    |

Note: 1. Refer to the following section for details on automatic reception.

- (a) 2.2 Detail Definition Setting Procedures (page 2-6)
- Disable automatic reception for any connection for which message functions (MSG-SNDE and MSG-RCVE) are used. If message functions are used while automatic reception is enabled, the communications will not function properly.

## 9. Save the data to flash memory.

Note: Changes made to the communications or connection parameters will become effective only after the changes have been saved to flash memory and the power supply has been cycled.

This concludes the settings for using the MP3000 as a slave.

## Setting Up the Other Device (MP2300) to Connect

Use the following procedure to set up the MP2300.

If the communications parameters (IP address and subnet mask) have already been set, skip to step 3.

1. Double-click the cell for **218IF** in the **Module Details** Area of the Module Configuration Definition Tab Page.

| <u>F</u> ile <u>E</u> dit | <u> V</u> iew <u>W</u> indow <u>H</u> elp |                          |                  |                   |              |                     |                 |                    |                   |       |
|---------------------------|-------------------------------------------|--------------------------|------------------|-------------------|--------------|---------------------|-----------------|--------------------|-------------------|-------|
| 0nline                    | MP2300                                    |                          |                  |                   |              | ETI                 | IERNET[1]I      | P192.168.1.1 CPU-I | run —             | → P   |
|                           | -                                         |                          |                  |                   |              |                     |                 |                    |                   |       |
| ][][[ Modu                | le Configuration : [MP2300                | ]×                       |                  |                   |              |                     |                 |                    |                   |       |
| ile<br>Save to pr         | oject Edit Online                         | Write Self Configuration | specified module |                   |              |                     |                 |                    |                   |       |
| (<br>- J14                | Module                                    | Function Module/Slave    | Statue           | Circuit No/Axi    | sAddress     | Motion Register     |                 | Register(Input/C   | output)           |       |
| Edit                      | 01 MP2300 :                               | Turctor module blate     | Citra a          | Start             | supied circu | Motion ridgistor    | Disabled        | Start - End        | Size              | Scan  |
| Status                    |                                           | 01 CPU                   | Driving          |                   |              |                     |                 |                    |                   |       |
|                           | 00 (a) MP2300[Driving]                    | 02 10                    | Driving          | - 10000           | 1            | 1 <u>0.000</u>      | Input<br>OutPut | 0000 - 0001 [H]    | 2                 | 12222 |
|                           |                                           | 03 🛨 SVB                 | Driving          | 💷 Circuit No1     | 1            | 8000 - 87FF[H]      | DutPut          | 0010 - 040F[H]     | 1024              |       |
|                           |                                           | 04 🛨 SVR                 | Driving          | 🖼 Circuit No2     | 1            | 8800 - 8FFF[H]      |                 | <u>0.000</u>       | <u>0.0.00</u> - 1 | 10000 |
|                           |                                           | 01 217IF                 | Driving          | 10101 Gircuit No1 | 1            | K <del>aran</del> a |                 |                    |                   |       |
|                           |                                           | 02 218IF                 | Driving          | 용 Circuit No1     | 1            | 12222               |                 | <u>1992</u>        | 2000.0            | 12222 |
|                           | 02 UNDEFINED[]                            |                          |                  |                   |              |                     |                 |                    |                   |       |
|                           | US UNDEFINED[]                            |                          |                  |                   |              |                     |                 |                    |                   |       |
|                           | <                                         |                          |                  | 100               |              |                     |                 |                    |                   | >     |

The 218IF Detail Definition Dialog Box will be displayed.

2. Set the communications parameters.

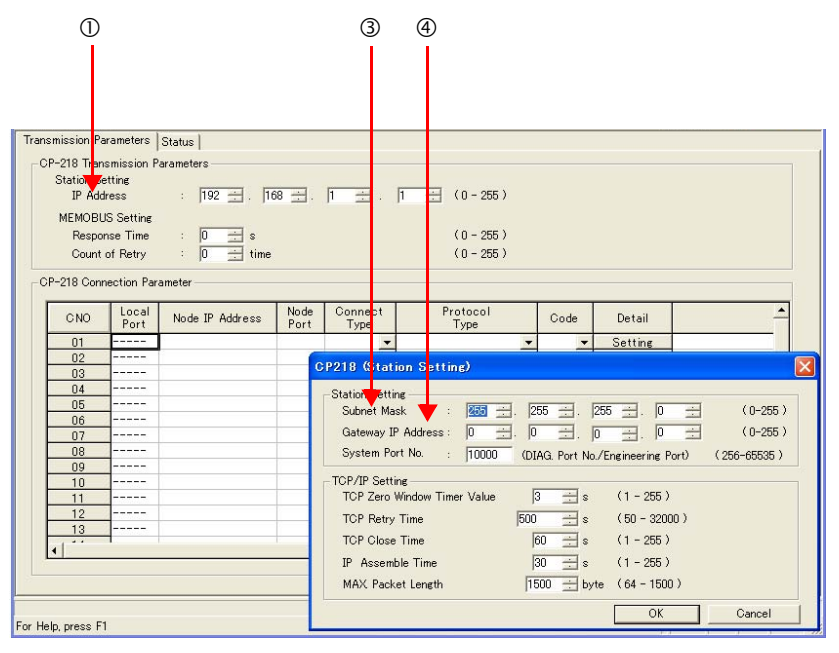

①In the IP Address Boxes, enter the following address: 192.168.001.002.
②Select *Edit - Local Station: TCP/IP Setting* in the Engineering Manager Window.

- ③In the **Subnet Mask** Boxes, enter the following mask: 255.255.255.000.
- In the **Gateway IP Address** Boxes, enter the following address: 000.000.000.000.

3. Set the connection parameters.

|    |       |             | 1            | 2               | 3                    | 4              |   | 5                |   | 6   |            |         |          |      |
|----|-------|-------------|--------------|-----------------|----------------------|----------------|---|------------------|---|-----|------------|---------|----------|------|
|    |       |             |              |                 |                      |                |   |                  |   |     |            |         |          |      |
|    | CP    | -218 Conr   | nection Par  | rameter         |                      |                |   |                  |   |     |            |         |          |      |
|    |       | CNO         | Local<br>Pot | Node IP Address | Node<br>F <b>r</b> t | Connec<br>Type | t | Protocol<br>Type |   | 400 | le         | Detail  | <u> </u> |      |
|    |       | 01          | 10001        | 192.168.001.001 | 10001                | TCP            | - | Extended MEMOBUS | - | BIN | -          | Setting |          |      |
|    |       | 02          | 10002        | 192.168.001.001 | 10002                | TOP            | - | Extended MEMOBUS | - | BIN | -          | Setting |          |      |
|    |       | 03          | 10003        | 192.168.001.001 | 10003                | TOP            | - | Extended MEMOBUS | - | BIN | -          | Setting |          |      |
|    |       | 04          |              |                 |                      |                | - |                  | - |     | -          | Setting |          |      |
|    |       | 05          | 10005        | 192.168.001.001 | 10005                | TOP            | • | Extended MEMOBUS | • | BIN | -          | Setting |          |      |
|    |       | 06          | 10006        | 192.168.001.001 | 10006                | TOP            | - | Extended MEMOBUS | - | BIN | -          | Setting |          |      |
|    |       | 07          |              |                 |                      |                | • |                  | • |     | -          | Setting |          |      |
|    |       | 08          |              |                 |                      |                | • |                  | - |     | -          | Setting |          |      |
|    |       | 09          |              |                 |                      |                | • |                  | • |     | -          | Setting |          |      |
|    |       | 10          |              |                 |                      |                | - | 1                | - | 1   | <b>–</b> I | Satting | · · ·    |      |
|    |       | •           |              |                 |                      |                |   |                  |   |     |            |         | <u> </u> |      |
|    |       |             |              |                 |                      |                |   |                  |   |     |            |         |          |      |
|    |       |             |              |                 |                      |                |   |                  |   |     |            |         |          |      |
|    |       |             |              |                 |                      |                |   |                  |   |     |            |         |          |      |
| Fo | r Hel | p, press F1 | 1            |                 |                      |                |   |                  |   |     |            | Γ       | NUM      | _ // |

①Enter "10001" in the **Local Port** Box.

©Enter the following address in the Node IP Address Boxes: 192.168.001.001.

③Enter "10001" in the **Node Port** Box.

Select TCP in the Connect Type Box.

© Select Extended MEMOBUS in the Protocol Type Box.

©Select **BIN** in the **Code** Box.

Note: Changes made to the communications or connection parameters will become effective only after the changes have been saved to flash memory and the power supply has been cycled.

- ample program of nding message for 218II setting parameters for MSG-SB000003 for log during first scan after power on. B000001 for <u>high scan</u>. first scan after power on SB000003==t rue; ΙF clear all D registers [W] Data 00000 [W]Width [W]Dest DW00000 00032 SETW for connection No. (PARAM02) ₽₽ NL EXPRESSION DW00002=1 set for function code (PARAM04) NL EXPRESSION 🖹 🛱 DW00004=0x000B; //OBH=writing hold register (Extended) set for data address (PARAM05) and data size (PARAM06) EXPRESSION **PP** //data address (0) //data size (100 words) DW00005=0; DW00006=100; set for CPU No. (PARAM07) EXPRESSION B**D** DW00007=1 set for offset. (PARAM08-PARAM11) <u>NL</u> 2 EXPRESSION B **P** DW00008=0; DW00009=0; DW00010=0; DW00011=0; //coil offset (PARAM08) //input relay offset (PARAM09) //input register offset (PARAM10) //hold register offset (PARAM11) clear system register. (PARAM12) NL EXPRESSION B **D** DW00012=1 END\_IF treatment for all time abort for timeout if not completed in 10s after sending command DB000201 [W]Count DW00031 DB00020A DB000200 [W]Set 01000 TON[10ms] -1/1-4 1- $\odot$ execute timeout abort
- **4.** Create a ladder program for the MSG-SND function. A ladder program example is shown below.

2

|          | 550.000.01                 |                                               | D D O O O O O O       | abort if tin   | eout or erro    | r             |                                   | D DO GO GO I                     |
|----------|----------------------------|-----------------------------------------------|-----------------------|----------------|-----------------|---------------|-----------------------------------|----------------------------------|
| 10       | DB0 002 0A                 |                                               | DB000211              |                |                 |               |                                   | DB000201                         |
| 10/01    | timeout<br>DD0.00212       |                                               | complete              |                |                 |               |                                   | abort                            |
|          |                            |                                               |                       |                |                 |               |                                   |                                  |
|          | DB000201                   |                                               |                       |                |                 |               |                                   |                                  |
|          | abort                      |                                               |                       |                |                 |               |                                   |                                  |
|          | DB0.002.01                 |                                               | release :<br>DB000209 | sending comman | d in 60s afte   | r aborted     |                                   | DB000208                         |
| 11       |                            |                                               | waiting end           |                |                 |               |                                   | waiting                          |
|          |                            |                                               | ed                    |                |                 |               |                                   |                                  |
|          |                            |                                               |                       |                |                 |               |                                   |                                  |
|          | DB000208                   | <b>_</b>                                      | [W]Set                | [W]Count       |                 |               |                                   | DB000209                         |
| 2 2 / 40 | waiting                    | TON[10ms]                                     | 06000                 | DW00028 -      |                 |               |                                   | waiting end                      |
|          |                            | ۰ <u>ــــــــــــــــــــــــــــــــــــ</u> | sending i             | n every 1s aft | er starting :   | scan for 5s.  |                                   | ed                               |
|          | SB0 000 3A                 | _                                             | SB00003A f            | or low scan ar | id SB0:0001A fi | or high scan. |                                   | DB00020D                         |
| 13 25/44 | After 5.0s,                |                                               |                       |                |                 |               |                                   | 5 s-0N                           |
|          | Scan Start-<br>up Relay    |                                               |                       |                |                 |               |                                   |                                  |
| 14       | DB0 002 0D                 | DB000211                                      | DB000212              | DB000208       | ▲<br>           | [W]Set        | [W] Count                         | DB000200                         |
| 27/46    | 5s-0N                      | complete                                      | error                 | waiting        | 1000[10003]     |               |                                   | execute                          |
| 33/53    |                            |                                               |                       |                |                 |               | MSC                               | - SND                            |
|          |                            |                                               |                       |                |                 |               | [B]Execute<br>DB000200<br>execute | [B]Busy<br>DB000210              |
|          |                            |                                               |                       |                |                 |               | [B] Abort<br>DB000201             | [B]Complete<br>DB000211          |
|          |                            |                                               |                       |                |                 |               | abort<br>[W]Dev-Typ<br>00006      | complete<br>[B]Error<br>DR000212 |
|          |                            |                                               |                       |                |                 |               | [W]Das Tur                        | error                            |
|          |                            |                                               |                       |                |                 |               | 00001                             |                                  |
|          |                            |                                               |                       |                |                 |               | [W]Cir-No<br>00001                |                                  |
|          |                            |                                               |                       |                |                 |               | [W]Ch-No<br>00001                 |                                  |
|          |                            |                                               |                       |                |                 |               | [A]Param                          | ·                                |
|          |                            |                                               |                       |                |                 |               | DAU UU U U                        |                                  |
| 16       |                            | DB000211=-4                                   | nie                   | finished       | normally        |               |                                   |                                  |
| 34/69    | DD0.002.01                 | DD0002111                                     | liue                  |                |                 |               | -                                 | [WL]Dest                         |
| 17       |                            |                                               |                       |                |                 |               | INC                               | DW00024                          |
|          | abort                      |                                               |                       |                |                 |               | L                                 | lly                              |
| 37/75    | END_IF                     |                                               |                       |                |                 |               |                                   |                                  |
| 19       | IF 🖹 📥                     | DB0.00212==1                                  | true                  | tinished a     | Doormally       |               |                                   |                                  |
| 38/76    |                            | 200 002 12                                    |                       |                |                 |               | -                                 | [WL]Dest                         |
| 20       | NL<br>2                    |                                               |                       |                |                 |               | INC                               | DW00025                          |
|          |                            |                                               |                       | aulne tha      | ult and state   |               | ι                                 | mally                            |
| 21       | NL EXPRESSION              | 20000-11                                      | 11                    | saving the res | unt and statt   | 10            |                                   | ₽₽                               |
|          | DW00026=DW0<br>DW00027=DW0 | 00000; //res<br>00001; //sta                  | atus                  |                |                 |               |                                   |                                  |
| 22       | END IF                     |                                               |                       |                |                 |               |                                   |                                  |
| 41/83    |                            | _                                             |                       | treatment      | for timeout     | _             |                                   |                                  |
| 23       | DB0 002 0A                 | DB00020B                                      |                       |                |                 |               |                                   | DB00020C                         |
| 42704    | timeout                    | on pulse                                      |                       |                |                 |               |                                   | timeout occ<br>ured              |

| 24                 | IF ■▲ DB0 002 0C==t rue |     |                                          |
|--------------------|-------------------------|-----|------------------------------------------|
| <b>25</b><br>46/89 | <u>NL</u><br>2          | INC | [WL]Dest<br>DW00023<br>count timeo<br>ut |
| 26                 | END_IF                  | u   |                                          |
| 27                 | END                     |     |                                          |
|                    |                         |     |                                          |

#### 5. Save the data to flash memory.

This concludes the setup.

## Starting Communications

- **1.** Turn ON the power to the MP3000 to start receiving messages. The system will automatically start the message reception operation. No further operation is required.
- **2.** Turn ON the Execute Bit (e.g., DB000200) for the MSG-SND function in the MP2300 to start sending messages.

The ladder program example is designed to send a message every second after five seconds have elapsed from when the low-speed scan (or high-speed scan) starts.

To change the message transmission interval, change the timer value  $\mathbb{O}$ .

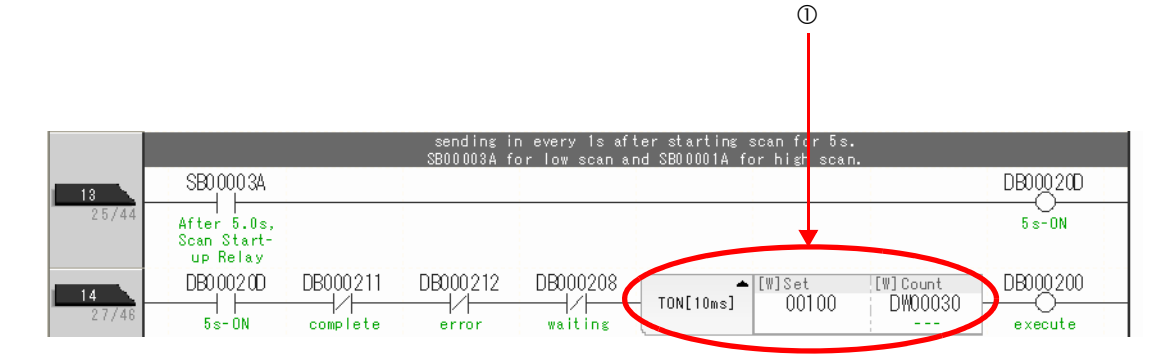

2

# Using the MSG-RCVE Function with the MP3000 as a Slave

You can use the MSG-RCVE function together with automatic reception by maintaining a separate connection.

This section describes how to communicate with an MP2300-series Controller by using the MSG-RCVE function.

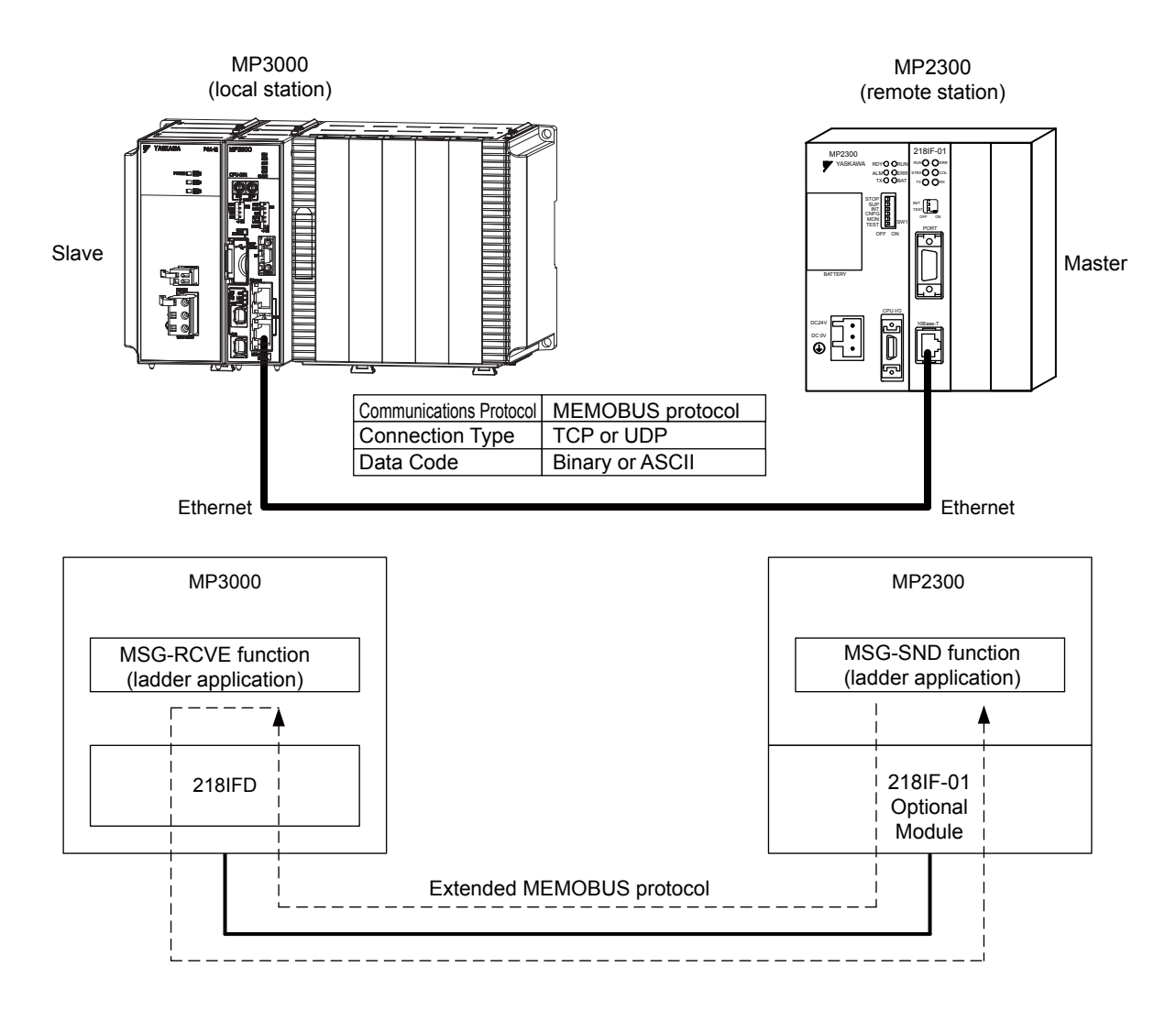

# Setting Example

The following figure illustrates how the contents of the MW00100 to MW00199 hold registers in the MP2300 master are written to the MW00100 to MW00199 hold registers in the MP3000 slave.

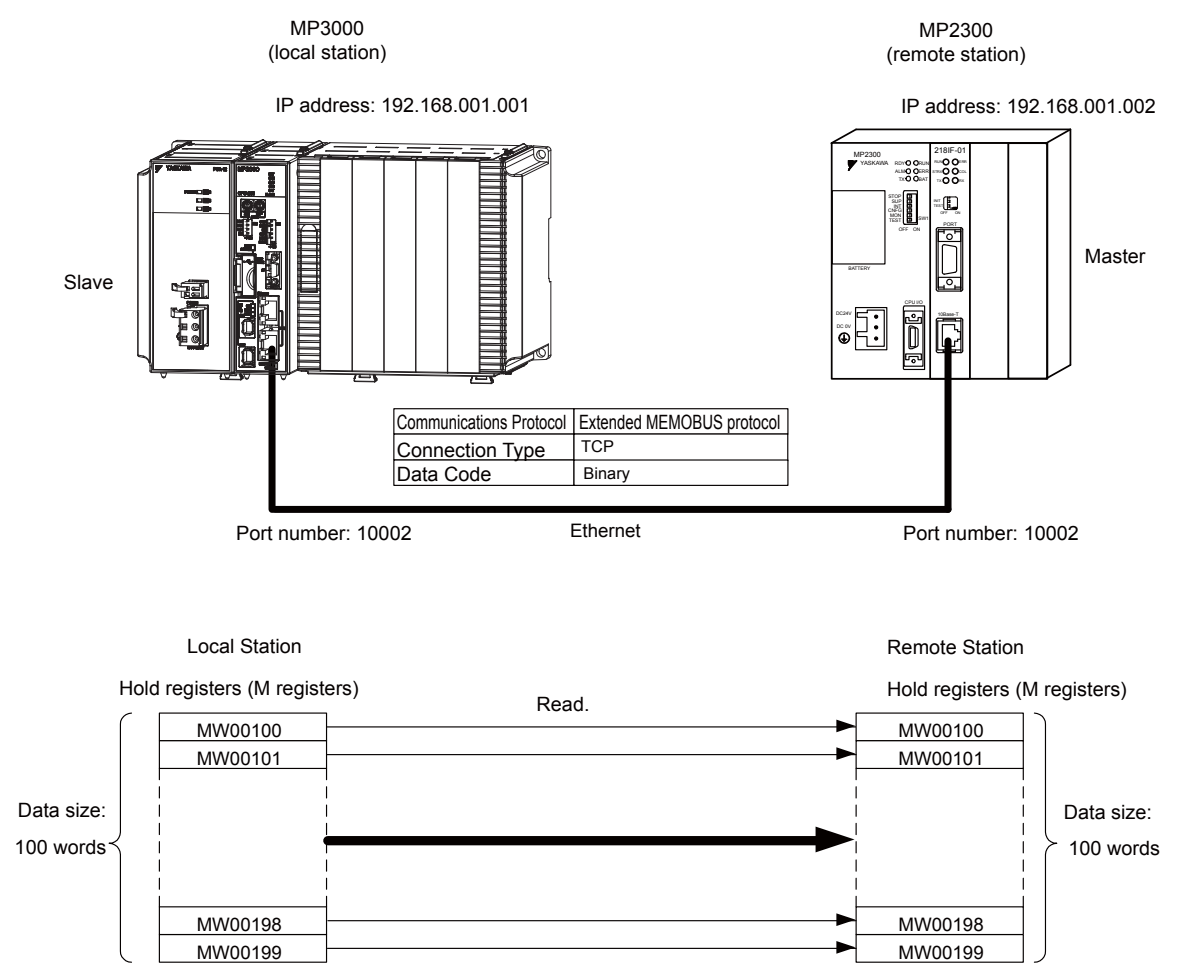

2

# MP3000 Setup

Use the following procedure to set up the MP3000.

|      | If the communications parameters (IP address and subnet mask) have already been set, skip to step 3. |
|------|----------------------------------------------------------------------------------------------------|
| Note |                                                                                                    |

1. Double-click the cell for 218IFD in the Module Configuration Definition Tab Page.

|        | Madula                | Function Medule (Claus | Chathan |   | Circuit No. | /AxisAddress      | Metica Desister | Register(Input/Output) |                |      |  |
|--------|-----------------------|------------------------|---------|---|-------------|-------------------|-----------------|------------------------|----------------|------|--|
|        | Module                | Function Module/Slave  | Status  |   | Start       | Occupied circuits | Motion negister | Disabled               | Start - End    | Size |  |
| 01 (   | CPU-201 :             |                        |         |   |             |                   |                 |                        |                |      |  |
|        | UNDEFINED             |                        |         |   |             |                   |                 |                        |                |      |  |
|        |                       |                        |         |   |             |                   |                 |                        |                |      |  |
|        |                       | 01 CPU                 | Driving |   |             |                   |                 |                        |                |      |  |
|        |                       | 02 218IFD              | Driving | 쁆 | Circuit No1 | 1                 |                 | Input OutPut           | 0000 - 07FF[H] | 2048 |  |
| DI CPU | 00 🖲 CPU201 [Driving] | 03 ± SVC32             | Driving | - | Circuit No1 | 2                 | 8000 - 8FFF[H]  | Input                  | 0800 - 0BFF[H] | 1024 |  |
| -201   |                       | 04 ± SVR32             | Driving | - | Circuit No3 | 2                 | 9000 - 9FFF[H]  |                        |                |      |  |
|        |                       | 05 M-EXECUTOR          | Driving |   |             |                   |                 |                        | 0C00 - 0C3F[H] | 64   |  |
|        |                       | 06 UNDEFINED           |         |   |             |                   |                 |                        |                |      |  |
| 01     | UNDEFINED             |                        |         |   |             |                   |                 |                        |                |      |  |
| 02     | UNDEFINED             |                        |         |   |             |                   |                 |                        |                |      |  |
| 03     | UNDEFINED             |                        |         |   |             |                   |                 |                        |                |      |  |
| 04     | UNDEFINED             |                        |         |   |             |                   |                 |                        |                |      |  |
| 05     | UNDEFINED             |                        |         |   |             |                   |                 |                        |                |      |  |
| 02 ·   | UNDEFINED             |                        |         |   |             |                   |                 |                        |                |      |  |
| 03 -   | UNDEFINED             |                        |         |   |             |                   |                 |                        |                |      |  |
| 04 ·   | UNDEFINED             |                        |         |   |             |                   |                 |                        |                |      |  |

The 218IFD Detail Definition Dialog Box will be displayed.

2. Set the communications parameters.

| 123                     |                                                                |  |
|-------------------------|----------------------------------------------------------------|--|
| Transmiss on Par meters | Status                                                         |  |
| Transmission Farameters | 18 Madula Nama Dafinitina                                      |  |
| IP Address              | : 192 - 168 - 1 - 1 - (0-255) Equipment name : CONTROLLER NAME |  |
| Subnet Mask             | : 255 🛨 255 🛨 255 🛨 0 🛨 (0-255)                                |  |
| Gateway IP Addres       | : 0 ± 0 ± 0 ± 0 ± (0-255) Detail Definition                    |  |

①In the IP Address Boxes, enter the following address: 192.168.001.001.
②In the Subnet Mask Boxes, enter the following mask: 255.255.255.000.
③In the Gateway IP Address Boxes, enter the following address: 000.000.000.000.

3. Click the Easy Setting Button in the Message Communications Area in the Connection Parameters Area.

| – Con<br>⊢ M | Annection Farameter<br>Message Communication                                   |               |                 |              |                 |                  |      |          |          |  |  |  |  |  |
|--------------|--------------------------------------------------------------------------------|---------------|-----------------|--------------|-----------------|------------------|------|----------|----------|--|--|--|--|--|
|              | Easy setting Connections(C NO) 01-10 can be set to receive data automatically. |               |                 |              |                 |                  |      |          |          |  |  |  |  |  |
|              | CNO                                                                            | Local<br>Port | Node IP Address | Node<br>Port | Connect<br>Type | Protocol<br>Type | Code | Detail   | <u>^</u> |  |  |  |  |  |
|              | 01                                                                             |               |                 |              | -               | •                | -    | Setting* |          |  |  |  |  |  |
|              | 02                                                                             |               |                 |              | -               | •                | -    | Setting* |          |  |  |  |  |  |
|              | 03                                                                             |               |                 |              | -               | -                | -    | Setting* |          |  |  |  |  |  |
|              | 04                                                                             |               |                 |              | -               | •                | -    | Setting* |          |  |  |  |  |  |
|              | 05                                                                             |               |                 |              | -               | -                | -    | Setting* |          |  |  |  |  |  |
|              | 06                                                                             |               |                 |              | -               | •                | -    | Setting* |          |  |  |  |  |  |
|              | 07                                                                             |               |                 |              | -               | -                | -    | Setting* | -        |  |  |  |  |  |
| ( L L        |                                                                                |               |                 |              |                 |                  | 1    |          | <u></u>  |  |  |  |  |  |

The Message Communications Easy Setting Dialog Box will be displayed.

- 1 2 3 4 6 Message Communication Easy Setting Connect No. : 2 Specily the connection humber. **MP** Series Other Device Local Port IP Address : Node Port IP Address : (0-255) 192.168.001.001 192 ÷ 168 ÷ 001 ÷ 002 ÷ Communication protocol Type ▼ Default Extended MEMOBUS Port No. (256 5535) Port No. (256-65535) 10002 10002 Connect Type TCP • BIN Code • ΟK Cancel 5 Ø
- 4. Set the connection parameters.

①Select 2 in the Connect No. Box.

@Enter "10002" in the **Port No.** Box for the MP-series Controller.

- ③Select Extended MEMOBUS in the Communications Protocol Type Box, and then click the Default Button.
- Select TCP in the Connect Type Box.
- Select **BIN** in the **Code** Box.
- ©Enter the following address in the **Node Port IP Address** Boxes for the other device: 192.168.001.002.
- ⑦Enter "10002" in the **Port No.** Box for the other device.
- Note: Disable automatic reception for any connection for which message functions (MSG-SNDE and MSG-RCVE) are used. If message functions are used while automatic reception is enabled, the communications will not function properly.
- 5. Click the OK Button.
- 6. Click the Yes Button in the Transmission Parameters Confirmation Dialog Box.

Note: If parameters have already been set for the same connection number and you click the **Yes** Button in the Transfer Parameters Confirmation Dialog Box, the settings will be overwritten by the parameters that are set in the Message Communications Easy Setting Dialog Box.

7. Check the settings and double-click the **Setting** Button in the **Detail** Column.

| Message Commun<br>Easy setting | nication<br>Ihe fo<br>Conne | bllowing parameters for<br>ections(C NO) 01-10 car | message<br>n be set t | communicat<br>o receive da | ion<br>Ita | is can be easily set.<br>automatically. |   |      |    |          |  |       |
|--------------------------------|-----------------------------|----------------------------------------------------|-----------------------|----------------------------|------------|-----------------------------------------|---|------|----|----------|--|-------|
| CNO                            | Local<br>Port               | Node IP Address                                    | Node<br>Port          | Connect<br>Type            |            | Protocol<br>Type                        |   | Code |    | Detail   |  | -     |
| 01                             |                             |                                                    |                       |                            | •          | -                                       | - | (    | -  | Setting* |  | <br>_ |
| 02                             | 10002                       | 192.168.001.002                                    | 10002                 | TOP                        | ٠          | Extended MEMOBUS                        | - | BIN  | -  | Octome*  |  |       |
| 03                             |                             |                                                    |                       |                            | •          | -                                       | - |      | -  | Setting* |  |       |
| 04                             |                             |                                                    |                       |                            | •          | -                                       | - | -    | -  | Setting* |  |       |
| 05                             |                             |                                                    |                       |                            | ١          | -                                       | - |      | -  | Setting* |  |       |
| 06                             |                             |                                                    |                       |                            | ٠          | -                                       | - |      | -  | Setting* |  |       |
| 07                             |                             |                                                    |                       |                            | •          | -                                       | - |      | -  | Setting* |  |       |
| 4                              | 1                           | 1                                                  | 1                     |                            |            |                                         | 1 |      | -1 |          |  | Þ     |
| Cannot the ov                  | erlap to lo                 | ocal station port number                           | used by               | the commun                 | ica        | ate the I/O message.                    |   |      |    |          |  |       |

**8.** Select the **Disable** Option on the Automatically Reception Tab Page and then click the **OK** Button.

| © Disable<br>Enable Unable to automated re<br>protocol type is no con                                                                                             | eception, when the<br>trol sequence. |
|----------------------------------------------------------------------------------------------------|--------------------------------------|
| Transmission Buffer Channel 2                                                                                                    |                                      |
| Slave I/F Register Settings                                                                                                    | Head REG                             |
| Readout of Input Relay                                                                                                    | IW00000                              |
| Readout of Input Register                                                                                                    | IW00000                              |
| Readout / Write-in of Coil                                                                                                    | MW00000                              |
| Readout / Write-in of Hold Register                                                                                                    | MW00000                              |
| Readout / Write-in of Data Relay                                                                                                    | GW00000                              |
| Readout / Write-in of Data Register                                                                                                    | GW00000                              |
| Readout / Write-in of Output Coil                                                                                                    | OW00000                              |
| Readout / Write-in of Output Register                                                                                                    | OW00000                              |
| Write - in width of Coil/Hold Register                                                                                                    | LO: MW00000                          |
|                                                                                                    | HE MW1048575                         |
| Write - in width of Data Relay/Register                                                                                                    | LO: GW00000                          |
|                                                                                                    | HE GW2097151                         |
| Write - in width of Output Coil/Register                                                                                                    | LO: 0W00000                          |
|                                                                                                    | HE OW17FFF                           |
| Automatic input processing delay time                                                                                                    | ms (0-100)                           |
| The influence on a low-speed scanning can<br>according to this parameter.<br>[ Attention ] It is not in the setting of the c<br>period of an automatic reception. | be adjusted<br>communication         |

Note: Changes made to the communications or connection parameters will become effective only after the changes have been saved to flash memory and the power supply has been cycled.

- initializing setting parameters for MSG-RCVE function during first scan after power on. SB000003 for low sacn and SB000001 for high scan. first scan after power on 🖹 📥 SB000003==t rue ; IF clear all D registers ▲ [W]Dest [W]Width [W]Data 00000 DW00000 00200 SETW 2 et for connection No. (PARAM10) **EXPRESSION** 自耳 2 DW00110=1 // using connection No.1 set for offset. (PARAM20-PARAM35) 自具 EXPRESSION 2 DWO0120=0; DWO0121=0; DWO0122=0; DWO0123=0; //coil offset MB low(O) //coil offset MB high(Ó) input relay offset IB low(0)//input relay offset IB high(Ó) DW00124=0; //input register offset IW low(O) DWO0125=0; DWO0126=0; DWO0127=0; /input register offset IW high(Ó) //hold register offset MW low(O) //hold register offset MW high(O) DW00128=0; DW00129=0; //data relay offset GB low(O) //data relay offset GB high(O) DW00130=0; //data register offset GW low(O) DW00131=0; //data register offset GW high(Ó) //output coil offset OB low(0) //output coil offset OB high(0) DW00132=0; DW00133=0; DWO0134=0; DWO0135=0; //output register offset OW low(O) //output register offset OW high(O) M writing range (PARAM36-PARAM39) **₿**₽ EXPRESSION 2 DW00136=0×0000; //M writing range LO low //M writing range LO Hhigh //M writing range HI low DW00137=0×0000; DWOO138=0×ffff; DW00139=0×000f; //M writing range HI high G writing range (PARAM36-PARAM39) Ν 自見 EXPRESSION 5745 2 DW00140=0×0000: //G writing range LO low //G writing range LO Hhigh //G writing range HI low DW00141=0×0000; DWO0142=0×ffff; DW00143=0×001f; //G writing range HI high 0 writing range (PARAM36-PARAM39) EXPRESSION ₿₽ -2  $DWO0144=0\times0000;$ //O writing range LO low //O writing range LO Hhigh //O writing range HI low DW00145=0×0000; DWOO146=0×7fff DW00147=0×0001: //O writing range HI high END\_IF treatment for all eceiving command SB000004 DB000201 DB000200 ╢╱┝ Ο + +Always ON abort execute
- **9.** Create a ladder program for the MSG-RCVE function.

A ladder program example is shown below.

| 9                    |                 | MSG                                           | -RCVE                                  |
|----------------------|-----------------|-----------------------------------------------|----------------------------------------|
|                      |                 | [B]Execute<br>DB000200<br>execute             | [B]Busy<br>DB000210<br>busy            |
|                      |                 | [B]Abort<br>DB000201<br>abort                 | [B]Complete<br>DB000211<br>complete    |
|                      |                 | [\]Dev-Typ<br>00016                           | [B]Error<br>DB000212<br>error          |
|                      |                 | [W]Pro-Typ<br>00001                           |                                        |
|                      |                 | [₩]Cir-No<br>00001                            |                                        |
|                      |                 | [₩]Ch-No<br>00001                             |                                        |
|                      |                 | [A]Pa ram<br>DA00100<br>                      |                                        |
|                      | finished norma  | lly                                           |                                        |
| 12/81 IF             | JB000211==true  |                                               |                                        |
| DB000201             |                 |                                               | LWLUJUest<br>DWD0024<br>count normal   |
| 12 END_IF -          |                 | ۱ <u>ــــــــــــــــــــــــــــــــــــ</u> |                                        |
|                      | finished abnorm | ally                                          |                                        |
| 16/88 - IF           | )B000212==t rue |                                               |                                        |
|                      |                 |                                               | [WLQ]Dest<br>DW00025                   |
| 17/90 2              |                 |                                               | count abnorm<br>ally                   |
| 15 N.                | s               | EWLFQD]Src<br>DW00000                         | [WLFQD]Dest<br>DW00026                 |
| 10701 2              |                 |                                               |                                        |
| 16<br>19./93 N.<br>2 | s               | TORE                                          | LWLFUDJDest<br>DW00027<br>status PARAM |
|                      | L               |                                               | 01                                     |
|                      |                 |                                               |                                        |
| 21./06               |                 |                                               |                                        |

**10.** Save the data to flash memory.

This concludes the settings for using the MP3000 as a slave.

## ◆ Setting Up the Other Device (MP2300) to Connect

Use the following procedure to set up the MP2300.

If the communications parameters (IP address and subnet mask) have already been set, skip to step 3.

1. Double-click the cell for **218IF** in the **Module Details** Area of the Module Configuration Definition Tab Page.

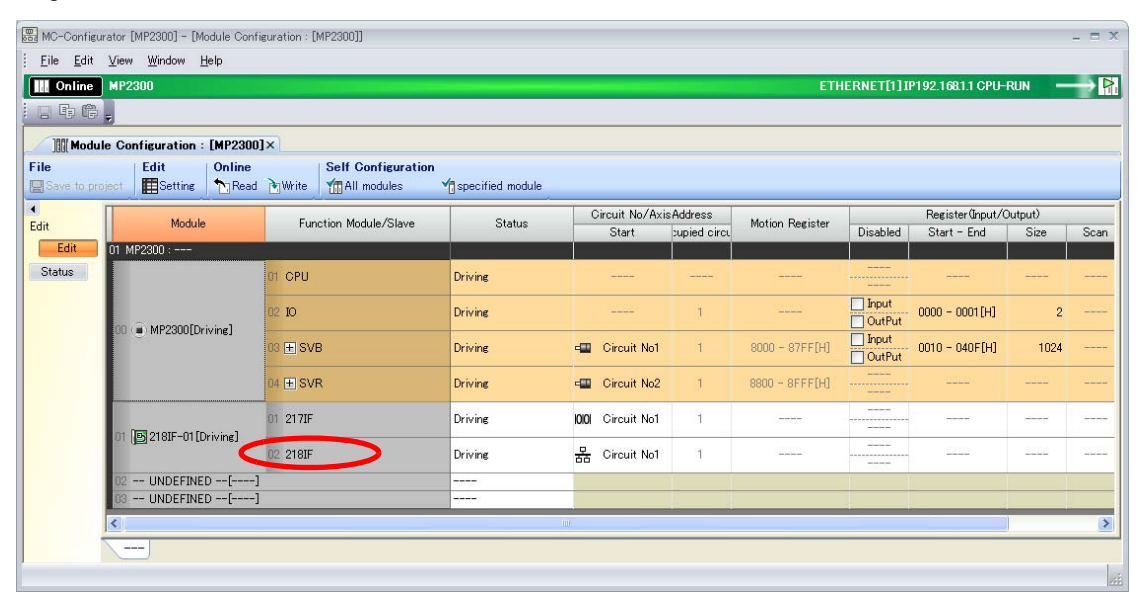

The 218IF Detail Definition Dialog Box will be displayed.

2. Set the communications parameters.

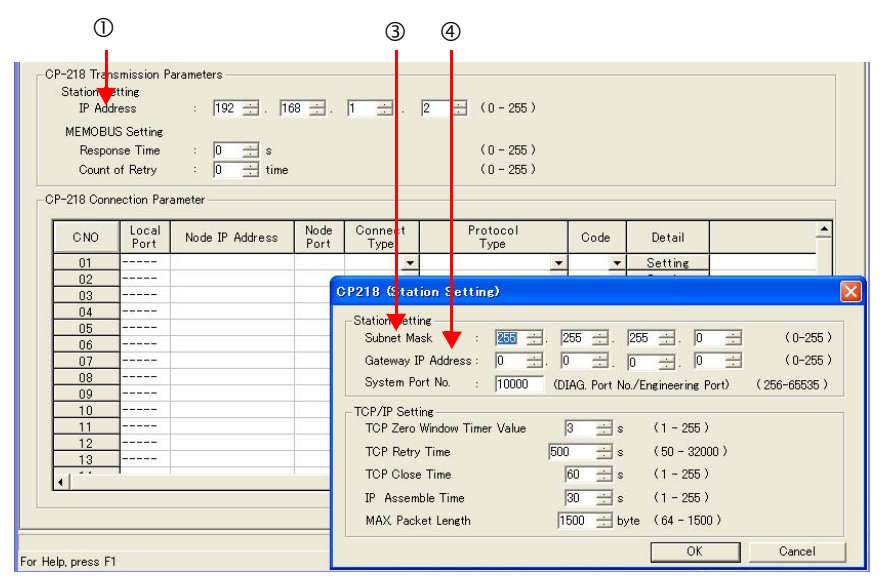

①In the IP Address Boxes, enter the following address: 192.168.001.002.
②Select *Edit – Local Station: TCP/IP Setting* in the Engineering Manager Window.
③In the Subnet Mask Boxes, enter the following mask: 255.255.255.000.
④In the Gateway IP Address Boxes, enter the following address: 000.000.000.000.

3. Set the connection parameters.

|      |           | 1             | 2               | 3            | 4              |   | 5                |   | 6   |            |         |          |
|------|-----------|---------------|-----------------|--------------|----------------|---|------------------|---|-----|------------|---------|----------|
|      |           |               |                 |              |                |   |                  |   |     |            |         |          |
| _ CF | –218 Conn | ection Pa     | rameter         |              |                |   |                  |   | -   |            |         |          |
|      | CNO       | Local<br>Port | Node IP Address | Node<br>Port | Connec<br>Type | t | Protocol<br>Type |   |     | de         | Detail  | <u> </u> |
|      | 01        | 10.1          | 192.16 .001.001 | 1,001        | TON            | • | Extended KEMOBUS | - | BM  | -          | Setting |          |
|      | 02        | 10002         | 192.168.001.001 | 10002        | TOP            | • | Extended MEMOBUS | - | BIN | -          | Setting |          |
|      | 00        | 10003         | 192.168.001.001 | 10003        | TCP            | • | Extended MEMOBUS | • | BIN | -          | Setting |          |
|      | 04        |               |                 |              |                | • |                  | - |     | -          | Setting |          |
|      | 05        | 10005         | 192.168.001.001 | 10005        | TCP            | • | Extended MEMOBUS | - | BIN | -          | Setting |          |
|      | 06        | 10006         | 192.168.001.001 | 10006        | TCP            | • | Extended MEMOBUS | • | BIN | -          | Setting |          |
|      | 07        |               |                 |              |                | • |                  | - |     | -          | Setting |          |
|      | 08        |               |                 |              |                | • |                  | • |     | -          | Setting |          |
|      | 09        |               |                 |              |                | • |                  | - |     | -          | Setting |          |
|      | . 10      |               |                 |              |                | - |                  | - | 1   | . <b>.</b> | Sattina | <b>•</b> |
| L    | •         |               |                 |              |                |   |                  |   |     |            |         |          |

①Enter "10002" in the **Local Port** Box.

©Enter the following address in the Node IP Address Boxes: 192.168.001.001.

③Enter "10002" in the **Node Port** Box.

 $\textcircled{\sc Box}$  Select TCP in the Connect Type Box.

© Select Extended MEMOBUS in the Protocol Type Box.

©Select **BIN** in the **Code** Box.

Note: Changes made to the communications or connection parameters will become effective only after the changes have been saved to flash memory and the power supply has been cycled.

**4.** Create a ladder program for the MSG-SND function. A ladder program example is shown below.

|             | · -                      |                       | prog                       | ram for messa                   | uge sending (2       | 18IF)                        |                                             |                                        |
|-------------|--------------------------|-----------------------|----------------------------|---------------------------------|----------------------|------------------------------|---------------------------------------------|----------------------------------------|
|             |                          |                       | F                          | init                            | ializing             |                              | <i>.</i>                                    |                                        |
|             |                          | setting               | parameters fo<br>SB000003  | for MSG-SND ful<br>for low sacn | and SB000001         | first scan a<br>for high sca | fter power on<br>n.                         |                                        |
|             | E 📥                      | first<br> SB000003==t | scan after p<br>rue:       | ower on                         |                      |                              |                                             |                                        |
| 070         | 11                       |                       |                            |                                 |                      |                              |                                             |                                        |
|             |                          |                       |                            | clear all                       | D registers          |                              |                                             |                                        |
| 1/2         | NL                       |                       |                            |                                 | SETW                 | [W]Dest<br>DW00000           | [W] Data<br>00000                           | [W]Width<br>00032                      |
| 172         | 2                        |                       | s                          | et for connec                   | tion No. (PAR        |                              |                                             |                                        |
| 2           | NL EXPRESSION            |                       |                            |                                 |                      |                              |                                             | ₽₽                                     |
| 270         | * DW00002=2              |                       |                            |                                 |                      |                              |                                             |                                        |
| 3           |                          |                       | S                          | et for funct                    | ion code (PAKA       | MU4)                         |                                             | B <b>A</b>                             |
| 3/7         | <sup>2</sup> DW00004=0×0 | )009;/⁄09H≕           | reading ho                 | ld rigister                     | (Extended)           |                              |                                             |                                        |
| _           | MI                       |                       | set for data               | address (PAR                    | AMO5) and data       | a size (PARAM                | 06)                                         |                                        |
| 4/9         | 2 DW00005=100            | ); //dat              | a address (                | 100)                            |                      |                              |                                             | ≞ ¥                                    |
|             | DW00006=100              | ); //dat              | a size (100                | words)                          |                      |                              |                                             |                                        |
| 5           | NL EXPRESSION            | _                     |                            | set for CPl                     | J No. (PARAM07       | )                            |                                             | B <b>A</b>                             |
| 5/13        | <sup>2</sup> DW00007=1   |                       |                            |                                 |                      |                              |                                             |                                        |
|             | MI -                     |                       | se                         | t for offset                    | . (PARAMO8-PAF       | RAM11)                       |                                             |                                        |
| 6/15        | <sup>2</sup> DW00008=0;  | //coi                 | l offset (P                | ARAM08)                         |                      |                              |                                             | <u>µ</u>                               |
|             | DW00009=0;<br>DW00010=0; | //inp<br>//inp        | ut relay of<br>ut register | fset (PARAN<br>'offset (PA      | 109)<br>RAM10)       |                              |                                             |                                        |
|             | DW00011=0;               | 7/hol                 | d register                 | offset (PAR                     | AM11)                |                              |                                             |                                        |
|             |                          |                       | с                          | lear system r                   | egister. (PAR4       | M12)                         |                                             |                                        |
| 7/22        | NL<br>2                  |                       |                            |                                 |                      | STORE                        | <ul> <li>[WLF]Src</li> <li>00000</li> </ul> | [WLF]Dest<br>DW00012                   |
| 0           | -                        |                       |                            |                                 |                      | L                            |                                             |                                        |
| 8/25        | END_IF                   |                       |                            | tractmont                       | for all time         |                              |                                             |                                        |
|             | DD0.002.00               | abor<br>DD000.201     | t for timeout              | if not comp                     | leted in 10s a       | fter sending                 | command                                     | DD000.204                              |
| 9           |                          |                       | - TON[10ms]                | 01000                           | DW00031              |                              |                                             |                                        |
|             | execute                  | abort                 | L                          | abort if t                      | imeout or erro       | )r                           |                                             | timeout                                |
| 10          | DB0.002.0A               |                       | DB000211                   |                                 |                      |                              |                                             | DB000201                               |
| 13/31       | timeout<br>DB0.002.12    |                       | complete                   |                                 |                      |                              |                                             | abort                                  |
|             |                          |                       |                            |                                 |                      |                              |                                             |                                        |
|             | DB000201                 |                       |                            |                                 |                      |                              |                                             |                                        |
|             | abort                    |                       |                            |                                 |                      |                              |                                             |                                        |
|             | DR0.002.01               |                       | release<br>DB000209        | sending comma                   | nd in 60s aft        | er aborted                   |                                             | DB000.208                              |
| 11          |                          |                       |                            |                                 |                      |                              |                                             |                                        |
|             |                          |                       | ed                         |                                 |                      |                              |                                             | ************************************** |
|             |                          |                       |                            |                                 |                      |                              |                                             |                                        |
|             | waiting<br>DB000208      | · •                   | [W]Set                     | [W]Count                        | 1                    |                              |                                             | DB000209                               |
| 22/40       | waiting                  | TON[10ms]             | 06000                      | DW00028                         |                      |                              |                                             | waiting end                            |
|             |                          |                       | sending i                  | n ever <u>y 1s</u> at           | ter st <u>arting</u> | scan f <u>or 5</u> s.        |                                             | ed                                     |
|             | SB0.000.34               |                       | SB00003A f                 | or low scan a                   | and SB00001A f       | or high scan                 |                                             | DB000200                               |
| 13<br>25/44 | After 5 0s               |                       |                            |                                 |                      |                              |                                             | 5 s-0N                                 |
|             | Scan Start-<br>up Relay  |                       |                            |                                 |                      |                              |                                             | 0.5 01                                 |
| 14          | DB00020D                 | DB000211              | DB000212                   | DB000208                        | TONE 10-1            | . [W]Set                     | [W] Count                                   | DB000200                               |
| 27/46       | 5s-0N                    | complete              | error                      | waiting                         | [ IUNLIUMS]          | 00100                        | D1100030                                    | execute                                |

| 15                                                                                                    |                                                                                                    |                                                                                      |                                                                             | MSG                                           | - SND                                                                                                    |
|----------------------------------------------------------------------------------------------------|----------------------------------------------------------------------------------------------------|--------------------------------------------------------------------------------------|-----------------------------------------------------------------------------|-----------------------------------------------|----------------------------------------------------------------------------------------------------|
| 00/00                                                                                                    |                                                                                                    |                                                                                      |                                                                             | [B]Execute<br>DB000200<br>execute             | [B]Busy<br>DB000210                                                                                                    |
|                                                                                                    |                                                                                                    |                                                                                      |                                                                             | [B] Abort<br>DB000201<br>abort                | [B]Complete<br>DB000211<br>complete                                                                                              |
|                                                                                                    |                                                                                                    |                                                                                      |                                                                             | [W]Dev-Typ<br>00006                           | [B]Error<br>DB000212                                                                                                    |
|                                                                                                    |                                                                                                    |                                                                                      |                                                                             | [W]Pro-Typ<br>00001                           |                                                                                                    |
|                                                                                                    |                                                                                                    |                                                                                      |                                                                             | [W]Cir-No<br>00001<br>[W]Cb-No                |                                                                                                    |
|                                                                                                    |                                                                                                    |                                                                                      |                                                                             | 00002<br>[A]Param                             |                                                                                                    |
|                                                                                                    |                                                                                                    |                                                                                      | finished parmelly                                                           | DAU0000                                       |                                                                                                    |
| 16                                                                                                    | IF ≞▲ DB0                                                                                                    | 00211==t rue                                                                         |                                                                             |                                               |                                                                                                    |
| 17<br>35/71                                                                                                    | NL DB000201<br>2 abort                                                                                                    |                                                                                      |                                                                             | INC                                           | [WL]Dest<br>DW00024<br>count norma                                                                                               |
| 18                                                                                                    | END IF                                                                                                    |                                                                                      |                                                                             | ۲ <u>ــــــــــــــــــــــــــــــــــــ</u> |                                                                                                    |
| 07770                                                                                                    |                                                                                                    |                                                                                      |                                                                             |                                               | 1                                                                                                    |
| 19                                                                                                    |                                                                                                    | 00212+                                                                               | finished abnormally                                                         |                                               |                                                                                                    |
| 19<br>38/76                                                                                                    | IF DB0                                                                                                    | 00212==t rue                                                                         | finished abnormally                                                         | -                                             | [WL]Dest                                                                                                    |
| 37775<br>19<br>38776<br>20<br>39778                                                                                                    | IF DBO                                                                                                    | 00212==t rue                                                                         | finished abnormally                                                         |                                               | [WL]Dest<br>DW00025<br>count abnor<br>mally                                                                                      |
| 3 7779<br>19<br>38/78<br>20<br>39/78<br>21                                                                                             | IF DBO                                                                                                    | 00212==t rue                                                                         | finished abnormally                                                         | INC                                           | [WL]Dest<br>DW00025<br>count abnor<br>mally                                                                                      |
| 3 ///3<br>19<br>3 8/76<br>20<br>3 9/78<br>21<br>40/79                                                                                  | IF         DB0           NL         2           NL         EXPRESSION           2         DW00026=DW0000           DW00027=DW0000                                                                                                    | 00212==true<br>0; //result<br>1; //status                                            | finished abnormally<br>saving the result and statu                          | INC                                           | [WL]Dest<br>DW0025<br>count abnor<br>maily<br>P <b>P</b>                                                                         |
| 3 ///3<br>19<br>3 8/76<br>20<br>3 9/78<br>21<br>4 0/79<br>22<br>4 1/83                                                                 | IF ■ DB0<br>NL 2<br>NL 2<br>NL EXPRESSION 2<br>DW00026=DW0000 DW00027=DW0000<br>END_IF                                                                                                    | 00212==true<br>0; //result<br>1; //status                                            | finished abnormally<br>saving the result and statu                          | INC                                           | [WL]Dest<br>DW0025<br>count abnor<br>mally                                                                                       |
| 3 ///3<br>19<br>3 8/76<br>20<br>3 8/78<br>21<br>4 0/79<br>22<br>4 1/83<br>23                                                           | IF         DB0           NL         2           NL         EXPRESSION           2         DW00026=DW0000           DW00027=DW0000           END_IF           DB00020A         DB                                                                                                    | 00212==true<br>0; //result<br>1; //status<br>00 <u>0</u> 208                         | finished abnormally<br>saving the result and statu<br>treatment for timeout | INC                                           | [WL]Dest<br>DW00025<br>count abnor<br>mally<br>P <b>P</b><br>DB00020C                                                            |
| 3 7773<br>19<br>3 8/76<br>20<br>3 9/78<br>21<br>4 0/79<br>22<br>4 1/83<br>23<br>4 2/84                                                 | IF         DB0           NL         EXPRESSION           2         DW00026=DW0000           DW00027=DW0000         DW00027=DW0000           END_IF         DB00020A           DB00020A         DB           timeout         or                                                                                                    | 00212==true<br>0; //result<br>1; //status<br>000208                                  | finished abnormally<br>saving the result and statu<br>treatment for timeout | INC                                           | [₩L]Dest<br>DW00025<br>count abnor<br>mally<br>DB00020C<br>timeout occ<br>ured                                                   |
| 3 ///3<br>19<br>3 8/76<br>20<br>3 9/78<br>21<br>4 0/79<br>22<br>4 1/83<br>23<br>4 2/84<br>24<br>4 5/87                                 | IF         DB0           NL         EXPRESSION           2         DW00026=DW0000           DW00027=DW0000         DW000027=DW0000           END_IF         DB00020A           DB00020A         DB           timeout         or           IF         DB0                                                                                                    | 00212==true<br>0; //result<br>1; //status<br>000208<br><br>pulse<br>00200==true      | finished abnormally<br>saving the result and statu<br>treatment for timeout | INC INC                                       | EWL]Dest<br>DW0025<br>count abnor<br>maily<br>P<br>DB00020C<br>timeout occ<br>ured                                               |
| 3 7773<br>19<br>3 8/76<br>20<br>3 8/78<br>21<br>4 0/73<br>22<br>4 1/83<br>23<br>4 2/84<br>24<br>4 5/87<br>25<br>4 6/89                 | IF ■ DB0<br>NL<br>2<br>DW00026=DW0000<br>DW00027=DW0000<br>END_IF<br>DB00020A DB<br>I imeout or<br>IF ■ DB0<br>NL<br>2<br>2                                                                                                    | 00212==true<br>0; //result<br>1; //status<br>000208<br><br>000208<br><br>0020C==true | finished abnormally<br>saving the result and statu<br>treatment for timeout | INC INC INC INC                               | EWL]Dest<br>DW00025<br>count abnor<br>mally<br>DB00020C<br>timeout occ<br>ured<br>EWL]Dest<br>DW00023<br>count timeo<br>ut timeo |
| 3 7773<br>19<br>3 8776<br>20<br>3 9778<br>21<br>4 0779<br>22<br>4 1783<br>23<br>4 2784<br>24<br>4 5787<br>25<br>4 6789<br>28<br>4 7790 | IF         DB0           1F         DB0           1F         DB0           2         DW00026=DW0000           DW00026=DW0000         DW00027=DW0000           END_IF         DB00020A           DB         I           0         IF           DB00020A         DB           1         IF           DB0         OP           0         IF           DB0         IF | 00212==true<br>0; //result<br>1; //status<br>000208<br>                              | finished abnormally<br>saving the result and statu<br>treatment for timeout |                                               | [WL]Dest<br>DW0025<br>count abnor<br>mally<br>DB00020C<br>timeout occ<br>ured<br>[WL]Dest<br>DW0023<br>count timeo<br>ut         |

5. Save the data to flash memory.

This concludes the setup.

## Starting Communications

**1.** Turn ON the power to the MP3000 to start receiving messages.

In the ladder program example, message reception starts immediately after the system starts. No further operation is required.

**2.** Turn ON the Execute Bit (e.g., DB000200) for the MSG-SND function in the MP2300 to start sending messages.

The ladder program example is designed to send a message every second after five seconds have elapsed from when the low-speed scan (or high-speed scan) starts.

To change the message transmission interval, change the timer value  $\mathbb{O}$ .

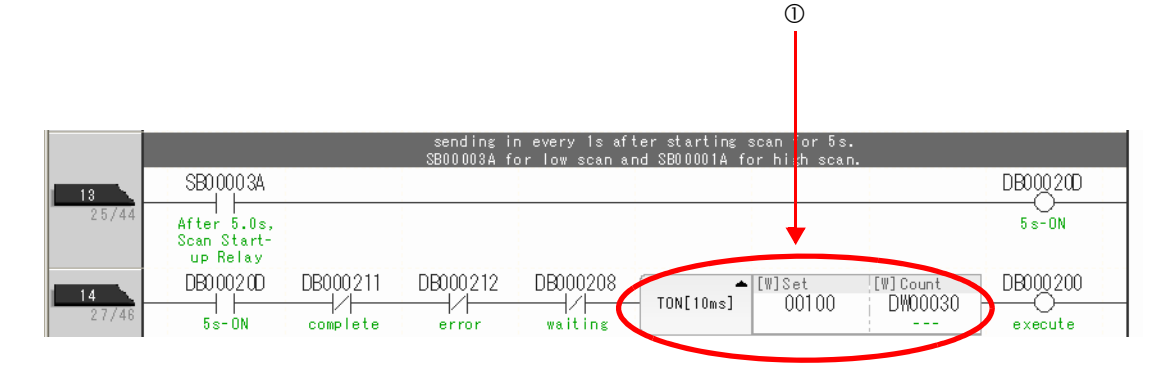

2

# Using I/O Message Communications with the MP3000 as the Master

This section describes how to communicate with an MP2300-series Controller by using I/O message communications.

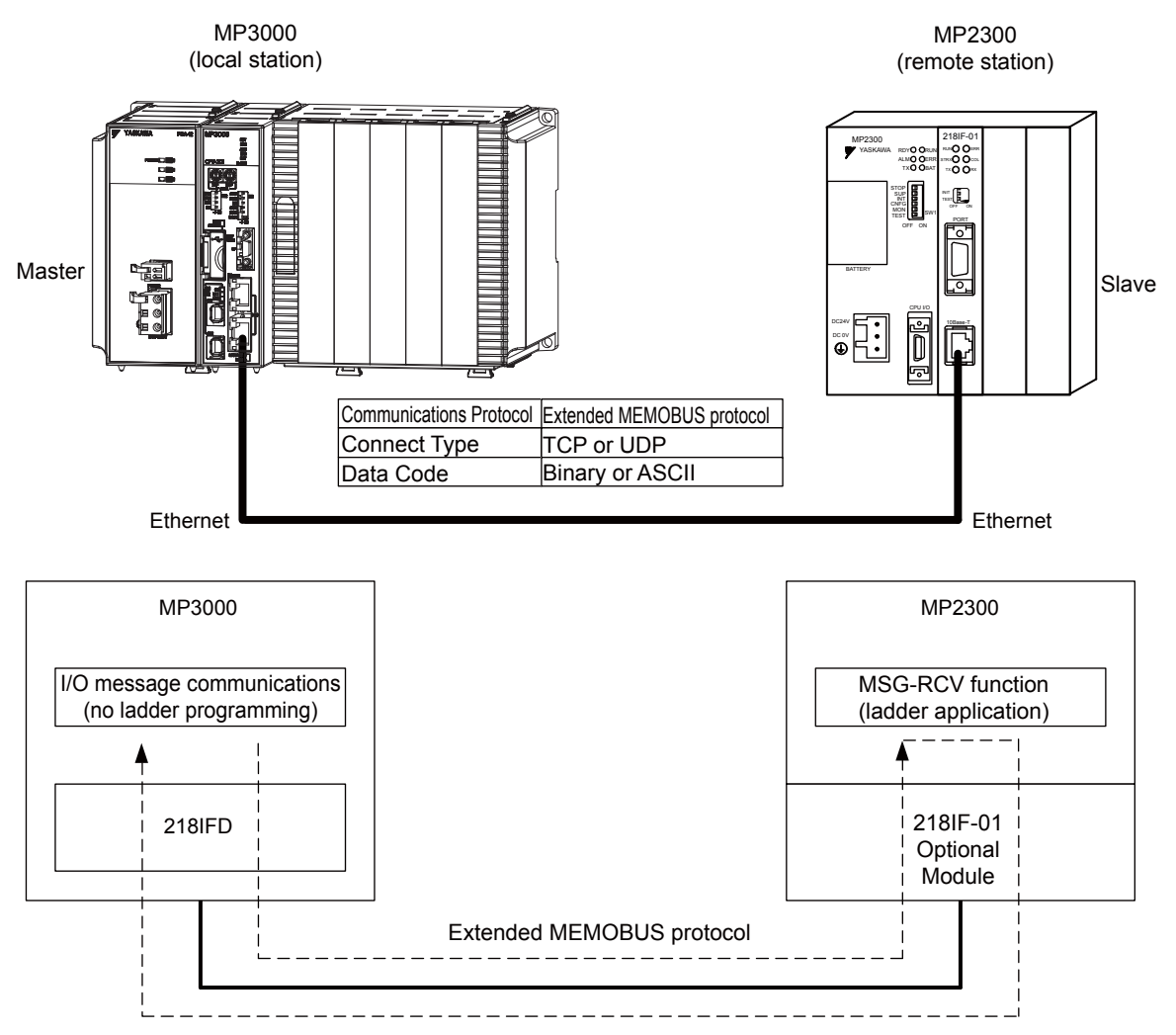

Note: 1. I/O message communications use 1-to-1 communications.

When using the Extended MEMOBUS protocol to communicate with an MP-series Controller, you can only read and write hold registers.

3. When communicating with multiple remote devices or when you need to perform any operations other than reading or writing to hold registers, use the Send Message function (MSG-SNDE).

# Setting Example

The following figure illustrates how the contents of the MW00200 to MW00299 hold registers in the MP2300 slave are read to the IW0000 to IW0063 input registers in the MP3000 master and how the contents of the OW0064 to OW00C7 output registers in the MP3000 master are written to the MW00300 to MW00399 hold registers in the MP2000 slave.

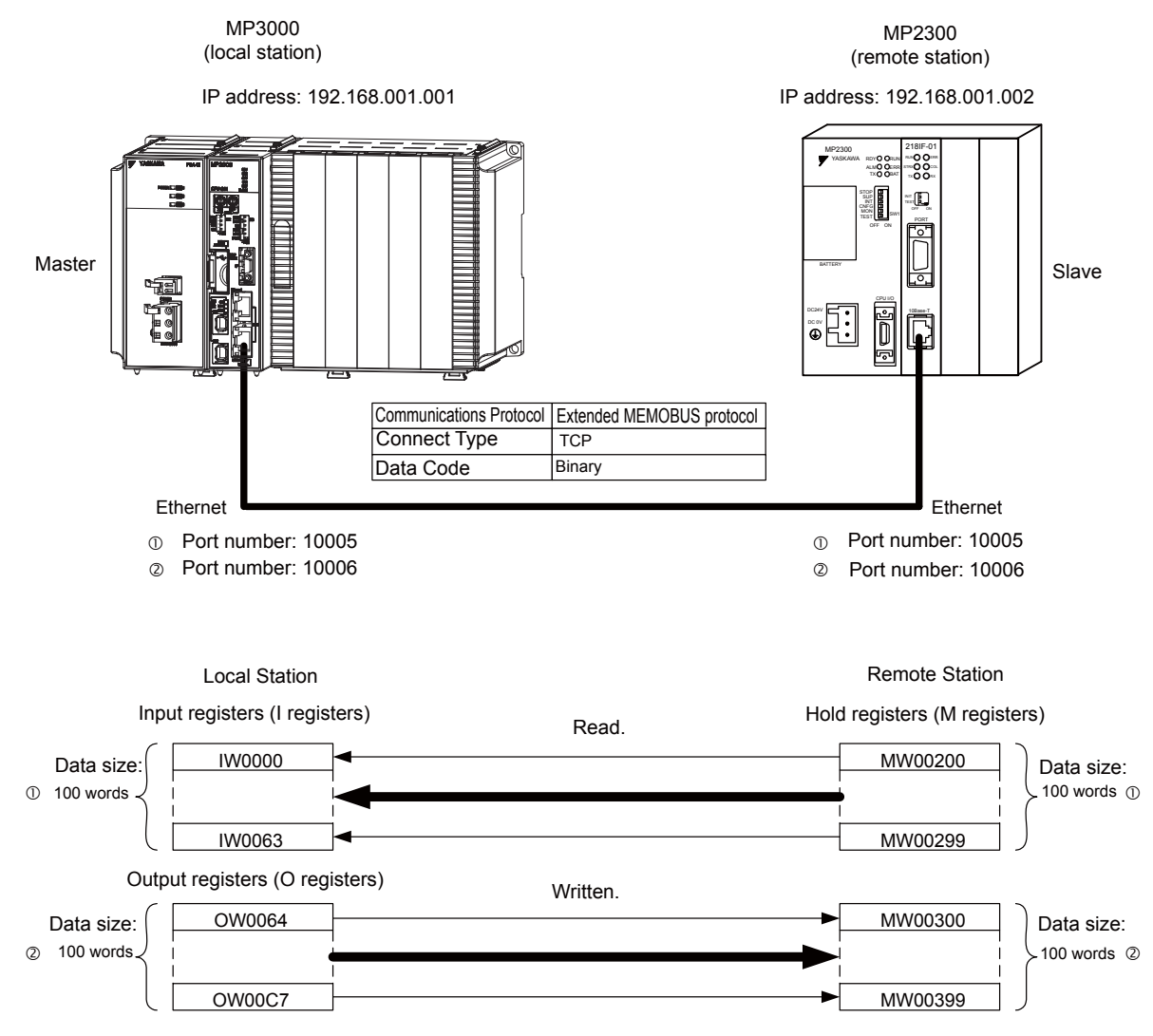

## ♦ MP3000 Setup

Use the following procedure to set up the MP3000.

| Note | If the communications parameters (IP address and subnet mask) have already been set, skip to step 3. |
|------|----------------------------------------------------------------------------------------------------|
|------|----------------------------------------------------------------------------------------------------|

1. Double-click the cell for 218IFD in the Module Configuration Definition Tab Page.

|              | Madula                     | Eurotion Module (Slavo | Ctatus  |   | Circuit No/ | /AxisAddress      | Motion Pagister | Register (Input/Output) |                |      |  |
|--------------|----------------------------|------------------------|---------|---|-------------|-------------------|-----------------|-------------------------|----------------|------|--|
|              | Module                     | Function Module/Slave  | otatus  |   | Start       | Occupied circuits | Motion Register | Disabled                | Start - End    | Size |  |
| 01           | CPU-201 :                  |                        |         |   |             |                   |                 |                         |                |      |  |
|              | UNDEFINED                  |                        |         |   |             |                   |                 |                         |                |      |  |
|              |                            |                        |         |   |             |                   |                 |                         |                |      |  |
|              |                            | 01 CPU                 | Driving |   |             |                   |                 |                         |                |      |  |
|              |                            | 02 218IFD              | Driving | 놂 | Circuit No1 | 1                 |                 | Input<br>OutPut         | 0000 - 07FF[H] | 2048 |  |
|              | 2<br>00 ( CPU201 [Driving] | 03 🛨 SVC32             | Driving | - | Circuit No1 | 2                 | 8000 - 8FFF[H]  | Input<br>OutPut         | 0800 - 0BFF[H] | 1024 |  |
| 107          | ŝ                          | 04 🛨 SVR32             | Driving | - | Circuit No3 | 2                 | 9000 - 9FFF[H]  |                         |                |      |  |
|              |                            | 05 M-EXECUTOR          | Driving |   |             |                   |                 |                         | 0C00 - 0C3F[H] | 64   |  |
|              |                            | 06 UNDEFINED           |         |   |             |                   |                 |                         |                |      |  |
| 0            | 1 UNDEFINED                |                        |         |   |             |                   |                 |                         |                |      |  |
| 02           | 2 UNDEFINED                |                        |         |   |             |                   |                 |                         |                |      |  |
| 0            | 3 UNDEFINED                |                        |         |   |             |                   |                 |                         |                |      |  |
| 04           | 4 UNDEFINED                |                        |         |   |             |                   |                 |                         |                |      |  |
| 0            | 5 UNDEFINED                |                        |         |   |             |                   |                 |                         |                |      |  |
| 02 UNDEFINED |                            |                        |         |   |             |                   |                 |                         |                |      |  |
| 03           | UNDEFINED                  |                        |         |   |             |                   |                 |                         |                |      |  |
| 04           | UNDEFINED                  |                        |         |   |             |                   |                 |                         |                |      |  |

The 218IFD Detail Definition Dialog Box will be displayed.

**2.** Set the communications parameters.

| 0 2 3                       |       |         |       |         |           |                     |                 |
|-----------------------------|-------|---------|-------|---------|-----------|---------------------|-----------------|
| Transmission Parameters   S | tatus |         |       |         |           |                     |                 |
| - Transmission Parameters - |       |         |       |         |           | Modula Nama Dafinit | ion             |
| IP Address                  | :     | 192 🕂 . | 168 🔆 | 1 . 1   | ÷ (0-255) | Equipment name :    | CONTROLLER NAME |
| Subnet Mask                 | ÷     | 255 🔆   | 255 🚊 | 255 🔆 0 | (0-255)   |                     |                 |
| Gateway IP Address          | ÷.    | 0 🛨 .   | 0     | 0 1 0   | ÷ (0-255) | Detail Definition   | ]               |

①In the IP Address Boxes, enter the following address: 192.168.001.001.
②In the Subnet Mask Boxes, enter the following mask: 255.255.255.000.
③In the Gateway IP Address Boxes, enter the following address: 000.000.000.000.

3. Select the Enable Option in the I/O Message Communications Area of the Connection Parameter settings.

| I/O Mess<br>C Direk<br>C Enabl | sage Comm                                                                                                    | municatio               | n                           |              |                 |                      |       |           |         |                   |   |  |  |
|--------------------------------|----------------------------------------------------------------------------------------------------|-------------------------|-----------------------------|--------------|-----------------|----------------------|-------|-----------|---------|-------------------|---|--|--|
| Easy :<br>Data up              | Easy setting       It is possible to set easily that communicate the L/O message.         Data update timing       Low       Scan |                         |                             |              |                 |                      |       |           |         |                   |   |  |  |
| Re-<br>Wr                      | ad/<br>rite                                                                                                    | Local<br>Port           | Node IP Address             | Node<br>Port | Connect<br>Type | Protocol<br>Type     |       | Code      | Detail  |                   |   |  |  |
| Re                             | ead -                                                                                                    |                         |                             |              | •               |                      | +     | •         | Setting |                   |   |  |  |
| Wr                             | rite 🖃                                                                                                    |                         |                             |              | -               |                      | -     | -         | Setting |                   |   |  |  |
| •                              |                                                                                                    |                         |                             |              |                 |                      |       |           |         |                   | ► |  |  |
|                                |                                                                                                    | Head                    | d register number           |              |                 | Head register number |       | data size |         |                   |   |  |  |
| CPU-201                        | inpu<br>cutp                                                                                                    | ut disable<br>put disab | e IW00000 4<br>le OW00000 4 | W            | <- Hold reg     | ister(MW) 💌          | 00000 | 4         | W       | Node<br>equipment |   |  |  |

## 4. Click the Easy setting Button.

The Message Communications Easy Setting Dialog Box will be displayed.

5. Set the connection parameters.

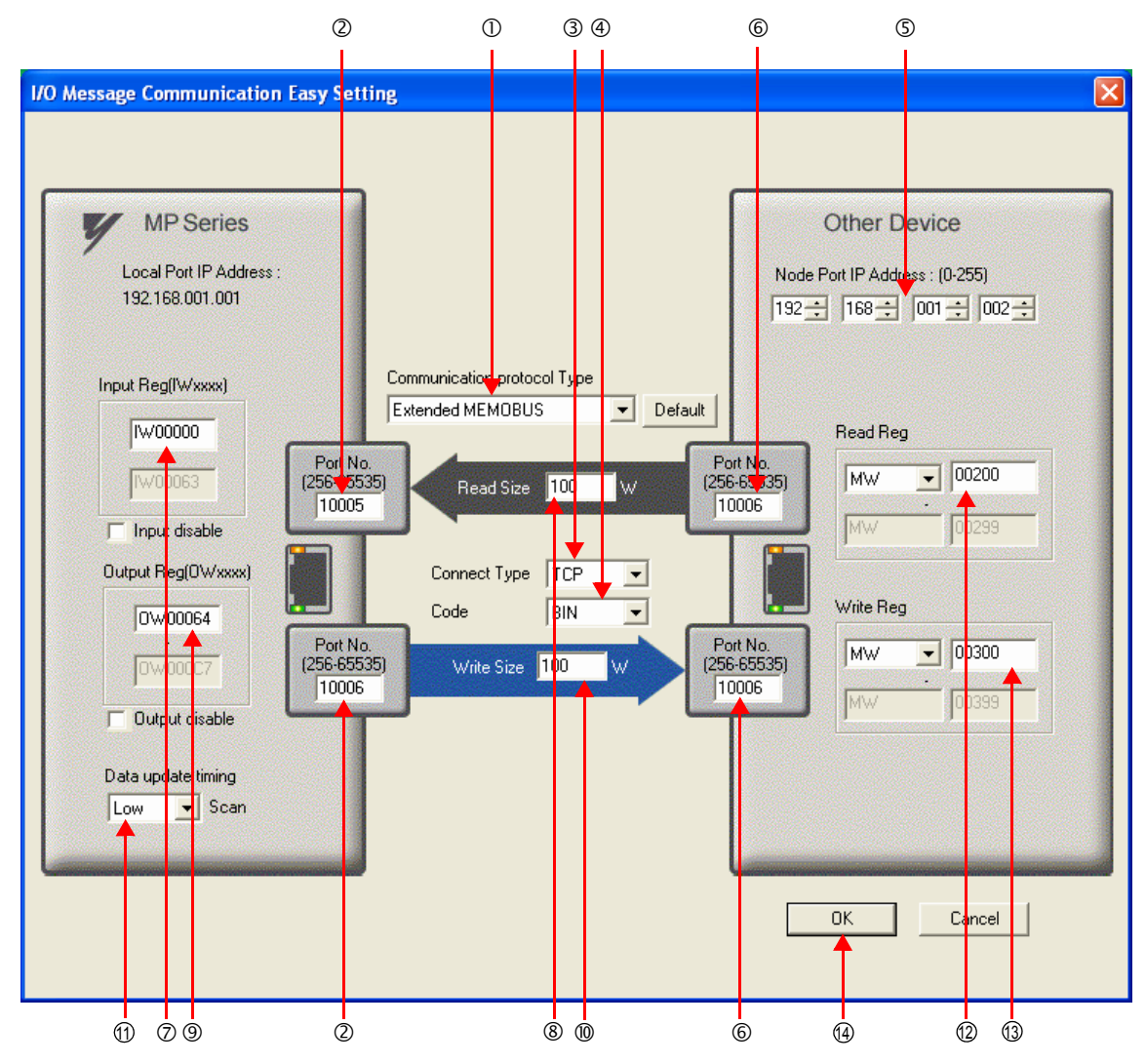

# © Select Extended MEMOBUS in the Communications Protocol Type Box, and then click the Default Button.

Note: If you select the Extended MEMOBUS communications protocol, you will be able to read and write only hold registers (MW).

@Enter "10005" and "10006" in the Port No. Boxes for the MP-series Controller.

#### ③ Select **TCP** in the **Connect Type** Box.

④ Select BIN in the Code Box.

©Enter the following address in the **Node Port IP Address** Boxes for the other device:

192.168.001.002.

©Enter "10005" and "10006" in the **Port No.** Boxes for the other devices.

- Note: In I/O message communications, a message is transmitted from each port for which a register read/write is initiated. Therefore, for this example, the connected remote device must support a message reception function to receive two messages.
- ②Enter "IW0000" in the Input Reg Box as the read data destination.

®Enter "100" in the **Read Size** Box as the size of data to read.

③Enter "OW0064" in the Output Reg Box as the write data destination.

@Enter "100" in the Write Size Box as the size of data to write.

- <sup>(1)</sup> Select **Low** in the **Data update timing** Box as the timing to update input and output data between the CPU Function Module and 218IFD.
  - Note: The data update timing is the timing at which the CPU Function Module and 218IFD exchange data. Communications with the remote device are performed asynchronously. The data update timing therefore does not necessarily mean that the messages are sent to the remote device.
- ② Enter "MW00200" in the **Read Reg** Box as the register type and first address to read from on the remote device.
- ③ Enter "MW00300" in the Write Reg Box as the register type and first address to write to on the remote device.
- 6. Click the OK Button.
- 7. Click the Yes Button in the Transmission Parameters Confirmation Dialog Box.
  - Note: If parameters have already been set for the same connection number and you click the **Yes** Button in the Transfer Parameters Confirmation Dialog Box, the settings will be overwritten by the parameters that are set in the Message Communications Easy Setting Dialog Box.
- **8.** Check the settings.

| I<br>( | I/O Message Communication C Disable Enable                                                                                          |             |                            |                                   |              |                 |                                  |                |            |         |                   |  |   |  |
|--------|----------------------------------------------------------------------------------------------------|-------------|----------------------------|-----------------------------------|--------------|-----------------|----------------------------------|----------------|------------|---------|-------------------|--|---|--|
|        | Easy setting       It is possible to set easily that communicate the I/O message.         Data update timing       Low         Scan |             |                            |                                   |              |                 |                                  |                |            |         |                   |  |   |  |
|        | Rea<br>Wri                                                                                                    | ıd∕<br>te   | Local<br>Port              | Node IP Address                   | Node<br>Port | Connect<br>Type | Protocol<br>Type                 |                | Code       | Detail  |                   |  |   |  |
|        | Rea                                                                                                    | ad          | 10005                      | 192.168.001.002                   | 10005        | ТСР 👻           | Extended MEMOBUS                 | -              | BIN 👻      | Setting |                   |  |   |  |
|        | Wri                                                                                                    | te          | 10006                      | 192.168.001.002                   | 10006        | ТСР 🔻           | Extended MEMOBUS                 | -              | BIN 👻      | Setting |                   |  |   |  |
|        | •                                                                                                    |             |                            |                                   |              |                 |                                  |                |            |         |                   |  | Þ |  |
|        |                                                                                                    |             | Hea                        | ad register number                |              |                 | Head register number             |                | data size  |         |                   |  |   |  |
| CF     | 201-201                                                                                                    | ∏ ir<br>∏ o | nput disabl<br>utput disal | le IW00000 100<br>ble OW00064 100 | w<br>w       | <- Hold real    | gister(MW) 🔽 🕻<br>gister(MW) 🔽 🕻 | 00200<br>00300 | 100<br>100 | W       | Node<br>equipment |  |   |  |

#### 9. Save the data to flash memory.

Note: Changes made to the communications or connection parameters will become effective only after the changes have been saved to flash memory and the power supply has been cycled.

This concludes the settings for using the MP3000 as the master.

## Setting Up the Other Device (MP2300) to Connect

Use the following procedure to set up the MP2300.

If the communications parameters (IP address and subnet mask) have already been set, skip to step 3.

1. Double-click the cell for **218IF** in the **Module Details** Area of the Module Configuration Definition Tab Page.

| 🐻 MC-Configu     | irator [MP2300] - [Module Con           | figuration : [MP2300]]      |                  |                         |                          |                 |                 |                                 |                 | - = x             |
|------------------|-----------------------------------------|-----------------------------|------------------|-------------------------|--------------------------|-----------------|-----------------|---------------------------------|-----------------|-------------------|
| Eile Edit        | View Window Help<br>MP2300              |                             |                  |                         |                          | ETH             | IERNET[1] II    | P192.168.1.1 CPU-               | RUN —           | →R                |
|                  | 5                                       |                             |                  |                         |                          |                 |                 |                                 |                 |                   |
| File             | e Configuration : [MP230<br>Edit Online | d €Write Self Configuration | specified module |                         |                          |                 |                 |                                 |                 |                   |
| <b>€</b><br>Edit | Module                                  | Function Module/Slave       | Status           | Circuit No/Axi<br>Start | sAddress<br>supied circu | Motion Register | Disabled        | Register(Input/C<br>Start - End | )utput)<br>Size | Scan              |
| Edit             | 01 MP2300 :                             | 01 CPU                      | Driving          |                         |                          |                 |                 |                                 |                 |                   |
|                  | 00 ( a. MP2200[Deiting]                 | 02 10                       | Driving          | <u> <u>Anner</u>s</u>   | 1                        | 1 <u>82.000</u> | Input<br>OutPut | 0000 - 0001[H]                  | 2               | ( <u>111/10</u> ) |
|                  | Con (= Mi 2000[Driving]                 | 03 <b>⊞ SVB</b>             | Driving          | Circuit No1             | 1                        | 8000 - 87FF[H]  | DutPut          | 0010 - 040F[H]                  | 1024            |                   |
|                  |                                         | 04 ⊞ SVR                    | Driving          | Circuit No2             | 1                        | 8800 - 8FFF[H]  |                 | <u>2000</u> 0                   | <u></u>         | - <u></u>         |
|                  | 01 🕒 218IF-01 [Driving]                 | 01 217IF                    | Driving          | 10101 Circuit No1       | 1                        |                 |                 |                                 |                 |                   |
|                  |                                         | 02 218IF                    | Driving          | 뭅 Circuit No1           | 1                        |                 |                 |                                 | 2000            | 100000            |
|                  | 03 UNDEFINED[                           | ]                           |                  |                         |                          |                 |                 |                                 |                 |                   |
|                  | <                                       |                             |                  | 100                     |                          |                 |                 |                                 |                 | >                 |
|                  |                                         |                             |                  |                         |                          |                 |                 |                                 |                 |                   |

The 218IF Detail Definition Dialog Box will be displayed.

2. Set the communications parameters.

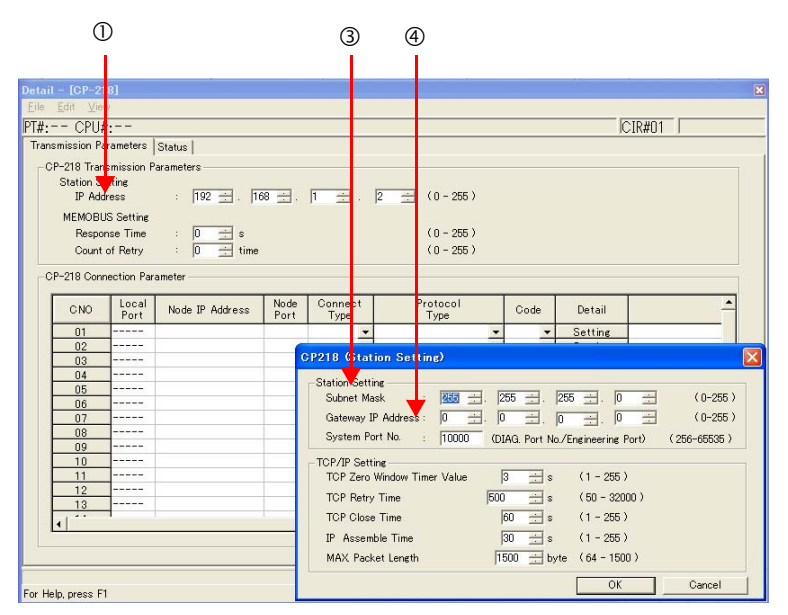

① In the IP Address Boxes, enter the following address: 192.168.001.002.
② Select *Edit – Local Station: TCP/IP Setting* in the Engineering Manager Window.
③ In the Subnet Mask Boxes, enter the following mask: 255.255.200.
④ In the Gateway IP Address Boxes, enter the following address: 000.000.000.000.

3. Set the connection parameters.

|              |            | 1             | a           | )      | 3            | 4             |    | (          | 5              |   | 6  |      |         |          |
|--------------|------------|---------------|-------------|--------|--------------|---------------|----|------------|----------------|---|----|------|---------|----------|
|              |            |               |             |        |              |               |    |            |                |   |    |      |         |          |
| $\lceil^{O}$ | P-218 Conn | ection Par    | ameter      |        |              |               |    |            |                |   | -  |      |         |          |
|              | CNO        | Local<br>Port | Node IP A   | ldress | Node<br>Port | Conne<br>Type | ct | Pr.        | otocol<br>Type |   |    | Code | Detail  | <b>_</b> |
|              | 01         | 10001         | 192.168.001 | .001   | 10001        | TC P          | •  | Extended I | IEMOBUS        | • | BI | N 💌  | Setting |          |
|              | 02         | 10002         | 192.168.001 | .001   | 10002        | TC P          | -  | Extended I | IEMOBUS        | • | Bl | N 🔻  | Setting |          |
|              | 03         | 10003         | 192.168.001 | 001    | 10003        | TOP           | -  | Extended I | 1EMO BUS       | • | BI | N 👻  | Setting |          |
|              | 04         |               |             |        |              |               | -  |            |                | - |    | -    | Setting |          |
|              | 05         | 10005         | 92.168.001  | .001   | 10005        | TOP           | 1  | Extended I | MEMOBUS        | Y | BI | N 🚽  | Setting |          |
|              | 06         | 10006         | 92.168.001  | .001   | 0006         | TCP           |    | Extended I | MEMOBUS        |   | BI | N 💌  | Setting |          |
|              | 07         |               |             |        |              |               | -  |            |                | • |    | -    | Setting |          |
|              | 08         |               |             |        |              |               | -  |            |                | • |    | -    | Setting |          |
|              | 09         |               |             |        |              |               | -  |            |                | • |    | -    | Setting |          |
|              | 10         | 1             | 1           |        |              |               | -  | 1          |                | - |    | -    | Satting |          |

<sup>①</sup>Enter "10005" and "10006" in the Local Port Boxes.

©Enter the following address in the Node IP Address Boxes: 192.168.001.001.

③Enter "10005" and "10006" in the **Node Port** Boxes.

Select TCP in the Connect Type Box.

©Select Extended MEMOBUS in the Protocol Type Box.

©Select **BIN** in the **Code** Box.

Note: Changes made to the communications or connection parameters will become effective only after the changes have been saved to flash memory and the power supply has been cycled.

## 4. Create a ladder program for the MSG-RCV function.

A ladder program example is shown below.

This ladder program example is for receiving the read request. Ladder programming for receiving the write request is required separately.

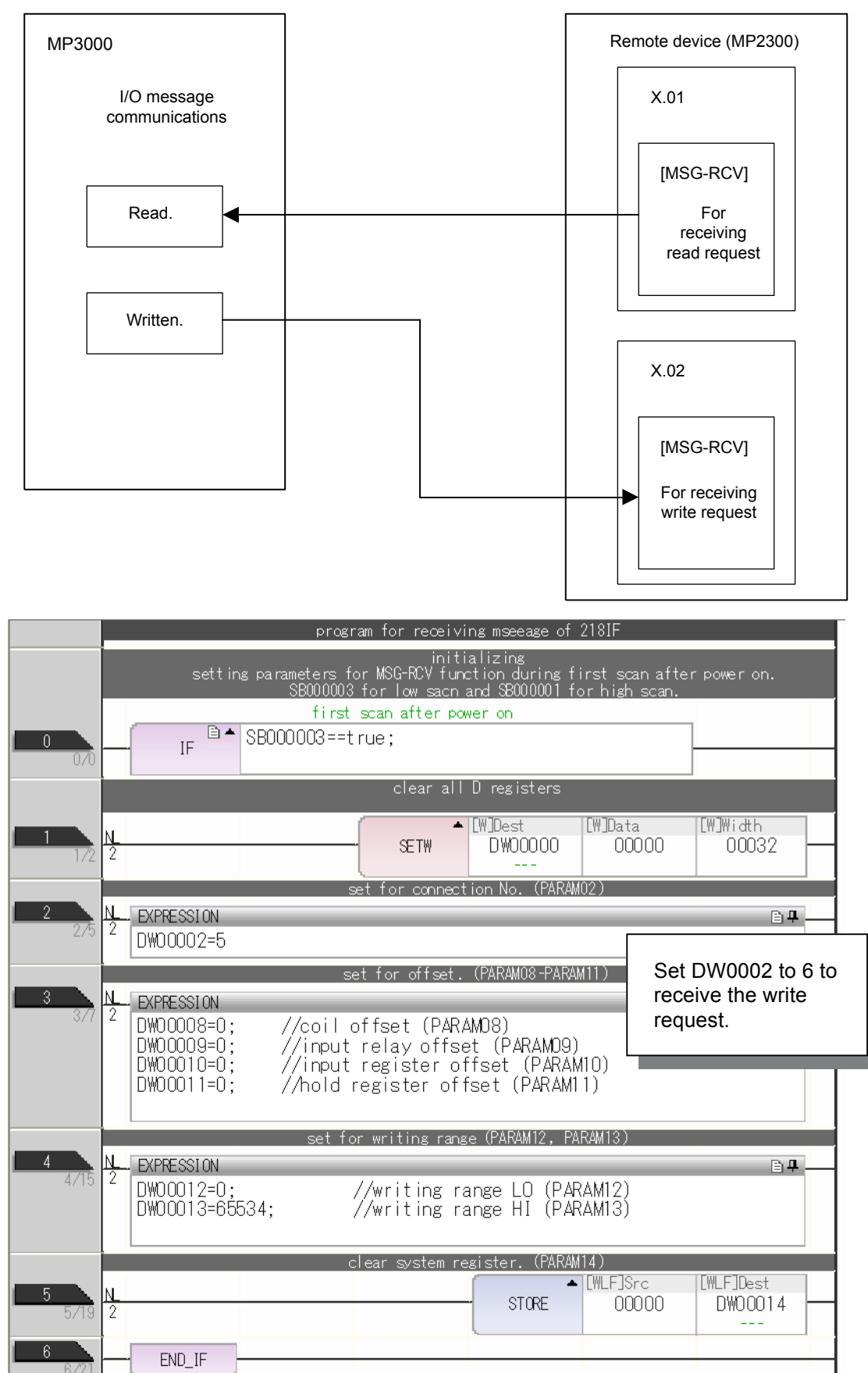

2-49

|                                                                                                 |                                                                                                    | t reatr<br>recei vir                                                                                      | nent for all time<br>s command created |                                   |                                                                                                    |
|-------------------------------------------------------------------------------------------------|----------------------------------------------------------------------------------------------------|----------------------------------------------------------------------------------------------------|----------------------------------------|-----------------------------------|----------------------------------------------------------------------------------------------------|
| 7                                                                                               | SB000004                                                                                                    | DB000201                                                                                                  |                                        |                                   | DB000200                                                                                                |
| 7/22                                                                                            | Always ON                                                                                                    | abort                                                                                                    |                                        |                                   | execute                                                                                                 |
| 10/25                                                                                           |                                                                                                    |                                                                                                    |                                        | - MSG                             | G-RCV                                                                                                   |
|                                                                                                 |                                                                                                    |                                                                                                    |                                        | [B]Execute<br>DB000200<br>execute | [B]Busy<br>DB000210<br>busy                                                                             |
|                                                                                                 |                                                                                                    |                                                                                                    |                                        | [B]Abort<br>DB000201<br>abort     | [B]Complete<br>DB000211<br>complete                                                                     |
|                                                                                                 |                                                                                                    |                                                                                                    |                                        | [W]Dev-Typ<br>00006               | [B]Er ror<br>DB000212<br>er ror                                                                         |
|                                                                                                 |                                                                                                    |                                                                                                    |                                        | [W]Pro-Typ<br>00001               |                                                                                                    |
|                                                                                                 |                                                                                                    |                                                                                                    |                                        | [W]Cir-No                         |                                                                                                    |
|                                                                                                 |                                                                                                    | Set Ch-No t                                                                                               | o 6 to                                 | [W]Ch-No                          |                                                                                                    |
|                                                                                                 |                                                                                                    | receive the request.                                                                                      | write                                  | UUUU5<br>[A]Param                 |                                                                                                    |
|                                                                                                 |                                                                                                    |                                                                                                    |                                        | DA00000                           |                                                                                                    |
|                                                                                                 |                                                                                                    | fini                                                                                                    | shed normally                          |                                   |                                                                                                    |
| 9                                                                                               | I I I I 🖛                                                                                                    | LDD000211+ rua                                                                                            |                                        |                                   |                                                                                                    |
| 11741                                                                                           |                                                                                                    | DD000ZTTtTue                                                                                              |                                        |                                   |                                                                                                    |
| 10<br>12/43                                                                                     |                                                                                                    | bbuuziitite                                                                                               |                                        | INC                               | [WL]Dest<br>DW00024<br>count_normal                                                                     |
| 10<br>12/43                                                                                     | DB000201                                                                                                    | DDUUU211LTue                                                                                              |                                        | INC                               | [WL]Dest<br>DW00024<br>count normal                                                                     |
| 11/41<br>10<br>12/43                                                                            | DB000201                                                                                                    | finis                                                                                                    | hed abnormal ly                        | INC                               | [WL]Dest<br>DW00024<br>count normal<br>ly                                                               |
| 11/41<br>10<br>12/43<br>11<br>14/47<br>12<br>15/49                                              | DB000201<br>2 Abort<br>END_IF                                                                                                    | finis                                                                                                    | hed abnormally                         | INC                               | [WL]Dest<br>DW00024<br>count normal<br>ly                                                               |
| 11/41<br>10<br>12/43<br>11<br>14/47<br>12<br>15/48<br>13                                        | DB000201<br>DB000201<br>abort<br>END_IF                                                                                                    | finis<br>DB000212==true                                                                                   | hed abnormally                         |                                   | [WL]Dest<br>DW00024<br>count normal<br>ly<br>[WL]Dest<br>DW00025                                        |
| 11/41<br>10<br>12/43<br>11<br>14/47<br>12<br>15/48<br>13<br>16/50                               | DB000201<br>2<br>abort<br>END_IF<br>NL<br>2                                                                                                    | DB000211true<br>finis<br>DB000212==true                                                                   | hed abnormally                         |                                   | [WL]Dest<br>DW00024<br>count normal<br>ly<br>[WL]Dest<br>DW00025<br>count abnorm<br>ally                |
| 11/41<br>10<br>12/43<br>11<br>14/47<br>12<br>15/48<br>13<br>16/50<br>14                         | DB000201 2 abort END_IF IF                                                                                                    | bbuouzintrue<br>finis<br>DB000212==true<br>saving the                                                     | hed abnormally<br>e result and status  |                                   | [WL]Dest<br>DW00024<br>count normal<br>ly<br>[WL]Dest<br>DW00025<br>count abnorm<br>al ly               |
| 11/41<br>10<br>12/43<br>11<br>14/47<br>12<br>15/48<br>13<br>16/50<br>14<br>17/51                | N     2       abort       END_IF       IF        IF       IF       IF       IF       IF       IF       IF       IF       IF       IF       IF       IF       IF       IF       IF       IF | DB000211title<br>finis<br>DB000212==true<br>saving the<br>20000; //result<br>20000; //result              | hed abnormally<br>e result and status  | INC                               | [₩L]Dest<br>DW00024<br>count normal<br>ly<br>[₩L]Dest<br>DW00025<br>count abnorm<br>al ly<br>■ <b>₽</b> |
| 11/41<br>10<br>12/43<br>11<br>14/47<br>12<br>15/48<br>13<br>16/50<br>14<br>17/51<br>15<br>18/65 | NL<br>2<br>DB000201<br>Abort<br>END_IF<br>IF ■ ▲<br>NL<br>2<br>NL<br>2<br>EXPRESSION<br>2<br>DW00026=DW<br>DW00027=DW<br>END_IF                                                                                                    | bbuouzintide<br>finis<br>DB000212==true<br>saving the<br>Saving the<br>D0000; //result<br>D0000; //result | hed abnormally<br>e result and status  | INC                               | [₩L]Dest<br>DW00024<br>count normal<br>ly<br>[WL]Dest<br>DW00025<br>count abnorm<br>ally                |

5. Save the data to flash memory.

This concludes the setup.

## Starting Communications

- Turn ON the power to the MP2300 to start receiving messages. In the ladder program example, message reception starts immediately after the system starts. No further operation is required.
- **2.** Turn ON the power to the MP3000 to send the messages. The system will automatically start the message transmission operation. No further operation is required.

## Using the MSG-SNDE Function with the MP3000 as the Master

In I/O message communications, operations can be performed only on hold registers (M registers). No other register types are supported. Additionally, this protocol supports communications with only one slave.

To communicate with two or more slaves, you must use the MSG-SNDE function. You can use the MSG-SNDE function together with I/O message communications by maintaining a separate connection.

This section describes how to communicate with an MP2300-series Controller by using the MSG-SNDE function.

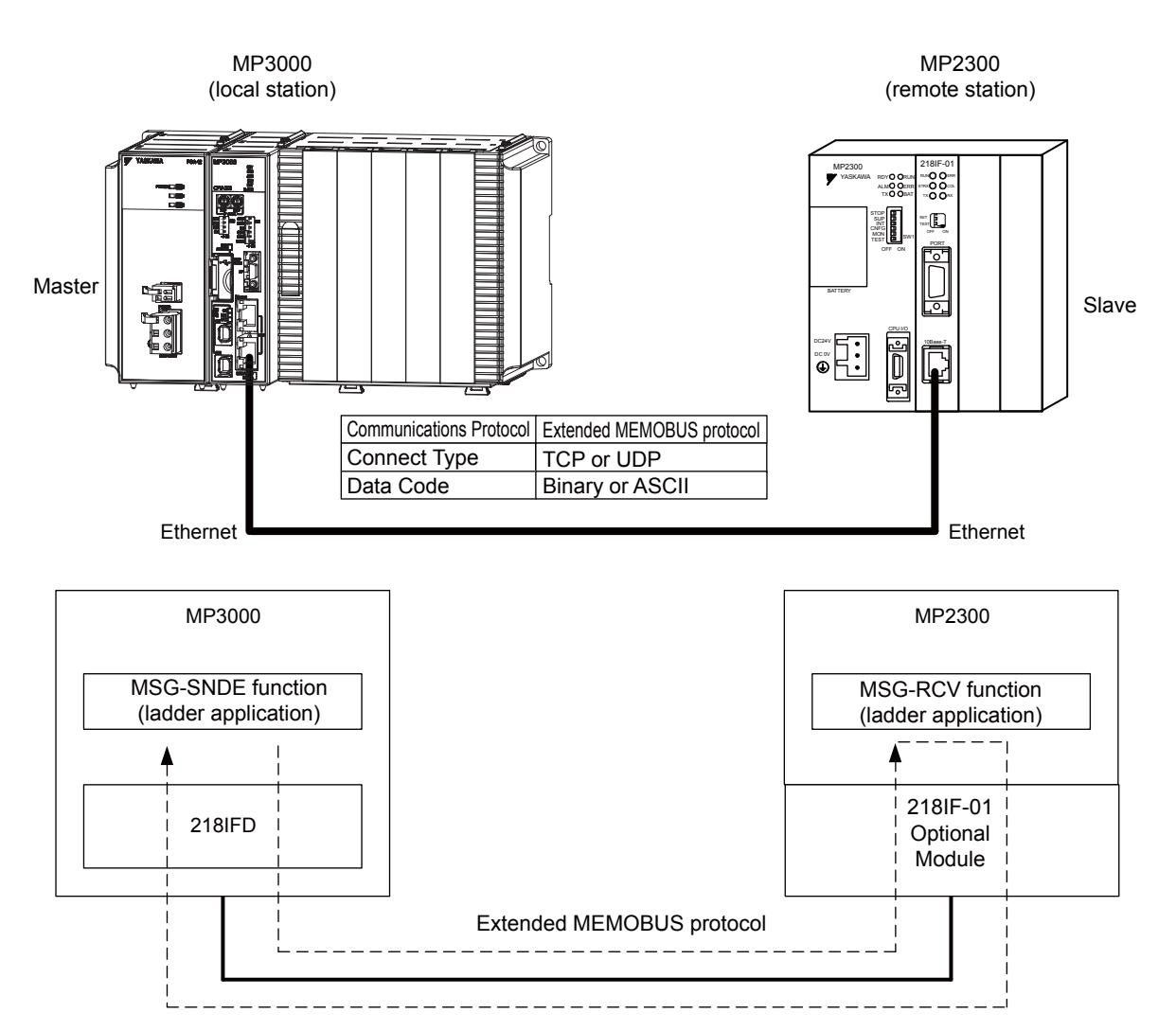

# Setting Example

The following figure illustrates how the contents of the MW00400 to MW00499 hold registers in the MP2300 slave are written to the MW00400 to MW00499 hold registers in the MP3000 master.

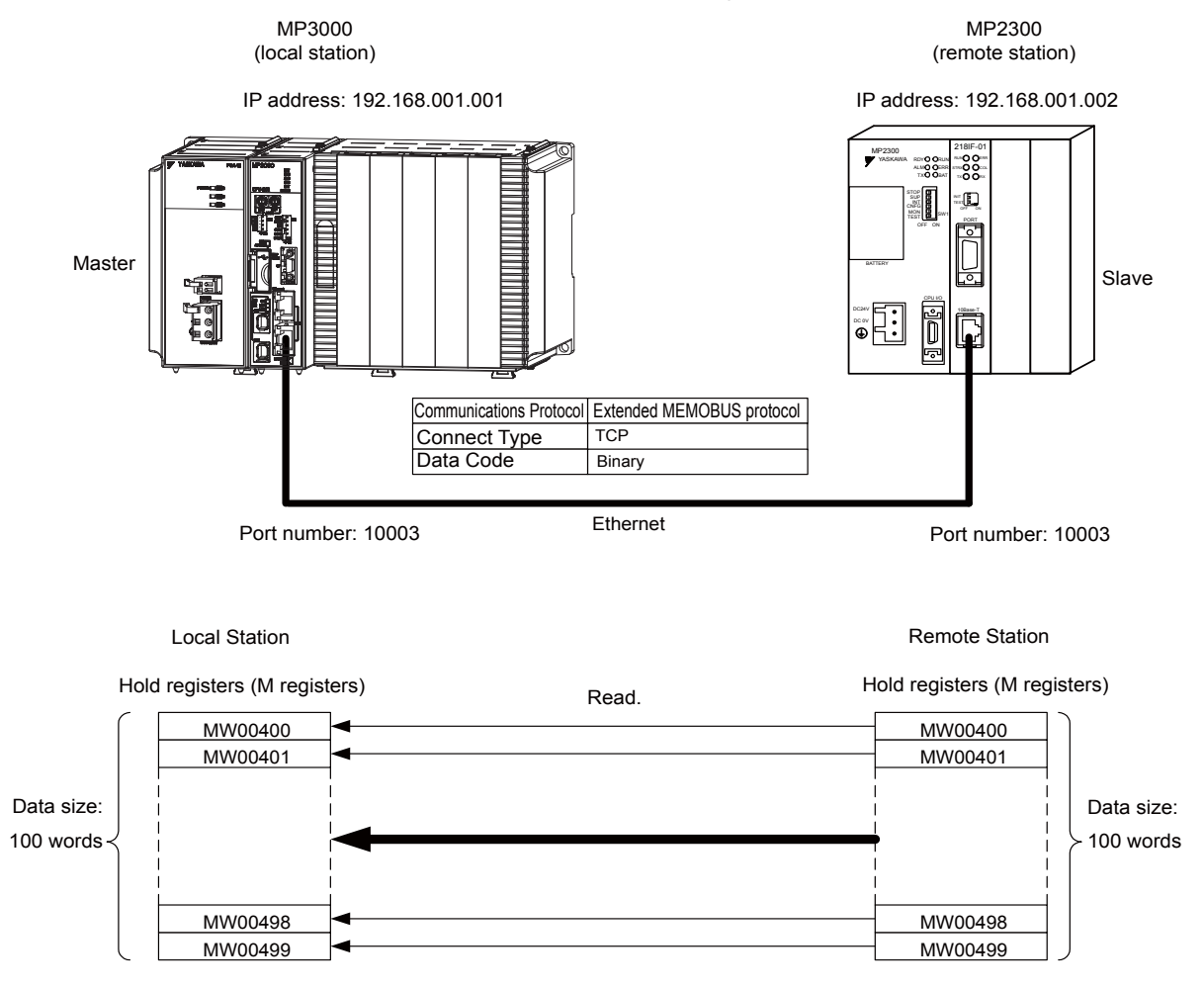

## ♦ MP3000 Setup

Use the following procedure to set up the MP3000.

| Note | If the communications parameters (IP address and subnet mask) have already been set, skip to step 3. |
|------|----------------------------------------------------------------------------------------------------|
|------|----------------------------------------------------------------------------------------------------|

1. Double-click the cell for 218IFD in the Module Configuration Definition Tab Page.

|        | Madula              | Function Module /Slave | Ctatua  |              | Circuit No. | /AxisAddress      | Motion Pogistor | Register(Input/Output) |                |      |  |  |
|--------|---------------------|------------------------|---------|--------------|-------------|-------------------|-----------------|------------------------|----------------|------|--|--|
|        | Module              | Function Module/ Slave | Status  |              | Start       | Occupied circuits | Motion Register | Disabled               | Start – End    | Size |  |  |
| 01 (   | OPU-201 :           |                        |         |              |             |                   |                 |                        |                |      |  |  |
|        | UNDEFINED           |                        |         |              |             |                   |                 |                        |                |      |  |  |
|        | PSA-12              |                        |         |              |             |                   |                 |                        |                |      |  |  |
|        |                     | 01 CPU                 | Driving |              |             |                   |                 |                        |                |      |  |  |
|        |                     | 02 218IFD              | Driving | <del>.</del> | Circuit No1 | 1                 |                 | Input                  | 0000 - 07FF[H] | 2048 |  |  |
| IO CPU | 00  CPU201[Driving] | 03 ± SVC32             | Driving | -            | Circuit No1 | 2                 | 8000 - 8FFF[H]  | DutPut                 | 0800 - 0BFF[H] | 1024 |  |  |
| -201   |                     | 04 ± SVR32             | Driving | -            | Circuit No3 | 2                 | 9000 - 9FFF[H]  |                        |                |      |  |  |
| L      |                     | 05 M-EXECUTOR          | Driving |              |             |                   |                 |                        | 0C00 - 0C3F[H] | 64   |  |  |
|        |                     | 06 UNDEFINED           |         |              |             |                   |                 |                        |                |      |  |  |
| 01     | UNDEFINED           |                        |         |              |             |                   |                 |                        |                |      |  |  |
| 02     | UNDEFINED           |                        |         |              |             |                   |                 |                        |                |      |  |  |
| 03     | UNDEFINED           |                        |         |              |             |                   |                 |                        |                |      |  |  |
| 04     | UNDEFINED           |                        |         |              |             |                   |                 |                        |                |      |  |  |
| 05     | UNDEFINED           |                        | _       |              |             |                   |                 |                        |                |      |  |  |
| 02 -   | UNDEFINED           |                        |         |              |             |                   |                 |                        |                |      |  |  |
| 03 -   | UNDEFINED           |                        |         |              |             |                   |                 |                        |                |      |  |  |
| 04 -   | UNDEFINED           |                        |         |              |             |                   |                 |                        |                |      |  |  |

The 218IFD Detail Definition Dialog Box will be displayed.

2. Set the communications parameters.

| 0 2 3                       |      |     |     |     |    |     |    |   |         |         |                     |                 |
|-----------------------------|------|-----|-----|-----|----|-----|----|---|---------|---------|---------------------|-----------------|
| Transmission Parameters St  | atus |     |     |     |    |     |    |   |         |         |                     |                 |
| - Transmission Parameters - |      |     |     |     |    |     |    |   |         |         | M. J. L. N D. C. )  |                 |
| IP Address                  | 12   | 192 | - 1 | 168 |    | 1   | ÷. | 1 |         | (0-255) | Module Name Definit | CONTROLLER NAME |
| Subnet Mask                 | :    | 255 | -   | 255 | ÷. | 255 | ÷. | 0 |         | (0-255) | Equipment name .    | 1               |
| Gateway IP Address          | ;    | 0 : | ÷.  | 0   | ÷. | 0   | ₫. | 0 | <u></u> | (0-255) | Detail Definition   |                 |

①In the IP Address Boxes, enter the following address: 192.168.001.001.
②In the Subnet Mask Boxes, enter the following mask: 255.255.255.000.
③In the Gateway IP Address Boxes, enter the following address: 000.000.000.000.

**3.** Click the **Easy Setting** Button in the **Message Communications** Area in the **Connection Parameters** Area.

|   | Conr | nection Paramet                                                                 | ter —         |                 |              |                 |                  |      |          |          |  |  |  |  |  |  |
|---|------|---------------------------------------------------------------------------------|---------------|-----------------|--------------|-----------------|------------------|------|----------|----------|--|--|--|--|--|--|
|   | - Me | SSARE COMMUN                                                                    | ication —     |                 |              |                 |                  |      |          |          |  |  |  |  |  |  |
|   | ζ    | Easy setting Donnections (C NO) 01-10 can be set to receive data automatically. |               |                 |              |                 |                  |      |          |          |  |  |  |  |  |  |
|   |      | CNO                                                                             | Local<br>Port | Node IP Address | Node<br>Port | Connect<br>Type | Protocol<br>Type | Code | Detail   | <u> </u> |  |  |  |  |  |  |
|   |      | 01                                                                              |               |                 |              | -               | -                | •    | Setting* |          |  |  |  |  |  |  |
|   |      | 02                                                                              |               |                 |              | -               | -                | -    | Setting* |          |  |  |  |  |  |  |
|   |      | 03                                                                              |               |                 |              | •               | •                | •    | Setting* |          |  |  |  |  |  |  |
|   |      | 04                                                                              |               |                 |              | -               | •                | •    | Setting* |          |  |  |  |  |  |  |
|   | [    | 05                                                                              |               |                 |              | -               | -                | -    | Setting* |          |  |  |  |  |  |  |
|   | [    | 06                                                                              |               |                 |              | -               | •                | -    | Setting* |          |  |  |  |  |  |  |
|   |      | 07                                                                              |               |                 |              | -               | <b>•</b>         | -    | Setting* | <b>•</b> |  |  |  |  |  |  |
| 1 |      |                                                                                 |               |                 |              |                 |                  | ·    |          |          |  |  |  |  |  |  |
|   |      |                                                                                 |               |                 |              |                 |                  |      |          |          |  |  |  |  |  |  |

The Message Communications Easy Setting Dialog Box will be displayed.

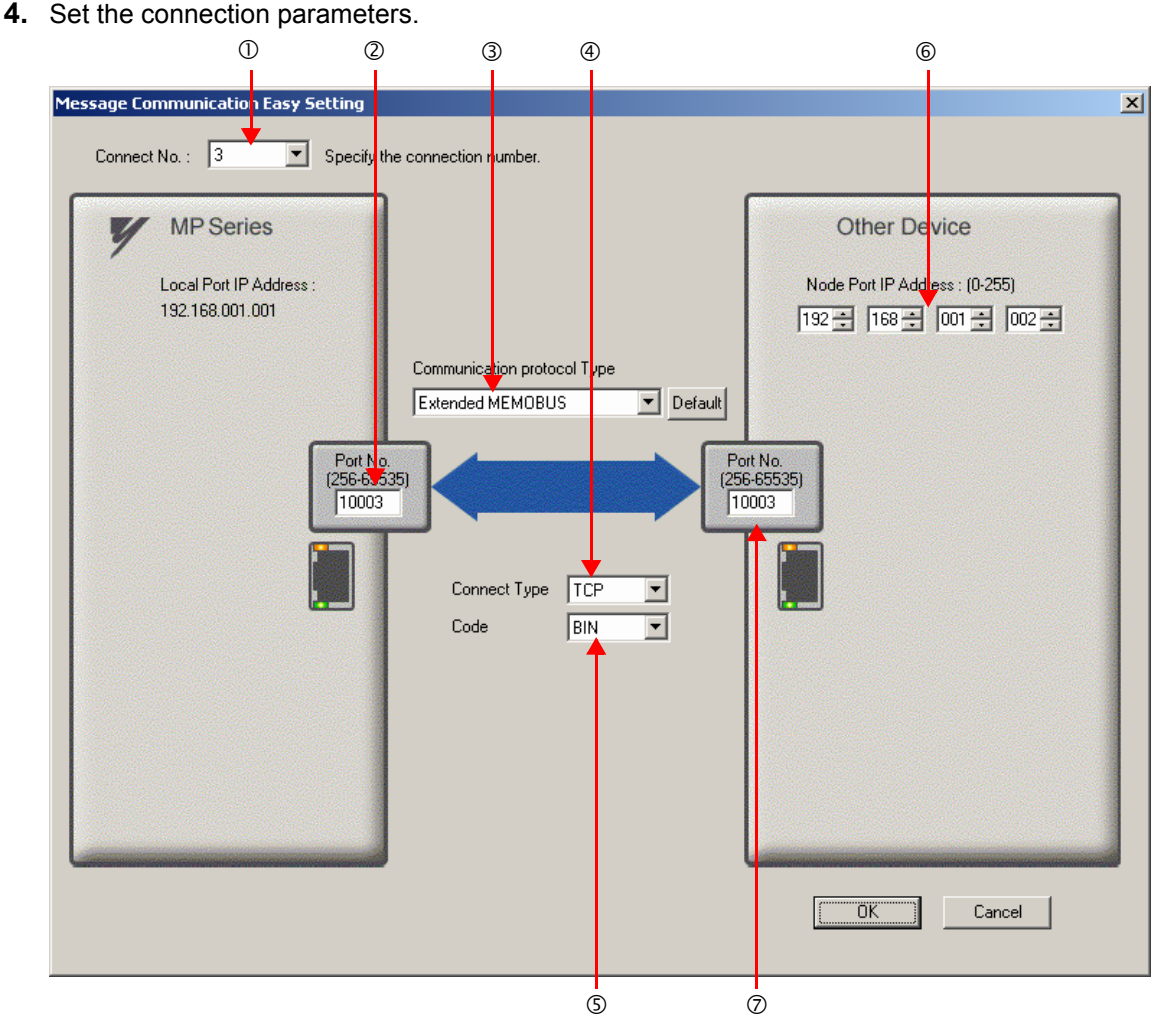

①Select 3 in the Connect No. Box.

@Enter "10003" in the **Port No.** Box for the MP-series Controller.

③Select Extended MEMOBUS in the Communications Protocol Type Box, and then click the Default Button.

Select TCP in the Connect Type Box.

Select **BIN** in the **Code** Box.

©Enter the following address in the **Node Port IP Address** Boxes for the other device: 192.168.001.002. ©Enter "10003" in the **Port No.** Box for the other device.

Note: Disable automatic reception for any connection for which message functions (MSG-SNDE and MSG-RCVE) are used. If message functions are used while automatic reception is enabled, the communications will not function properly.

#### 5. Click the OK Button.

6. Click the Yes Button in the Transmission Parameters Confirmation Dialog Box.

Note: If parameters have already been set for the same connection number and you click the **Yes** Button in the Transfer Parameters Confirmation Dialog Box, the settings will be overwritten by the parameters that are set in the Message Communications Easy Setting Dialog Box.

### 7. Check the settings.

| Doni<br>Me | nection Parame<br>Issage Commun                                                 | ter<br>nication — |                 |              |                |   |                  |   |      |   |          |   |  |  |
|------------|---------------------------------------------------------------------------------|-------------------|-----------------|--------------|----------------|---|------------------|---|------|---|----------|---|--|--|
|            | Easy setting Connections (C NO) 01-10 can be set to receive data automatically. |                   |                 |              |                |   |                  |   |      |   |          |   |  |  |
|            | CNO                                                                             | Local<br>Port     | Node IP Address | Node<br>Port | Connec<br>Type | t | Protocol<br>Type |   | Code |   | Detail   |   |  |  |
| - [        | 01                                                                              |                   |                 |              |                | ٠ |                  | • |      | ۲ | Setting* |   |  |  |
| -[         | 02                                                                              |                   |                 |              |                | • |                  | • |      | - | Setting* |   |  |  |
| - [        | 03                                                                              | 10003             | 192.168.001.002 | 10003        | TCP            | • | Extended MEMOBUS | • | BIN  | • | Setting* |   |  |  |
|            | 04                                                                              |                   |                 |              |                | • |                  | • |      | - | Setting* |   |  |  |
| 1          | 05                                                                              |                   |                 |              |                | - |                  | • |      | - | Setting* |   |  |  |
|            | 06                                                                              |                   |                 |              |                | • |                  | • |      | - | Setting* |   |  |  |
|            | 07                                                                              |                   |                 |              |                | - |                  | • |      | • | Setting* |   |  |  |
|            | •                                                                               |                   | 1               |              | 1              |   |                  |   |      |   |          | Þ |  |  |

Cannot the overlap to local station port number used by the communicate the  $\,$  I/O message.
Note: Changes made to the communications or connection parameters will become effective only after the changes have been saved to flash memory and the power supply has been cycled.

**8.** Create a ladder program for the MSG-SNDE function.

A ladder program example is shown below.

|                  |                                             | setting pa             | rameters for<br>SB000003 1 | initi<br>MSG-SNDE fun<br>for low sacn : | alizing<br>ction during<br>and SB000001 | first scan a<br>for high scar | fter power on<br>N. |                     |
|------------------|---------------------------------------------|------------------------|----------------------------|-----------------------------------------|-----------------------------------------|-------------------------------|---------------------|---------------------|
| 0/0              | IF SE                                       | first s<br>3000003==tr | can after po<br>Ue;        | wer on                                  |                                         |                               |                     |                     |
|                  | NL                                          |                        |                            | clear all I                             | ) registers                             | [W]Dest<br>DW00000            | [W] Data<br>00000   | [W]Width<br>00130   |
| 1/2              | 2                                           |                        | SE                         | t for connect                           | ion No. (PARA                           | <br>M10)                      |                     |                     |
| 2/-1             | <sup>2</sup> DW00110=1                      | // usi                 | ng cannect                 | ion No.1                                |                                         |                               |                     | ₽₽                  |
| <b>3</b><br>3/-1 | NL EXPRESSION                               | 49 //read              | se<br>ing regist           | t for function<br>er                    | n code (PAKAM                           | 12)                           |                     | ₽₽                  |
| 4                |                                             | set for                | data addre:                | ss Low (PARAM                           | 14) and High                            | (PARAM15)of p                 | artner              | P.4                 |
| 4/5              | <sup>2</sup> DW00114=0;<br>DW00115=0;       | //part<br>//part       | ner data a<br>ner data a   | ddress Low (<br>ddress high             | 8)                                      |                               |                     |                     |
| 5                | NL EXPRESSION<br>2 DW00116=0;               | //part                 | set foi<br>ner data k      | r data kind of<br>ind (M regis          | ter)                                    | AKAM16)                       |                     | B <b>P</b>          |
| 6                | NL EXPRESSION                               |                        |                            | set for data :                          | size (PARAM17                           | )                             |                     | e I                 |
| 6/11             | <sup>2</sup> DW00117=100;                   | //data<br>set fo       | size (100<br>ur data addro | words)<br>ess Low (PARAI                | 120) and High                           | (PARAM21)of                   | local               |                     |
| 7 7/13           | NL EXPRESSION<br>2 DW00120=0;<br>DW00121=0; | //loca<br>//loca       | address<br>  address       | Low (0)<br>high (0)                     |                                         |                               |                     | <b>₽</b>            |
| 8/17             | NL EXPRESSION                               |                        | set fo                     | r data kind o                           | f local (M re                           | gister)                       |                     | ₽₽                  |
| 9                | END IF                                      | //loca                 | l data kin                 | d (M registe                            | er)                                     |                               |                     |                     |
| 8/18             |                                             | abort                  | for timeout                | treatment<br>if not compl               | for all time.<br>eted in 10s a          | after sending                 | command             |                     |
| 10<br>10/20      | DB000200 L<br>execute                       | JB000201<br> /         | TON[10ms]                  | [W]Set<br>01000                         | [W]Count<br>DW00031<br>                 |                               |                     | DB00020A<br>timeout |
| 11               | DB0 002 0A                                  |                        | DB000211                   |                                         |                                         |                               |                     | DB000201            |
|                  | DB000212                                    |                        | complete                   |                                         |                                         |                               |                     | abort               |
|                  | error<br>DB000201                           |                        |                            |                                         |                                         |                               |                     |                     |
|                  | abort                                       |                        | release s                  | ending comman                           | d in 60s afte                           | er aborted                    | _                   |                     |
| 12<br>19/30      | DB000201                                    |                        |                            |                                         |                                         |                               |                     | DB000208            |
|                  | DB0,00,208                                  |                        | ed                         |                                         |                                         |                               |                     | wareins             |
|                  | waiting                                     |                        | il Sot                     | [W]Count                                |                                         |                               |                     | DB000.209           |
| 13<br>23/34      | waiting                                     | TON[10ms]              | 06000                      | DW00028                                 |                                         |                               |                     | waiting end         |
|                  | 05000004                                    |                        | sending in<br>SB00003A fo  | n every 1s aft<br>or low scan ai        | ter starting<br>nd SB00001A f           | scan for 5s.<br>or high scan. |                     | 50                  |
| 14<br>26/38      | SBUUUU3A<br>After 5.0s,                     |                        |                            |                                         |                                         |                               |                     | 05 s= 0N            |
|                  | Scan Start-<br>up Relay<br>DB00020D F       | 18000211               | DB000212                   | DB000208                                |                                         | [W]Set                        | [W] Count           | DB000200            |
| 28/40            | 5s-0N                                       | /                      | error                      |                                         | TON[10ms]                               | 00100                         | DW00030             | execute             |

Using the MSG-SNDE Function with the MP3000 as the Master

| 34/47                                                                                                    |                                                                                               |               |     |        |                |                | - MSG                                                                | - SNDE                                                                                                    |
|----------------------------------------------------------------------------------------------------|-----------------------------------------------------------------------------------------------|---------------|-----|--------|----------------|----------------|----------------------------------------------------------------------|----------------------------------------------------------------------------------------------------|
| 0 47 41                                                                                                    |                                                                                               |               |     |        |                |                | [B]Execute<br>DB000200<br>execute                                    | [B]Busy<br>DB000210<br>busy                                                                                                    |
|                                                                                                    |                                                                                               |               |     |        |                |                | [B] Abort<br>DB000201<br>abort                                       | [B]Complete<br>DB000211<br>complete                                                                                                    |
|                                                                                                    |                                                                                               |               |     |        |                |                | 00016                                                                | DB000212<br>error                                                                                                    |
|                                                                                                    |                                                                                               |               |     |        |                |                | [W]Pro-Typ<br>00001                                                  |                                                                                                    |
|                                                                                                    |                                                                                               |               |     |        |                |                | 00001<br>[W]Ch-No                                                    |                                                                                                    |
|                                                                                                    |                                                                                               |               |     |        |                |                | 00001<br>[A]Param                                                    |                                                                                                    |
|                                                                                                    |                                                                                               | _             | _   | finis  | hed normally   | _              | DAU0100                                                              |                                                                                                    |
| 17<br>35/63                                                                                                    | IF 🗎 🕇                                                                                        | DB000211==t   | rue |        |                |                |                                                                      |                                                                                                    |
| 18                                                                                                    | DB000201                                                                                      |               |     |        |                |                | - INC                                                                | [WLQ]Dest<br>DW00024                                                                                                    |
| 19                                                                                                    | * abort                                                                                       |               |     |        |                |                | L                                                                    | lly                                                                                                    |
| 38/69                                                                                                    | END_IF                                                                                        | )             |     | finish | ed abnormally  |                |                                                                      |                                                                                                    |
| 20                                                                                                    | (                                                                                             | DD0.000.10    |     |        |                |                |                                                                      |                                                                                                    |
| 39/70                                                                                                    | IF                                                                                            | DB0 002 12==t | rue |        |                |                |                                                                      |                                                                                                    |
| 39/70                                                                                                    | NL<br>2                                                                                       | DB0 002 12==t | rue |        |                |                |                                                                      | VILQ]Dest<br>DW00025<br>count abnor<br>mally                                                                                                    |
| 3 3/70<br>21<br>40/72<br>22<br>41/73                                                                                                    | NL<br>2<br>NL<br>2                                                                            | DB000212==t   |     |        |                | STORE          | INC                                                                  | EWL0]Dest<br>DW00025<br>count abnor<br>maily<br>EWLFQD]Dest<br>DW00026<br>result PARA<br>M00                                                                                               |
| 3 8/70<br>21<br>40/72<br>22<br>41/78<br>23<br>42/75                                                                                          | NL<br>2<br>NL<br>2<br>2                                                                       |               |     |        |                | STORE STORE    | [WLFQD]Src<br>DW00000<br><br>[WLFQD]Src<br>DW00001<br>               | <pre>[WL0] Dest<br/>DW00025<br/>count abnor<br/>mally<br/>[WLFQD] Dest<br/>DW00026<br/>result PARA<br/>M00<br/>[WLFQD] Dest<br/>DW00027<br/>status PARA<br/>M 01</pre>                     |
| 33/70<br>21<br>40/72<br>22<br>41/73<br>23<br>42/75<br>24<br>43/77                                                                            | NL         2           NL         2           NL         2           END_IF                   |               |     |        |                | STORE          | INC<br>[WL FOD] Src<br>DW00000<br><br>[WL FOD] Src<br>DW00001<br>    | <pre>[WLQ] Dest<br/>DW00025<br/>count abnor<br/>mally<br/>![WLFQD] Dest<br/>DW00026<br/>result PARA<br/>M00<br/>![WLFQD] Dest<br/>DW00027<br/>status PARA<br/>M 01</pre>                   |
| 33/70<br>21<br>40/72<br>22<br>41/73<br>23<br>42/75<br>24<br>43/77                                                                            | IF         IF           NL         2           NL         2           END_IF         DR00020A | DB000212==t   |     | treatm | ent for timeou | STORE<br>STORE | INC<br>[WLF0D]Src<br>DW00000<br><br>[WLF0D]Src<br>DW00001<br>        | EWL0] Dest<br>DW00025<br>count abnor<br>maily<br>EWLFQD]Dest<br>DW00026<br>result PARA<br>M00<br>EWLFQD]Dest<br>DW00027<br>status PARA<br>M01                                              |
| 3 9/70<br>21<br>40/72<br>22<br>41/78<br>23<br>42/75<br>24<br>43/77<br>25<br>44/78                                                            | NL<br>2<br>NL<br>2<br>END_IF<br>DB00020A<br>timeout                                           | DB000212==t   |     | treatm | ent for timeou | STORE STORE    | [WL FQD] Src<br>DW00000<br><br>[WL FQD] Src<br>DW00001<br>           | <pre>[WL0] Dest<br/>DW00025<br/>count abnor<br/>maily<br/>![WLFQD] Dest<br/>DW00026<br/>result PARA<br/>M00<br/>![WLFQD] Dest<br/>DW00027<br/>status PARA<br/>M 01<br/>DB00020C<br/></pre> |
| 33/70<br>21<br>40/72<br>22<br>41/73<br>23<br>42/75<br>24<br>43/77<br>25<br>44/78                                                             | IF ■<br>NL<br>2<br>NL<br>2<br>END_IF<br>DB00020A<br>timeout<br>IF ■                           | DB000212==t   | rue | treatm | ent for timeou | STORE STORE    | [WL F0D] Src<br>DW00000<br><br>[WL F0D] Src<br>DW00001<br>           | <pre>[WLQ] Dest<br/>DW00025<br/>count abnor<br/>mally<br/>![WLFQD] Dest<br/>DW00026<br/>result PARA<br/>M00<br/>![WLFQD] Dest<br/>DW00027<br/>status PARA<br/>M 01<br/>DB00020C<br/></pre> |
| 33/70<br>21<br>40/72<br>22<br>41/73<br>23<br>42/75<br>24<br>43/77<br>25<br>44/78<br>26<br>47/81<br>27<br>48/83                               | IF ■<br>NL<br>2<br>NL<br>2<br>END_IF<br>DE00020A<br>timeout<br>IF ■<br>NL<br>2                | DB000212==t   | rue | treatm | ent for timeou | t              | INC<br>[WLF0D]Src<br>DW00000<br><br>[WLF0D]Src<br>DW00001<br><br>INC | <pre>[WLQ] Dest<br/>DW00025<br/>count abnor<br/>mally<br/>![WLFQD] Dest<br/>DW00026<br/>result PARA<br/>M00<br/>![WLFQD] Dest<br/>DW00027<br/>status PARA<br/>M 01<br/>DB00020C<br/></pre> |
| 33/70<br>21<br>40/72<br>22<br>41/73<br>23<br>42/75<br>24<br>42/75<br>24<br>43/77<br>25<br>44/78<br>26<br>47/81<br>27<br>48/83<br>28<br>49/64 | IF ■<br>NL<br>2<br>NL<br>2<br>END_IF<br>DB00020A<br>timeout<br>IF ■<br>NL<br>2<br>END_IF      | DB000212==t   | rue | treatm | ent for timeou | STORE<br>STORE | [WLF0D]Src<br>DW00000<br><br>[WLF0D]Src<br>DW00001<br>               | EWL0] Dest<br>DW00025<br>count abnor<br>maily<br>EWLFQD] Dest<br>DW00026<br>result PARA<br>M00<br>EWLFQD] Dest<br>DW00027<br>status PARA<br>M 01<br>DB00020C                               |

9. Save the data to flash memory.

This concludes the settings for using the MP3000 as the master.

Using the MSG-SNDE Function with the MP3000 as the Master

## ◆ Setting Up the Other Device (MP2300) to Connect

Use the following procedure to set up the MP2300.

If the communications parameters (IP address and subnet mask) have already been set, skip to step 3.

1. Double-click the cell for **218IF** in the **Module Details** Area of the Module Configuration Definition Tab Page.

| MC-Configu<br><u>F</u> ile <u>E</u> dit | ırator [MP2300] - [Module Con<br>View Window <u>H</u> elp                                                                                                    | figuration : [MP2300]] |                  |                         |                             |                       |                 |                                 |                 | - = 1          |
|-----------------------------------------|----------------------------------------------------------------------------------------------------|------------------------|------------------|-------------------------|-----------------------------|-----------------------|-----------------|---------------------------------|-----------------|----------------|
| III Online                              | Online         MP2300         ETHERNET[1].IP192.168.1.1 CPU-RUN         Image: Control of the control of the control of t |                        |                  |                         |                             |                       |                 |                                 |                 |                |
| 100 Modu                                | le Configuration : [MP2300                                                                                                    | 11×                    |                  |                         |                             |                       |                 |                                 |                 |                |
| ile<br>Save to pro                      | pject Edit Online                                                                                                    | Self Configuration     | specified module |                         |                             |                       |                 |                                 |                 |                |
| i<br>Idit                               | Module                                                                                                    | Function Module/Slave  | Status           | Circuit No/i<br>Start   | AxisAddress<br>supied circu | Motion Register       | Disabled        | Register(Input/C<br>Start - End | Output)<br>Size | Scan           |
| Edit<br>Status                          | 01 MP2300 :                                                                                                    | 01 CPU                 | Driving          |                         |                             | and the second second |                 |                                 |                 |                |
|                                         |                                                                                                    | 02 10                  | Driving          | 1 <u>0000</u> 3         | 1                           | <u> 11110</u>         | Input<br>OutPut | 0000 - 0001[H]                  | 2               | 9 <u>20078</u> |
|                                         | 00 ( MP2300[Driving]                                                                                                    | 03 🖽 SVB               | Driving          | 💷 Circuit No            | 5 <b>1</b> 1                | 8000 - 87FF[H]        | Input<br>OutPut | 0010 - 040F[H]                  | 1024            |                |
|                                         |                                                                                                    | 04 🗄 SVR               | Driving          | 💷 Circuit No            | <b>52</b> 1                 | 8800 - 8FFF[H]        |                 |                                 | <u> 2200</u> 0  | <u></u>        |
|                                         |                                                                                                    | 01 217IF               | Driving          | <b>10101</b> Circuit No | 5 <b>1</b> 1                |                       |                 |                                 |                 |                |
|                                         |                                                                                                    | 02 218IF               | Driving          | 器 Circuit No            | o <b>1</b> 1                | 122220                |                 | 20000                           | 2022            | 122222         |
|                                         | 02 UNDEFINED[<br>03 UNDEFINED[                                                                                                    | ]                      |                  |                         |                             |                       |                 |                                 |                 |                |
|                                         | <                                                                                                    |                        |                  | naC                     |                             |                       |                 |                                 |                 | >              |
|                                         | \                                                                                                    |                        |                  |                         |                             |                       |                 |                                 |                 |                |

The 218IF Detail Definition Dialog Box will be displayed.

2. Set the communications parameters.

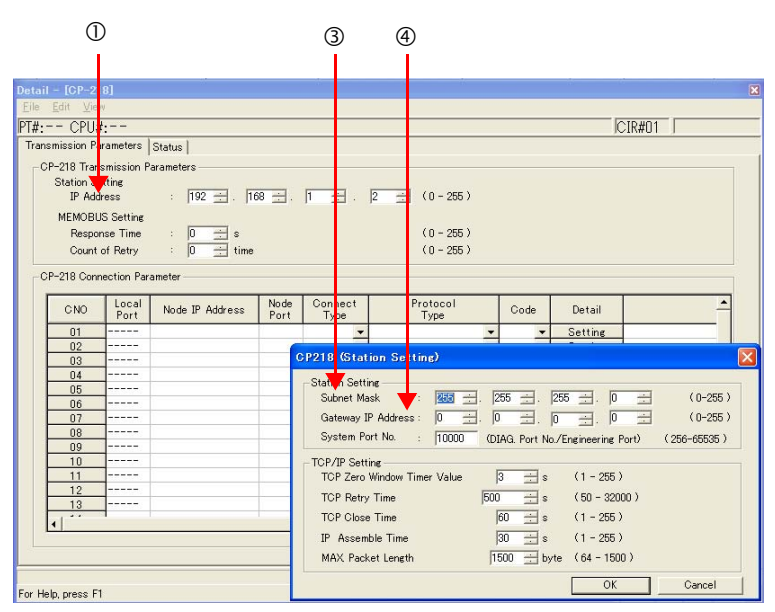

①In the IP Address Boxes, enter the following address: 192.168.001.002.
②Select *Edit – Local Station: TCP/IP Setting* in the Engineering Manager Window.
③In the Subnet Mask Boxes, enter the following mask: 255.255.255.000.
④In the Gateway IP Address Boxes, enter the following address: 000.000.000.000.

Using the MSG-SNDE Function with the MP3000 as the Master

3. Set the connection parameters.

|    |            | 1             | a         | 0          | 9   | Ð          | (4 | )             |   | G        | D               |   | 6  | )          |         |          |
|----|------------|---------------|-----------|------------|-----|------------|----|---------------|---|----------|-----------------|---|----|------------|---------|----------|
|    |            |               |           |            |     |            |    |               |   |          |                 |   |    |            |         |          |
| _C | P–218 Conn | ection Pa     | rameter – |            |     |            |    |               |   |          |                 |   |    |            |         |          |
|    | CNO        | Local<br>Port | Node      | IP Address | N F | ode<br>ort | 0  | onneo<br>Type | t | F        | rotocol<br>Type |   |    | ode        | Detail  | •        |
|    | 01         | 10001         | 192.16    | 1.001.001  | 10  | 001        | ΤC | Ρ             | • | Extended | MEMOBUS         | - | BI | -          | Setting |          |
|    | 02         | 100.72        | 192.16    | .001.001   | 10  | 02         | T  | P             | • | Extende  | MEMOBUS         | - | BI | <b>-</b>   | Setting |          |
| C  | 03         | 1003          | 192.16    | 8.001.001  | 10  | 003        | TC | Р             | • | Extended | IMEMOBUS        | • | BI | v 🗕        | Setting |          |
|    | 04         |               |           |            |     |            |    |               | • |          |                 | - |    | -          | Setting |          |
|    | 05         | 10005         | 192.16    | 8.001.001  | 10  | 005        | TC | P             | • | Extended | IMEMOBUS        | - | BI | <b>ب</b> ا | Setting |          |
|    | 06         | 10006         | 192.16    | 8.001.001  | 10  | 006        | TC | P             | • | Extended | IMEMOBUS        | • | BI | 4 🗕 🗕      | Setting |          |
|    | 07         |               |           |            |     |            |    |               | • |          |                 | - |    | -          | Setting |          |
|    | 08         |               |           |            |     |            |    |               | • |          |                 | • |    | -          | Setting |          |
|    | 09         |               |           |            |     |            |    |               | • |          |                 | - |    | -          | Setting |          |
|    | 10         |               |           |            |     |            |    |               | - | I        |                 | - | 1  | -          | Satting | <b>▼</b> |
|    | <u> </u>   |               |           |            |     |            |    |               |   |          |                 |   |    |            |         |          |

①Enter "10003" in the Local Port Box.

②Enter the following address in the Node IP Address Boxes: 192.168.001.001.
③Enter "10003" in the Node Port Box.

Select TCP in the Connect Type Box.

Select Extended MEMOBUS in the Protocol Type Box.Select BIN in the Code Box.

Note: Changes made to the communications or connection parameters will become effective only after the changes have been saved to flash memory and the power supply has been cycled.

#### **4.** Create a ladder program for the MSG-RCV function.

**5.** Save the data to flash memory.

This concludes the setup.

#### Starting Communications

1. Turn ON the power to the MP2300 to start receiving messages.

In the ladder program example, message reception starts immediately after the system starts. No further operation is required.

 Turn ON the Execute Bit (e.g., DB000200) for the MSG-SNDE function in the MP3000 to start sending messages.

The ladder program example is designed to send a message every second after five seconds have elapsed from when the low-speed scan (or high-speed scan) starts.

ി

To change the message transmission interval, change the timer value  $\mathbb{O}$ .

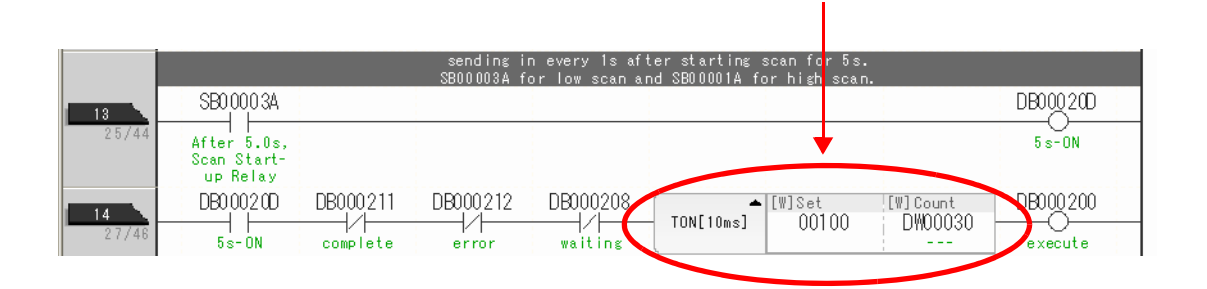

The message functions are used in user communications applications for the Extended MEMOBUS protocol. You can send and receive message data by setting the necessary input items and parameters for the message functions.

# Inputs and Outputs for the MSG-SNDE Function

| Function<br>Name | MSG-SNDE        |                                                                                                    |                    |                                           |                                                                                                    |                |        |  |  |  |
|------------------|-----------------|----------------------------------------------------------------------------------------------------|--------------------|-------------------------------------------|----------------------------------------------------------------------------------------------------|----------------|--------|--|--|--|
| Function         | Sends<br>This f | Sends a message to a remote station on the specified circuit of the communications device type.<br>This function can be used with various protocols. |                    |                                           |                                                                                                    |                |        |  |  |  |
|                  |                 |                                                                                                    |                    |                                           |                                                                                                    |                |        |  |  |  |
|                  |                 | _                                                                                                    | -(                 | MSG-                                      | MSG-SNDE                                                                                                    |                |        |  |  |  |
|                  |                 |                                                                                                    | Execute            |                                           | Busy                                                                                                    |                |        |  |  |  |
|                  |                 |                                                                                                    | Abort              |                                           | Complete                                                                                                    |                |        |  |  |  |
| Function         |                 |                                                                                                    | Dev - Typ          |                                           | Error                                                                                                    |                |        |  |  |  |
| Definition       |                 |                                                                                                    | Pro - Typ          |                                           |                                                                                                    |                |        |  |  |  |
|                  |                 |                                                                                                    | Cir - No           |                                           |                                                                                                    |                |        |  |  |  |
|                  |                 |                                                                                                    | Ch - No            |                                           |                                                                                                    |                |        |  |  |  |
|                  |                 |                                                                                                    | Param              |                                           |                                                                                                    |                |        |  |  |  |
|                  |                 |                                                                                                    | 1                  | -                                         |                                                                                                    |                |        |  |  |  |
| I/O Definitions  | No. Name        |                                                                                                    | I/O<br>Designation | I/O Description                           |                                                                                                    |                | on     |  |  |  |
|                  | 1               | Execute                                                                                                    | B-VAL              | Execu                                     | tes the trans                                                                                                  | mission.       |        |  |  |  |
|                  | 2               | Abort                                                                                                    | B-VAL              | Forces                                    | Forces the transmission to end.                                                                                |                |        |  |  |  |
|                  | 3               | Dev-Typ                                                                                                    | I-REG              | Communications device type<br>218IFD = 16 |                                                                                                    |                |        |  |  |  |
| Input Items      | 4               | Pro-Typ                                                                                                    | I-REG              | Comm<br>MEN<br>No-p                       | Communications Protocols<br>MEMOBUS = 1, No-protocol communications 1 = 2,<br>No-protocol communications 2 = 3 |                |        |  |  |  |
|                  | 5               | Cir-No                                                                                                    | I-REG              | Circuit number<br>218IFD = 1 to 8         |                                                                                                    |                |        |  |  |  |
|                  | 6               | Ch-No                                                                                                    | I-REG              | Comm<br>218II                             | unications b<br>FD = 1 to 10                                                                                   | ouffer channel | number |  |  |  |
|                  | 7               | Param                                                                                                    | Address input      | First a<br>(MA                            | ddress of pa<br>or DA)                                                                                         | rameter list   |        |  |  |  |
|                  | 1               | Busy                                                                                                    | B-VAL              | Proces                                    | sing.                                                                                                    |                |        |  |  |  |
| Output Items     | 2               | Complete                                                                                                    | B-VAL              | Proces                                    | s completed                                                                                                    |                |        |  |  |  |
|                  | 3               | Error                                                                                                    | B-VAL              | Error o                                   | occurred.                                                                                                    |                |        |  |  |  |

## Execute

Specify the bit to use to execute the message transmission.

When the Execute Bit turns ON, the message will be sent.

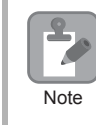

Keep the Execute Bit ON until the Complete or Error Bit turns ON. To send another message, turn OFF the Execute Bit for at least one scan and then turn it ON again.

#### Abort

Specify the bit to use to abort the message transmission.

When the Abort Bit turns ON, the message transmission will be stopped unconditionally. The Abort Bit takes precedence over the Execute Bit.

#### Dev-Typ (Communications Device Type)

Specify the type code of the communications device.

| Communications Device | Type Code |
|-----------------------|-----------|
| 218IFD                | 16        |

## Pro-Typ (Communications Protocol)

Specify the type code of the communications protocol.

| Type Code | Communications<br>Protocols                     | Remarks                                                                                                    |
|-----------|-------------------------------------------------|----------------------------------------------------------------------------------------------------|
| 1         | MEMOBUS                                         | Select this protocol when using the Extended MEMOBUS protocol.<br>MEMOBUS is automatically converted to Extended MEMOBUS inside<br>the 218IFD. |
| 2         | No-protocol communica-<br>tions 1 (unit: words) | This code is not used for the Extended MEMOBUS protocol.                                                                                       |
| 3         | No-protocol communica-<br>tions 2 (unit: bytes) | This code is not used for the Extended MEMOBUS protocol.                                                                                       |

#### Cir-No (Circuit Number)

Specify the circuit number for the communications device.

Specify the same circuit number as displayed in the MPE720 Module Configuration Definition Tab Page.

| 01 | CPU    | Driving |   |             |   |                |                 |
|----|--------|---------|---|-------------|---|----------------|-----------------|
| 02 | 218IFD | Driving | 쁆 | Circuit No1 | 1 |                | Input           |
|    |        | Driving | - | Circuit No1 | 2 | 8000 - 8FFF[H] | Input<br>OutPut |

The following table gives the valid circuit numbers.

| Communications Device | Valid Circuit Numbers |
|-----------------------|-----------------------|
| 218IFD                | 1 to 8                |

#### Ch-No (Communications Buffer Channel Number)

Specify the channel number of the communications buffer.

You can specify any channel number provided it is within the valid range.

Note

When executing more than one function at the same time, do not use the same channel number for the same connection. You can use the same channel number as long as multiple functions are not executed at the same time.

The following table gives the valid channel numbers.

| Communications Device | Valid Channel<br>Numbers |
|-----------------------|--------------------------|
| 218IFD                | 1 to 10                  |

If the communications device is the 218IFD, there are 10 channels of communications buffers available for both transmission and reception. Therefore, 10 connections may be used for sending and receiving at the same time by using channels 1 to 10.

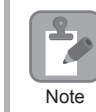

There must be as many MSG-SNDE or MSG-RCVE functions as the number of connections used at the same time.

#### Param (First Address of Parameter List)

Specify the first address of the parameter list.

A total of 29 words starting from the specified first word are automatically used for the parameter list. The parameter list is used by inputting function codes and relevant parameter data. It is also where the process results and status are output.

Example A parameter list with the first address set to DA00000 is shown below.

| Parameter List |
|----------------|
| PARAM00        |
| PARAM01        |
| PARAM02        |
| PARAM03        |
| PARAM04        |
| PARAM05        |
| PARAM06        |
| PARAM07        |
|                |
| PARAM23        |
| PARAM24        |
| PARAM25        |
| PARAM26        |
| PARAM27        |
| PARAM28        |
|                |

2

#### Busy

Specify the bit that shows that the message transmission is in progress.

The Busy Bit is ON while a message transmission or abort is in progress.

Keep the Execute Bit or Abort Bit turned ON while the Busy Bit is ON.

#### ♦ Complete

Specify the bit that shows when the message transmission has been completed.

The Complete Bit turns ON only for one scan when message transmission or forced abort processing has been completed normally.

#### Error

Specify the bit that shows if an error occurred when sending the message. When an error occurs, the Error Bit will turn ON only for one scan.

The following diagrams show timing charts for the bit I/O items in the MSG-SNDE function.

Normal Execution

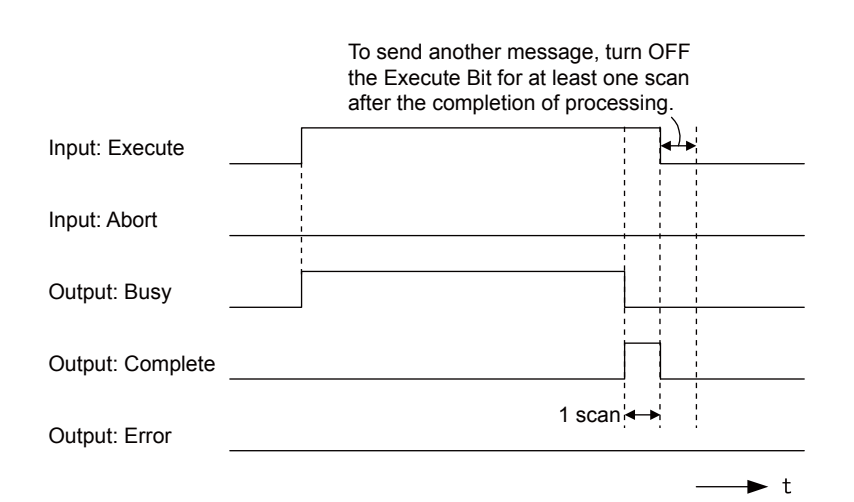

When Execution Is Aborted

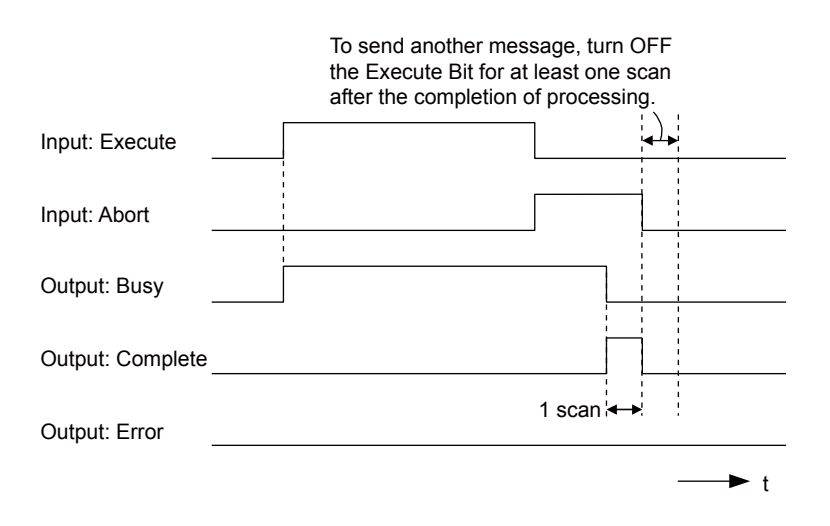

• Execution When an Error Occurs

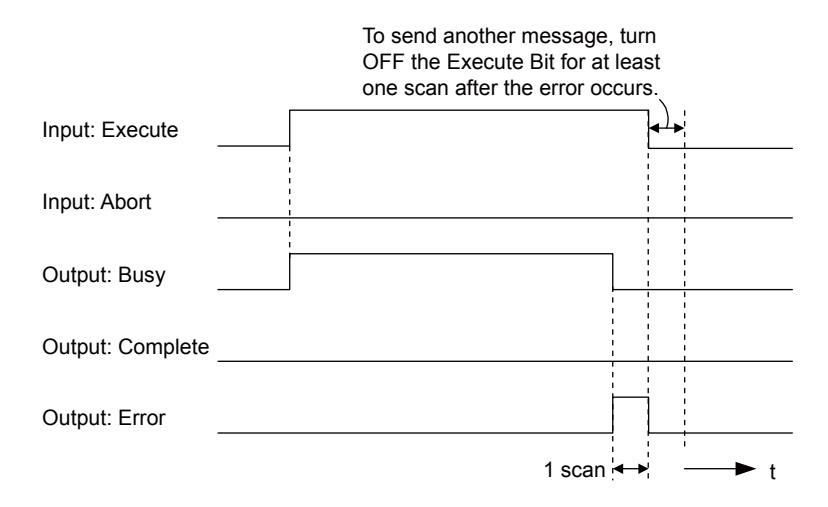

# **MSG-SNDE** Function Parameters

The following table describes the contents of the addresses specified by the PARAM input parameter to the MSG-SNDE function.

| ١      | <b>I</b> 0. | I/O    | Meaning                                    | Description                                                                                             |  |  |
|--------|-------------|--------|--------------------------------------------|----------------------------------------------------------------------------------------------------|--|--|
|        | 00          |        | Processing Result                          | Gives the processing status.                                                                            |  |  |
|        | 01          |        | Status                                     | Gives the status of the current function.                                                               |  |  |
|        | 02          |        | Detail Error Code, Lower Word              | Gives the details of an error                                                                           |  |  |
|        | 03          |        | Detail Error Code, Upper Word              | Gives the details of an error.                                                                          |  |  |
| tus    | 04          | Out-   | Status 1                                   | Gives the communications status.                                                                        |  |  |
| Sta    | 05          | puts   | Status 2                                   | Gives status information on the most recent error.                                                      |  |  |
|        | 06          |        | Status 3                                   | Gives the value of the send pass counter.                                                               |  |  |
|        | 07          |        | Status 4                                   | Gives the value of the receive pass counter.                                                            |  |  |
|        | 08          |        | Status 5                                   | Gives the value of the error counter.                                                                   |  |  |
|        | 09          |        | Status 6                                   | Reserved for system.                                                                                    |  |  |
|        | 10          |        | Connection Number                          | Sets the connection number used to determine the remote station.                                        |  |  |
|        | 11          |        | Option                                     | Not used for the Extended MEMOBUS protocol.                                                             |  |  |
|        | 12          |        | Function Code                              | Sets the code of the function in the Extended MEMOBUS protocol.                                         |  |  |
|        | 13          |        | Reserved for system.                       | _                                                                                                    |  |  |
|        | 14          |        | Remote Station Data Address,<br>Lower Word | Sets the data address to read/write at the remote station. (Use word                                    |  |  |
|        | 15          |        | Remote Station Data Address,<br>Upper Word | addresses for registers, bit addresses for relays or coils.)                                            |  |  |
| SIS    | 16          |        | Remote Station Register Type               | Sets the register type to read/write at the remote station.                                             |  |  |
| iramet | 17          | Inputs | Data Size                                  | Sets the size of the data to read/write. (Use word sizes for registers, bit sizes for relays or coils.) |  |  |
| P      | 18          |        | Remote CPU Module Number                   | Sets the CPU number at the remote station.                                                              |  |  |
|        | 19          |        | Reserved for system.                       | -                                                                                                    |  |  |
|        | 20          |        | Local Station Data Address,<br>Lower Word  | Sets the data address to store read/write data in the local station.                                    |  |  |
|        | 21          |        | Local Station Data Address,<br>Upper Word  | (Use word addresses for registers, bit addresses for relays or coils.)                                  |  |  |
|        | 22          |        | Local Station Register Type                | Sets the register type of the read/write data to store in the local station.                            |  |  |
|        | 23          |        | Reserved for system.                       |                                                                                                    |  |  |

Continued on next page.

2

Continued from previous page.

| No.  |    | I/O | Meaning              | Description |
|------|----|-----|----------------------|-------------|
|      | 24 |     | For system use       | -           |
| m    | 25 |     | Reserved for system. | -           |
| yste | 26 | —   | Reserved for system. | -           |
| S.   | 27 |     | Reserved for system. | -           |
|      | 28 |     | Reserved for system. | _           |

#### Processing Result (PARAM00)

This parameter gives the processing result.

| Processing<br>Result Value | Meaning  |
|----------------------------|----------|
| 00xx hex                   | Busy     |
| 10xx hex                   | Complete |
| 8yxx hex                   | Error    |

Note: The lower byte is used for system analysis.

Refer to the following section for details on errors.

Detail Error Code (PARAM02 and PARAM03) (page 2-66)

#### Status (PARAM01)

This parameter gives the status of the communications device.

The following figure shows the bit assignments and it is followed by a detailed description of each assignment.

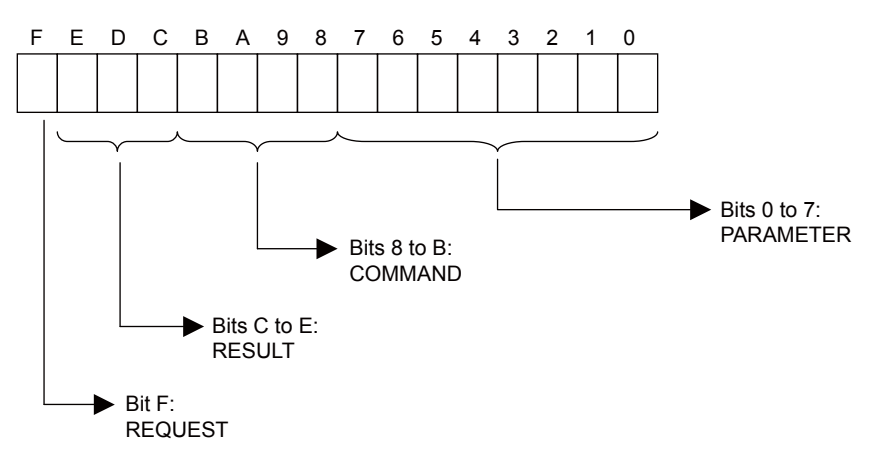

#### REQUEST

This bit gives the status of the processing request for the MSG-SNDE function.

| Bit Status | Meaning                        |
|------------|--------------------------------|
| 1          | Processing is being requested. |
| 0          | Processing request has ended.  |

#### RESULT

| Code | Abbreviation                           | Meaning                                                                               |
|------|----------------------------------------|---------------------------------------------------------------------------------------|
| 0    | CONN_NG                                | The message send failed or connection ended with an error in Ethernet communications. |
| 1    | SEND_OK The message was sent normally. |                                                                                       |
| 2    | REC_OK                                 | The message was received normally.                                                    |
| 3    | ABORT_OK                               | The request to abort execution was completed.                                         |
| 4    | FMT_NG                                 | A parameter formatting error occurred.                                                |
| 5    | SEQ_NG                                 | A command sequence error occurred.                                                    |
| 6    | RESET_NG                               | A reset occurred.                                                                     |
| 7    | REC_NG                                 | A data reception error (error detected in the lower-layer program) occurred.          |

These bits give the execution result of the MSG-SNDE function.

#### COMMAND

These bits indicate the processing command of the MSG-SNDE function.

| Code | Abbreviation                                                             | Meaning                                                               |
|------|--------------------------------------------------------------------------|-----------------------------------------------------------------------|
| 1    | U_SEND                                                                   | General-purpose message transmission (for no-protocol communications) |
| 2    | 2 U_REC General-purpose message reception (for no-protocol communication |                                                                       |
| 3    | ABORT                                                                    | Forced abort                                                          |
| 8    | M_SEND                                                                   | MEMOBUS command transmission: Completed when response is received.    |
| 9    | M_REC*                                                                   | MEMOBUS command reception                                             |
| С    | MR_SEND*                                                                 | MEMOBUS response transmission                                         |

\* MR\_SEND is executed after M\_REC is executed.

#### PARAMETER

When RESULT = 4 (FMT\_NG: parameter formatting error), these bits will indicate an error code from the following table. For any other value, the bits will contain the connection number.

| RESULT                        | Code (Hex) | Meaning                             |
|-------------------------------|------------|-------------------------------------|
|                               | 00         | No error                            |
|                               | 01         | Connection number out of range      |
|                               | 02         | Watchdog error for MEMOBUS response |
| When DESLUT = $4$ (EMT NC)    | 03         | Error in number of retries setting  |
| Parameter Formatting Error)   | 04         | Error in cyclic area setting        |
| r drameter r ormatting Error) | 05         | CPU number error                    |
|                               | 06         | Data address error                  |
|                               | 07         | Data size error                     |
|                               | 08         | Function code error                 |
| Others                        |            | Connection number                   |

## Detail Error Code (PARAM02 and PARAM03)

These parameters give the detail error code.

| Processing<br>Result Value<br>(PARAM00) | Detail<br>Error<br>Code | Error Description                    | Description                                                                                                    |
|-----------------------------------------|-------------------------|--------------------------------------|----------------------------------------------------------------------------------------------------|
| 81 <b>□□</b> hex                        | 1                       | Function code error                  | An unused function code was sent or received. Check<br>PARAM12 (Function Code).                                                                                                    |
| 82 <b>00</b> hex                        | 2                       | Address setting<br>error             | The setting of one or more of the following parameters is out of range.<br>Check the settings.<br>PARAM14 and PARAM15 (Remote Station Data Address)<br>PARAM20 and PARAM21 (Local Station Data Address) |
| 83 <b>□□</b> hex                        | 3                       | Data size error                      | The data size for sending or receiving is out of range. Check PARAM17 (Data Size).                                                                                                    |
| 84 <b>□□</b> hex                        | 4                       | Circuit number set-<br>ting error    | The circuit number is out of range. Check the circuit number (Cir-No) in the MSG-SNDE function.                                                                                                    |
| 85□□ hex                                | 5                       | Channel number setting error         | The channel number for the communications buffer is out of range. Check the communications buffer channel number (Ch-No) in the MSG-SNDE function.                                                      |
| 86 <b>□□</b> hex                        | 6                       | Connection number<br>error           | The connection number is out of range. Check PARAM10 (Connection Number).                                                                                                    |
| 88□□ hex                                | 8                       | Communications device error          | An error response was received from the communications<br>device. Check the connections to the device. Also check to see if<br>the remote device is ready to communicate.                               |
| 89□□ hex                                | 9                       | Device select error                  | A device that cannot be used was selected. Check the communi-<br>cations device type (Dev-Typ) in the MSG-SNDE function.                                                                                |
| C0□□ hex                                | 40 hex                  | Register type error                  | The register type for the remote station is out of range. Check PARAM16 (Remote Station Register Type).                                                                                                 |
| C1 🗆 hex                                | 41 hex                  | Data type error                      | The data type is out of range. Check the address table at the remote station. This error occurs when using function code 434D hex or 434E hex.                                                          |
| C2□□ hex                                | 42 hex                  | Local station<br>register type error | The register type for the local station is out of range. Check PARAM22 (Local Station Register Type).                                                                                                   |

#### Status 1 (PARAM04)

This parameter gives status information.

| Status 1 Value | Meaning | Description                           |
|----------------|---------|---------------------------------------|
| 1              | IDLE    | The connection is idle.               |
| 2              | WAIT    | The connection is waiting to be made. |
| 3              | CONNECT | The connection is established.        |
| -              | -       | _                                     |

Note: The status is updated when the function is executed in each scan.

## ♦ Status 2 (PARAM05)

This parameter gives information on the most recent error.

| Status 2 Value | Meaning                         | Description                                                      |
|----------------|---------------------------------|------------------------------------------------------------------|
| 0              | No error                        | Normal                                                           |
| 1              | Socket Creation Error           | A socket could not be created.                                   |
| 2              | Local Port Number Error         | Setting error in local station port number                       |
| 3              | Changing Socket Attribute Error | A system error occurred while setting the socket attri-<br>bute. |

Continued on next page.

Continued from previous page.

| Status 2 Value | Meaning                      | Description                                                             |
|----------------|------------------------------|-------------------------------------------------------------------------|
| 4              | Connection Error             | M-SND: The remote station rejected an attempt to open a TCP connection. |
| 5              | Connection Error             | M-RCV: An error occurred while passively opening a TCP connection.      |
| 6              | System Error                 | A socket polling error occurred while receiving data.                   |
| 7              | TCP Data Send Error          | The remote station does not exist.                                      |
| 8              | UDP Data Send Error          | The data send request command was sent to a socket that does not exist. |
| 9              | TCP Data Receive Error       | A disconnection request was received from the remote station.           |
| 10             | UDP Data Receive Error       | A data receive request was executed for a socket that does not exist.   |
| 11             | Changing Socket Option Error | A system error occurred while changing the socket options.              |
| 12             | Data Conversion Error        | Error in protocol conversion                                            |

Note: The status is updated when the function is executed in each scan.

#### Status 3 (PARAM06)

This parameter gives the value of the send pass counter.

| Status 3 Value | Meaning    | Description                                    |
|----------------|------------|------------------------------------------------|
| 0 to 65535     | Send Count | Counts the number of times a message was sent. |

Note: The status is updated when the function is executed in each scan.

#### Status 4 (PARAM07)

This parameter gives the value of the receive pass counter.

| Status 4 Value | Meaning       | Description                                        |
|----------------|---------------|----------------------------------------------------|
| 0 to 65535     | Receive Count | Counts the number of times a message was received. |

Note: The status is updated when the function is executed in each scan.

#### Status 5 (PARAM08)

This parameter gives the value of the error counter.

| Status 5 Value | Meaning     | Description                                                               |
|----------------|-------------|---------------------------------------------------------------------------|
| 0 to 65535     | Error Count | Counts the number of errors that occurred during message pro-<br>cessing. |

Note: The status is updated when the function is executed in each scan.

#### Status 6 (PARAM09)

This parameter is not used for the Extended MEMOBUS protocol.

#### Connection Number (PARAM10)

Specify the remote station.

If the communications device is the 218IFD, enter the connection number. The valid setting range is given in the following table.

| Communications<br>Device | Connection<br>Number | Description                                                                   |
|--------------------------|----------------------|-------------------------------------------------------------------------------|
| 218IFD                   | 1 to 20              | Specifies the connection number of the remote station to send the message to. |

Note: Enter the same connection number as displayed in the 218IFD Detail Definition Dialog Box in the MPE720.

| 1 CPU#: 1                                                                                              |                                                                      |                                                      |                             |                                       |                               |                                           |                                                     |                                             |                                                                       |                                              |                   |               |                                                                                | CIR#01 | 000000-0 | 107FF     | 2 |
|----------------------------------------------------------------------------------------------------|----------------------------------------------------------------------|------------------------------------------------------|-----------------------------|---------------------------------------|-------------------------------|-------------------------------------------|-----------------------------------------------------|---------------------------------------------|-----------------------------------------------------------------------|----------------------------------------------|-------------------|---------------|--------------------------------------------------------------------------------|--------|----------|-----------|---|
| smission Parame                                                                                        | nters   Sta                                                          | nus                                                  |                             |                                       |                               |                                           |                                                     |                                             |                                                                       |                                              |                   |               |                                                                                |        |          |           |   |
| ransmission Para                                                                                       | meters                                                               |                                                      |                             |                                       |                               |                                           |                                                     |                                             |                                                                       |                                              |                   |               |                                                                                |        |          |           |   |
| IP Address                                                                                             |                                                                      | 19                                                   | 2 =                         | 168                                   | -                             | 1                                         | - E                                                 |                                             | (0-255)                                                               | Module Name I                                | Definit           | lico          | ONTROLLER NAM                                                                  |        |          |           |   |
| Subnet Mask                                                                                            |                                                                      | 25                                                   | 5                           | 255                                   | -                             | 255                                       | -                                                   | -                                           | (0-255)                                                               | Edishment up                                 | me .              |               |                                                                                |        |          |           |   |
|                                                                                                    | these .                                                              | 6                                                    |                             | 5                                     | -                             | 0                                         | 7 6                                                 | -                                           | (0-255)                                                               | Detail Defin                                 | ition             | 1             |                                                                                |        |          |           |   |
| Gateway IP Ad<br>onnection Param<br>Message Comm                                                       | eter<br>nication                                                     | ollowing                                             | aramet                      | trs for                               | messa                         | e com                                     | municat                                             | ions car                                    | t be easily s                                                         | et.                                          |                   |               |                                                                                |        |          |           |   |
| Gateway IP Ad<br>onnection Param<br>Message Comm<br>Easy setting<br>CNO                                | eter<br>nication<br>lihe t<br>Corm                                   | ollowing (<br>echans@                                | NO) (1                      | ers for<br>-10 ca                     | messa<br>n be se<br>Nod       | e com                                     | imunicat<br>cerve da<br>ionnect                     | ions ca<br>ita autor                        | n be easily s<br>matically<br>Prot                                    | et.                                          | Co                | de            | Detail                                                                         |        |          | Node Name | - |
| Cateway IP Ad<br>connection Param<br>Message Commu-<br>Easy setting<br>CNO<br>01                       | eter<br>nication<br>Den<br>Conn<br>Local<br>Port                     | ollowing (<br>ections (C<br>Node                     | NO) 01                      | ers for<br>-10 ca                     | nessa<br>be se<br>Nod<br>Port | e com<br>t to rec<br>t TO                 | imunicat<br>cerve da<br>fonnect<br>Type<br>P        | ions car<br>da aufor                        | n be easily s<br>matically.<br>Prot<br>Ty                             | et.<br>ocol<br>pe                            | Col               | de            | Detail                                                                         |        |          | Node Name | - |
| Gateway IP Ad<br>connection Param<br>Message Comm.<br>Easy setting<br>CNO<br>01<br>02                  | eter<br>nication<br>Ihe t<br>Corn<br>Port<br>10001                   | ollowing (<br>ections 00<br>Node<br>192.16<br>192.16 | IP Add                      | ers for<br>-10 ca<br>ress<br>02<br>03 | Nod<br>Port<br>1000           | e com<br>t to rec<br>t TC<br>2 TC         | municat<br>cerve da<br>Jonnect<br>Type<br>P<br>P    | ions car<br>fa autor                        | n be easily s<br>matically<br>Prot<br>Ty<br>inded MEMO<br>SEC (QnA C  | et.<br>pe<br>)BUS •<br>;ompatible 38 •       | Col<br>RDN<br>BDN | de •          | Detail<br>Setting#                                                             |        |          | Node Name | - |
| Gateway IP Ad<br>connection Param<br>Message Comm.<br>Easy setting<br>CNO<br>01<br>02<br>03            | eter<br>nication<br>Com<br>Local<br>Port<br>10001                    | ollowing (<br>ections 0<br>Node<br>192.16<br>192.16  | NC) 01<br>IP Add<br>1.001.0 | ers for<br>-10 ca<br>ress<br>D2<br>D3 | Nod<br>Port<br>1000           | e com<br>I to rec<br>C<br>1 TC<br>2 TC    | municat<br>ceive da<br>Jonnect<br>Type<br>P<br>P    | ions car<br>da autor<br>• Exte<br>• MEL     | n be easily s<br>matically<br>Prot<br>Ty<br>inded MEMO<br>SEC QnA C   | et<br>pe<br>DBUS •<br>compatible 38 •        | Col<br>BDN<br>BDN | de + + +      | Detail<br>Setting*<br>Setting*                                                 |        |          | Node Name | 4 |
| Cateway IP Ad<br>connection Param<br>Message Comm.<br>Easy setting<br>CNO<br>01<br>02<br>03<br>04      | eter<br>nication<br>Ihe 1<br>Conn<br>Local<br>Port<br>10001<br>10002 | ollowing (<br>ections 0<br>Node<br>192.16<br>192.16  | P Add                       | ers for<br>-10 ca<br>ress<br>02<br>03 | Nod<br>Port<br>1000           | e com<br>I to rec<br>I TC<br>2 TC         | imunicat<br>cerve da<br>connect<br>Type<br>P<br>P   | ions car<br>da autor<br>Exte<br>MEL<br>•    | n be easily s<br>matically<br>Prot<br>Ty<br>Inded MEMO<br>SEC On A C  | ocol<br>pe<br>JBUS •<br>compatible 3E •<br>• | Cor<br>BDN<br>BDN | * * * *       | Detail<br>Setting*<br>Setting*<br>Setting*                                     |        |          | Node Name | 4 |
| Gateway IP Ad<br>connection Param<br>Message Comm<br>Easy setting<br>CNO<br>01<br>02<br>03<br>04<br>05 | eter<br>nication<br>Ihe t<br>Corn<br>Local<br>Port<br>10001          | ollowing<br>echans 0<br>Node<br>192.16               | NO) 01<br>IP Add            | ers for<br>-10 ca<br>ress<br>02<br>03 | Nod<br>Port<br>1000           | ee com<br>I to rec<br>E C<br>I TC<br>2 TC | imunicat<br>cerve da<br>connect<br>Type<br>:P<br>:P | ions car<br>da auto<br>• Exte<br>• MEL<br>• | n be easily s<br>matically<br>Prot<br>Ty<br>Inded MEMO<br>SEC KOn A C | et.<br>pe<br>)BUS •<br>compatible 3E •<br>•  | Col<br>BDN<br>BDN | * * * * * * * | Detail<br>Setting*<br>Setting*<br>Setting*<br>Setting*                         |        |          | Node Name | 4 |
| Gateway IP Ac<br>connection Param<br>Message Comm.<br>Lasy setting<br>01<br>02<br>03<br>04<br>05<br>06 | eter<br>inication<br>the t<br>Com<br>Local<br>Part<br>10001          | ollowing (<br>echans (C<br>Node<br>192.16            | IP Add                      | ers for<br>-10 ca<br>ress<br>02<br>03 | Nod<br>Port<br>1000           | ee com<br>I to rec<br>E C<br>1 TC<br>2 TC | imunicat<br>cerve da<br>connect<br>Type<br>:P<br>:P | ione ca<br>da autor<br>• Exte<br>• MEL<br>• | n be easily s<br>matically.<br>Prot<br>Ty<br>mded MEMO<br>SEC On A C  | et<br>pe<br>SBUS •<br>compatible 38 •<br>•   | Col<br>80N<br>80N | * * * * * * * | Detail<br>Setting*<br>Setting*<br>Setting*<br>Setting*<br>Setting*<br>Setting* |        |          | Node Name | 4 |

## ♦ Options (PARAM11)

This parameter is not used for the Extended MEMOBUS protocol.

## ◆ Function Code (PARAM12)

Set the function code to send.

You can use the functions that are registered to the function codes.

| Eurotion Code  | Target<br>Data Function |                                                                  | Registers When Acting as<br>the Master |                      |
|----------------|-------------------------|------------------------------------------------------------------|----------------------------------------|----------------------|
| T unclion code | Туре                    | T unclion                                                        | Send<br>Registers                      | Receive<br>Registers |
| 00 hex         | _                       | Not used for the Extended MEMOBUS protocol.                      |                                        |                      |
| 01 hex         | В                       | Reads the states of coils.                                       |                                        |                      |
| 02 hex         | В                       | Reads the states of input relays.                                |                                        |                      |
| 03 hex         | W                       | Reads the contents of hold registers.                            |                                        |                      |
| 04 hex         | W                       | Reads the contents of input registers.                           |                                        |                      |
| 05 hex         | В                       | Changes the state of a single coil.                              |                                        |                      |
| 06 hex         | W                       | Writes to a single hold register.                                |                                        |                      |
| 07 hex         | _                       | Not used for the Extended MEMOBUS protocol.                      |                                        |                      |
| 08 hex         | _                       | Performs a loopback test.                                        |                                        |                      |
| 09 hex         | W                       | Reads the contents of hold registers (extended).                 | М                                      | М                    |
| 0A hex         | W                       | Reads the contents of input registers (extended).                |                                        |                      |
| 0B hex         | W                       | Writes to hold registers (extended).                             |                                        |                      |
| 0C hex         | -                       | Not used for the Extended MEMOBUS protocol.                      |                                        |                      |
| 0D hex         | W                       | Reads the contents of non-consecutive hold registers (extended). |                                        |                      |
| 0E hex         | W                       | Writes to non-consecutive hold registers (extended).             |                                        |                      |
| 0F hex         | В                       | Changes the states of multiple coils.                            |                                        |                      |
| 10 hex         | W                       | Writes to multiple hold registers.                               |                                        |                      |

Continued on next page.

Continued from previous page.

| Eurotion Code  | Target | Eurotion                                         | Registers Wi<br>the M | nen Acting as<br>laster |
|----------------|--------|--------------------------------------------------|-----------------------|-------------------------|
| T Unction Code | Туре   | i uncion                                         | Send<br>Registers     | Receive<br>Registers    |
| 4341 hex       | В      | Reads the states of bits.                        |                       |                         |
| 4345 hex       | В      | Changes the state of a single bit.               |                       |                         |
| 4346 hex       | W      | Writes to a single register.                     |                       |                         |
| 4349 hex       | W      | Reads the contents of registers.                 | S, M, G, I, or        | MorG                    |
| 434B hex       | W      | Writes to multiple registers.                    | 0                     | M OI O                  |
| 434D hex       | W      | Reads the contents of non-consecutive registers. |                       |                         |
| 434E hex       | W      | Writes to non-consecutive registers.             |                       |                         |
| 434F hex       | В      | Changes the states of multiple bits.             |                       |                         |

Note: B: Bit data, W: Integer data

#### Reserved for System (PARAM13)

This parameter is used by the system.

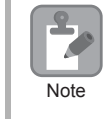

Do not change the value of PARAM13 from a user program or by any other means.

#### Remote Station Data Address (PARAM14 and PARAM15)

Set the first address for data in the remote station.

Enter the first address as a decimal or hexadecimal number.

Example If the first address is MW01000, enter "1000" (decimal) or "3E8" (hexadecimal).

| Function Code | Target<br>Data<br>Type | Function                                                        | Data Address Setting Range |
|---------------|------------------------|-----------------------------------------------------------------|----------------------------|
| 00 hex        | _                      | Not used for the Extended MEMOBUS protocol.                     | Disabled.                  |
| 01 hex        | В                      | Reads the states of coils.*1                                    | 0 to 65535 (0 to FFFF hex) |
| 02 hex        | В                      | Reads the states of input relays.*1                             | 0 to 65535 (0 to FFFF hex) |
| 03 hex        | W                      | Reads the contents of hold registers.*2                         | 0 to 65534 (0 to FFFE hex) |
| 04 hex        | W                      | Reads the contents of input registers.*2                        | 0 to 65535 (0 to FFFF hex) |
| 05 hex        | В                      | Changes the state of a single coil.*1                           | 0 to 65535 (0 to FFFF hex) |
| 06 hex        | W                      | Writes to a single hold register.*2                             | 0 to 65534 (0 to FFFE hex) |
| 07 hex        | _                      | Not used for the Extended MEMOBUS protocol.                     | Disabled.                  |
| 08 hex        | -                      | Performs a loopback test.                                       | Disabled.                  |
| 09 hex        | W                      | Reads the contents of hold registers (extended). <sup>*2</sup>  | 0 to 65534 (0 to FFFE hex) |
| 0A hex        | W                      | Reads the contents of input registers (extended). <sup>*2</sup> | 0 to 65535 (0 to FFFF hex) |
| 0B hex        | W                      | Writes to hold registers (extended).*2                          | 0 to 65534 (0 to FFFE hex) |

Continued on next page.

| Function Code | Target<br>Data<br>Type | Function                                                                       | Data Address Setting Range                                                            |
|---------------|------------------------|--------------------------------------------------------------------------------|---------------------------------------------------------------------------------------|
| 0C hex        | Ι                      | Not used for the Extended MEMOBUS protocol.                                    | Disabled.                                                                             |
| 0D hex        | W                      | Reads the contents of non-consecutive hold registers (extended). <sup>*3</sup> | 0 to 65534 (0 to FFFE hex)                                                            |
| 0E hex        | W                      | Writes to non-consecutive hold registers (extended). <sup>*3</sup>             | 0 to 65534 (0 to FFFE hex)                                                            |
| 0F hex        | В                      | Changes the states of multiple coils.*1                                        | 0 to 65535 (0 to FFFF hex)                                                            |
| 10 hex        | W                      | Writes to multiple hold registers.*2                                           | 0 to 65534 (0 to FFFE hex)                                                            |
| 4341 hex      | В                      | Reads the states of bits.*1                                                    |                                                                                       |
| 4345 hex      | В                      | Changes the state of a single bit. <sup>*1</sup>                               | 0 to 4294967295                                                                       |
| 4346 hex      | W                      | Writes to a single register. <sup>*2</sup>                                     | (0 to FFFFFFF hex)                                                                    |
| 4349 hex      | W                      | Reads the contents of registers.*2                                             | Adjust the address to the remote                                                      |
| 434B hex      | W                      | Writes to multiple registers.*2                                                | device's address range.                                                               |
| 434D hex      | W                      | Reads the contents of non-consecutive registers.* <sup>3</sup>                 | Refer to the following section for the address ranges of an MP3000-series Controller. |
| 434E hex      | W                      | Writes to non-consecutive registers.*3                                         | Details on Protocols (page 2-378)                                                     |
| 434F hex      | В                      | Changes the states of multiple bits.*1                                         |                                                                                       |

Continued from previous page.

\*1. Coil or input relay read/write requests: Enter the address of the first bit of the data.

\*2. Continuous register read/write requests: Enter the address of the first word of the data.

\*3. Non-consecutive register read/write requests: Enter the address of the first M register of the address table.

#### Remote Station Register Type (PARAM16)

Set the register type in the remote station. This parameter is valid when using function codes  $43\square\square$  hex.

Enter the register type as a decimal or hexadecimal number.

| Register Type Value | Туре | Remarks                                                    |
|---------------------|------|------------------------------------------------------------|
| 0                   | М    | Sets the target data type to MB for bits and MW for words. |
| 1                   | G    | Sets the target data type to GB for bits and GW for words. |
| 2                   | Ι    | Sets the target data type to IB for bits and IW for words. |
| 3                   | 0    | Sets the target data type to OB for bits and OW for words. |
| 4                   | S    | Sets the target data type to SB for bits and SW for words. |
| 5 or higher         | -    | Not used for the Extended MEMOBUS protocol.                |

The register types that can be used depend on whether you are reading or writing.

The following table lists the combinations of register types.

| Function Code                 | Applicable Register Types |
|-------------------------------|---------------------------|
| 4341 or 4349 hex              | M, G, I, O, or S          |
| 4345, 4346, 434B, or 434F hex | M, G, O, or S             |
| 434D hex*                     | M or G                    |
| 434E hex*                     | M or G                    |

\* The address table at the remote station is stored in registers in the local station. The contents of the M, G, I, O, and S registers in the remote station can be read by specifying the register type in the address table at the remote station. For more information on remote station address tables, refer to the following sections.

2.15 Using Message Functions – Function Code: 434D Hex (page 2-369)

2.15 Using Message Functions – Function Code: 434E Hex (page 2-371)

## ◆ Data Size (PARAM17)

Set the data size for the read/write request as the number of bits or words.

Be sure that the last data address that is determined by the offset, data address, and data size does not exceed the valid data address range.

The range that is allowed for the data size depends on the function code and data area.

| Function Code | Target<br>Data<br>Type | Function                                                         | Data Size Setting Range                 |
|---------------|------------------------|------------------------------------------------------------------|-----------------------------------------|
| 00 hex        | _                      | Not used for the Extended MEMOBUS protocol.                      | Disabled.                               |
| 01 hex        | В                      | Reads the states of coils.                                       | 1 to 2000                               |
| 02 hex        | В                      | Reads the states of input relays.                                | 1 to 2000                               |
| 03 hex        | W                      | Reads the contents of hold registers.                            | 1 to 125                                |
| 04 hex        | W                      | Reads the contents of input registers.                           | 1 to 125                                |
| 05 hex        | В                      | Changes the state of a single coil.                              | Disabled.                               |
| 06 hex        | W                      | Writes to a single hold register.                                | Disabled.                               |
| 07 hex        | _                      | Not used for the Extended MEMOBUS protocol.                      | Disabled.                               |
| 08 hex        | -                      | Performs a loopback test.                                        | Disabled.                               |
| 09 hex        | W                      | Reads the contents of hold registers (extended).                 | 1 to 2044 (binary) or 1 to 1020 (ASCII) |
| 0A hex        | W                      | Reads the contents of input registers (extended).                | 1 to 2044 (binary) or 1 to 1020 (ASCII) |
| 0B hex        | W                      | Writes to hold registers (extended).                             | 1 to 2043 (binary) or 1 to 1019 (ASCII) |
| 0C hex        | _                      | Not used for the Extended MEMOBUS protocol.                      | Disabled.                               |
| 0D hex        | W                      | Reads the contents of non-consecutive hold registers (extended). | 1 to 2044 (binary) or 1 to 1020 (ASCII) |
| 0E hex        | W                      | Writes to non-consecutive hold regis-<br>ters (extended).        | 1 to 1022 (binary) or 1 to 510 (ASCII)  |
| 0F hex        | В                      | Changes the states of multiple coils.                            | 1 to 800                                |
| 10 hex        | W                      | Writes to multiple hold registers.                               | 1 to 100                                |
| 4341 hex      | В                      | Reads the states of bits.                                        | 1 to 32704                              |
| 4345 hex      | В                      | Changes the state of a single bit.                               | Disabled.                               |
| 4346 hex      | W                      | Writes to a single register.                                     | Disabled.                               |
| 4349 hex      | W                      | Reads the contents of registers.                                 | 1 to 2044                               |
| 434B hex      | W                      | Writes to multiple registers.                                    | 1 to 2041                               |
| 434D hex      | W                      | Reads the contents of non-consecutive registers.                 | 1 to 681                                |
| 434E hex      | W                      | Writes to non-consecutive registers.                             | 1 to 511                                |
| 434F hex      | В                      | Changes the states of multiple bits.                             | 1 to 32640                              |

Note: 1. The data sizes in the table are in decimal notation.

2. B: Bit data, W: Integer data

#### Remote CPU Module Number (PARAM18)

Set the CPU Module number at the remote station.

Specify 1 if the remote device is an MP2000-series Controller.

If the remote device is a Yaskawa Controller that is not part of the MP2000 Series and it is comprised of multiple CPU Modules, specify the destination CPU Module number.

For all other devices, specify 0.

2

#### Reserved for System (PARAM19)

This parameter is used by the system.

Note

Do not change the value of PARAM19 from a user program or by any other means.

#### Local Station Data Address (PARAM20 and PARAM21)

Set the address of the read data destination or write data source in the MP3000-series Controller. The address is set as the word offset from address 0.

#### Local Station Register Type (PARAM22)

Set the register type of the read data destination or write data source in the MP3000.

| Register Type Value | Туре | Remarks                                                    |
|---------------------|------|------------------------------------------------------------|
| 0                   | М    | Sets the target data type to MB for bits and MW for words. |
| 1                   | G    | Sets the target data type to GB for bits and GW for words. |
| 2                   | Ι    | Sets the target data type to IB for bits and IW for words. |
| 3                   | 0    | Sets the target data type to OB for bits and OW for words. |
| 4                   | S    | Sets the target data type to SB for bits and SW for words. |
| 5 or higher         | _    | Not used for the Extended MEMOBUS protocol.                |

The register types that can be used depend on whether you are reading or writing.

The following table lists the combinations of register types.

| Function Code                                    | Applicable Register Types |
|--------------------------------------------------|---------------------------|
| 01, 02, 03, 04, 09, or 0A hex                    | M, G, or O                |
| 05, 06, 0B, 0F, or 10 hex                        | M, G, I, O, or S          |
| 0D hex                                           | М                         |
| 0E hex                                           | М                         |
| 4341 or 4349 hex                                 | M, G, or O                |
| 4345, 4346, 434B, or 434F hex                    | M, G, I, O, or S          |
| 434D hex                                         | M or G                    |
| 434E hex*                                        | M or G                    |
| No-protocol Communications<br>(No function code) | M, G, I, O, or S          |

\* You can store the write data address table in registers in the local station. The data stored in the M, G, I, O, and S registers in the local station can be read from or written to the remote station by specifying the register type in the write data address table.

# Reserved for System (PARAM23)

This parameter is used by the system.

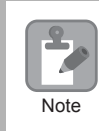

Do not change the value of PARAM23 from a user program or by any other means.

## ◆ For System Use (PARAM24)

This parameter is used by the system. It contains the channel number of the communications buffer that is currently in use.

| 2    |
|------|
| Note |

A user program must set PARAM24 to 0 on the first scan after startup. Thereafter, do not change the value of PARAM24 from a user program or any other means. PARAM24 will be used by the system.

## Reserved for System (PARAM25 to PARAM28)

This parameter is used by the system.

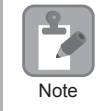

Do not change the values of PARAM25 to PARAM28 from a user program or any other means.

2

# Inputs and Outputs for the MSG-RCVE Function

| Function<br>Name   | MSG-RCVE                                                                                                    |          |                    |                                                                                                    |
|--------------------|----------------------------------------------------------------------------------------------------|----------|--------------------|----------------------------------------------------------------------------------------------------|
| Function           | Receives a message from a remote station on the specified circuit of the communications device type. This function can be used with various protocols. |          |                    |                                                                                                    |
|                    |                                                                                                    |          |                    |                                                                                                    |
|                    |                                                                                                    | —        | -(                 | MSG-RCVE                                                                                                    |
|                    |                                                                                                    |          | Execute            | Busy                                                                                                    |
|                    |                                                                                                    |          | Abort              | Complete                                                                                                    |
| Function           |                                                                                                    |          | Dev - Typ          | Error                                                                                                    |
| Definition         |                                                                                                    |          | Pro - Typ          |                                                                                                    |
|                    |                                                                                                    |          | Cir - No           |                                                                                                    |
|                    |                                                                                                    |          | Ch-No              |                                                                                                    |
|                    |                                                                                                    |          | Param              |                                                                                                    |
|                    |                                                                                                    | 1        | 1/0                |                                                                                                    |
| I/O<br>Definitions | No.                                                                                                    | Name     | I/O<br>Designation | Description                                                                                                    |
|                    | 1                                                                                                    | Execute  | B-VAL              | Executes the reception.                                                                                        |
|                    | 2                                                                                                    | Abort    | B-VAL              | Forces the reception to end.                                                                                   |
|                    | 3                                                                                                    | Dev-Typ  | I-REG              | Communications device type<br>218IFD = 16                                                                      |
| Input Items        | 4                                                                                                    | Pro-Typ  | I-REG              | Communications Protocols<br>MEMOBUS = 1, No-protocol communications 1 = 2,<br>No-protocol communications 2 = 3 |
|                    | 5                                                                                                    | Cir-No   | I-REG              | Circuit number<br>218IFD = 1 to 8                                                                              |
|                    | 6                                                                                                    | Ch-No    | I-REG              | Communications buffer channel number<br>218IFD = 1 to 10                                                       |
|                    | 7                                                                                                    | Param    | Address input      | First address of parameter list<br>(MA or DA)                                                                  |
|                    | 1                                                                                                    | Busy     | B-VAL              | Processing.                                                                                                    |
| Output Items       | 2                                                                                                    | Complete | B-VAL              | Process completed.                                                                                             |
|                    | 3                                                                                                    | Error    | B-VAL              | Error occurred.                                                                                                |

#### ♦ Execute

Specify the bit to use to execute the message reception.

When the Execute Bit turns ON, the message will be received.

## Abort

Specify the bit to use to abort the message reception.

When the Abort Bit turns ON, the message reception will be stopped unconditionally. The Abort Bit takes precedence over the Execute Bit.

#### Dev-Type (Communications Device Type)

Specify the type code of the communications device.

| Device | Type Code |
|--------|-----------|
| 218IFD | 16        |

# Pro-Typ (Communications Protocol)

| Type Code | Communications<br>Protocols                     | Remarks                                                                                                    |
|-----------|-------------------------------------------------|----------------------------------------------------------------------------------------------------|
| 1         | MEMOBUS                                         | Select this protocol when using the Extended MEMOBUS protocol.<br>MEMOBUS is automatically converted to Extended MEMOBUS<br>inside the 218IFD. |
| 2         | No-protocol communica-<br>tions 1 (unit: words) | This code is not used for the Extended MEMOBUS protocol.                                                                                       |
| 3         | No-protocol communica-<br>tions 2 (unit: bytes) | This code is not used for the Extended MEMOBUS protocol.                                                                                       |

Specify the type code of the communications protocol.

#### ◆ Cir-No (Circuit Number)

Specify the circuit number for the communications device.

Specify the same circuit number as displayed in the MPE720 Module Configuration Definition Tab Page.

| 01 CPU    | Driving |   |             |   |                |       |
|-----------|---------|---|-------------|---|----------------|-------|
| 02 218IFD | Driving | 쁆 | Circuit No1 | 1 |                | Input |
| 03        | Driving | - | Circuit No1 | 2 | 8000 - 8FFF[H] | Input |

The following table gives the valid circuit numbers.

| Communications Device | Valid Circuit Numbers |
|-----------------------|-----------------------|
| 218IFD                | 1 to 8                |

#### Ch-No (Communications Buffer Channel Number)

Specify the channel number of the communications buffer.

You can specify any channel number provided it is within the valid range.

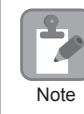

When executing more than one function at the same time, do not use the same channel number for the same connection. You can use the same channel number as long as multiple functions are not executed at the same time.

The following table gives the valid channel numbers.

| Communications Device | Valid Channel Numbers |
|-----------------------|-----------------------|
| 218IFD                | 1 to 10               |

If the communications device is the 218IFD, there are 10 channels of communications buffers available for both transmission and reception. Therefore, 10 connections may be used for sending and receiving at the same time by using channels 1 to 10.

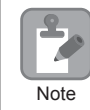

There must be as many MSG-RCVE or MSG-SNDE functions as the number of connections used at the same time.

## Param (First Address of Parameter List)

Specify the first address of the parameter list.

A total of 52 words starting from the specified first word are automatically used for the parameter list. The parameter list is used by inputting the connection number and relevant parameter data. It is also where the process results and status are output.

Example A parameter list with the first address set to DA00000 is shown below.

|           | Parameter List |  |  |
|-----------|----------------|--|--|
| Registers | F 0            |  |  |
| DW00000   | PARAM00        |  |  |
| DW00001   | PARAM01        |  |  |
| DW00002   | PARAM02        |  |  |
| DW00003   | PARAM03        |  |  |
| DW00004   | PARAM04        |  |  |
| DW00005   | PARAM05        |  |  |
| DW00006   | PARAM06        |  |  |
| DW00007   | PARAM07        |  |  |
|           |                |  |  |
| DW00046   | PARAM46        |  |  |
| DW00047   | PARAM47        |  |  |
| DW00048   | PARAM48        |  |  |
| DW00049   | PARAM49        |  |  |
| DW00050   | PARAM50        |  |  |
| DW00051   | PARAM51        |  |  |

## Busy

Specify the bit that shows that the message reception is in progress.

The Busy Bit is ON while a message reception or abort is in progress.

Keep the Execute Bit or Abort Bit turned ON while the Busy Bit is ON.

#### ♦ Complete

Specify the bit that shows when the message reception has been completed.

The Complete Bit turns ON only for one scan when message reception or forced abort processing has been completed normally.

#### Error

Specify the bit that shows if an error occurred when receiving the message. When an error occurs, the Error Bit will turn ON only for one scan.

The following diagrams show timing charts for the bit I/O items in the MSG-RCVE function.

Normal Execution

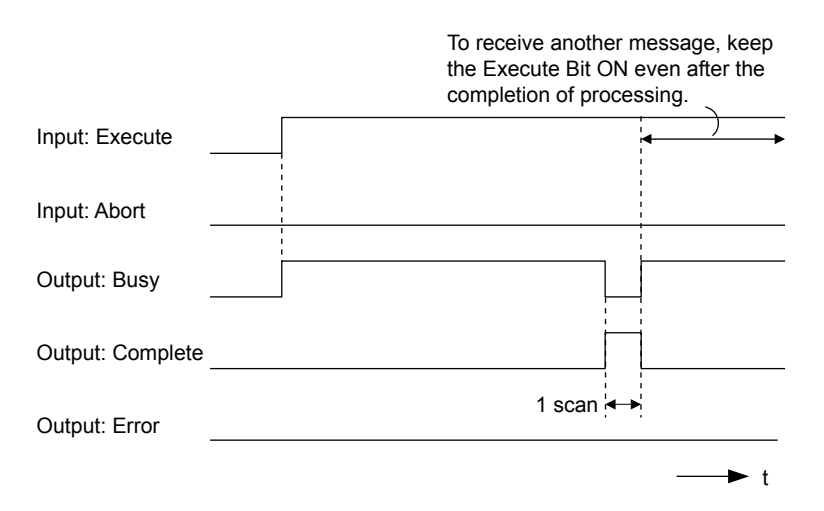

· When Execution Is Aborted

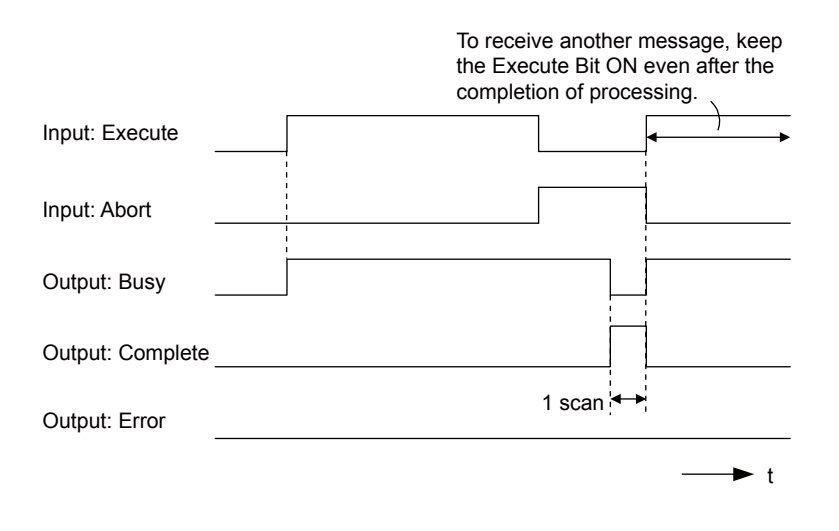

#### • Execution When an Error Occurs

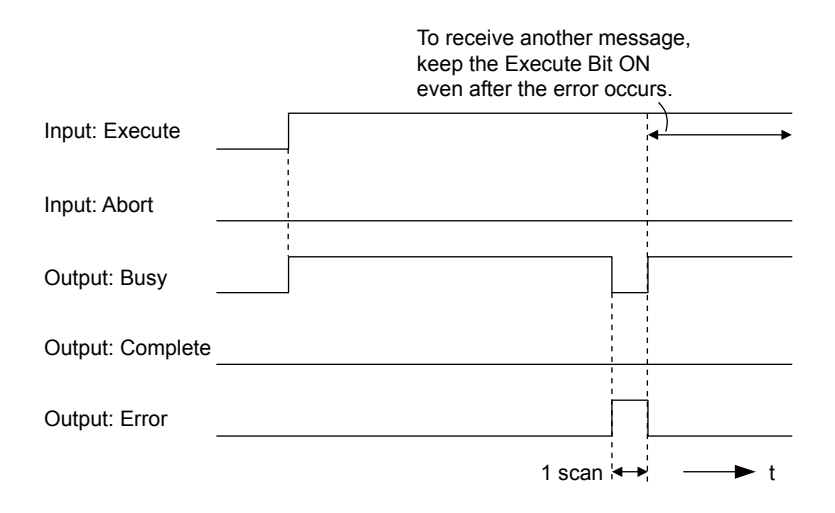

# **MSG-RCVE** Function Parameters

The following table describes the contents of the addresses specified by the PARAM input parameter to the MSG-RCVE function.

| 1   | <b>I</b> 0. | I/O     | Meaning                       | Description                                        |
|-----|-------------|---------|-------------------------------|----------------------------------------------------|
|     | 00          |         | Processing Result             | Gives the processing status.                       |
|     | 01          |         | Status                        | Gives the status of the current function.          |
|     | 02          |         | Detail Error Code, Lower Word | Gives the details of an error                      |
|     | 03          |         | Detail Error Code, Upper Word | Gives the details of an error.                     |
| tus | 04          | Outputs | Status 1                      | Gives the communications status.                   |
| Sta | 05          | Outputs | Status 2                      | Gives status information on the most recent error. |
|     | 06          |         | Status 3                      | Gives the value of the send pass counter.          |
|     | 07          |         | Status 4                      | Gives the value of the receive pass counter.       |
|     | 08          |         | Status 5                      | Gives the value of the error counter.              |
|     | 09          |         | Status 6                      | Reserved for system.                               |

Continued on next page.

Continued from previous page.

| ١    | ۷o.      | I/O     | Meaning                                 | Description                                                       |
|------|----------|---------|-----------------------------------------|-------------------------------------------------------------------|
|      | 10       | Inputs  | Connection Number                       | Sets the connection number used to determine the remote station.  |
|      | 11       | I/O     | Option                                  | Not used for the Extended MEMOBUS protocol.                       |
|      | 12 O     | Outputs | Function Code                           | Gives the function code requested by the remote station.          |
|      | 13       | I/O     | Reserved for system.                    | _                                                                 |
|      | 14       | 14      | Data address, lower word                | Gives the first address of the data that was                      |
|      | 15       |         | Data address, upper word                | requested by the remote station.                                  |
|      | 16       | Outputs | Register type                           | Gives the register type that was requested by the remote station. |
|      | 17       |         | Data Size                               | Gives the data size that was requested by the remote station.     |
|      | 18       |         | Remote CPU Module Number                | Not used for the Extended MEMOBUS protocol.                       |
|      | 19       | I/O     | Reserved for system.                    | _                                                                 |
|      | 20       |         | Coil offset, lower word                 | Sets the offset word address for a coil (MB)                      |
|      | 21       |         | Coil offset, upper word                 | Sets the offset word address for a con (MB).                      |
|      | 22       |         | Input relay offset, lower word          | Sats the offset word address for an input relay (IB)              |
|      | 23       |         | Input relay offset, upper word          | Sets the offset word address for an input relay (iB).             |
|      | 24       |         | Input register offset, lower word       | Sets the offset word address for an input register                |
| s    | 25       |         | Input register offset, upper word       | (IW).                                                             |
| eter | 26       |         | Hold register offset, lower word        | Sets the offset word address for a hold register                  |
| ram  | 27       |         | Hold register offset, upper word        | (MW).                                                             |
| Pa   | 28       |         | Data relay offset, lower word           | Sets the offset word address for a data relay (GB).               |
|      | 29       |         | Data relay offset, upper word           |                                                                   |
|      | 30       |         | Data register offset, lower word        | Sets the offset word address for a data register                  |
|      | 31       |         | Data register offset, upper word        | (GW).                                                             |
|      | 32       |         | Output coil offset, lower word          | Sets the offset word address for an output coil                   |
|      | 33       | Inputs  | Output coil offset, upper word          | (OB).                                                             |
|      | 34       | -       | Output register offset, lower word      | Sets the offset address for an output register (OW).              |
|      | 35       |         | Output register offset, upper word      |                                                                   |
|      | 36       |         | M register writing range LO, lower word | Sets the first address of the writing range for hold              |
|      | 3/       |         | M register writing range LO, upper word |                                                                   |
|      | 38<br>20 |         | M register writing range HI, lower word | Sets the last address of the writing range for hold               |
|      | 39<br>40 |         | G register writing range LO, lower word |                                                                   |
|      | 40       |         | G register writing range LO, iower word | register data relays                                              |
|      | 42       |         | G register writing range HL lower word  | Sate the last address of the writing range for date               |
|      | 43       |         | G register writing range HL upper word  | register data relays.                                             |
|      | 44       |         | O register writing range LO lower word  | Sets the first address of the writing range for out-              |
|      | 45       |         | O register writing range LO, upper word | put registers.                                                    |
|      | 46       |         | O register writing range HI. lower word | Sets the last address of the writing range for output             |
|      | 47       |         | O register writing range HI, upper word | registers.                                                        |
|      | 48       |         | For system use                          |                                                                   |
| em   | 49       |         | Reserved for system.                    | _                                                                 |
| Syst | 50       | —       | Reserved for system.                    | _                                                                 |
| 51   | 51       | 1       | Reserved for system.                    | _                                                                 |

2

#### Processing Result (PARAM00)

This parameter gives the processing result.

| Processing<br>Result Value | Meaning  |
|----------------------------|----------|
| 00xx hex                   | Busy     |
| 10xx hex                   | Complete |
| 8yxx hex                   | Error    |

Note: The lower byte is used for system analysis.

Refer to the following section for details on errors.

#### Status (PARAM01)

This parameter gives the status of the communications device.

The following figure shows the bit assignments and it is followed by a detailed description of each assignment.

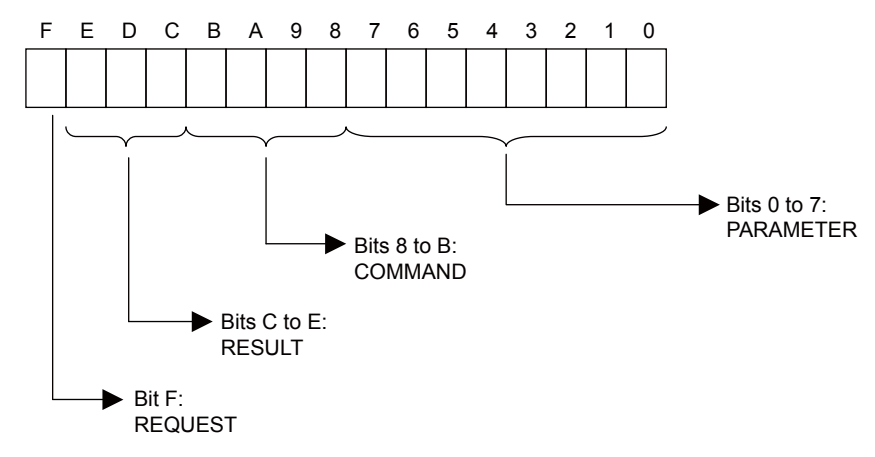

#### REQUEST

This bit gives the status of the processing request for the MSG-RCVE function.

| Bit Status | Meaning                        |
|------------|--------------------------------|
| 1          | Processing is being requested. |
| 0          | Processing request has ended.  |

#### RESULT

These bits give the execution result of the MSG-RCVE function.

| Code | Abbreviation | Meaning                                                                               |
|------|--------------|---------------------------------------------------------------------------------------|
| 0    | CONN_NG      | The message send failed or connection ended with an error in Ethernet communications. |
| 1    | SEND_OK      | The message was sent normally.                                                        |
| 2    | REC_OK       | The message was received normally.                                                    |
| 3    | ABORT_OK     | The request to abort execution was completed.                                         |
| 4    | FMT_NG       | A parameter formatting error occurred.                                                |
| 5    | SEQ_NG       | A command sequence error occurred.                                                    |
| 6    | RESET_NG     | A reset occurred.                                                                     |
| 7    | REC_NG       | A data reception error (error detected in the lower-layer program) occurred.          |

#### ■ COMMAND

These bits indicate the processing command of the MSG-RCVE function.

| Code (Hex) | Abbreviation | Meaning                                                                    |
|------------|--------------|----------------------------------------------------------------------------|
| 1          | U_SEND       | General-purpose message transmission (for no-protocol communi-<br>cations) |
| 2          | U_REC        | General-purpose message reception (for no-protocol communica-<br>tions)    |
| 3          | ABORT        | Forced abort                                                               |
| 8          | M_SEND       | MEMOBUS command transmission: Completed when response is received.         |
| 9          | M_REC*       | MEMOBUS command reception                                                  |
| С          | MR_SEND*     | MEMOBUS response transmission                                              |

\* MR\_SEND is executed after M\_REC is executed.

#### PARAMETER

When RESULT = 4 (FMT\_NG: parameter formatting error), these bits will indicate an error code from the following table. For any other value, the bits will contain the connection number.

| RESULT                                                  | Code (Hex) | Meaning                             |
|---------------------------------------------------------|------------|-------------------------------------|
|                                                         | 00         | No error                            |
|                                                         | 01         | Connection number out of range      |
|                                                         | 02         | Watchdog error for MEMOBUS response |
| When DESULT $= 4$ (EMT NC)                              | 03         | Error in number of retries setting  |
| When RESULT = 4 (FMT_NG:<br>Parameter Formatting Error) | 04         | Error in cyclic area setting        |
| Tarameter Pormatting Error)                             | 05         | CPU number error                    |
|                                                         | 06         | Data address error                  |
|                                                         | 07         | Data size error                     |
|                                                         | 08         | Function code error                 |
| Others  Connection Number                               |            |                                     |

## Detail Error Code (PARAM02 and PARAM03)

These parameters give the detail error code.

| Processing<br>Result Value<br>(PARAM00) | Detail<br>Error<br>Code | Error Description               | Description                                                                                                    |
|-----------------------------------------|-------------------------|---------------------------------|----------------------------------------------------------------------------------------------------|
| 81 <b>□□</b> hex                        | 1                       | Function code error             | An unused function code was received. Check the function code of the remote station.                                                                                                    |
| 8200 hex                                | 2                       | Address setting error           | The setting of one or more of the following parameters is out<br>of range. Check the settings.<br>PARAM14 and PARAM15 (Data Address)<br>PARAM20 and PARAM21 (Coil Offset)<br>PARAM26 and PARAM27 (Hold Register Offset) |
| 83 <b>□□</b> hex                        | 3                       | Data size error                 | The data size for receiving is out of range.<br>Check the data size at the remote station.                                                                                                    |
| 84 <b>□□</b> hex                        | 4                       | Circuit number setting<br>error | The circuit number is out of range. Check the circuit number (Cir-No) in the MSG-RCVE function.                                                                                                    |

Continued on next page.

2

Continued from previous page.

| Processing<br>Result Value<br>(PARAM00) | Detail<br>Error<br>Code | Error Description            | Description                                                                                                    |  |  |  |  |  |
|-----------------------------------------|-------------------------|------------------------------|----------------------------------------------------------------------------------------------------|--|--|--|--|--|
| 85 <b>□□</b> hex                        | 5                       | Channel number setting error | The channel number for the communications buffer is out<br>of range. Check the communications buffer channel num-<br>ber (Ch-No) in the MSG-RCVE function.                |  |  |  |  |  |
| 86 <b>□□</b> hex                        | 6                       | Connection number<br>error   | The connection number is out of range. Check PARAM10 (Connection Number).                                                                                                 |  |  |  |  |  |
| 88 <b>□□</b> hex                        | 8                       | Communications device error  | An error response was received from the communications<br>device. Check the connections to the device. Also check to<br>see if the remote device is ready to communicate. |  |  |  |  |  |
| 8900 hex                                | 9                       | Device select error          | A device that cannot be used was selected. Check the com-<br>munications device type (Dev-Typ) in the MSG-RCVE<br>function.                                               |  |  |  |  |  |
| C0□□ hex                                | 40 hex                  | Register type error          | The register type specified by the sending node is out of<br>range. Check the remote station register type setting at the<br>sending node.                                |  |  |  |  |  |
| C1 🗆 hex                                | 41 hex                  | Data type error              | The data type is out of range. Check the remote station<br>address table at the sending node. This error occurs when<br>using function code 434D hex or 434E hex.         |  |  |  |  |  |

#### ♦ Status 1 (PARAM04)

This parameter gives status information.

| Status 1 Value | Meaning | Description                           |
|----------------|---------|---------------------------------------|
| 1              | IDLE    | The connection is idle.               |
| 2              | WAIT    | The connection is waiting to be made. |
| 3              | CONNECT | The connection is established.        |
| _              | _       | -                                     |

# Status 2 (PARAM05)

This parameter gives information on the most recent error.

| Status 2 Value | Meaning                         | Description                                                             |
|----------------|---------------------------------|-------------------------------------------------------------------------|
| 0              | No error                        | Normal                                                                  |
| 1              | Socket Creation Error           | A socket could not be created.                                          |
| 2              | Local Port Number Error         | Setting error in local station port number                              |
| 3              | Changing Socket Attribute Error | A system error occurred while setting the socket attribute.             |
| 4              | Connection Error                | M-SND: The remote station rejected an attempt to open a TCP connection. |
| 5              | Connection Error                | M-RCV: An error occurred while passively opening a TCP connection.      |
| 6              | System Error                    | A socket polling error occurred while receiving data.                   |
| 7              | TCP Data Send Error             | The remote station does not exist.                                      |
| 8              | UDP Data Send Error             | The data send request command was sent to a socket that does not exist. |
| 9              | TCP Data Receive Error          | A disconnection request was received from the remote sta-<br>tion.      |
| 10             | UDP Data Receive Error          | A data receive request was executed for a socket that does not exist.   |
| 11             | Changing Socket Option Error    | A system error occurred while changing the socket options.              |
| 12             | Data Conversion Error           | Error in protocol conversion                                            |

#### Status 3 (PARAM06)

This parameter gives the value of the send pass counter.

| Status 3 Value | Meaning    | Description                                    |
|----------------|------------|------------------------------------------------|
| 0 to 65535     | Send Count | Counts the number of times a message was sent. |

#### Status 4 (PARAM07)

This parameter gives the value of the receive pass counter.

| Status 4 Value | Meaning       | Description                                        |  |  |  |  |
|----------------|---------------|----------------------------------------------------|--|--|--|--|
| 0 to 65535     | Receive Count | Counts the number of times a message was received. |  |  |  |  |

#### Status 5 (PARAM08)

This parameter gives the value of the error counter.

| Status 5 Value | Meaning     | Description                                                          |
|----------------|-------------|----------------------------------------------------------------------|
| 0 to 65535     | Error Count | Counts the number of errors that occurred during message processing. |

#### Status 6 (PARAM09)

This parameter is not used for the Extended MEMOBUS protocol.

#### Connection Number (PARAM10)

Specify the remote station.

If the communications device is the 218IFD, enter the connection number. The valid setting range is given in the following table.

| Communications<br>Device | Connection<br>Number | Remarks                                                                            |
|--------------------------|----------------------|------------------------------------------------------------------------------------|
| 218IFD                   | 1 to 20              | Specifies the connection number of the remote station to receive the message from. |

Note: Enter the same connection number as displayed in the 218IFD Detail Definition Dialog Box in the MPE720.

| Detail -                | [218IFD]                                                     |                                     |                                                 |                                 |                                        |                                                 |                                             |                           |            |              |        |             | 10   | × |
|-------------------------|--------------------------------------------------------------|-------------------------------------|-------------------------------------------------|---------------------------------|----------------------------------------|-------------------------------------------------|---------------------------------------------|---------------------------|------------|--------------|--------|-------------|------|---|
| <u>Eile</u>             | dit <u>V</u> iew                                             |                                     |                                                 |                                 |                                        |                                                 |                                             |                           |            |              |        |             |      |   |
| PT#: 1                  | CPU#: 1                                                      |                                     |                                                 |                                 |                                        |                                                 |                                             |                           |            |              | CIR#01 | 00000-007FF |      |   |
| Transm                  | ission Parame                                                | ters Stat                           | us                                              |                                 |                                        |                                                 |                                             |                           |            |              |        |             |      |   |
| - Tran:<br>II<br>S<br>G | smission Parai<br>P Address<br>Subnet Mask<br>Sateway IP Add | meters —<br>dress                   | : 192 : 166<br>: 255 : 256<br>: 0 : 0           | 1<br>1<br>1<br>1<br>2<br>1<br>2 | 55 - 0<br>- 0<br>- 0                   | (0-255)<br>(0-255)<br>(0-255)                   | Module Name<br>Equipment na<br>Detail Defir | Definiti<br>me :<br>ition | ion<br> CC | DNTROLLER NA | ME     | -           |      |   |
| -Conn<br>-Me            | ection Parame<br>ssage Commu<br>Easy setting<br>CNO          | ater<br>nication<br>Ihe fo<br>Conne | Illowing parameters for<br>ctions(C NO) 01-10 c | message<br>an be set ti<br>Node | communicati<br>o receive da<br>Connect | ons can be easily s<br>a automatically.<br>Prot | et.<br>ocol                                 | Cod                       | la         | Detail       |        | Node        | Name |   |
|                         | 01                                                           | 10001                               | 100 160 001 000                                 | 10001                           | тор                                    | E deu de d MEM                                  | pe                                          | DIN                       | 1000       | 0.00         |        |             |      |   |
| - F                     | 02                                                           | 10001                               | 192.100.001.002                                 | 10001                           | TOP                                    | MELSEC (On A C                                  | ompatible 25 -                              | DIN                       | -          | Setting*     |        |             |      |   |
|                         | 02                                                           | 10002                               | 192.100.001.000                                 | 10002                           | 101                                    | · MEEDEO WITH C                                 | ompacible or +                              | DIN                       | ÷          | Setting*     |        |             |      |   |
|                         | 0.0                                                          |                                     |                                                 | -                               |                                        | -                                               |                                             |                           | ÷          | Setting*     |        |             |      |   |
|                         | 04                                                           |                                     |                                                 | -                               | -                                      | -                                               | ÷                                           |                           | ÷          | Setting*     |        |             |      |   |
|                         | 06                                                           |                                     |                                                 | -                               |                                        | -                                               | ÷                                           |                           | -          | Setting#     |        |             |      |   |
|                         | 00                                                           |                                     |                                                 |                                 | -                                      | -                                               | ÷                                           |                           | -          | Setting*     |        |             |      |   |
|                         |                                                              |                                     |                                                 | -                               | 1                                      | -                                               | -                                           |                           | -          | Detting.     |        |             | -    | - |
| For Help,               | press F1                                                     |                                     |                                                 |                                 |                                        |                                                 |                                             |                           | 1          | Ì            |        |             |      |   |

## ♦ Option (PARAM11)

This code is not used for the Extended MEMOBUS protocol.

## ◆ Function Code (PARAM12)

This parameter gives the function code that was received.

| Function Code | Target<br>Data<br>Type | Function                                                         | Registers When Acting<br>as the Master |                      |
|---------------|------------------------|------------------------------------------------------------------|----------------------------------------|----------------------|
|               |                        |                                                                  | Send Registers                         | Receive<br>Registers |
| 00 hex        | _                      | Not used for the Extended MEMOBUS protocol.                      |                                        |                      |
| 01 hex        | В                      | Reads the states of coils.                                       |                                        |                      |
| 02 hex        | В                      | Reads the states of input relays.                                |                                        |                      |
| 03 hex        | W                      | Reads the contents of hold registers.                            |                                        |                      |
| 04 hex        | W                      | Reads the contents of input registers.                           |                                        |                      |
| 05 hex        | В                      | Changes the state of a single coil.                              |                                        |                      |
| 06 hex        | W                      | Writes to a single hold register.                                |                                        |                      |
| 07 hex        | _                      | Not used for the Extended MEMOBUS protocol.                      |                                        |                      |
| 08 hex        | _                      | Performs a loopback test.                                        |                                        |                      |
| 09 hex        | W                      | Reads the contents of hold registers (extended).                 | М                                      | М                    |
| 0A hex        | W                      | Reads the contents of input registers (extended).                |                                        |                      |
| 0B hex        | W                      | Writes to hold registers (extended).                             |                                        |                      |
| 0C hex        | _                      | Not used for the Extended MEMOBUS protocol.                      |                                        |                      |
| 0D hex        | W                      | Reads the contents of non-consecutive hold registers (extended). |                                        |                      |
| 0E hex        | W                      | Writes to non-consecutive hold registers (extended).             |                                        |                      |
| 0F hex        | В                      | Changes the states of multiple coils.                            |                                        |                      |
| 10 hex        | W                      | Writes to multiple hold registers.                               |                                        |                      |
| 4341 hex      | В                      | Reads the states of bits.                                        |                                        |                      |
| 4345 hex      | В                      | Changes the state of a single bit.                               |                                        |                      |
| 4346 hex      | W                      | Writes to a single register.                                     |                                        |                      |
| 4349 hex      | W                      | Reads the contents of registers.                                 |                                        |                      |
| 434B hex      | W                      | Writes to multiple registers.                                    | S, M, G, I, or O                       | M or G               |
| 434D hex      | W                      | Reads the contents of non-consecutive registers.                 |                                        |                      |
| 434E hex      | W                      | Writes to non-consecutive registers.                             |                                        |                      |
| 434F hex      | В                      | Changes the states of multiple bits.                             |                                        |                      |

Note: B: Bit data, W: Integer data

## Reserved for System (PARAM13)

This parameter is used by the system.

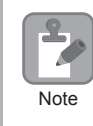

Do not change the value of PARAM13 from a user program or by any other means.

## Data Address (PARAM14 and PARAM15)

These parameters give the data address that was requested by the remote station.

For function codes 01 to 10 hex, the requested address is the word size address indicated only by PARAM14. If the function code is  $43\Box\Box$  hex, the requested address is the long-word size address given by PARAM14 and PARAM15.

| Function Code | Target<br>Data<br>Type | Function                                                                       | Data Address Request Range                                         |  |
|---------------|------------------------|--------------------------------------------------------------------------------|--------------------------------------------------------------------|--|
| 00 hex        | _                      | Not used for the Extended MEMOBUS proto-<br>col.                               | Disabled.                                                          |  |
| 01 hex        | В                      | Reads the states of coils.*1                                                   | 0 to 65535 (0 to FFFF hex)                                         |  |
| 02 hex        | В                      | Reads the states of input relays.*1                                            | 0 to 65535 (0 to FFFF hex)                                         |  |
| 03 hex        | W                      | Reads the contents of hold registers.*2                                        | 0 to 65534 (0 to FFFE hex)                                         |  |
| 04 hex        | W                      | Reads the contents of input registers.*2                                       | 0 to 65535 (0 to FFFF hex)                                         |  |
| 05 hex        | В                      | Changes the state of a single coil. <sup>*1</sup>                              | 0 to 65535 (0 to FFFF hex)                                         |  |
| 06 hex        | W                      | Writes to a single hold register.*2                                            | 0 to 65534 (0 to FFFE hex)                                         |  |
| 07 hex        | _                      | Not used for the Extended MEMOBUS protocol.                                    | Disabled.                                                          |  |
| 08 hex        | _                      | Performs a loopback test.                                                      | Disabled.                                                          |  |
| 09 hex        | W                      | Reads the contents of hold registers (extended). <sup>*2</sup>                 | 0 to 65534 (0 to FFFE hex)                                         |  |
| 0A hex        | W                      | Reads the contents of input registers (extended). <sup>*2</sup>                | 0 to 65535 (0 to FFFF hex)                                         |  |
| 0B hex        | W                      | Writes to hold registers (extended).*2                                         | 0 to 65534 (0 to FFFE hex)                                         |  |
| 0C hex        | _                      | Not used for the Extended MEMOBUS protocol.                                    | Disabled.                                                          |  |
| 0D hex        | W                      | Reads the contents of non-consecutive hold registers (extended). <sup>*3</sup> | 0 to 65534 (0 to FFFE hex)                                         |  |
| 0E hex        | W                      | Writes to non-consecutive hold registers (extended). <sup>*3</sup>             | 0 to 65534 (0 to FFFE hex)                                         |  |
| 0F hex        | В                      | Changes the states of multiple coils. <sup>*1</sup>                            | 0 to 65535 (0 to FFFF hex)                                         |  |
| 10 hex        | W                      | Writes to multiple hold registers.*2                                           | 0 to 65534 (0 to FFFE hex)                                         |  |
| 4341 hex      | В                      | Reads the states of bits.*1                                                    |                                                                    |  |
| 4345 hex      | В                      | Changes the state of a single bit.*1                                           | 0 to 4294967295                                                    |  |
| 4346 hex      | W                      | Writes to a single register. <sup>*2</sup>                                     | (0 to FFFFFFF hex)                                                 |  |
| 4349 hex      | W                      | Reads the contents of registers.*2                                             | Adjust the address to the remote                                   |  |
| 434B hex      | W                      | Writes to multiple registers.*2                                                | device's address range.                                            |  |
| 434D hex      | W                      | Reads the contents of non-consecutive registers. <sup>*3</sup>                 | Refer to the following section for<br>an MP3000-series Controller. |  |
| 434E hex      | W                      | Writes to non-consecutive registers.*3                                         | 378)                                                               |  |
| 434F hex      | В                      | Changes the states of multiple bits.*1                                         |                                                                    |  |

\*1. Coil or input relay read/write requests: Enter the address of the first bit of the data.

\*2. Continuous register read/write requests: Enter the address of the first word of the data.

\*3. Non-consecutive register read/write requests: Enter the address of the first M register of the address table.

## Register Type (PARAM16)

Gives the register type that was requested by the remote station.

This parameter is valid when using function code  $43\Box\Box$  hex only. The target register type is defined for each function code from 01 to 10 hex.

| Register Type Value | Туре | Remarks                                                    |
|---------------------|------|------------------------------------------------------------|
| 0                   | М    | Sets the target data type to MB for bits and MW for words. |
| 1                   | G    | Sets the target data type to GB for bits and GW for words. |
| 2                   | Ι    | Sets the target data type to IB for bits and IW for words. |
| 3                   | 0    | Sets the target data type to OB for bits and OW for words. |
| 4                   | S    | Sets the target data type to SB for bits and SW for words. |
| 5 or higher         | _    | Not used for the Extended MEMOBUS protocol.                |

#### Data Size (PARAM17)

This parameter gives the data size as the number of bits or words for read/write requests from the remote station.

## Remote CPU Module Number (PARAM18)

This parameter gives 1 if the remote device is an MP2000-series device.

This parameter indicates the remote CPU Module number if the remote device is a Yaskawa Controller that is not a part of the MP2000 Series and it is comprised of multiple CPU Modules.

A 0 will be given for all other devices.

# Reserved for System (PARAM19)

This parameter is used by the system.

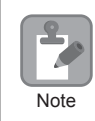

Do not change the value of PARAM19 from a user program or by any other means.

## Coil Offset (PARAM20 and PARAM21)

These parameters set the offset for the data address in the MP3000.

The MP3000 will offset the address back by the number of words specified by the offset. The data address cannot be offset in the forward direction.

The Coil Offset parameter is used when the function code is 01, 05, 0F, 4341, 4345, or 434F hex. The address is offset by the long-word offset in PARAM20 and PARAM21.

## Input Relay Offset (PARAM22 and PARAM23)

These parameters set the offset for the data address in the MP3000.

The MP3000 will offset the address back by the number of words specified by the offset. The data address cannot be offset in the forward direction.

The Input Relay Offset parameter is used when the function code is 02 or 4341 hex. The address is offset by the long-word offset in PARAM22 and PARAM23.

#### Input Register Offset (PARAM24 and PARAM25)

These parameters set the offset for the data address in the MP3000.

The MP3000 will offset the address back by the number of words specified by the offset. The data address cannot be offset in the forward direction.

The Input Register Offset parameter is used when the function code is 04, 0A, 4346, 4349, 434D, or 434E hex. The address is offset by the long-word offset in PARAM24 and PARAM25.

#### Hold Register Offset (PARAM26 and PARAM27)

These parameters set the offset for the data address in the MP3000.

The MP3000 will offset the address back by the number of words specified by the offset. The data address cannot be offset in the forward direction.

The Hold Register Offset parameter is used when the function code is 03, 06, 09, 0B, 0D, 0E, 10, 4346, 4349, 434B, 434D, or 434E hex. The address is offset by the long-word offset in PARAM26 and PARAM27.

#### Data Relay Offset (PARAM28 and PARAM29)

These parameters set the offset for the data address in the MP3000.

The MP3000 will offset the address back by the number of words specified by the offset. The data address cannot be offset in the forward direction.

The Data Relay Offset parameter is used when the function code is 4341, 4345, or 434F hex. The address is offset by the long-word offset in PARAM28 and PARAM29.

#### Data Register Offset (PARAM30 and PARAM31)

These parameters set the offset for the data address in the MP3000.

The MP3000 will offset the address back by the number of words specified by the offset. The data address cannot be offset in the forward direction.

The Data Register Offset parameter is used when the function code is 4346, 4349, 434B, 434D, or 434E hex. The address is offset by the long-word offset in PARAM30 and PARAM31.

#### Output Coil Offset (PARAM32 and PARAM33)

These parameters set the offset for the data address in the MP3000.

The MP3000 will offset the address back by the number of words specified by the offset. The data address cannot be offset in the forward direction.

The Output Coil Offset parameter is used when the function code is 4341, 4345, or 434F hex. The address is offset by the long-word offset in PARAM32 and PARAM33.

#### Output Register Offset (PARAM34 and PARAM35)

These parameters set the offset for the data address in the MP3000.

The MP3000 will offset the address back by the number of words specified by the offset. The data address cannot be offset in the forward direction.

The Output Register Offset parameter is used when the function code is 4346, 4349, 434B, 434D, or 434E hex. The address is offset by the long-word offset in PARAM34 and PARAM35.

2

#### M Register Writing Range LO (PARAM36 and PARAM37)

These parameters set the lower limit of the allowable address range for write requests from the remote station. An error will occur if the write request is outside this allowable range.

Specify the writing range with word addresses.

#### M Register Writing Range HI (PARAM38 and PARAM39)

These parameters set the upper limit of the allowable address range for write requests from the remote station. An error will occur if the write request is outside this allowable range.

Specify the writing range with word addresses.

Set the writing range so that it satisfies the following condition:

 $0 \le M$  register writing range LO  $\le M$  register writing range HI  $\le M$  aximum M register address

Example

Use the following settings to set the allowable writing range of M register addresses to MW0001000 to MW0001999: PARAM36 = 03E8 hex (1000) PARAM37 = 0000 hex (0000)

PARAM38 = 07CF hex (1999) PARAM39 = 0000 hex (0000)

The MP3000 will return an error if a write request is received for addresses outside the range from MW01000 to MW01999, and will not perform the writing operation.

#### G Register Writing Range LO (PARAM40 and PARAM41)

These parameters set the lower limit of the allowable address range for write requests from the remote station. An error will occur if the write request is outside this allowable range.

Specify the writing range with word addresses.

#### G Register Writing Range HI (PARAM42 and PARAM43)

These parameters set the upper limit of the allowable address range for write requests from the remote station. An error will occur if the write request is outside this allowable range.

Specify the writing range with word addresses.

Set the writing range so that it satisfies the following condition:

 $0 \le G$  register writing range  $LO \le G$  register writing range  $HI \le Maximum G$  register address

ExampleUse the following settings to set the allowable writing range of G register addresses to<br/>120000 to 136000:<br/>PARAM40 = D4C0 hex (lower word for 120000)<br/>PARAM42 = 0001 hex (upper word for 120000)<br/>PARAM41 = 1340 hex (lower word for 136000)<br/>PARAM43 = 0002 hex (upper word for 136000)<br/>The MP3000 will return an error if a write request is received for an address outside the range from<br/>GW0120000 to GW0136000, and will not perform the writing operation.

## O Register Writing Range LO (PARAM44 and PARAM45)

These parameters set the lower limit of the allowable address range for write requests from the remote station. An error will occur if the write request is outside this allowable range.

Specify the writing range with word addresses.

#### O Register Writing Range HI (PARAM46 and PARAM47)

These parameters set the upper limit of the allowable address range for write requests from the remote station. An error will occur if the write request is outside this allowable range.

Specify the writing range with word addresses.

Set the writing range so that it satisfies the following condition:

 $0 \le O$  register writing range LO  $\le O$  register writing range HI  $\le$  Maximum O register address

Example Use the following settings to set the allowable writing range of O register addresses to 00100 to 27FFF:

PARAM44 = 0100 hex (lower word for 00100)

PARAM46 = 0000 hex (upper word for 00100)

PARAM45 = 7FFF hex (lower word for 17FFF)

PARAM47 = 0001 hex (upper word for 17FFF)

The MP3000 will return an error if a write request is received for an address outside the range from OW00100 to OW17FFF, and will not perform the writing operation.

#### For System Use (PARAM48)

This parameter is used by the system. It contains the channel number of the communications buffer that is currently in use.

# Note

A user program must set PARAM48 to 0 on the first scan after startup. Thereafter, do not change the value of PARAM48 from a user program or any other means. PARAM48 will be used by the system.

#### Reserved for System (PARAM49 to PARAM51)

This parameter is used by the system.

| Note |
|------|

Do not change the values of PARAM49 to PARAM51 from a user program or any other means.

Using Automatic Reception with the MP3000 as a Slave

# 2.5 Communications with a Touch Panel

When using Ethernet communications between the MP3000 and a Touch Panel from Digital Electronics Corporation, use the Extended MEMOBUS protocol as the communications protocol. The Extended MEMOBUS protocol allows the master to read and write the slave registers.

This section describes communications when the MP3000 acts as a slave.

# Using Automatic Reception with the MP3000 as a Slave

This section describes how to communicate with a Touch Panel from Digital Electronics Corporation by using automatic reception.

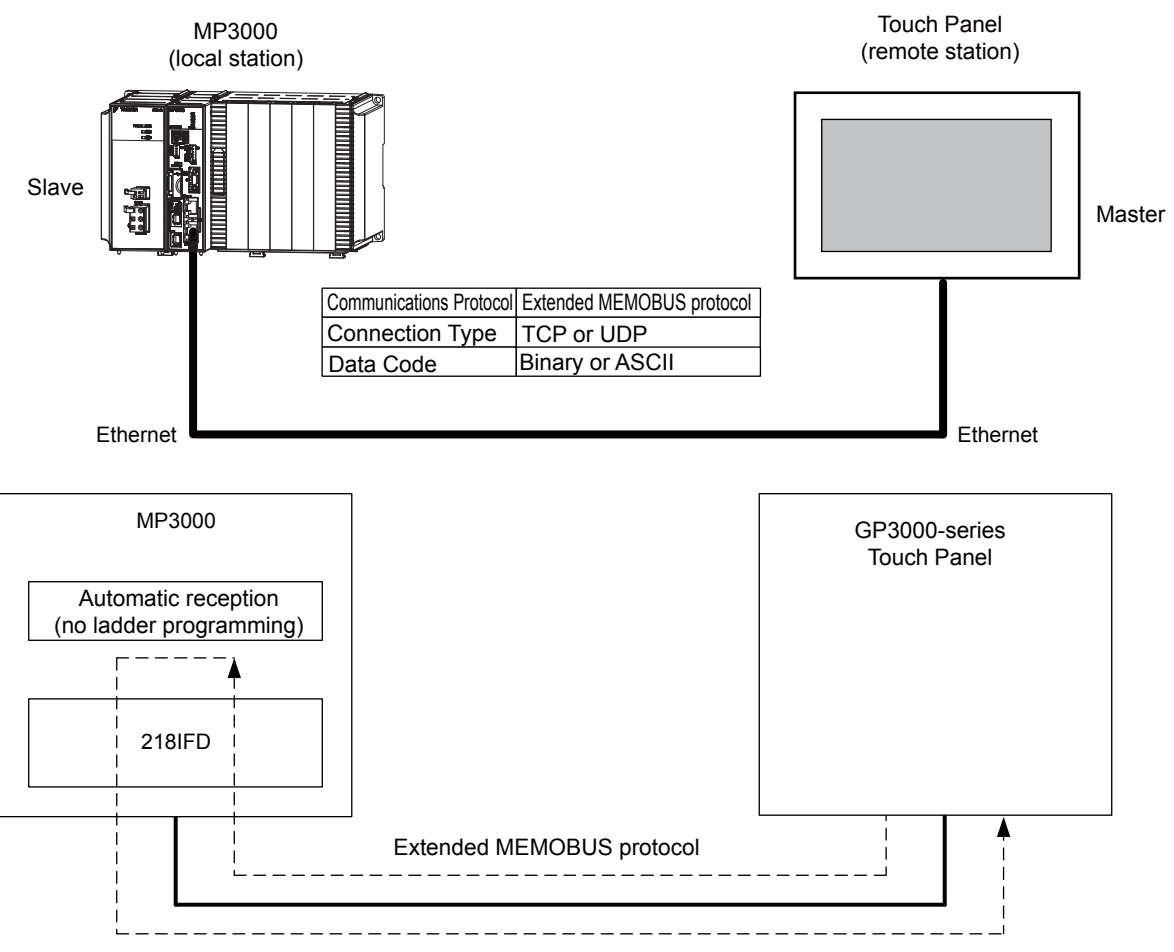

Note: You can also use the MSG-RCVE function to communicate.

For information on the communications settings for using the MSG-RCVE function, refer to the following section.

2.4 Communications with MP-series Controllers – Using the MSG-SNDE Function with the MP3000 as the Master (page 2-51)
# Setting Example

The following figure illustrates how the contents of the MW00100 hold register in the MP3000 slave is displayed on the Touch Panel, and written from the Touch Panel to the same register.

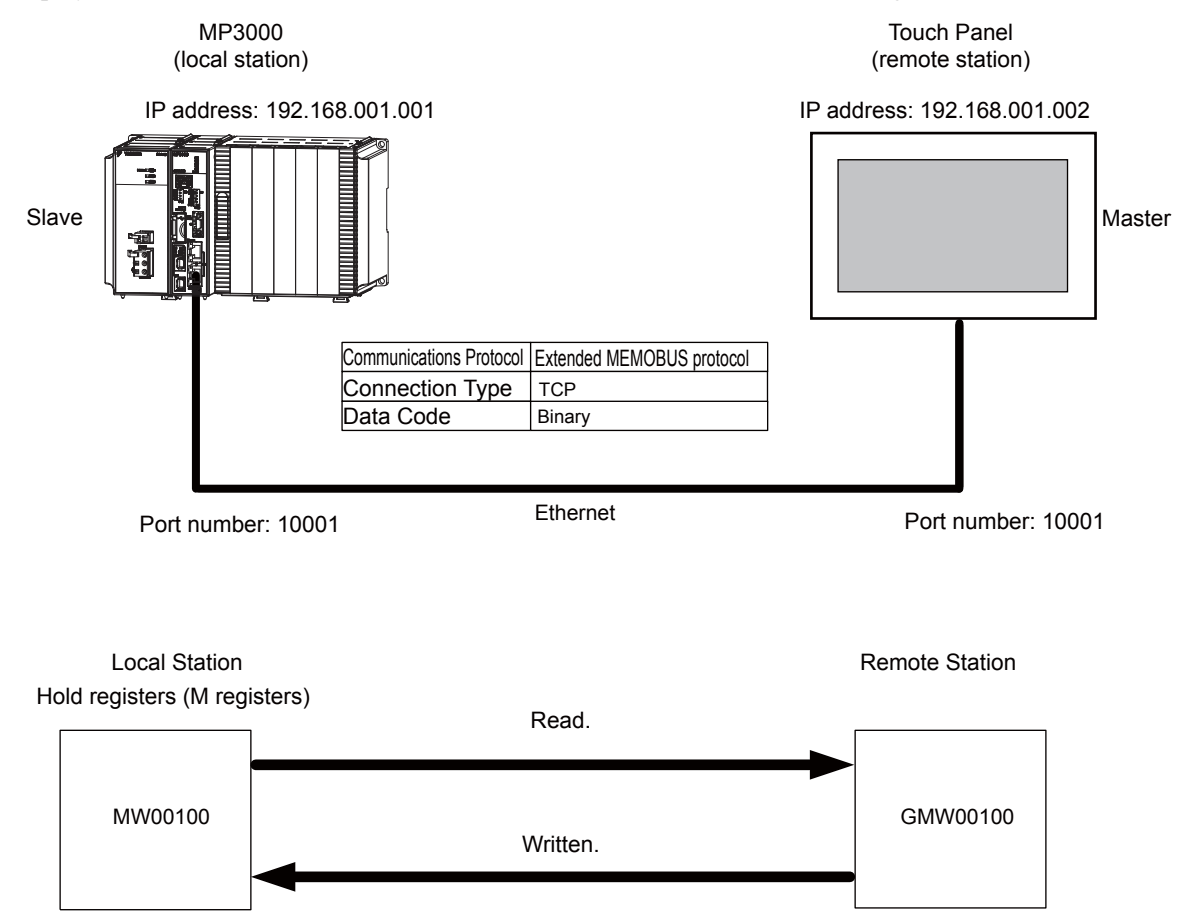

2

# MP3000 Setup

Use the following procedure to set up the MP3000.

| 2    |
|------|
| Note |

If the communications parameters (IP address and subnet mask) have already been set, skip to step 3.

**1.** Double-click the cell for 218IFD in the Module Configuration Definition Tab Page.

|              | Madula                         | Euroption Modulo /Shuo | Ctatus  |             | Circuit No. | /AxisAddress      | Motion Pagister |                 | Register (Input/Output) |      |  |
|--------------|--------------------------------|------------------------|---------|-------------|-------------|-------------------|-----------------|-----------------|-------------------------|------|--|
|              | Module                         | Function Module/Slave  | Status  |             | Start       | Occupied circuits | Motion negister | Disabled        | Start - End             | Size |  |
| 01 (         | OPU-201 :                      |                        |         |             |             |                   |                 |                 |                         |      |  |
|              | UNDEFINED                      |                        |         |             |             |                   |                 |                 |                         |      |  |
|              | PSA-12                         |                        |         |             |             |                   |                 |                 |                         |      |  |
|              |                                | 01 CPU                 | Driving |             |             |                   |                 |                 |                         |      |  |
|              |                                | 02 218IFD              | Driving | 쁆           | Circuit No1 | 1                 |                 | Input<br>OutPut | 0000 - 07FF[H]          | 2048 |  |
| DO OPU       | 8<br>은 00 (富) CPU201 [Driving] | 03 🛨 SVC32             | Driving | -           | Circuit No1 | 2                 | 8000 - 8FFF[H]  | Input           | 0800 - 0BFF[H]          | 1024 |  |
| 201          | 04 🛨 SVR32                     | Driving                | -       | Circuit No3 | 2           | 9000 - 9FFF[H]    |                 |                 |                         |      |  |
|              |                                | 05 M-EXECUTOR          | Driving |             |             |                   |                 |                 | 0C00 - 0C3F[H]          | 64   |  |
|              |                                | 06 UNDEFINED           |         |             |             |                   |                 |                 |                         |      |  |
| 01           | UNDEFINED                      |                        |         |             |             |                   |                 |                 |                         |      |  |
| 02           | UNDEFINED                      |                        |         |             |             |                   |                 |                 |                         |      |  |
| 03 UNDEFINED |                                |                        |         |             |             |                   |                 |                 |                         |      |  |
| 04           | UNDEFINED                      |                        |         |             |             |                   |                 |                 |                         |      |  |
| 05           | UNDEFINED                      |                        |         |             |             |                   |                 |                 |                         |      |  |
| 02 -         | UNDEFINED                      |                        |         |             |             |                   |                 |                 |                         |      |  |
| 03 -         | UNDEFINED                      |                        |         | T           |             |                   |                 |                 |                         |      |  |
| 04 -         | UNDEFINED                      |                        |         |             |             |                   |                 |                 |                         |      |  |

The 218IFD Detail Definition Dialog Box will be displayed.

**2.** Set the communications parameters.

| 1 2 3                       |       |        |       |         |             |                   |                 |
|-----------------------------|-------|--------|-------|---------|-------------|-------------------|-----------------|
| Transmission Parameters  S  | tatus |        |       |         |             |                   |                 |
| - Transmission Parameters - |       |        |       |         |             | NULL N DC         |                 |
| IP Address                  | : [1  | 92 🕂 - | 168 🚊 | 1 -     | 1 🔆 (0-255) | Equipment name :  | CONTROLLER NAME |
| Subnet Mask                 | : 2   | 55 🛨   | 255 🕂 | 255 🛨 🚺 | 0 🕂 (0-255) |                   |                 |
| Gateway IP Address          | : 10  | ) …    | 0 .   | 0       | 0 🔆 (0-255) | Detail Definition |                 |

①In the IP Address Boxes, enter the following address: 192.168.001.001.
②In the Subnet Mask Boxes, enter the following mask: 255.255.255.000.
③In the Gateway IP Address Boxes, enter the following address: 000.000.000.000.

**3.** Click the **Easy Setting** Button in the **Message Communication** Area in the **Connection Parameter** Area.

| Easy setting | D I he fo<br>Conne | llowing parameters for<br>ctions(CNO) 01-10 car | message (<br>n be set to | communication<br>o receive data | s can be easily set.<br>automatically. |      |          |   |
|--------------|--------------------|-------------------------------------------------|--------------------------|---------------------------------|----------------------------------------|------|----------|---|
| CNO          | Local<br>Port      | Node IP Address                                 | Node<br>Port             | Connect<br>Type                 | Protocol<br>Type                       | Code | Detail   | - |
| 01           |                    |                                                 |                          | -                               | •                                      | -    | Setting* |   |
| 02           |                    |                                                 |                          | -                               | •                                      | -    | Setting* |   |
| 03           |                    |                                                 |                          | -                               | •                                      | -    | Setting* |   |
| 04           |                    |                                                 |                          | -                               | •                                      | -    | Setting* |   |
| 05           |                    |                                                 |                          | -                               | •                                      | -    | Setting* |   |
| 06           |                    |                                                 |                          | -                               | •                                      | •    | Setting* |   |
| 07           |                    |                                                 |                          | -                               |                                        | · ·  | Setting* |   |

The Message Communication Easy Setting Dialog Box will be displayed.

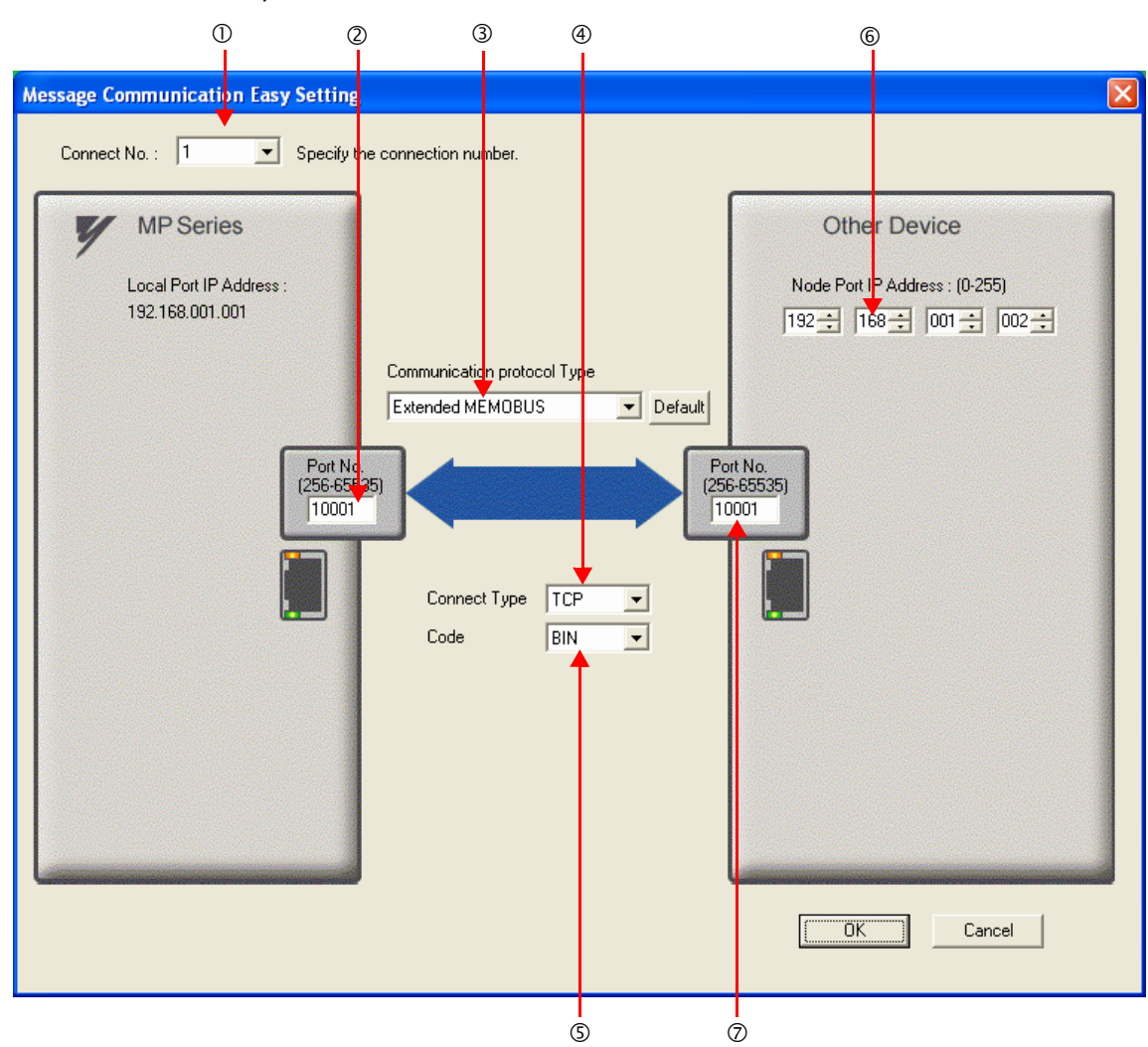

4. Set the connection parameters.

①Select 1 in the Connect No. Box.

@Enter "10001" in the **Port No.** Box for the MP-series Controller.

③Select Extended MEMOBUS in the Communications Protocol Type Box, and then click the Default Button.

- Select TCP in the Connect Type Box.
- Select **BIN** in the **Code** Box.

©Enter the following address in the **Node Port IP Address** Boxes for the other device: 192.168.001.002. ©Enter "10001" in the **Port No.** Box for the other device.

- 5. Click the OK Button.
- 6. Click the Yes Button in the Transmission Parameters Confirmation Dialog Box.
  - Note: If parameters have already been set for the same connection number and you click the **Yes** Button in the Transmission Parameters Confirmation Dialog Box, the settings will be overwritten by the parameters that are set in the Message Communication Easy Setting Dialog Box.

7. Check the settings and double-click the **Setting** Button in the **Detail** Column.

| Me | essage Commur                                                                                                    | nication —    |                 |              |                 |                      |         |          |          |
|----|----------------------------------------------------------------------------------------------------|---------------|-----------------|--------------|-----------------|----------------------|---------|----------|----------|
| [  | Easy setting The following parameters for message communications can be easily set.<br>Connections(C NO) 01-10 can be set to receive data automatically. |               |                 |              |                 |                      |         |          |          |
|    | CNO                                                                                                    | Local<br>Port | Node IP Address | Node<br>Port | Connect<br>Type | Protocol<br>Type     | Code    | Detail   | <u>^</u> |
|    | 01                                                                                                    | 10001         | 192.168.001.002 | 10001        | ТСР 💌           | Extended MEMOBUS 🛛 🗸 | BIN 🗸 🗸 | Setting* |          |
|    | 02                                                                                                    |               |                 |              | -               | -                    | -       | Octome*  | _        |
|    | 03                                                                                                    |               |                 |              | -               | -                    | •       | Setting* |          |
|    | 04                                                                                                    |               |                 |              | -               | -                    | -       | Setting* |          |
|    | 05                                                                                                    |               |                 |              | -               | -                    | -       | Setting* |          |
|    | 06                                                                                                    |               |                 |              | -               | -                    | •       | Setting* |          |
|    | 07                                                                                                    |               |                 |              | -               | -                    | •       | Setting* | -        |
|    |                                                                                                    |               |                 |              |                 |                      |         |          |          |
|    | Cannot the overlap to local station port number used by the communicate the I/O message.                                                                 |               |                 |              |                 |                      |         |          |          |

8. Select the Enable Option in the Automatically Reception Tab Page and then click the OK Button.

| Detail Setting                                                                                                    | ×                            |  |  |  |  |  |  |
|----------------------------------------------------------------------------------------------------|------------------------------|--|--|--|--|--|--|
| Automatically Reception                                                                                                    |                              |  |  |  |  |  |  |
| C Disable Unable to automated receptor protocol type is no control                                                                                                    | otion, when the<br>sequence. |  |  |  |  |  |  |
| Transmission Buffer Channel 1                                                                                                    |                              |  |  |  |  |  |  |
| Slave I/F Register Settings<br>Readout of Input Belay                                                                                                    | Head REG                     |  |  |  |  |  |  |
| Readout of Input Register                                                                                                    | IW00000                      |  |  |  |  |  |  |
| Readout / Write-in of Coil                                                                                                    | MW00000                      |  |  |  |  |  |  |
| Readout / Write-in of Hold Register                                                                                                    | MW00000                      |  |  |  |  |  |  |
| Readout / Write-in of Data Relay                                                                                                    | GW00000                      |  |  |  |  |  |  |
| Readout / Write-in of Data Register                                                                                                    | GW00000                      |  |  |  |  |  |  |
| Readout / Write-in of Output Coil                                                                                                    | OW00000                      |  |  |  |  |  |  |
| Readout / Write-in of Output Register                                                                                                    | OW00000                      |  |  |  |  |  |  |
| Write - in width of Coil/Hold Register LO:                                                                                                    | MW00000                      |  |  |  |  |  |  |
| HI                                                                                                    | MW1048575                    |  |  |  |  |  |  |
| Write - in width of Data Relay/Register <sub>LO:</sub>                                                                                                    | GW00000                      |  |  |  |  |  |  |
| HI:                                                                                                    | GW2097151                    |  |  |  |  |  |  |
| Write - in width of Output Coil/Register LO:                                                                                                    | OW00000                      |  |  |  |  |  |  |
| HE                                                                                                    | OW17FFF                      |  |  |  |  |  |  |
| Automatic input processing delay time 0                                                                                                    | ms (0-100)                   |  |  |  |  |  |  |
| The influence on a low-speed scanning can be adjusted<br>according to this parameter.<br>[Attention] It is not in the setting of the communication<br>period of an automatic reception. |                              |  |  |  |  |  |  |
| Γ                                                                                                    | OK Cancel                    |  |  |  |  |  |  |

Note: 1. Refer to the following section for details on automatic reception,

- 2.2 Detail Definition Setting Procedures (page 2-6)
- 2. Disable automatic reception for any connection for which message functions (MSG-SNDE and MSG-RCVE) are used. If message functions are used while automatic reception is enabled, the communications will not function properly.

#### 9. Save the data to flash memory.

Note: Changes made to the communications or connection parameters will become effective only after the changes have been saved to flash memory and the power supply has been cycled.

This concludes the settings for using the MP3000 as a slave.

# • Setting Up the Touch Panel

This section describes the procedures to perform in GP-Pro EX to connect the MP3000 to a GP3000-series Touch Panel from Digital Electronics Corporation, and provides a screen creation example.

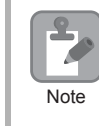

The GP3000 Series and GP-Pro EX are manufactured by Digital Electronics Corporation. Contact Digital Electronics Corporation for further information.

#### GP-Pro EX Setup

- 1. Start GP-Pro EX.
- 2. Create a project.
- **3.** Specify the Display Unit. Set the actual model that will be used for the Display Unit. This procedure is described for the AGP-3600T.

| Sorias      | GP3000 Series  |
|-------------|----------------|
| Series      | AGP33** Series |
| Model       | AGP-3600T      |
| Orientation | Landscape      |

4. Specify the device or PLC connected.

| Manufacturer | YASKAWA Electric Corporation |
|--------------|------------------------------|
| Series       | MEMOBUS Ethernet             |

5. Specify the connection method.

Port Ethernet (TCP)

- Select Device/PLC under Peripheral Settings on the System Settings Sidebar to display the Connected Equipment Setting Tab Page.
- 7. Specify the communications settings.

| Port Number  | 10001   |
|--------------|---------|
| Timeout      | 3 (sec) |
| Retry        | 0       |
| Wait to Send | 00 (ms) |

- Port Numbers
- If you disable the automatic assignment option by clearing the selection of the **Auto** Check Box next to the **Port No.** Box on the Communication Setting Dialog Box, the port number for the GP3000-series Touch Panel will be set to the user-specified setting.
- If you enable the automatic assignment option by selecting the **Auto** Check Box next to the **Port No.** Box on the Communication Setting Dialog Box, the port number for the GP3000-series Touch Panel will be assigned each time the connection is made.

If the automatic assignment option is selected, set the connection to the Unpassive Open Mode in the 218IFD Detail Definition Dialog Box in the MPE 720.

Refer to the following section for details on Unpassive Open Mode.

2.2 Detail Definition Setting Procedures – Displaying the 218IFD Detail Definition Dialog Box (page 2-6)

The following table shows the relationship of the settings in GP-Pro EX and MPE720.

| MPE720 setting<br>GP-Pro EX Setup | Unpassive Open Mode | Fixed Value Setting |
|-----------------------------------|---------------------|---------------------|
| Automatic assignment enabled.     | Yes                 | No                  |
| Automatic assignment disabled.    | Yes                 | Yes                 |

Note: Yes: Connection allowed, No: Connection not allowed

2

• Setting the MP3000 to Unpassive Open Mode

If the remote station's address is set to 000.000.000 and the remote station's port number is set to 0, the connection is set to the Unpassive Open Mode.

| Transmission Parameters Status                                                                                                    |          |  |  |  |  |  |
|----------------------------------------------------------------------------------------------------|----------|--|--|--|--|--|
| - Transmission Parameters                                                                                                    |          |  |  |  |  |  |
| IP Address     :     192     :     1     :     1     :     (0-255)     Module Name Definition       Equipment name :     CONTROLLER NAME                   | _        |  |  |  |  |  |
| Subnet Mask : 255 255 255 0 (0-265)                                                                                                    |          |  |  |  |  |  |
| Gateway IP Address : 0 - 0 - 0 - 0 - 0 - 0 Detail Definition                                                                                               |          |  |  |  |  |  |
| - Connection Parameter                                                                                                    |          |  |  |  |  |  |
| Easy setting I he following parameters for message communications can be easily set.<br>Connections (C NO) 01-10 can be set to receive data automatically. |          |  |  |  |  |  |
| CNO Local Port Node IP Address Port Type Type Code Detail                                                                                                  | <u>^</u> |  |  |  |  |  |
| 01 1000 000.000.000 00000 TOP   Extended MEMOBUS   BIN  Setting*                                                                                           |          |  |  |  |  |  |
| 02 • Setting*                                                                                                    |          |  |  |  |  |  |
| 03 • Setting*                                                                                                    |          |  |  |  |  |  |
| 04 • Setting*                                                                                                    |          |  |  |  |  |  |
| 05 • Setting*                                                                                                    |          |  |  |  |  |  |
| 06 • • Setting*                                                                                                    |          |  |  |  |  |  |
| 07 • Setting*                                                                                                    | -        |  |  |  |  |  |
|                                                                                                    |          |  |  |  |  |  |

- 8. Click the Settings Button for PLC1 in the Device-Specific Settings Area to display the Individual Device Settings Dialog Box.
- 9. Specify the device or PLC connected.

The Individual Device Settings Dialog Box is used to specify the MP3000-series Controller to connect to. Set the IP address, port number, and data code to the same values set in the 218IFD Detail Definition Dialog Box for the MP3000.

| IP Address  | 192.168.001.001 |
|-------------|-----------------|
| Port Number | 10001           |
| Data Code   | BINARY          |

#### • 218IFD Detail Definition Dialog Box

| Transr | nission Paramete                                                                                                    | ers Stat | us    |         |         |      |          |              |                                                                                                    |       |         |               |             |       |         |           |      |  |     |
|--------|----------------------------------------------------------------------------------------------------|----------|-------|---------|---------|------|----------|--------------|----------------------------------------------------------------------------------------------------|-------|---------|---------------|-------------|-------|---------|-----------|------|--|-----|
| – Tra  | smission Param                                                                                                    | eters —  |       |         |         |      |          |              |                                                                                                    |       |         |               |             |       |         |           |      |  |     |
|        | IP. Address                                                                                                    | _        |       | 102 -   | 16      | :    | 1        | -            | 1                                                                                                    |       | (0-255) | 1             | Module Name | Def   | inition |           |      |  |     |
|        | u Huuress                                                                                                    |          | -     | 192 _   | 1 · 10  |      | P        | · • •        | The second second secon |       | 10 200  | E             | Equipment n | ame   | : 0     | ONTROLLER | NAME |  |     |
|        | Subnet Mask                                                                                                    |          | :     | 255 🛨   | 25      | 5 🗄  | 255      | Ξ.           | 0                                                                                                    | ÷     | (0-255) |               |             |       |         |           |      |  |     |
|        | Gateway IP Addi                                                                                                    | ress     | : [   | 0 🗄     | . IO    |      | 0        | <u>.</u>     | 0                                                                                                    | ÷.    | (0-255) |               | Detail Def  | nitio | n       |           |      |  |     |
| -Con   | Connection Parameter<br>Message Communication<br>Lesy setting<br>Connections(C NO) 01-10 can be set to receive data automatically. |          |       |         |         |      |          |              |                                                                                                    |       |         |               |             |       |         |           |      |  |     |
|        | CNO                                                                                                    | Local    | No    | de IP A | lddress | No   | de<br>rt | Conne<br>Typ | ect<br>e                                                                                                    |       | Pr      | otoco<br>Type | ol          |       | ìnde    | Detail    |      |  | -   |
|        | 01                                                                                                    | 10001    | 1/2.1 | 168.001 | .002    | 1000 | 01 1     | ГСР          | -                                                                                                    | Exter | ded MEI | MOBL          | JS 🤇        | BI    |         | Setting*  |      |  |     |
|        | 02                                                                                                    |          |       |         |         |      |          |              | -                                                                                                    |       |         |               |             |       | •       | Setting*  |      |  |     |
|        | 03                                                                                                    |          |       |         |         |      |          |              | -                                                                                                    | -     |         |               | •           |       | -       | Setting*  |      |  |     |
|        | 04                                                                                                    |          |       |         |         |      |          |              | •                                                                                                    |       |         |               | -           |       | •       | Setting*  | -    |  | — I |
|        | 05                                                                                                    |          |       |         |         |      |          |              | -                                                                                                    |       |         |               |             | -     | -       | Setting*  |      |  |     |
|        | 00                                                                                                    |          |       |         |         |      |          |              | ÷                                                                                                    |       |         |               |             |       | ÷       | Setting*  |      |  |     |
|        |                                                                                                    |          |       |         |         |      |          |              |                                                                                                    |       |         |               |             |       |         |           |      |  |     |

Note: 1. Specify an IP address that is not in use by any other device on the same network. 2. The IP address for the MP3000 will be automatically set to 192.168.1.1.

- Check with your network administrator for unused IP addresses.
- 3. Place the GP3000-series Touch Panel in offline mode when setting the IP address. Contact Digital Electronics Corporation for further information.

This concludes the setup for the touch panel.

Create a screen and transfer the project to the touch panel as necessary.

- Screen Creation Example
- **1.** Create a base screen.
- 2. From the tool bar, select Data Display and place the object on the screen.

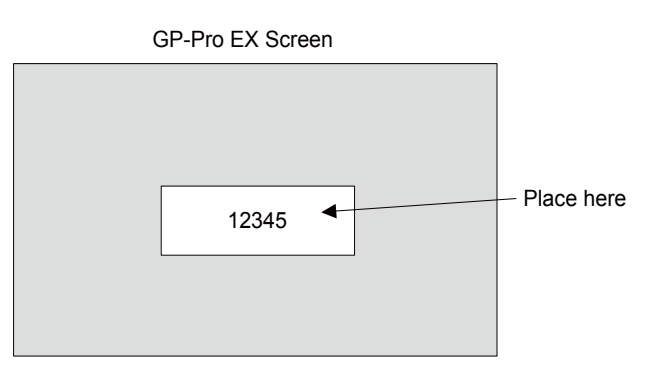

**3.** Double-click the Data Display placed on the screen.

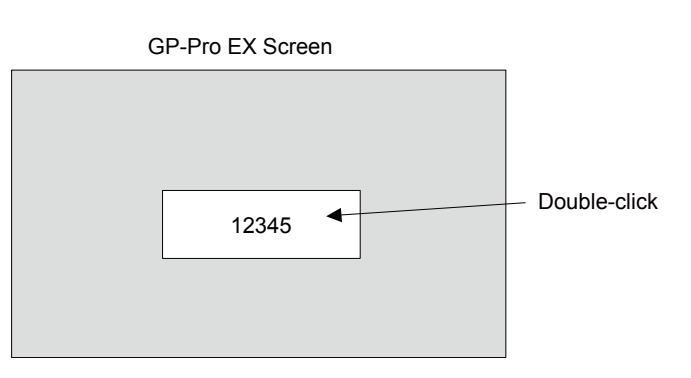

4. Enter the following settings in the Data Display Dialog Box and click the OK Button.

| Display Data         | Numeric Display |
|----------------------|-----------------|
| Monitor Word Address | GMW00100        |

• The following table shows the relationship between the address display in GP-Pro EX and registers in the MP3000.

| Device                | Address Display in<br>GP-Pro EX | Registers in MP3000 |  |  |
|-----------------------|---------------------------------|---------------------|--|--|
| Coils as bits         | GMBDDDDD                        | MBDDDDDD            |  |  |
| Coils as words        | GMWDDDDD                        | MWDDDDD             |  |  |
| Input relays as bits  | GIB                             | IBOOOO              |  |  |
| Input relays as words | GIWDDDD                         | IWDDDD              |  |  |

#### Starting Communications

- 1. Turn ON the power to the MP3000 to start receiving messages. The system will automatically start the message reception operation. No further operation is required.
- Start the GP3000-series Touch Panel to display the main screen. Communications with the MP3000 will start after the touch panel operating system starts. Note: Contact Digital Electronics Corporation for further information.

# 2.6 Communications with a Mitsubishi PLC (A-compatible 1E Frame protocol)

When using Ethernet communications between the MP3000 and a Mitsubishi Q/A-series PLC, use the A-compatible 1E Frame protocol as the communications protocol. The A-compatible 1E Frame protocol allows the master to read and write the contents of slave registers.

This section describes communications when the MP3000 acts as a slave and as the master.

# Using Automatic Reception with the MP3000 as a Slave

This section describes how to communicate with a Mitsubishi Q/A-series PLC by using automatic reception.

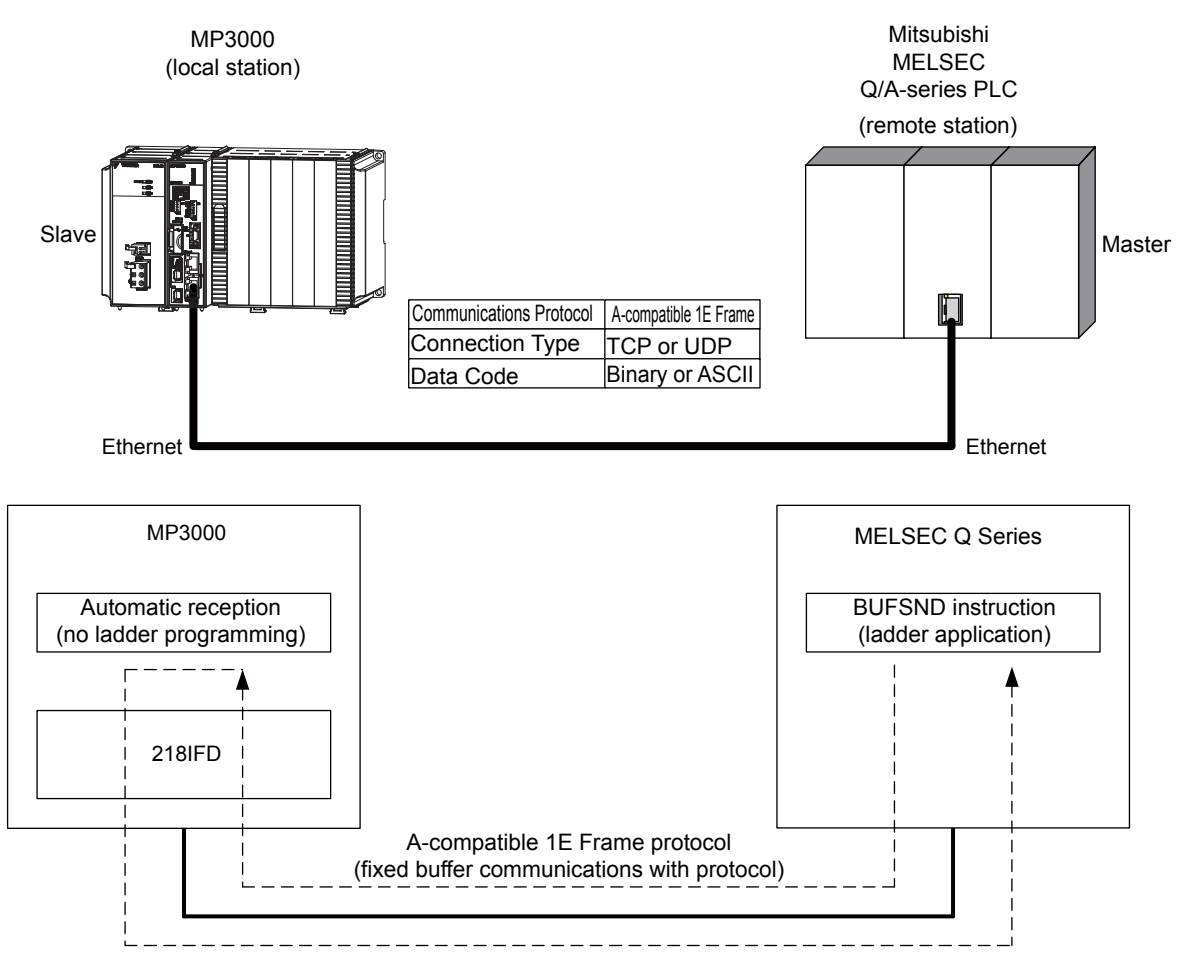

Note: When using the A-compatible 1E Frame protocol to communicate with a Mitsubishi PLC, the PLC can read from and write to hold registers in the MP3000 by using fixed buffer communications. Due to the specifications of the A-compatible 1E Frame protocol, inter-CPU Module communications and random-access communications cannot be used if the MP3000 is acting as a slave.

# Setting Example

The following figure illustrates how the contents of the D00201 to D00300 data registers in the Mitsubishi Q/A-series PLC master are written to the MW00000 to MW00099 hold registers in the MP3000 slave.

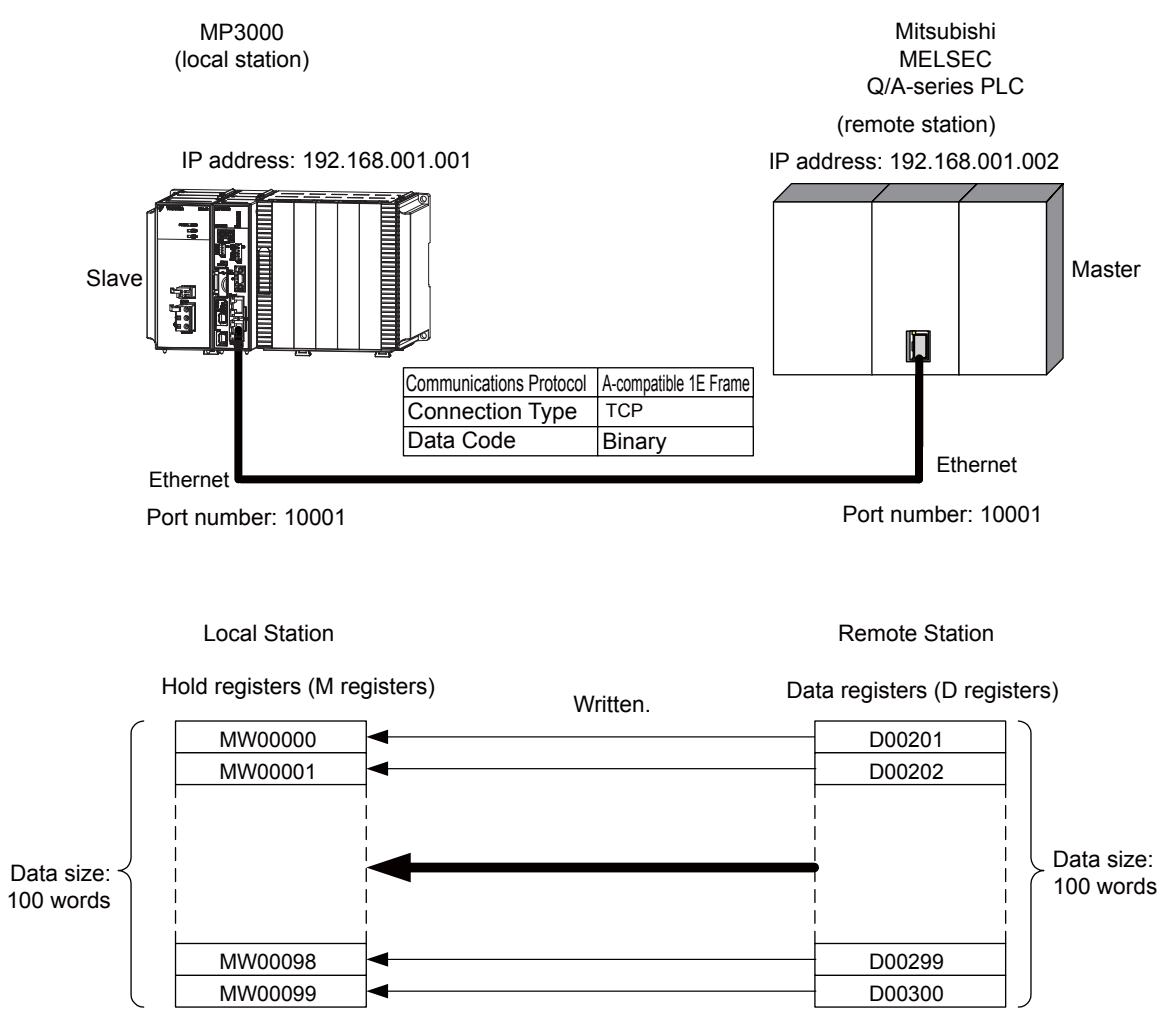

# Ethernet Communications

# MP3000 Setup

Use the following procedure to set up the MP3000.

| Note | If the communications parameters (IP address and subnet mask) have already been set, skip to step 3. |
|------|----------------------------------------------------------------------------------------------------|
| Note |                                                                                                    |

1. Double-click the cell for 218IFD in the Module Configuration Definition Tab Page.

|              | Madula                          | Eurotion Modulo/Slavo | Status  | Circuit No/AxisAddress |             |                   | Motion Pagister | Register(Input/Output) |                |      |  |
|--------------|---------------------------------|-----------------------|---------|------------------------|-------------|-------------------|-----------------|------------------------|----------------|------|--|
|              | Hoddle Failettoir Hoddle/ Slave |                       | otatus  |                        | Start       | Occupied circuits | Motion Register | Disabled               | Start – End    | Size |  |
| 01           | CPU-201 :                       |                       |         |                        |             |                   |                 |                        |                |      |  |
|              | UNDEFINED                       |                       |         |                        |             |                   |                 |                        |                |      |  |
|              |                                 |                       |         |                        |             |                   |                 |                        |                |      |  |
|              |                                 | 01 CPU                | Driving |                        |             |                   |                 |                        |                |      |  |
|              |                                 | 02 218IFD             | Driving | 놂                      | Circuit No1 | 1                 |                 | Input<br>OutPut        | 0000 - 07FF[H] | 2048 |  |
| U CPU        | 00 🔳 CPU201 [Driving]           | 03 ± SVC32            | Driving | -                      | Circuit No1 | 2                 | 8000 - 8FFF[H]  | Input                  | 0800 - 0BFF[H] | 1024 |  |
| -201         |                                 | 04 🛨 SVR32            | Driving | -                      | Circuit No3 | 2                 | 9000 - 9FFF[H]  |                        |                |      |  |
|              |                                 | 05 M-EXECUTOR         | Driving |                        |             |                   |                 |                        | 0C00 - 0C3F[H] | 64   |  |
|              |                                 | 06 UNDEFINED          |         |                        |             |                   |                 |                        |                |      |  |
| 01           | UNDEFINED                       |                       |         |                        |             |                   |                 |                        |                |      |  |
| 02           | 2 UNDEFINED                     |                       |         |                        |             |                   |                 |                        |                |      |  |
| 03 UNDEFINED |                                 |                       |         |                        |             |                   |                 |                        |                |      |  |
| 04 UNDEFINED |                                 |                       |         |                        |             |                   |                 |                        |                |      |  |
| 05 UNDEFINED |                                 |                       |         |                        |             |                   |                 |                        |                |      |  |
| 02           | UNDEFINED                       |                       |         |                        |             |                   |                 |                        |                |      |  |
| 03           | UNDEFINED                       |                       |         |                        |             |                   |                 |                        |                |      |  |
| 04           | UNDEFINED                       |                       |         |                        |             |                   |                 |                        |                |      |  |

The 218IFD Detail Definition Dialog Box will be displayed.

**2.** Set the communications parameters.

| 023                         |                                              |  |
|-----------------------------|----------------------------------------------|--|
|                             |                                              |  |
| Transmission Palameters   S | Status                                       |  |
| Transmission Parameters     | Module Name Definition                       |  |
| IP Addres                   | : 192                                        |  |
| Subnet Mask                 | : 255 🚔 255 🚔 0 🚔 (0-255)                    |  |
| Gateway IP Address          | : 0 = 0 = 0 = (0 = (0-255) Detail Definition |  |

①In the IP Address Boxes, enter the following address: 192.168.001.001.
②In the Subnet Mask Boxes, enter the following mask: 255.255.255.000.
③In the Gateway IP Address Boxes, enter the following address: 000.000.000.000.

**3.** Click the **Easy Setting** Button in the **Message Communication** Area in the **Connection Parameter** Area.

|   | onnection Parameter Measure Communication                                                                                                    |               |                 |              |                 |                  |      |                             |            |  |  |  |
|---|----------------------------------------------------------------------------------------------------|---------------|-----------------|--------------|-----------------|------------------|------|-----------------------------|------------|--|--|--|
|   | Easy setting The following parameters for message communications can be easily set.<br>Connections(C NO) 01-10 can be set to receive data automatically. |               |                 |              |                 |                  |      |                             |            |  |  |  |
|   | C NO                                                                                                    | Local<br>Port | Node IP Address | Node<br>Port | Connect<br>Type | Protocol<br>Type | Code | Detai                       | 1          |  |  |  |
|   | 01                                                                                                    |               |                 |              | -               | -                |      | <ul> <li>Settin</li> </ul>  | g*         |  |  |  |
|   | 02                                                                                                    |               |                 |              | -               | •                |      | <ul> <li>Settin</li> </ul>  | g*         |  |  |  |
|   | 03                                                                                                    |               |                 |              | -               | •                |      | <ul> <li>Settini</li> </ul> | g*         |  |  |  |
|   | 04                                                                                                    |               |                 |              | -               | •                |      | <ul> <li>Settin</li> </ul>  | g*         |  |  |  |
|   | 05                                                                                                    |               |                 |              | -               | •                |      | <ul> <li>Settin</li> </ul>  | g*         |  |  |  |
|   | 06                                                                                                    |               |                 |              | -               | •                |      | <ul> <li>Settin</li> </ul>  | g*         |  |  |  |
|   | 07                                                                                                    |               |                 |              | -               | •                |      | <ul> <li>Settin</li> </ul>  | <u>s</u> * |  |  |  |
| 1 |                                                                                                    |               |                 |              |                 |                  | I    |                             |            |  |  |  |

The Message Communication Easy Setting Dialog Box will be displayed.

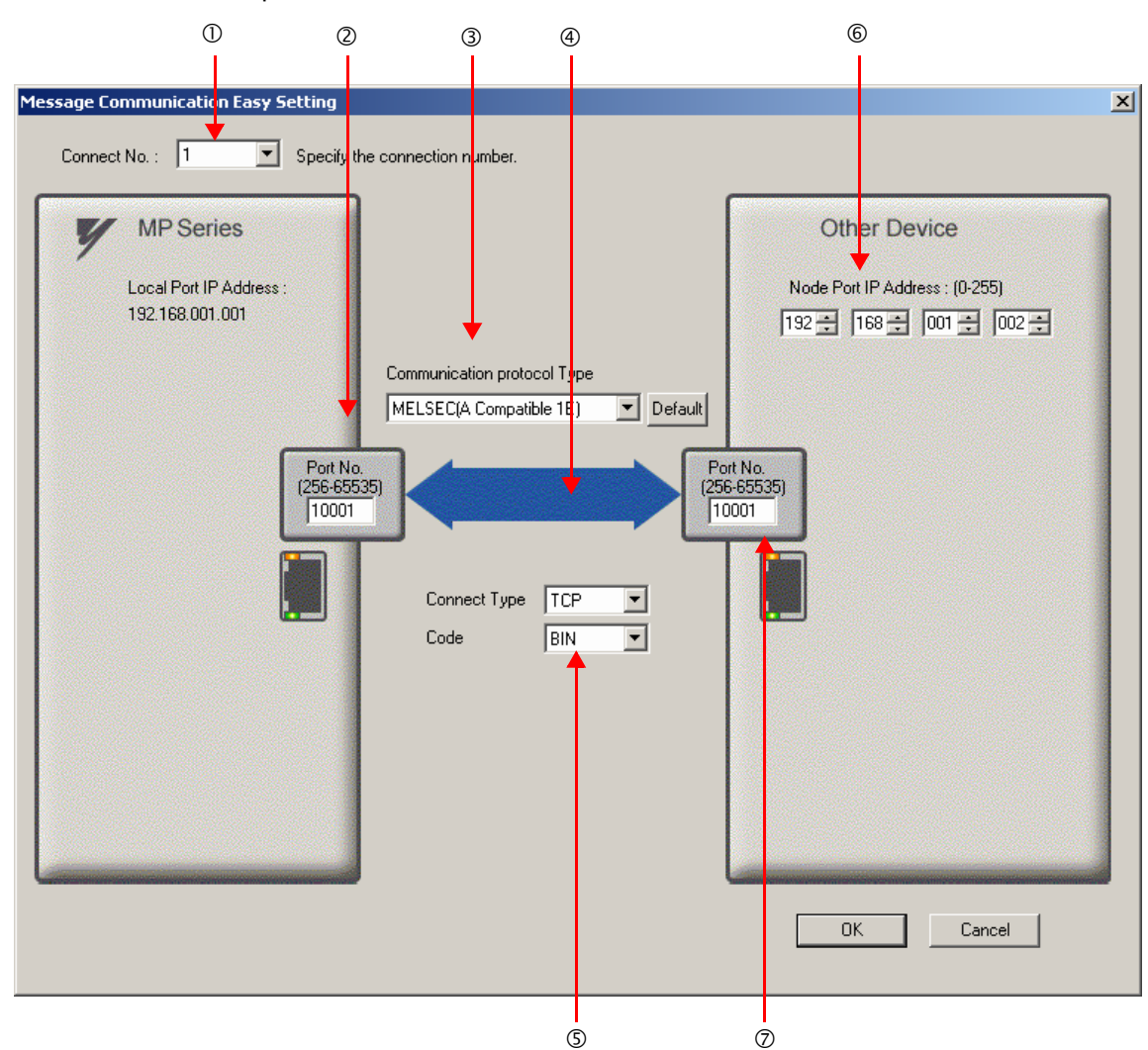

4. Set the connection parameters.

①Select 1 in the Connect No. Box.

OEnter "10001" in the **Port No.** Box for the MP-series Controller.

③Select MELSEC (A-compatible 1E) in the Communication Protocol Type Box, and then click the Default Button.

- Select TCP in the Connect Type Box.
- Select **BIN** in the **Code** Box.

©Enter the following address in the **Node Port IP Address** Boxes for the other device: 192.168.001.002. ©Enter "10001" in the **Port No.** Box for the other device.

- 5. Click the OK Button.
- 6. Click the Yes Button in the Transmission Parameters Confirmation Dialog Box.
  - Note: If parameters have already been set for the same connection number and you click the **Yes** Button in the Transmission Parameters Confirmation Dialog Box, the settings will be overwritten by the parameters that are set in the Message Communication Easy Setting Dialog Box.

7. Check the settings and double-click the Setting Button in the Detail Column.

| - M | Message Communication                                                                    |               |                 |              |                 |                              |       |          |          |  |  |
|-----|------------------------------------------------------------------------------------------|---------------|-----------------|--------------|-----------------|------------------------------|-------|----------|----------|--|--|
| [   | Easy setting Connections (C NO) 01-10 can be set to receive data automatically.          |               |                 |              |                 |                              |       |          |          |  |  |
|     | CNO                                                                                      | Local<br>Port | Node IP Address | Node<br>Port | Connect<br>Type | Protocol<br>Type             | Code  | Detail   | <u>^</u> |  |  |
|     | 01                                                                                       | 10001         | 192.168.001.002 | 10001        | тср 👻           | MELSEC (Qn A Compatible 3E 👻 | BIN 🗲 | Setting* |          |  |  |
|     | 02                                                                                       |               |                 |              | -               | <b>•</b>                     | -     | Octting* |          |  |  |
|     | 03                                                                                       |               |                 |              | -               | •                            | •     | Setting* |          |  |  |
|     | 04                                                                                       |               |                 |              | -               | <b>•</b>                     | -     | Setting* |          |  |  |
|     | 05                                                                                       |               |                 |              | -               | •                            | -     | Setting* |          |  |  |
|     | 06                                                                                       |               |                 |              | -               | -                            | •     | Setting* |          |  |  |
|     | 07                                                                                       |               |                 |              | -               | <b>•</b>                     | -     | Setting* | -        |  |  |
|     |                                                                                          |               |                 |              |                 |                              |       |          |          |  |  |
|     | Cannot the overlap to local station port number used by the communicate the I/O message. |               |                 |              |                 |                              |       |          |          |  |  |

8. Select the Enable Option in the Automatically Reception Tab Page and then click the OK Button.

| Detail Setting                                                                                                    |                                   |
|----------------------------------------------------------------------------------------------------|-----------------------------------|
| Automatically Reception                                                                                                    |                                   |
| Disable<br>Enable Unable to automated recept<br>protocol type is no control                                                                                             | tion, when the<br>sequence.       |
| Transmission Buffer Channel 1                                                                                                    |                                   |
| Slave I/F Register Settings<br>Readout of Input Relav                                                                                                    | Head REG                          |
| Readout of Input Register                                                                                                    | IW00000                           |
| Readout / Write-in of Coil                                                                                                    | MW00000                           |
| Readout / Write-in of Hold Register                                                                                                    | MW00000                           |
| Readout / Write-in of Data Relay                                                                                                    | GW00000                           |
| Readout / Write-in of Data Register                                                                                                    | GW00000                           |
| Readout / Write-in of Output Coil                                                                                                    | OW00000                           |
| Readout / Write-in of Output Register                                                                                                    | OW00000                           |
| Write - in width of Coil/Hold Register LO:                                                                                                    | MW00000                           |
| HI:<br>Write – in width of Data Relay/Register <sub>LO:</sub><br>HI:                                                                                                    | MW1048575<br>GW00000<br>GW2097151 |
| Write - in width of Output Coil/Register LO:<br>HE                                                                                                    | 0W00000<br>0W17FFF                |
| Automatic input processing delay time                                                                                                    | ms (0-100)                        |
| The influence on a low-speed scanning can be a<br>according to this parameter.<br>[Attention] It is not in the setting of the comm<br>period of an automatic reception. | adjusted<br>nunication            |
|                                                                                                    | OK Cancel                         |

Note: 1. Refer to the following section for details on automatic reception,

2.2 Detail Definition Setting Procedures (page 2-6)

2. Disable automatic reception for any connection for which message functions (MSG-SNDE and MSG-RCVE) are used. If message functions are used while automatic reception is enabled, the communications will not function properly.

#### **9.** Save the data to flash memory.

Note: Changes made to the communications or connection parameters will become effective only after the changes have been saved to flash memory and the power supply has been cycled.

This concludes the settings for using the MP3000 as a slave.

#### Setting Up the Remote Device (Mitsubishi Q/A-series PLC)

Use the following procedure to set up the Mitsubishi Q/A-series PLC (MELSEC device).

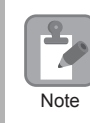

MELSEC devices are manufactured by Mitsubishi Electric Corporation. Contact Mitsubishi Electric Corporation for further information on MELSEC devices.

- 1. Start GX Developer.
- 2. Create a project.
- 3. Set the MELSECNET/Ethernet network parameters.

| Parameter        | Description  |
|------------------|--------------|
| Network type     | Ethernet     |
| Starting I/O No. | As required. |
| Network No.      | As required. |
| Group No.        | As required. |
| Station No.      | As required. |
| Mode             | Online       |

**4.** Set the Ethernet operation settings.

| Parameter                               | Description     |
|-----------------------------------------|-----------------|
| Communications data code                | Binary code     |
| Initial timing                          | As required.    |
| IP Address                              | 192.168.001.002 |
| Send frame setting                      | Ethernet (V2.0) |
| TCP existence confirmation set-<br>ting | As required.    |
| Enable Write at RUN time                | Enable          |

5. Specify the open settings.

| Parameter                  | Description      |
|----------------------------|------------------|
| Protocol                   | ТСР              |
| Open system                | Active           |
| Fixed buffer               | Send             |
| Fixed buffer communication | Procedure exist  |
| Pairing open               | As required.     |
| Existence confirmation     | As required.     |
| Local station port No.     | 2711 hex (10001) |
| Destination IP address     | 192.168.1.1      |
| Destination port No.       | 2711 hex (10001) |

#### Setting Example to Open the Built-in Ethernet Port in a MELSEC Device

| Parameter              | Description     |
|------------------------|-----------------|
| Protocol               | ТСР             |
| Open system            | MC protocol     |
| TCP connection         | -               |
| Local station port No. | 1389 hex (5001) |
| Destination IP address | _               |
| Destination port No.   | _               |

Note: Specify an IP address that is not in use by any other device on the same network. Check with your network administrator for unused IP addresses.

Information Set the initial settings and router relay parameters as necessary.

- Initial Settings These settings apply to the timers when TCP is the selected protocol. In most cases, accept the default. Set these settings only when necessary, for example, to shorten the time set for the TCP resend timer.
  - Router Relay Parameters Set these parameters if you are using a subnet mask pattern or default gateway.
- 6. Create a ladder program for communications.

<sup>①</sup>Use the OPEN instruction to establish a connection with the remote device.

<sup>©</sup>Use the BUFSND instruction to write the contents of the registers specified by the parameters listed below to the MP3000 hold registers (M registers).

ExampleIn this example, the start address of the device containing the data to send using the<br/>BUFSND instruction is set to D00200.<br/>D00200 (send data length):100 words<br/>D00201 to D00300 (send data): Data to be written into MW00000 to MW00099

③If necessary, add close processing by programming a CLOSE or similar instruction. Note: Contact Mitsubishi Electric Corporation for further information on ladder programming.

This concludes the setup. Set any other parameters as necessary, then transfer the data to the PLC.

#### Starting Communications

- **1.** Turn ON the power to the MP3000 to start receiving messages. The system will automatically start the message reception operation. No further operation is required.
- Use an OPEN instruction in the MELSEC Q/A-series PLC to establish a connection with the MP3000, then use a BUFSND instruction to send messages.
   When the Mitsubishi Q/A-series PLC starts sending messages, communications with the MP3000 will start.

# Using I/O Message Communications with the MP3000 as the Master

This section describes how to perform inter-CPU Module communications with a Mitsubishi Q/A-series PLC by using I/O message communications.

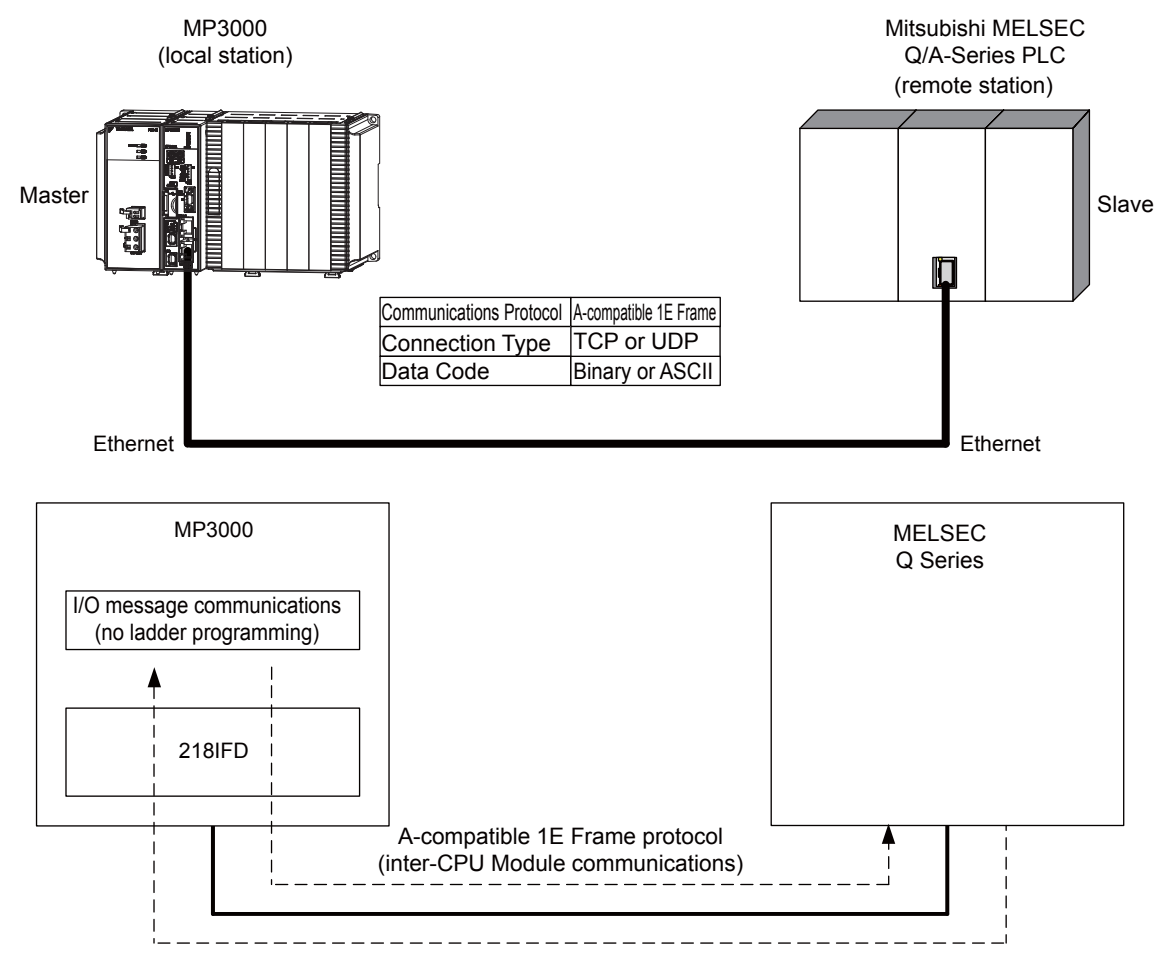

Note: 1. I/O message communications use 1-to-1 communications.

2. When using the A-compatible 1E Frame protocol to communicate with a Mitsubishi Q/A-series PLC, the PLC can read from and write to the following registers by using inter-CPU Module communications.

- Bit device registers: X, Y read only, M, and B
- Word device registers: D, W, and R
- A bit device register is read or written in units of 16-bit words.
- 3. Use the MSG-SNDE function if you need to read from or write to registers other than those listed above, to use fixed or random access buffer communications, or to communicate with multiple remote devices.

# Setting Example

The following figure illustrates how the contents of the D00000 to D00099 data registers in the Mitsubishi Q/A-series PLC slave can be read into the IW0000 to IW0063 input registers in the MP3000 master and how the contents of the OW0064 to OW00C7 output registers in the MP3000 master are written to the D00100 to D00199 data registers in the Mitsubishi Q/A-series PLC slave.

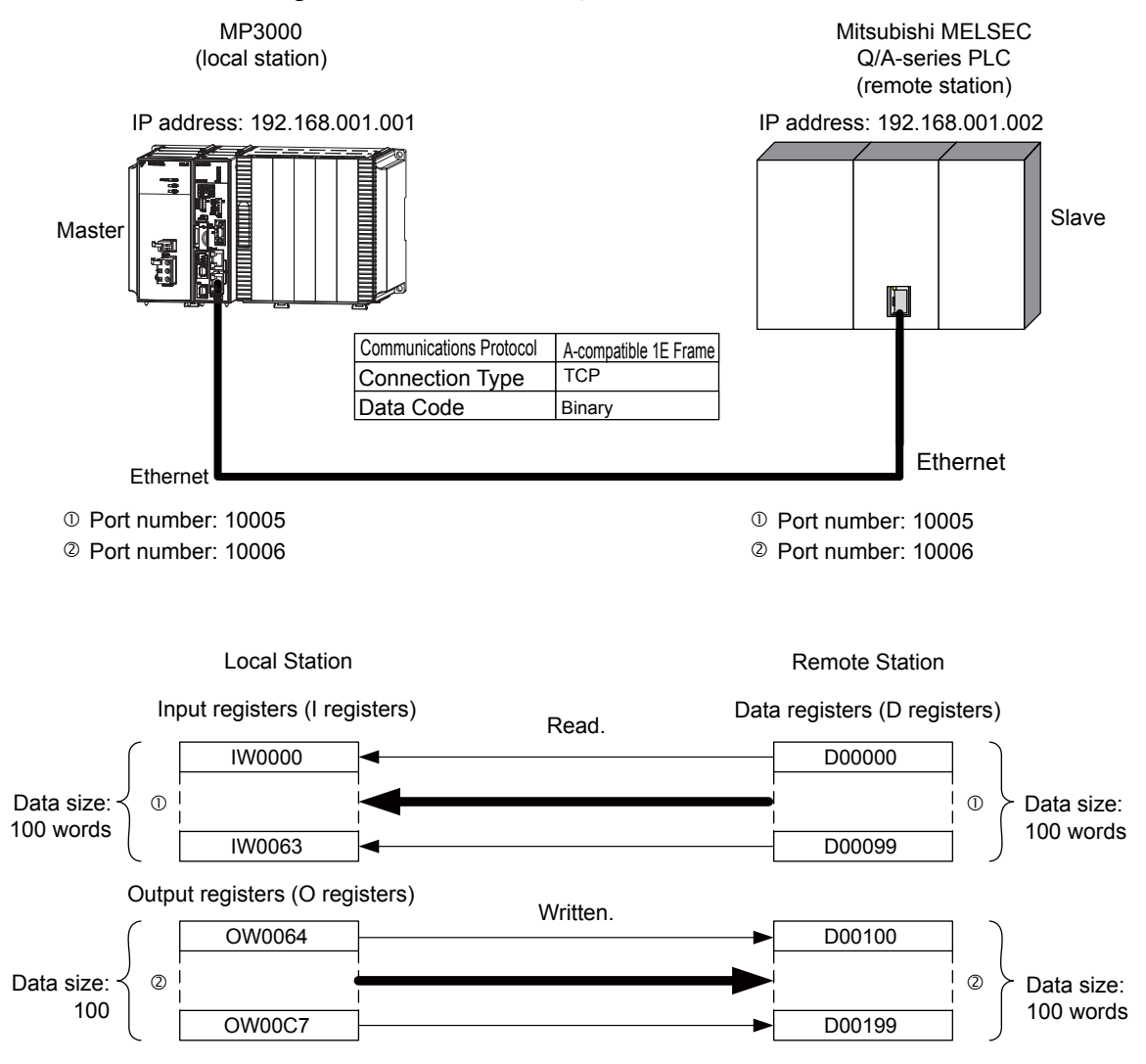

# MP3000 Setup

Use the following procedure to set up the MP3000.

| If the communications parameters | ers (IP address and subnet mask) have already been set, skip to step 3. |
|----------------------------------|-------------------------------------------------------------------------|
|----------------------------------|-------------------------------------------------------------------------|

1. Double-click the cell for 218IFD in the Module Configuration Definition Tab Page.

| Madula                             |                         | Europhian Madula (Slavia | Status  | Circuit No/AxisAddress |             |                   | Matian Desistan | Register(Input/Output) |                |      |
|------------------------------------|-------------------------|--------------------------|---------|------------------------|-------------|-------------------|-----------------|------------------------|----------------|------|
| Module                             | Tale (of Module) of ave |                          | Status  |                        | Start       | Occupied circuits | Motion Register | Disabled               | Start – End    | Size |
| 01 CPU-201 :                       |                         |                          |         |                        |             |                   |                 |                        |                |      |
| UNDEFINED                          |                         |                          |         |                        |             |                   |                 |                        |                |      |
| PSA-12                             |                         |                          |         |                        |             |                   |                 |                        |                |      |
|                                    |                         | 01 CPU                   | Driving |                        |             |                   |                 |                        |                |      |
|                                    |                         | 02 218IFD                | Driving | 놂                      | Circuit No1 | 1                 |                 | Input<br>OutPut        | 0000 - 07FF[H] | 2048 |
| 8<br>원 00 (④ CPU201 [Drivine]<br>엄 | 03 🛨 SVC32              | Driving                  | -       | Circuit No1            | 2           | 8000 - 8FFF[H]    | Input<br>OutPut | 0800 - 0BFF[H]         | 1024           |      |
|                                    | 04 🛨 SVR32              | Driving                  | -       | Circuit No3            | 2           | 9000 - 9FFF[H]    |                 |                        |                |      |
|                                    | 05 M-EXECUTOR           | Driving                  |         |                        |             |                   |                 | 0C00 - 0C3F[H]         | 64             |      |
|                                    |                         | 06 UNDEFINED             |         |                        |             |                   |                 |                        |                |      |
| 01 UNDEFINED                       |                         |                          |         |                        |             |                   |                 |                        |                |      |
| 02 UNDEFINED                       |                         |                          |         |                        |             |                   |                 |                        |                |      |
| 03 UNDEFINED                       |                         |                          |         |                        |             |                   |                 |                        |                |      |
| 04 UNDEFINED                       |                         |                          |         |                        |             |                   |                 |                        |                |      |
| 05 UNDEFINED                       |                         |                          |         |                        |             |                   |                 |                        |                |      |
| 02 UNDEFINED                       |                         |                          |         |                        |             |                   |                 |                        |                |      |
| 03 UNDEFINED                       |                         |                          |         |                        |             |                   |                 |                        |                |      |
| 04 UNDEFINED                       |                         |                          |         |                        |             |                   |                 |                        |                |      |

The 218IFD Detail Definition Dialog Box will be displayed.

2. Set the communications parameters.

| 023                           |                                                                   |  |
|-------------------------------|-------------------------------------------------------------------|--|
| Transmission Parameters   St. | atus                                                              |  |
| - Transmission Parameters -   | Madda Nama D. C. Star                                             |  |
| IP Address                    | : 192 . 168 . 1 . 1 . 1 . (0-255) Fouriert name : CONTROLLER NAME |  |
| Subnet Mask                   | : [255 ] [255 ] [255 ] [0 ] (0-255)                               |  |
| Gateway IP Address            | : 0                                                               |  |

①In the IP Address Boxes, enter the following address: 192.168.001.001.
②In the Subnet Mask Boxes, enter the following mask: 255.255.255.000.
③In the Gateway IP Address Boxes, enter the following address: 000.000.000.000.

3. Select the Enable Option in the I/O Message Communication Area of the Connection Parameter settings.

| L<br>( | I/O Message Communication C Disable Enable Enable                           |                            |                               |              |                 |                      |           |         |                   |     |
|--------|-----------------------------------------------------------------------------|----------------------------|-------------------------------|--------------|-----------------|----------------------|-----------|---------|-------------------|-----|
|        | Easy setting It is possible to set easily that communicate the I/O message. |                            |                               |              |                 |                      |           |         |                   |     |
|        | Data update tii                                                             | ming  Lo                   | w 💌 Scan                      |              |                 |                      |           |         |                   |     |
|        | Read/<br>Write                                                              | Local<br>Port              | Node IP Address               | Node<br>Port | Connect<br>Type | Protocol<br>Type     | Code      | Detail  |                   |     |
|        | Read                                                                        |                            |                               |              | •               |                      | •         | Setting |                   |     |
|        | Write                                                                       |                            |                               |              | •               | <b>_</b>             | <b>•</b>  | Setting |                   |     |
|        | •                                                                           |                            |                               |              |                 |                      |           |         |                   | ► I |
|        |                                                                             | Hea                        | ad register number            |              |                 | Head register number | data size |         |                   |     |
| СР     | U-201                                                                       | nput disab<br>outout disal | le IW00000 4<br>ble OW00000 4 | w            | <- Hold reg     | sister (MW)          | 4         | W       | Node<br>equipment |     |
|        |                                                                             |                            |                               |              | . Inoid tee     |                      | 1         |         |                   |     |

The Message Communication Easy Setting Dialog Box will be displayed.

2

- 4. Click the Easy setting Button.
- 5. Set the connection parameters.

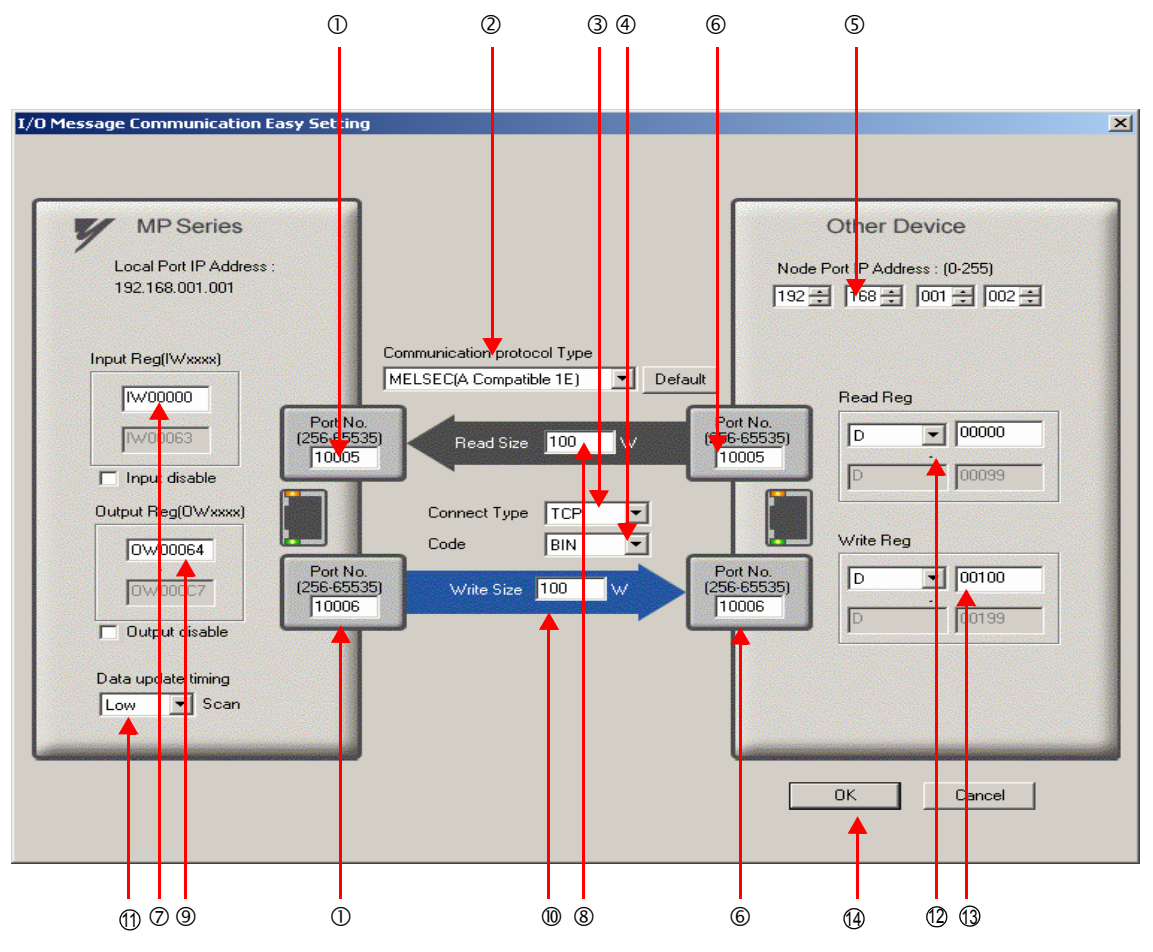

@Enter "10005" and "10006" in the Port No. Box for the MP-series Controller.

#### Select MELSEC (A-compatible 1E) in the Communication Protocol Type Box, and then click the Default Button.

- Note: If you are using the MELSEC (A-compatible 1E) communications protocol, the read and write register type will be set to D (word device) registers by default.
- ③Select TCP in the Connect Type Box.
- Select BIN in the Code Box.
- ©Enter the following address in the **Node Port IP Address** Boxes for the other device: 192.168.001.002.
- ©Enter "10005" and "10006" in the Port No. Boxes for the other devices.
  - Note: In I/O message communications, a message is transmitted from each port for which a register read/write is initiated. Therefore, for this example, the connected remote device must support a message reception function to receive two messages.
- ©Enter "IW0000" in the **Input Reg** Box as the read data destination.
- The second second se
- ③Enter "OW0064" in the Output Reg Box as the write data destination.
- @Enter "100" in the Write Size Box as the size of data to write.
- ③Select Low in the Data update timing Box as the timing to update input and output data between the CPU Function Module and 218FD.
  - Note: The data update timing is the timing at which the CPU Function Module and 218IFD exchange data. Communications with the remote device are performed asynchronously. The data update timing therefore does not necessarily mean that the messages are sent to the remote device.
- Denter "D00000" in the Read Reg Box as the register type and first address to read from on the remote device.
- ③ Enter "D00100" in the Write Reg Box as the register type and first address to write to on the remote device.

#### 6. Click the OK Button.

7. Click the Yes Button in the Transmission Parameters Confirmation Dialog Box.

Note: If parameters have already been set for the same connection number and you click the **Yes** Button in the Transmission Parameters Confirmation Dialog Box, the settings will be overwritten by the parameters that are set in the Message Communication Easy Setting Dialog Box.

#### 8. Check the settings.

| ]  | I∕O Message<br>∩ Disable<br>● Enable                                                                                                | e Com         | nmunicati               | ion                               |              |                 |                                                                                                    |            |         |                   |  |
|----|----------------------------------------------------------------------------------------------------|---------------|-------------------------|-----------------------------------|--------------|-----------------|----------------------------------------------------------------------------------------------------|------------|---------|-------------------|--|
|    | Easy setting       It is possible to set easily that communicate the I/O message.         Data update timing       Low         Scan |               |                         |                                   |              |                 |                                                                                                    |            |         |                   |  |
|    | Read/<br>Write                                                                                                    | (             | Local<br>Port           | Node IP Address                   | Node<br>Port | Connect<br>Type | Protocol<br>Type                                                                                                    | Code       | Detail  |                   |  |
|    | Read                                                                                                    |               | 10005                   | 192.168.001.002                   | 10005        | ТСР 👻           | MELSEC (A Compatible 1 E) 🔻                                                                                                    | BIN 👻      | Setting |                   |  |
|    | Write                                                                                                    |               | 10006                   | 192.168.001.002                   | 10006        | ТСР 🔻           | MELSEC (A Compatible 1 E) 💌                                                                                                    | BIN 💌      | Setting |                   |  |
|    |                                                                                                    |               |                         |                                   |              |                 |                                                                                                    |            |         |                   |  |
|    | Head register number Head register number data size                                                                                 |               |                         |                                   |              |                 |                                                                                                    |            |         |                   |  |
| CF | °U-201                                                                                                    | ∏ inp<br>∏ ou | put disab<br>Itput disa | le IW00000 100<br>ble OW00004 100 | ) W          | <- Data real    | gister(D)  gister(D) gister(D) giste | 100<br>100 | W       | Node<br>equipment |  |

#### 9. Save the data to flash memory.

Note: Changes made to the communications or connection parameters will become effective only after the changes have been saved to flash memory and the power supply has been cycled.

This concludes the settings for using the MP3000 as the master.

#### Setting Up the Remote Device (Mitsubishi Q/A-series PLC)

Use the following procedure to set up the Mitsubishi Q/A-series PLC (MELSEC device).

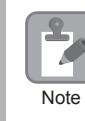

MELSEC devices are manufactured by Mitsubishi Electric Corporation. Contact Mitsubishi Electric Corporation for further information on MELSEC devices.

#### **1.** Start GX Developer.

2. Create a project.

#### **3.** Set the MELSECNET/Ethernet network parameters.

| Parameter        | Description  |
|------------------|--------------|
| Network type     | Ethernet     |
| Starting I/O No. | As required. |
| Network No.      | As required. |
| Group No.        | As required. |
| Station No.      | As required. |
| Mode             | Online       |

4. Set the Ethernet operation settings.

| Parameter                               | Description          |
|-----------------------------------------|----------------------|
| Communications data code                | Binary code          |
| Initial timing                          | Always wait for OPEN |
| IP address                              | 192.168.001.002      |
| Send frame setting                      | Ethernet (V2.0)      |
| TCP existence confirmation set-<br>ting | As required.         |
| Enable Write at RUN time                | Enable               |

2

#### 5. Specify the open settings.

| Parameter                  | Setting (Connection Number 1) | Setting (Connection Number 2) |  |  |
|----------------------------|-------------------------------|-------------------------------|--|--|
| Protocol                   | ТСР                           | ТСР                           |  |  |
| Open system                | Full passive                  | Full passive                  |  |  |
| Fixed buffer               | As required.                  | As required.                  |  |  |
| Fixed buffer communication | As required.                  | As required.                  |  |  |
| Pairing open               | As required.                  | As required.                  |  |  |
| Existence confirmation     | As required.                  | As required.                  |  |  |
| Local station port No.     | 2715 hex (10005)              | 2716 hex (10006)              |  |  |
| Destination IP address     | 192.168.1.1                   | 192.168.1.1                   |  |  |
| Destination port No.       | 2715 hex (10005)              | 2716 hex (10006)              |  |  |

Setting Example to Open the Built-in Ethernet Port in a MELSEC Device

| Parameter              | Description     |
|------------------------|-----------------|
| Protocol               | ТСР             |
| Open system            | MC protocol     |
| TCP connection         | _               |
| Local station port No. | 1389 hex (5001) |
| Destination IP address | -               |
| Destination port No.   | _               |

Note: Specify an IP address that is not in use by any other device on the same network. Check with your network administrator for unused IP addresses.

Information Set the initial settings and router relay parameters as necessary.

Initial Settings

These settings apply to the timers when TCP is the selected protocol. In most cases, accept the default. Set these settings only when necessary, for example, to shorten the time set for the TCP resend timer.

• Router Relay Parameters

Set these parameters if you are using a subnet mask pattern or default gateway.

This concludes the setup.

#### Starting Communications

- Start receiving messages on the Mitsubishi Q/A-series PLC. The system will automatically start the message reception operation. No further operation is required.
- **2.** Turn ON the power to the MP3000 to start transmitting messages. The system will automatically start the message transmission operation. No further operation is required.

The message functions are used in user communications applications for the A-compatible 1E Frame protocol. You can send and receive message data by setting the necessary input items and parameters for the message functions. Message communications using the A-compatible 1E Frame protocol can be carried out with the same settings used for MEMOBUS messages.

# Inputs and Outputs for the MSG-SNDE Function

| Function<br>Name | MSG-SNDE                                    |                                                                                                    |               |                                                     |                                                                         |  |  |  |  |
|------------------|---------------------------------------------|----------------------------------------------------------------------------------------------------|---------------|-----------------------------------------------------|-------------------------------------------------------------------------|--|--|--|--|
| Function         | Sends<br>This f                             | Sends a message to a remote station on the specified circuit of the communications device type.<br>This function can be used with various protocols. |               |                                                     |                                                                         |  |  |  |  |
|                  |                                             | -                                                                                                    |               | MSG-SNDE                                            |                                                                         |  |  |  |  |
|                  |                                             |                                                                                                    | Execute       | Busy                                                |                                                                         |  |  |  |  |
|                  |                                             |                                                                                                    | Abort         | Complete                                            |                                                                         |  |  |  |  |
| Function         |                                             |                                                                                                    | Dev - Typ     | Error                                               |                                                                         |  |  |  |  |
| Definition       |                                             |                                                                                                    | Pro - Typ     |                                                     |                                                                         |  |  |  |  |
|                  |                                             |                                                                                                    | Cir - No      |                                                     |                                                                         |  |  |  |  |
|                  |                                             |                                                                                                    | Ch-No         |                                                     |                                                                         |  |  |  |  |
|                  |                                             |                                                                                                    | Param         |                                                     |                                                                         |  |  |  |  |
|                  |                                             |                                                                                                    |               |                                                     |                                                                         |  |  |  |  |
| I/O Definitions  | No.         Name         I/O<br>Designation |                                                                                                    | Description   |                                                     |                                                                         |  |  |  |  |
|                  | 1                                           | Execute                                                                                                    | B-VAL         | Executes the transmission.                          |                                                                         |  |  |  |  |
|                  | 2                                           | Abort                                                                                                    | B-VAL         | Forces the transmission to end.                     |                                                                         |  |  |  |  |
|                  | 3                                           | Dev-Typ                                                                                                    | I-REG         | Communications d<br>218IFD = 16                     | levice type                                                             |  |  |  |  |
| Input Items      | 4                                           | Pro-Typ                                                                                                    | I-REG         | Communications P<br>MEMOBUS = 1,<br>No-protocol com | Protocol<br>No-protocol communications $1 = 2$ ,<br>munications $2 = 3$ |  |  |  |  |
|                  | 5                                           | Cir-No                                                                                                    | I-REG         | Circuit number<br>218IFD = 1 to 8                   |                                                                         |  |  |  |  |
|                  | 6                                           | Ch-No                                                                                                    | I-REG         | Communications b<br>218IFD = 1 to 10                | uffer channel number                                                    |  |  |  |  |
|                  | 7                                           | Param                                                                                                    | Address input | First address of par<br>(MA or DA)                  | rameter list                                                            |  |  |  |  |
|                  | 1                                           | Busy                                                                                                    | B-VAL         | Processing.                                         |                                                                         |  |  |  |  |
| Output Items     | 2                                           | Complete                                                                                                    | B-VAL         | Process completed                                   |                                                                         |  |  |  |  |
|                  | 3                                           | Error                                                                                                    | B-VAL         | Error occurred.                                     |                                                                         |  |  |  |  |

# ♦ Execute

Specify the bit to use to execute the message transmission.

When the Execute Bit turns ON, the message will be sent.

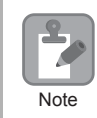

Keep the Execute Bit ON until the Complete or Error Bit turns ON. To send another message, turn OFF the Execute Bit for at least one scan and then turn it ON again.

#### Abort

Specify the bit to use to abort the message transmission.

When the Abort Bit turns ON, the message transmission will be stopped unconditionally. The Abort Bit takes precedence over the Execute Bit.

#### Dev-Typ (Communications Device Type)

Specify the type code of the communications device.

| Communications Device | Type Code |
|-----------------------|-----------|
| 218IFD                | 16        |

# Pro-Typ (Communications Protocol)

Specify the type code of the communications protocol.

| Type Code | Communications<br>Protocol                      | Remarks                                                                                                    |
|-----------|-------------------------------------------------|----------------------------------------------------------------------------------------------------|
| 1         | MEMOBUS                                         | Select this protocol when using the A-compatible 1E Frame protocol.<br>MEMOBUS is automatically converted to the A-compatible 1E<br>Frame protocol inside the 218IFD. |
| 2         | No-protocol communica-<br>tions 1 (unit: words) | This code is not used for the A-compatible 1E Frame protocol.                                                                                                    |
| 3         | No-protocol communica-<br>tions 2 (unit: bytes) | This code is not used for the A-compatible 1E Frame protocol.                                                                                                    |

#### Cir-No (Circuit Number)

Specify the circuit number for the communications device.

Specify the same circuit number as displayed in the MPE720 Module Configuration Definition Tab Page.

| 01 CPU     | Driving |   |             |   |                |                 |
|------------|---------|---|-------------|---|----------------|-----------------|
| 02 218IFD  | Driving | 쁆 | Circuit No1 | 1 |                | Input<br>OutPut |
| 03 ± SVC32 | Driving | - | Circuit No1 | 2 | 8000 - 8FFF[H] | DutPut          |

The following table gives the valid circuit numbers.

| Communications Device | Valid Circuit Numbers |
|-----------------------|-----------------------|
| 218IFD                | 1 to 8                |

#### Ch-No (Communications Buffer Channel Number)

Specify the channel number of the communications buffer.

You can specify any channel number provided it is within the valid range.

Note

When executing more than one function at the same time, do not use the same channel number for the same connection. You can use the same channel number as long as multiple functions are not executed at the same time.

The following table gives the valid channel numbers.

| Communications Device | Valid Channel Numbers |
|-----------------------|-----------------------|
| 218IFD                | 1 to 10               |

If the communications device is the 218IFD, there are 10 channels of communications buffers available for both transmission and reception. Therefore, 10 connections may be used for sending and receiving at the same time by using channels 1 to 10.

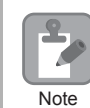

There must be as many MSG-SNDE or MSG-RCVE functions as the number of connections used at the same time.

# Param (First Address of Parameter List)

Specify the first address of the parameter list.

A total of 29 words starting from the specified first word are automatically used for the parameter list. The parameter list is used by inputting function codes and relevant parameter data. It is also where the process results and status are output.

Example A parameter list with the first address set to DA00000 is shown below.

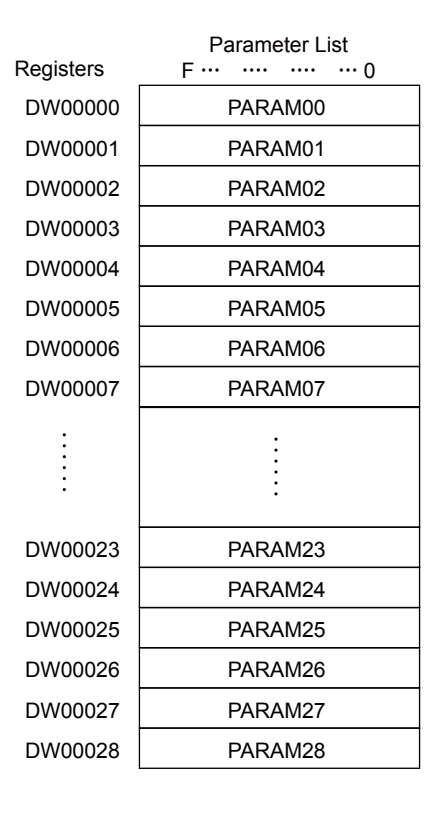

2

#### Busy

Specify the bit that shows that the message transmission is in progress.

The Busy Bit is ON while a message transmission or abort is in progress.

Keep the Execute Bit or Abort Bit turned ON while the Busy Bit is ON.

# ♦ Complete

Specify the bit that shows when the message transmission has been completed.

The Complete Bit turns ON only for one scan when message transmission or forced abort processing has been completed normally.

#### Error

Specify the bit that shows if an error occurred while sending the message. When an error occurs, the Error Bit will turn ON only for one scan.

The following diagrams show timing charts for the bit I/O items in the MSG-SNDE function.

Normal Execution

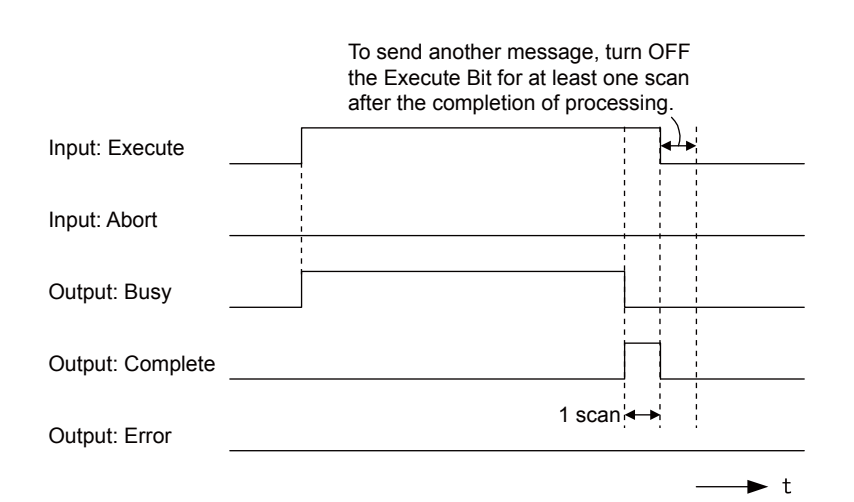

• When Execution Is Aborted

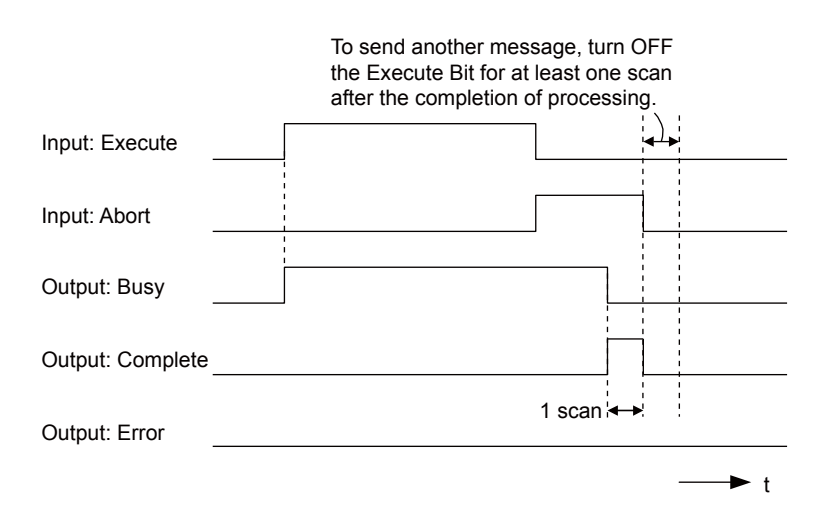

• Execution When an Error Occurs

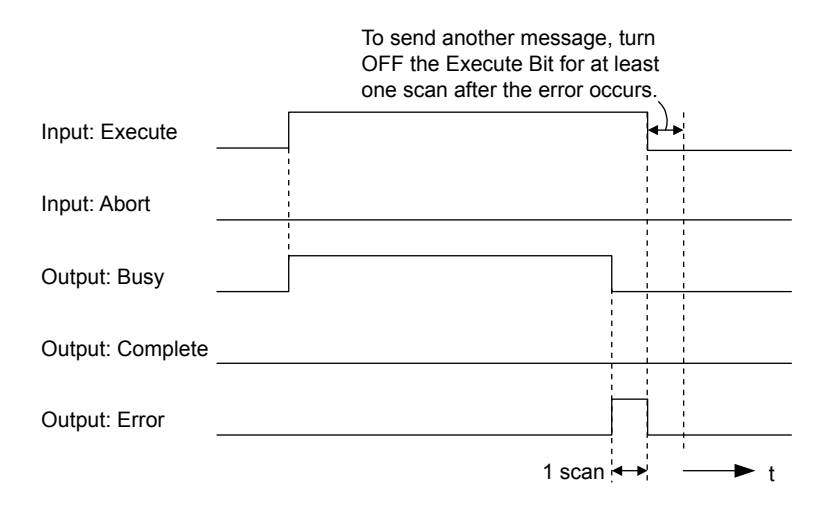

# **MSG-SNDE** Function Parameters

The following table describes the contents of the addresses specified by the PARAM input parameter to the MSG-SNDE function.

| Ν   | No. I/O |      | Meaning                       | Description                                        |
|-----|---------|------|-------------------------------|----------------------------------------------------|
|     | 00      |      | Processing Result             | Gives the processing status.                       |
|     | 01      |      | Status                        | Gives the status of the current function.          |
|     | 02      |      | Detail Error Code, Lower Word | Gives the details of an error                      |
|     | 03      |      | Detail Error Code, Upper Word | Gives the details of an error.                     |
| tus | 04      | Out- | Status 1                      | Gives the communications status.                   |
| Sta | 05      | puts | Status 2                      | Gives status information on the most recent error. |
|     | 06      |      | Status 3                      | Gives the value of the send pass counter.          |
|     | 07      |      | Status 4                      | Gives the value of the receive pass counter.       |
|     | 08      |      | Status 5                      | Gives the value of the error counter.              |
|     | 09      |      | Status 6                      | Reserved for system.                               |

Continued on next page.

Continued from previous page.

| Ν      | lo. | I/O    | Meaning                                    | Description                                                                                             |
|--------|-----|--------|--------------------------------------------|----------------------------------------------------------------------------------------------------|
|        | 10  |        | Connection Number                          | Sets the connection number used to determine the remote station.                                        |
|        | 11  |        | Option                                     | Not used for the A-compatible 1E Frame protocol.                                                        |
|        | 12  |        | Function Code                              | Sets the code of the function in the A-compatible 1E Frame proto-<br>col.                               |
|        | 13  |        | Reserved for system.                       | -                                                                                                    |
|        | 14  |        | Remote Station Data Address,<br>Lower Word | Sets the data address to read/write at the remote station. (Use word                                    |
|        | 15  |        | Remote Station Data Address,<br>Upper Word | addresses for registers, bit addresses for relays or coils.)                                            |
| eters  | 16  |        | Remote Station Register Type               | Sets the register type to read/write at the remote station.                                             |
| Parame | 17  | Inputs | Data Size                                  | Sets the size of the data to read/write. (Use word sizes for registers, bit sizes for relays or coils.) |
|        | 18  |        | Remote CPU Module Number                   | Not used for the A-compatible 1E Frame protocol.                                                        |
|        | 19  |        | Reserved for system.                       | -                                                                                                    |
|        | 20  |        | Local Station Data Address,<br>Lower Word  | Sets the data address to store read/write data in the local station.                                    |
|        | 21  | 1      | Local Station Data Address,<br>Upper Word  | coils.)                                                                                                 |
|        | 22  |        | Local Station Register Type                | Sets the register type of the read/write data to store in the local station.                            |
|        | 23  |        | Reserved for system.                       | -                                                                                                    |
|        | 24  |        | For system use                             | _                                                                                                    |
| В      | 25  |        | Reserved for system.                       | -                                                                                                    |
| yste   | 26  | —      | Reserved for system.                       | -                                                                                                    |
| Ś,     | 27  |        | Reserved for system.                       | -                                                                                                    |
|        | 28  |        | Reserved for system.                       | _                                                                                                    |

#### Processing Result (PARAM00)

This parameter gives the processing result.

| Processing<br>Result Value | Meaning  |
|----------------------------|----------|
| 00xx hex                   | Busy     |
| 10xx hex                   | Complete |
| 8yxx hex                   | Error    |

Note: The lower byte is used for system analysis.

Refer to the following section for details on errors.

Detail Error Code (PARAM02 and PARAM03) (page 2-66)

#### Status (PARAM01)

This parameter gives the status of the communications device.

The following figure shows the bit assignments and it is followed by a detailed description of each assignment.

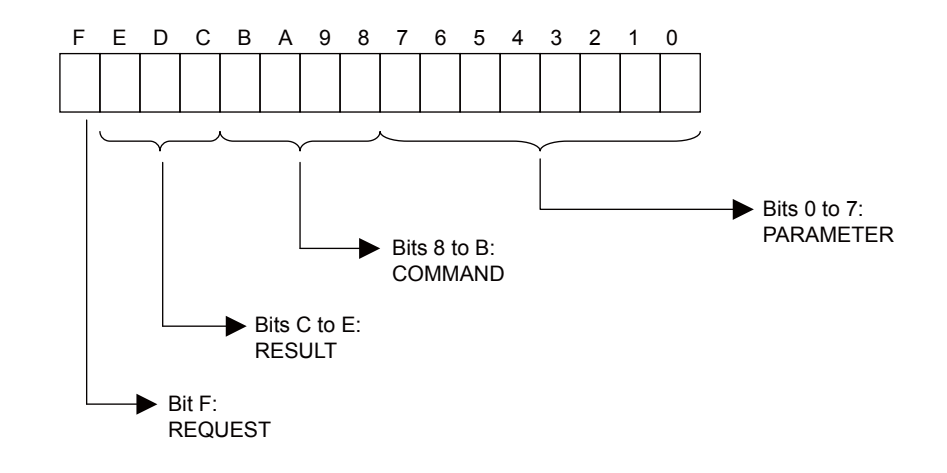

#### REQUEST

This bit gives the status of the processing request for the MSG-SNDE function.

| Bit Status | Meaning                        |
|------------|--------------------------------|
| 1          | Processing is being requested. |
| 0          | Processing request has ended.  |

#### RESULT

These bits give the execution results of the MSG-SNDE function.

| Code | Abbreviation | Meaning                                                                               |  |
|------|--------------|---------------------------------------------------------------------------------------|--|
| 0    | CONN_NG      | The message send failed or connection ended with an error in Ethernet communications. |  |
| 1    | SEND_OK      | The message was sent normally.                                                        |  |
| 2    | REC_OK       | The message was received normally.                                                    |  |
| 3    | ABORT_OK     | The request to abort execution was completed.                                         |  |
| 4    | FMT_NG       | A parameter formatting error occurred.                                                |  |
| 5    | SEQ_NG       | A command sequence error occurred.                                                    |  |
| 6    | RESET_NG     | A reset occurred.                                                                     |  |
| 7    | REC_NG       | A data reception error (error detected in the lower-layer program) occurred.          |  |

#### COMMAND

These bits indicate the processing command of the MSG-SNDE function.

| Code | Abbreviation | Meaning                                                                    |
|------|--------------|----------------------------------------------------------------------------|
| 1    | U_SEND       | General-purpose message transmission (for no-protocol communica-<br>tions) |
| 2    | U_REC        | General-purpose message reception (for no-protocol communications)         |
| 3    | ABORT        | Forced abort                                                               |
| 8    | M_SEND       | MEMOBUS command transmission: Completed when response is received.         |
| 9    | M_REC*       | MEMOBUS command reception                                                  |
| С    | MR_SEND*     | MEMOBUS response transmission                                              |

\* MR\_SEND is executed after M\_REC is executed.

#### PARAMETER

When RESULT is 4 (FMT\_NG: parameter formatting error), these bits will indicate an error code from the following table. For any other value, the bits will contain the connection number.

| RESULT                                                  | Code (Hex) | Meaning                             |
|---------------------------------------------------------|------------|-------------------------------------|
|                                                         | 00         | No error                            |
|                                                         | 01         | Connection number out of range      |
|                                                         | 02         | Watchdog error for MEMOBUS response |
| $W_{t-r}$ <b>DECLUT</b> - 4 (EMT NC)                    | 03         | Error in number of retries setting  |
| When RESULI = 4 (FM1_NG:<br>Parameter Formatting Error) | 04         | Error in cyclic area setting        |
| r drameter r ormatting Error)                           | 05         | CPU number error                    |
|                                                         | 06         | Data address error                  |
|                                                         | 07         | Data size error                     |
|                                                         | 08         | Function code error                 |
| Others                                                  |            | Connection Number                   |

#### Detail Error Code (PARAM02 and PARAM03)

These parameters give the detail error code.

| Processing<br>Result Value<br>(PARAM00) | Detail<br>Error<br>Code | Error Description                      | Description                                                                                                    |
|-----------------------------------------|-------------------------|----------------------------------------|----------------------------------------------------------------------------------------------------|
| 81 <b>□□</b> hex                        | 1                       | Function code error                    | An unused function code was sent or received.<br>Check PARAM12 (Function Code).                                                                                                    |
| 8200 hex                                | 2                       | Address setting<br>error               | The setting of one or more of the following parameters is out of range.<br>Check the settings.<br>PARAM14 and PARAM15 (Remote Station Data Address)<br>PARAM20 and PARAM21 (Local Station Data Address) |
| 83 <b>□□</b> hex                        | 3                       | Data size error                        | The data size for sending or receiving is out of range. Check PARAM17 (Data Size).                                                                                                    |
| 84 <b>□□</b> hex                        | 4                       | Circuit number set-<br>ting error      | The circuit number is out of range. Check the circuit number (Cir-No) in the MSG-SNDE function.                                                                                                    |
| 85 <b>□□</b> hex                        | 5                       | Channel number setting error           | The channel number for the communications buffer is out of<br>range. Check the communications buffer channel number (Ch-<br>No) in the MSG-SNDE function.                                               |
| 86□□ hex                                | 6                       | Connection number<br>error             | The connection number is out of range. Check PARAM10 (Connection Number).                                                                                                    |
| 88□□ hex                                | 8                       | Communications device error            | An error response was received from the communications<br>device. Check the connections to the device. Also check to see if<br>the remote device is ready to communicate.                               |
| 89□□ hex                                | 9                       | Device select error                    | A device that cannot be used was selected. Check the communi-<br>cations device type (Dev-Typ) in the MSG-SNDE function.                                                                                |
| C245 hex                                | _                       | Local station regis-<br>ter type error | The register type for the local station is out of range. Check PARAM22 (Local Station Register Type).                                                                                                   |
| 8072 hex to<br>FF72 hex                 | _                       | Remote device<br>error <sup>*</sup>    | An error response was received from the remote station. Check<br>the error code and remove the cause.                                                                                                   |

\* An error response received from the remote device will be formatted in PARAM00 (Processing Result) as follows. Processing Result (PARAM00):  $\Box\Box$ 72 hex (where  $\Box\Box$  is the error code)

 $\Box$  contains the sum of the completion code sent from the Mitsubishi PLC and 80 hex.

Refer to the following manual for details on completion codes.

C Ethernet Unit Manual from Mitsubishi Electric Corporation

#### Status 1 (PARAM04)

This parameter gives status information.

| Status 1 Value | Meaning | Description                           |
|----------------|---------|---------------------------------------|
| 1              | IDLE    | The connection is idle.               |
| 2              | WAIT    | The connection is waiting to be made. |
| 3              | CONNECT | The connection is established.        |
| _              | -       | -                                     |

Note: The status is updated when the function is executed in each scan.

# Status 2 (PARAM05)

This parameter gives information on the most recent error.

| Status 2 Value | Meaning                         | Description                                                             |  |  |
|----------------|---------------------------------|-------------------------------------------------------------------------|--|--|
| 0              | No error                        | Normal                                                                  |  |  |
| 1              | Socket Creation Error           | A socket could not be created.                                          |  |  |
| 2              | Local Port Number Error         | Setting error in local station port number                              |  |  |
| 3              | Changing Socket Attribute Error | A system error occurred while setting the socket attri-<br>bute.        |  |  |
| 4              | Connection Error                | M-SND: The remote station rejected an attempt to open a TCP connection. |  |  |
| 5              | Connection Error                | M-RCV: An error occurred while passively opening a TCP connection.      |  |  |
| 6              | System Error                    | A socket polling error occurred while receiving data.                   |  |  |
| 7              | TCP Data Send Error             | The remote station does not exist.                                      |  |  |
| 8              | UDP Data Send Error             | The data send request command was sent to a socket that does not exist. |  |  |
| 9              | TCP Data Receive Error          | A disconnection request was received from the remote station.           |  |  |
| 10             | UDP Data Receive Error          | A data receive request was executed for a socket that does not exist.   |  |  |
| 11             | Changing Socket Option Error    | A system error occurred while changing the socket options.              |  |  |
| 12             | Data Conversion Error           | Error in protocol conversion                                            |  |  |

Note: The status is updated when the function is executed in each scan.

# Status 3 (PARAM06)

This parameter gives the value of the send pass counter.

| Status 3 Value | Meaning    | Description                                    |
|----------------|------------|------------------------------------------------|
| 0 to 65535     | Send Count | Counts the number of times a message was sent. |

Note: The status is updated when the function is executed in each scan.

# Status 4 (PARAM07)

This parameter gives the value of the receive pass counter.

| Status 4 Value | Meaning       | Description                                        |
|----------------|---------------|----------------------------------------------------|
| 0 to 65535     | Receive Count | Counts the number of times a message was received. |

Note: The status is updated when the function is executed in each scan.

#### Status 5 (PARAM08)

This parameter gives the value of the error counter.

| Status 5 Value | Meaning     | Description                                                          |
|----------------|-------------|----------------------------------------------------------------------|
| 0 to 65535     | Error Count | Counts the number of errors that occurred during message processing. |

Note: The status is updated when the function is executed in each scan.

#### Status 6 (PARAM09)

This parameter is not used for the A-compatible 1E Frame protocol.

#### Connection Number (PARAM10)

Specify the remote station.

If the communications device is the 218IFD, enter the connection number. The valid setting range is given in the following table.

| Communications<br>Device | Connection<br>Number | Description                                                                   |
|--------------------------|----------------------|-------------------------------------------------------------------------------|
| 218IFD                   | 1 to 20              | Specifies the connection number of the remote station to send the message to. |

Note: Enter the same connection number as displayed in the 218IFD Detail Definition Dialog Box in the MPE720.

| Detail       | - [218IFD]                                      |                                     |                               |                        |                         |                         |               |                                               |                |         |    |            |        |                                       |           |     | E | į |
|--------------|-------------------------------------------------|-------------------------------------|-------------------------------|------------------------|-------------------------|-------------------------|---------------|-----------------------------------------------|----------------|---------|----|------------|--------|---------------------------------------|-----------|-----|---|---|
| <u>F</u> ile | <u>E</u> dit <u>V</u> iew                       |                                     |                               |                        |                         |                         |               |                                               |                |         |    |            |        |                                       |           |     |   | ĺ |
| PT#: 1       | 1 CPU#: 1                                       |                                     |                               |                        |                         |                         |               |                                               |                |         |    |            | CIR#01 | 00000-007                             | FF E      |     |   | l |
| Transi       | mission Parame                                  | ters Stat                           | us                            |                        |                         |                         |               |                                               |                |         |    |            |        |                                       |           |     | - | - |
| Tra          | nsmission Para                                  | meters                              |                               |                        |                         |                         |               |                                               | Medule Name    | Definit |    |            |        |                                       |           |     |   |   |
|              | IP Address                                      |                                     | : 192 🛨                       | 168                    | - ÷ 1                   | ÷.                      | 1             |                                               | Equipment na   | me :    | 00 | NTROLLER N | ME     | _                                     |           |     |   |   |
|              | Subnet Mask                                     |                                     | : 255 🛨                       | 255                    | - 25                    | 55 🛨                    | 0             | ÷ (0-255)                                     |                |         |    |            |        |                                       |           |     |   |   |
|              | Gateway IP Ad                                   | dress                               | : 0 🛨                         |                        | - 0                     |                         | 0             | ÷ (0-255)                                     | Detail Defin   | ition   | 1  |            |        |                                       |           |     |   |   |
| -Cor<br>-M   | nection Parame<br>lessage Commu<br>Easy setting | eter<br>nication<br>Ihe fo<br>Conne | llowing param<br>ctions(C NO) | neters for<br>01-10 ca | message<br>an be set ti | communic<br>o receive o | ation<br>Jata | s can be easily se<br>automatically.<br>Prote | et.            |         |    |            |        |                                       |           | _   | - |   |
|              | CNO                                             | Port                                | Node IP A                     | iddress                | Port                    | Туре                    |               | Тур                                           | 08             | Coo     | le | Detail     |        | N                                     | lode Name |     |   |   |
|              | 01                                              | 10001                               | 192.168.001                   | .002                   | 10001                   | TOP                     | -             | Extended MEMC                                 | BUS 💌          | BIN     | -  | Setting*   |        |                                       |           | _   |   |   |
|              | 02                                              | 10002                               | 192.168.001                   | .003                   | 10002                   | TOP                     | -             | MELSEC (QnA C                                 | ompatible 3E 🔻 | BIN     | -  | Setting*   |        |                                       |           | _   |   |   |
|              | 03                                              |                                     |                               |                        |                         |                         | -             |                                               | -              |         | -  | Setting*   |        |                                       |           |     |   |   |
|              | 04                                              |                                     |                               |                        | _                       |                         | -             |                                               | -              |         | -  | Setting*   |        |                                       |           | _   |   |   |
|              | 05                                              |                                     |                               |                        | _                       |                         | -             |                                               | <u> </u>       |         | +  | Setting*   |        |                                       |           | _   |   |   |
|              | 06                                              |                                     |                               |                        | _                       |                         | -             |                                               |                |         | -  | Setting*   |        |                                       |           | _ 1 |   |   |
|              | 07                                              |                                     |                               |                        | -                       |                         | -             |                                               | -              |         | -  | Setting*   |        |                                       |           | -   |   | ļ |
|              |                                                 |                                     |                               |                        |                         |                         |               |                                               |                |         | _  |            |        | · · · · · · · · · · · · · · · · · · · |           |     |   | 1 |
| For Help     | p, press F1                                     |                                     |                               |                        |                         |                         |               |                                               |                |         |    |            |        | 1                                     |           | NUM |   | 2 |

# Options (PARAM11)

This parameter is not used for the A-compatible 1E Frame protocol.

# Function Code (PARAM12)

Set the function code to send.

You can use the functions that are registered to the function codes.

| Function Code         | Common<br>Instructions for<br>MELSEC ACPUs | Target<br>Data Type | Function                                   |
|-----------------------|--------------------------------------------|---------------------|--------------------------------------------|
| 01 or 02 hex          | 00 hex                                     | В                   | Reads bit devices in units of one point.   |
| 03, 04, 09, or 0A hex | 01 hex                                     | W                   | Reads word devices in units of one point.  |
| 05 or 0F hex          | 02 hex                                     | В                   | Writes bit devices in units of one point.  |
| 06, 0B, or 10 hex     | 03 hex                                     | W                   | Writes word devices in units of one point. |
| 08 hex                | 16 hex                                     | _                   | Performs a loopback test.                  |

Continued on next page.

Continued from previous page.

| Function Code | Common<br>Instructions for<br>MELSEC ACPUs | Target<br>Data Type | Function                                                                      |  |  |
|---------------|--------------------------------------------|---------------------|-------------------------------------------------------------------------------|--|--|
| 0E hex        | 05 hex                                     | В                   | Sets/resets word devices in units of one point by specifying a device number. |  |  |
| 31 hex        | 60 hex                                     | W                   | Writes to a fixed buffer in units of one word.                                |  |  |
| 32 hex        | 61 hex                                     | W                   | Reads from the random access buffer in units of one word.                     |  |  |
| 33 hex 62 hex |                                            | W                   | Writes to the random access buffer in units of one word                       |  |  |

Note: 1. B: Bit data, W: Integer data

2. AnCPU special instructions cannot be used. Use the ACPU common instructions to access the AnCPU. The extended file registers in the AnCPU cannot be accessed either.

#### Reserved for System (PARAM13)

This parameter is used by the system.

Do not change the value of PARAM13 from a user program or by any other means. Note

# Remote Station Data Address (PARAM14 and PARAM15)

Set the first address for data in the remote station.

Enter the first address as a decimal or hexadecimal number.

Example If the first address is MW01000, enter "1000" (decimal) or "3E8" (hexadecimal).

The applicable function codes and valid range of data addresses depend on the device type and device range of the Mitsubishi Q/A-series PLC.

| Device | Device Range for<br>ACPU Common<br>Instructions | Notation         | Function Code             | Data Address<br>Setting Range | Correspond-<br>ing Register<br>Addresses |
|--------|-------------------------------------------------|------------------|---------------------------|-------------------------------|------------------------------------------|
| Х      | X0000 to X07FF                                  | Hexadeci-<br>mal | 02 hex: Input relays      | 0 to 2047                     | MB000000 to<br>MB00127F                  |
| Y      | Y0000 to Y07FF                                  | Hexadeci-<br>mal | 01 and 0F hex: Coils      | 0 to 2047                     | MB000000 to<br>MB00127F                  |
| М      | M0000 to M2047                                  | Decimal          | 01, 05, and 0F hex: Coils | 2048 to 4095                  | MB001280 to<br>MB00255F                  |
| М      | M9000 to M9255                                  | Decimal          | 01, 05, and 0F hex: Coils | 4096 to 4351                  | MB002560 to<br>MB00271F                  |
| В      | B0000 to B03FF                                  | Hexadeci-<br>mal | 01, 05, and 0F hex: Coils | 4352 to 5375                  | MB002720 to<br>MB00335F                  |
| F      | F0000 to F0255                                  | Decimal          | 01, 05, and 0F hex: Coils | 5376 to 5631                  | MB003360 to<br>MB00351F                  |
| TS     | TS000 to TS255                                  | Decimal          | 02 hex: Input relays      | 2048 to 2303                  | MB001280 to<br>MB00143F                  |
| TC     | TC000 to TC255                                  | Decimal          | 02 hex: Input relays      | 2304 to 2559                  | MB001440 to<br>MB00159F                  |
| CS     | CS000 to CS255                                  | Decimal          | 02 hex: Input relays      | 2560 to 2815                  | MB001660 to<br>MB00175F                  |

Bit Device Conversion Table

2

| Device         | Device Range for<br>ACPU Common<br>Instructions | Notation         | Function Code                                     | Data Address<br>Setting Range | Correspond-<br>ing Register<br>Addresses |
|----------------|-------------------------------------------------|------------------|---------------------------------------------------|-------------------------------|------------------------------------------|
| CC             | CC000 to CC255                                  | Decimal          | 02 hex: Input relays                              | 2816 to 3071                  | MB001760 to<br>MB00191F                  |
| М              | M2048 to M8191                                  | Decimal          | 01, 05, and 0F hex: Coils                         | 8192 to 14335                 | MB005120 to<br>MB00895F                  |
|                |                                                 | Word D           | evice Conversion Table                            | ·                             |                                          |
| Device         | Device Range for<br>ACPU Common<br>Instructions | Notation         | Function Code                                     | Data Address<br>Setting Range | Correspond-<br>ing Register<br>Addresses |
| TN             | TN000 to TN255                                  | Decimal          | 04 and 0A hex: Input reg-<br>isters               | 0 to 255                      | MW00000 to<br>MW00255                    |
| CN             | CN000 to CN255                                  | Decimal          | 04 and 0A hex: Input reg-<br>isters               | 256 to 511                    | MW00256 to<br>MW00511                    |
| D              | D0000 to D1023                                  | Decimal          | 03, 06, 09, 0B, 0E, and 10<br>hex: Hold registers | 0 to 1023                     | MW00000 to<br>MW01023                    |
| D<br>(Special) | D9000 to D9255                                  | Decimal          | 03, 06, 09, 0B, 0E, and 10<br>hex: Hold registers | 1024 to 1279                  | MW01024 to<br>MW01279                    |
| W              | W0000 to W03FF                                  | Hexadeci-<br>mal | 03, 06, 09, 0B, 0E, and 10<br>hex: Hold registers | 1280 to 2303                  | MW01280 to<br>MW02303                    |
| R              | R0000 to R8191                                  | Decimal          | 03, 06, 09, 0B, 0E, and 10<br>hex: Hold registers | 2304 to 10495                 | MW02304 to<br>MW10495                    |
| D              | D1024 to D6143                                  | Decimal          | 03, 06, 09, 0B, 0E, and 10<br>hex: Hold registers | 10496 to 15615                | MW10496 to<br>MW15615                    |

#### Bit Device Conversion Table

Note: 1. Even if addresses are within the given device range, they may exceed the range of the device area depending on the model of the Mitsubishi Q/A-series PLC.

Refer to the following manual for details.

Department of the Controller Manual from Mitsubishi Electric Corporation

2. The corresponding register address in the MP3000 can be adjusted by using the offset setting of the MSG-SNDE function.

#### Remote Station Register Type (PARAM16)

This parameter is not used for the A-compatible 1E Frame protocol.

# Data Size (PARAM17)

Set the data size for the read/write request as the number of bits or words.

Be sure that the last data address that is determined by the offset, data address, and data size does not exceed the valid data address range.

The range that is allowed for the data size depends on the function code and data area.

| Function<br>Code         | Common<br>Instructions for<br>MELSEC<br>ACPUs | Function                                   | Data Size Setting Range |
|--------------------------|-----------------------------------------------|--------------------------------------------|-------------------------|
| 01 or 02 hex             | 00 hex                                        | Reads bit devices in units of one point.   | 1 to 256 points         |
| 03, 04, 09, or<br>0A hex | 01 hex                                        | Reads word devices in units of one point.  | 1 to 256 points         |
| 05 or 0F hex             | 02 hex                                        | Writes bit devices in units of one point.  | 1 to 256 points         |
| 06, 0B, or 10<br>hex     | 03 hex                                        | Writes word devices in units of one point. | 1 to 256 points         |

Continued on next page.

Continued from previous page.

| Function<br>Code                                         | Common<br>Instructions for<br>MELSEC<br>ACPUs |                               | Function                                     | Data Size Setting Range  |                         |
|----------------------------------------------------------|-----------------------------------------------|-------------------------------|----------------------------------------------|--------------------------|-------------------------|
| 08 hex                                                   | 16 hex                                        | Performs a                    | loopback test.                               |                          | -                       |
| 0E hex                                                   | 05 hex                                        | Sets/resets v<br>specifying a | word devices in units of c<br>device number. | 1 to 40 points           |                         |
| 31 hex                                                   | 60 hex                                        | Writes to a                   | fixed buffer in units of o                   | ne word.                 |                         |
| 32 hex                                                   | 61 hex                                        | Reads from one word.          | the random access buffe                      | See the following table. |                         |
| 33 hex                                                   | 62 hex                                        | Writes to th one word.        | e random access buffer i                     |                          |                         |
| Function                                                 |                                               |                               | Connection Type                              | Code                     | Data Size Setting Range |
| Writing to a fixed buffer in units of one word           |                                               |                               | TCP -                                        | BIN                      | 1 to 727 words          |
|                                                          |                                               |                               |                                              | ASCII                    | 1 to 362 words          |
|                                                          |                                               |                               | UDP -                                        | BIN                      | 1 to 1,017 words        |
|                                                          |                                               |                               |                                              | ASCII                    | 1 to 508 words          |
| Reading from the random access buffer in units           |                                               |                               | ТСР                                          | BIN                      | 1 to 728 words          |
|                                                          |                                               |                               | ICI                                          | ASCII                    | 1 to 363 words          |
| of one word                                              |                                               |                               | LIDD                                         |                          | 1 to 1,017 words        |
|                                                          |                                               |                               | UDF                                          | ASCII                    | 1 to 508 words          |
|                                                          |                                               |                               | ТСР                                          | BIN                      | 1 to 726 words          |
| Writing to the random access buffer in units of one word |                                               |                               | ICr                                          | ASCII                    | 1 to 361 words          |
|                                                          |                                               |                               | LIDD                                         | BIN                      | 1 to 1,017 words        |
|                                                          |                                               |                               | UDr                                          | ASCII                    | 1 to 508 words          |

Note: When communicating with TCP, the data size limit is the maximum size of data that can be sent in a single segment.

A segment is the unit for data transfer in TCP and is determined by the MTU (maximum transfer unit). The data size setting ranges given above are for an MTU of 1,500 bytes.

# Remote CPU Module Number (PARAM18)

This parameter is not used for the A-compatible 1E Frame protocol.

# Reserved for System (PARAM19)

This parameter is used by the system.

Note

Do not change the value of PARAM19 from a user program or by any other means.

#### Local Station Data Address (PARAM20 and PARAM21)

Set the address of the read data destination or write data source in the MP3000-series Controller.

The address is set as the word offset from address 0.

# ◆ Local Station Register Type (PARAM22)

Set the register type of the read data destination or write data source in the MP3000.

| Register Type<br>Value | Туре | Remarks                                                             |  |  |  |
|------------------------|------|---------------------------------------------------------------------|--|--|--|
| 0                      | М    | Sets the target data type to MB for bits and MW for words.          |  |  |  |
| 1                      | G    | Sets the target data type to GB for bits and GW for words.          |  |  |  |
| 2                      | Ι    | Sets the target data type to IB for bits and IW for words.          |  |  |  |
| 3                      | 0    | Sets the target data type to OB for bits and OW for words.          |  |  |  |
| 4                      | S    | Sets the target data type to SB for bits and SW for words.          |  |  |  |
| 5 and higher           | -    | These settings are not used for the A-compatible 1E Frame protocol. |  |  |  |

The register types that can be used depend on whether you are reading or writing.

The following table lists the combinations of register types.

| Function Code                     | Applicable Register Types |  |  |
|-----------------------------------|---------------------------|--|--|
| 01, 02, 03, 04, 09, 0A, or 32 hex | M, G, or O                |  |  |
| 05, 06, 0B, 0F, 10, 31, or 33 hex | M, G, I, O, or S          |  |  |
| 0E hex                            | М                         |  |  |

#### Reserved for System (PARAM23)

This parameter is used by the system.

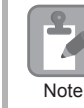

Do not change the value of PARAM23 from a user program or by any other means.

# For System Use (PARAM24)

This parameter is used by the system. It contains the channel number of the communications buffer that is currently in use.

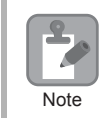

A user program must set PARAM24 to 0 on the first scan after startup. Thereafter, do not change the value of PARAM24 from a user program or by any other means. PARAM24 will be used by the system.

# Reserved for System (PARAM25 to PARAM28)

This parameter is used by the system.

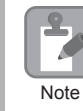

Do not change the values of PARAM25 to PARAM28 from a user program or by any other means.

| Function<br>Name | MSG-RCVE                                                                                                    |          |               |                                                                                                    |  |  |
|------------------|----------------------------------------------------------------------------------------------------|----------|---------------|----------------------------------------------------------------------------------------------------|--|--|
| Function         | Receives a message from a remote station on the specified circuit of the communications device type. This function can be used with various protocols. |          |               |                                                                                                    |  |  |
|                  |                                                                                                    | _        | -(            | MSG-RCVE                                                                                                    |  |  |
|                  |                                                                                                    |          | Execute       | Busy                                                                                                    |  |  |
|                  |                                                                                                    |          | Abort         | Complete                                                                                                    |  |  |
| Function         |                                                                                                    |          | Dev - Typ     | Error                                                                                                    |  |  |
| Definition       |                                                                                                    |          | Pro - Typ     |                                                                                                    |  |  |
|                  |                                                                                                    |          | Cir - No      |                                                                                                    |  |  |
|                  |                                                                                                    |          | Ch-No         |                                                                                                    |  |  |
|                  |                                                                                                    |          | Param         |                                                                                                    |  |  |
|                  |                                                                                                    |          | 1/0           |                                                                                                    |  |  |
| Definitions      | No.                                                                                                    | Name     | Designation   | Description                                                                                                   |  |  |
|                  | 1                                                                                                    | Execute  | B-VAL         | Executes the reception.                                                                                       |  |  |
|                  | 2                                                                                                    | Abort    | B-VAL         | Forces the reception to end.                                                                                  |  |  |
|                  | 3                                                                                                    | Dev-Typ  | I-REG         | Communications device type<br>218IFD = 16                                                                     |  |  |
| Input Items      | 4                                                                                                    | Pro-Typ  | I-REG         | Communications Protocol<br>MEMOBUS = 1, No-protocol communications 1 = 2,<br>No-protocol communications 2 = 3 |  |  |
|                  | 5                                                                                                    | Cir-No   | I-REG         | Circuit number<br>218IFD = 1 to 8                                                                             |  |  |
|                  | 6                                                                                                    | Ch-No    | I-REG         | Communications buffer channel number<br>218IFD = 1 to 10                                                      |  |  |
|                  | 7                                                                                                    | Param    | Address input | First address of parameter list<br>(MA or DA)                                                                 |  |  |
|                  | 1                                                                                                    | Busy     | B-VAL         | Processing.                                                                                                   |  |  |
| Output Items     | 2                                                                                                    | Complete | B-VAL         | Process completed.                                                                                            |  |  |
|                  | 3                                                                                                    | Error    | B-VAL         | Error occurred.                                                                                               |  |  |

# Inputs and Outputs for the MSG-RCVE Function

# Execute

Specify the bit to use to execute the message reception.

When the Execute Bit turns ON, the message will be received.

# Abort

Specify the bit to use to abort the message reception.

When the Abort Bit turns ON, the message reception will be stopped unconditionally. The Abort Bit takes precedence over the Execute Bit.

# Dev-Typ (Communications Device Type)

Specify the type code of the communications device.

| Device | Type Code |
|--------|-----------|
| 218IFD | 16        |

# Pro-Typ (Communications Protocol)

Specify the type code of the communications protocol.

| Type Code Communications<br>Protocol |                                                 | Remarks                                                                                                    |  |  |
|--------------------------------------|-------------------------------------------------|----------------------------------------------------------------------------------------------------|--|--|
| 1                                    | MEMOBUS                                         | Select this protocol when using the A-compatible 1E Frame protocol.<br>MEMOBUS is automatically converted to the A-compatible 1E<br>Frame protocol inside the 218IFD. |  |  |
| 2                                    | No-protocol communica-<br>tions 1 (unit: words) | This code is not used for the A-compatible 1E Frame protocol.                                                                                                    |  |  |
| 3                                    | No-protocol communica-<br>tions 2 (unit: bytes) | This code is not used for the A-compatible 1E Frame protocol.                                                                                                    |  |  |

# Cir-No (Circuit Number)

Specify the circuit number for the communications device.

Specify the same circuit number as displayed in the MPE720 Module Configuration Definition Tab Page.

| 01 | CPU     | Driving |   |             |   |                |        |
|----|---------|---------|---|-------------|---|----------------|--------|
| 02 | 218IFD  | Driving | 쁆 | Circuit No1 | 1 |                | DutPut |
| 03 | ± SVC32 | Driving | - | Circuit No1 | 2 | 8000 - 8FFF[H] | DutPut |

The following table gives the valid circuit numbers.

| Communications Device | Valid Circuit Numbers |  |  |
|-----------------------|-----------------------|--|--|
| 218IFD                | 1 to 8                |  |  |
# Ch-No (Communications Buffer Channel Number)

Specify the channel number of the communications buffer.

You can specify any channel number provided it is within the valid range.

Note

When executing more than one function at the same time, do not use the same channel number for the same connection. You can use the same channel number as long as multiple functions are not executed at the same time.

The following table gives the valid channel numbers.

| Communications Device | Valid Channel Numbers |
|-----------------------|-----------------------|
| 218IFD                | 1 to 10               |

If the communications device is the 218IFD, there are 10 channels of communications buffers available for both transmission and reception. Therefore, 10 connections may be used for sending and receiving at the same time by using channels 1 to 10.

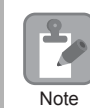

There must be as many MSG-SNDE or MSG-RCVE functions as the number of connections used at the same time.

# Param (First Address of Parameter List)

Specify the first address of the parameter list.

A total of 52 words starting from the specified first word are automatically used for the parameter list. The parameter list is used by inputting the connection number and relevant parameter data. It is also where the process results and status are output.

Example A parameter list with the first address set to DA00000 is shown below.

|           | Parameter List |
|-----------|----------------|
| Registers | F 0            |
| DW00000   | PARAM00        |
| DW00001   | PARAM01        |
| DW00002   | PARAM02        |
| DW00003   | PARAM03        |
| DW00004   | PARAM04        |
| DW00005   | PARAM05        |
| DW00006   | PARAM06        |
| DW00007   | PARAM07        |
| :         |                |
|           |                |
| DW00046   | PARAM46        |
| DW00047   | PARAM47        |
| DW00048   | PARAM48        |
| DW00049   | PARAM49        |
| DW00050   | PARAM50        |
| DW00051   | PARAM51        |

2

### Busy

Specify the bit that shows that the message reception is in progress.

The Busy Bit is ON while a message reception or abort is in progress.

Keep the Execute Bit or Abort Bit turned ON while the Busy Bit is ON.

# ♦ Complete

Specify the bit that shows when the message reception has been completed.

The Complete Bit turns ON only for one scan when message reception or forced abort processing has been completed normally.

### Error

Specify the bit that shows if an error occurred while receiving the message. When an error occurs, the Error Bit will turn ON only for one scan.

The following diagrams show timing charts for the bit I/O items in the MSG-RCVE function.

### Normal Execution

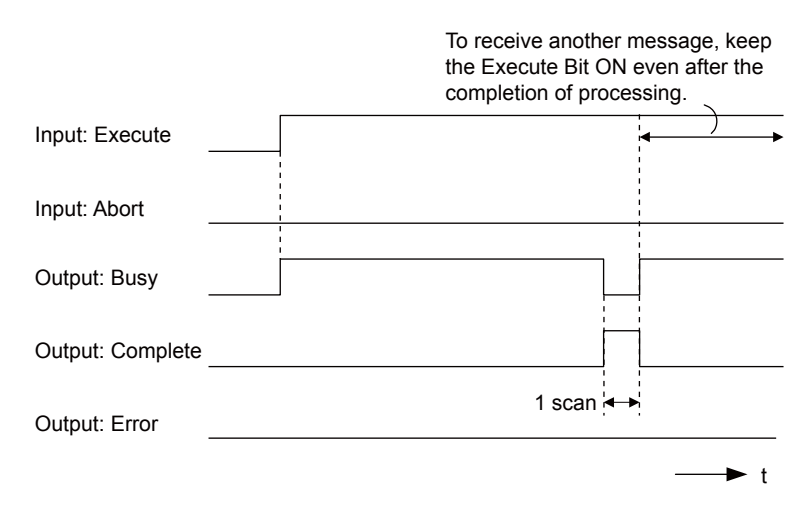

When Execution Is Aborted

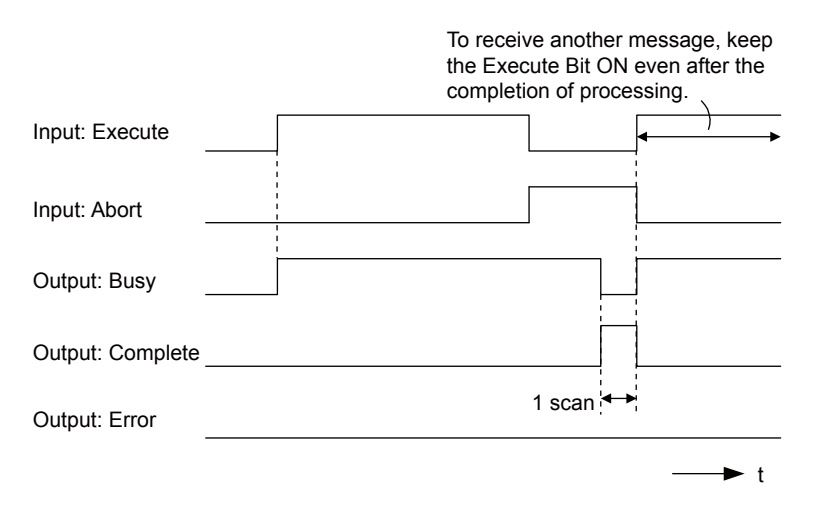

### • Execution When an Error Occurs

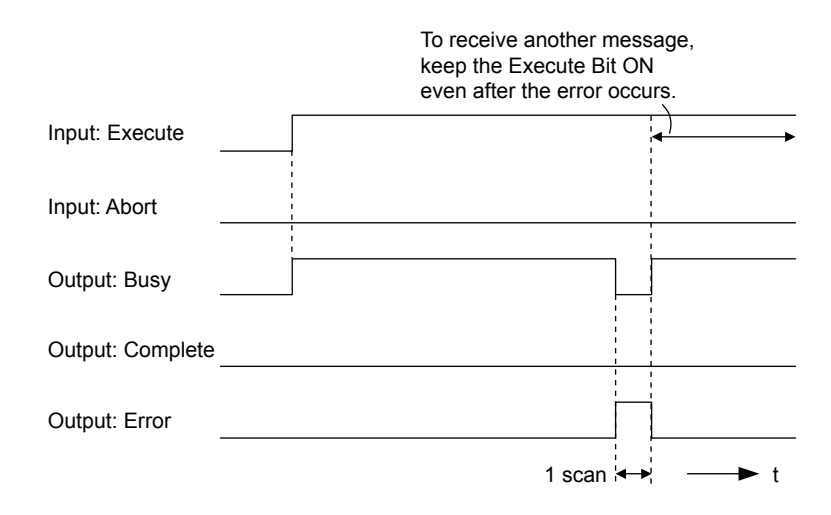

# **MSG-RCVE** Function Parameters

The following table describes the contents of the addresses specified by the PARAM input parameter to the MSG-RCVE function.

| ١   | ۱o. | I/O  | Meaning                                         | Description                                        |
|-----|-----|------|-------------------------------------------------|----------------------------------------------------|
|     | 00  |      | Processing Result                               | Gives the processing status.                       |
|     | 01  |      | Status Gives the status of the current function |                                                    |
|     | 02  |      | Detail Error Code, Lower Word                   | Gives the details of an error                      |
|     | 03  |      | Detail Error Code, Upper Word                   | Gives the details of an error.                     |
| tus | 04  | Out- | Status 1                                        | Gives the communications status.                   |
| Sta | 05  | puts | Status 2                                        | Gives status information on the most recent error. |
|     | 06  |      | Status 3                                        | Gives the value of the send pass counter.          |
|     | 07  |      | Status 4                                        | Gives the value of the receive pass counter.       |
|     | 08  |      | Status 5                                        | Gives the value of the error counter.              |
|     | 09  |      | Status 6                                        | Reserved for system.                               |

Continued on next page.

Continued from previous page.

| ١                 | No. I/O Meaning                                                                                      |                                                                                                    | Meaning                                 | Description                                                       |  |
|-------------------|----------------------------------------------------------------------------------------------------|----------------------------------------------------------------------------------------------------|-----------------------------------------|-------------------------------------------------------------------|--|
|                   | 10                                                                                                   | Inputs                                                                                                    | Connection Number                       | Sets the connection number used to determine the remote station.  |  |
|                   | 11                                                                                                   | I/O                                                                                                    | Option                                  | Not used for the A-compatible 1E Frame protocol.                  |  |
|                   | 12                                                                                                   | Out-<br>puts                                                                                                 | Function Code                           | Gives the function code requested by the remote station.          |  |
|                   | 13                                                                                                   | I/O                                                                                                    | Reserved for system.                    | _                                                                 |  |
|                   | 14                                                                                                   |                                                                                                    | Data Address, Lower Word                | Gives the first address of the data that was                      |  |
|                   | 15                                                                                                   |                                                                                                    | Data Address, Upper Word                | requested by the remote station.                                  |  |
|                   | 16                                                                                                   | Out-                                                                                                    | Register type                           | Gives the register type that was requested by the remote station. |  |
|                   | 17                                                                                                   | puis                                                                                                    | Data Size                               | Gives the data size that was requested by the remote station.     |  |
|                   | 18                                                                                                   |                                                                                                    | Remote CPU Module Number                | Not used for the A-compatible 1E Frame protocol.                  |  |
|                   | 19                                                                                                   | I/O                                                                                                    | Reserved for system.                    | _                                                                 |  |
|                   | 20                                                                                                   |                                                                                                    | Coil Offset, Lower Word                 | Sate the offset would address for a sail (MD)                     |  |
|                   | 21                                                                                                   |                                                                                                    | Coil Offset, Upper Word                 | Sets the offset word address for a coll (MB).                     |  |
|                   | 22                                                                                                   |                                                                                                    | Input Relay Offset, Lower Word          | Sets the effect are adjusted from an investmentary (ID)           |  |
|                   | 23                                                                                                   |                                                                                                    | Input Relay Offset, Upper Word          | Sets the offset word address for an input relay (IB).             |  |
|                   | 24                                                                                                   |                                                                                                    | Input Register Offset, Lower Word       | Sets the offset word address for an input register                |  |
|                   | 25                                                                                                   |                                                                                                    | Input Register Offset, Upper Word       | (IW).                                                             |  |
| eters             | 26                                                                                                   |                                                                                                    | Hold Register Offset, Lower Word        | Sets the offset word address for a hold register                  |  |
| ame               | 27                                                                                                   |                                                                                                    | Hold Register Offset, Upper Word        | (MW).                                                             |  |
| Paı               | Data Relay Offset, Lower Word                                                                        |                                                                                                    | Data Relay Offset, Lower Word           | Sats the offset word address for a data relay (CB)                |  |
|                   | 29                                                                                                   |                                                                                                    | Data Relay Offset, Upper Word           | Sets the offset word address for a data feldy (GB).               |  |
|                   | 30                                                                                                   |                                                                                                    | Data Register Offset, Lower Word        | Sets the offset word address for a data register                  |  |
|                   | 31                                                                                                   |                                                                                                    | Data Register Offset, Upper Word        | (GW).                                                             |  |
|                   | 32 Output Coil Offset, Lower Word                                                                    |                                                                                                    | Output Coil Offset, Lower Word          | Sets the offset word address for an output coil                   |  |
|                   | 33                                                                                                   | 33         Output Coil Offset, Upper Word           24         Inputs         Output Coil Offset, Upper Word |                                         | (OB).                                                             |  |
|                   | 34     Inputs     Output Register Offset, Lower Word       35     Output Register Offset, Upper Word |                                                                                                    | Output Register Offset, Lower Word      | Sets the offset address for an output register (OW)               |  |
|                   |                                                                                                    |                                                                                                    | Output Register Offset, Upper Word      |                                                                   |  |
|                   | 36                                                                                                   |                                                                                                    | M register Writing Range LO, Lower Word | Sets the first address of the writing range for hold              |  |
|                   | 37                                                                                                   |                                                                                                    | M register Writing Range LO, Upper Word | register coils.                                                   |  |
|                   | 38M register Writing Range HI, Lower Word39M register Writing Range HI, Upper Word                   |                                                                                                    | M register Writing Range HI, Lower Word | Sets the last address of the writing range for hold               |  |
|                   |                                                                                                    |                                                                                                    | M register Writing Range HI, Upper Word | register coils.                                                   |  |
|                   | 40                                                                                                   |                                                                                                    | G register Writing Range LO, Lower Word | Sets the first address of the writing range for data              |  |
|                   | 41G register Writing Range LO, Upper Word42G register Writing Range HI, Lower Word                   |                                                                                                    | G register Writing Range LO, Upper Word | register data relays.                                             |  |
|                   |                                                                                                    |                                                                                                    | G register Writing Range HI, Lower Word | Sets the last address of the writing range for data               |  |
|                   | 43                                                                                                   |                                                                                                    | G register Writing Range HI, Upper Word | register data relays.                                             |  |
|                   | 44 O register Writing Range LO, Lower Word                                                           |                                                                                                    | O register Writing Range LO, Lower Word | Sets the first address of the writing range for out-              |  |
| 45 O register Wri |                                                                                                    |                                                                                                    | O register Writing Range LO, Upper Word | put registers.                                                    |  |
|                   | 46                                                                                                   | C register Writing Range HI, Lower Word                                                                      |                                         | Sets the last address of the writing range for output             |  |
|                   | 47                                                                                                   |                                                                                                    | O register Writing Range HI, Upper Word | registers.                                                        |  |
| u                 | 48 For system use                                                                                    |                                                                                                    | For system use                          | -                                                                 |  |
| sten              | 49                                                                                                   | _                                                                                                    | Reserved for system.                    | -                                                                 |  |
| SA 50<br>51       |                                                                                                    | Reserved for system.                                                                                         | -                                       |                                                                   |  |
|                   |                                                                                                    | Reserved for system.                                                                                         | -                                       |                                                                   |  |

# Processing Result (PARAM00)

This parameter gives the processing result.

| Processing<br>Result Value | Meaning  |
|----------------------------|----------|
| 00xx hex                   | Busy     |
| 10xx hex                   | Complete |
| 8yxx hex                   | Error    |

Note: The lower byte is used for system analysis.

Refer to the following section for details on errors.

■ Detail Error Code (PARAM02 and PARAM03) (page 2-81)

# Status (PARAM01)

This parameter gives the status of the communications device.

The following figure shows the bit assignments and it is followed by a detailed description of each assignment.

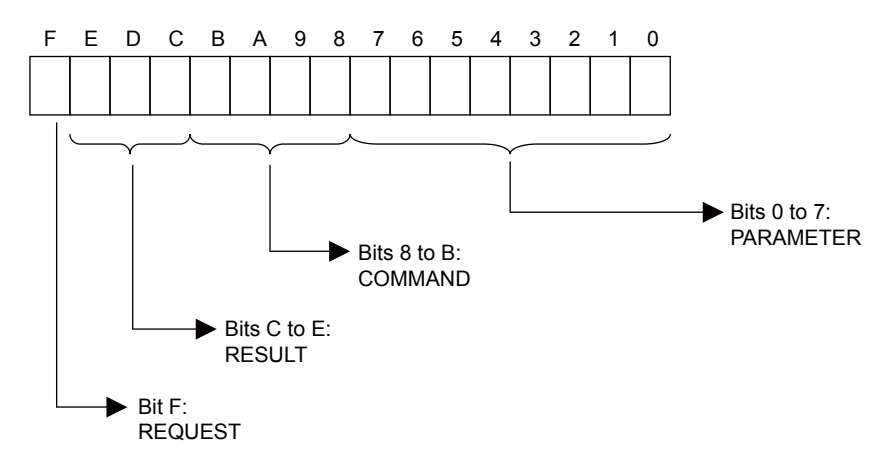

### REQUEST

This bit gives the status of the processing request for the MSG-RCVE function.

| Bit Status | Meaning                        |
|------------|--------------------------------|
| 1          | Processing is being requested. |
| 0          | Processing request has ended.  |

### ■ RESULT

These bits give the execution results of the MSG-RCVE function.

| Code | Abbreviation | Meaning                                                                               |
|------|--------------|---------------------------------------------------------------------------------------|
| 0    | CONN_NG      | The message send failed or connection ended with an error in Ethernet communications. |
| 1    | SEND_OK      | The message was sent normally.                                                        |
| 2    | REC_OK       | The message was received normally.                                                    |
| 3    | ABORT_OK     | The request to abort execution was completed.                                         |
| 4    | FMT_NG       | A parameter formatting error occurred.                                                |
| 5    | SEQ_NG       | A command sequence error occurred.                                                    |
| 6    | RESET_NG     | A reset occurred.                                                                     |

Continued on next page.

2

Ethernet Communications

Continued from previous page.

| Code | Abbreviation | Meaning                                                                      |
|------|--------------|------------------------------------------------------------------------------|
| 7    | REC_NG       | A data reception error (error detected in the lower-layer program) occurred. |

### COMMAND

These bits indicate the processing command of the MSG-RCVE function.

| Code (Hex) | Abbreviation | Meaning                                                                    |
|------------|--------------|----------------------------------------------------------------------------|
| 1          | U_SEND       | General-purpose message transmission (for no-protocol communi-<br>cations) |
| 2          | U_REC        | General-purpose message reception (for no-protocol communica-<br>tions)    |
| 3          | ABORT        | Forced abort                                                               |
| 8          | M_SEND       | MEMOBUS command transmission: Completed when response is received.         |
| 9          | M_REC*       | MEMOBUS command reception                                                  |
| С          | MR_SEND*     | MEMOBUS response transmission                                              |

\* MR\_SEND is executed after M\_REC is executed.

#### PARAMETER

When RESULT is 4 (FMT\_NG: parameter formatting error), these bits will indicate an error code from the following table. For any other value, the bits will contain the connection number.

| RESULT                          | Code (Hex) | Meaning                             |
|---------------------------------|------------|-------------------------------------|
|                                 | 00         | No error                            |
|                                 | 01         | Connection number out of range      |
|                                 | 02         | Watchdog error for MEMOBUS response |
| When RESULT = 4 (FMT_NG:        | 03         | Error in number of retries setting  |
|                                 | 04         | Error in cyclic area setting        |
| i dramotor i officiating Errory | 05         | CPU number error                    |
|                                 | 06         | Data address error                  |
|                                 | 07         | Data size error                     |
|                                 | 08         | Function code error                 |
| Others                          |            | Connection Number                   |

# Detail Error Code (PARAM02 and PARAM03)

These parameters give the detail error code.

| Processing<br>Result Value<br>(PARAM00) | Detail<br>Error<br>Code | Error Description     | Description                                                                                                    |
|-----------------------------------------|-------------------------|-----------------------|----------------------------------------------------------------------------------------------------|
| 81 <b>□□</b> hex                        | 1                       | Function code error   | An unused function code was received.<br>Check the function code of the remote station.                                                                                                    |
| 8200 hex                                | 2                       | Address setting error | The setting of one or more of the following parameters is out<br>of range. Check the settings.<br>PARAM14 and PARAM15 (Data Address)<br>PARAM20 and PARAM21 (Coil Offset)<br>PARAM26 and PARAM27 (Hold Register Offset) |
| 83 <b>□□</b> hex                        | 3                       | Data size error       | The data size for receiving is out of range.<br>Check the data size at the remote station.                                                                                                    |

Continued on next page.

Continued from previous page.

| Processing<br>Result Value<br>(PARAM00) | Detail<br>Error<br>Code | Error Description                 | Description                                                                                                    |
|-----------------------------------------|-------------------------|-----------------------------------|----------------------------------------------------------------------------------------------------|
| 84 <b>□□</b> hex                        | 4                       | Circuit number setting error      | The circuit number is out of range. Check the circuit number (Cir-No) in the MSG-RCVE function.                                                                           |
| 85□□ hex                                | 5                       | Channel number set-<br>ting error | The channel number for the communications buffer is out<br>of range. Check the communications buffer channel num-<br>ber (Ch-No) in the MSG-RCVE function.                |
| 86 <b>□□</b> hex                        | 6                       | Connection number<br>error        | The connection number is out of range. Check PARAM10 (Connection Number).                                                                                                 |
| 88 <b>□□</b> hex                        | 8                       | Communications device error       | An error response was received from the communications<br>device. Check the connections to the device. Also check to<br>see if the remote device is ready to communicate. |
| 89 <b>□□</b> hex                        | 9                       | Device select error               | A device that cannot be used was selected. Check the com-<br>munications device type (Dev-Typ) in the MSG-RCVE<br>function.                                               |

# Status 1 (PARAM04)

This parameter gives status information.

| Status 1 Value | Meaning | Description                           |
|----------------|---------|---------------------------------------|
| 1              | IDLE    | The connection is idle.               |
| 2              | WAIT    | The connection is waiting to be made. |
| 3              | CONNECT | The connection is established.        |
| _              | _       | -                                     |

# Status 2 (PARAM05)

This parameter gives information on the most recent error.

| Status 2 Value | Meaning                         | Description                                                             |
|----------------|---------------------------------|-------------------------------------------------------------------------|
| 0              | No error                        | Normal                                                                  |
| 1              | Socket Creation Error           | A socket could not be created.                                          |
| 2              | Local Port Number Error         | Setting error in local station port number                              |
| 3              | Changing Socket Attribute Error | A system error occurred while setting the socket attri-<br>bute.        |
| 4              | Connection Error                | M-SND: The remote station rejected an attempt to open a TCP connection. |
| 5              | Connection Error                | M-RCV: An error occurred while passively opening a TCP connection.      |
| 6              | System Error                    | A socket polling error occurred while receiving data.                   |
| 7              | TCP Data Send Error             | The remote station does not exist.                                      |
| 8              | UDP Data Send Error             | The data send request command was sent to a socket that does not exist. |
| 9              | TCP Data Receive Error          | A disconnection request was received from the remote station.           |
| 10             | UDP Data Receive Error          | A data receive request was executed for a socket that does not exist.   |
| 11             | Changing Socket Option Error    | A system error occurred while changing the socket options.              |
| 12             | Data Conversion Error           | Error in protocol conversion                                            |

Ethernet Communications

### Status 3 (PARAM06)

This parameter gives the value of the send pass counter.

| Status 3 Value | Meaning    | Description                                    |
|----------------|------------|------------------------------------------------|
| 0 to 65535     | Send Count | Counts the number of times a message was sent. |

### Status 4 (PARAM07)

This parameter gives the value of the receive pass counter.

| Status 4 Value | Meaning       | Description                                        |
|----------------|---------------|----------------------------------------------------|
| 0 to 65535     | Receive Count | Counts the number of times a message was received. |

### Status 5 (PARAM08)

This parameter gives the value of the error counter.

| Status 5 Value | Meaning     | Description                                                          |
|----------------|-------------|----------------------------------------------------------------------|
| 0 to 65535     | Error Count | Counts the number of errors that occurred during message processing. |

# Status 6 (PARAM09)

This parameter is not used for the A-compatible 1E Frame protocol.

# Connection Number (PARAM10)

Specify the remote station.

If the communications device is the 218IFD, enter the connection number. The valid setting range is given in the following table.

| Communications<br>Device | Connection<br>Number | Remarks                                                                            |
|--------------------------|----------------------|------------------------------------------------------------------------------------|
| 218IFD                   | 1 to 20              | Specifies the connection number of the remote station to receive the message from. |

Note: Enter the same connection number as displayed in the 218IFD Detail Definition Dialog Box in the MPE720.

| 1 CDU#, 1                                                                                                |                                                                                 |                                |                                                         |                                                        |                                                            |                     |                                                                                              |                                    |                   |         |                                                                                | CID#01  |         | 00755    |             |
|----------------------------------------------------------------------------------------------------|---------------------------------------------------------------------------------|--------------------------------|---------------------------------------------------------|--------------------------------------------------------|------------------------------------------------------------|---------------------|----------------------------------------------------------------------------------------------|------------------------------------|-------------------|---------|--------------------------------------------------------------------------------|---------|---------|----------|-------------|
| 1 CPU#: 1                                                                                                |                                                                                 |                                |                                                         |                                                        |                                                            |                     |                                                                                              |                                    |                   |         |                                                                                | JCIK#UT | 100000- | 00766    | and the     |
| smission Param                                                                                           | eters   Sta                                                                     | tus                            |                                                         |                                                        |                                                            |                     |                                                                                              |                                    |                   |         |                                                                                |         |         |          |             |
| ansmission Par                                                                                           | ameters —                                                                       |                                |                                                         |                                                        |                                                            |                     |                                                                                              |                                    |                   |         |                                                                                |         |         |          |             |
| IP Address                                                                                               |                                                                                 | : 192                          | 168                                                     | . 1                                                    |                                                            | 1                   | - (0-255)                                                                                    | Module Name                        | Definiti          | on      |                                                                                | ME      |         |          |             |
|                                                                                                    |                                                                                 | Trans.                         |                                                         |                                                        |                                                            | -                   |                                                                                              | Equipment na                       | me :              | 100     | INTROLLER IN                                                                   | IME     |         |          |             |
| Subnet Mask                                                                                              |                                                                                 | :  255 ;                       | 255                                                     |                                                        | 255 🗄 .                                                    | 0                   | (0-255)                                                                                      |                                    |                   |         |                                                                                |         |         |          |             |
| 0.1 10.4                                                                                                 | ddraaa                                                                          | . 0                            | - 0                                                     | - 0                                                    | 1                                                          | 0                   | - (0-255)                                                                                    | Detail Defin                       | ition             | ſ       |                                                                                |         |         |          |             |
| Gateway IP A<br>onnection Paran<br>Message Comm<br>Easy setting                                          | neter<br>unication -<br>Ihe f<br>Conn                                           | ollowing para                  | ameters fo                                              | message<br>an be set                                   | communica<br>to receive o                                  | ation<br>data       | is can be easily set                                                                         | t.                                 |                   | ,       |                                                                                |         |         |          |             |
| Cateway IP A<br>onnection Paran<br>Message Comm<br>Easy setting<br>CNO                                   | neter<br>unication<br>Ihe f<br>Conno<br>Local<br>Port                           | ollowing para<br>ections (C NC | ameters fo<br>)) 01-10 c<br>Address                     | message<br>an be set<br>Node<br>Port                   | communicator receive of Connec                             | ation<br>data<br>ct | is can be easily set<br>automatically.<br>Proto<br>Type                                      | t.<br>col                          | Cod               | le      | Detail                                                                         |         |         | Node Nam | ie 🔺        |
| Cateway IP A<br>connection Paran<br>Message Comm<br>Easy setting<br>CNO<br>01                            | unication -<br>unication -<br>Ihe f<br>Conno<br>Local<br>Port<br>10001          | Node IP                        | ameters fo<br>)) 01-10 c<br>Address<br>01.002           | message<br>an be set<br>Node<br>Port<br>10001          | communica<br>to receive o<br>Connec<br>Type<br>TCP         | ation<br>data<br>ct | is can be easily set<br>automatically.<br>Proto<br>Type<br>Extended MEMOR                    | t.<br>col<br>e<br>BUS V            | Cod               | le<br>+ | Detail<br>Setting*                                                             |         |         | Node Nam | ie          |
| Cateway IP A<br>prinection Paran<br>Message Comm<br>Easy setting<br>CNO<br>01<br>02                      | unication -<br>unication -<br>Ihe f<br>Conno<br>Local<br>Port<br>10001<br>10002 | Node IP                        | ameters fo<br>)) 01-10 c<br>Address<br>01.002<br>01.003 | message<br>an be set<br>Node<br>Port<br>10001<br>10002 | communica<br>to receive of<br>Connec<br>Type<br>TCP<br>TCP | ation<br>data<br>ct | Is can be easily set<br>automatically.<br>Proto<br>Type<br>Extended MEMOI<br>MELSEC (On A Co | t.<br>e<br>BUS •<br>mpatible 3E •  | Cod<br>BIN<br>BIN |         | Detail<br>Setting*<br>Setting*                                                 |         |         | Node Nam | ie 🔺        |
| Cateway IP A<br>message Comm<br>Easy setting<br>CNO<br>01<br>02<br>03                                    | unication -<br>unication -<br>F Conno<br>Local<br>Port<br>10001<br>10002        | Node IP                        | ameters fo<br>)) 01-10 c<br>Address<br>01.002<br>01.003 | message<br>an be set<br>Node<br>Port<br>10001<br>10002 | Connec<br>Type<br>TCP<br>TCP                               | ation<br>data<br>ct | Is can be easily set<br>automatically.<br>Proto<br>Type<br>Extended MEMOI<br>MELSEC (QnA Co  | t.<br>e<br>BUS ▼<br>mpatible 3E ▼  | Cod<br>BIN<br>BIN |         | Detail<br>Setting*<br>Setting*<br>Setting*                                     |         |         | Node Nam | ie 🔺        |
| Cateway IP A<br>message Comm<br>Easy setting<br>CNO<br>01<br>02<br>03<br>04                              | neter<br>unication –<br>Ihe f<br>Conno<br>Local<br>Port<br>10001<br>10002       | Node IP<br>192.168.01          | Address<br>01.002<br>01.003                             | message<br>an be set<br>Node<br>Port<br>10001<br>10002 | communicator receive of Conner Type TCP TCP                | ation<br>data<br>ct | Extended MEMOI                                                                               | t.<br>BUS v<br>mpatible 35 v       | Cod<br>BIN<br>BIN |         | Detail<br>Setting*<br>Setting*<br>Setting*<br>Setting*                         |         |         | Node Nam | 18 <b>•</b> |
| Cateway IP A<br>meetion Param<br>Message Comm<br>Easy setting<br>CNO<br>01<br>02<br>03<br>04<br>05       | Local<br>Port<br>10001<br>10002                                                 | Node JP<br>192.168.00          | ameters fo<br>)) 01-10 c<br>Address<br>01.002<br>01.003 | message<br>an be set<br>Node<br>Port<br>10001<br>10002 | communicator receive of Conner Type TCP TCP                | ation<br>data<br>ct | Is can be easily set<br>automatically.<br>Proto<br>Type<br>Extended MEMOI<br>MELSEC (QnA Co  | t.<br>BUS ▼<br>Impatible 35 ▼<br>▼ | Cod<br>BIN<br>BIN |         | Detail<br>Setting*<br>Setting*<br>Setting*<br>Setting*<br>Setting*             |         |         | Node Nam | 8           |
| Cateway IP A<br>meetion Paran<br>Message Comm<br>Easy setting<br>CNO<br>01<br>02<br>03<br>04<br>05<br>06 | lucess<br>unication<br>Ihe f<br>Conni<br>Local<br>Port<br>10002                 | Node IP                        | ameters fo<br>)) 01-10 c<br>Address<br>01.002<br>01.003 | message<br>an be set<br>Node<br>Port<br>10001<br>10002 | communic<br>to receive of<br>Connee<br>Type<br>TCP<br>TCP  | ation<br>data<br>ct | s can be easily set<br>automatically.<br>Proto<br>Type<br>Extended MEMOI<br>MELSEC (On A Co  | t.<br>BUS ¥<br>impatible 35 ¥      | Cod<br>BIN<br>BIN |         | Detail<br>Setting*<br>Setting*<br>Setting*<br>Setting*<br>Setting*<br>Setting* |         |         | Node Nam | ie 🔺        |

# Options (PARAM11)

This parameter is not used for the QnA-compatible 3E Frame protocol.

# Function Code (PARAM12)

| Function Code         | Common<br>Instructions for<br>MELSEC ACPUs | Target<br>Data<br>Type | Function                                                                           |
|-----------------------|--------------------------------------------|------------------------|------------------------------------------------------------------------------------|
| 01 or 02 hex          | 00 hex                                     | В                      | Reads bit devices in units of one point.                                           |
| 03, 04, 09, or 0A hex | 01 hex                                     | W                      | Reads word devices in units of one point.                                          |
| 05 or 0F hex          | 02 hex                                     | В                      | Writes bit devices in units of one point.                                          |
| 06, 0B, or 10 hex     | 03 hex                                     | W                      | Writes word devices in units of one point.                                         |
| 08 hex                | 16 hex                                     | -                      | Performs a loopback test.                                                          |
| 0E hex                | 05 hex                                     | В                      | Sets/resets word devices in units of one point by speci-<br>fying a device number. |
| 31 hex                | 60 hex                                     | W                      | Writes to a fixed buffer in units of one word.                                     |
| 32 hex                | 32 hex 61 hex                              |                        | Reads from the random access buffer in units of one word.                          |
| 33 hex                | 62 hex                                     | W                      | Writes to the random access buffer in units of one word.                           |

This parameter gives the function code that was received.

Note: 1. B: Bit data, W: Integer data

Note

2. AnCPU special instructions cannot be used. Use the ACPU common instructions to access the AnCPU. The extended file registers in the AnCPU cannot be accessed either.

# Reserved for System (PARAM13)

This parameter is used by the system.

Do not change the value of PARAM13 from a user program or by any other means.

# Data Address (PARAM14 and PARAM15)

These parameters give the data address that was requested by the remote station.

# Register Type (PARAM16)

This parameter is not used for the A-compatible 1E Frame protocol.

# Data Size (PARAM17)

This parameter gives the data size as the number of bits or words for read/write requests from the remote station.

# Remote CPU Module Number (PARAM18)

This parameter is not used for the A-compatible 1E Frame protocol.

# Reserved for System (PARAM19)

This parameter is used by the system.

Note

Do not change the value of PARAM19 from a user program or by any other means.

# Offsets (PARAM20 to PARAM27)

These parameters set the offset for the data address in the MP3000.

The MP3000 will offset the address by the number of words specified by the offset.

Note: An offset cannot be a negative value.

Offset parameters are provided for each of the target register types.

The following table lists the offset parameters.

| Parameters             | Meaning               | Description                                                |
|------------------------|-----------------------|------------------------------------------------------------|
| PARAM20 and<br>PARAM21 | Coil Offset           | Sets the offset to the word address for a coil.            |
| PARAM22 and PARAM23    | Input Relay Offset    | Sets the offset to the word address for an input relay.    |
| PARAM24 and<br>PARAM25 | Input Register Offset | Sets the offset to the word address for an input register. |
| PARAM26 and<br>PARAM27 | Hold Register Offset  | Sets the offset to the word address for a hold register.   |

The offset parameters that can be used depend on the function code.

The following table lists the valid parameters for each function code.

| Function Code | Function                                                         | Applicable Offset Parameters |
|---------------|------------------------------------------------------------------|------------------------------|
| 01 hex        | Reads the states of coils.                                       | PARAM20 and PARAM21          |
| 02 hex        | Reads the states of input relays.                                | PARAM22 and PARAM23          |
| 03 hex        | Reads the contents of hold registers.                            | PARAM26 and PARAM27          |
| 04 hex        | Reads the contents of input registers.                           | PARAM24 and PARAM25          |
| 05 hex        | Changes the state of a single coil.                              | PARAM20 and PARAM21          |
| 06 hex        | Writes to a single hold register.                                | PARAM26 and PARAM27          |
| 09 hex        | Reads the contents of hold registers (extended).                 | PARAM26 and PARAM27          |
| 0A hex        | Reads the contents of input registers (extended).                | PARAM24 and PARAM25          |
| 0B hex        | Writes to hold registers (extended).                             | PARAM26 and PARAM27          |
| 0D hex        | Reads the contents of non-consecutive hold registers (extended). | PARAM26 and PARAM27          |
| 0E hex        | Writes to non-consecutive hold registers (extended).             | PARAM26 and PARAM27          |
| 0F hex        | Changes the states of multiple coils.                            | PARAM20 and PARAM21          |
| 10 hex        | Writes to multiple hold registers.                               | PARAM26 and PARAM27          |
| 31 hex        | Writes to the fixed buffer.                                      | PARAM26 and PARAM27          |
| 32 hex        | Reads from the random access buffer.                             | Cannot be received.          |
| 33 hex        | Writes to the random access buffer.                              | PARAM26 and PARAM27          |

# Data Relay Offset (PARAM28 and PARAM29)

This parameter is not used for the A-compatible 1E Frame protocol.

# Data Register Offset (PARAM30 and PARAM31)

This parameter is not used for the A-compatible 1E Frame protocol.

Output Coil Offset (PARAM32 and PARAM33)

This parameter is not used for the A-compatible 1E Frame protocol.

# Output Register Offset (PARAM34 and PARAM35)

This parameter is not used for the A-compatible 1E Frame protocol.

### ◆ M Register Writing Range (PARAM36 to PARAM39)

These parameters set the allowable address range for write requests from the remote station. An error will occur if the write request is outside this allowable range.

Specify the M Register Writing Range (PARAM36 to PARAM39) with word addresses.

Note: 1. M registers are always used as the destination in the MP3000 for data write requests from the remote station.

2. The writing range parameters allow you to specify the range of M registers that messages are allowed to write to.

The following table lists the writing range parameters.

| Parameters          | Meaning                     | Description                        |
|---------------------|-----------------------------|------------------------------------|
| PARAM36 and PARAM37 | M Register Writing Range LO | First address of the writing range |
| PARAM38 and PARAM39 | M Register Writing Range HI | Last address of the writing range  |

Set the writing range so that it satisfies the following condition:

 $0 \le M$  register writing range LO  $\le M$  register writing range HI  $\le M$ aximum M register address

The writing range applies when using the following function codes.

05 hex: Changes the state of a single coil.

06 hex: Writes to a single hold register.

0B hex: Writes to hold registers (extended).

0E hex: Writes to non-consecutive hold registers (extended).

0F hex: Changes the states of multiple coils.

10 hex: Writes to multiple hold registers.

31 hex: Writes to the fixed buffer.

33 hex: Writes to the random access buffer.

Example

Use the following settings to set the allowable writing range of M register addresses to MW0001000 to MW0001999:

PARAM36 = 03E8 hex (1000) PARAM37 = 0000 hex (0000) PARAM38 = 07CF hex(1999)

PARAM39 = 0000 hex (0000)

The MP3000 will return an error if a write request is received for an address outside the range from MW01000 to MW01999, and will not perform the writing operation.

# ◆ G Register Writing Range LO (PARAM40 and PARAM41)

This parameter is not used for the A-compatible 1E Frame protocol.

# • G Register Writing Range HI (PARAM42 and PARAM43)

This parameter is not used for the A-compatible 1E Frame protocol.

# • O Register Writing Range LO (PARAM44 and PARAM45)

This parameter is not used for the A-compatible 1E Frame protocol.

# • O Register Writing Range HI (PARAM46 and PARAM47)

This parameter is not used for the A-compatible 1E Frame protocol.

# ◆ For System Use (PARAM48)

This parameter is used by the system. It contains the channel number of the communications buffer that is currently in use.

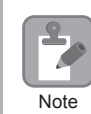

A user program must set PARAM48 to 0 on the first scan after startup. Thereafter, do not change the value of PARAM48 from a user program or by any other means. PARAM48 will be used by the system.

# Reserved for System (PARAM49 to PARAM51)

This parameter is used by the system.

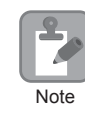

Do not change the values of PARAM49 to PARAM51 from a user program or by any other means.

# 2.7 Communications with a Mitsubishi PLC (QnA-compatible 3E Frame Protocol)

When using Ethernet communications between the MP3000 and a Mitsubishi Q/QnA-series PLC, use the QnA-compatible 3E Frame protocol as the communications protocol. The QnA-compatible 3E Frame protocol allows the master to read and write the contents of slave registers.

This section describes communications when the MP3000 acts as the master. When the MP3000 acts as the master, communications can take place using I/O message communications or the MSG-SNDE function.

# Using I/O Message Communications with the MP3000 as the Master

This section describes how to perform communications with a Mitsubishi Q/QnA-series PLC by using I/O message communications.

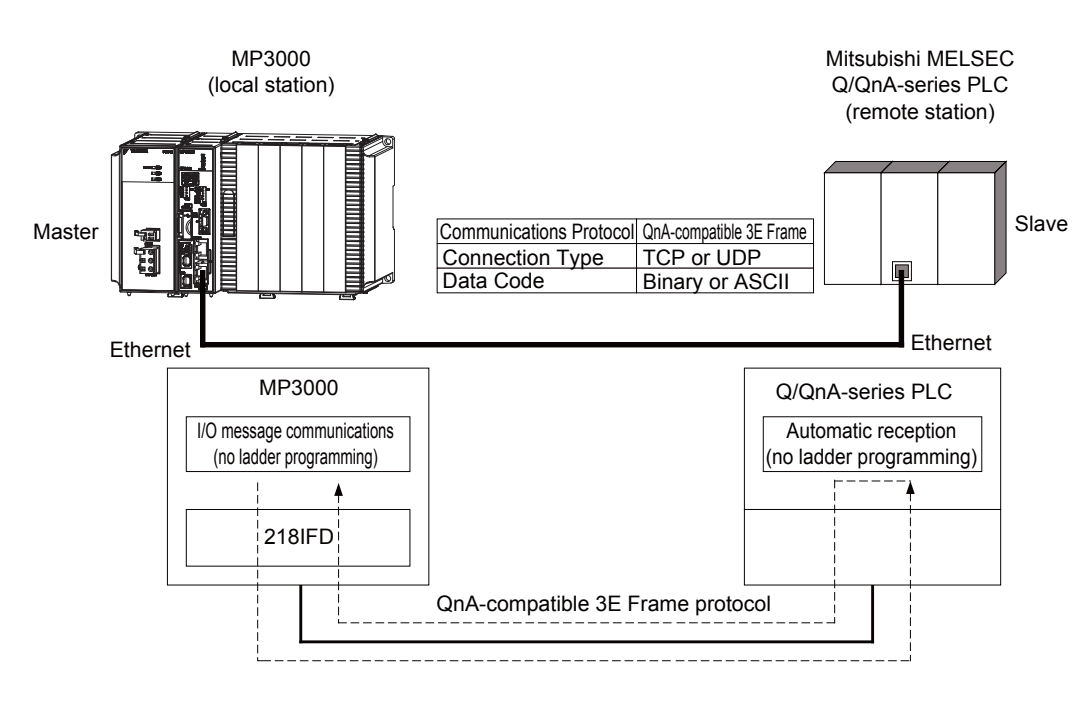

# QnA-compatible 3E Frame Commands

The commands that are used with I/O message communications on the MP3000 are given below.

| Function                       | QnA-compa<br>(H | tible 3E Frame<br>lex) | Meaning                                    |
|--------------------------------|-----------------|------------------------|--------------------------------------------|
|                                | Command         | Subcommand             |                                            |
| Batch read from the device     | 0401            | 0000                   | Reads bit devices in units of 16 points.   |
| memory                         | 0401            | 0000                   | Reads word devices in units of one point.  |
| Batch write to the device mem- | 1401            | 0000                   | Writes bit devices in units of 16 points.  |
| ory                            | 1401            | 0000                   | Writes word devices in units of one point. |

# Device Memory and Corresponding Registers in the MP3000

The following tables show the relationship between registers in the MP3000 and device memory in the Mitsubishi Q/QnA-series PLC. Use device addresses within the ranges listed in the tables below according to the conditions of the Mitsubishi Q/QnA-series PLC slave.

When reading data from or writing data to the I/O memory in the Mitsubishi Q/QnA-series PLC, the read or write commands are automatically generated by assigning I/O registers to the MP3000.

#### · Reading

Set the input registers in the MP3000 as follows:

- Set the first address of the IW registers and the size of the read data that is to be stored in the MP3000.
- Set the address of the first register of the device memory to read from in the remote device.
- Writing

Set the output register in the MP3000 as follows:

Decimal

- Set the first address of the OW registers and the size of the data in the MP3000 to be written to the I/O memory in the Mitsubishi Q/QnA-series PLC.
- Set the first register address in the remote device of the device memory to be written to.

#### Data Range **Device Name** Notation Mitsubishi PLC MP3000 X000000 to X001FFF Input Relays Hexadecimal Y000000 to Y001FFF **Output Relays** Hexadecimal Internal Relays Decimal M000000 to M008191 Read: IW0000 to IW7FFF hex L000000 to L008191 Latch Relays Decimal Write: OW0000 to OW7FFF hex Decimal S000000 to S008191 Step Relays Link Relays Hexadecimal B000000 to B001FFF

#### Bit Device Conversion Table

#### Word Device Conversion Table

SM000000 to SM002047

| Davias Nama            | Data Range              |                       |                             |  |  |  |  |  |
|------------------------|-------------------------|-----------------------|-----------------------------|--|--|--|--|--|
| Device Name            | Notation Mitsubishi PLC |                       | MP3000                      |  |  |  |  |  |
| Data Registers         | Decimal                 | D000000 to D012287    |                             |  |  |  |  |  |
| Link Registers         | Hexadecimal             | W000000 to W001FFF    | Read: IW0000 to IW7FFF hex  |  |  |  |  |  |
| Link Special Registers | Decimal                 | SD000000 to SD002047  | Write: OW0000 to OW7FFF hex |  |  |  |  |  |
| File Registers         | Hexadecimal             | ZR000000 to ZR007FFF* |                             |  |  |  |  |  |

\* Access file registers by using the notation for accessing continuous file registers: ZR for ASCII data and B0 hex for binary data. The normal access notation (R\* for ASCII data and AF hex for binary data) cannot be used.

# Transfer Size

Link Special Relays

The following table lists the size of data that can be transferred using I/O message communications. Use the data size within the ranges listed in the following table according to the conditions of the Mitsubishi Q/QnA-series PLC slave.

| QnA-compatible 3E Frame<br>(Hex) |            | Meaning                                    | Data Size                      |  |
|----------------------------------|------------|--------------------------------------------|--------------------------------|--|
| Command                          | Subcommand |                                            |                                |  |
| 0401                             | 0000       | Reads bit devices in units of 16 points.   | 16 to 4,096 points (256 words) |  |
| 0401 0000                        |            | Reads word devices in units of one point.  | 1 to 256 points                |  |
| 1401                             | 0000       | Writes bit devices in units of 16 points.  | 16 to 4,096 points (256 words) |  |
| 1401                             | 0000       | Writes word devices in units of one point. | 1 to 256 points                |  |

# Setting Example

The following figure illustrates how the contents of the D02000 to D02099 data (D) registers in the CPU Unit of Mitsubishi Q/QnA-series PLC slave are read into the IW2000 to IW2063 input registers in the MP3000 master.

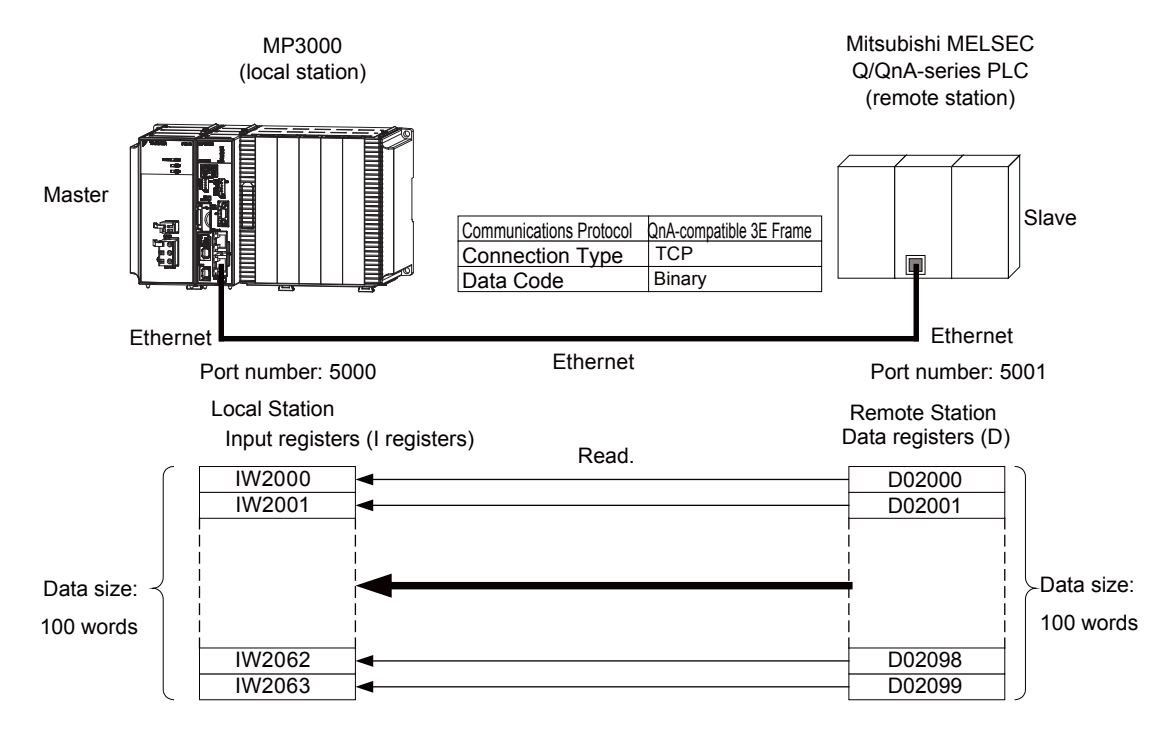

2

### MP3000 Setup

Use the following procedure to set up the MP3000.

| }. |
|----|
| ;; |

1. Double-click the cell for 218IFD in the Module Configuration Definition Tab Page.

|        | Madula                           | Euroption Modulo /Slavo | Ctatus  | Circuit No/AxisAddress |             | /AxisAddress      | Motion Pagister | Register(Input/Output) |                |      |  |
|--------|----------------------------------|-------------------------|---------|------------------------|-------------|-------------------|-----------------|------------------------|----------------|------|--|
|        | Module                           | r unction module/ slave |         |                        | Start       | Occupied circuits | Motion Negister | Disabled               | Start – End    | Size |  |
| 01 (   | CPU-201 :                        |                         |         |                        |             |                   |                 |                        |                |      |  |
|        | UNDEFINED                        |                         |         |                        |             |                   |                 |                        |                |      |  |
|        |                                  |                         |         |                        |             |                   |                 |                        |                |      |  |
|        |                                  | 01 CPU                  | Driving |                        |             |                   |                 |                        |                |      |  |
|        |                                  | 02 218IFD               | Driving | 쁆                      | Circuit No1 | 1                 |                 | Input<br>OutPut        | 0000 - 07FF[H] | 2048 |  |
| JU CPU | 8<br>이 (은) CPU201[Drivine]<br>80 | 03 🛨 SVC32              | Driving | -                      | Circuit No1 | 2                 | 8000 - 8FFF[H]  | Input                  | 0800 - 08FF[H] | 1024 |  |
| -201   |                                  | 04 🛨 SVR32              | Driving | -                      | Circuit No3 | 2                 | 9000 - 9FFF[H]  |                        |                |      |  |
|        |                                  | 05 M-EXECUTOR           | Driving |                        |             |                   |                 |                        | 0C00 - 0C3F[H] | 64   |  |
|        |                                  | 06 UNDEFINED            |         |                        |             |                   |                 |                        |                |      |  |
| 01     | UNDEFINED                        |                         |         |                        |             |                   |                 |                        |                |      |  |
| 02     | UNDEFINED                        |                         |         |                        |             |                   |                 |                        |                |      |  |
| 03     | UNDEFINED                        |                         |         |                        |             |                   |                 |                        |                |      |  |
| 04     | UNDEFINED                        |                         |         |                        |             |                   |                 |                        |                |      |  |
| 05     | UNDEFINED                        |                         |         |                        |             |                   |                 |                        |                |      |  |
| 02 ·   | UNDEFINED                        |                         |         |                        |             |                   |                 |                        |                |      |  |
| 03 ·   | UNDEFINED                        |                         |         |                        |             |                   |                 |                        |                |      |  |
| 04 ·   | UNDEFINED                        |                         |         |                        |             |                   |                 |                        |                |      |  |

The 218IFD Detail Definition Dialog Box will be displayed.

2. Set the communications parameters.

| 023                       |          |         |       |       |     |         |                                                            |
|---------------------------|----------|---------|-------|-------|-----|---------|------------------------------------------------------------|
|                           |          |         |       |       |     |         |                                                            |
| Transmission Parameters S | otatus 📄 |         |       |       |     |         |                                                            |
| - Transmission Parameters |          |         |       |       |     |         |                                                            |
| IP Address                | : [      | 192 🚊 · | 168 🔆 | 1 .   | 1 🔅 | (0-255) | Module Name Definition<br>Equipment name : CONTROLLER NAME |
| Subnet Mask               | : [      | 255 🚊   | 255 🛨 | 255 🚊 | 0 🗄 | (0-255) |                                                            |
| Gateway IP Address        | : [      | 0 🔆     | 0 🗄   | 0 🔆   | 0 🔅 | (0-255) | Detail Definition                                          |

<sup>①</sup>In the **IP Address** Boxes, enter the following address: 192.168.001.001.

<sup>②</sup>In the **Subnet Mask** Boxes, enter the following mask: 255.255.255.000.

③In the Gateway IP Address Boxes, enter the following address: 000.000.000.000.

Select the Enable Option in the I/O Message Communication Area of the Connection Parameter settings.

|    | I/O Message Communication                                                                                  |            |               |                 |              |                 |                  |          |                    |   |   |
|----|----------------------------------------------------------------------------------------------------|------------|---------------|-----------------|--------------|-----------------|------------------|----------|--------------------|---|---|
|    | Easy setting It is possible to set easily that communicate the I/O message.<br>Data update timing Low Scan |            |               |                 |              |                 |                  |          |                    |   |   |
|    | Rea<br>Wri                                                                                                 | ad/<br>ite | Local<br>Port | Node IP Address | Node<br>Port | Connect<br>Type | Protocol<br>Type | Code     | Detail             |   |   |
|    | Re<br>Wri                                                                                                  | ad<br>ite  |               |                 |              | •               | •                | <b>•</b> | Setting<br>Setting |   |   |
|    | •                                                                                                    |            |               |                 |              |                 |                  |          |                    | • | • |
|    | Head register number Head register number data size                                                        |            |               |                 |              |                 |                  |          |                    |   |   |
| CF | CPU-201           input disable          M000000                                                           |            |               |                 |              |                 |                  |          |                    |   |   |

4. Set the connection parameters.

|                                  | 1                             | 2             | ) (                      | 3 (         | <b>4</b>       | e           | D                    | 6         |                    |                  |                   |           |
|----------------------------------|-------------------------------|---------------|--------------------------|-------------|----------------|-------------|----------------------|-----------|--------------------|------------------|-------------------|-----------|
| I∕O Mess<br>⊂ Disabl<br>⊛ Enable | age Communica<br>le<br>e      | tion          |                          |             |                |             |                      |           |                    |                  |                   |           |
| Easy s<br>Data upo               | setting It s p<br>date timing | oossible to a | et easily that<br>- Scan | ommunica    | te the I/O i   | message.    |                      |           |                    |                  |                   |           |
| Rea<br>Wri                       | ad/ Local<br>ite Pott         | Node 🔹        | Address '                | lode<br>ort | onnect<br>Type |             | Protocol<br>Type     | de        | Detail             |                  | 1                 | Node Name |
| Rea                              | ad 05000<br>ite               | 192.168.0     | 01.002 0                 | 5001 T      | OP 👻           | MELSEC      | Qn A Compatible 3E 🔫 | BIN 👻     | Setting<br>Setting |                  |                   |           |
| •                                |                               |               | · · ·                    |             |                |             |                      |           |                    | 1                |                   | ▶         |
|                                  | He                            | ad register r | number                   |             |                | Head regis  | ster number          | data size | e Rec              | uest destinatior | n module I/O numb | Der       |
| CPU-201                          | 🔲 input disa                  | le IW00       | 100 100                  | ₩ <-        | Data reg       | gister(D)   | ▼ 02000              | 100       | W                  | Node             |                   |           |
|                                  | 🔲 output dis                  | ble 0%        | 000 4 1                  | ₩ ->        | Hold           | sister (MW) | <b>I D D D A</b>     | 4         | W                  | equipment        |                   |           |
|                                  |                               |               |                          |             |                |             |                      |           |                    |                  |                   |           |
|                                  | (1                            | 2 7           | 8                        |             | 9              |             | 0                    |           |                    |                  | (1)               |           |

① Enter "5000" in the MP3000 Local Port Box.

- © Enter the following address for the remote device in the Node IP Address Box: 192.168.001.002.
- ③ Enter "5001" in the remote device **Node Port** Box.
- ④ Select **TCP** in the **Connect Type** Box.
- S Select MELSEC (QnA-compatible 3E) in the Protocol Type Box.
- © Select **BIN** in the **Code** Box.
- $\ensuremath{\textcircled{O}}$  Enter "IW0100" in the Head register number Box as the read data destination.
- $\circledast$  Enter "100" in the next box as the size of data to read.
- <sup>(9)</sup> Select Data register (D) as the device type in the Head register number box.
- <sup>®</sup> Enter "02000" as the first address in the remote device.
- <sup>(1)</sup> Enter "0" in the **Request destination module I/O number** Box for the remote device. The values and meanings of the request destination Module I/O number setting are listed below.

| Request Destination Module | Request Destination Module I/O Number<br>for Transmission to a Mitsubishi PLC |                                                    |  |  |  |  |
|----------------------------|-------------------------------------------------------------------------------|----------------------------------------------------|--|--|--|--|
| Communications             | Module I/O<br>Number                                                          | Meaning                                            |  |  |  |  |
| 0                          | 03FF hex                                                                      | Local station CPU, control CPU, and own system CPU |  |  |  |  |
| 1                          | 03D0 hex                                                                      | Control system CPU                                 |  |  |  |  |
| 2                          | 03D1 hex                                                                      | Standby system CPU                                 |  |  |  |  |
| 3                          | 03D2 hex                                                                      | System A CPU                                       |  |  |  |  |
| 4                          | 03D3 hex                                                                      | System B CPU                                       |  |  |  |  |
| 5                          | 03E0 hex                                                                      | Multi-CPU No.1                                     |  |  |  |  |
| 6                          | 03E1 hex                                                                      | Multi-CPU No. 2                                    |  |  |  |  |
| 7                          | 03E2 hex                                                                      | Multi-CPU No. 3                                    |  |  |  |  |
| 8                          | 03E3 hex                                                                      | Multi-CPU No. 4                                    |  |  |  |  |

- ② Select Low in the Data update timing Box as the timing to update I/O data between the CPU Function Module and 218FD.
  - Note: The data update timing is the timing at which the CPU Function Module and 218IFD exchange data. Communications with the remote device are performed asynchronously. The data update timing therefore does not necessarily mean that the messages are sent to the remote device.
- Note: In I/O message communications, a message is transmitted from separate ports if registers are both read and written. Therefore, the connected remote device must have two connections to receive both messages.

#### 5. Save the data to flash memory.

Note: Changes made to the communications or connection parameters will become effective only after the changes have been saved to flash memory and the power supply has been cycled.

This concludes the settings for using the MP3000 as the master.

Setting Up the Remote Device (Mitsubishi Q/QnA-series PLC)

Use the following procedure to set up the Mitsubishi Q/QnA-series PLC (MELSEC device).

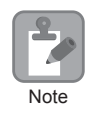

MELSEC devices are manufactured by Mitsubishi Electric Corporation. Contact Mitsubishi Electric Corporation for further information on MELSEC devices.

- **1.** Start GX Developer.
- 2. Create a project.
- 3. Set the MELSECNET/Ethernet network parameters.

| Parameter        | Description  |
|------------------|--------------|
| Network type     | Ethernet     |
| Starting I/O No. | As required. |
| Network No.      | As required. |
| Group No.        | As required. |
| Station No.      | As required. |
| Mode             | Online       |

4. Set the Ethernet operation settings.

| Parameter                               | Description          |
|-----------------------------------------|----------------------|
| Communications data code                | Binary code          |
| Initial timing                          | Always wait for OPEN |
| IP Address                              | 192.168.001.002      |
| Send frame setting                      | Ethernet (V2.0)      |
| TCP existence confirmation set-<br>ting | As required.         |
| Enable Write at RUN time                | Enable               |

5. Specify the open settings.

**Open Settings Example** 

| Parameter                  | Description     |
|----------------------------|-----------------|
| Protocol                   | ТСР             |
| Open system                | Full passive    |
| Fixed buffer               | As required.    |
| Fixed buffer communication | As required.    |
| Pairing open               | As required.    |
| Existence confirmation     | As required.    |
| Local station port No.     | 1389 hex (5001) |
| Destination IP address     | 192.168.1.1     |
| Destination port No.       | 1388 hex (5000) |

| Parameter              | Description     |
|------------------------|-----------------|
| Protocol               | ТСР             |
| Open system            | MC protocol     |
| TCP connection         | -               |
| Local station port No. | 1389 hex (5001) |
| Destination IP address | _               |
| Destination port No.   | _               |

Setting Example to Open the Built-in Ethernet Port in a MELSEC Device

Note: Specify an IP address that is not in use by any other device on the same network. Check with your network administrator for unused IP addresses.

This concludes the setup. Set any other parameters as necessary, then transfer the data to the PLC.

Information Set the initial settings and router relay parameters as necessary.

· Initial Settings

These settings apply to the timers when TCP is the selected protocol. In most cases, accept the default. Set these settings only when necessary, for example, to shorten the time set for the TCP resend timer.

• Router Relay Parameters Set these parameters if you are using a subnet mask pattern or default gateway.

# Starting Communications

Use the following procedure to write the data in the data registers in the Mitsubishi Q/QnA-series PLC to the input registers in the MP3000.

- **1.** Start receiving messages on the Mitsubishi Q/QnA-series PLC. The system will automatically start the message reception operation. No further operation is required.
- **2.** Turn ON the power to the MP3000 to start transmitting messages. The system will automatically start the message transmission operation. No further operation is required. Note: The MP3000 will establish the TCP connection when it starts execution of I/O message communications.

2

# Using the MSG-SNDE Function with the MP3000 as the Master

This section describes how to communicate with a Mitsubishi Q/QnA-series PLC by using the MSG-SNDE function in the MP3000.

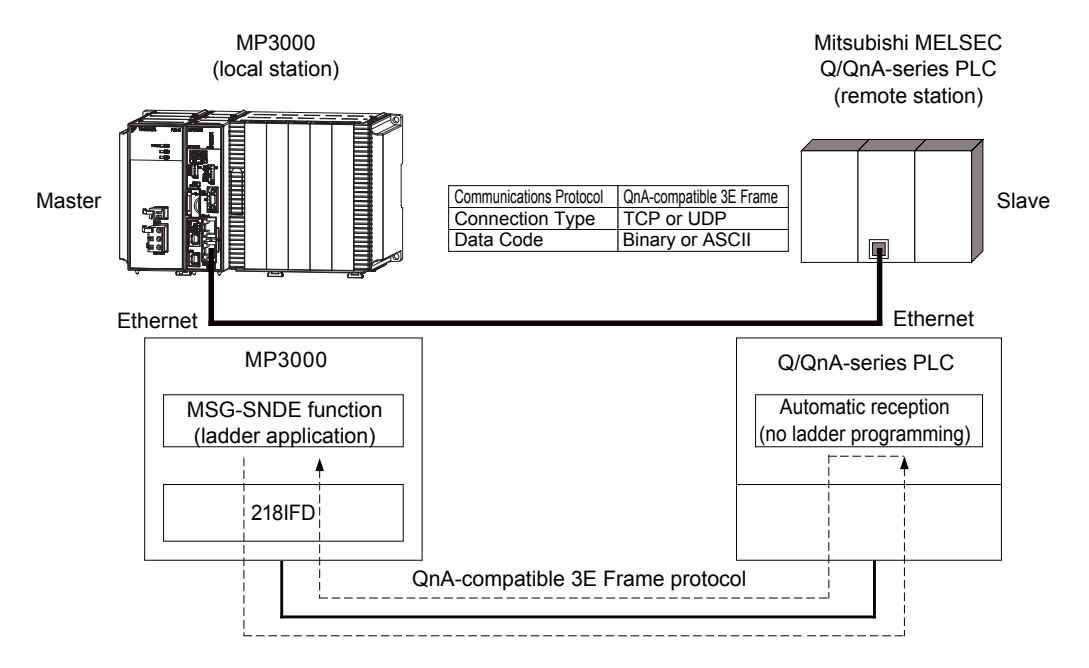

# QnA-compatible 3E Frame Commands

The commands that are used with the MSG-SNDE function are listed below.

| Function                           | QnA-compa<br>( | atible 3E Frame<br>(Hex) | Meaning                                    |
|------------------------------------|----------------|--------------------------|--------------------------------------------|
|                                    | Command        | Subcommand               |                                            |
| Batch read from the device memory  | 0401           | 0001                     | Reads bit devices in units of one point.   |
| Bateli read from the device memory | 0401           | 0000                     | Reads word devices in units of one point.  |
| Batch write to the device memory   | 1401           | 0001                     | Writes bit devices in units of one point.  |
| Baten while to the device memory   | 1401           | 0000                     | Writes word devices in units of one point. |
| Random read from the device memory | 0403           | 0000                     | Reads word devices in units of one point.  |
| Random write to the device memory  | 1402           | 0000                     | Writes word devices in units of one point. |

# Device Memory and Corresponding Registers in the MP3000

The following tables show the relationship between registers in the MP3000 and device memory in the Mitsubishi Q/QnA-series PLC. Use device addresses within the ranges listed in the tables below according to the conditions of the Mitsubishi Q/QnA-series PLC slave.

A read or write command is automatically generated by specifying the address in the MP3000 that corresponds to the device to be read from or written to in the Mitsubishi Q/QnA-series PLC.

To read data from or write data to the address specified in PARAM14 and PARAM15 of the MSG-SNDE function, specify the register address in the MP3000 that corresponds to the device address in the Mitsubishi Q/QnA-series PLC. Select whether to read or write by setting the function code in parameter PARAM12 for the MSG-SNDE function.

Example Writing Data into D10000

Set PARAM14 and PARAM15 to the MW10000 register in the MP3000 that corresponds to D10000, and set PARAM12 to 0B or 10 hex.

Example

#### Reading Data from M001000

Set PARAM14 and PARAM15 to the MB005748 register in the MP3000 that corresponds to M001000, and set PARAM12 to 01 hex.

#### Bit Device Conversion Table

| Device Name         | Data Range  |                      |                      |  |  |  |  |
|---------------------|-------------|----------------------|----------------------|--|--|--|--|
| Device Maine        | Notation    | Mitsubishi PLC       | MP3000               |  |  |  |  |
| Input Relays        | Hexadecimal | X000000 to X001FFF   | MB000000 to MB00511F |  |  |  |  |
| Output Relays       | Hexadecimal | Y000000 to Y001FFF   | MB000000 to MB00511F |  |  |  |  |
| Internal Relays     | Decimal     | M000000 to M008191   | MB005120 to MB01023F |  |  |  |  |
| Latch Relays        | Decimal     | L000000 to L008191   | MB010240 to MB01535F |  |  |  |  |
| Step Relays         | Decimal     | S000000 to S008191   | MB015360 to MB02047F |  |  |  |  |
| Link Relays         | Hexadecimal | B000000 to B001FFF   | MB020480 to MB02559F |  |  |  |  |
| Annunciators        | Decimal     | F000000 to F002047   | MB025600 to MB02687F |  |  |  |  |
| Link Special Relays | Decimal     | SM000000 to SM002047 | MB026880 to MB02815F |  |  |  |  |
| Timer Contacts      | Decimal     | TS000000 to TS002047 | MB005120 to MB00639F |  |  |  |  |
| Timer Coils         | Decimal     | TC000000 to TC002047 | MB006400 to MB00767F |  |  |  |  |
| Counter Contacts    | Decimal     | CS000000 to CS001023 | MB007680 to MB00831F |  |  |  |  |
| Counter Coils       | Decimal     | CC000000 to CC001023 | MB008320 to MB00895F |  |  |  |  |

Word Device Conversion Table

|                        | Data Range  |                       |                    |  |  |  |  |
|------------------------|-------------|-----------------------|--------------------|--|--|--|--|
| Device Name            | Notation    | Mitsubishi PLC        | MP3000             |  |  |  |  |
| Data Registers         | Decimal     | D000000 to D012287    | MW00000 to MW12287 |  |  |  |  |
| Link Registers         | Hexadecimal | W000000 to W001FFF    | MW12288 to MW20479 |  |  |  |  |
| Link Special Registers | Decimal     | SD000000 to SD002047  | MW20480 to MW22527 |  |  |  |  |
| File Registers         | Hexadecimal | ZR000000 to ZR007FFF* | MW22528 to MW55295 |  |  |  |  |
| Timer Registers        | Decimal     | TN000000 to TN002047  | MW00000 to MW02047 |  |  |  |  |
| Counter Registers      | Decimal     | CN000000 to CN001023  | MW02048 to MW03071 |  |  |  |  |

\* Access file registers by using the ZR notation for accessing continuous file registers. The R\* notation cannot be used.

Note: To access a relay, specify a bit address in PARAM14 and PARAM15. For MB005748, this would be 9192 decimal.

The following map, based on bit and word device conversion tables, shows how M registers in the MP3000 correspond to devices in the Mitsubishi Q/QnA-series PLCs. All devices in a Mitsubishi Q/QnA-series PLC are assigned to hold registers, input registers, input relays, and coils so that the MP3000 can read and write to them by using MEMOBUS commands as an interface. Data read from a device in the Mitsubishi Q/QnA-series PLC is stored in the corresponding M register in the map. The data that is written to the device in the Mitsubishi Q/QnA-series PLC is sent by forming a message that contains the contents of the corresponding M register in the map.

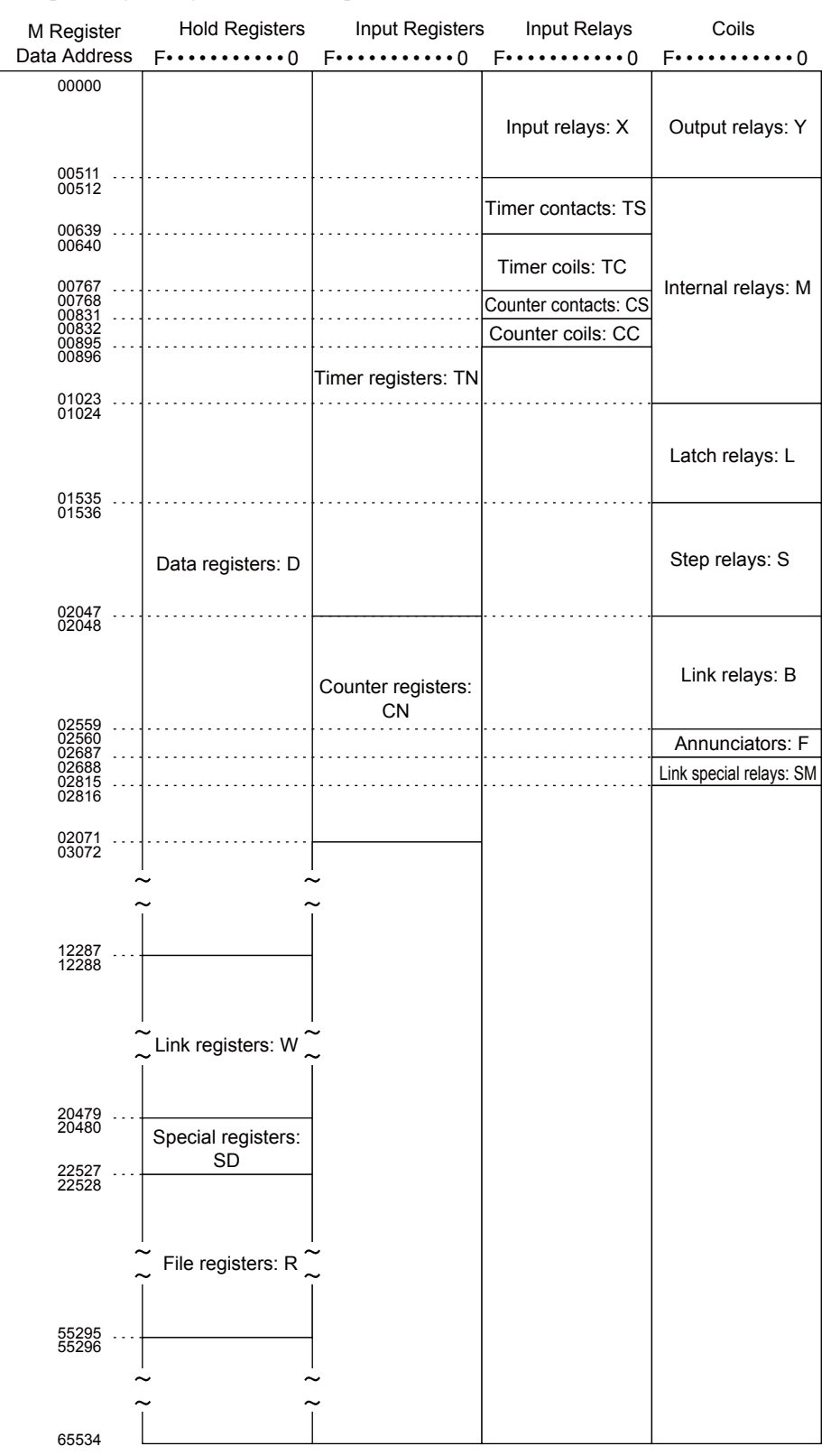

# Transfer Size

The following table lists the size of data that can be transferred using the MSG-SNDE function. Use the data size within the ranges listed in the following table according to the conditions of the Mitsubishi Q/QnA-series PLC slave.

The upper limit on the data size will also depend on the MEMOBUS function code that is specified in the MSG-SNDE function.

Refer to the following section for details on the data size parameter in the MSG-SNDE function. *■ → Data Size (PARAM17) (page 2-169)* 

| QnA-compatible 3E Frame<br>(Hex) |            | Meaning                                    | Data Size         |  |  |
|----------------------------------|------------|--------------------------------------------|-------------------|--|--|
| Command                          | Subcommand |                                            | 218IFD            |  |  |
| 0401                             | 0001       | Reads bit devices in units of one point.   | 1 to 2,000 points |  |  |
| 0401                             | 0000       | Reads word devices in units of one point.  | 1 to 960 points   |  |  |
| 1401                             | 0001       | Writes bit devices in units of one point.  | 1 to 800 points   |  |  |
| 1401                             | 0000       | Writes word devices in units of one point. | 1 to 960 points   |  |  |
| 0403                             | 0000       | Reads word devices in units of one point.  | 1 to 192 points   |  |  |
| 1402                             | 0000       | Writes word devices in units of one point. | 1 to 160 points   |  |  |

# Setting Example

The following figure illustrates how the contents of 800 bits (50 words) from the MB005120 to MB00561F hold registers in the MP3000 master are written to the 000000 to 000799 internal M relays in the CPU Unit of the Mitsubishi Q/QnA-series PLC slave.

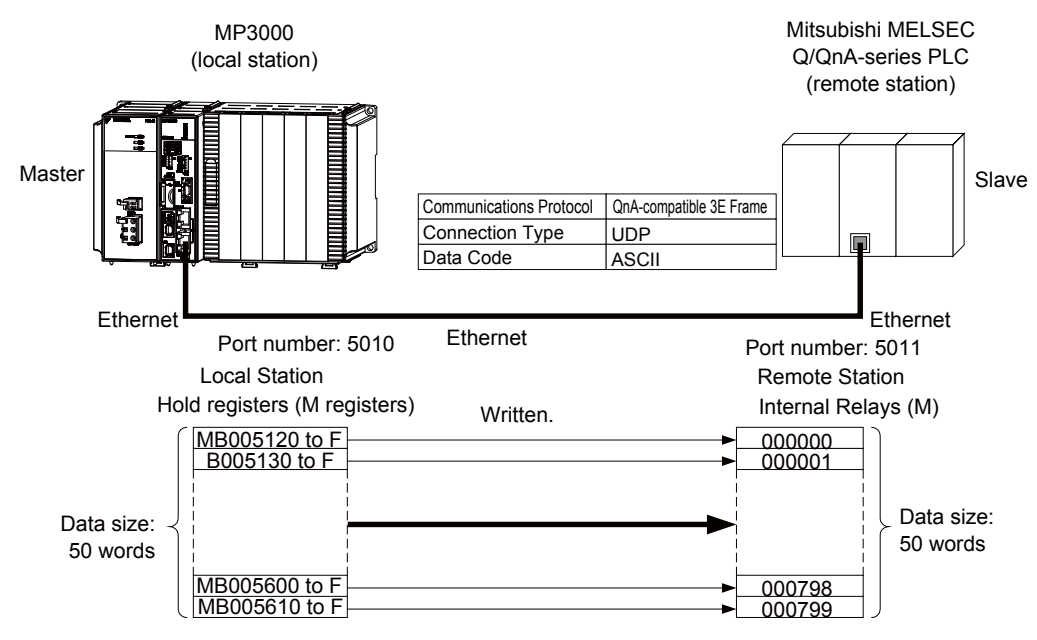

### MP3000 Setup

Use the following procedure to set up the MP3000.

| 3. |
|----|
|    |

1. Double-click the cell for 218IFD in the Module Configuration Definition Tab Page.

|    | Madula                     | Eurotion Modulo /Slavo | Ctatus  | Circuit I     | lo/AxisAddress    | Motion Pogiotor |          | Register(Input/ | Output) |
|----|----------------------------|------------------------|---------|---------------|-------------------|-----------------|----------|-----------------|---------|
|    | Module                     | Function Module/Slave  | otatus  | Start         | Occupied circuits | MOTION Negister | Disabled | Start - End     | Size    |
| 01 | CPU-201 :                  |                        |         |               |                   |                 |          |                 |         |
| Г  | UNDEFINED                  |                        |         |               |                   |                 |          |                 |         |
|    |                            |                        |         |               |                   |                 |          |                 |         |
|    |                            | 01 CPU                 | Driving |               |                   |                 |          |                 |         |
|    |                            | 02 218IFD              | Driving | 몲 Circuit No1 | 1                 |                 | DutPut   | 0000 - 07FF[H]  | 2048    |
|    | 5<br>00 ( CPU201 [Driving] | 03 🛨 SVC32             | Driving | 💷 Circuit No1 | 2                 | 8000 - 8FFF[H]  | Dinput   | 0800 - 0BFF[H]  | 1024    |
| 2  |                            | 04 🛨 SVR32             | Driving | 💷 Circuit No3 | 2                 | 9000 - 9FFF[H]  |          |                 |         |
|    | 2                          | 05 M-EXECUTOR          | Driving |               |                   |                 |          | 0C00 - 0C3F[H]  | 64      |
|    |                            | 06 UNDEFINED           |         |               |                   |                 |          |                 |         |
| 0  | 1 UNDEFINED                |                        |         |               |                   |                 |          |                 |         |
| 0  | 2 UNDEFINED                |                        |         |               |                   |                 |          |                 |         |
| 0  | 3 UNDEFINED                |                        |         |               |                   |                 |          |                 |         |
| 0  | 4 UNDEFINED                |                        |         |               |                   |                 |          |                 |         |
| 0  | 5 UNDEFINED                |                        |         |               |                   |                 |          |                 |         |
| 02 | UNDEFINED                  |                        |         |               |                   |                 |          |                 |         |
| 03 | UNDEFINED                  |                        |         |               |                   |                 |          |                 |         |
| 04 | UNDEFINED                  |                        |         |               |                   |                 |          |                 |         |

The 218IFD Detail Definition Dialog Box will be displayed.

2. Set the communications parameters.

| 023                                                                                                    |                                                                                                    |
|----------------------------------------------------------------------------------------------------|----------------------------------------------------------------------------------------------------|
|                                                                                                    |                                                                                                    |
|                                                                                                    |                                                                                                    |
| Transmission Paramete's Statu                                                                             | 3                                                                                                    |
| -Transpission Parameters                                                                                  |                                                                                                    |
| IP Address                                                                                                | 192 . 168 . 1 . 1 . (0-255)                                                                                                    |
| Subnet Mask                                                                                               | 255 🗄 255 🗄 0 🚍 (0-255)                                                                                                    |
| Gateway IP Address                                                                                        | 0 🗄 0 🗮 0 🚎 (0-255) Detail Definition                                                                                                    |
| Transmission Parametes Statu<br>Transersion Paramiters<br>IP Address<br>Subnet Mask<br>Gateway IP Address | 192     168     1     1     1     0     Co-255     Module Name Definition<br>Equipment name :     CONTROLLER NAME       265     255     0     1     0     0     0     Detail Definition       0     0     0     0     0     0     0     Detail Definition |

①In the IP Address Boxes, enter the following address: 192.168.001.001.
②In the Subnet Mask Boxes, enter the following mask: 255.255.255.000.
③In the Gateway IP Address Boxes, enter the following address: 000.000.000.000.

3. Click the Easy Setting Button in the Message Communication Area in the Connection Parameter Area.

|     | onnection Parame<br>Message Commun<br>Easy setting | ter —<br>nication —<br>The fo | llowing parameters for i | message (<br>) be set to | communication   | s can be easily set.<br>automatically |      |          |          |
|-----|----------------------------------------------------|-------------------------------|--------------------------|--------------------------|-----------------|---------------------------------------|------|----------|----------|
|     | CNO                                                | Local<br>Port                 | Node IP Address          | Node<br>Port             | Connect<br>Type | Protocol<br>Type                      | Code | Detail   | <u> </u> |
|     | 01                                                 |                               |                          |                          | -               | •                                     |      | Setting* |          |
|     | 02                                                 |                               |                          |                          | -               | •                                     | •    | Setting* |          |
|     | 03                                                 |                               |                          |                          | -               | <b>•</b>                              | -    | Setting* |          |
|     | 04                                                 |                               |                          |                          | -               | •                                     | •    | Setting* |          |
|     | 05                                                 |                               |                          |                          | -               | <b>•</b>                              | -    | Setting* |          |
|     | 06                                                 |                               |                          |                          | -               | <b>•</b>                              | -    | Setting* |          |
|     | 07                                                 |                               |                          |                          | -               | <b>•</b>                              | -    | Setting* | -        |
| ų L |                                                    |                               |                          |                          |                 |                                       |      | I        |          |

The Message Communication Easy Setting Dialog Box will be displayed.

**4.** Set the connection parameters.

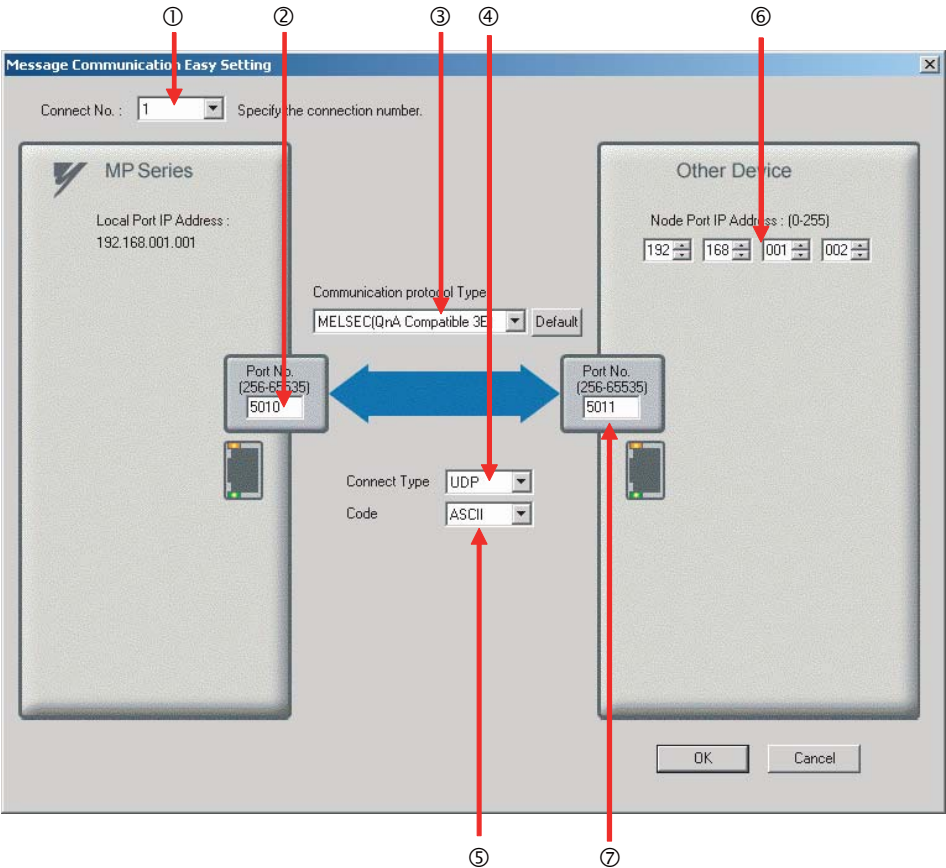

① Select **1** in the **Connect No.** Box.

- <sup>②</sup> Enter "5010" in the **Port No.** Box for the MP-series Controller.
- ③ Select MELSEC (QnA-compatible 3E) in the Communication protocol Type Box.
- ④ Select **UDP** in the **Connect Type** Box.
- Select **ASCII** in the **Code** Box.
- © Enter the following address in the **Node Port IP Address** Boxes for the other device:

192.168.001.002.

- $\bigcirc$  Enter "5011" in the **Port No.** Box for the other device.
  - Note: Disable automatic reception for any connection for which message functions (MSG-SNDE) are used. If message functions are used while automatic reception is enabled, the communications will not function properly.
- 5. Click the OK Button.
- 6. Click the Yes Button in the Transmission Parameters Confirmation Dialog Box.
  - Note: If parameters have already been set for the same connection number and you click the **Yes** Button in the Transmission Parameters Confirmation Dialog Box, the settings will be overwritten by the parameters that are set in the Message Communication Easy Setting Dialog Box.

7. Check the settings and double-click the Setting Button in the Detail Column.

| Me: | ssage Commun | vication —      |                                                |                          |                            |              |                                        |    |       |          |          |
|-----|--------------|-----------------|------------------------------------------------|--------------------------|----------------------------|--------------|----------------------------------------|----|-------|----------|----------|
| [   | Easy setting | The fo<br>Conne | llowing parameters for<br>ctions(CNO)01-10 car | message (<br>n be set to | communicati<br>preceive da | ions<br>ta a | s can be easily set.<br>automatically. |    |       |          |          |
|     | CNO          | Local<br>Port   | Node IP Address                                | Node<br>Port             | Connect<br>Type            |              | Protocol<br>Type                       |    | Code  | Detail   | <u>^</u> |
| - E | 01           | 05010           | 192.168.001.002                                | 05011                    | UDP                        | •            | MELSEC (Qn A Compatible 3E 👻           | AS | SCI 💽 | Setting* |          |
|     | 02           |                 |                                                |                          |                            | -            | · · · · · · · · · · · · · · · · · · ·  |    | -     | Setting* |          |
|     | 03           |                 |                                                |                          |                            | -            | <b>•</b>                               |    | -     | Setting* |          |
| - E | 04           |                 |                                                |                          |                            | -            | •                                      |    | -     | Setting* |          |
|     | 05           |                 |                                                |                          |                            | -            | <b>•</b>                               |    | -     | Setting* |          |
| - E | 06           |                 |                                                |                          |                            | -            | <b>•</b>                               |    | -     | Setting* |          |
|     | 07           |                 |                                                |                          |                            | •            | <b>•</b>                               |    | -     | Setting* |          |
| E   | d ,          |                 |                                                |                          |                            |              |                                        | 1  |       |          | ►        |

Cannot the overlap to local station port number used by the communicate the I/O message.

8. Click the **Disable** Option on the Automatically Reception Tab Page.

| Disable     Unable to automated     protocol type is no co                                                                                                   | reception, when the<br>ntrol sequence. |  |
|----------------------------------------------------------------------------------------------------|----------------------------------------|--|
| Transmission Buffer Channel 🛛 💌                                                                                                    |                                        |  |
| Slave I/F Register Settings                                                                                                    | Head REG                               |  |
| Readout of Input Relay                                                                                                    | IW00000                                |  |
| Readout of Input Register                                                                                                    | IW00000                                |  |
| Readout / Write-in of Coil                                                                                                    | MW00000                                |  |
| Readout / Write-in of Hold Register                                                                                                    | MW00000                                |  |
| Readout ∕ Write-in of Data Relay                                                                                                    | GW00000                                |  |
| Readout / Write-in of Data Register                                                                                                    | GW00000                                |  |
| Readout / Write-in of Output Coil                                                                                                    | OW00000                                |  |
| Readout / Write-in of Output Register                                                                                                    | OW00000                                |  |
| Write - in width of Coil/Hold Register                                                                                                    | LO: MW00000                            |  |
|                                                                                                    | HE MW1048575                           |  |
| Write - in width of Data Relay/Register                                                                                                    | LO: GW00000                            |  |
|                                                                                                    | HE GW2097151                           |  |
| Write - in width of Output Coil/Register                                                                                                    | LO: 0W00000                            |  |
|                                                                                                    | HE OW17FFF                             |  |
| Automatic input processing delay time                                                                                                    | ms (0-100)                             |  |
| The influence on a low-speed scanning ca<br>according to this parameter.<br>[Attention] It is not in the setting of the<br>period of an automatic reception. | n be adjusted<br>communication         |  |

Note: Changes made to the communications or connection parameters will become effective only after the changes have been saved to flash memory and the power supply has been cycled.

**9.** Create a ladder program for the MSG-SNDE function. A ladder program example is shown below.

| 0/0             | initializing<br>setting parameters for MSG-SNDE function during first scan after power on.<br>SB000003 for low sacn and SB000001 for high scan.<br>first scan after power on<br>IF SB000003==true;                                                                                                    |                               |
|-----------------|----------------------------------------------------------------------------------------------------|-------------------------------|
| 1/2             | clear all D registers           NL         [W]Dest         [W]Data           2         SETW         DW00000         00000                                                                                                    | [W]Width<br>00130             |
|                 | set for connection No. (PARAMID)                                                                                                    |                               |
| 2 2/-1          | NL         EXPRESSION           2         DW00110=1         // using connection No.1           set for option (PARAM11)                                                                                                    | È <b>µ</b>                    |
| 3 3/-1          | NL EXPRESSION<br>2 DW00111=0x03FF // I/O unit No. (3FFH for local CPU)                                                                                                    | <b>p</b>                      |
| 4/-1            | NL         EXPRESSION           2         DW00112=0x0009         //reading hold register (extended)                                                                                                    | ₽₽                            |
| 5 /5            | NL         EXPRESSION           2         DW00117=100;         //data size (100words)           set for data side set for data set for data set for dat                                                                                                  | E <b>4</b>                    |
| 6 8 /7          | NL         EXPRESSION           2         DW00120=0;<br>DW00121=0;         //local address Low (0)<br>//local address high (0)                                                                                                    | <b>₽</b>                      |
|                 | set for data kind of local (M register)                                                                                                    |                               |
| 7/11            | Image: Comparison of the second second se | <u><u><u></u></u> <u></u></u> |
| 8               | END IF                                                                                                    |                               |
| 8/13            | treatment for all time.<br>abort for timeout if not completed in 10s after sending command<br>DB000200 DB000201<br>TON[10ms] 01000 DW00031                                                                                                    | DB00020A                      |
| 10              | DB00020A DB000211                                                                                                    | DB000201                      |
| 13/19           | timeout complete<br>DB000212<br>error<br>DB000201<br>abort                                                                                                    | abort                         |
|                 | release sending command in 60s after aborted                                                                                                    | DB000208                      |
| 18/24           | abort waiting end                                                                                                    | waiting                       |
| 12<br>2 2 / 2 8 | DB000208<br>waiting<br>DB000208<br>TON[10ms] 06000 i DW00028                                                                                                    | DB000209                      |
|                 | walting                                                                                                    | waiting end<br>ed             |
|                 | sending in every 1s after starting scan for 5s.<br>SB00003A for low scan and SB00001A for high scan.<br>SB00003A                                                                                                    | DB000.20D                     |
| 13<br>25/32     | After 5.0s,<br>Scan Start-                                                                                                    | 5 s-0N                        |
|                 | up Relay<br>DR00020D DR000211 DR000212 DR000208 /                                                                                                    | DB000.200                     |
| 27/34           |                                                                                                    |                               |

2

| 15                                                                                                    |          |                 |             |                                      | MSG                                                                      | - SNDE                                                                                                    |
|----------------------------------------------------------------------------------------------------|----------|-----------------|-------------|--------------------------------------|--------------------------------------------------------------------------|----------------------------------------------------------------------------------------------------|
| 00741                                                                                                    |          |                 |             |                                      | [B]Execute<br>DB000200<br>execute                                        | [B] Busy<br>DB000210<br>busy                                                                                                    |
|                                                                                                    |          |                 |             |                                      | [B] Abort<br>DB000201<br>abort                                           | [B]Complete<br>DB000211<br>complete                                                                                                    |
|                                                                                                    |          |                 |             |                                      | [W]Dev-Typ<br>00016                                                      | [B]Error<br>DB000212                                                                                                    |
|                                                                                                    |          |                 |             |                                      | [W]Pro-Typ<br>00001                                                      | error                                                                                                    |
|                                                                                                    |          |                 |             |                                      | [W]Cir-No<br>00001<br>[W]Cb-No                                           |                                                                                                    |
|                                                                                                    |          |                 |             |                                      | 00001<br>[A]Param                                                        |                                                                                                    |
|                                                                                                    |          |                 | finished r  | normally                             | DAU0100                                                                  |                                                                                                    |
| 16                                                                                                    | IF 🗎     | DB000211==true  |             |                                      |                                                                          |                                                                                                    |
| 17                                                                                                    | DB000201 |                 |             |                                      | INC                                                                      | [WLQ]Dest<br>DW00024                                                                                                    |
| 30/03                                                                                                    | 4 abort  |                 |             |                                      | L                                                                        | lly                                                                                                    |
| 37/63                                                                                                    | END_IF   |                 |             |                                      |                                                                          |                                                                                                    |
|                                                                                                    |          |                 | finished at | normally                             |                                                                          |                                                                                                    |
| 19                                                                                                    | IF 🖹 📥   | DB000212==t rue | finished at | pnormally                            |                                                                          |                                                                                                    |
| 19<br>38/64<br>20<br>39/66                                                                                                    | IF       | DB000212==t rue | finished at | onormally                            | INC                                                                      | [WLQ]Dest<br>DW00025<br>count abnor<br>mally                                                                                                    |
| 19<br>38/64<br>20<br>39/66<br>21<br>40/67                                                                                                 | IF       | DB000212==t rue | finished at | STORE                                | INC<br>[WL FOD] Src<br>DWD0000                                           | <pre>[WL0]Dest<br/>DW00025<br/>count abnor<br/>mally<br/>[WLF0D]Dest<br/>DW00026<br/>result PARA<br/>M00</pre>                                                                             |
| 19<br>38/64<br>20<br>39/66<br>21<br>40/67<br>22<br>41/69                                                                                  | IF       | DB000212==true  | finished «b | STORE STORE                          | INC<br>[WLFQD]Src<br>DW00000<br><br>(WLFQD]Src<br>DW00001<br>            | [WL0]Dest<br>DW00025<br>count abnor<br>mally<br>[WLF0D]Dest<br>DW00026<br>result PARA<br>M00<br>[WLF0D]Dest<br>DW00027<br>status PARA<br>M 01                                              |
| 19<br>38/64<br>20<br>89/66<br>21<br>40/67<br>22<br>41/69<br>23<br>42/71                                                                   | IF       | DB000212==true  | finished at | STORE                                | INC<br>[WL FOD] Src<br>DW00000<br><br>[WL FOD] Src<br>DW00001<br>        | ULQ]Dest<br>DW00025<br>count abnor<br>mally<br>[WLF0D]Dest<br>DW00026<br>result PARA<br>M00<br>[WLF0D]Dest<br>DW00027<br>status PARA<br>M 01                                               |
| 19<br>38/64<br>20<br>89/66<br>21<br>40/67<br>22<br>41/69<br>23<br>42/71                                                                   | IF       | DB000212==true  | finished at | Shormally<br>STORE<br>STORE          | INC<br>[WLFQD]Src<br>DW00000<br><br>(WLFQD]Src<br>DW00001<br>            | [WL0]Dest<br>DW00025<br>count abnor<br>mally<br>[WLF0D]Dest<br>DW00026<br>result PARA<br>M00<br>[WLF0D]Dest<br>DW00027<br>status PARA<br>M 01                                              |
| 19<br>38/64<br>20<br>89/66<br>21<br>40/67<br>22<br>41/69<br>23<br>42/71<br>24<br>43/72                                                    | IF       | DB000212==t rue | finished at | STORE<br>STORE<br>STORE              | INC<br>[WL FAD] Src<br>DW00000<br>[WL FAD] Src<br>DW00001<br>            | UL Q] Dest<br>DW0 0025<br>count abnor<br>mally<br>[WLF0D] Dest<br>DW0 0026<br>result PARA<br>M00<br>[WLF0D] Dest<br>DW0 0027<br>status PARA<br>M 01<br>DB00020C                            |
| 19<br>38/64<br>20<br>39/66<br>21<br>40/67<br>22<br>41/69<br>23<br>42/71<br>24<br>43/72<br>24<br>48/75                                     | IF       | DB000212==t rue | finished at | STORE<br>STORE<br>STORE              | INC<br>[WL FQD] Src<br>DW00000<br><br>[WL FQD] Src<br>DW00001<br>        | <pre>[WL0]Dest<br/>DW00025<br/>count abnor<br/>mally<br/>[WLF0D]Dest<br/>DW00026<br/>result PARA<br/>M00<br/>[WLF0D]Dest<br/>DW00027<br/>status PARA<br/>M 01</pre>                        |
| 19<br>38/64<br>20<br>39/66<br>21<br>40/67<br>22<br>41/69<br>23<br>42/71<br>24<br>48/75<br>25<br>46/75<br>26<br>47/77                      | IF       | DB000212==t rue | finished at | onormally<br>STORE<br>STORE          | INC<br>[WL FOD] Src<br>DW00000<br>[WL FOD] Src<br>DW00001<br><br>INC     | <pre>[WL0]Dest<br/>DW00025<br/>count abnor<br/>mally<br/>[WLF0D]Dest<br/>DW00026<br/>result PARA<br/>M00<br/>[WLF0D]Dest<br/>DW00027<br/>status PARA<br/>M 01</pre>                        |
| 19<br>38/64<br>20<br>39/66<br>21<br>40/67<br>22<br>41/69<br>23<br>42/71<br>24<br>43/72<br>25<br>46/75<br>26<br>47/77<br>27                | IF       | DB000212==t rue | finished at | STORE<br>STORE<br>STORE              | INC<br>[WL FQD] Src<br>DW00000<br><br>[WL FQD] Src<br>DW00001<br><br>INC | EWLQ]Dest<br>DW00025<br>count abnor<br>mally<br>EWLFODDest<br>DW00026<br>result PARA<br>M00<br>EWLFODDest<br>DW00027<br>status PARA<br>M 01<br>DB00020C                                    |
| 19<br>38/64<br>20<br>89/66<br>21<br>40/67<br>22<br>41/69<br>23<br>42/71<br>24<br>43/72<br>25<br>46/75<br>26<br>47/77<br>27<br>48/78<br>28 | IF       | DB000212==t rue | finished at | onormally<br>STORE<br>STORE<br>STORE | INC<br>[WL FAD] Src<br>DW00000<br>[WL FAD] Src<br>DW00001<br><br>INC     | [WL0]Dest         DW00025         count abnormally         [WLF0D]Dest         DW00026         result PARA         M00         [WLF0D]Dest         DW00027         status PARA         M01 |

**10.** Save the data to flash memory.

This concludes the settings for using the MP3000 as the master.

# Setting Up the Remote Device (Mitsubishi Q/QnA-series PLC)

Use the following procedure to set up the Mitsubishi Q/QnA-series PLC (MELSEC device).

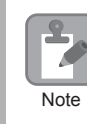

MELSEC devices are manufactured by Mitsubishi Electric Corporation. Contact Mitsubishi Electric Corporation for further information on MELSEC devices.

- 1. Start GX Developer.
- 2. Create a project.
- 3. Set the MELSECNET/Ethernet network parameters.

| Parameter        | Description  |
|------------------|--------------|
| Network type     | Ethernet     |
| Starting I/O No. | As required. |
| Network No.      | As required. |
| Group No.        | As required. |
| Station No.      | As required. |
| Mode             | Online       |

4. Set the Ethernet operation settings.

| Parameter                          | Description          |
|------------------------------------|----------------------|
| Communications data code           | Binary code          |
| Initial timing                     | Always wait for OPEN |
| IP address                         | 192.168.001.002      |
| Send frame setting                 | Ethernet (V2.0)      |
| TCP existence confirmation setting | As required.         |
| Enable Write at RUN time           | Enable               |
|                                    |                      |

**5.** Specify the open settings.

#### **Open Settings Example**

| Parameter                  | Description     |
|----------------------------|-----------------|
| Protocol                   | UDP             |
| Open system                | Full passive    |
| Fixed buffer               | As required.    |
| Fixed buffer communication | As required.    |
| Pairing open               | As required.    |
| Existence confirmation     | As required.    |
| Local station port No.     | 1393 hex (5011) |
| Destination IP address     | 192.168.1.1     |
| Destination port No.       | 1392 hex (5010) |

#### Setting Example to Open the Built-in Ethernet Port in a MELSEC Device

| Parameter              | Description     |
|------------------------|-----------------|
| Protocol               | UDP             |
| Open system            | MC protocol     |
| TCP connection         | _               |
| Local station port No. | 1393 hex (5011) |
| Destination IP address | -               |
| Destination port No.   | _               |

Note: Specify an IP address that is not in use by any other devices on the same network. Check with your network administrator for unused IP addresses.

This concludes the setup. Set any other parameters as necessary, then transfer the data to the PLC.

Information Set the initial settings and router relay parameters as necessary.

- Initial Settings These settings apply to the timers when TCP is the selected protocol. In most cases, accept the default. Set these settings only when necessary, for example, to shorten the time set for the TCP resend timer.
  - Router Relay Parameters Set these parameters if you are using a subnet mask pattern or default gateway.

### Starting Communications

Use the following procedure to write the data in the hold registers in the MP3000 to the internal relays in the CPU Unit of the Mitsubishi Q/QnA-series PLC.

- **1.** Start receiving messages on the Mitsubishi Q/QnA-series PLC. The system will automatically start the message reception operation. No further operation is required.
- 2. Turn ON the power to the MP3000 to start transmitting messages.

The ladder program example is designed to turn ON the Execute Bit (DB000201) in the message send function after two seconds has elapsed from when the low-speed scan (or high-speed scan) starts. Thereafter, the message send function is executed continuously by alternating the Execute Bit (DB000201) between OFF and ON each time the message send function completes execution normally or with an error.

Note: The MP3000 will establish the TCP connection when it starts execution of the MSG-SNDE function.

SB000039 DB000202 DB000211 DB000212 DB000208 DB000201 -|∕|-abort complete ┤∕┝ ⊣⁄⊢ waiting -0 After 2.0s,S execute error can Start-up Relav DB000201 ┥┝ execute

Turns ON 2 seconds after SB000039 starts.

The message functions are used in user communications applications for the QnA-compatible 3E Frame protocol. You can send and receive message data by setting the necessary input items and parameters for the message functions. Message communications using the QnA-compatible 3E Frame protocol can be carried out with the same settings used for MEMOBUS messages.

# Inputs and Outputs for the MSG-SNDE Function

| Function<br>Name | MSG-SNDE                                                                                                    |          |                    |                                                                                                    |  |
|------------------|----------------------------------------------------------------------------------------------------|----------|--------------------|----------------------------------------------------------------------------------------------------|--|
| Function         | Sends a message to a remote station on the specified circuit of the communications device type.<br>This function can be used with various protocols. |          |                    |                                                                                                    |  |
|                  |                                                                                                    |          |                    |                                                                                                    |  |
|                  |                                                                                                    | _        | -(                 | MSG-SNDE                                                                                                    |  |
|                  |                                                                                                    |          | Execute            | Busy                                                                                                    |  |
|                  |                                                                                                    |          | Abort              | Complete                                                                                                    |  |
| Function         |                                                                                                    |          | Dev - Typ          | Error                                                                                                    |  |
| Definition       |                                                                                                    |          | Pro - Typ          |                                                                                                    |  |
|                  |                                                                                                    |          | Cir - No           |                                                                                                    |  |
|                  |                                                                                                    |          | Ch - No            |                                                                                                    |  |
|                  |                                                                                                    |          | Param              |                                                                                                    |  |
|                  |                                                                                                    |          |                    |                                                                                                    |  |
| I/O Definitions  | No.                                                                                                    | Name     | I/O<br>Designation | Description                                                                                                   |  |
|                  | 1                                                                                                    | Execute  | B-VAL              | Executes the transmission.                                                                                    |  |
|                  | 2                                                                                                    | Abort    | B-VAL              | Forces the transmission to end.                                                                               |  |
|                  | 3                                                                                                    | Dev-Typ  | I-REG              | Communications device type<br>218IFD = 16                                                                     |  |
| Input Items      | 4                                                                                                    | Pro-Typ  | I-REG              | Communications Protocol<br>MEMOBUS = 1, No-protocol communications 1 = 2,<br>No-protocol communications 2 = 3 |  |
|                  | 5                                                                                                    | Cir-No   | I-REG              | Circuit number<br>218IFD = 1 to 8                                                                             |  |
|                  | 6                                                                                                    | Ch-No    | I-REG              | Communications buffer channel number<br>218IFD = 1 to 10                                                      |  |
|                  | 7                                                                                                    | Param    | Address input      | First address of parameter list<br>(MA or DA)                                                                 |  |
|                  | 1                                                                                                    | Busy     | B-VAL              | Processing.                                                                                                   |  |
| Output Items     | 2                                                                                                    | Complete | B-VAL              | Process completed.                                                                                            |  |
|                  | 3                                                                                                    | Error    | B-VAL              | Error occurred.                                                                                               |  |

# ♦ Execute

Specify the bit to use to execute the message transmission.

When the Execute Bit turns ON, the message will be sent.

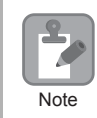

Keep the Execute Bit ON until the Complete or Error Bit turns ON. To send another message, turn OFF the Execute Bit for at least one scan and then turn it ON again.

# Abort

Specify the bit to use to abort the message transmission.

When the Abort Bit turns ON, the message transmission will be stopped unconditionally. The Abort Bit takes precedence over the Execute Bit.

# Dev-Typ (Communications Device Type)

Specify the type code of the communications device.

| Communications Device | Type Code |  |
|-----------------------|-----------|--|
| 218IFD                | 16        |  |

# Pro-Typ (Communications Protocol)

Specify the type code of the communications protocol.

| Type Code | Communications<br>Protocol                      | Remarks                                                                                                    |
|-----------|-------------------------------------------------|----------------------------------------------------------------------------------------------------|
| 1         | MEMOBUS                                         | Select this protocol when using the QnA-compatible 3E Frame protocol.<br>MEMOBUS is automatically converted to the QnA-compatible 3E<br>Frame protocol inside the 218IFD. |
| 2         | No-protocol communica-<br>tions 1 (unit: words) | This code is not used for the QnA-compatible 3E Frame protocol.                                                                                                    |
| 3         | No-protocol communica-<br>tions 2 (unit: bytes) | This code is not used for the QnA-compatible 3E Frame protocol.                                                                                                    |

# Cir-No (Circuit Number)

Specify the circuit number for the communications device.

Specify the same circuit number as displayed in the MPE720 Module Configuration Definition Tab Page.

| 01 CPU     | Driving |               |   |                |        |
|------------|---------|---------------|---|----------------|--------|
| 02 218IFD  | Driving | 器 Circuit No1 | 1 |                | Input  |
| 03 ⊞ SVC32 | Driving | 💷 Circuit No1 | 2 | 8000 - 8FFF[H] | DutPut |

The following table gives the valid circuit numbers.

| Communications Device | Valid Circuit Numbers |
|-----------------------|-----------------------|
| 218IFD                | 1 to 8                |

# Ch-No (Communications Buffer Channel Number)

Specify the channel number of the communications buffer.

You can specify any channel number provided it is within the valid range.

Note

When executing more than one function at the same time, do not use the same channel number for the same connection. You can use the same channel number as long as multiple functions are not executed at the same time.

The following table gives the valid channel numbers.

| Communications Device | Valid Channel Numbers |
|-----------------------|-----------------------|
| 218IFD                | 1 to 10               |

If the communications device is the 218IFD, there are 10 channels of communications buffers available for both transmission and reception. Therefore, 10 connections may be used for sending and receiving at the same time by using channels 1 to 10.

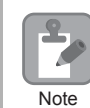

There must be as many MSG-SNDE or MSG-RCVE functions as the number of connections used at the same time.

# Param (First Address of Parameter List)

Specify the first address of the parameter list.

A total of 29 words starting from the specified first word are automatically used for the parameter list. The parameter list is used by inputting function codes and relevant parameter data. It is also where the process results and status are output.

Example A parameter list with the first address set to DA00000 is shown below.

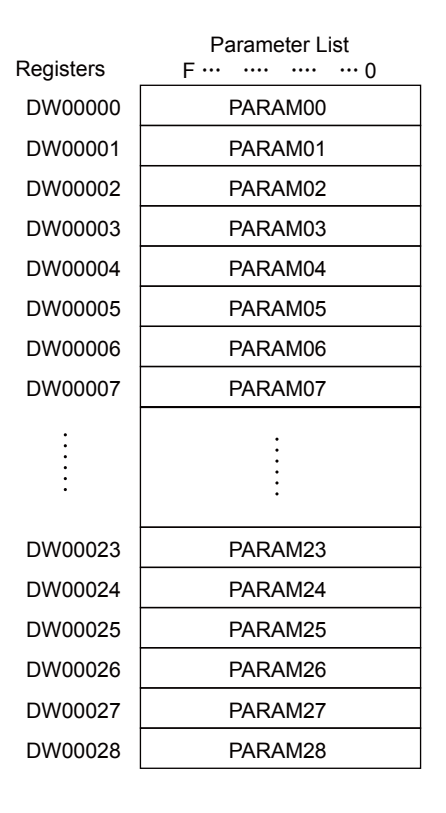

### Busy

Specify the bit that shows that the message transmission is in progress.

The Busy Bit is ON while a message transmission or abort is in progress.

Keep the Execute Bit or Abort Bit turned ON while the Busy Bit is ON.

# ♦ Complete

Specify the bit that shows when the message transmission has been completed.

The Complete Bit turns ON only for one scan when message transmission or forced abort processing has been completed normally.

### Error

Specify the bit that shows if an error occurred while sending the message. When an error occurs, the Error Bit will turn ON only for one scan.

The following diagrams show timing charts for the bit I/O items in the MSG-SNDE function.

Normal Execution

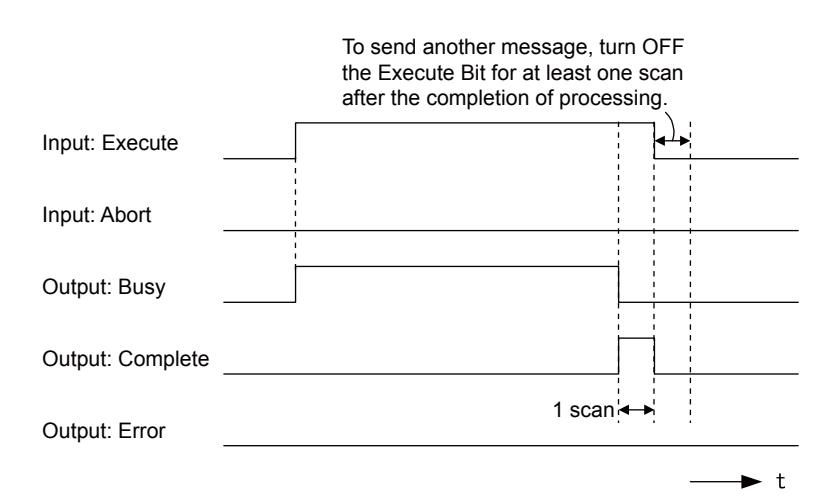

• When Execution Is Aborted

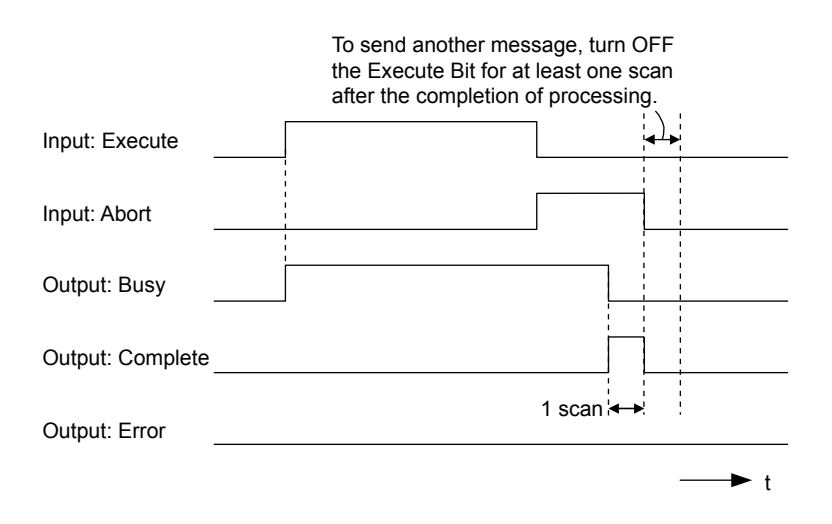

• Execution When an Error Occurs

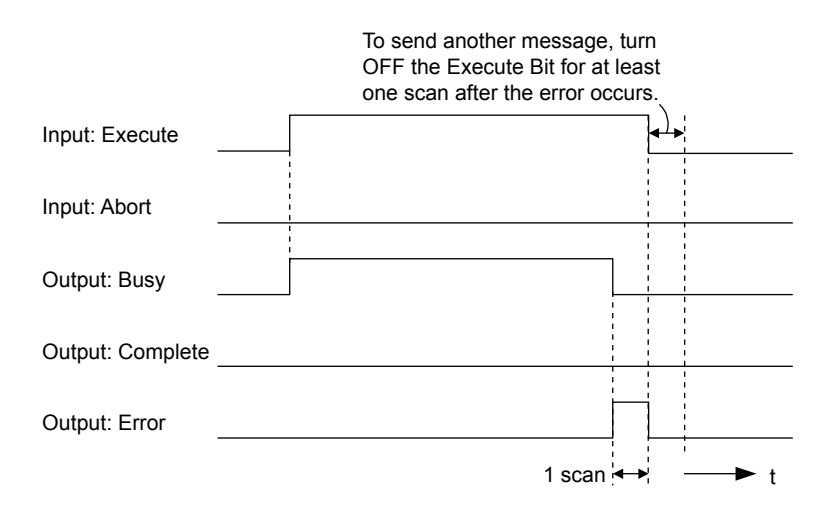

# **MSG-SNDE** Function Parameters

The following table describes the contents of the addresses specified by the PARAM input parameter to the MSG-SNDE function.

| ٨   | lo.   | I/O      | Meaning                       | Description                                        |
|-----|-------|----------|-------------------------------|----------------------------------------------------|
|     | 00    |          | Processing Result             | Gives the processing status.                       |
|     | 01    |          | Status                        | Gives the status of the current function.          |
|     | 02    |          | Detail Error Code, Lower Word | Cives the details of an orror                      |
|     | 03    |          | Detail Error Code, Upper Word | Gives the details of an error.                     |
| tus | st 04 | Outputs  | Status 1                      | Gives the communications status.                   |
| Sta | 05    | Outputs  | Status 2                      | Gives status information on the most recent error. |
|     | 06    |          | Status 3                      | Gives the value of the send pass counter.          |
|     | 07    |          | Status 4                      | Gives the value of the receive pass counter.       |
|     | 08    | Status 5 |                               | Gives the value of the error counter.              |
|     | 09    |          | Status 6                      | Reserved for system.                               |

Continued on next page.

Continued from previous page.

| ١     | ۱o. | I/O    | Meaning                                    | Description                                                                                                  |
|-------|-----|--------|--------------------------------------------|----------------------------------------------------------------------------------------------------|
|       | 10  |        | Connection Number                          | Sets the connection number used to determine the remote station.                                             |
|       | 11  |        | Option                                     | Sets the I/O unit number for the remote station.                                                             |
|       | 12  |        | Function Code                              | Sets the code of the function in the QnA-compatible 3E Frame protocol.                                       |
|       | 13  |        | Reserved for system.                       | -                                                                                                    |
|       | 14  |        | Remote Station Data Address,<br>Lower Word | Sets the data address to read/write at the remote station. (Use word                                         |
|       | 15  |        | Remote Station Data Address,<br>Upper Word | addresses for registers, bit addresses for relays or coils.)                                                 |
| ters  | 16  |        | Remote Station Register Type               | Sets the register type to read/write at the remote station.                                                  |
| arame | 17  | Inputs | Data Size                                  | Sets the size of the data to read/write. (Use word sizes for reg-<br>isters, bit sizes for relays or coils.) |
|       | 18  |        | Remote CPU Module Number                   | Not used for the QnA-compatible 3E Frame protocol.                                                           |
|       | 19  |        | Reserved for system.                       | -                                                                                                    |
|       | 20  |        | Local Station Data Address,<br>Lower Word  | Sets the data address to store read/write data in the local sta-                                             |
|       | 21  |        | Local Station Data Address,<br>Upper Word  | or coils.)                                                                                                   |
|       | 22  |        | Local Station Register Type                | Sets the register type of the read/write data to store in the local station.                                 |
|       | 23  |        | Reserved for system.                       | _                                                                                                    |
|       | 24  |        | For system use                             | -                                                                                                    |
| Е     | 25  |        | Reserved for system.                       | -                                                                                                    |
| yste  | 26  |        | Reserved for system.                       | _                                                                                                    |
| Ś     | 27  |        | Reserved for system.                       | _                                                                                                    |
|       | 28  |        | Reserved for system.                       | -                                                                                                    |

# Processing Result (PARAM00)

This parameter gives the processing result.

| Processing Result Value | Meaning  |
|-------------------------|----------|
| 00xx hex                | Busy     |
| 10xx hex                | Complete |
| 8yxx hex                | Error    |

Note: The lower byte is used for system analysis.

Refer to the following section for details on errors.

Detail Error Code (PARAM02 and PARAM03) (page 2-164)
## ♦ Status (PARAM01)

This parameter gives the status of the communications device.

The following figure shows the bit assignments and it is followed by a detailed description of each assignment.

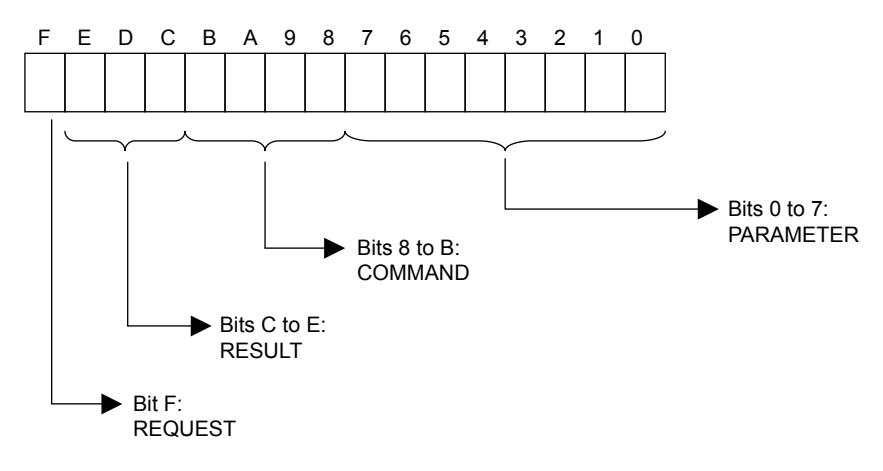

#### REQUEST

This bit gives the status of the processing request for the MSG-SNDE function.

| Bit Status | Meaning                        |  |  |
|------------|--------------------------------|--|--|
| 1          | Processing is being requested. |  |  |
| 0          | Processing request has ended.  |  |  |

#### RESULT

These bits give the execution results of the MSG-SNDE function.

| Code | Abbreviation | Meaning                                                                                    |
|------|--------------|--------------------------------------------------------------------------------------------|
| 0    | CONN_NG      | The message send failed or connection ended with an error in Ethernet communi-<br>cations. |
| 1    | SEND_OK      | The message was sent normally.                                                             |
| 2    | REC_OK       | The message was received normally.                                                         |
| 3    | ABORT_OK     | The request to abort execution was completed.                                              |
| 4    | FMT_NG       | A parameter formatting error occurred.                                                     |
| 5    | SEQ_NG       | A command sequence error occurred.                                                         |
| 6    | RESET_NG     | A reset occurred.                                                                          |
| 7    | REC_NG       | A data reception error (error detected in the lower-layer program) occurred.               |

#### ■ COMMAND

These bits indicate the processing command of the MSG-SNDE function.

| Code                               | Abbreviation                                                             | Meaning                                                               |  |  |
|------------------------------------|--------------------------------------------------------------------------|-----------------------------------------------------------------------|--|--|
| 1                                  | U_SEND                                                                   | General-purpose message transmission (for no-protocol communications) |  |  |
| 2                                  | U_REC General-purpose message reception (for no-protocol communications) |                                                                       |  |  |
| 3                                  | ABORT                                                                    | Forced abort                                                          |  |  |
| 8                                  | M_SEND                                                                   | MEMOBUS command transmission: Completed when response is received.    |  |  |
| 9 M_REC* MEMOBUS command reception |                                                                          | MEMOBUS command reception                                             |  |  |
| С                                  | MR_SEND*                                                                 | MEMOBUS response transmission                                         |  |  |

\* MR\_SEND is executed after M\_REC is executed.

#### PARAMETER

When RESULT is 4 (FMT\_NG: parameter formatting error), these bits will indicate an error code from the following table. For any other value, the bits will contain the connection number.

| RESULT                                                  | Code (Hex) | Meaning                             |  |  |
|---------------------------------------------------------|------------|-------------------------------------|--|--|
|                                                         | 00         | No error                            |  |  |
|                                                         | 01         | Connection number out of range      |  |  |
|                                                         | 02         | Watchdog error for MEMOBUS response |  |  |
| $W_{t-r}$ <b>DECLUT</b> - 4 (EMT NC)                    | 03         | Error in number of retries setting  |  |  |
| When RESULI = 4 (FM1_NG:<br>Parameter Formatting Error) | 04         | Error in cyclic area setting        |  |  |
| r drameter r ormatting Error)                           | 05         | CPU number error                    |  |  |
|                                                         | 06         | Data address error                  |  |  |
|                                                         | 07         | Data size error                     |  |  |
|                                                         | 08         | Function code error                 |  |  |
| Others                                                  |            | Connection Number                   |  |  |

## Detail Error Code (PARAM02 and PARAM03)

These parameters give the detail error code.

| Processing<br>Result Value<br>(PARAM00) | Detail<br>Error<br>Code        | Error Description                      | Description                                                                                                    |  |  |  |
|-----------------------------------------|--------------------------------|----------------------------------------|----------------------------------------------------------------------------------------------------|--|--|--|
| 81 <b>□□</b> hex                        | 1                              | Function code error                    | An unused function code was sent or received.<br>Check PARAM12 (Function Code).                                                                                                    |  |  |  |
| 8200 hex                                | 82 hex 2 Address setting error |                                        | The setting of one or more of the following parameters is out of range.<br>Check the settings.<br>PARAM14 and PARAM15 (Remote Station Data Address)<br>PARAM20 and PARAM21 (Local Station Data Address) |  |  |  |
| 83 <b>□□</b> hex                        | 3                              | Data size error                        | The data size for sending or receiving is out of range. Check PARAM17 (Data Size).                                                                                                    |  |  |  |
| 84 <b>□□</b> hex                        | 4                              | Circuit number set-<br>ting error      | The circuit number is out of range. Check the circuit number (Cir-No) in the MSG-SNDE function.                                                                                                    |  |  |  |
| 85□□ hex                                | 5                              | Channel number setting error           | The channel number for the communications buffer is out of range. Check the communications buffer channel number (Ch-No) in the MSG-SNDE function.                                                      |  |  |  |
| 86□□ hex                                | 6                              | Connection number<br>error             | The connection number is out of range. Check PARAM10 (Connection Number).                                                                                                    |  |  |  |
| 88 hex 8 Communications device error    |                                | Communications device error            | An error response was received from the communications<br>device. Check the connections to the device. Also check to see if<br>the remote device is ready to communicate.                               |  |  |  |
| 89□□ hex                                | Device select error            |                                        | A device that cannot be used was selected. Check the communi-<br>cations device type (Dev-Typ) in the MSG-SNDE function.                                                                                |  |  |  |
| C245 hex                                | _                              | Local station regis-<br>ter type error | The register type for the local station is out of range. Check PARAM22 (Local Station Register Type).                                                                                                   |  |  |  |
| 8072 hex to<br>FF72 hex                 |                                | Remote device<br>error <sup>*</sup>    | An error response was received from the remote station. Check<br>the error code and remove the cause.                                                                                                   |  |  |  |

\* An error response received from the remote device will be formatted in PARAM00 (Processing Result) as follows. Processing Result (PARAM00):  $\Box$  72 hex (where  $\Box$  is the error code)

□□ contains the sum of the completion code sent from the Mitsubishi PLC and 80 hex.

Refer to the following manual for details on completion codes.

C Ethernet Unit Manual from Mitsubishi Electric Corporation

## Status 1 (PARAM04)

This parameter gives status information.

| Status 1 Value | Meaning | Description                           |  |  |  |
|----------------|---------|---------------------------------------|--|--|--|
| 1              | IDLE    | The connection is idle.               |  |  |  |
| 2              | WAIT    | The connection is waiting to be made. |  |  |  |
| 3              | CONNECT | The connection is established.        |  |  |  |
| _              | -       | -                                     |  |  |  |

Note: The status is updated when the function is executed in each scan.

## Status 2 (PARAM05)

This parameter gives information on the most recent error.

| Status 2 Value Meaning                                           |                                 | Description                                                             |  |  |  |
|------------------------------------------------------------------|---------------------------------|-------------------------------------------------------------------------|--|--|--|
| 0 No error                                                       |                                 | Normal                                                                  |  |  |  |
| 1                                                                | Socket Creation Error           | A socket could not be created.                                          |  |  |  |
| 2                                                                | Local Port Number Error         | Setting error in local station port number                              |  |  |  |
| 3                                                                | Changing Socket Attribute Error | A system error occurred while setting the socket attri-<br>bute.        |  |  |  |
| 4     Connection Error       5     Connection Error              |                                 | M-SND: The remote station rejected an attempt to open a TCP connection. |  |  |  |
|                                                                  |                                 | M-RCV: An error occurred while passively opening a TCP connection.      |  |  |  |
| 6                                                                | System Error                    | A socket polling error occurred while receiving data.                   |  |  |  |
| 7                                                                | TCP Data Send Error             | The remote station does not exist.                                      |  |  |  |
| 8                                                                | UDP Data Send Error             | The data send request command was sent to a socket that does not exist. |  |  |  |
| 9     TCP Data Receive Error       10     UDP Data Receive Error |                                 | A disconnection request was received from the remote station.           |  |  |  |
|                                                                  |                                 | A data receive request was executed for a socket that does not exist.   |  |  |  |
| 11 Changing Socket Option Error                                  |                                 | A system error occurred while changing the socket options.              |  |  |  |
| 12                                                               | Data Conversion Error           | Error in protocol conversion                                            |  |  |  |

Note: The status is updated when the function is executed in each scan.

## Status 3 (PARAM06)

This parameter gives the value of the send pass counter.

| Status 3 Value        | Meaning | Description                                    |
|-----------------------|---------|------------------------------------------------|
| 0 to 65535 Send Count |         | Counts the number of times a message was sent. |

Note: The status is updated when the function is executed in each scan.

## Status 4 (PARAM07)

This parameter gives the value of the receive pass counter.

| Status 4 Value Meaning |               | Description                                        |  |  |  |
|------------------------|---------------|----------------------------------------------------|--|--|--|
| 0 to 65535             | Receive Count | Counts the number of times a message was received. |  |  |  |

Note: The status is updated when the function is executed in each scan.

## Status 5 (PARAM08)

This parameter gives the value of the error counter.

| Status 5 Value | Meaning     | Description                                                          |  |  |
|----------------|-------------|----------------------------------------------------------------------|--|--|
| 0 to 65535     | Error Count | Counts the number of errors that occurred during message processing. |  |  |

Note: The status is updated when the function is executed in each scan.

## Status 6 (PARAM09)

This parameter is not used for the QnA-compatible 3E Frame protocol.

## Connection Number (PARAM10)

Specify the remote station.

If the communications device is the 218IFD, enter the connection number. The valid setting range is given in the following table.

| Communications<br>Device | Connection<br>Number | Description                                                                   |
|--------------------------|----------------------|-------------------------------------------------------------------------------|
| 218IFD                   | 1 to 20              | Specifies the connection number of the remote station to send the message to. |

Note: Enter the same connection number as displayed in the 218IFD Detail Definition Dialog Box in the MPE720.

| Det | ail - [218IFD]                                                                                                    |                                                |                                      |              |                 |                                                                                                    |                      |                              |                    |
|-----|----------------------------------------------------------------------------------------------------|------------------------------------------------|--------------------------------------|--------------|-----------------|----------------------------------------------------------------------------------------------------|----------------------|------------------------------|--------------------|
| Eil | e <u>E</u> dit <u>V</u> iew                                                                                           |                                                |                                      |              |                 |                                                                                                    |                      |                              |                    |
| PT# | : 1 CPU#: 1                                                                                                    |                                                |                                      |              |                 |                                                                                                    |                      |                              | CIR#01 00000-007FF |
| Tr  | ansmission Parame                                                                                                    | ters Sta                                       | tus l                                |              |                 |                                                                                                    |                      |                              |                    |
|     | Transmission Para<br>IP Address<br>Subnet Mask<br>Gateway IP Ad<br>Connection Parame<br>Message Commu<br>Easy setting | dress<br>dress<br>eter<br>nication –<br>Lhe fu | : 192 : 16<br>: 255 : 255<br>: 0 : 0 | 3            | 55              | ∴ (0-255)     ∴ (0-255)     ∴ (0-255)     ∴ (0-255)     ∴ (0-255)     ∴ (0-255)     ∴ Detail Defin adomatically | Definition<br>me : C | CONTROLLER                   | IAME               |
|     | CNO                                                                                                    | Local<br>Port                                  | Node IP Address                      | Node<br>Port | Connect<br>Type | Protocol<br>Type                                                                                                | Code                 | Detail                       | Node Name          |
|     | 01                                                                                                    | 10001                                          | 192.168.001.002                      | 10001        | ТСР 👻           | Extended MEMOBUS                                                                                                | BIN                  | <ul> <li>Setting*</li> </ul> |                    |
|     | 02                                                                                                    | 10002                                          | 192.168.001.003                      | 10002        | тор 👻           | MELSEC (Qn A Compatible 3E 🚽                                                                                    | BIN                  | <ul> <li>Setting*</li> </ul> |                    |
|     | 03                                                                                                    |                                                |                                      |              | -               | -                                                                                                    |                      | <ul> <li>Setting*</li> </ul> |                    |
|     | 04                                                                                                    |                                                |                                      |              | -               | -                                                                                                    |                      | <ul> <li>Setting*</li> </ul> |                    |
|     | 05                                                                                                    |                                                |                                      |              | -               | -                                                                                                    |                      | <ul> <li>Setting*</li> </ul> |                    |
|     | 06                                                                                                    |                                                |                                      |              | -               | -                                                                                                    |                      | <ul> <li>Setting*</li> </ul> |                    |
|     | 07                                                                                                    |                                                |                                      |              | -               | -                                                                                                    |                      | <ul> <li>Setting*</li> </ul> |                    |
|     |                                                                                                    |                                                |                                      |              |                 |                                                                                                    |                      |                              |                    |
| For | Help, press F1                                                                                                    |                                                |                                      |              |                 |                                                                                                    |                      | 1                            | NUM                |

## Options (PARAM11)

Set the I/O unit number for the Mitsubishi PLC.

The value you set will be sent as the unit number as is, even if it is not listed below.

| Unit Number | Name                                               |
|-------------|----------------------------------------------------|
| 03FF hex    | Local station CPU, control CPU, and own system CPU |
| 03D0 hex    | Control system CPU                                 |
| 03D1 hex    | Standby system CPU                                 |
| 03D2 hex    | System A CPU                                       |
| 03D3 hex    | System B CPU                                       |
| 03E0 hex    | Multi-CPU No.1                                     |
| 03E1 hex    | Multi-CPU No. 2                                    |
| 03E2 hex    | Multi-CPU No. 3                                    |
| 03E3 hex    | Multi-CPU No. 4                                    |

## Function Code (PARAM12)

Set the function code to send.

| You can use the functions that are | registered to the function codes. |
|------------------------------------|-----------------------------------|
|------------------------------------|-----------------------------------|

| QnA-compatible 3E Frame<br>Commands |                 | MEMOBUS                  | Target | Eurotion                                   |
|-------------------------------------|-----------------|--------------------------|--------|--------------------------------------------|
| Command                             | Subcom-<br>mand | Function Code            | Туре   | T unction                                  |
|                                     | 0001 hex        | 01 or 02 hex             | В      | Reads bit devices in units of one point.   |
| 0401 hex 0000 he                    | 0000 hex        | 03, 04, 09, or 0A<br>hex | W      | Reads word devices in units of one point.  |
| 1401 hev                            | 0001 hex        | 05 or 0F hex             | В      | Writes bit devices in units of one point.  |
| 1401 licx                           | 0000 hex        | 06, 0B, or 10 hex        | W      | Writes word devices in units of one point. |
| 1402 hex                            | 0000 hex        | 0E hex                   | W      | Writes word devices in units of one point. |
| 0403 hex                            | 0000 hex        | 0D hex                   | W      | Reads word devices in units of one point.  |
| 0619 hex                            | 0000 hex        | 08 hex                   | W      | Performs a loopback test.                  |

Note: B: Bit data, W: Word (channel) data

## Reserved for System (PARAM13)

This parameter is used by the system.

Note

Do not change the value of PARAM13 from a user program or by any other means.

## Remote Station Data Address (PARAM14 and PARAM15)

Set the first address for data in the remote station.

Enter the first address as a decimal or hexadecimal number.

Example If the first address is MW01000, enter "1000" (decimal) or "3E8" (hexadecimal).

The applicable function codes and valid range of data addresses depend on the device type and device range of the Mitsubishi Q/QnA-series PLC.

| Device          | QnA-compatible 3E<br>Device Range | Notation    | MEMOBUS<br>Command           | First Address  | Register<br>Address     |
|-----------------|-----------------------------------|-------------|------------------------------|----------------|-------------------------|
| Input Relays    | X000000 to X001FFF                | Hexadecimal | 02 hex: Relays               | 00000 to 08191 | MB000000 to<br>MB00511F |
| Output Relays   | Y000000 to Y001FFF                | Hexadecimal | 01, 05, and 0F<br>hex: Coils | 00000 to 08191 | MB000000 to<br>MB00511F |
| Internal Relays | M000000 to M008191                | Decimal     | 01, 05, and 0F<br>hex: Coils | 08192 to 16383 | MB005120 to<br>MB01023F |
| Latch Relays    | L000000 to L008191                | Decimal     | 01, 05, and 0F<br>hex: Coils | 16384 to 24575 | MB010240 to<br>MB01535F |
| Step Relays     | S000000 to S008191                | Decimal     | 01, 05, and 0F<br>hex: Coils | 24576 to 32767 | MB015360 to<br>MB02047F |
| Link Relays     | B000000 to B001FFF                | Hexadecimal | 01, 05, and 0F<br>hex: Coils | 32768 to 40959 | MB020480 to<br>MB02559F |
| Annunciators    | F000000 to F002047                | Decimal     | 01, 05, and 0F<br>hex: Coils | 40960 to 43007 | MB025600 to<br>MB02687F |

| Bit Devic | e Conversion | ו Table |
|-----------|--------------|---------|
|-----------|--------------|---------|

| Device                 | QnA-compatible 3E<br>Device Range | Notation | MEMOBUS<br>Command           | First Address  | Register<br>Address     |
|------------------------|-----------------------------------|----------|------------------------------|----------------|-------------------------|
| Link Special<br>Relays | SM000000 to SM002047              | Decimal  | 01, 05, and 0F<br>hex: Coils | 43008 to 45055 | MB026880 to<br>MB02815F |
| Timer Contacts         | TS000000 to TS002047              | Decimal  | 02 hex: Relays               | 08192 to 10239 | MB005120 to<br>MB00639F |
| Timer Coils            | TC000000 to TC002047              | Decimal  | 02 hex: Relays               | 10240 to 12287 | MB006400 to<br>MB00767F |
| Counter<br>Contacts    | CS000000 to CS001023              | Decimal  | 02 hex: Relays               | 12288 to 13311 | MB007680 to<br>MB00831F |
| Counter Coils          | CC000000 to CC001023              | Decimal  | 02 hex: Relays               | 13312 to 14335 | MB008320 to<br>MB00895F |

#### Bit Device Conversion Table

#### Word Device Conversion Table

| Device                    | QnA-compatible 3E<br>Device Range | Notation    | MEMOBUS<br>Command                                       | First Address  | Register<br>Address   |
|---------------------------|-----------------------------------|-------------|----------------------------------------------------------|----------------|-----------------------|
| Data Registers            | D000000 to D012287                | Decimal     | 03, 06, 09, 0B, 0D,<br>0E, and 10 hex:<br>Hold registers | 00000 to 12287 | MW00000 to<br>MW12287 |
| Link Registers            | W000000 to W001FFF                | Hexadecimal | 03, 06, 09, 0B, 0D,<br>0E, and 10 hex:<br>Hold registers | 12288 to 20479 | MW12288 to<br>MW20479 |
| Link Special<br>Registers | SD000000 to<br>SD002047           | Decimal     | 03, 06, 09, 0B, 0D,<br>0E, and 10 hex:<br>Hold registers | 20480 to 22527 | MW20480 to<br>MW22527 |
| File Registers            | ZR000000 to<br>ZR007FFF           | Hexadecimal | 03, 06, 09, 0B, 0D,<br>0E, and 10 hex:<br>Hold registers | 22528 to 55295 | MW22528 to<br>MW55295 |
| Timer Registers           | TN000000 to<br>TN002047           | Decimal     | 04 and 0A hex:<br>Input registers                        | 00000 to 02047 | MW00000 to<br>MW02047 |
| Counter<br>Registers      | CN000000 to<br>CN001023           | Decimal     | 04 and 0A hex:<br>Input registers                        | 02048 to 03071 | MW02048 to<br>MW03071 |

Note: 1. Even if addresses are within the given device range, they may exceed the range of the device area depending on the model of the Mitsubishi PLC.

Refer to the following manual for details.

Drogrammable Controller Manual from Mitsubishi Electric Corporation

- 2. Access file registers by using the notation for accessing continuous file registers: ZR for ASCII data and B0 hex for binary data. The normal access notation (R\* for ASCII data and AF hex for binary data) cannot be used.
- 3. The corresponding register address in the MP3000 can be adjusted by using the offset setting of the MSG-SNDE function.

## Remote Station Register Type (PARAM16)

This parameter is not used for the QnA-compatible 3E Frame protocol.

## Data Size (PARAM17)

Set the data size for the read/write request as the number of bits or words.

Be sure that the last data address that is determined by the offset, data address, and data size does not exceed the valid data address range.

The range that is allowed for the data size depends on the function code and data area.

| QnA-compatible 3E<br>Frame Commands |                                      | MEMOBUS                                   | Function                                                              | Points                        |  |
|-------------------------------------|--------------------------------------|-------------------------------------------|-----------------------------------------------------------------------|-------------------------------|--|
| Command                             | Subcom-<br>mand                      | Command                                   | T uncaon                                                              | 1 01113                       |  |
|                                     | 0001 hex                             | 01 or 02 hex                              | Reads bit devices in units of one point.                              | 1 to 2,000 points             |  |
| 0401 hex                            | 0000 hav                             | 03 hex/04 hex                             | Deads wand devices in write of one point                              | 1 to 125 points               |  |
| 0000 hex                            |                                      | 09 or 0A hex                              | Reads word devices in units of one point.                             | 1 to 960 points <sup>*2</sup> |  |
|                                     | 0001 hav 05 hex Writes hit devices i | Writes hit devices in units of one point  | 1 point                                                               |                               |  |
| 0001 licx                           | 0F hex                               | writes bit devices in units of one point. | 1 to 800 points                                                       |                               |  |
| 1401 hex<br>0000 hex                |                                      | 06 hex                                    |                                                                       | 1 point                       |  |
|                                     |                                      | 0B hex                                    | writes word devices in units of one point.                            | 1 to 960 points <sup>*2</sup> |  |
|                                     |                                      | 10 hex                                    | F                                                                     | 1 to 100 points               |  |
| 1402 hex                            | 0000 hex                             | 0E hex                                    | Writes word devices in units of one point.                            | 1 to 160 points               |  |
| 0403 hex                            | 0000 hex                             | 0D hex                                    | Reads word devices in units of one point.                             | 1 to 192 points               |  |
| 0619 hex                            | 0000 hex                             | 08 hex                                    | Performs a loopback test <sup>*1</sup> (word data loop) <sup>*1</sup> | 2 points                      |  |

\*1. In the loopback test, the message sends two words (4 bytes) of data that must be returned.

\*2. When using TCP communications, the upper limit is restricted by the MTU size. When communicating with TCP, the maximum size is the size of data that can be sent in a single segment.

## Remote CPU Module Number (PARAM18)

This parameter is not used for the QnA-compatible 3E Frame protocol.

## Reserved for System (PARAM19)

This parameter is used by the system.

Do not change the value of PARAM19 from a user program or by any other means.

## Local Station Data Address (PARAM20 and PARAM21)

Set the address of the read data destination or write data source in the MP3000-series Controller.

The address is set as the word offset from address 0.

Note

## Local Station Register Type (PARAM22)

Set the register type of the read data destination or write data source in the MP3000.

| Register Type<br>Value | Туре | Remarks                                                              |
|------------------------|------|----------------------------------------------------------------------|
| 0                      | М    | Sets the target data type to MB for bits and MW for words.           |
| 1                      | G    | Sets the target data type to GB for bits and GW for words.           |
| 2                      | Ι    | Sets the target data type to IB for bits and IW for words.           |
| 3                      | 0    | Sets the target data type to OB for bits and OW for words.           |
| 4                      | S    | Sets the target data type to SB for bits and SW for words.           |
| 5 or higher            | _    | These setting are not used for the QnA-compatible 3E Frame protocol. |

The register types that can be used depend on whether you are reading or writing.

The following table lists the combinations of register types.

| Function Code                 | Applicable Register Types |
|-------------------------------|---------------------------|
| 01, 02, 03, 04, 09, or 0A hex | M, G, or O                |
| 05, 06, 0B, 0F, or 10 hex     | M, G, I, O, or S          |
| 0D hex                        | М                         |
| 0E hex                        | М                         |

## Reserved for System (PARAM23)

This parameter is used by the system.

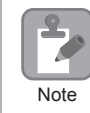

Do not change the value of PARAM23 from a user program or by any other means.

## For System Use (PARAM24)

This parameter is used by the system. It contains the channel number of the communications buffer that is currently in use.

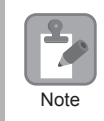

A user program must set PARAM24 to 0 on the first scan after startup. Thereafter, do not change the value of PARAM24 from a user program or by any other means. PARAM24 will be used by the system.

## Reserved for System (PARAM25 to PARAM28)

This parameter is used by the system.

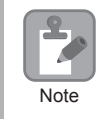

Do not change the values of PARAM25 to PARAM28 from a user program or by any other means.

| Function<br>Name   | MSG-RCVE                                                                                                    |          |                    |                                                                                                    |  |
|--------------------|----------------------------------------------------------------------------------------------------|----------|--------------------|----------------------------------------------------------------------------------------------------|--|
| Function           | Receives a message from a remote station on the specified circuit of the communications device type. This function can be used with various protocols. |          |                    |                                                                                                    |  |
|                    |                                                                                                    | _        |                    | MSG-RCVE                                                                                                    |  |
|                    |                                                                                                    |          | Execute            | Busy                                                                                                    |  |
|                    |                                                                                                    |          | Abort              | Complete                                                                                                    |  |
| Function           |                                                                                                    |          | Dev - Typ          | Error                                                                                                    |  |
| Definition         |                                                                                                    |          | Pro - Typ          |                                                                                                    |  |
|                    |                                                                                                    |          | Cir - No           |                                                                                                    |  |
|                    |                                                                                                    |          | Ch - No            |                                                                                                    |  |
|                    |                                                                                                    |          | Param              |                                                                                                    |  |
|                    |                                                                                                    | 1        |                    |                                                                                                    |  |
| I/O<br>Definitions | No.                                                                                                    | Name     | I/O<br>Designation | Description                                                                                                   |  |
|                    | 1                                                                                                    | Execute  | B-VAL              | Executes the reception.                                                                                       |  |
| 2 Abo              |                                                                                                    | Abort    | B-VAL              | Forces the reception to end.                                                                                  |  |
|                    | 3                                                                                                    | Dev-Typ  | I-REG              | Communications device type<br>218IFD = 16                                                                     |  |
| Input Items        | 4                                                                                                    | Pro-Typ  | I-REG              | Communications Protocol<br>MEMOBUS = 1, No-protocol communications 1 = 2,<br>No-protocol communications 2 = 3 |  |
|                    | 5                                                                                                    | Cir-No   | I-REG              | Circuit number<br>218IFD = 1 to 8                                                                             |  |
|                    | 6                                                                                                    | Ch-No    | I-REG              | Communications buffer channel number<br>218IFD = 1 to 10                                                      |  |
|                    | 7                                                                                                    | Param    | Address input      | First address of parameter list<br>(MA or DA)                                                                 |  |
|                    | 1                                                                                                    | Busy     | B-VAL              | Processing.                                                                                                   |  |
| Output Items       | 2                                                                                                    | Complete | B-VAL              | Process completed.                                                                                            |  |
|                    | 3                                                                                                    | Error    | B-VAL              | Error occurred.                                                                                               |  |

# Inputs and Outputs for the MSG-RCVE Function

## Execute

Specify the bit to use to execute the message reception.

When the Execute Bit turns ON, the message will be received.

## Abort

Specify the bit to use to abort the message reception.

When the Abort Bit turns ON, the message reception will be stopped unconditionally. The Abort Bit takes precedence over the Execute Bit.

## Dev-Typ (Communications Device Type)

Specify the type code of the communications device.

| Device | Type Code |
|--------|-----------|
| 218IFD | 16        |

2

## Pro-Typ (Communications Protocol)

| Type Code | Communications<br>Protocol                      | Remarks                                                                                                    |
|-----------|-------------------------------------------------|----------------------------------------------------------------------------------------------------|
| 1         | MEMOBUS                                         | Select this protocol when using the QnA-compatible 3E Frame proto-<br>col. MEMOBUS is automatically converted to QnA-compatible 3E<br>Frame protocol inside the 218IFD. |
| 2         | No-protocol communica-<br>tions 1 (unit: words) | This code is not used for the QnA-compatible 3E Frame protocol.                                                                                                    |
| 3         | No-protocol communica-<br>tions 2 (unit: bytes) | This code is not used for the QnA-compatible 3E Frame protocol.                                                                                                    |

Specify the type code of the communications protocol.

## Cir-No (Circuit Number)

Specify the circuit number for the communications device.

Specify the same circuit number as displayed in the MPE720 Module Configuration Definition Tab Page.

| 01 CPU     | Driving |               |   |                |                     |
|------------|---------|---------------|---|----------------|---------------------|
| 02 218IFD  | Driving | 击 Circuit No1 | 1 |                | Input               |
| 03 🛨 SVC32 | Driving | 💷 Circuit No1 | 2 | 8000 - 8FFF[H] | ☐ Input<br>☐ OutPut |

The following table gives the valid circuit numbers.

| Communications Device | Valid Circuit Numbers |
|-----------------------|-----------------------|
| 218IFD                | 1 to 8                |

## Ch-No (Communications Buffer Channel Number)

Specify the channel number of the communications buffer.

You can specify any channel number provided it is within the valid range.

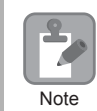

When executing more than one function at the same time, do not use the same channel number for the same connection. You can use the same channel number as long as multiple functions are not executed at the same time.

The following table gives the valid channel numbers.

| Communications Device | Valid Channel Numbers |
|-----------------------|-----------------------|
| 218IFD                | 1 to 10               |

If the communications device is the 218IFD, there are 10 channels of communications buffers available for both transmission and reception. Therefore, 10 connections may be used for sending and receiving at the same time by using channels 1 to 10.

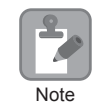

There must be as many MSG-SNDE or MSG-RCVE functions as the number of connections used at the same time.

## Param (First Address of Parameter List)

Specify the first address of the parameter list.

A total of 52 words starting from the specified first word are automatically used for the parameter list. The parameter list is used by inputting the connection number and relevant parameter data. It is also where the process results and status are output.

Example A parameter list with the first address set to DA00000 is shown below.

|           | Parameter List |
|-----------|----------------|
| Registers | F 0            |
| DW00000   | PARAM00        |
| DW00001   | PARAM01        |
| DW00002   | PARAM02        |
| DW00003   | PARAM03        |
| DW00004   | PARAM04        |
| DW00005   | PARAM05        |
| DW00006   | PARAM06        |
| DW00007   | PARAM07        |
| :         | :              |
| ÷         | ÷              |
| DW00046   | PARAM46        |
| DW00047   | PARAM47        |
| DW00048   | PARAM48        |
| DW00049   | PARAM49        |
| DW00050   | PARAM50        |
| DW00051   | PARAM51        |

## Busy

Specify the bit that shows that the message reception is in progress. The Busy Bit is ON while a message reception or abort is in progress. Keep the Execute Bit or Abort Bit turned ON while the Busy Bit is ON.

## ♦ Complete

Specify the bit that shows when the message reception has been completed.

The Complete Bit turns ON only for one cycle when message reception or forced abort processing has been completed normally.

## Error

Specify the bit that shows if an error occurred during message processing. When an error occurs, the Error Bit will turn ON only for one scan.

The following diagrams show timing charts for the bit I/O items in the MSG-RCVE function.

2

Normal Execution

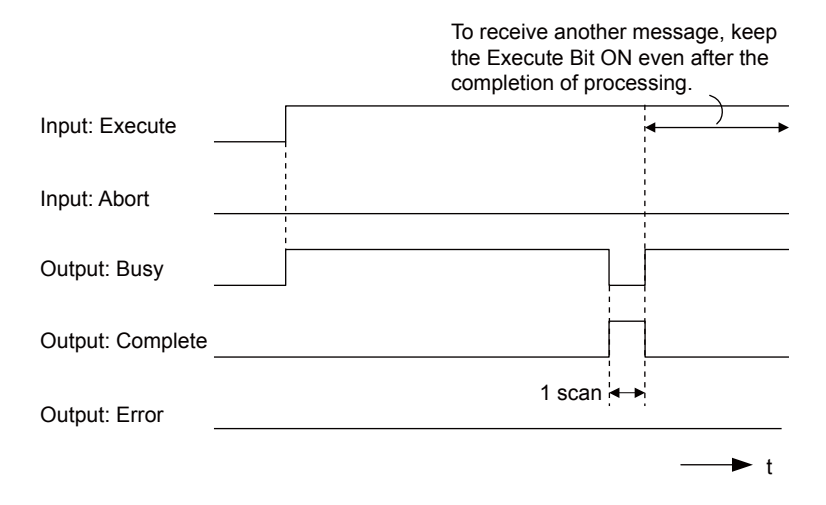

· When Execution Is Aborted

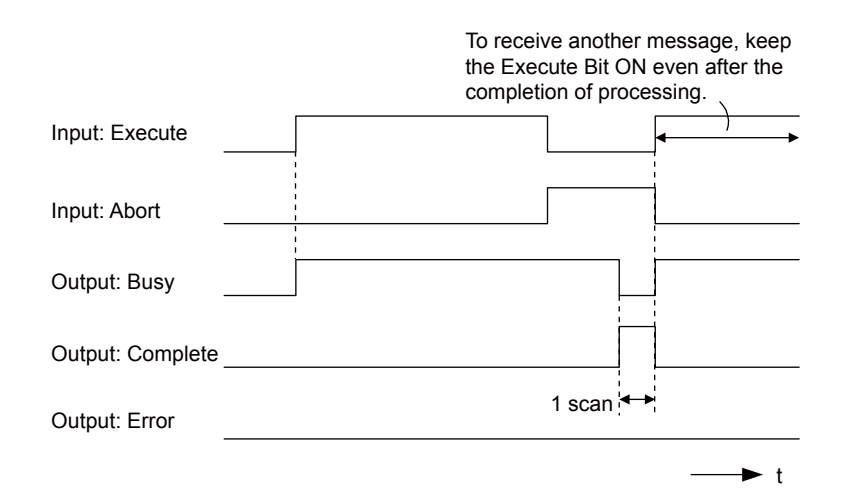

· Execution When an Error Occurs

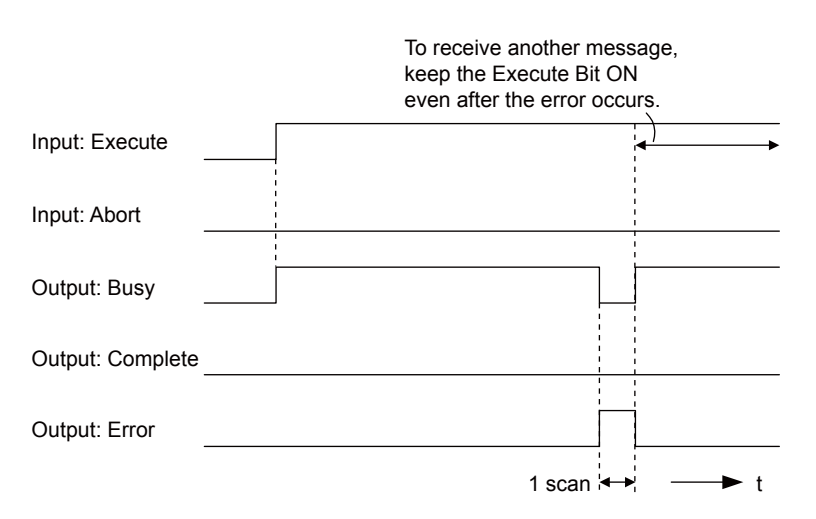

# **MSG-RCVE** Function Parameters

The following table describes the contents of the addresses specified by the PARAM input parameter to the MSG-RCVE function.

| ١    | ۱o. | I/O Meaning  |                               | Description                                                       |  |
|------|-----|--------------|-------------------------------|-------------------------------------------------------------------|--|
|      | 00  |              | Processing Result             | Gives the processing status.                                      |  |
|      | 01  |              | Status                        | Gives the status of the current function.                         |  |
|      | 02  |              | Detail Error Code, Lower Word | - Gives the details of an error.                                  |  |
|      | 03  |              | Detail Error Code, Upper Word |                                                                   |  |
| tus  | 04  | Out-         | Status 1                      | Gives the communications status.                                  |  |
| Sta  | 05  | puts         | Status 2                      | Gives status information on the most recent error.                |  |
|      | 06  |              | Status 3                      | Gives the value of the send pass counter.                         |  |
|      | 07  |              | Status 4                      | Gives the value of the receive pass counter.                      |  |
|      | 08  |              | Status 5                      | Gives the value of the error counter.                             |  |
|      | 09  |              | Status 6                      | Reserved for system.                                              |  |
|      | 10  | Inputs       | Connection Number             | Sets the connection number used to determine the remote station.  |  |
|      | 11  | I/O          | Option                        | Not used for the QnA-compatible 3E Frame pro-<br>tocol.           |  |
|      | 12  | Out-<br>puts | Function Code                 | Gives the function code requested by the remote station.          |  |
| LS   | 13  | I/O          | Reserved for system.          | _                                                                 |  |
| lete | 14  |              | Data Address, Lower Word      | Gives the first address of the data that was                      |  |
| ıran | 15  |              | Data Address, Upper Word      | requested by the remote station.                                  |  |
|      | 16  | Out-         | Register type                 | Gives the register type that was requested by the remote station. |  |
|      | 17  | puts         | Data Size                     | Gives the data size that was requested by the remote station.     |  |
|      | 18  |              | Remote CPU Module Number      | Not used for the QnA-compatible 3E Frame pro-<br>tocol.           |  |
|      | 19  | I/O          | Reserved for system.          | _                                                                 |  |

Continued on next page.

No. I/O Meaning Description 20 Coil Offset, Lower Word Sets the offset word address for a coil (MB). 21 Coil Offset, Upper Word 22 Input Relay Offset, Lower Word Sets the offset word address for an input relay 23 Input Relay Offset, Upper Word (IB). 24 Input Register Offset, Lower Word Sets the offset word address for an input register 25 Input Register Offset, Upper Word (IW). 26 Hold Register Offset, Lower Word Sets the offset word address for a hold register 27 Hold Register Offset, Upper Word (MW). 28 Data Relay Offset, Lower Word Sets the offset word address for a data relay (GB). 29 Data Relay Offset, Upper Word 30 Data Register Offset, Lower Word Sets the offset word address for a data register 31 (GW). Data Register Offset, Upper Word 32 Output Coil Offset, Lower Word Sets the offset word address for an output coil Parameters 33 Output Coil Offset, Upper Word (OB). Inputs 34 Output Register Offset, Lower Word Sets the offset address for an output register 35 (OW). Output Register Offset, Upper Word 36 M register Writing Range LO, Lower Word Sets the first address of the writing range for hold 37 register coils. M register Writing Range LO, Upper Word 38 M register Writing Range HI, Lower Word Sets the last address of the writing range for hold register coils. 39 M register Writing Range HI, Upper Word 40 G register Writing Range LO, Lower Word Sets the first address of the writing range for data register data relays. 41 G register Writing Range LO, Upper Word 42 G register Writing Range HI, Lower Word Sets the last address of the writing range for data 43 G register Writing Range HI, Upper Word register data relays. 44 O register Writing Range LO, Lower Word Sets the first address of the writing range for out-45 O register Writing Range LO, Upper Word put registers. 46 O register Writing Range HI, Lower Word Sets the last address of the writing range for output registers. 47 O register Writing Range HI, Upper Word 48 For system use \_ Svstem 49 Reserved for system. \_ 50 Reserved for system. \_ 51 Reserved for system. \_

Continued from previous page.

## Processing Result (PARAM00)

This parameter gives the processing result.

| Processing<br>Result Value | Meaning  |
|----------------------------|----------|
| 00xx hex                   | Busy     |
| 10xx hex                   | Complete |
| 8yxx hex                   | Error    |

Note: The lower byte is used for system analysis.

Refer to the following section for details on errors.

■ ◆ Detail Error Code (PARAM02 and PARAM03) (page 2-178)

## Status (PARAM01)

This parameter gives the status of the communications device.

The following figure shows the bit assignments and it is followed by a detailed description of each assignment.

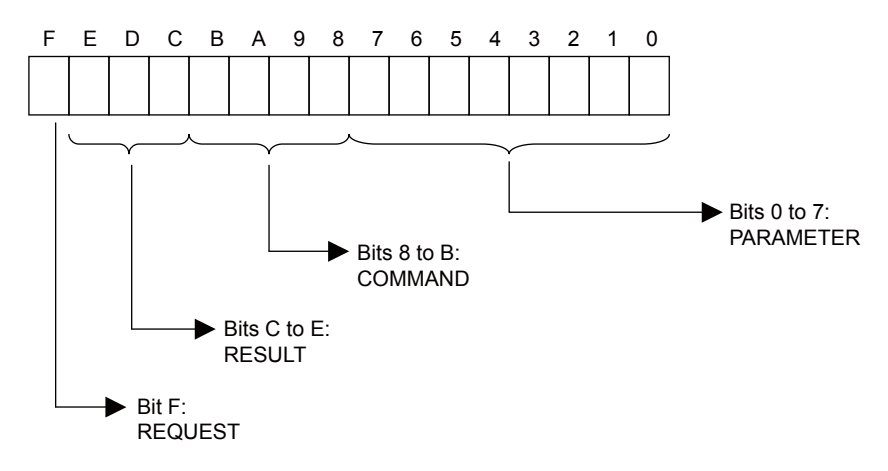

#### REQUEST

This bit gives the status of the processing request for the MSG-RCVE function.

| Bit Status | Meaning                        |  |
|------------|--------------------------------|--|
| 1          | Processing is being requested. |  |
| 0          | Processing request has ended.  |  |

#### RESULT

These bits give the execution results of the MSG-RCVE function.

| Code | Abbreviation | Meaning                                                                               |  |
|------|--------------|---------------------------------------------------------------------------------------|--|
| 0    | CONN_NG      | The message send failed or connection ended with an error in Ethernet communications. |  |
| 1    | SEND_OK      | The message was sent normally.                                                        |  |
| 2    | REC_OK       | The message was received normally.                                                    |  |
| 3    | ABORT_OK     | The request to abort execution was completed.                                         |  |
| 4    | FMT_NG       | A parameter formatting error occurred.                                                |  |
| 5    | SEQ_NG       | A command sequence error occurred.                                                    |  |
| 6    | RESET_NG     | A reset occurred.                                                                     |  |
| 7    | REC_NG       | A data reception error (error detected in the lower-layer program) occurred.          |  |

#### ■ COMMAND

| Code (Hex) | Abbreviation | Meaning                                                               |  |
|------------|--------------|-----------------------------------------------------------------------|--|
| 1          | U_SEND       | General-purpose message transmission (for no-protocol communications) |  |
| 2          | U_REC        | General-purpose message reception (for no-protocol communications)    |  |
| 3          | ABORT        | Forced abort                                                          |  |
| 8          | M_SEND       | MEMOBUS command transmission: Completed when response is received.    |  |
| 9          | M_REC*       | MEMOBUS command reception                                             |  |
| С          | MR_SEND*     | MEMOBUS response transmission                                         |  |

These bits indicate the processing command of the MSG-RCVE function.

\* MR\_SEND is executed after M\_REC is executed.

#### PARAMETER

When RESULT is 4 (FMT\_NG: parameter formatting error), these bits will indicate an error code from the following table. For any other value, the bits will contain the connection number.

| RESULT                        | Code (Hex) | Meaning                             |
|-------------------------------|------------|-------------------------------------|
|                               | 00         | No error                            |
|                               | 01         | Connection number out of range      |
|                               | 02         | Watchdog error for MEMOBUS response |
| When DECLUT $= 4$ (EMT. NC)   | 03         | Error in number of retries setting  |
| Parameter Formatting Error)   | 04         | Error in cyclic area setting        |
| r arameter r ormatting Errory | 05         | CPU number error                    |
|                               | 06         | Data address error                  |
|                               | 07         | Data size error                     |
|                               | 08         | Function code error                 |
| Others                        |            | Connection Number                   |

## Detail Error Code (PARAM02 and PARAM03)

These parameters give the detail error code.

| Processing<br>Result Value<br>(PARAM00) | Detail<br>Error<br>Code | Error Description                 | Description                                                                                                    |
|-----------------------------------------|-------------------------|-----------------------------------|----------------------------------------------------------------------------------------------------|
| 81 <b>□□</b> hex                        | 1                       | Function code error               | An unused function code was received.                                                                                                    |
| 8200 hex                                | 2                       | Address setting error             | The setting of one or more of the following parameters is out of<br>range. Check the settings.<br>PARAM14 and PARAM15 (Data Address)<br>PARAM20 and PARAM21 (Coil Offset)<br>PARAM26 and PARAM27 (Hold Register Offset) |
| 83 <b>□□</b> hex                        | 3                       | Data size error                   | The data size for receiving is out of range.<br>Check the data size at the remote station.                                                                                                    |
| 84 <b>□□</b> hex                        | 4                       | Circuit number set-<br>ting error | The circuit number is out of range. Check the circuit number (Cir-No) in the MSG-RCVE function.                                                                                                    |
| 85□□ hex                                | 5                       | Channel number set-<br>ting error | The channel number for the communications buffer is out of<br>range. Check the communications buffer channel number<br>(Ch-No) in the MSG-RCVE function.                                                                |
| 86□□ hex                                | 6                       | Connection number<br>error        | The connection number is out of range. Check PARAM10 (Connection Number).                                                                                                    |

Continued on next page.

Continued from previous page.

| Processing<br>Result Value<br>(PARAM00) | Detail<br>Error<br>Code | Error Description           | Description                                                                                                    |
|-----------------------------------------|-------------------------|-----------------------------|----------------------------------------------------------------------------------------------------|
| 88□□ hex                                | 8                       | Communications device error | An error response was received from the communications<br>device. Check the connections to the device. Also check to<br>see if the remote device is ready to communicate. |
| 89□□ hex                                | 9                       | Device select error         | A device that cannot be used was selected. Check the com-<br>munications device type (Dev-Typ) in the MSG-RCVE func-<br>tion.                                             |

# Status 1 (PARAM04)

This parameter gives status information.

| Status 1 Value | Meaning | Description                           |
|----------------|---------|---------------------------------------|
| 1              | IDLE    | The connection is idle.               |
| 2              | WAIT    | The connection is waiting to be made. |
| 3              | CONNECT | The connection is established.        |
| _              | -       | -                                     |

## Status 2 (PARAM05)

This parameter gives information on the most recent error.

| Status 2 Value | Meaning                         | Description                                                             |
|----------------|---------------------------------|-------------------------------------------------------------------------|
| 0              | No error                        | Normal                                                                  |
| 1              | Socket Creation Error           | A socket could not be created.                                          |
| 2              | Local Port Number Error         | Setting error in local station port number                              |
| 3              | Changing Socket Attribute Error | A system error occurred while setting the socket attri-<br>bute.        |
| 4              | Connection Error                | M-SND: The remote station rejected an attempt to open a TCP connection. |
| 5              | Connection Error                | M-RCV: An error occurred while passively opening a TCP connection.      |
| 6              | System Error                    | A socket polling error occurred while receiving data.                   |
| 7              | TCP Data Send Error             | The remote station does not exist.                                      |
| 8              | UDP Data Send Error             | The data send request command was sent to a socket that does not exist. |
| 9              | TCP Data Receive Error          | A disconnection request was received from the remote station.           |
| 10             | UDP Data Receive Error          | A data receive request was executed for a socket that does not exist.   |
| 11             | Changing Socket Option Error    | A system error occurred while changing the socket options.              |
| 12             | Data Conversion Error           | Error in protocol conversion                                            |

## Status 3 (PARAM06)

This parameter gives the value of the send pass counter.

| Status 3 Value | Meaning    | Description                                    |
|----------------|------------|------------------------------------------------|
| 0 to 65535     | Send Count | Counts the number of times a message was sent. |

## Status 4 (PARAM07)

This parameter gives the value of the receive pass counter.

| Status 4 Value | Meaning       | Description                                        |
|----------------|---------------|----------------------------------------------------|
| 0 to 65535     | Receive Count | Counts the number of times a message was received. |

#### Status 5 (PARAM08)

This parameter gives the value of the error counter.

| Status 5 Value | Meaning     | Description                                                          |
|----------------|-------------|----------------------------------------------------------------------|
| 0 to 65535     | Error Count | Counts the number of errors that occurred during message processing. |

### Status 6 (PARAM09)

This parameter is not used for the QnA-compatible 3E Frame protocol.

## Connection Number (PARAM10)

Specify the remote station.

If the communications device is the 218IFD, enter the connection number. The valid setting range is given in the following table.

| Communications<br>Device | Connection<br>Number | Remarks                                                                            |
|--------------------------|----------------------|------------------------------------------------------------------------------------|
| 218IFD                   | 1 to 20              | Specifies the connection number of the remote station to receive the message from. |

Note: Enter the same connection number as displayed in the 218IFD Detail Definition Dialog Box in the MPE720.

| Detail -                        | [218IFD]                                                                                                   |                                                       |                                |                               |                         |                    |                                |                     |                                               |                                             |                           |           |              |        |         |          |     | X |
|---------------------------------|----------------------------------------------------------------------------------------------------|-------------------------------------------------------|--------------------------------|-------------------------------|-------------------------|--------------------|--------------------------------|---------------------|-----------------------------------------------|---------------------------------------------|---------------------------|-----------|--------------|--------|---------|----------|-----|---|
| <u>F</u> ile <u>E</u>           | dit <u>V</u> iew                                                                                           |                                                       |                                |                               |                         |                    |                                |                     |                                               |                                             |                           |           |              |        |         |          |     |   |
| PT#: 1                          | CPU#: 1                                                                                                    |                                                       |                                |                               |                         |                    |                                |                     |                                               |                                             |                           |           |              | CIR#01 | 00000-0 | 107FF    |     |   |
| Transm<br>Transm<br>I<br>S<br>( | CPU#: 1<br>nission Paramu<br>IP Address<br>Subnet Mask<br>Dateway IP Ad<br>nection Paramu<br>sissage Commu | eters   Sta<br>ameters<br>ddress<br>eter<br>unication | tus  <br>: 192<br>: 255<br>: 0 |                               | 168<br> 255<br> 0       | 1                  | 55 ÷                           | 1<br> 0             |                                               | Module Name<br>Equipment na<br>Detail Defin | Definiti<br>me :<br>ition | on<br> CC | DNTROLLER NA | ME     |         |          |     |   |
| Ī                               | Easy setting                                                                                               | Local                                                 | Node If                        | rameter<br>IO) 01-<br>P Addre | rs for<br>10 car<br>ess | n be set t<br>Node | communic<br>o receive<br>Conne | ation<br>data<br>ct | s can be easily se<br>automatically.<br>Proto | it.<br>Icol                                 | Cod                       | e         | Detail       |        |         | Node Nan | 18  |   |
|                                 |                                                                                                    | Port                                                  | 100 100 0                      | 001.00                        | 0                       | Port               | Тор                            | 5                   | Typ                                           |                                             | DINI                      | 1         | 0.111        |        |         |          | _   |   |
| ł                               | 00                                                                                                    | 10001                                                 | 102.108.0                      | 001.00<br>001.00              | 2                       | 10001              | TOP                            | -                   | Extended MEMO                                 | BUS 💌                                       | DIN                       | -         | Setting*     |        |         |          | _   |   |
|                                 | 02                                                                                                    |                                                       | 152.100.0                      | 501.00                        | 0                       | 10002              | TOP                            | +                   | MELOLO WITH O                                 |                                             | DIR                       | +         | Setting*     |        |         |          |     |   |
|                                 | 04                                                                                                    |                                                       |                                |                               |                         |                    |                                | -                   |                                               | -                                           |                           | -         | Setting*     |        |         |          | - 1 |   |
|                                 | 05                                                                                                    |                                                       |                                |                               |                         |                    |                                | -                   |                                               | -                                           |                           | -         | Setting*     |        |         |          |     |   |
|                                 | 06                                                                                                    |                                                       |                                |                               |                         |                    |                                | -                   |                                               | -                                           |                           | •         | Setting*     |        |         |          |     |   |
|                                 | 07                                                                                                    |                                                       | 1                              |                               |                         |                    |                                | -                   |                                               | -                                           |                           | •         | Setting*     |        |         |          | -   |   |
|                                 | 41 ···                                                                                                    |                                                       |                                |                               |                         |                    |                                |                     |                                               |                                             |                           |           |              |        |         |          |     |   |
| For Help                        | press F1                                                                                                   |                                                       |                                |                               |                         |                    |                                |                     |                                               |                                             |                           |           |              |        |         |          | NUM |   |

## Options (PARAM11)

This parameter is not used for the QnA-compatible 3E Frame protocol.

# Function Code (PARAM12)

| QnA-compatible 3E<br>Frame Commands |                 | MEMOBUS               | Target Data | Function                                   |  |
|-------------------------------------|-----------------|-----------------------|-------------|--------------------------------------------|--|
| Command                             | Subcom-<br>mand | Function Code         | Туре        |                                            |  |
| 0401 hox 0001 hex                   |                 | 01 or 02 hex          | В           | Reads bit devices in units of one point.   |  |
| 0401 IICA                           | 0000 hex        | 03, 04, 09, or 0A hex | W           | Reads word devices in units of one point.  |  |
| 1401 h                              | 0001 hex        | 05 or 0F hex          | В           | Writes bit devices in units of one point.  |  |
| 1401 IICX                           | 0000 hex        | 06, 0B, or 10 hex     | W           | Writes word devices in units of one point. |  |
| 1402 hex 0000 hex                   |                 | 0E hex                | W           | Writes word devices in units of one point. |  |
| 0403 hex 0000 hex                   |                 | 0D hex                | W           | Reads word devices in units of one point.  |  |
| 0619 hex                            | 0000 hex        | 08 hex                | W           | Performs a loopback test.                  |  |

This parameter gives the function code that was received.

Note: B: Bit data, W: Word (channel) data

## Reserved for System (PARAM13)

This parameter is used by the system.

| Note |
|------|

Do not change the value of PARAM13 from a user program or by any other means.

## Data Address (PARAM14 and PARAM15)

These parameters give the data address that was requested by the remote station.

The type of device and device range determine the data area.

| <b>Bit Device</b> | Conversion | Table |
|-------------------|------------|-------|
|-------------------|------------|-------|

| Device                 | QnA-compatible 3E<br>Frame Device Range | Notation    | MEMOBUS<br>Command           | First Address  | Register<br>Address     |
|------------------------|-----------------------------------------|-------------|------------------------------|----------------|-------------------------|
| Input Relays           | X000000 to X001FFF                      | Hexadecimal | 02 hex: Relays               | 00000 to 08191 | MB000000 to<br>MB00511F |
| Output Relays          | Y000000 to Y001FFF                      | Hexadecimal | 01, 05, and 0F<br>hex: Coils | 00000 to 08191 | MB000000 to<br>MB00511F |
| Internal Relays        | M000000 to M008191                      | Decimal     | 01, 05, and 0F<br>hex: Coils | 08192 to 16383 | MB005120 to<br>MB01023F |
| Latch Relays           | L000000 to L008191                      | Decimal     | 01, 05, and 0F<br>hex: Coils | 16384 to 24575 | MB010240 to<br>MB01535F |
| Step Relays            | S000000 to S008191                      | Decimal     | 01, 05, and 0F<br>hex: Coils | 24576 to 32767 | MB015360 to<br>MB02047F |
| Link Relays            | B000000 to B001FFF                      | Hexadecimal | 01, 05, and 0F<br>hex: Coils | 32768 to 40959 | MB020480 to<br>MB02559F |
| Annunciators           | F000000 to F002047                      | Decimal     | 01, 05, and 0F<br>hex: Coils | 40960 to 43007 | MB025600 to<br>MB02687F |
| Link Special<br>Relays | SM000000 to SM002047                    | Decimal     | 01, 05, and 0F<br>hex: Coils | 43008 to 45055 | MB026880 to<br>MB02815F |
| Timer Contacts         | TS000000 to TS002047                    | Decimal     | 02 hex: Relays               | 08192 to 10239 | MB005120 to<br>MB00639F |
| Timer Coils            | TC000000 to TC002047                    | Decimal     | 02 hex: Relays               | 10240 to 12287 | MB006400 to<br>MB00767F |
| Counter<br>Contacts    | CS000000 to CS001023                    | Decimal     | 02 hex: Relays               | 12288 to 13311 | MB007680 to<br>MB00831F |
| Counter Coils          | CC000000 to CC001023                    | Decimal     | 02 hex: Relays               | 13312 to 14335 | MB008320 to<br>MB00895F |

2

| Device                    | QnA-compatible 3E<br>Frame Device Range | Notation    | MEMOBUS<br>Command                                                   | First<br>Address  | Register<br>Address   |
|---------------------------|-----------------------------------------|-------------|----------------------------------------------------------------------|-------------------|-----------------------|
| Data Registers            | D000000 to D012287                      | Decimal     | 03, 06, 09, 0B, 0D,<br>0E, and 10 hex:<br>Hold registers             | 00000 to<br>12287 | MW00000 to<br>MW12287 |
| Link Registers            | W000000 to W001FFF                      | Hexadecimal | Hexadecimal 03, 06, 09, 0B, 0D,<br>0E, and 10 hex:<br>Hold registers |                   | MW12288 to<br>MW20479 |
| Link Special<br>Registers | SD000000 to SD002047                    | Decimal     | 03, 06, 09, 0B, 0D,<br>0E, and 10 hex:<br>Hold registers             | 20480 to<br>22527 | MW20480 to<br>MW22527 |
| File Registers            | le Registers ZR000000 to ZR007FFF H     |             | 03, 06, 09, 0B, 0D,<br>0E, and 10 hex:<br>Hold registers             | 22528 to<br>55295 | MW22528 to<br>MW55295 |
| Timer Registers           | TN000000 to TN002047                    | Decimal     | 04 and 0A hex:<br>Input registers                                    | 00000 to<br>02047 | MW00000 to<br>MW02047 |
| Counter Registers         | Counter Registers CN000000 to CN001023  |             | 04 and 0A hex:<br>Input registers                                    | 02048 to<br>03071 | MW02048 to<br>MW03071 |

#### Word Device Conversion Table

Note: 1. Even if addresses are within the given device range, they may exceed the range of the device area depending on the model of the Mitsubishi Q/QnA-series PLC.

Refer to the following manual for details.

C Programmable Controller Manual from Mitsubishi Electric Corporation

2. Access file registers by using the notation for accessing continuous file registers: ZR for ASCII data and B0 hex for binary data. The normal access notation (R\* for ASCII data and AF hex for binary data) cannot be used.

3. The corresponding register address in the MP3000 can be adjusted by using the offset setting of the MSG-RCVE function.

## Register Type (PARAM16)

This parameter is not used for the QnA-compatible 3E Frame protocol.

## Data Size (PARAM17)

This parameter gives the data size as the number of bits or words for read/write requests from the remote station.

## Remote CPU Module Number (PARAM18)

This parameter is not used for the QnA-compatible 3E Frame protocol.

## Reserved for System (PARAM19)

This parameter is used by the system.

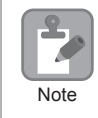

Do not change the value of PARAM19 from a user program or by any other means.

## Offsets (PARAM20 to PARAM27)

These parameters set the offset for the data address in the MP3000.

The MP3000 will offset the address by the number of words specified by the offset.

Note: An offset cannot be a negative value.

Offset parameters are provided for each of the target register types.

The following table lists the offset parameters.

| Parameters             | Meaning               | Description                                                |  |  |  |
|------------------------|-----------------------|------------------------------------------------------------|--|--|--|
| PARAM20 and PARAM21    | Coil Offset           | Sets the offset to the word address for a coil.            |  |  |  |
| PARAM22 and<br>PARAM23 | Input Relay Offset    | Sets the offset to the word address for an input relay.    |  |  |  |
| PARAM24 and<br>PARAM25 | Input Register Offset | Sets the offset to the word address for an input register. |  |  |  |
| PARAM26 and<br>PARAM27 | Hold Register Offset  | Sets the offset to the word address for a hold register.   |  |  |  |

The offset parameters that can be used depend on the function code.

The following table lists the valid parameters for each function code.

| Function Code | Function                                                         | Applicable Offset Parameters |
|---------------|------------------------------------------------------------------|------------------------------|
| 01 hex        | Reads the states of coils.                                       | PARAM20 and PARAM21          |
| 02 hex        | Reads the states of input relays.                                | PARAM22 and PARAM23          |
| 03 hex        | Reads the contents of hold registers.                            | PARAM26 and PARAM27          |
| 04 hex        | Reads the contents of input registers.                           | PARAM24 and PARAM25          |
| 05 hex        | Changes the state of a single coil.                              | PARAM20 and PARAM21          |
| 06 hex        | Writes to a single hold register.                                | PARAM26 and PARAM27          |
| 09 hex        | Reads the contents of hold registers (extended).                 | PARAM26 and PARAM27          |
| 0A hex        | Reads the contents of input registers (extended).                | PARAM24 and PARAM25          |
| 0B hex        | Writes to hold registers (extended).                             | PARAM26 and PARAM27          |
| 0D hex        | Reads the contents of non-consecutive hold registers (extended). | PARAM26 and PARAM27          |
| 0E hex        | Writes to non-consecutive hold registers (extended).             | PARAM26 and PARAM27          |
| 0F hex        | Changes the states of multiple coils.                            | PARAM20 and PARAM21          |
| 10 hex        | Writes to multiple hold registers.                               | PARAM26 and PARAM27          |

## Data Relay Offset (PARAM28 and PARAM29)

This parameter is not used for the QnA-compatible 3E Frame protocol.

## Data Register Offset (PARAM30 and PARAM31)

This parameter is not used for the QnA-compatible 3E Frame protocol.

## • Output Coil Offset (PARAM32 and PARAM33)

This parameter is not used for the QnA-compatible 3E Frame protocol.

## Output Register Offset (PARAM34 and PARAM35)

This parameter is not used for the QnA-compatible 3E Frame protocol.

## M Register Writing Range (PARAM36 to PARAM39)

These parameters set the allowable address range for write requests from the remote station. An error will occur if the write request is outside this allowable range.

Specify the M Register Writing Range (PARAM36 to PARAM39) with word addresses.

Note: 1. M registers are always used as the destination in the MP3000 for data write requests from the remote station. 2. The writing range parameters allow you to specify the range of M registers that messages are allowed to write to.

The following table lists the writing range parameters.

| Parameters          | Meaning                     | Description                        |
|---------------------|-----------------------------|------------------------------------|
| PARAM36 and PARAM37 | M Register Writing Range LO | First address of the writing range |
| PARAM38 and PARAM39 | M Register Writing Range HI | Last address of the writing range  |

Set the writing range so that it satisfies the following condition:

 $0 \le M$  register writing range LO  $\le M$  register writing range HI  $\le M$  aximum M register address

The writing range applies when using the following function codes.

0B hex: Writes to hold registers (extended).

0F hex: Changes the states of multiple coils.

10 hex: Writes to multiple hold registers.

Example

Use the following settings to set the allowable writing range of M register addresses to MW0001000 to MW0001999:

PARAM36 = 03E8 hex (1000) PARAM37 = 0000 hex (0000) PARAM38 = 07CF hex(1999) PARAM39 = 0000 hex (0000)

The MP3000 will return an error if a write request is received for an address outside the range from MW01000 to MW01999, and will not perform the writing operation.

## G Register Writing Range LO (PARAM40 and PARAM41)

This parameter is not used for the QnA-compatible 3E Frame protocol.

### G Register Writing Range HI (PARAM42 and PARAM43)

This parameter is not used for the QnA-compatible 3E Frame protocol.

## O Register Writing Range LO (PARAM44 and PARAM45)

This parameter is not used for the QnA-compatible 3E Frame protocol.

## O Register Writing Range HI (PARAM46 and PARAM47)

This parameter is not used for the QnA-compatible 3E Frame protocol.

## ◆ For System Use (PARAM48)

This parameter is used by the system. It contains the channel number of the communications buffer that is currently in use.

| 2    |
|------|
| Note |

A user program must set PARAM48 to 0 on the first scan after startup. Thereafter, do not change the value of PARAM48 from a user program or by any other means. PARAM48 will be used by the system.

## Reserved for System (PARAM49 to PARAM51)

This parameter is used by the system.

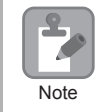

Do not change the values of PARAM49 to PARAM51 from a user program or by any other means.

2

# 2.8 Communications with an OMRON PLC (FINS Communications Service)

When using Ethernet communications between the MP3000 and an OMRON PLC, use the FINS protocol as the communications protocol. The FINS protocol allows the master to read and write the slave registers.

This section describes communications when the MP3000 acts as a slave and as the master.

When the MP3000 acts as a slave, communications can take place using automatic reception or using the MSG-RCVE function.

When the MP3000 acts as the master, communications can take place using I/O message communications or the MSG-SNDE function.

# Using Automatic Reception with the MP3000 as a Slave

This section describes how to communicate with an OMRON PLC by using automatic reception.

When an OMRON PLC is used as the master to execute FINS commands, it will need a ladder application that uses the following commands.

- SEND instruction: Writes I/O memory data from the OMRON PLC to the MP3000.
- RECV instruction: Reads register data from the MP3000 into the OMRON PLC.
- CMND instruction: Used to create any FINS command, including I/O memory read and write commands.

The CMND instruction sends FINS commands directly. The FINS commands must be created in the ladder application.

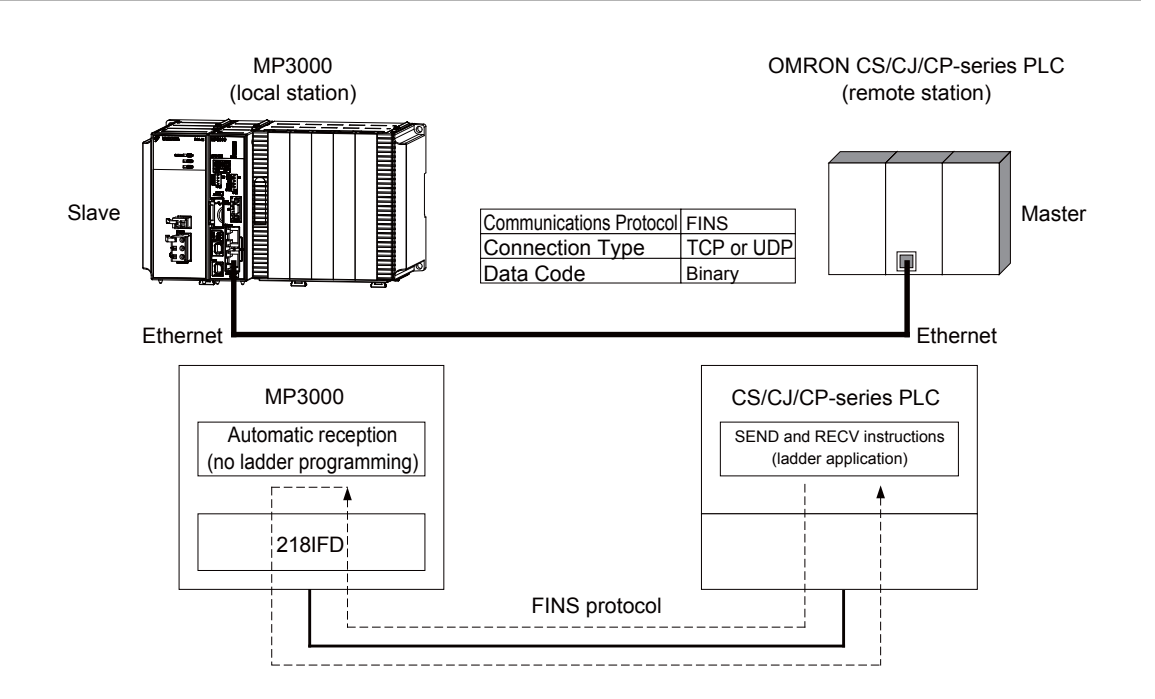

# FINS Commands

The FINS commands that can be used with automatic reception in the MP3000 are listed below. When executing FINS commands on an OMRON PLC that is acting as the master, use the command codes and I/ O memory types that are given in the following table.

| Name                                                               | Command<br>Code (Hex) |    | I/O Memory | Meaning                                       | Remarks                                                                                                    |
|--------------------------------------------------------------------|-----------------------|----|------------|-----------------------------------------------|----------------------------------------------------------------------------------------------------|
|                                                                    | MR                    | SR |            |                                               |                                                                                                    |
|                                                                    |                       |    | B0         | Reads CIO Area words.                         |                                                                                                    |
| Reading data                                                       |                       |    | B1         | Reads Work Area words.                        | Use the DECV in stars                                                                                                   |
| from an I/O                                                        | 01                    | 01 | B2         | Reads Holding Area words.                     | tion                                                                                                    |
| memory area                                                        |                       |    | B3         | Reads Auxiliary Area words.                   | tion.                                                                                                    |
|                                                                    |                       |    | 82         | Reads DM Area words.                          |                                                                                                    |
|                                                                    | 01                    |    | B0         | Writes to CIO Area words.                     |                                                                                                    |
| Writing data to                                                    |                       | 02 | B1         | Writes to Work Area words.                    |                                                                                                    |
| an I/O                                                             |                       |    | B2         | Writes to Holding Area words.                 | Use the SEND instruc-                                                                                                   |
| memory area                                                        |                       |    | B3         | Writes to Auxiliary Area words.               | tion.                                                                                                    |
|                                                                    |                       |    | 82         | Writes to DM Area words.                      |                                                                                                    |
| Reading non-<br>consecutive<br>data from the<br>I/O memory<br>area | 01                    | 04 | 82         | Reads non-consecutive words from the DM Area. | Create a FINS command<br>and use the CMND<br>instruction to send it.<br>This command can only<br>read from the DM Area. |

# I/O Memory Data Areas and Corresponding Registers in the MP3000

The following table shows the relationship between registers in the MP3000 and the I/O memory data areas.

In an OMRON PLC, FINS commands are used to specify the address and I/O memory area that correspond to the registers to read or write to in the MP3000.

#### • Writing

In the First Destination Word operand of the SEND instruction, specify the address in the OMRON CPU Unit that corresponds to the register address to write to in the MP3000.

Example

Writing Data into MW10000

Enter D10000 in the First Destination Word operand as the corresponding address in the OMRON CPU Unit.

#### Reading

In the First Source Word operand of the RECV instruction, specify the address in the OMRON CPU Unit that corresponds to the register address to read from in the MP3000.

Example Reading Data from M02048

Enter D02048 or W000 in the First Source Word operand as the corresponding address in the OMRON CPU Unit.

|                |      | Data Range       |                         |                                 |                                                  |  |  |
|----------------|------|------------------|-------------------------|---------------------------------|--------------------------------------------------|--|--|
| Data Area Name | Data | OMRON            | CPU Unit                |                                 |                                                  |  |  |
|                | Туре | Addresses        | I/O Memory<br>Addresses | MP3000                          |                                                  |  |  |
| CIO Area       | Word | 0000 to 2047     | 000000 to 07FF00        | Word notation:<br>Bit notation: | MW00000 to<br>MW02047<br>MB000000 to<br>MB02047F |  |  |
| Work Area      | Word | W000 to W511     | 00000 to 01FF00         | Word notation:<br>Bit notation: | MW02048 to<br>MW02559<br>MB020480 to<br>MB02559F |  |  |
| Holding Area   | Word | H000 to H511     | 00000 to 01FF00         | Word notation:<br>Bit notation: | MW02560 to<br>MW03071<br>MB025600 to<br>MB03071F |  |  |
| Auxiliary Area | Word | A000 to A959     | 00000 to 03BF00         | Word notation:<br>Bit notation: | MW03072 to<br>MW04031<br>MB030720 to<br>MB04031F |  |  |
| DM Area        | Word | D00000 to D32767 | 00000 to 7FFF00         | MW00000 to N                    | 1W32767                                          |  |  |

Note: Word: Specify word addresses.

# Transfer Size

The following table lists the data sizes that can be received in a single FINS command by using automatic reception in the MP3000. When executing SEND, RECV, and CMND instructions on an OMRON PLC that is acting as the master, keep the data size within the ranges that are given in the following table.

| Command<br>Code (Hex) |                             | I/O Memory | Meaning                                       | Data Size          |  |    |                            |               |
|-----------------------|-----------------------------|------------|-----------------------------------------------|--------------------|--|----|----------------------------|---------------|
| MR                    | MR SR Type (Hex)            |            |                                               |                    |  |    |                            |               |
|                       |                             | B0         | Reads CIO Area words.                         |                    |  |    |                            |               |
|                       |                             | B1         | Reads Work Area words.                        | 1 to 125 words     |  |    |                            |               |
| 01                    | 01                          | B2         | Reads Holding Area words.                     | (16 to 2,000 bits) |  |    |                            |               |
|                       |                             | В3         | Reads Auxiliary Area words.                   |                    |  |    |                            |               |
|                       |                             | 82         | Reads DM Area words.                          | 1 to 999 words     |  |    |                            |               |
|                       |                             | B0         | Writes to CIO Area words.                     |                    |  |    |                            |               |
|                       |                             |            |                                               |                    |  | B1 | Writes to Work Area words. | 1 to 50 words |
| 01                    | 02                          | B2         | Writes to Holding Area words.                 | (16 to 800 bits)   |  |    |                            |               |
|                       |                             | В3         | Writes to Auxiliary Area words.               | 1                  |  |    |                            |               |
|                       | 82 Writes to DM Area words. |            | 1 to 996 words                                |                    |  |    |                            |               |
| 01                    | 04                          | 82         | Reads non-consecutive words from the DM Area. | 1 to 167 words     |  |    |                            |               |

# Setting Example

The following figure illustrates how the contents of the D00000 to D00099 in the DM Area in the CPU Unit of the OMRON master are written to the MW00000 to MW00099 hold registers in the MP3000 slave.

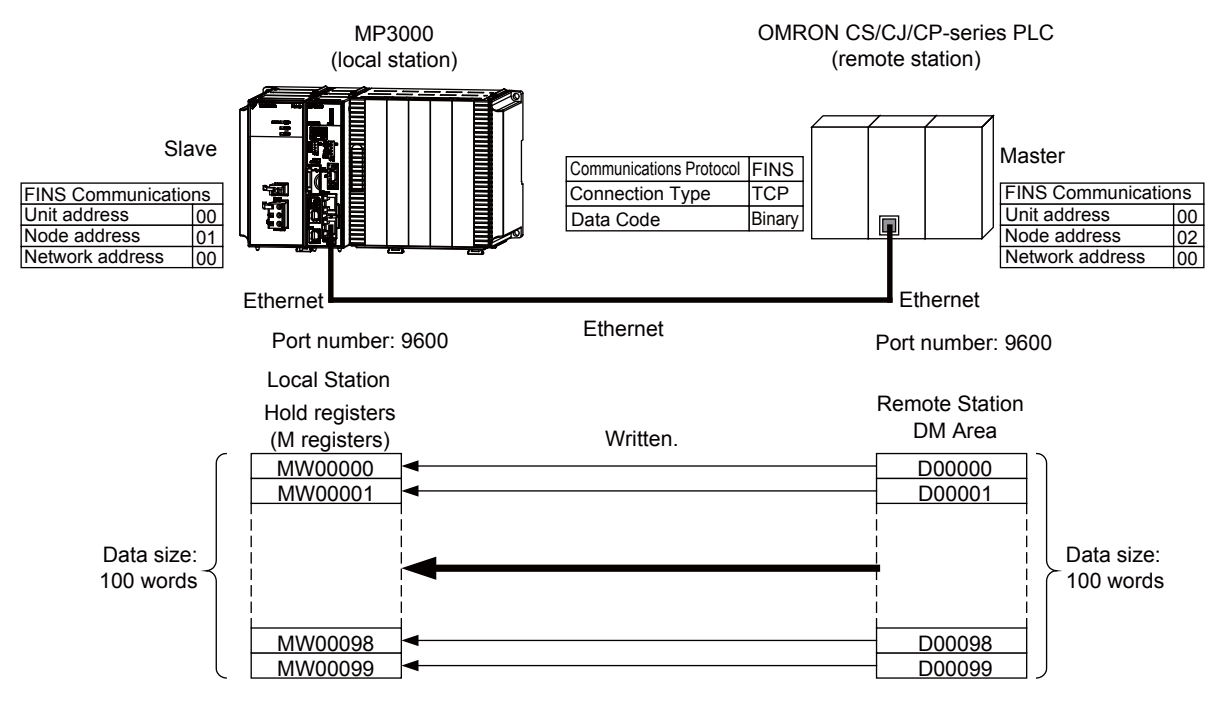

2

## MP3000 Setup

Use the following procedure to set up the MP3000.

| Note | If the communications parameters (IP address and subnet mask) have already been set, skip to step 3. |
|------|----------------------------------------------------------------------------------------------------|
| Note | If the communications parameters (IP address and subnet mask) have already been set, skip to step 3. |

1. Double-click the cell for 218IFD in the Module Configuration Definition Tab Page.

|                | Madula                | Eurotion Module (Slavo | Ctatus  | Statue Circuit N |             | /AxisAddress      | Motion Dogistor | Register(Input/Output) |                |      |
|----------------|-----------------------|------------------------|---------|------------------|-------------|-------------------|-----------------|------------------------|----------------|------|
|                | Module                | Function Module/Slave  | Status  |                  | Start       | Occupied circuits | Motion Register | Disabled               | Start - End    | Size |
| 01 (           | OPU-201 :             |                        |         |                  |             |                   |                 |                        |                |      |
|                | UNDEFINED             |                        |         |                  |             |                   |                 |                        |                |      |
|                | PSA-12                |                        |         |                  |             |                   |                 |                        |                |      |
|                |                       | 01 CPU                 | Driving |                  |             |                   |                 |                        |                |      |
|                |                       | 02 218IFD              | Driving | 쁆                | Circuit No1 | 1                 |                 | Input<br>OutPut        | 0000 - 07FF[H] | 2048 |
| 8<br> 200 € 0₽ | 00 ( CPU201 [Driving] | 03 🛨 SVC32             | Driving | -                | Circuit No1 | 2                 | 8000 - 8FFF[H]  | Input<br>OutPut        | 0800 - 0BFF[H] | 1024 |
| -201           |                       | 04 🛨 SVR32             | Driving | -                | Circuit No3 | 2                 | 9000 - 9FFF[H]  |                        |                |      |
|                |                       | 05 M-EXECUTOR          | Driving |                  |             |                   |                 |                        | 0C00 - 0C3F[H] | 64   |
|                |                       | 06 UNDEFINED           |         |                  |             |                   |                 |                        |                |      |
| 01             | UNDEFINED             |                        |         |                  |             |                   |                 |                        |                |      |
| 02             | UNDEFINED             |                        |         |                  |             |                   |                 |                        |                |      |
| 03 UNDEFINED   |                       |                        |         |                  |             |                   |                 |                        |                |      |
| 04 UNDEFINED   |                       |                        |         |                  |             |                   |                 |                        |                |      |
| 05 UNDEFINED   |                       |                        |         |                  |             |                   |                 |                        |                |      |
| 02 ·           | UNDEFINED             |                        |         |                  |             |                   |                 |                        |                |      |
| 03 ·           | UNDEFINED             |                        |         |                  |             |                   |                 |                        |                |      |
| 04 ·           | UNDEFINED             |                        |         |                  |             |                   |                 |                        |                |      |

The 218IFD Detail Definition Dialog Box will be displayed.

**2.** Set the communications parameters.

| 023                     |        |                 |              |         |           |                                  |
|-------------------------|--------|-----------------|--------------|---------|-----------|----------------------------------|
|                         |        |                 |              |         |           |                                  |
| Transmission Parameters | Status |                 |              |         |           |                                  |
| -Transmission Farameter | -      |                 |              |         |           |                                  |
|                         | 2      | la construction | Reasonal and |         | (0.055.)  | Module Name Definition           |
| IP Address              | :      | 192 📑           | 168 🚍        | 1 = 1   | (0-255)   | Equipment name : CONTROLLER NAME |
| Subnet Mask             | :      | 255             | 255          | 255 🔆 🛛 | : (0-255) |                                  |
| Gateway IP Address      | :      | 0               | 0 📃          | 0 🗄 0   | : (0-255) | Detail Definition                |
|                         |        |                 |              |         |           |                                  |

①In the IP Address Boxes, enter the following address: 192.168.001.001.
②In the Subnet Mask Boxes, enter the following mask: 255.255.255.000.
③In the Gateway IP Address Boxes, enter the following address: 000.000.000.000.

**3.** Click the **Easy setting** Button in the **Message Communication** Area in the **Connection Parameter** Area.

| -Connection Parameter<br>Message Communication<br>Easy setting Connections(C NO) 01-10 can be set to receive data automatically. |     |               |                 |              |                 |                  |      |          |          |  |
|----------------------------------------------------------------------------------------------------|-----|---------------|-----------------|--------------|-----------------|------------------|------|----------|----------|--|
|                                                                                                    | CNO | Local<br>Port | Node IP Address | Node<br>Port | Connect<br>Type | Protocol<br>Type | Code | Detail   | <b>_</b> |  |
|                                                                                                    | 01  |               |                 |              | -               | •                | -    | Setting* |          |  |
|                                                                                                    | 02  |               |                 |              | -               | •                | •    | Setting* |          |  |
|                                                                                                    | 03  |               |                 |              | -               | -                | -    | Setting* |          |  |
|                                                                                                    | 04  |               |                 |              | -               | -                | -    | Setting* |          |  |
|                                                                                                    | 05  |               |                 |              | -               | -                | -    | Setting* |          |  |
|                                                                                                    | 06  |               |                 |              | -               |                  | -    | Setting* |          |  |
|                                                                                                    | 07  |               |                 |              | -               | -                | -    | Setting* | <b>•</b> |  |
| 1                                                                                                    |     |               |                 |              |                 |                  | I    |          | ·        |  |

The Message Communication Easy Setting Dialog Box will be displayed.

4. Set the connection parameters.

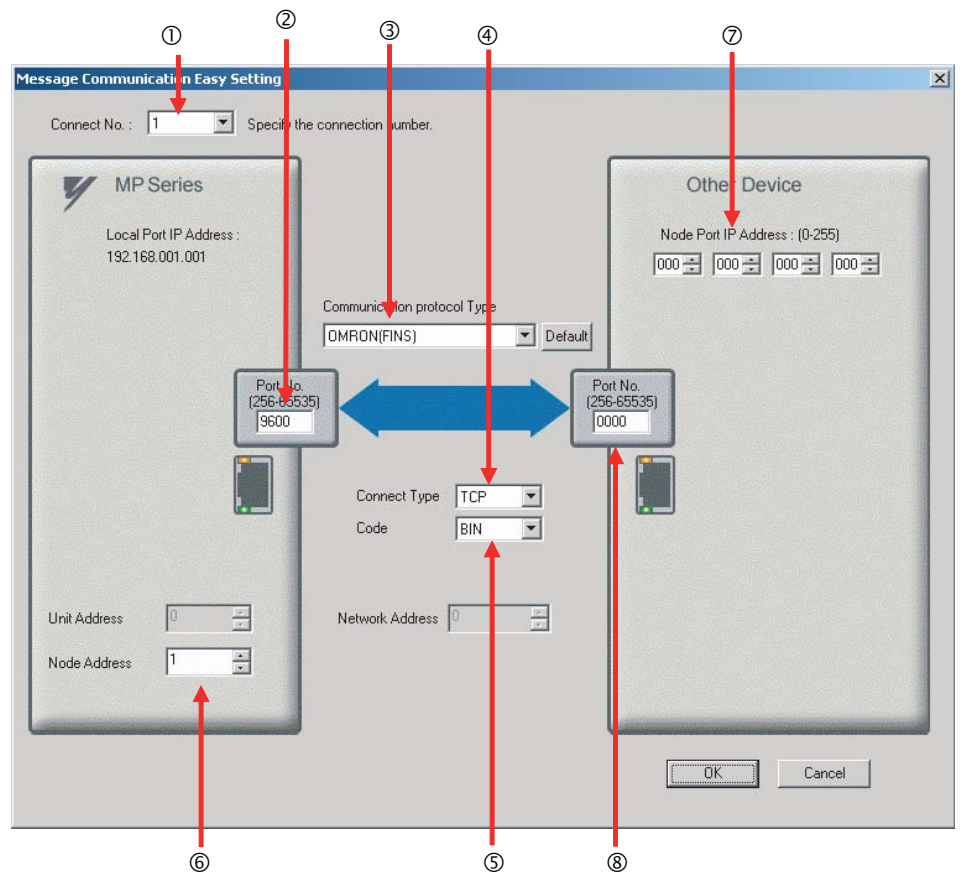

①Select 1 in the Connect No. Box.

@Enter "9600" in the Port No. Box for the MP-series Machine Controller.

③Select OMRON (FINS) in the Communication Protocol Type Box.

Select TCP in the Connect Type Box.

Select **BIN** in the **Code** Box.

©Enter "1" in the Node Address Box for the MP-series Machine Controller.

②Enter the following address in the Node Port IP Address Boxes for the other device: 000.000.000.000.

®Enter "0000" in the **Port No.** Box for the other device.

Note: The unit address and network address of the MP-series Machine Controller are always 00 hex. If communicating with FINS/UDP, select **UDP** in the **Connect Type** Box.

- 5. Click the OK Button.
- 6. Click the Yes Button in the Transmission Parameters Confirmation Dialog Box.
  - Note: If parameters have already been set for the same connection number and you click the **Yes** Button in the Transmission Parameters Confirmation Dialog Box, the settings will be overwritten by the parameters that are set in the Message Communication Easy Setting Dialog Box.
- 7. Check the settings and double-click the Setting Button in the Detail Column.

| - Me | essage Commun | nication —      |                                                    |                        |                              |                                           |   |       |          |   |   |
|------|---------------|-----------------|----------------------------------------------------|------------------------|------------------------------|-------------------------------------------|---|-------|----------|---|---|
|      | Easy setting  | Ihe fo<br>Conne | ollowing parameters for<br>ections(C NO) 01-10 car | message<br>n be set ti | communicati<br>o receive dat | ns can be easily set.<br>a automatically. |   |       |          |   |   |
|      | GNO           | Local<br>Port   | Node IP Address                                    | Node<br>Port           | Connect<br>Type              | Protocol<br>Type                          |   | Code  | Detail   | - |   |
|      | 01            | 09600           | 000.000.000.000                                    | 00000                  | TCP .                        | OMRON(FINS)                               | • | BIN 🤇 | Setting* |   |   |
|      | 02            |                 |                                                    |                        |                              |                                           | • |       | Setting* |   | - |
| - [  | 03            |                 |                                                    |                        |                              | •                                         | • |       | Setting* |   |   |
|      | 04            |                 |                                                    |                        |                              | •                                         | • |       | Setting* | 1 |   |
|      | 05            |                 |                                                    |                        |                              | •                                         | • |       | Setting* | 1 |   |
| - [  | 06            |                 |                                                    |                        |                              | •                                         | • |       | Setting* |   |   |
|      | 07            |                 |                                                    |                        |                              | •                                         | • |       | Setting* |   |   |
|      | •             | 1               |                                                    |                        |                              |                                           |   |       | 1 - 1.   | Þ |   |

Ethernet Communications

8. Select the Enable Option in the Automatically Reception Tab Page and then click the OK Button.

| Detail Setting                                                                                                    |                              |
|----------------------------------------------------------------------------------------------------|------------------------------|
| Automatically Reception Other                                                                                                    |                              |
| C Disable<br>C Disable<br>Unable to automated recept<br>protocol type is no control                                                                                  | otion, when the<br>sequence. |
| Transmission Buffer Channel 1                                                                                                    |                              |
| Slave I/F Register Settings                                                                                                    | Head REG                     |
| Readout of Input Relay                                                                                                    | IW00000                      |
| Readout of Input Register                                                                                                    | 100000                       |
| Readout / Write-in of Coil                                                                                                    | MW00000                      |
| Readout / Write-in of Hold Register                                                                                                    | GW00000                      |
| Readout / Write-in of Data Relay                                                                                                    | GW00000                      |
| Readout / Write-in of Data Register                                                                                                    | 000000                       |
| Readout / Write-in of Output Coll                                                                                                    | 000000                       |
| Readout / Write-in of Output Register                                                                                                    | NW00000                      |
| write - in width of Colly Hold Register LO:                                                                                                    | MW00000                      |
| Write − in width of Data Relav/Register I∩                                                                                                    | GW00000                      |
|                                                                                                    | GW2097151                    |
| Write - in width of Output Coil/Register                                                                                                    |                              |
| HE                                                                                                    | OW07EEE                      |
| Automatic input processing delay time                                                                                                    | ms (0-100)                   |
| The influence on a low-speed scanning can be<br>according to this parameter.<br>[Attention] It is not in the setting of the com<br>period of an automatic reception. | adjusted<br>munication       |
| C                                                                                                    | OK Cancel                    |

Note: Refer to the following section for details on automatic reception.

2.2 Detail Definition Setting Procedures (page 2-6)

The setting in the **Node Address** Box on the *Other* Tab Page will contain the value that is set in the Message Communication Easy Setting Dialog Box.

| Detail | Setting                                                                |                            | ×      |
|--------|------------------------------------------------------------------------|----------------------------|--------|
| Auto   | matically Reception Other<br>- FINS Source Address Set<br>Unit Address | Be fixed at 0              |        |
|        | Node Address<br>Network Address                                        | (1 - 264)<br>Be fixed at 0 |        |
|        |                                                                        |                            |        |
|        |                                                                        |                            |        |
|        |                                                                        | ОК                         | Cancel |

Note: Specify a node address that is not in use by any other device on the same network.

#### 9. Save the data to flash memory.

Note: Changes made to the communications or connection parameters will become effective only after the changes have been saved to flash memory and the power supply has been cycled.

This concludes the settings for using the MP3000 as a slave.

## Setting the Remote Device (OMRON PLC)

Use the following procedure to set up the OMRON CJ-series PLC.

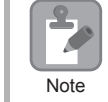

The CJ Series is manufactured by OMRON Corporation. Contact OMRON Corporation for further information.

- 1. Set the node address of the Ethernet Unit. In this example, the node address is set to 02 hex.
- **2.** Start the CX-Programmer.
- 3. Create a project.
- **4.** Set the network parameters.

| Parameter                              | Description         |
|----------------------------------------|---------------------|
| Broadcasting                           | As required.        |
| FINS/UDP Port                          | As required.        |
| FINS/TCP Port                          | Default (9,600)     |
| TCP/IP keep-alive                      | As required.        |
| IP Address                             | 192.168.1.2         |
| Subnet Mask                            | 255.255.255.000     |
| IP Address Conversion                  | Combined method     |
| Baud Rate                              | Automatic detection |
| Dynamic Change the Target IP Addresses | As required.        |

Note: When using an OMRON PLC, set the node address of the Ethernet Unit so that it matches the last digit of the IP address (2 in the case of 192.168.001.002). If the node address does not match the last digit, an error may occur in the Ethernet Unit of the OMRON PLC.

When communicating with FINS/UDP, set the FINS/UDP port setting to the same number as the remote station port number of the MP3000.

 Set the FINS/TCP connection parameters. Use the following settings for FINS/TCP connection number 1.

Note: The FINS/TCP connection settings are not required when communicating with FINS/UDP.

| Parameter                                            | Description  |
|------------------------------------------------------|--------------|
| FINS/TCP Server/Client                               | Client       |
| Target IP Address                                    | 192.168.1.1  |
| Automatically Allocated FINS Node Address for Server | Do not set.  |
| Keep-alive                                           | As required. |

#### 6. Create routing tables if required.

Note: Specify an IP address that is not in use by any other device on the same network. Check with your network administrator for unused IP addresses.

#### 7. Create ladder programming for network transmissions.

To write data to a node on the network, use the SEND instruction. The following is an example of the settings for a SEND instruction.

| <br>SEND |                                                                                                    |
|----------|----------------------------------------------------------------------------------------------------|
| D00000   | <ul> <li>Set the first word in the OMRON PLC local node.</li> <li>Example: Sending 100 words from D00000.</li> </ul>                                       |
| D00000   | <ul> <li>Set the first destination word in the MP3000.</li> <li>Example: "D00000" causes the MP3000 to start receiving from MW00000.</li> </ul>            |
| D10000   | <ul> <li>Set the first word of the control data.</li> <li>Example: The settings in the following table are set as the control data from D10000.</li> </ul> |

| Word   | Meaning  | Meaning                                                                            |
|--------|----------|------------------------------------------------------------------------------------|
| D10000 | 0064 hex | Number of words to send = 100 words                                                |
| D10001 | 0000 hex | Destination network address = 00 (local)                                           |
| D10002 | 0100 hex | Destination node address = 1<br>Destination unit address = 00                      |
| D10003 | 0701 hex | Response = Required.<br>Communications port number used = 7, Number of retries = 1 |
| D10004 | 0014 hex | Response monitor time = 20 (2 seconds)                                             |

When using the SEND instruction, create any logic necessary to interlock with other processes and to adjust the timing of the execution.

Note: Refer to the following manuals for details on ladder programming with the SEND, RECV, and CMND instructions for network communications.

SYSMAC CS/CJ-series Ethernet Units Operation Manual from OMRON Corporation SYSMAC CS/CJ/NSJ-series Programmable Controllers Instructions Reference Manual from OMRON Corporation

This concludes the setup.

## Starting Communications

Use the following procedure to write the data in the DM Area in the OMRON PLC to the hold registers in the MP3000.

- **1.** Turn ON the power to the MP3000 to start receiving messages. The system will automatically start the message reception operation. No further operation is required.
- 2. Start the message send operation on the OMRON PLC.

Note: The MP3000 will wait for the TCP connection after it starts the automatic reception operation. Therefore, the power supply to the MP3000 must be turned ON before the power supply to the OMRON PLC.

## Using the MSG-RCVE Function with the MP3000 as a Slave

This section describes how to communicate with an OMRON PLC by using the MSG-RCVE function.

When an OMRON PLC is used as the master to execute FINS commands, it will need a ladder application that uses the SEND and RECV instructions.

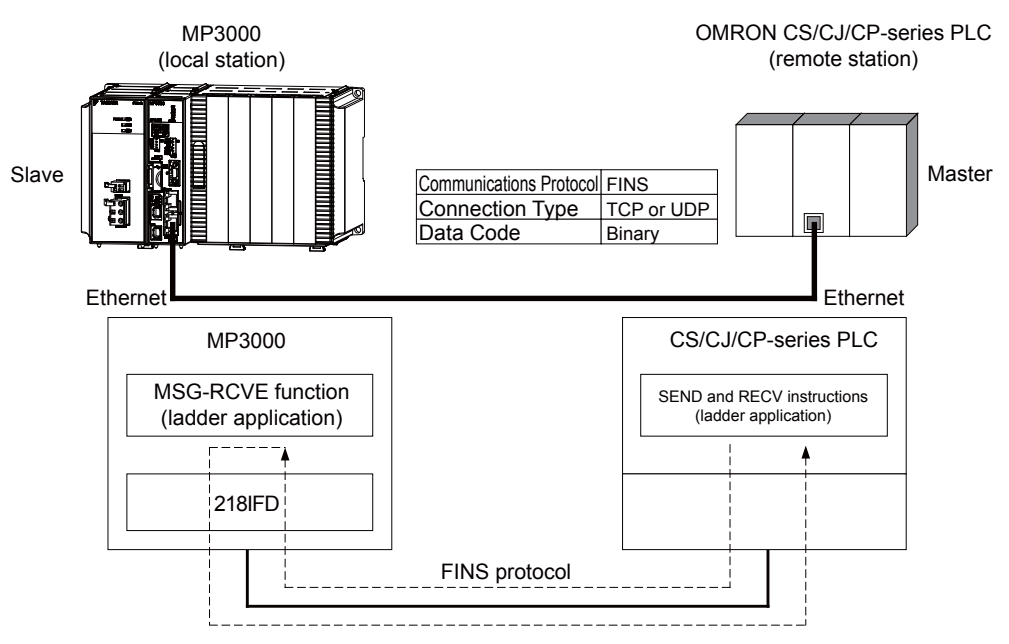

## FINS Commands

Refer to the following section for details on the FINS commands that are used with the MSG-RCVE function.

Using Automatic Reception with the MP3000 as a Slave – FINS Commands (page 2-187)

# I/O Memory Data Areas and Corresponding Registers in the MP3000

Refer to the following section for details on the relationship between registers in the MP3000 and the I/O memory data areas.

Using Automatic Reception with the MP3000 as a Slave – I/O Memory Data Areas and Corresponding Registers in the MP3000 (page 2-187)

# Transfer Size

The following table lists the data sizes that can be received in a single FINS command when using the MSG-RCVE function. When executing SEND, RECV, and CMND instructions on an OMRON PLC that is acting as the master, keep the data size within the ranges that are given in the following table.

| Command<br>Code (Hex) |    | I/O Memory | Meaning                                       | Data Size        |    |    |    |                           |
|-----------------------|----|------------|-----------------------------------------------|------------------|----|----|----|---------------------------|
| MR                    | SR |            |                                               |                  |    |    |    |                           |
|                       |    | B0         | Reads CIO Area words.                         |                  |    |    |    |                           |
|                       | 01 | B1         | Reads Work Area words.                        | 1 to 125 words   |    |    |    |                           |
| 01                    |    | 01         | 01                                            | 01               | 01 | 01 | B2 | Reads Holding Area words. |
|                       |    | B3         | Reads Auxiliary Area words.                   |                  |    |    |    |                           |
|                       |    | 82         | Reads DM Area words.                          | 1 to 999 words   |    |    |    |                           |
|                       |    | B0         | Writes to CIO Area words.                     |                  |    |    |    |                           |
|                       |    | B1         | Writes to Work Area words.                    | 1 to 50 words    |    |    |    |                           |
| 01                    | 02 | B2         | Writes to Holding Area words.                 | (16 to 800 bits) |    |    |    |                           |
|                       |    | B3         | Writes to Auxiliary Area words.               | 1                |    |    |    |                           |
|                       |    | 82         | Writes to DM Area words.                      | 1 to 996 words   |    |    |    |                           |
| 01 04                 |    | 82         | Reads non-consecutive words from the DM Area. | 1 to 167 words   |    |    |    |                           |

# Setting Example

The following figure illustrates how the contents of the MW10000 to MW10099 hold registers in the MP3000 slave are read into D10000 to D10099 in the DM Area in the CPU Unit of the OMRON PLC master.

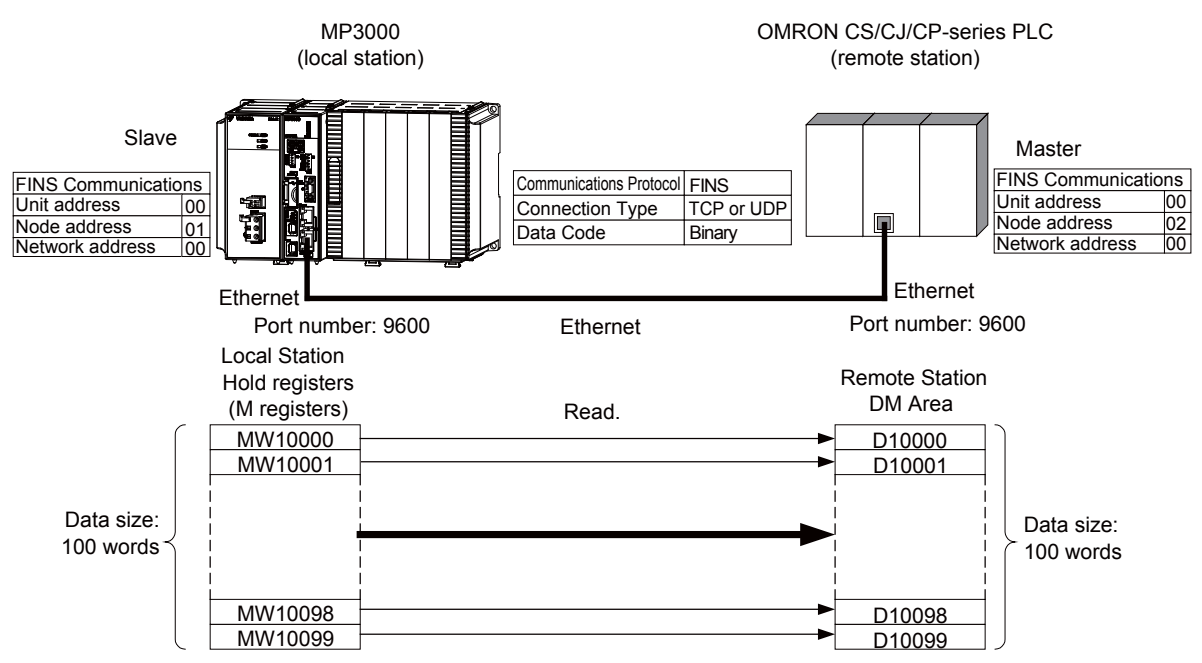

## ♦ MP3000 Setup

Use the following procedure to set up the MP3000.

| If the communications parameters (IP address and subnet mask) have already been set, skip to step 3. |  |
|----------------------------------------------------------------------------------------------------|--|
|----------------------------------------------------------------------------------------------------|--|

1. Double-click the cell for 218IFD in the Module Configuration Definition Tab Page.

| Module       |                       | Euroption Madula (Staus | Status  | Circuit No/AxisAddress |             |                   | Mation Desistar | Register (Input/Output) |                |      |  |
|--------------|-----------------------|-------------------------|---------|------------------------|-------------|-------------------|-----------------|-------------------------|----------------|------|--|
|              | Module                | Function Module/Slave   | otatus  |                        | Start       | Occupied circuits | Motion Register | Disabled                | Start - End    | Size |  |
| 01           | CPU-201 :             |                         |         |                        |             |                   |                 |                         |                |      |  |
| Г            | UNDEFINED             |                         |         |                        |             |                   |                 |                         |                |      |  |
|              |                       |                         |         |                        |             |                   |                 |                         |                |      |  |
|              |                       | 01 CPU                  | Driving |                        |             |                   |                 |                         |                |      |  |
|              |                       | 02 218IFD               | Driving | *                      | Circuit No1 | 1                 |                 | Input<br>OutPut         | 0000 - 07FF[H] | 2048 |  |
|              | 00 ( CPU201 [Driving] | 03 🛨 SVC32              | Driving | -                      | Circuit No1 | 2                 | 8000 - 8FFF[H]  | Input                   | 0800 - 0BFF[H] | 1024 |  |
| e o i        | -201                  | 04 🛨 SVR32              | Driving | -                      | Circuit No3 | 2                 | 9000 - 9FFF[H]  |                         |                |      |  |
| I            |                       | 05 M-EXECUTOR           | Driving |                        |             |                   |                 |                         | 0C00 - 0C3F[H] | 64   |  |
| L            |                       | 06 UNDEFINED            |         |                        |             |                   |                 |                         |                |      |  |
| 0            | 1 UNDEFINED           |                         |         |                        |             |                   |                 |                         |                |      |  |
| 0            | 2 UNDEFINED           |                         |         |                        |             |                   |                 |                         |                |      |  |
| 03 UNDEFINED |                       |                         |         |                        |             |                   |                 |                         |                |      |  |
| 04 UNDEFINED |                       |                         |         |                        |             |                   |                 |                         |                |      |  |
| 05 UNDEFINED |                       |                         |         |                        |             |                   |                 |                         |                |      |  |
| 02           | UNDEFINED             |                         |         |                        |             |                   |                 |                         |                |      |  |
| 03           | UNDEFINED             |                         |         |                        |             |                   |                 |                         |                |      |  |
| 04           | UNDEFINED             |                         |         |                        |             |                   |                 |                         |                |      |  |

The 218IFD Detail Definition Dialog Box will be displayed.

2. Set the communications parameters.

| 123                         |       |                  |       |        |           |                                    |
|-----------------------------|-------|------------------|-------|--------|-----------|------------------------------------|
| Transmission Parameters St  | atus  |                  |       |        |           |                                    |
| - Transmission Parameters - |       |                  |       |        |           |                                    |
| IP Address                  | : 19  | 92 - 160         |       | ÷. 1   | (0-255)   | Module Name Definition             |
| Subpot Mook                 |       | 55 <u>- </u> 251 | 255   |        |           | Equipment name : joonthollerthinke |
|                             | . 120 | 00 . 1200        |       | . P .  | . (0-2007 |                                    |
| Gateway IP Address          | : 0   |                  | ÷ 0 ; | ÷. 0 ; | : (0-255) | Detail Definition                  |
|                             |       |                  |       |        |           |                                    |

①In the IP Address Boxes, enter the following address: 192.168.001.001.
②In the Subnet Mask Boxes, enter the following mask: 255.255.255.000.
③In the Gateway IP Address Boxes, enter the following address: 000.000.000.000.

**3.** Click the **Easy setting** Button in the **Message Communication** Area in the **Connection Parameter** Area.

| -Cor | Connection Parameter<br>Message Communication<br>Easy setting<br>Connections(C NO) 01-10 can be set to receive data automatically. |               |                 |              |                 |                  |      |          |          |  |  |  |
|------|----------------------------------------------------------------------------------------------------|---------------|-----------------|--------------|-----------------|------------------|------|----------|----------|--|--|--|
|      | CNO                                                                                                    | Local<br>Port | Node IP Address | Node<br>Port | Connect<br>Type | Protocol<br>Type | Code | Detail   | <u> </u> |  |  |  |
|      | 01                                                                                                    |               |                 |              | -               | <b>•</b>         | -    | Setting* |          |  |  |  |
|      | 02                                                                                                    |               |                 |              | -               | <b>•</b>         | -    | Setting* |          |  |  |  |
|      | 03                                                                                                    |               |                 |              | -               | -                | -    | Setting* |          |  |  |  |
|      | 04                                                                                                    |               |                 |              | -               | <b>•</b>         | -    | Setting* |          |  |  |  |
|      | 05                                                                                                    |               |                 |              | -               | -                | -    | Setting* |          |  |  |  |
|      | 06                                                                                                    |               |                 |              | -               | -                | -    | Setting* |          |  |  |  |
|      | 07                                                                                                    |               |                 |              | -               | -                | -    | Setting* | -        |  |  |  |
|      |                                                                                                    | 1             |                 |              | Trees of        |                  | 1    |          |          |  |  |  |

The Message Communication Easy Setting Dialog Box will be displayed.

4. Set the connection parameters.

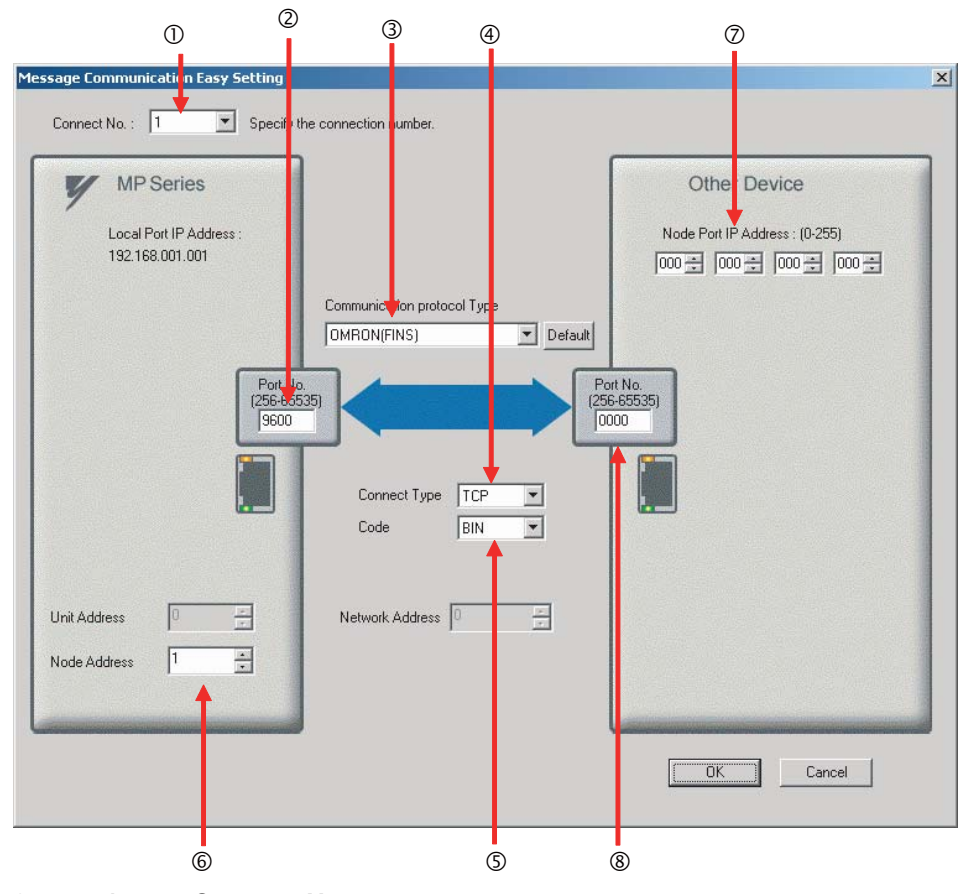

①Select 1 in the Connect No. Box.

@Enter "9600" in the Port No. Box for the MP-series Machine Controller.

③Select OMRON (FINS) in the Communication Protocol Type Box.

Select TCP in the Connect Type Box.

Select **BIN** in the **Code** Box.

©Enter "1" in the Node Address Box for the MP-series Machine Controller.

②Enter the following address in the Node Port IP Address Boxes for the other device: 000.000.000.000.

Senter "0000" in the Port No. Box for the other device.

Note: Disable automatic reception for any connection for which message functions (MSG-SNDE and MSG-RCVE) are used. If message functions are used while automatic reception is enabled, the communications will not function properly.

The unit address and network address of the MP-series Machine Controller are always 00 hex. If communicating with FINS/UDP, select **UDP** in the **Connect Type** Box.

- 5. Click the OK Button.
- Click the Yes Button in the Transmission Parameters Confirmation Dialog Box.

Note: If parameters have already been set for the same connection number and you click the **Yes** Button in the Transmission Parameters Confirmation Dialog Box, the settings will be overwritten by the parameters that are set in the Message Communication Easy Setting Dialog Box.
| aug Local |       |                 |       |      |   |             |   |       |          |   | 2 |
|-----------|-------|-----------------|-------|------|---|-------------|---|-------|----------|---|---|
| CNO       | Port  | Node IP Address | Port  | Туре |   | Туре        |   | Code  | Detail   |   | ī |
| 01        | 09600 | 000.000.000.000 | 00000 | TCP  | • | OMRON(FINS) | • | BIN 🧹 | Setting* |   |   |
| 02        |       |                 |       |      | • | -           | - | -     | Setting* | - | - |
| 03        |       |                 |       |      | • | -           | • | -     | Setting* |   |   |
| 04        |       |                 |       |      | • |             | - | -     | Setting* |   |   |
| 05        |       |                 |       |      | • | -           | - | -     | Setting* |   |   |
| 06        |       |                 |       |      | • | -           | - | -     | Setting* |   |   |
|           |       |                 |       |      | _ |             |   |       | 1        |   |   |

7. Check the settings and double-click the Setting Button in the Detail Column.

8. Click the **Disable** Option on the Automatically Reception Tab Page.

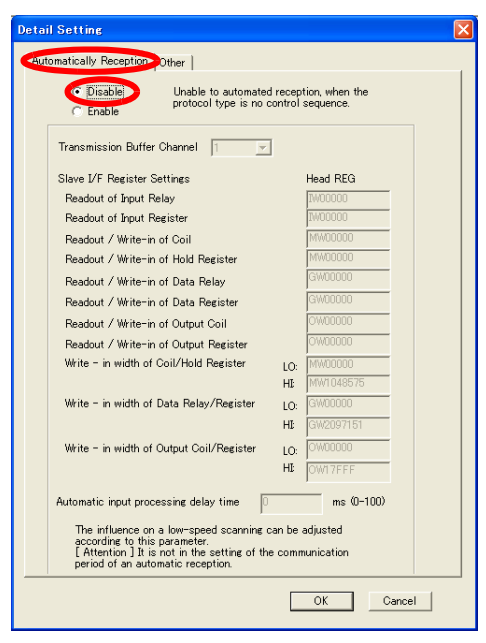

9. Click the Other Tab and enter "1" in the Node Address Box.

| Detail Setting               |                                              |
|------------------------------|----------------------------------------------|
| Automatically Receptic Other |                                              |
| Automatically Receptio Other | Be fixed at 0<br>(1 - 254.)<br>Be fixed at 0 |
|                              |                                              |
|                              | OK Cancel                                    |

- Note: 1. Specify a node address that is not in use by any other device on the same network.
  - 2. Changes made to the communications or connection parameters will become effective only after the changes have been saved to flash memory and the power supply has been cycled.

#### **10.** Create a ladder program for the MSG-RCVE function.

A ladder program example is shown below.

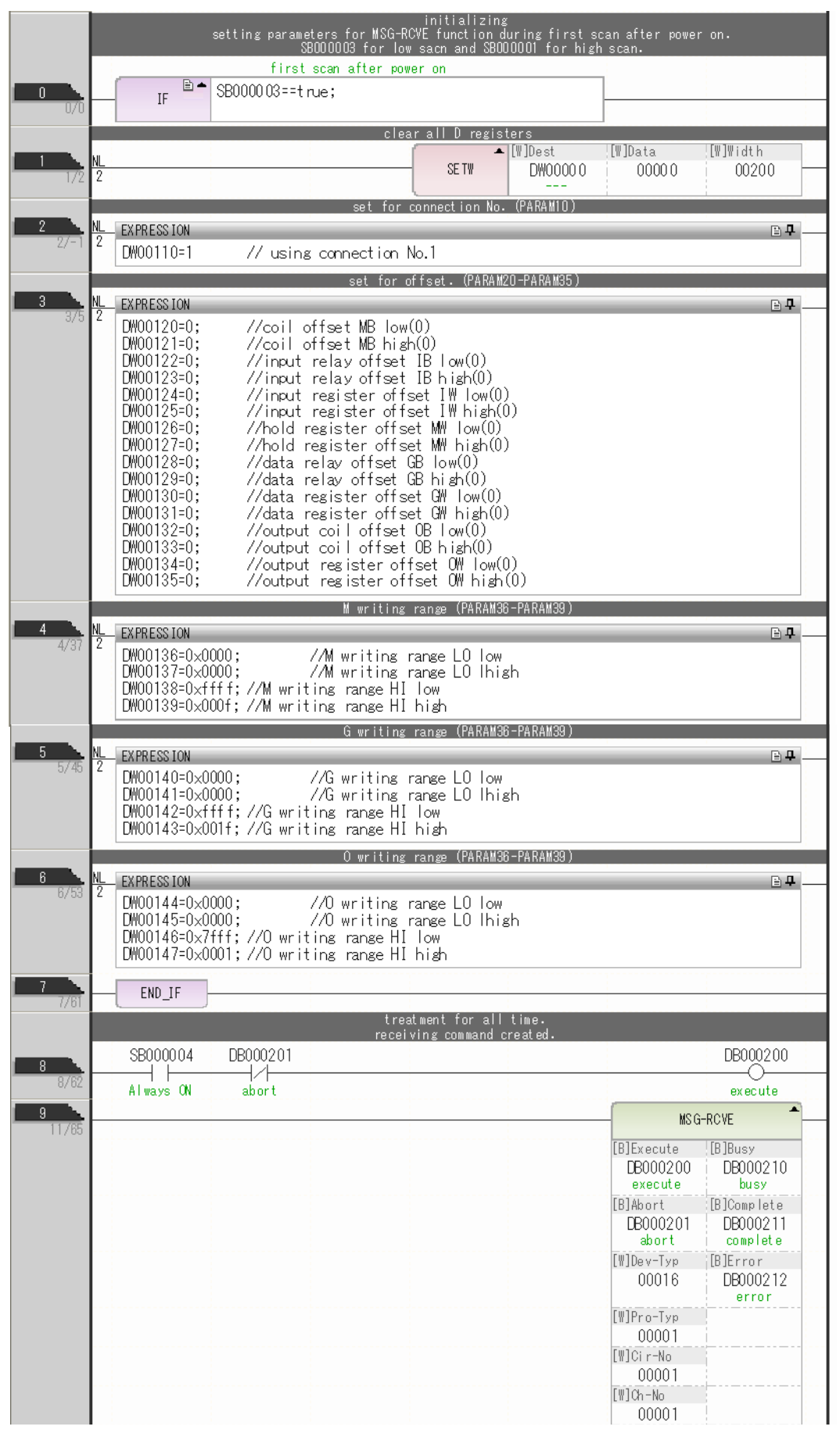

|       |                   |                    | finished normally   |       |            |                        |
|-------|-------------------|--------------------|---------------------|-------|------------|------------------------|
| 10    | IF 🖹 🛎            | • DB000211==t rue  |                     |       |            |                        |
|       | DB000201          |                    |                     |       |            | - [WLQ]Dest<br>DWDDD24 |
| 13/83 | 2<br>abort        |                    |                     |       | - INC      | count normal           |
| 12    | END_IF            | 1                  |                     |       | ·          |                        |
| 10/01 | <i>۲</i> ــــــــ | 1                  | finished abnormally | ,     |            |                        |
| 13    | IF 🖹 🕇            | • DB0002 12==t rue |                     |       |            |                        |
|       |                   |                    |                     |       | -          | ⊾ [\LQ]Dest            |
| 14 N  | <u>VL</u><br>2    |                    |                     |       | INC        | DW00025                |
| 11700 | L                 |                    |                     |       |            | ally                   |
|       |                   |                    | (                   |       | [WLFQD]Src | [WLFQD]Dest            |
| 15 N  | <u>\L</u>         |                    |                     | STORE | DW00000    |                        |
| 10/81 | 2                 |                    |                     |       |            | 00                     |
|       |                   |                    | [                   |       | [WLFQD]Src | [WLFQD]Dest            |
|       | 2                 |                    |                     | STORE | DW00001    |                        |
| 10/00 | L                 |                    |                     |       |            | 01                     |
| 17    | END IF            |                    |                     |       |            |                        |
| 20/95 | L                 | J                  |                     |       |            |                        |
| 21/96 |                   | C                  | END                 |       |            |                        |
| 21/96 |                   |                    | LIND                |       |            |                        |

**11.** Save the data to flash memory.

This concludes the settings for using the MP3000 as a slave.

2

# Setting the Remote Device (OMRON PLC)

Use the following procedure to set up the OMRON CJ-series PLC.

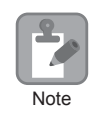

The CJ Series is manufactured by OMRON Corporation. Contact OMRON Corporation for further information.

- 1. Set the node address of the Ethernet Unit. In this example, the node address is set to 02 hex.
- 2. Start the CX-Programmer.
- **3.** Create a project.
- 4. Set the network parameters.

| Parameter                              | Description         |
|----------------------------------------|---------------------|
| Broadcasting                           | As required.        |
| FINS/UDP Port                          | As required.        |
| FINS/TCP Port                          | Default (9,600)     |
| TCP/IP Keep-alive                      | As required.        |
| IP address                             | 192.168.1.2         |
| Subnet Mask                            | 255.255.255.000     |
| IP Address Conversion                  | Combined method     |
| Baud Rate                              | Automatic detection |
| Dynamic Change the Target IP Addresses | As required.        |

Note: When using an OMRON PLC, set the node address of the Ethernet Unit so that it matches the last digit of the IP address (2 in the case of 192.168.001.002). If the node address does not match the last digit, an error may occur in the Ethernet Unit of the OMRON PLC. When communicating with FINS/UDP, set the FINS/UDP port setting to the same number as the remote station port number of the MP3000.

# **5.** Set the FINS/TCP connection parameters. Use the following settings for FINS/TCP connection number 1.

Note: The FINS/TCP connection settings are not required when communicating with FINS/UDP.

| Parameter                                            | Description  |
|------------------------------------------------------|--------------|
| FINS/TCP Server/Client                               | Client       |
| Target IP Address                                    | 192.168.1.1  |
| Automatically Allocated FINS Node Address for Server | Do not set.  |
| Keep-alive                                           | As required. |

#### 6. Create routing tables if required.

Note: Specify an IP address that is not in use by any other device on the same network. Check with your network administrator for unused IP addresses.

#### 7. Create ladder programming for network transmissions.

To read data from a node on the network, use the RECV instruction. The following is an example of the settings for a RECV instruction.

| DECV   |                                                                                                    |
|--------|----------------------------------------------------------------------------------------------------|
| REGV   |                                                                                                    |
| D10000 | <ul> <li>Set the first word in the MP3000 remote node.</li> <li>Example: "D10000" causes the MP3000 to start sending from MW10000.</li> </ul>              |
| D10000 | <ul> <li>Set the first destination word in the OMRON PLC.</li> <li>Example: Reception starts from D10000.</li> </ul>                                       |
| D10100 | <ul> <li>Set the first word of the control data.</li> <li>Example: The settings in the following table are set as the control data from D10100.</li> </ul> |

| Word            | Meaning  | Meaning                                                                            |
|-----------------|----------|------------------------------------------------------------------------------------|
| D10100          | 0064 hex | Number of words to send = 100 words                                                |
| D10101          | 0000 hex | Destination network address = 00 (local)                                           |
| D10102          | 0100 hex | Destination node address = 1<br>Destination unit address = 00                      |
| D10103 0701 hex |          | Response = Required.<br>Communications port number used = 7, Number of retries = 1 |
| D10104          | 0014 hex | Response monitor time = 20 (2 seconds)                                             |

When using the RECV instruction, create any logic necessary to interlock with other processes and to adjust the timing of the execution.

Note: Refer to the following manuals for details on ladder programming with the SEND, RECV, and CMND instructions for network communications.

SYSMAC CS/CJ-series Ethernet Units Operation Manual from OMRON Corporation SYSMAC CS/CJ/NSJ-series Programmable Controllers Instructions Reference Manual from OMRON Corporation

This concludes the setup.

## Starting Communications

Use the following procedure to write the data in the hold registers in the MP3000 to the DM Area in the CPU Unit of the OMRON PLC.

1. Turn ON the power to the MP3000 to start receiving messages.

In the ladder programming example, the message receive function starts immediately after the scan starts in the MP3000. While the Machine Controller is operating, a normally ON coil is used to keep the message receive function executing.

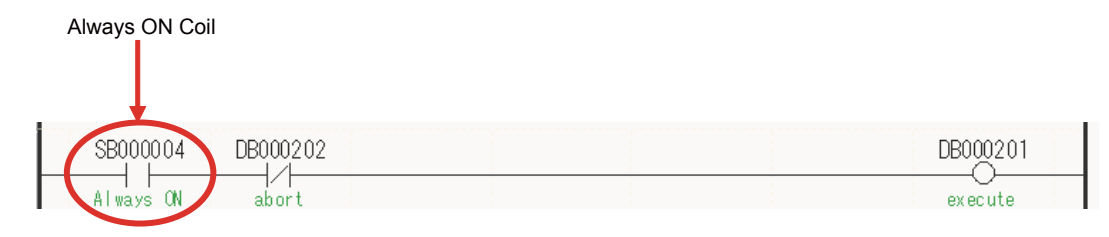

#### 2. Start the message send operation on the OMRON PLC.

Note: The MP3000 will wait for the TCP connection after it starts execution of the MSG-RCVE function. Therefore, the power supply to the MP3000 must be turned ON before the power supply to the OMRON PLC.

# Using I/O Message Communications with the MP3000 as the Master

This section describes how to communicate with an OMRON PLC by using I/O message communications.

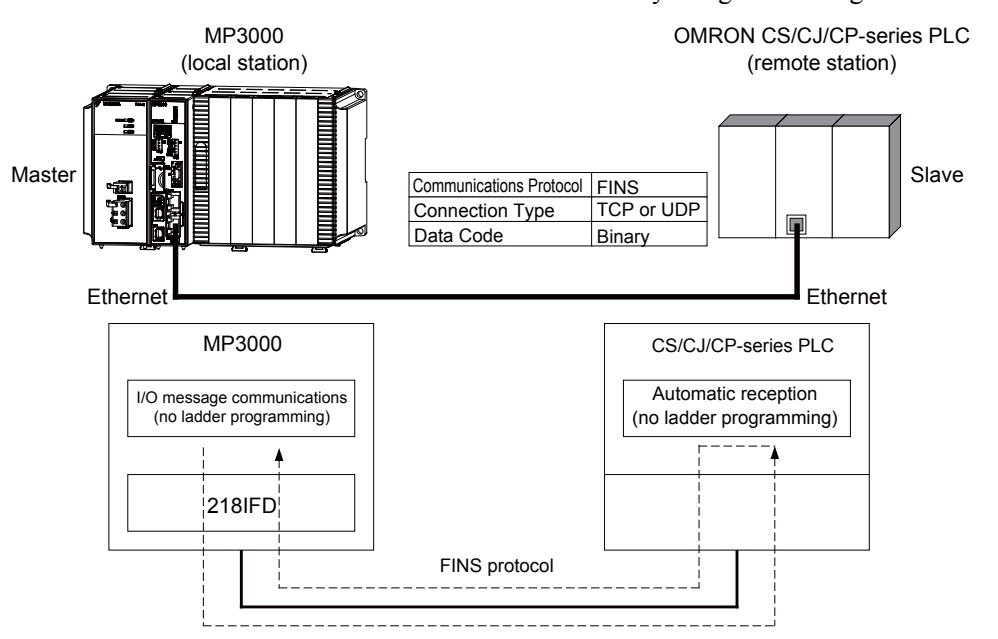

# **FINS Commands**

The FINS commands that are used with I/O message communications on the MP3000 are given below. Check that the command codes and I/O memory types that are listed in the following table are usable with the OMRON PLC slave.

| Name                     | Command<br>Code (Hex) |    | I/O Memory | Meaning                         |  |
|--------------------------|-----------------------|----|------------|---------------------------------|--|
|                          | MR                    | SR |            |                                 |  |
|                          |                       |    | B0         | Reads CIO Area words.           |  |
| Destine data from an I/O |                       |    | B1         | Reads Work Area words.          |  |
| memory area              | 01                    | 01 | B2         | Reads Holding Area words.       |  |
| memory area              |                       |    | B3         | Reads Auxiliary Area words.     |  |
|                          |                       |    | 82         | Reads DM Area words.            |  |
|                          |                       |    | B0         | Writes to CIO Area words.       |  |
|                          |                       |    | B1         | Writes to Work Area words.      |  |
| writing data to an I/O   | 01                    | 02 | B2         | Writes to Holding Area words.   |  |
| memory area              |                       |    | B3         | Writes to Auxiliary Area words. |  |
|                          |                       |    | 82         | Writes to DM Area words.        |  |

# I/O Memory Data Areas and Corresponding Registers in the MP3000

The following table shows the relationship between registers in the MP3000 and the I/O memory data areas.

When reading from or writing to the I/O memory in the OMRON PLC, the FINS commands for reading or writing are automatically generated by assigning I/O registers in the MP3000.

#### Writing

Set the output register in the MP3000 as follows:

- Set the first address of the OW registers and the size of the data stored in the MP3000 that is to be written to the OMRON PLC.
- Set the first word to the first register address to write to in the OMRON PLC.

#### Reading

- Set the input registers in the MP3000 as follows:
  - Set the first address of the IW registers and the size of the read data that is to be stored in the MP3000.
  - Set the first word to the first register address to read from in the OMRON PLC.

|                  |                                                                                                   | Data Range       |                         |                                         |  |  |  |  |
|------------------|---------------------------------------------------------------------------------------------------|------------------|-------------------------|-----------------------------------------|--|--|--|--|
| Data Area Name   | Data                                                                                              | OMRON            |                         |                                         |  |  |  |  |
| Duta Area Marrie | Туре                                                                                              | Addresses        | I/O Memory<br>Addresses | MP3000                                  |  |  |  |  |
| CIO Area         | Word         0000 to 6143           Word         W000 to W511           Word         H000 to H511 |                  | 000000 to 17FF00        |                                         |  |  |  |  |
| Work Area        |                                                                                                   |                  | 00000 to 01FF00         | Read:<br>IW0000 to IW7FFF hex<br>Write: |  |  |  |  |
| Holding Area     |                                                                                                   |                  | 00000 to 01FF00         |                                         |  |  |  |  |
| Auxiliary Area   | Word A000 to A959                                                                                 |                  | 00000 to 03BF00         | OW0000 to OW7FFF hex                    |  |  |  |  |
| DM Area          | Word                                                                                              | D00000 to D32767 | 00000 to 7FFF00         |                                         |  |  |  |  |

Note: Word: Specify word addresses.

# **Transfer Size**

The following table lists the size of data that can be transferred using I/O message communications. Use the data size within the ranges that are listed in the following table according to the conditions of the OMRON PLC slave.

| Command<br>Code (Hex) |                                                                                    | I/O Memory               | Meaning                         | Data Size      |    |                            |                |
|-----------------------|------------------------------------------------------------------------------------|--------------------------|---------------------------------|----------------|----|----------------------------|----------------|
| MR                    | SR                                                                                 | Type (Hex)               |                                 |                |    |                            |                |
|                       |                                                                                    | B0 Reads CIO Area words. |                                 | 1 to 999 words |    |                            |                |
|                       | B1Reads Work Area words.01B2Reads Holding Area words.B3Reads Auxiliary Area words. |                          | Reads Work Area words.          | 1 to 512 words |    |                            |                |
| 01                    |                                                                                    |                          | 1 to 512 words                  |                |    |                            |                |
|                       |                                                                                    |                          | 1 to 960 words                  |                |    |                            |                |
|                       |                                                                                    | 82                       | Reads DM Area words.            | 1 to 999 words |    |                            |                |
|                       |                                                                                    | B0                       | Writes to CIO Area words.       | 1 to 996 words |    |                            |                |
|                       |                                                                                    |                          |                                 |                | B1 | Writes to Work Area words. | 1 to 512 words |
| 01                    | 02                                                                                 | B2                       | Writes to Holding Area words.   | 1 to 512 words |    |                            |                |
|                       |                                                                                    | B3                       | Writes to Auxiliary Area words. | 1 to 960 words |    |                            |                |
|                       |                                                                                    | 82                       | Writes to DM Area words.        | 1 to 996 words |    |                            |                |

# Setting Example

The following figure illustrates how the contents of the D02000 to D02199 in the DM Area in the CPU Unit of the OMRON PLC slave are read into the IW0100 to IW01C7 input registers in the MP3000 master.

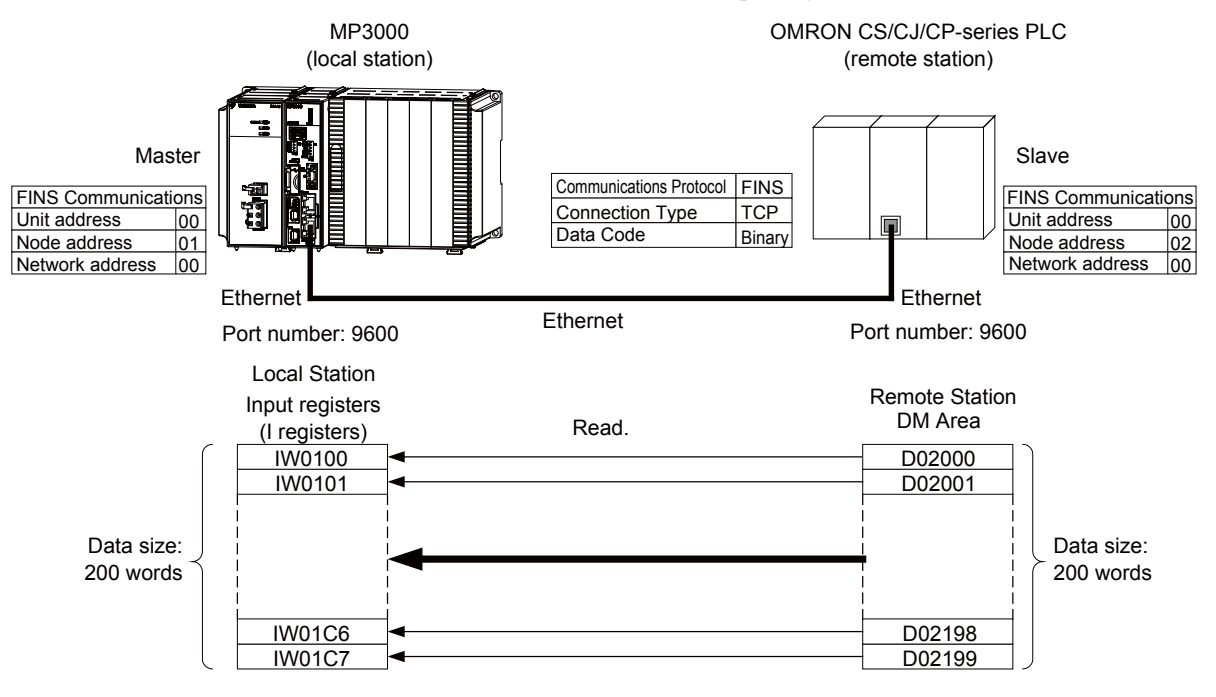

## ♦ MP3000 Setup

Use the following procedure to set up the MP3000.

| Note If the communications parameters (IP address and subnet mask) have already been set, skip to step 3. |  |
|----------------------------------------------------------------------------------------------------|--|
|----------------------------------------------------------------------------------------------------|--|

1. Double-click the cell for 218IFD in the Module Configuration Definition Tab Page.

|    | Module Function Module/Slave |                        | Status  | Circuit No/AxisAddress |             | Motion Pogiotor   | Register (Input/Output) |                 |                |      |
|----|------------------------------|------------------------|---------|------------------------|-------------|-------------------|-------------------------|-----------------|----------------|------|
|    | Module                       | Function Module/ Slave | atatus  |                        | Start       | Occupied circuits | Motion Register         | Disabled        | Start - End    | Size |
| 01 | CPU-201 :                    |                        |         |                        |             |                   |                         |                 |                |      |
|    | UNDEFINED                    |                        |         |                        |             |                   |                         |                 |                |      |
|    |                              |                        |         |                        |             |                   |                         |                 |                |      |
|    |                              | 01 CPU                 | Driving |                        |             |                   |                         |                 |                |      |
|    | 8<br>29 00                   | 02 218IFD              | Driving | 놂                      | Circuit No1 | 1                 |                         | Input<br>OutPut | 0000 - 07FF[H] | 2048 |
|    |                              | 03 🛨 SVC32             | Driving | -                      | Circuit No1 | 2                 | 8000 - 8FFF[H]          | Input           | 0800 - 08FF[H] | 1024 |
|    |                              | 04 🛨 SVR32             | Driving | -                      | Circuit No3 | 2                 | 9000 - 9FFF[H]          |                 |                |      |
| I  |                              | 05 M-EXECUTOR          | Driving |                        |             |                   |                         |                 | 0C00 - 0C3F[H] | 64   |
| ш  |                              | 06 UNDEFINED           |         |                        |             |                   |                         |                 |                |      |
| 0  | 1 UNDEFINED                  |                        |         |                        |             |                   |                         |                 |                |      |
| 0  | 02 UNDEFINED                 |                        |         |                        |             |                   |                         |                 |                |      |
| 0  | 03 UNDEFINED<br>04 UNDEFINED |                        |         |                        |             |                   |                         |                 |                |      |
| 0  |                              |                        |         |                        |             |                   |                         |                 |                |      |
| 0  | 05 UNDEFINED                 |                        |         |                        |             |                   |                         |                 |                |      |
| 02 | UNDEFINED                    |                        |         |                        |             |                   |                         |                 |                |      |
| 03 | UNDEFINED                    |                        |         |                        |             |                   |                         |                 |                |      |
| 04 | UNDEFINED                    |                        |         |                        |             |                   |                         |                 |                |      |

The 218IFD Detail Definition Dialog Box will be displayed.

2. Set the communications parameters.

| 123                       |        |                                                              |  |
|---------------------------|--------|--------------------------------------------------------------|--|
| Transmission Parl meters  | Status |                                                              |  |
| - Transmission Parameters | s      | Madula Nama Dafinitian                                       |  |
| IP Address                | :      | 192 : 168 : 1 : 1 : (0-255) Equipment name : CONTROLLER NAME |  |
| Subnet Mask               | :      | 255 🔆 255 🔆 0 🔆 (0-255)                                      |  |
| Gateway IP Address        | :      | 0                                                            |  |

①In the IP Address Boxes, enter the following address: 192.168.001.001.
②In the Subnet Mask Boxes, enter the following mask: 255.255.255.000.
③In the Gateway IP Address Boxes, enter the following address: 000.000.000.000.

3. Select the Enable Option in the I/O Message Communication Area of the Connection Parameter settings.

|    | I/O Message Communication                                                                                                 |              |                           |                              |              |                 |                               |       |   |         |                   |   |  |  |  |
|----|----------------------------------------------------------------------------------------------------|--------------|---------------------------|------------------------------|--------------|-----------------|-------------------------------|-------|---|---------|-------------------|---|--|--|--|
|    | Easy setting     It is possible to set easily that communicate the I/O message.       Data update timing     Low     Scan |              |                           |                              |              |                 |                               |       |   |         |                   |   |  |  |  |
|    | Read/ Local Node IP Address Nod<br>Write Port Node IP Address Por                                                         |              |                           |                              | Node<br>Port | Connect<br>Type | Connect Protocol<br>Type Type |       |   | Detail  |                   |   |  |  |  |
|    | Re                                                                                                    | ead          |                           |                              |              | •               |                               | •     | - | Setting |                   |   |  |  |  |
|    | Wr                                                                                                    | rite         |                           |                              |              | -               | L                             | •     | • | Setting |                   |   |  |  |  |
|    | 4                                                                                                    |              |                           |                              |              |                 |                               |       |   |         |                   | • |  |  |  |
|    | Head register number Head register number data size                                                                       |              |                           |                              |              |                 |                               |       |   |         |                   |   |  |  |  |
| СР | U-201                                                                                                    | ∏ in<br>∏ ot | put disabl<br>utput disal | e IW00000 4<br>ale OW00000 4 | W            | <- Hold reg     | cister(MW) 💌                  | 00000 | 4 | W       | Node<br>equipment |   |  |  |  |

**4.** Set the connection parameters.

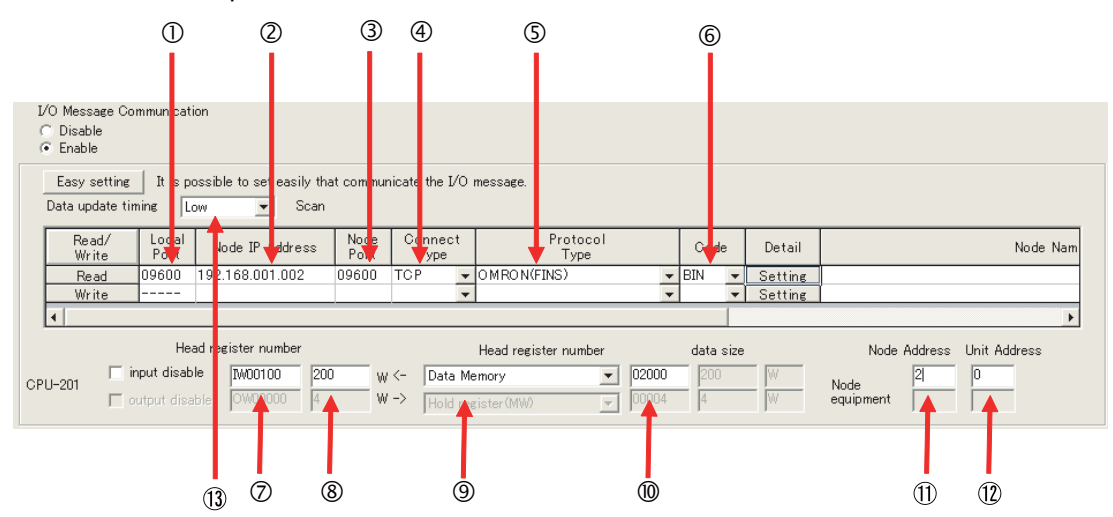

①Enter "9600" in the MP3000 Local Port Box.

©Enter the following address for the remote device in the **Node IP Address** Box: 192.168.001.002. ③Enter "9600" in the **Node Port** Box.

Select TCP in the Connect Type Box.

Select OMRON (FINS) in the Protocol Type Box.

©Select **BIN** in the **Code** Box.

⑦Enter "IW0000" in the Head register number Box as the read data destination.

Senter "200" in the next box as the size of data to read.

Select Data Memory as the I/O memory type in the Head register number box.

@Enter "02000" as the first address in the remote device.

<sup>(1)</sup>Enter "2" in the **Node Address** Box for the other device.

<sup>®</sup>Enter "00" in the **Unit Address** Box for the other device.

- ③Select Low in the Data update timing Box as the timing to update I/O data between the CPU Function Module and 218IFD.
- Note: 1. In I/O message communications, a message is transmitted from separate ports if registers are both read and written. Therefore, the connected remote device must have two connections to receive both messages.
  - If communicating with FINS/UDP, select **UDP** in the **Connect Type** Box.
  - The network address cannot be set from the MP3000. The network address is always 00 hex. This means that messages cannot be sent to nodes on another network.
     To reference registers in the CPU Unit of the OMRON PLC, enter "00" in the Unit Address Box. "00" indicates the CPU Unit of the PLC at the specified node address.
  - 3. The data update timing is the timing at which the CPU Function Module and 218IFD exchange data. Communications with the remote device are performed asynchronously. The data update timing therefore does not necessarily mean that the messages are sent to the remote device.

#### 5. Double-click the Setting Button in the Detail Box.

|    | I/O Message Communication<br>C Disable<br>C Enable                                                                                |              |                                |                                 |       |                 |                   |                |          |         |        |              |  |
|----|----------------------------------------------------------------------------------------------------|--------------|--------------------------------|---------------------------------|-------|-----------------|-------------------|----------------|----------|---------|--------|--------------|--|
|    | Easy setting       It is possible to set easily that communicate the I/O message.         Data update timing       Low       Scan |              |                                |                                 |       |                 |                   |                |          |         |        |              |  |
|    | Read./ Local Node IP Address Node<br>Write Port Node IP Address Port                                                              |              |                                |                                 |       | Connect<br>Type | Protocol<br>Type  |                | Code     | Detail  |        | Node Nam     |  |
|    | Re                                                                                                    | ead          | 09600                          | 192.168.001.002                 | 09600 | тор 🗸           | OMRON(FINS)       | -              | BIN 🚽    | Setting |        |              |  |
|    | Wr                                                                                                    | ite          |                                |                                 |       | -               |                   | -              | -        | Setting |        |              |  |
|    | •                                                                                                    |              |                                |                                 |       |                 |                   |                |          |         |        | •            |  |
|    | Head register number Head register number data size Node Address Unit Address                                                     |              |                                |                                 |       |                 |                   |                |          |         |        | Jnit Address |  |
| CP | U-201                                                                                                    | ∏ in<br>∏ ot | <b>put disab</b><br>utput disa | le IW00100 200<br>ble OW00000 4 | ) w   | <- Data Me      | emory  sister(MW) | 02000<br>00004 | 200<br>4 | W       | Node 2 | 0            |  |

6. Click the Other Tab and enter "1" in the Node Address Box.

|                |                                        |                                                          | (                                                                                            |
|----------------|----------------------------------------|----------------------------------------------------------|----------------------------------------------------------------------------------------------|
|                |                                        |                                                          |                                                                                              |
| rce Address Se | tting                                  |                                                          |                                                                                              |
| Address        |                                        | Be fixed at 0                                            |                                                                                              |
| Address        |                                        | (1 - 254)                                                |                                                                                              |
| ork Address    |                                        | Be fixed at 0                                            |                                                                                              |
|                |                                        |                                                          |                                                                                              |
|                |                                        |                                                          |                                                                                              |
|                |                                        |                                                          |                                                                                              |
|                |                                        |                                                          |                                                                                              |
|                |                                        |                                                          |                                                                                              |
|                |                                        |                                                          |                                                                                              |
|                |                                        |                                                          |                                                                                              |
|                |                                        |                                                          |                                                                                              |
|                |                                        | ОК                                                       | Cancel                                                                                       |
|                | rce Address Se<br>Address<br>Address ( | rce Address Setting<br>Address<br>Address<br>Ork Address | Address Setting<br>Address Be fixed at 0<br>Address (1 - 254)<br>ork Address E Be fixed at 0 |

- Note: 1. The unit address and network address of the MP3000 are always 00 hex.
  - 2. The node address must be set for each connection. Specify a node address that is not in use by any other device on the same network.

#### 7. Click the OK Button.

#### 8. Save the data to flash memory.

Note: Changes made to the communications or connection parameters will become effective only after the changes have been saved to flash memory and the power supply has been cycled.

This concludes the settings for using the MP3000 as the master.

#### Setting the Remote Device (OMRON PLC)

Use the following procedure to set up the OMRON CJ-series PLC.

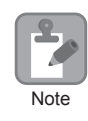

The CJ Series is manufactured by OMRON Corporation. Contact OMRON Corporation for further information.

- 1. Set the node address of the Ethernet Unit. In this example, the node address is set to 02 hex.
- 2. Start the CX-Programmer.
- 3. Create a project.
- 4. Set the network parameters.

| Parameter                              | Description         |
|----------------------------------------|---------------------|
| Broadcasting                           | As required.        |
| FINS/UDP Port                          | As required.        |
| FINS/TCP Port                          | Default (9,600)     |
| TCP/IP Keep-alive                      | As required.        |
| IP Address                             | 192.168.1.2         |
| Subnet Mask                            | 255.255.255.000     |
| IP Address Conversion                  | Combined method     |
| Baud Rate                              | Automatic detection |
| Dynamic Change the Target IP Addresses | As required.        |

Note: When using an OMRON PLC, set the node address of the Ethernet Unit so that it matches the last digit of the IP address (2 in the case of 192.168.001.002). If the node address does not match the last digit, an error may occur in the Ethernet Unit of the OMRON PLC. When communicating with FINS/UDP, set the FINS/UDP port setting to the same number as the remote station port number of the MP3000.

# **5.** Set the FINS/TCP connection parameters. Use the following settings for FINS/TCP connection number 1.

Note: The FINS/TCP connection settings are not required when communicating with FINS/UDP.

| Parameter                                            | Description  |
|------------------------------------------------------|--------------|
| FINS/TCP Server/Client                               | Client       |
| Target IP Address                                    | 192.168.1.1  |
| Automatically Allocated FINS Node Address for Server | Do not set.  |
| Keep-alive                                           | As required. |

#### 6. Create routing tables if required.

Note: Specify an IP address that is not in use by any other device on the same network. Check with your network administrator for unused IP addresses.

This concludes the setup.

#### Starting Communications

Use the following procedure to write the data in the DM Area in the CPU Unit of the OMRON PLC to the hold registers in the MP3000.

- 1. Start the message receive operation on the OMRON PLC. The system will automatically start the message reception operation. No further operation is required.
- Turn ON the power to the MP3000 to start transmitting messages. The system will automatically start the message transmission operation. No further operation is required. Note: The MP3000 will establish the TCP connection when it starts execution of I/O message communications.

# Using the MSG-SNDE Function with the MP3000 as the Master

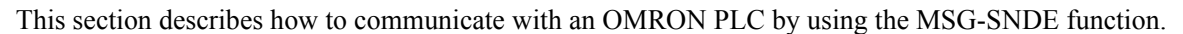

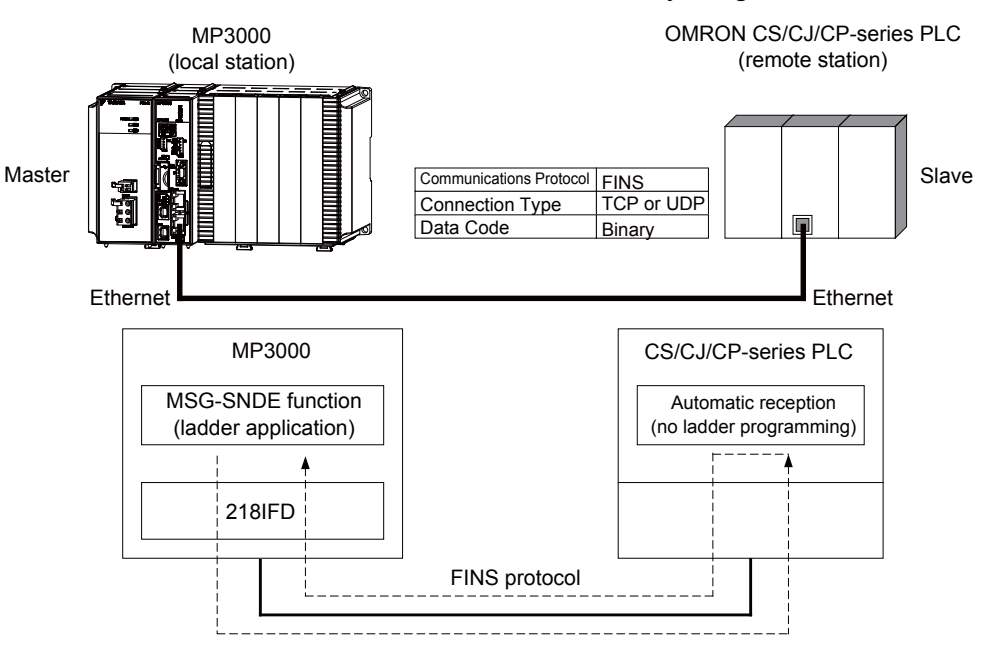

# **FINS Commands**

The FINS commands that are used with the MSG-SNDE function are listed below. Check that the command codes and I/O memory types that are listed in the following table are usable with the OMRON PLC slave.

| Name                                                           | Command<br>Code (Hex) |    | I/O Memory | Meaning                                       |  |  |  |
|----------------------------------------------------------------|-----------------------|----|------------|-----------------------------------------------|--|--|--|
|                                                                | MR                    | SR | Type (Hex) |                                               |  |  |  |
|                                                                |                       |    | B0         | Reads CIO Area words.                         |  |  |  |
| Daadina data fuan an                                           |                       |    | B1         | Reads Work Area words.                        |  |  |  |
| I/O memory area                                                | 01                    | 01 | B2         | Reads Holding Area words.                     |  |  |  |
| 1/O memory area                                                |                       |    | B3         | Reads Auxiliary Area words.                   |  |  |  |
|                                                                |                       |    | 82         | Reads DM Area words.                          |  |  |  |
|                                                                |                       |    | B0         | Writes to CIO Area words.                     |  |  |  |
| Whiting data to an UO                                          |                       |    | B1         | Writes to Work Area words.                    |  |  |  |
| writing data to an I/O                                         | 01                    | 02 | B2         | Writes to Holding Area words.                 |  |  |  |
| memory area                                                    |                       |    | B3         | Writes to Auxiliary Area words.               |  |  |  |
|                                                                |                       |    | 82         | Writes to DM Area words.                      |  |  |  |
| Reading non-consec-<br>utive data from the I/<br>O memory area | 01                    | 04 | 82         | Reads non-consecutive words from the DM Area. |  |  |  |

# I/O Memory Data Areas and Corresponding Registers in the MP3000

The following table shows the relationship between registers in the MP3000 and the I/O memory data areas.

A read or write command is automatically generated by specifying the address in the MP3000 that corresponds to the I/O memory to be read from or written to in the OMRON PLC.

Set PARAM14 and PARAM15 of the MSG-SNDE function to the register address in the MP3000 that corresponds to the address to read from or write to in the OMRON CPU Unit. Select whether to read or write by setting the function code in parameter PARAM12 for the MSG-SNDE function.

Example Writing Data into D10000 Set PARAM14 and PARAM15 to the MW10000 register in the MP3000 that corresponds to D10000, and set PARAM12 to 0B or 10 hex.

Example

Reading Data from W511 Set PARAM14 and PARAM15 to the MB025590 register in the MP3000 that corresponds to W511, and set PARAM12 to 01 hex.

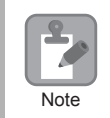

To access a relay, specify a bit address in PARAM14 and PARAM15.

|                |      | Data Range                        |                  |                                    |  |  |  |  |
|----------------|------|-----------------------------------|------------------|------------------------------------|--|--|--|--|
| Data Area      | Data | OMRON                             | CPU Unit         |                                    |  |  |  |  |
| Name           | Туре | Addresses I/O Memory<br>Addresses |                  | MP3000                             |  |  |  |  |
| CIO Area       | Word | 000000 to 002047                  | 000000 to 07EE00 | Word notation: MW00000 to MW02047  |  |  |  |  |
| CIO Alca       | woru | 000000 10 002047                  | 000000 10 071100 | Bit notation: MB000000 to MB02047F |  |  |  |  |
| Work Area      | Word | W00000 to                         | 00000 to 01FE00  | Word notation: MW02048 to MW02559  |  |  |  |  |
| WOIK AICa      | word | W00511                            | 00000 10 0111 00 | Bit notation: MB020480 to MB02559F |  |  |  |  |
| Holding Area   | Word | H00000 to H00511                  | 00000 to 01FE00  | Word notation: MW02560 to MW03071  |  |  |  |  |
| Holding Area   | word | 1100000 to 1100511                | 00000 10 0111 00 | Bit notation: MB025600 to MB03071F |  |  |  |  |
| Auviliary Area | Word | A00000 to A00959                  | 00000 to 03BE00  | Word notation: MW03072 to MW04031  |  |  |  |  |
| Auxiliary Alea | word | A00000 10 A00757                  | 0000010050100    | Bit notation: MB030720 to MB04031F |  |  |  |  |
| DM Area        | Word | D00000 to D32767                  | 00000 to 7FFF00  | MW00000 to MW32767                 |  |  |  |  |

Note: Word: Specify word addresses.

# Transfer Size

The following table lists the size of data that can be transferred using the MSG-SNDE function. Use the data size within the ranges that are listed in the following table according to the conditions of the OMRON PLC slave.

The upper limit to the data size will also depend on the MEMOBUS function code that is specified in the MSG-SNDE function.

Refer to the following section for details on the data size parameter in the MSG-SNDE function.

☑ ◆ Data Size (PARAM17) (page 2-234)

| Command<br>Code (Hex) |    | I/O Memory | Meaning                                       | Data Size          |  |  |
|-----------------------|----|------------|-----------------------------------------------|--------------------|--|--|
| MR                    | SR | Type (nex) |                                               |                    |  |  |
|                       |    | B0         | Reads CIO Area words.                         |                    |  |  |
|                       |    | B1         | Reads Work Area words.                        | 1 to 125 words     |  |  |
| 01                    | 01 | B2         | Reads Holding Area words.                     | (16 to 2,000 bits) |  |  |
|                       |    | В3         | Reads Auxiliary Area words.                   |                    |  |  |
|                       |    | 82         | Reads DM Area words.                          | 1 to 999 words     |  |  |
|                       |    | B0         | Writes to CIO Area words.                     |                    |  |  |
|                       |    | B1         | Writes to Work Area words.                    | 1 to 50 words      |  |  |
| 01                    | 02 | B2         | Writes to Holding Area words.                 | (16 to 800 bits)   |  |  |
|                       |    | В3         | Writes to Auxiliary Area words.               |                    |  |  |
|                       |    | 82         | Writes to DM Area words.                      | 1 to 996 words     |  |  |
| 01                    | 04 | 82         | Reads non-consecutive words from the DM Area. | 1 to 167 words     |  |  |

# Setting Example

The following figure illustrates how the contents of 800 bits (50 words) from the MB010000 to MB01049F hold registers in the MP3000 master are written to the I/O bits in CIO 1000 to CIO 1049 in the CPU Unit of the OMRON PLC slave.

On the MP3000, bits are written and read in word units. It is not possible to write or read less than whole words.

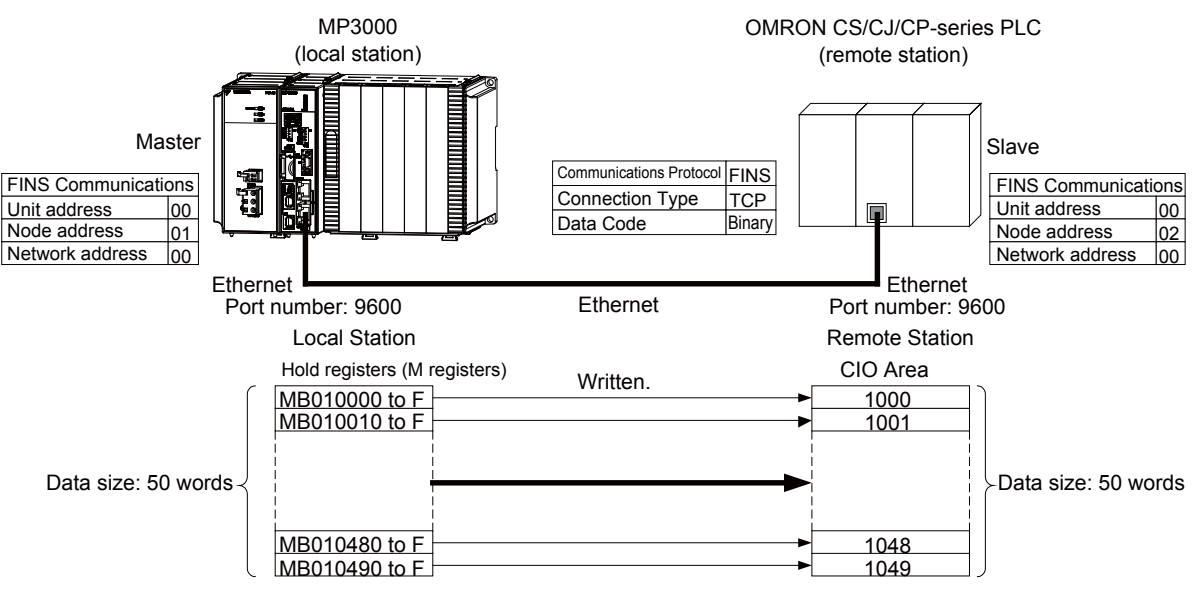

#### MP3000 Setup

Use the following procedure to set up the MP3000.

| Note If t |
|-----------|
| Note If t |

1. Double-click the cell for 218IFD in the Module Configuration Definition Tab Page.

|        | Madula                | Exaction Medule (Classe | Carton  | Circuit N     | /AxisAddress      | Matin Desister  |          | Register(Input/ | Output) |
|--------|-----------------------|-------------------------|---------|---------------|-------------------|-----------------|----------|-----------------|---------|
|        | Module                | Function Module/Slave   | otatus  | Start         | Occupied circuits | Motion Register | Disabled | Start - End     | Size    |
| 01 (   | >PU-201 :             |                         |         |               |                   |                 |          |                 |         |
|        | UNDEFINED             |                         |         |               |                   |                 |          |                 |         |
|        |                       |                         |         |               |                   |                 |          |                 |         |
|        |                       | 01 CPU                  | Driving |               |                   |                 |          |                 |         |
|        |                       | 02 218IFD               | Driving | 器 Circuit No1 | 1                 |                 | Input    | 0000 - 07FF[H]  | 2048    |
| DO CPU | 00 ( CPU201 [Driving] | 03 🛨 SVC32              | Driving | 💷 Circuit No1 | 2                 | 8000 - 8FFF[H]  | Input    | 0800 - 08FF[H]  | 1024    |
| -201   |                       | 04 🛨 SVR32              | Driving | 💷 Circuit No3 | 2                 | 9000 - 9FFF[H]  |          |                 |         |
|        |                       | 05 M-EXECUTOR           | Driving |               |                   |                 |          | 0C00 - 0C3F[H]  | 64      |
|        |                       | 06 UNDEFINED            |         |               |                   |                 |          |                 |         |
| 01     | UNDEFINED             |                         |         |               |                   |                 |          |                 |         |
| 02     | UNDEFINED             |                         |         |               |                   |                 |          |                 |         |
| 03     | UNDEFINED             |                         |         |               |                   |                 |          |                 |         |
| 04     | UNDEFINED             |                         |         |               |                   |                 |          |                 |         |
| 05     | UNDEFINED             |                         |         |               |                   |                 |          |                 |         |
| 02 -   | - UNDEFINED           |                         |         |               |                   |                 |          |                 |         |
| 03 -   | - UNDEFINED           |                         |         |               |                   |                 |          |                 |         |
| 04 -   | - UNDEFINED           |                         |         |               |                   |                 |          |                 |         |

The 218IFD Detail Definition Dialog Box will be displayed.

**2.** Set the communications parameters.

| 003                     | 0      |         |       |       |             |                      |                 |  |
|-------------------------|--------|---------|-------|-------|-------------|----------------------|-----------------|--|
|                         |        |         |       |       |             |                      |                 |  |
| Transmission Parameters | Status |         |       |       |             |                      |                 |  |
| - Transmission Faramet  | are    |         |       |       |             |                      |                 |  |
| indiana indiana.        |        |         |       |       |             | Module Name Definiti | ion             |  |
| IP Address              | :      | 192 🛨 · | 168 🛨 | 1 🗄 · | 1 🛨 (0-255) | Equipment name :     | CONTROLLER NAME |  |
| Subnet Mask             |        | 255 🕂   | 255 🕂 | 255 🕂 | 0 🔆 (0-255) |                      |                 |  |
| Gateway IP Addres       | is :   |         | 0 🔅   | 0 🔆   | 0 🔆 (0-255) | Detail Definition    |                 |  |

①In the IP Address Boxes, enter the following address: 192.168.001.001.
②In the Subnet Mask Boxes, enter the following mask: 255.255.255.000.
③In the Gateway IP Address Boxes, enter the following address: 000.000.000.000.

**3.** Click the **Easy setting** Button in the **Message Communication** Area in the **Connection Parameter** Area.

| -Con | Connection Parameter<br>Message Communication<br>Easy settine Connections(C NO) 01-10 can be set to receive data automatically. |               |                 |              |                 |                  |      |          |          |  |
|------|----------------------------------------------------------------------------------------------------|---------------|-----------------|--------------|-----------------|------------------|------|----------|----------|--|
|      | CNO                                                                                                    | Local<br>Port | Node IP Address | Node<br>Port | Connect<br>Type | Protocol<br>Type | Code | Detail   | <u> </u> |  |
|      | 01                                                                                                    |               |                 |              | •               | •                | -    | Setting* |          |  |
|      | 02                                                                                                    |               |                 |              | 4               | •                | •    | Setting* |          |  |
|      | 03                                                                                                    |               |                 |              | +               | •                | -    | Setting* |          |  |
|      | 04                                                                                                    |               |                 |              | •               | •                | •    | Setting* |          |  |
|      | 05                                                                                                    |               |                 |              | -               | •                | -    | Setting* |          |  |
|      | 06                                                                                                    |               |                 |              | •               | <b>•</b>         | -    | Setting* |          |  |
|      | 07                                                                                                    |               |                 |              | -               | <b>•</b>         | -    | Setting* | -        |  |
|      |                                                                                                    |               |                 |              |                 |                  |      |          |          |  |

The Message Communication Easy Setting Dialog Box will be displayed.

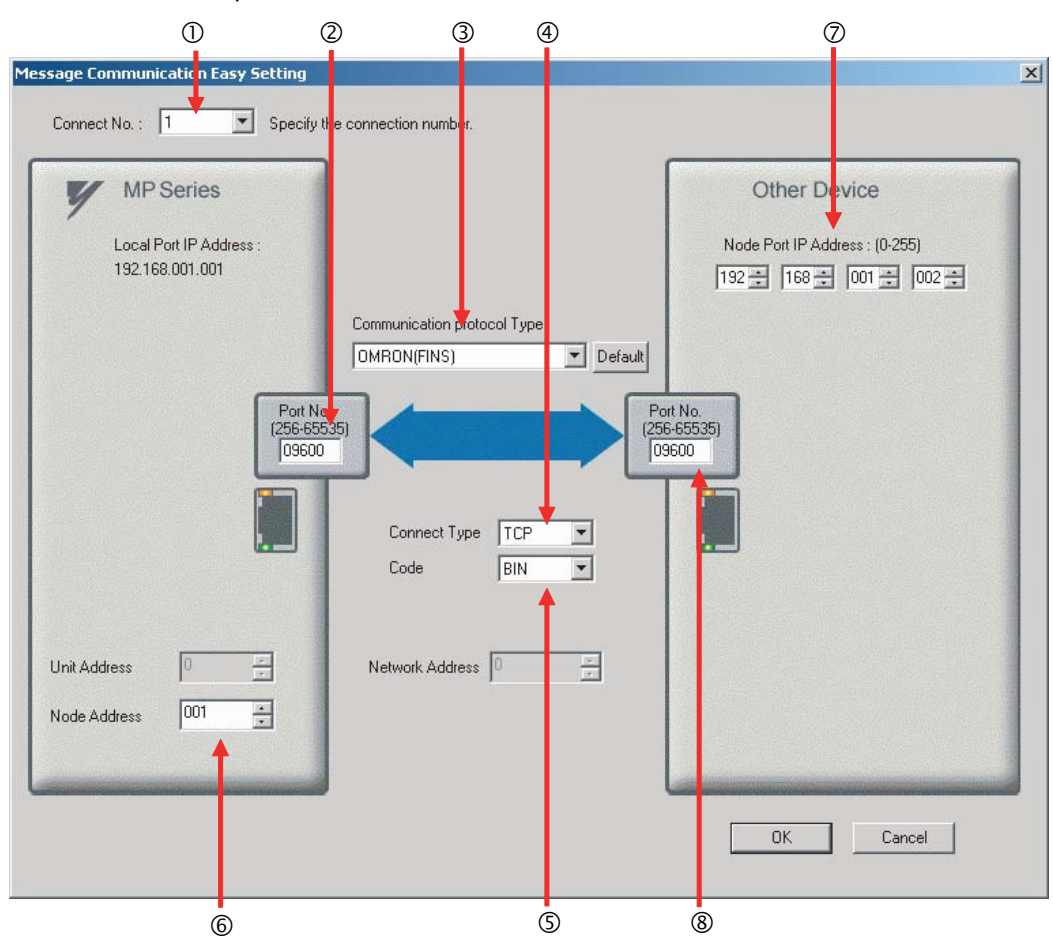

4. Set the connection parameters.

①Select 1 in the Connect No. Box.

@MPEnter "9600" in the Port No. Box for the MP-series Machine Controller.

**③**Select OMRON (FINS) in the Communication Protocol Type Box.

Select TCP in the Connect Type Box.

Select **BIN** in the **Code** Box.

- ©MPEnter "001" in the Node Address Box for the MP-series Machine Controller.
- ©Enter the following address in the **Node Port IP Address** Boxes for the other device: 192.168.001.002.
- Senter "9600" in the Port No. Box for the other device.
- Note: Disable automatic reception for any connection for which message functions (MSG-SNDE and MSG-RCVE) are used. If message functions are used while automatic reception is enabled, the communications will not function properly.

The unit address and network address of the MP-series Machine Controller are always 00 hex. If communicating with FINS/UDP, select **UDP** in the **Connect Type** Box.

- 5. Click the OK Button.
- 6. Click the Yes Button in the Transmission Parameters Confirmation Dialog Box.
  - Note: If parameters have already been set for the same connection number and you click the **Yes** Button in the Transmission Parameters Confirmation Dialog Box, the settings will be overwritten by the parameters that are set in the Message Communication Easy Setting Dialog Box.

7. Check the settings and double-click the Setting Button in the Detail Column.

| ssage Commu<br>Easy setting | nication —<br>The fo<br>Conne | Illowing parameters for<br>ctions(CNO)01-10 ca | message<br>n be set t | communicat<br>o receive da | tior<br>ata | ns can be easily set.<br>automatically. |   |      |   |          |  |
|-----------------------------|-------------------------------|------------------------------------------------|-----------------------|----------------------------|-------------|-----------------------------------------|---|------|---|----------|--|
| CNO                         | Local<br>Port                 | Node IP Address                                | Node<br>Port          | Connect<br>Type            | t           | Protocol<br>Type                        |   | Code |   | Detail   |  |
| 01                          | 09600                         | 192.168.001.002                                | 10001                 | TCP                        | •           | OMRON(FINS)                             | - | BIN  |   | Setting* |  |
| 02                          |                               |                                                |                       |                            | •           |                                         | - |      | - | Setting* |  |
| 03                          |                               |                                                |                       |                            | •           |                                         | • |      | ٠ | Setting* |  |
| 04                          |                               |                                                |                       |                            | •           |                                         | • |      | 4 | Setting* |  |
| 05                          |                               |                                                |                       |                            | •           |                                         | • |      | - | Setting* |  |
| 06                          |                               |                                                |                       |                            | •           |                                         | • |      | - | Setting* |  |
| 07                          |                               |                                                |                       |                            | -           |                                         | - |      | - | Setting* |  |
|                             | 1                             |                                                | i                     | 1                          |             |                                         |   | l    |   |          |  |

Cannot the overlap to local station port number used by the communicate the I/O message.

8. Click the **Disable** Option on the Automatically Reception Tab Page.

| tail Setting                                                                                                    |                    |                           |
|----------------------------------------------------------------------------------------------------|--------------------|---------------------------|
| Automatically Reception Dither                                                                                                    |                    |                           |
| C Disable Unable to automate protocol type is no                                                                                                    | d recep<br>control | ation, when the sequence. |
| Transmission Buffer Channel                                                                                                    | ]                  |                           |
| Slave I/F Register Settings                                                                                                    |                    | Head REG                  |
| Readout of Input Relay                                                                                                    |                    | IW00000                   |
| Readout of Input Register                                                                                                    |                    | IW00000                   |
| Readout / Write-in of Coil                                                                                                    |                    | MW00000                   |
| Readout / Write-in of Hold Register                                                                                                    |                    | MW00000                   |
| Readout / Write-in of Data Relay                                                                                                    |                    | GW00000                   |
| Readout / Write-in of Data Register                                                                                                    |                    | GW00000                   |
| Readout / Write-in of Output Coil                                                                                                    |                    | OW00000                   |
| Readout / Write-in of Output Register                                                                                                    |                    | OW00000                   |
| Write - in width of Coil/Hold Register                                                                                                    | LO:                | MW00000                   |
|                                                                                                    | HĿ                 | MW1048575                 |
| Write - in width of Data Relay/Register                                                                                                    | LO:                | GW00000                   |
|                                                                                                    | HĿ                 | GW2097151                 |
| Write - in width of Output Coil/Register                                                                                                    | LO:                | OW00000                   |
|                                                                                                    | HĿ                 | OW17FFF                   |
| Automatic input processing delay time                                                                                                    |                    | ms (0-100)                |
| The influence on a low-speed scanning<br>according to this parameter.<br>[Attention] It is not in the setting of the<br>period of an automatic reception. | can be<br>e comi   | adjusted<br>nunication    |
|                                                                                                    | Г                  | OK Cancel                 |

**9.** Click the **Other** Tab and enter "1" in the **Node Address** Box.

| Detail Setting                 |
|--------------------------------|
| Automatically Receptic Other   |
| FINS Source Address Setting    |
| Unit Address 🛛 🔚 Be fixed at 0 |
| Node Address (1 - 254)         |
| Network Address                |
|                                |
|                                |
|                                |
|                                |
|                                |
|                                |
|                                |
|                                |
|                                |
|                                |
|                                |
|                                |
|                                |
| OK Cancel                      |

- Note: 1. Specify a node address that is not in use by any other device on the same network.
  - 2. Changes made to the communications or connection parameters will become effective only after the changes have been saved to flash memory and the power supply has been cycled.

- $\label{eq:create} \textbf{10.} Create \ a \ ladder \ program \ for \ the \ MSG-SNDE \ function.$ 
  - A ladder program example is shown below.

|             | initializing<br>setting parameters for MSG-SNDE function during first scan after power on.<br>SB000003 for low sacn and SB000001 for high scan. |             |
|-------------|----------------------------------------------------------------------------------------------------|-------------|
|             | first scan after power on<br>IF SB000003==true;                                                                                                 |             |
| 070         | clear all D registers<br>▲[W]Dest 「W]Data                                                                                                    | [W]Widtb    |
| 1/2         | NL         SETW         DW00000         00000                                                                                                   | 00130       |
| 2/-1        | Set for connection No. (PARAMIU)  2 DW00110-1  2 DW00110-1                                                                                      | E <b>4</b>  |
|             | DW00110-1 77 Using connection No.1<br>set for option (PARAM11)<br>set the unit address and node address.                                        |             |
| 3           | upper byte is unit address and lower byte is node address.                                                                                      | ₿₽          |
| 37-1        | <sup>2</sup> DW00111=0x0002 // unit address=00, node address=02<br>set for function code (PARAM12)                                              |             |
| 4 4/-1      | NL_EXPRESSION<br>2 DW00112=0x0009 //reading hold register (extended)                                                                            | ₽ ₽         |
| 5           | set for data size (PARAM17)<br>NL EXPRESSION                                                                                                    | ₽ <b>₽</b>  |
| 5/5         | <sup>2</sup> DW00117=100; //data size (100words)                                                                                                |             |
| 6 6/7       | NL EXPRESSION 2 [DW00120=0: //local_address.low (0)]                                                                                            | ₽ ₽         |
|             | DW00121=0; //local address high (0)<br>set for data kind of local (M register)                                                                  |             |
| 7/11        | NL_EXPRESSION <sup>2</sup> [DW00122=0; //local data kind (M register)                                                                           | ₽ ₽         |
| 8           | END_IF                                                                                                    |             |
|             | treatment for all time.<br>abort for timeout if not completed in 10s after sending command                                                      | DD000.204   |
| 9<br>9/14   | execute abort ToN[10ms] 01000 DW0031                                                                                                    | timeout     |
| 10          | DB00020A DB000211                                                                                                    | DB000201    |
|             |                                                                                                    | abort       |
|             | error<br>DB000201                                                                                                    |             |
|             | abort release sending command in 60s after aborted                                                                                              |             |
| 11          | DB000201 DB000209                                                                                                    | DB000208    |
|             | DB0.002.08                                                                                                    | waiting     |
|             | waiting<br>DEPONO2082                                                                                                    | DB000.209   |
| 12<br>22/28 | TON[10ms] 06000 DW00028                                                                                                    | waiting end |
|             | sending in every 1s after starting scan for 5s.<br>SB00003A for low scan and SB00001A for high scan.                                            | ed          |
| 13          |                                                                                                    | DB00020D    |
|             | Pricer 0.08,<br>Scan Start-<br>up Relay                                                                                                    | 08-00       |
|             | DB000210 DB000211 DB000212 DB000208                                                                                                    | DB000200    |

2-217

2

| 33/41                                                                                                    |                                                                                             |                       |        |                  |                | - MSG                                                             | -SNDE                                                                                                    |
|----------------------------------------------------------------------------------------------------|---------------------------------------------------------------------------------------------|-----------------------|--------|------------------|----------------|-------------------------------------------------------------------|----------------------------------------------------------------------------------------------------|
|                                                                                                    |                                                                                             |                       |        |                  |                | [B]Execute<br>DB000200<br>execute                                 | [B] Busy<br>DB000210<br>busy                                                                                                    |
|                                                                                                    |                                                                                             |                       |        |                  |                | [B]Abort<br>DB000201<br>abort                                     | [B]Complete<br>DB000211<br>complete                                                                                                    |
|                                                                                                    |                                                                                             |                       |        |                  |                | [W]Dev-Typ<br>00016                                               | [B]Error<br>DB000212<br>error                                                                                                    |
|                                                                                                    |                                                                                             |                       |        |                  |                | [W]Pro-Typ<br>00001<br>[W]Cir-No                                  |                                                                                                    |
|                                                                                                    |                                                                                             |                       |        |                  |                | 00001<br>[W]Ch-No<br>00001                                        |                                                                                                    |
|                                                                                                    |                                                                                             |                       |        |                  |                | [A]Param<br>DA00100                                               |                                                                                                    |
|                                                                                                    |                                                                                             |                       | fini   | shed normally    | 1              |                                                                   |                                                                                                    |
| 3 4/57                                                                                                    |                                                                                             | • DB000211==true      |        |                  |                |                                                                   | fue ol p                                                                                                    |
| 17<br>35/59                                                                                                    | DB000201                                                                                    |                       |        |                  |                | INC                                                               | DW00024<br>count norma<br>Ily                                                                                                    |
| 18                                                                                                    | END_I F                                                                                     |                       |        |                  |                |                                                                   |                                                                                                    |
| 19                                                                                                    |                                                                                             | DD0.000.10            | finis  | hed abnormally   | 1              |                                                                   |                                                                                                    |
| 2.0./0.4                                                                                                    |                                                                                             | • LIBUUU / L7==± p.o. |        |                  |                |                                                                   |                                                                                                    |
| 00/64                                                                                                    |                                                                                             | bboooz iztitde        |        |                  |                | -                                                                 |                                                                                                    |
| 20<br>39/66                                                                                                    | NL<br>2                                                                                     | 1000212true           |        |                  |                | INC                                                               | VILQ]Dest<br>DW00025<br>count abnor<br>mally                                                                                                    |
| 20<br>39/66<br>21<br>40/67                                                                                           | NL<br>2<br>2                                                                                |                       |        |                  | STORE          | INC                                                               | [WL0]Dest<br>DW00025<br>count abnor<br>mally<br>[WLF0D]Dest<br>DW00026<br>result PARA<br>M00                                                                                            |
| 20<br>39/66<br>21<br>40/67<br>22<br>41/69                                                                            | NL 2<br>2<br>NL 2<br>2                                                                      |                       |        |                  | STORE STORE    | INC<br>[WLFQD]Src<br>DW00000<br><br>[WLFQD]Src<br>DW00001<br>     | VILOIDest<br>DWD0025<br>count abnor<br>maily<br>(WLF0D]Dest<br>DWD0026<br>result PARA<br>M00<br>(WLF0D]Dest<br>DW00027<br>status PARA<br>M 01                                           |
| 20<br>39/66<br>21<br>40/67<br>22<br>41/69<br>23                                                                      | NL 2<br>NL 2<br>NL 2<br>END_IF                                                              |                       |        |                  | STORE          | INC<br>[WLFQD]Src<br>DW00000<br><br>[WLFQD]Src<br>DW00001<br>     | EWL0]Dest<br>DW00025<br>count abnor<br>maily<br>[WLF00]Dest<br>DW00026<br>result PARA<br>M00<br>[WLF00]Dest<br>DW00027<br>status PARA<br>M 01                                           |
| 20<br>39/66<br>21<br>40/67<br>22<br>41/69<br>23<br>42/71                                                             | NL         2           NL         2           NL         2           END_IF         2       |                       | treat  | ment for timeout | STORE<br>STORE | INC<br>[WLFQD]Src<br>DW00000<br><br>[WLFQD]Src<br>DW00001<br>     | <pre>[WLQ]Dest<br/>DWD0025<br/>count abnor<br/>mally<br/>[WLFQD]Dest<br/>DWD0026<br/>result PARA<br/>M00<br/>[WLFQD]Dest<br/>DW00027<br/>status PARA<br/>M 01</pre>                     |
| 20<br>39/66<br>21<br>40/67<br>22<br>41/69<br>23<br>42/71<br>24<br>43/79                                              | NL 2<br>NL 2<br>NL 2<br>END_IF<br>DB0.002.0A                                                | DB000212114e          | treati | nent for timeout | STORE STORE    | INC<br>[WL FQD]Src<br>DW00000<br><br>[WL FQD]Src<br>DW00001<br>   | EWL0]Dest<br>DW00025<br>count abnor<br>maily<br>[WLF00]Dest<br>DW00026<br>result PARA<br>M00<br>[WLF00]Dest<br>DW00027<br>status PARA<br>M 01<br>DB00020C                               |
| 20<br>39/66<br>21<br>40/67<br>22<br>41/69<br>23<br>42/71<br>24<br>43/72<br>25                                        | NL<br>2<br>NL<br>2<br>END_IF<br>DB00020A<br>timeout<br>TE ■                                 | DB000208              | treati | ment for timeout | STORE          | INC<br>[WL FQD] Src<br>DW00000<br><br>[WL FQD] Src<br>DW00001<br> | VILOIDest<br>DWD0025<br>count abnor<br>mally<br>[WLF0D]Dest<br>DW00026<br>result PARA<br>M00<br>[WLF0D]Dest<br>DW00027<br>status PARA<br>M01<br>DB00020C                                |
| 20<br>39/66<br>21<br>40/67<br>22<br>41/69<br>23<br>42/71<br>24<br>43/72<br>25<br>46/75<br>28                         | NL<br>2<br>NL<br>2<br>NL<br>2<br>END_IF<br>DB00020A<br>timeout<br>IF ■                      | DB000208              | treati | ment for timeout | STORE          | INC<br>[WLFQD]Src<br>DW00000<br><br>[WLFQD]Src<br>DW00001<br>     | <pre>[WLQ]Dest<br/>DWD0025<br/>count abnor<br/>mally<br/>[WLFQD]Dest<br/>DW00026<br/>result PARA<br/>M00<br/>[WLFQD]Dest<br/>DW00027<br/>status PARA<br/>M 01<br/>DB00020C<br/></pre>   |
| 20<br>39/66<br>21<br>40/67<br>22<br>41/69<br>23<br>42/71<br>24<br>43/72<br>25<br>46/75<br>26<br>47/77                | NL<br>2<br>NL<br>2<br>END_IF<br>DB0002QA<br>timeout<br>IF                                   | DB000208              | treat  | ment for timeout | STORE          | INC                                                               | <pre>[WLQ]Dest<br/>DW00025<br/>count abnor<br/>mally<br/>[WLFQD]Dest<br/>DW00026<br/>result PARA<br/>M00<br/>[WLFQD]Dest<br/>DW00027<br/>status PARA<br/>M 01<br/>DB00020C<br/></pre>   |
| 20<br>39/66<br>21<br>40/67<br>22<br>41/63<br>23<br>42/71<br>24<br>43/72<br>25<br>46/75<br>26<br>47/77<br>27<br>48/78 | NL<br>2<br>NL<br>2<br>NL<br>2<br>END_IF<br>DB00020A<br>timeout<br>IF ■<br>NL<br>2<br>END_IF | DB000208              | treati | ment for timeout | STORE          | INC                                                               | <pre>[WL0]Dest<br/>DWD0025<br/>count abnor<br/>mally<br/>![WLF0D]Dest<br/>DWD0026<br/>result PARA<br/>M00<br/>![WLF0D]Dest<br/>DW00027<br/>status PARA<br/>M 01<br/>DB00020C<br/></pre> |

**11.** Save the data to flash memory.

This concludes the settings for using the MP3000 as the master.

## Setting the Remote Device (OMRON PLC)

Use the following procedure to set up the OMRON CJ-series PLC.

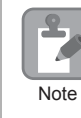

The CJ Series is manufactured by OMRON Corporation. Contact OMRON Corporation for further information.

- 1. Set the node address of the Ethernet Unit. In this example, the node address is set to 02 hex.
- 2. Start the CX-Programmer.
- 3. Create a project.
- 4. Set the network parameters.

| Parameter                              | Description         |
|----------------------------------------|---------------------|
| Broadcasting                           | As required.        |
| FINS/UDP Port                          | As required.        |
| FINS/TCP Port                          | Default (9,600)     |
| TCP/IP Keep-alive                      | As required.        |
| IP address                             | 192.168.1.2         |
| Subnet Mask                            | 255.255.255.000     |
| IP Address Conversion                  | Combined method     |
| Baud Rate                              | Automatic detection |
| Dynamic Change the Target IP Addresses | As required.        |

Note: When using an OMRON PLC, set the node address of the Ethernet Unit so that it matches the last digit of the IP address (2 in the case of 192.168.001.002). If the node address does not match the last digit, an error may occur in the Ethernet Unit of the OMRON PLC. When communicating with FINS/UDP set the FINS/UDP port setting to the same number as the remote sta-

When communicating with FINS/UDP, set the FINS/UDP port setting to the same number as the remote station port number of the MP3000.

# **5.** Set the FINS/TCP connection parameters. Use the following settings for FINS/TCP connection number 1.

Note: The FINS/TCP connection settings are not required when communicating with FINS/UDP.

| Parameter                                            | Description  |
|------------------------------------------------------|--------------|
| FINS/TCP Server/Client                               | Client       |
| Target IP Address                                    | 192.168.1.1  |
| Automatically Allocated FINS Node Address for Server | Do not set.  |
| Keep-alive                                           | As required. |

#### 6. Create routing tables if required.

Note: 1. Specify an IP address that is not in use by any other device on the same network.

Check with your network administrator for unused IP addresses.

- If the MP3000 performs message communications using multiple connections, set up the same number of FINS/TCP connections in the OMRON PLC.
- 3. The FINS/TCP connection settings are not required when communicating with FINS/UDP.

This concludes the setup.

2

#### Starting Communications

Use the following procedure to write the data in the hold registers in the MP3000 to the I/O bits in the CPU Unit of the OMRON PLC.

#### 1. Start the message receive operation on the OMRON PLC.

The system will automatically start the message reception operation. No further operation is required.

#### 2. Turn ON the power to the MP3000 to start transmitting messages.

The ladder program example is designed to turn ON the Execute Bit (DB000201) in the message send function after two seconds has elapsed from when the low-speed scan (or high-speed scan) starts. Thereafter, the message send function is executed continuously by alternating the Execute Bit (DB000201) between OFF and ON each time execution of the message send function is completed normally or with an error.

Note: The MP3000 will establish the TCP connection when it starts execution of the MSG-SNDE function.

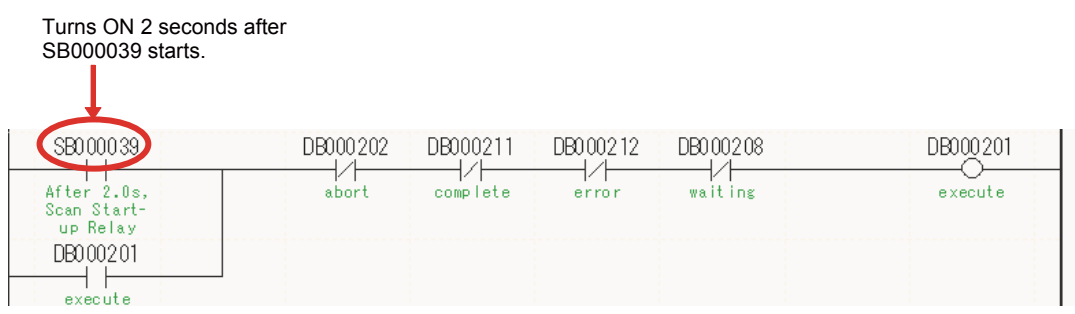

Routing

# Routing

This section describes the restrictions that apply when sending and receiving I/O messages, and when using the MSG-SNDE and MSG-RCVE functions between the MP3000 and OMRON PLCs connected across different networks.

# Using the MP3000 as the Master

When the MP3000 master sends messages using I/O message communications or the MSG-SNDE function, the destination node must be connected to the local network. A node connected to another network cannot be specified as the destination.

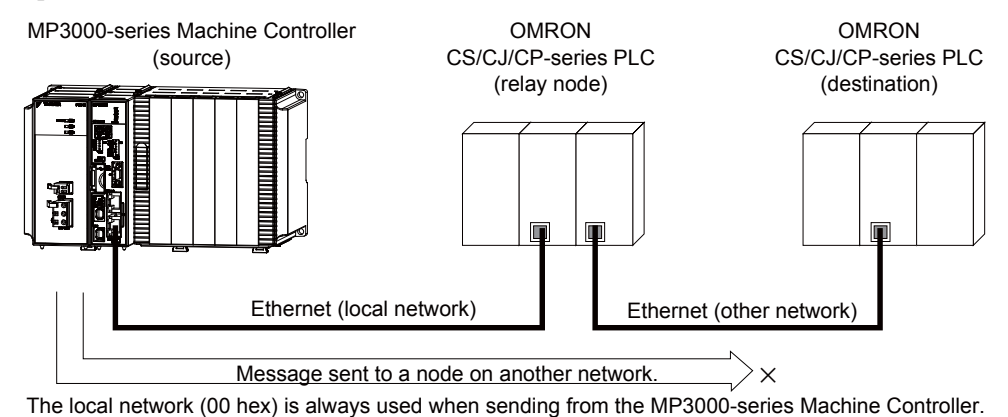

# Using the MP3000 as a Slave

When the MP3000 acts as a slave and uses automatic reception or the MSG-RCVE function to receive messages that are routed, it can also receive messages from a node on another network. The MP3000 slave can also return responses to the source.

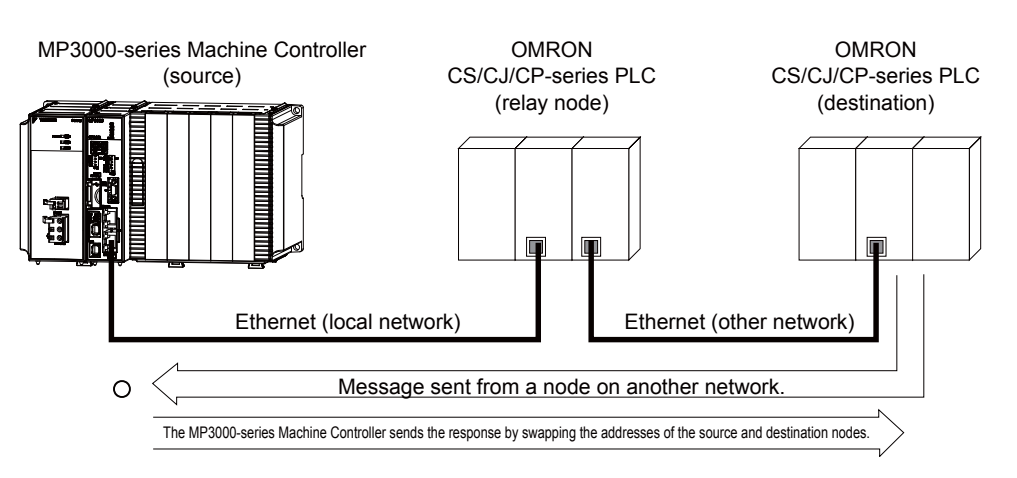

#### Routing

# Using the MP3000 as a Router

The MP3000 cannot route messages between different networks.

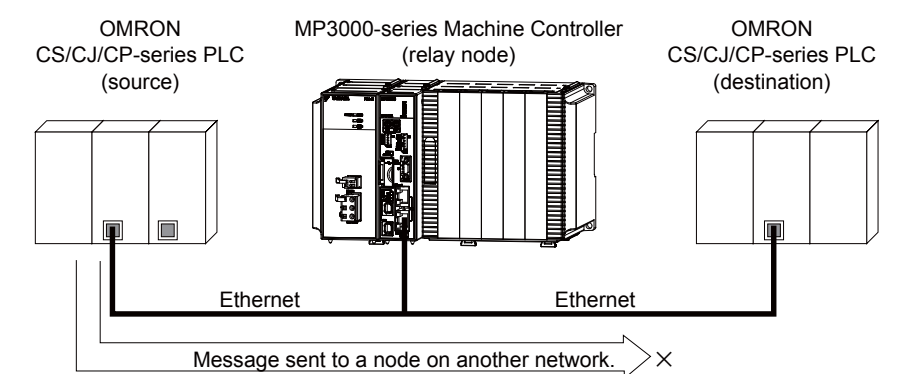

The MP3000-series Machine Controller does not have the ability to route messages.

The message functions are used in user communications applications for the FINS protocol. You can send and receive message data by setting the necessary input items and parameters for the message functions. Message communications using the FINS protocol can be performed with the same settings as those used for MEMOBUS messages.

# Inputs and Outputs for the MSG-SNDE Function

| Function<br>Name | MSG-SNDE        |                                        |                                   |                                                                                                    |  |  |  |  |  |  |
|------------------|-----------------|----------------------------------------|-----------------------------------|----------------------------------------------------------------------------------------------------|--|--|--|--|--|--|
| Function         | Sends<br>This f | a message to a r<br>function can be us | emote station on sed with various | n the specified circuit of the communications device type.<br>protocols.                                      |  |  |  |  |  |  |
|                  |                 | -                                      | MSG-SNDE                          |                                                                                                    |  |  |  |  |  |  |
|                  |                 |                                        | Execute                           | Busy                                                                                                    |  |  |  |  |  |  |
|                  |                 |                                        | Abort                             | Complete                                                                                                    |  |  |  |  |  |  |
| Function         |                 |                                        | Dev - Typ                         | Error                                                                                                    |  |  |  |  |  |  |
| Definition       |                 |                                        | Pro - Typ                         |                                                                                                    |  |  |  |  |  |  |
|                  |                 |                                        | Cir - No                          |                                                                                                    |  |  |  |  |  |  |
|                  |                 |                                        | Ch-No                             |                                                                                                    |  |  |  |  |  |  |
|                  |                 |                                        | Param                             |                                                                                                    |  |  |  |  |  |  |
|                  |                 |                                        |                                   |                                                                                                    |  |  |  |  |  |  |
| I/O Definitions  | No.             | Name                                   | I/O<br>Designation                | Description                                                                                                   |  |  |  |  |  |  |
|                  | 1               | Execute                                | B-VAL                             | Executes the transmission.                                                                                    |  |  |  |  |  |  |
|                  | 2               | Abort                                  | B-VAL                             | Forces the transmission to end.                                                                               |  |  |  |  |  |  |
|                  | 3               | Dev-Typ                                | I-REG                             | Communications device type<br>218IFD = 16                                                                     |  |  |  |  |  |  |
| Input Items      | 4               | Pro-Typ                                | I-REG                             | Communications Protocol<br>MEMOBUS = 1, No-protocol communications 1 = 2,<br>No-protocol communications 2 = 3 |  |  |  |  |  |  |
|                  | 5               | Cir-No                                 | I-REG                             | Circuit number<br>218IFD = 1 to 8                                                                             |  |  |  |  |  |  |
|                  | 6               | Ch-No                                  | I-REG                             | Communications buffer channel number<br>218IFD = 1 to 10                                                      |  |  |  |  |  |  |
|                  | 7               | Param                                  | Address input                     | It First address of parameter list<br>(MA or DA)                                                              |  |  |  |  |  |  |
|                  | 1               | Busy                                   | B-VAL                             | Processing.                                                                                                   |  |  |  |  |  |  |
| Output Items     | 2               | Complete                               | B-VAL                             | Process completed.                                                                                            |  |  |  |  |  |  |
|                  | 3               | Error                                  | B-VAL                             | Error occurred.                                                                                               |  |  |  |  |  |  |

# ♦ Execute

Specify the bit to use to execute the message transmission.

When the Execute Bit turns ON, the message will be sent.

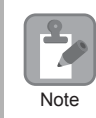

Keep the Execute Bit ON until the Complete or Error Bit turns ON. To send another message, turn OFF the Execute Bit for at least one scan and then turn it ON again.

#### Abort

Specify the bit to use to abort the message transmission.

When the Abort Bit turns ON, the message transmission will be stopped unconditionally. The Abort Bit takes precedence over the Execute Bit.

# Dev-Typ (Communications Device Type)

Specify the type code of the communications device.

| Communications Device | Type Code |
|-----------------------|-----------|
| 218IFD                | 16        |

# Pro-Typ (Communications Protocol)

Specify the type code of the communications protocol.

| Type Code | Communications<br>Protocol                      | Remarks                                                                                                    |
|-----------|-------------------------------------------------|----------------------------------------------------------------------------------------------------|
| 1         | MEMOBUS                                         | Select this protocol when using the FINS protocol. MEMOBUS is auto-<br>matically converted to the FINS protocol inside the 218IFD. |
| 2         | No-protocol communica-<br>tions 1 (unit: words) | This code is not used for the FINS protocol.                                                                                       |
| 3         | No-protocol communica-<br>tions 2 (unit: bytes) | This code is not used for the FINS protocol.                                                                                       |

## Cir-No (Circuit Number)

Specify the circuit number for the communications device.

Specify the same circuit number as displayed in the MPE720 Module Configuration Definition Tab Page.

| ( | D1 CPU    | Driving |   |             |   |                |        |
|---|-----------|---------|---|-------------|---|----------------|--------|
| ( | 02 218IFD | Driving | 쁆 | Circuit No1 | 1 |                | Input  |
| ( | 03        | Driving | - | Circuit No1 | 2 | 8000 - 8FFF[H] | DutPut |

The following table gives the valid circuit numbers.

| Communications Device | Valid Circuit Numbers |
|-----------------------|-----------------------|
| 218IFD                | 1 to 8                |

## Ch-No (Communications Buffer Channel Number)

Specify the channel number of the communications buffer.

You can specify any channel number provided it is within the valid range.

Note

When executing more than one function at the same time, do not use the same channel number for the same connection. You can use the same channel number as long as multiple functions are not executed at the same time.

The following table gives the valid channel numbers.

| Communications Device | Valid Channel Numbers |
|-----------------------|-----------------------|
| 218IFD                | 1 to 10               |

If the communications device is the 218IFD, there are 10 channels of communications buffers available for both transmission and reception. Therefore, 10 connections may be used for sending and receiving at the same time by using channels 1 to 10.

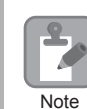

There must be as many MSG-SNDE or MSG-RCVE functions as the number of connections used at the same time.

# Param (First Address of Parameter List)

Specify the first address of the parameter list.

A total of 29 words starting from the specified first word are automatically used for the parameter list. The parameter list is used by inputting function codes and relevant parameter data. It is also where the process results and status are output.

Example A parameter list with the first address set to DA00000 is shown below.

|           | Parameter List |
|-----------|----------------|
| Registers | F 0            |
| DW00000   | PARAM00        |
| DW00001   | PARAM01        |
| DW00002   | PARAM02        |
| DW00003   | PARAM03        |
| DW00004   | PARAM04        |
| DW00005   | PARAM05        |
| DW00006   | PARAM06        |
| DW00007   | PARAM07        |
|           |                |
| DW00023   | PARAM23        |
| DW00024   | PARAM24        |
| DW00025   | PARAM25        |
| DW00026   | PARAM26        |
| DW00027   | PARAM27        |
| DW00028   | PARAM28        |
|           |                |

2

#### Busy

Specify the bit that shows that the message transmission is in progress.

The Busy Bit is ON while a message transmission or abort is in progress.

Keep the Execute Bit or Abort Bit turned ON while the Busy Bit is ON.

# ♦ Complete

Specify the bit that shows when the message transmission has been completed.

The Complete Bit turns ON only for one scan when message transmission or forced abort processing has been completed normally.

#### Error

Specify the bit that shows if an error occurred when sending the message. When an error occurs, the Error Bit will turn ON only for one scan.

The following diagrams show timing charts for the bit I/O items in the MSG-SNDE function.

Normal Execution

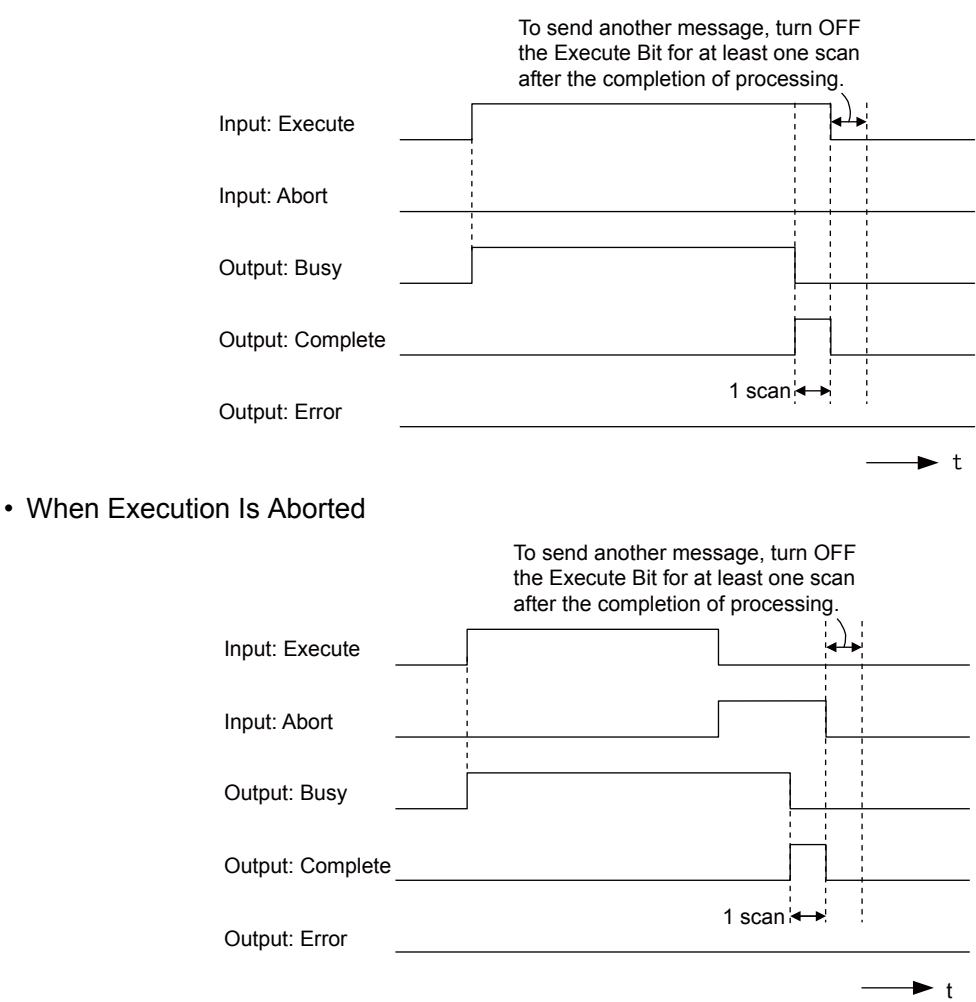

#### • Execution When an Error Occurs

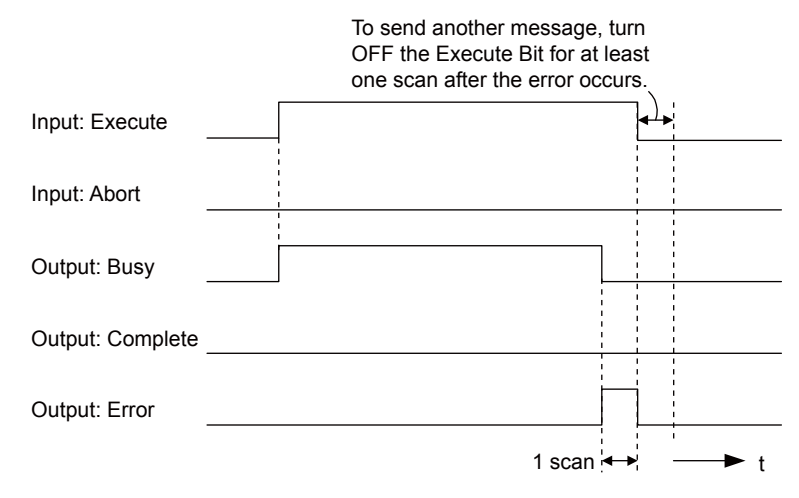

# **MSG-SNDE** Function Parameters

The following table describes the contents of the addresses specified by the PARAM input parameter to the MSG-SNDE function.

| No.    |    | I/O    | Meaning                                 | Description                                                                                             |  |
|--------|----|--------|-----------------------------------------|----------------------------------------------------------------------------------------------------|--|
|        | 00 |        | Processing Result                       | Gives the processing status.                                                                            |  |
|        | 01 |        | Status                                  | Gives the status of the current function.                                                               |  |
|        | 02 | 2      | Detail Error Code, Lower Word           | Cives the details of an error                                                                           |  |
|        | 03 |        | Detail Error Code, Upper Word           | Gives the details of an error.                                                                          |  |
| tus    | 04 | Out-   | Status 1                                | Gives the communications status.                                                                        |  |
| Sta    | 05 | puts   | Status 2                                | Gives status information on the most recent error.                                                      |  |
|        | 06 |        | Status 3                                | Gives the value of the send pass counter.                                                               |  |
|        | 07 |        | Status 4                                | Gives the value of the receive pass counter.                                                            |  |
|        | 08 |        | Status 5                                | Gives the value of the error counter.                                                                   |  |
|        | 09 |        | Status 6                                | Reserved for system.                                                                                    |  |
|        | 10 |        | Connection Number                       | Sets the connection number used to determine the                                                        |  |
|        | 10 |        |                                         | remote station.                                                                                         |  |
|        | 11 |        | Option                                  | Sets the remote node address.                                                                           |  |
|        | 12 |        | Function Code                           | Sets the code of the function in the FINS protocol.                                                     |  |
|        | 13 |        | Reserved for system.                    | -                                                                                                    |  |
|        | 14 |        | Remote Station Data Address, Lower Word | Sets the data address to read/write at the remote sta-                                                  |  |
|        | 15 |        | Remote Station Data Address, Upper Word | tion. (Use word addresses for registers, bit addresses for relays or coils.)                            |  |
| neters | 16 | Inputs | Remote Station Register Type            | Sets the register type to read/write at the remote station.                                             |  |
| Param  | 17 | mputs  | Data Size                               | Sets the size of the data to read/write. (Use word sizes for registers, bit sizes for relays or coils.) |  |
|        | 18 |        | Remote CPU Module Number                | Not used for the FINS protocol.                                                                         |  |
|        | 19 |        | Reserved for system.                    | _                                                                                                    |  |
|        | 20 |        | Local Station Data Address, Lower Word  | Sets the data address to store read/write data in                                                       |  |
|        | 21 |        | Local Station Data Address, Upper Word  | the local station. (Use word addresses for regis-<br>ters, bit addresses for relays or coils.)          |  |
|        | 22 |        | Local Station Register Type             | Sets the register type of the read/write data to store in the local station.                            |  |
|        | 23 |        | Reserved for system.                    | _                                                                                                    |  |

Continued on next page.

Continued from previous page.

| 1    | ۱o. | I/O | Meaning              | Description |
|------|-----|-----|----------------------|-------------|
|      | 24  |     | For system use       | _           |
| В    | 25  |     | Reserved for system. | _           |
| /ste | 26  | -   | Reserved for system. | _           |
| S,   | 27  |     | Reserved for system. | -           |
|      | 28  |     | Reserved for system. | _           |

## Processing Result (PARAM00)

This parameter gives the processing result.

| Processing Result Value | Meaning  |
|-------------------------|----------|
| 00xx hex                | Busy     |
| 10xx hex                | Complete |
| 8yxx hex                | Error    |

Note: The lower byte is used for system analysis.

Refer to the following section for details on errors.

#### Status (PARAM01)

This parameter gives the status of the communications device.

The following figure shows the bit assignments and it is followed by a detailed description of each assignment.

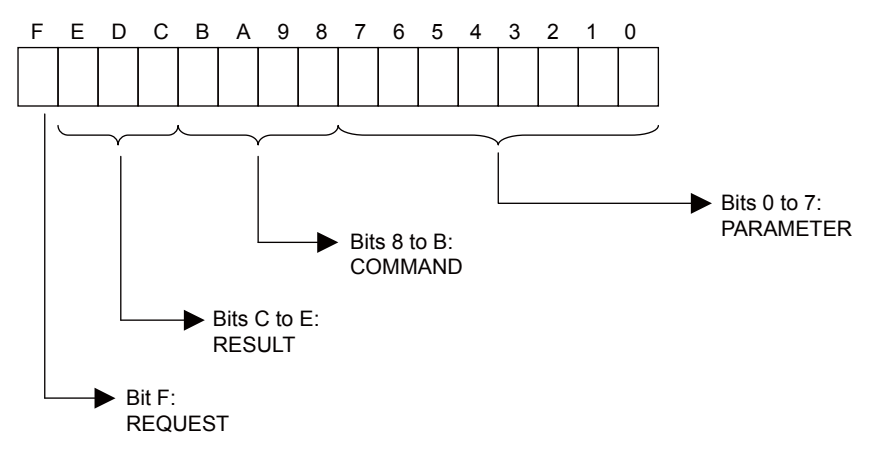

#### REQUEST

This bit gives the status of the processing request for the MSG-SNDE function.

| Bit Status | Meaning                        |
|------------|--------------------------------|
| 1          | Processing is being requested. |
| 0          | Processing request has ended.  |

#### RESULT

These bits give the execution results of the MSG-SNDE function.

| Code | Abbreviation | Meaning                                                                               |  |
|------|--------------|---------------------------------------------------------------------------------------|--|
| 0    | CONN_NG      | The message send failed or connection ended with an error in Ethernet communications. |  |
| 1    | SEND_OK      | The message was sent normally.                                                        |  |
| 2    | REC_OK       | The message was received normally.                                                    |  |
| 3    | ABORT_OK     | The request to abort execution was completed.                                         |  |
| 4    | FMT_NG       | A parameter formatting error occurred.                                                |  |
| 5    | SEQ_NG       | A command sequence error occurred.                                                    |  |
| 6    | RESET_NG     | A reset occurred.                                                                     |  |
| 7    | REC_NG       | A data reception error (error detected in the lower-layer program) occurred.          |  |

#### ■ COMMAND

These bits indicate the processing command of the MSG-SNDE function.

| Code | Abbreviation | Meaning                                                                    |  |
|------|--------------|----------------------------------------------------------------------------|--|
| 1    | U_SEND       | General-purpose message transmission (for no-protocol communica-<br>tions) |  |
| 2    | U_REC        | General-purpose message reception (for no-protocol communications)         |  |
| 3    | ABORT        | Forced abort                                                               |  |
| 8    | M_SEND       | MEMOBUS command transmission: Completed when response is received.         |  |
| 9    | M_REC*       | MEMOBUS command reception                                                  |  |
| С    | MR_SEND*     | MEMOBUS response transmission                                              |  |

\* MR\_SEND is executed after M\_REC is executed.

#### PARAMETER

When RESULT is 4 (FMT\_NG: parameter formatting error), these bits will indicate an error code from the following table. For any other value, the bits will contain the connection number.

| RESULT                                                  | Code (Hex) | Meaning                             |
|---------------------------------------------------------|------------|-------------------------------------|
|                                                         | 00         | No error                            |
|                                                         | 01         | Connection number out of range      |
|                                                         | 02         | Watchdog error for MEMOBUS response |
| When RESULT = 4 (FMT_NG:<br>Parameter Formatting Error) | 03         | Error in number of retries setting  |
|                                                         | 04         | Error in cyclic area setting        |
|                                                         | 05         | CPU number error                    |
|                                                         | 06         | Data address error                  |
|                                                         | 07         | Data size error                     |
|                                                         | 08         | Function code error                 |
| Others                                                  |            | Connection Number                   |

2

## Detail Error Code (PARAM02 and PARAM03)

These parameters give the detail error code.

| Processing<br>Result Value<br>(PARAM00) | Detail<br>Error<br>Code | Error Description                      | Description                                                                                                    |
|-----------------------------------------|-------------------------|----------------------------------------|----------------------------------------------------------------------------------------------------|
| 81 <b>□□</b> hex                        | 1                       | Function code error                    | An unused function code was sent or received.<br>Check PARAM12 (Function Code).                                                                                                    |
| 8200 hex                                | 2                       | Address setting<br>error               | The setting of one or more of the following parameters is out of range.<br>Check the settings.<br>PARAM14 and PARAM15 (Remote Station Data Address)<br>PARAM20 and PARAM21 (Local Station Data Address) |
| 83 <b>□□</b> hex                        | 3                       | Data size error                        | The data size for sending or receiving is out of range. Check PARAM17 (Data Size).                                                                                                    |
| 84 <b>□□</b> hex                        | 4                       | Circuit number set-<br>ting error      | The circuit number is out of range. Check the circuit number (Cir-No) in the MSG-SNDE function.                                                                                                    |
| 85 <b>□□</b> hex                        | 5                       | Channel number setting error           | The channel number for the communications buffer is<br>out of range. Check the communications buffer chan-<br>nel number (Ch-No) in the MSG-SNDE function.                                              |
| 86 <b>□□</b> hex                        | 6                       | Connection number<br>error             | The connection number is out of range. Check PARAM10 (Connection Number).                                                                                                    |
| 88□□ hex                                | 8                       | Communications device error            | An error response was received from the communications<br>device. Check the connections to the device. Also check to see if<br>the remote device is ready to communicate.                               |
| 89□□ hex                                | 9                       | Device select error                    | A device that cannot be used was selected. Check the com-<br>munications device type (Dev-Typ) in the MSG-SNDE<br>function.                                                                             |
| C245 hex                                | _                       | Local station regis-<br>ter type error | The register type for the local station is out of range. Check PARAM22 (Local Station Register Type).                                                                                                   |
| 8072 hex to<br>C072 hex                 | _                       | Remote device<br>error*                | An error response was received from the remote station.<br>Check the error code and remove the cause.                                                                                                   |

\* An error response received from the remote device will be formatted in PARAM00 (Processing Result) as follows. Processing Result (PARAM00):  $\Box$  72 hex (where  $\Box$  is the error code)

□□ contains the sum of the completion code sent from the OMRON PLC and 80 hex.

Refer to the following manual for details on completion codes.

CS/CJ/CP/NS Series Communications Commands Reference Manual from OMRON Corporation

# Status 1 (PARAM04)

This parameter gives status information.

| Status 1 Value | Meaning | Description                           |
|----------------|---------|---------------------------------------|
| 1              | IDLE    | The connection is idle.               |
| 2              | WAIT    | The connection is waiting to be made. |
| 3              | CONNECT | The connection is established.        |
| -              | -       | -                                     |

Note: The status is updated when the function is executed in each scan.

# Status 2 (PARAM05)

| Status 2 Value | Meaning                         | Description                                                             |
|----------------|---------------------------------|-------------------------------------------------------------------------|
| 0              | No error                        | Normal                                                                  |
| 1              | Socket Creation Error           | A socket could not be created.                                          |
| 2              | Local Port Number Error         | Setting error in local station port number                              |
| 3              | Changing Socket Attribute Error | A system error occurred while setting the socket attri-<br>bute.        |
| 4              | Connection Error                | M-SND: The remote station rejected an attempt to open a TCP connection. |
| 5              | Connection Error                | M-RCV: An error occurred while passively opening a TCP connection.      |
| 6              | System Error                    | A socket polling error occurred while receiving data.                   |
| 7              | TCP Data Send Error             | The remote station does not exist.                                      |
| 8              | UDP Data Send Error             | The data send request command was sent to a socket that does not exist. |
| 9              | TCP Data Receive Error          | A disconnection request was received from the remote station.           |
| 10             | UDP Data Receive Error          | A data receive request was executed for a socket that does not exist.   |
| 11             | Changing Socket Option Error    | A system error occurred while changing the socket options.              |
| 12             | Data Conversion Error           | Error in protocol conversion                                            |

This parameter gives information on the most recent error.

Note: The status is updated when the function is executed in each scan.

#### Status 3 (PARAM06)

This parameter gives the value of the send pass counter.

| Status 3 Value | Meaning    | Description                                    |
|----------------|------------|------------------------------------------------|
| 0 to 65535     | Send Count | Counts the number of times a message was sent. |

Note: The status is updated when the function is executed in each scan.

## Status 4 (PARAM07)

This parameter gives the value of the receive pass counter.

| Status 4 Value | Meaning       | Description                                        |
|----------------|---------------|----------------------------------------------------|
| 0 to 65535     | Receive Count | Counts the number of times a message was received. |

Note: The status is updated when the function is executed in each scan.

## Status 5 (PARAM08)

This parameter gives the value of the error counter.

| Status 5 Value | Meaning     | Description                                                          |
|----------------|-------------|----------------------------------------------------------------------|
| 0 to 65535     | Error Count | Counts the number of errors that occurred during message processing. |

Note: The status is updated when the function is executed in each scan.

# Status 6 (PARAM09)

This parameter is not used for the FINS protocol.

2

## Connection Number (PARAM10)

Specify the remote station.

If the communications device is the 218IFD, enter the connection number. The valid setting range is given in the following table.

| Communications<br>Device | Connection<br>Number | Description                                                                   |
|--------------------------|----------------------|-------------------------------------------------------------------------------|
| 218IFD                   | 1 to 20              | Specifies the connection number of the remote station to send the message to. |

Note: Enter the same connection number as displayed in the 218IFD Detail Definition Dialog Box in the MPE720.

| Detail       | - [218IFD]                                                      |                                     |                                                        |                             |                                |                                        |                                    |                       |           |        |            |           | × |
|--------------|-----------------------------------------------------------------|-------------------------------------|--------------------------------------------------------|-----------------------------|--------------------------------|----------------------------------------|------------------------------------|-----------------------|-----------|--------|------------|-----------|---|
| <u>F</u> ile | <u>E</u> dit <u>V</u> iew                                       |                                     |                                                        |                             |                                |                                        |                                    |                       |           |        |            |           |   |
| PT#:         | 1 CPU#: 1                                                       |                                     |                                                        |                             |                                |                                        |                                    |                       |           | CIR#01 | 00000-0076 | F 💷       |   |
| Trans        | mission Paramet                                                 | ters Stat                           | usl                                                    |                             |                                |                                        |                                    |                       |           |        |            |           |   |
| Tr           | ansmission Paran<br>IP Address<br>Subnet Mask<br>Gateway IP Add | meters —                            | : 192 <u>-</u> 1<br>: 255 <u>-</u> 2<br>: 0 <u>-</u> 0 | 68 🔆 1<br>55 🔆 28           | ÷ 1<br>55 ÷ 0<br>÷ 0           |                                        | Name De<br>ent name<br>il Definiti | finition<br>; C<br>on | ONTROLLER | NAME   | _          |           |   |
|              | nnection Parame<br>Message Commun<br>Easy setting               | iter<br>nication<br>Ihe fo<br>Conne | llowing parameters t<br>ctions(C NO) 01-10             | or message<br>can be set to | communication<br>preceive data | s can be easily set.<br>automatically. |                                    |                       |           |        |            |           |   |
|              | CNO                                                             | Port                                | Node IP Address                                        | Port                        | Type                           | Type                                   |                                    | Code                  | Detail    |        | No         | de Name - |   |
|              | 01                                                              | 10001                               | 192.168.001.002                                        | 10001                       | тор 👻                          | Extended MEMOBUS                       | ▼ B1                               | IN 👻                  | Setting*  |        |            |           |   |
|              | 02                                                              | 10002                               | 192.168.001.003                                        | 10002                       | тор 👻                          | MELSEC (Qn A Compatible                | 3E 🔻 BI                            | IN 👻                  | Setting*  |        |            |           | - |
|              | 03                                                              |                                     |                                                        |                             | -                              |                                        | -                                  | -                     | Setting*  |        |            |           |   |
|              | 04                                                              |                                     |                                                        |                             | -                              |                                        | -                                  | -                     | Setting*  |        |            |           |   |
|              | 05                                                              |                                     |                                                        |                             | -                              |                                        | -                                  | -                     | Setting*  |        |            |           |   |
|              | 00                                                              |                                     |                                                        | _                           | -                              |                                        | -                                  | -                     | Setting*  |        |            |           |   |
|              | 07                                                              |                                     |                                                        |                             | -                              |                                        | -                                  | -                     | Setting*  | 1      |            | 2         |   |
|              | 141                                                             |                                     |                                                        |                             |                                |                                        |                                    |                       |           | -      | - I I      | <b>.</b>  |   |
| For He       | lp, press F1                                                    |                                     |                                                        |                             |                                |                                        |                                    |                       |           | 11.    | 1          | NU        | M |

## ♦ Options (PARAM11)

The upper byte of this parameter sets the unit address, and the lower byte sets the remote node address.

The valid setting range is given in the following table.

| Option   | Address Number   | Description                                                                             |
|----------|------------------|-----------------------------------------------------------------------------------------|
|          | XX: Unit address | Sets the remote unit address.                                                           |
| XXYY hex | YY: Node address | Sets the remote node address. Sets the remote node address from 1 to FE hex (1 to 254). |

Note: 1. The node address for the MP3000 is set with the Connection Parameter setting in the Module Detail Definition Dialog Box.

2. The MP3000 unit address is always 00 hex.

# Function Code (PARAM12)

Set the function code to send.

You can use the functions that are registered to the function codes.

| MEMORUS       | FINS Command Code |        |                    | Target       |                             |
|---------------|-------------------|--------|--------------------|--------------|-----------------------------|
| Function Code | MR                | SR     | I/O Memory<br>Type | Data<br>Type | Function                    |
|               | 01 hex            | 01 hex | B0 hex             | W            | Reads CIO Area words.       |
| 01 hev        |                   |        | B1 hex             | W            | Reads Work Area words.      |
| 01 nex        |                   |        | B2 hex             | W            | Reads Holding Area words.   |
|               |                   |        | B3 hex             | W            | Reads Auxiliary Area words. |
| 03 or 09 hex  | 01 hex            | 01 hex | 82 hex             | W            | Reads DM Area words.        |

Continued on next page.

Continued from previous page.

| MEMORUS       | FINS Command Code |        |                              | Target |                                               |  |
|---------------|-------------------|--------|------------------------------|--------|-----------------------------------------------|--|
| Function Code | MR                | SR     | I/O Memory Data<br>Type Type |        | Function                                      |  |
| 0E hay 01 hay |                   |        | B0 hex                       | W      | Writes to CIO Area words.                     |  |
|               | 01 hex            | 02 hex | B1 hex                       | W      | Writes to Work Area words.                    |  |
| OF HEX        |                   |        | B2 hex                       | W      | Writes to Holding Area words.                 |  |
|               |                   |        | B3 hex                       | W      | Writes to Auxiliary Area words.               |  |
| 0B or 10 hex  | 01 hex            | 02 hex | 82 hex                       | W      | Writes to DM Area words.                      |  |
| 0D hex        | 01 hex            | 04 hex | 82 hex                       | W      | Reads non-consecutive words from the DM Area. |  |

Note: W: Word (channel) data

# Reserved for System (PARAM13)

This parameter is used by the system.

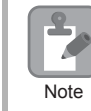

Do not change the value of PARAM13 from a user program or by any other means.

#### Remote Station Data Address (PARAM14 and PARAM15)

Set the first address for data in the remote station.

Enter the first address as a decimal or hexadecimal number.

Example If the first address is MW01000, enter "1000" (decimal) or "3E8" (hexadecimal).

The applicable function codes and valid range of data addresses depend on the I/O memory type and the range of the OMRON PLC.

| Data Area      | Address Range                                               | Notation | Function Code        | Data Address<br>Setting Range    | Corresponding<br>Register<br>Addresses             |
|----------------|-------------------------------------------------------------|----------|----------------------|----------------------------------|----------------------------------------------------|
| CIO Area       | 0000 to 2047                                                | Decimal  | 01 and 0F hex: Coils | 0 to 32767                       | MB000000 to<br>MB02047F                            |
| Work Area      | W000 to W511                                                | Decimal  | 01 and 0F hex: Coils | 32768 to 40959                   | MB020480 to<br>MB02559F                            |
| Holding Bits   | H00000 to H51115                                            | Decimal  | 01 and 0F hex: Coils | 40960 to 49151                   | MB025600 to<br>MB03071F                            |
| Auxiliary Bits | A000 to A447<br>(read only)<br>A448 to A959<br>(read/write) | Decimal  | 01 and 0F hex: Coils | 49152 to 56319<br>56320 to 64511 | MB030720 to<br>MB03519F<br>MB035200 to<br>MB04031F |

#### **Bit Conversion Table**

#### DM Area Conversion Table

| Data Area | Address Range    | Notation | Function Code                                 | Data Address<br>Setting Range | Corresponding<br>Register<br>Addresses |
|-----------|------------------|----------|-----------------------------------------------|-------------------------------|----------------------------------------|
| DM Area   | D00000 to D32767 | Decimal  | 03, 09, 0B, 0D, and 10<br>hex: Hold registers | 0 to 32767                    | MW00000 to<br>MW32767                  |

Note: 1. Even if addresses are within the given address range, they may exceed the range of the I/O memory area depending on the model of the OMRON PLC.

Refer to the following manual for details.

*OMRON PLC manuals* 

2. The corresponding register address in the MP3000 can be adjusted by using the offset setting of the MSG-SNDE function.

2

# Remote Station Register Type (PARAM16)

This parameter is not used for the FINS protocol.

## Data Size (PARAM17)

Set the data size for the read/write request as the number of bits or words.

Be sure that the last data address that is determined by the offset, data address, and data size does not exceed the valid data address range.

The range that is allowed for the data size depends on the function code and data area.

| MEMOBUS          | FINS Command Code |         |                    |                                               | Data Size        |
|------------------|-------------------|---------|--------------------|-----------------------------------------------|------------------|
| Function<br>Code | MR                | SR      | I/O Memory<br>Type | Function                                      | Setting Range    |
|                  |                   |         | B0 hex             | Reads CIO Area words.                         | 16 to 2,000 bits |
| 01 hex           | 01 hex            | 01 hex  | B1 hex             | Reads Work Area words.                        | 16 to 2,000 bits |
|                  |                   |         | B2 hex             | Reads Holding Area words.                     | 16 to 2,000 bits |
| 01 hex           | 01 hex            | 01 hex  | B3 hex             | Reads Auxiliary Area words.                   | 16 to 2,000 bits |
| 03 hex           | 01 hex            | 01 hex  | 82 hex             | Reads DM Area words.                          | 1 to 125 words   |
| 09 hex           | 01 hex            | 01 hex  | 82 hex             | Reads DM Area words.                          | 1 to 999 words   |
|                  |                   |         | B0 hex             | Writes to CIO Area words.                     | 16 to 800 bits   |
| 0E hav           | 01 hev            | 02 h av | B1 hex             | Writes to Work Area words.                    | 16 to 800 bits   |
| UP HEX           | 01 nex            | 02 nex  | B2 hex             | Writes to Holding Area words.                 | 16 to 800 bits   |
|                  |                   |         | B3 hex             | Writes to Auxiliary Area words.               | 16 to 800 bits   |
| 0B hex           | 01 hex            | 02 hex  | 82 hex             | Writes to DM Area words.                      | 1 to 996 words   |
| 10 hex           | 01 hex            | 02 hex  | 82 hex             | Writes to DM Area words.                      | 1 to 100 words   |
| 0D hex           | 01 hex            | 04 hex  | 82 hex             | Reads non-consecutive words from the DM Area. | 1 to 167 words   |

Note: Bits are read and written in words. The data size is specified in units of 16 bits (16, 32, 48, ...).

## Remote CPU Module Number (PARAM18)

This parameter is not used for the FINS protocol.

## Reserved for System (PARAM19)

This parameter is used by the system.

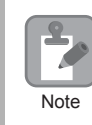

Do not change the value of PARAM19 from a user program or by any other means.

## Local Station Data Address (PARAM20 and PARAM21)

Set the address of the read data destination or write data source in the MP3000-series Controller.

The address is set as the word offset from address 0.
#### Local Station Register Type (PARAM22)

Set the register type of the read data destination or write data source in the MP3000.

| Register Type<br>Value | Туре | Remarks                                                    |
|------------------------|------|------------------------------------------------------------|
| 0                      | М    | Sets the target data type to MB for bits and MW for words. |
| 1                      | G    | Sets the target data type to GB for bits and GW for words. |
| 2                      | Ι    | Sets the target data type to IB for bits and IW for words. |
| 3                      | 0    | Sets the target data type to OB for bits and OW for words. |
| 4                      | S    | Sets the target data type to SB for bits and SW for words. |
| 5 or higher            | _    | Not used for the FINS protocol.                            |

The register types that can be used depend on whether you are reading or writing.

The following table lists the combinations of register types.

| Function Code     | Applicable Register Types |
|-------------------|---------------------------|
| 01, 03, or 09 hex | M, G, or O                |
| 0B, 0F, or 10 hex | M, G, I, O, or S          |
| 0D hex            | М                         |

#### Reserved for System (PARAM23)

This parameter is used by the system.

Do not change the value of PARAM23 from a user program or by any other means.

## ◆ For System Use (PARAM24)

This parameter is used by the system. It contains the channel number of the communications buffer that is currently in use.

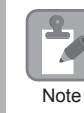

Note

A user program must set PARAM24 to 0 on the first scan after startup. Thereafter, do not change the value of PARAM24 from a user program or by any other means. PARAM24 will be used by the system.

## Reserved for System (PARAM25 to PARAM28)

This parameter is used by the system.

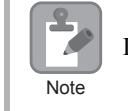

Do not change the values of PARAM25 to PARAM28 from a user program or by any other means.

| Inputs and | Outputs for the | MSG-RCVE | Function |
|------------|-----------------|----------|----------|
|------------|-----------------|----------|----------|

| Function<br>Name   | MSG-RCVE                                                                                                    |          |                    |                                                                                                    |
|--------------------|----------------------------------------------------------------------------------------------------|----------|--------------------|----------------------------------------------------------------------------------------------------|
| Function           | Receives a message from a remote station on the specified circuit of the communications device type. This function can be used with various protocols. |          |                    |                                                                                                    |
|                    |                                                                                                    |          |                    |                                                                                                    |
|                    |                                                                                                    |          | -(                 | MSG-RCVE                                                                                                    |
|                    |                                                                                                    |          | Execute            | Busy                                                                                                    |
|                    |                                                                                                    |          | Abort              | Complete                                                                                                    |
| Function           |                                                                                                    |          | Dev - Typ          | Error                                                                                                    |
| Definition         |                                                                                                    |          | Pro - Typ          |                                                                                                    |
|                    |                                                                                                    |          | Cir - No           |                                                                                                    |
|                    |                                                                                                    |          | Ch - No            |                                                                                                    |
|                    |                                                                                                    |          | Param              |                                                                                                    |
|                    |                                                                                                    |          | 1/0                |                                                                                                    |
| I/O<br>Definitions | No.                                                                                                    | Name     | I/O<br>Designation | Description                                                                                                   |
|                    | 1                                                                                                    | Execute  | B-VAL              | Executes the reception.                                                                                       |
|                    | 2                                                                                                    | Abort    | B-VAL              | Forces the reception to end.                                                                                  |
|                    | 3                                                                                                    | Dev-Typ  | I-REG              | Communications device type<br>218IFD = 16                                                                     |
| Input Items        | 4 Pro-Typ                                                                                                    |          | I-REG              | Communications Protocol<br>MEMOBUS = 1, No-protocol communications 1 = 2,<br>No-protocol communications 2 = 3 |
|                    | 5                                                                                                    | Cir-No   | I-REG              | Circuit number<br>218IFD = 1 to 8                                                                             |
|                    | 6                                                                                                    | Ch-No    | I-REG              | Communications buffer channel number<br>218IFD = 1 to 10                                                      |
|                    | 7                                                                                                    | Param    | Address input      | First address of parameter list<br>(MA or DA)                                                                 |
|                    | 1                                                                                                    | Busy     | B-VAL              | Processing.                                                                                                   |
| Output Items       | 2                                                                                                    | Complete | B-VAL              | Process completed.                                                                                            |
|                    | 3                                                                                                    | Error    | B-VAL              | Error occurred.                                                                                               |

#### ♦ Execute

Specify the bit to use to execute the message reception.

When the Execute Bit turns ON, the message will be received.

#### Abort

Specify the bit to use to abort the message reception.

When the Abort Bit turns ON, the message reception will be stopped unconditionally. The Abort Bit takes precedence over the Execute Bit.

#### Dev-Typ (Communications Device Type)

Specify the type code of the communications device.

| Device | Type Code |
|--------|-----------|
| 218IFD | 16        |

## Pro-Typ (Communications Protocol)

| Type Code | Communications<br>Protocol                      | Remarks                                                                                                    |
|-----------|-------------------------------------------------|----------------------------------------------------------------------------------------------------|
| 1         | MEMOBUS                                         | Select this protocol when using the FINS protocol. MEMOBUS is automatically converted to the FINS protocol inside the 218IFD. |
| 2         | No-protocol communica-<br>tions 1 (unit: words) | This code is not used for the FINS protocol.                                                                                  |
| 3         | No-protocol communica-<br>tions 2 (unit: bytes) | This code is not used for the FINS protocol.                                                                                  |

Specify the type code of the communications protocol.

## Cir-No (Circuit Number)

Specify the circuit number for the communications device.

Specify the same circuit number as displayed in the MPE720 Module Configuration Definition Tab Page.

| 01 CPU     | Driving |               |   |                |                 |
|------------|---------|---------------|---|----------------|-----------------|
| 02 218IFD  | Driving | 금 Circuit No1 | 1 |                | Input<br>OutPut |
| 03 🛨 SVC32 | Driving | 💷 Circuit No1 | 2 | 8000 - 8FFF[H] | Input<br>OutPut |

The following table gives the valid circuit numbers.

| Communications Device | Valid Circuit Numbers |
|-----------------------|-----------------------|
| 218IFD                | 1 to 8                |

#### Ch-No (Communications Buffer Channel Number)

Specify the channel number of the communications buffer.

You can specify any channel number provided it is within the valid range.

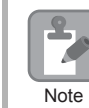

When executing more than one function at the same time, do not use the same channel number for the same connection. You can use the same channel number as long as multiple functions are not executed at the same time.

The following table gives the valid channel numbers.

| Communications Device | Valid Channel Numbers |  |
|-----------------------|-----------------------|--|
| 218IFD                | 1 to 10               |  |

If the communications device is the 218IFD, there are 10 channels of communications buffers available for both transmission and reception. Therefore, 10 connections may be used for sending and receiving at the same time by using channels 1 to 10.

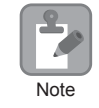

There must be as many MSG-SNDE or MSG-RCVE functions as the number of connections used at the same time.

#### Param (First Address of Parameter List)

Specify the first address of the parameter list.

A total of 52 words starting from the specified first word are automatically used for the parameter list. The parameter list is used by inputting the connection number and relevant parameter data. It is also where the process results and status are output.

Example A parameter list with the first address set to DA00000 is shown below.

| Pagistars | Parameter List |  |  |
|-----------|----------------|--|--|
| Tegisters |                |  |  |
| DW00000   | PARAMUU        |  |  |
| DW00001   | PARAM01        |  |  |
| DW00002   | PARAM02        |  |  |
| DW00003   | PARAM03        |  |  |
| DW00004   | PARAM04        |  |  |
| DW00005   | PARAM05        |  |  |
| DW00006   | PARAM06        |  |  |
| DW00007   | PARAM07        |  |  |
| :         | :              |  |  |
| •         | :              |  |  |
| :         | :              |  |  |
| DW00046   | PARAM46        |  |  |
| DW00047   | PARAM47        |  |  |
| DW00048   | PARAM48        |  |  |
| DW00049   | PARAM49        |  |  |
| DW00050   | PARAM50        |  |  |
| DW00051   | PARAM51        |  |  |
|           |                |  |  |

#### Busy

Specify the bit that shows that the message reception is in progress.

The Busy Bit is ON while a message reception or abort is in progress.

Keep the Execute Bit or Abort Bit turned ON while the Busy Bit is ON.

## Complete

Specify the bit that shows when the message reception has been completed.

The Complete Bit turns ON only for one scan when message reception or forced abort processing has been completed normally.

#### Error

Specify the bit that shows if an error occurred while receiving the message. When an error occurs, the Error Bit will turn ON only for one scan.

The following diagrams show timing charts for the bit I/O items in the MSG-RCVE function.

Normal Execution

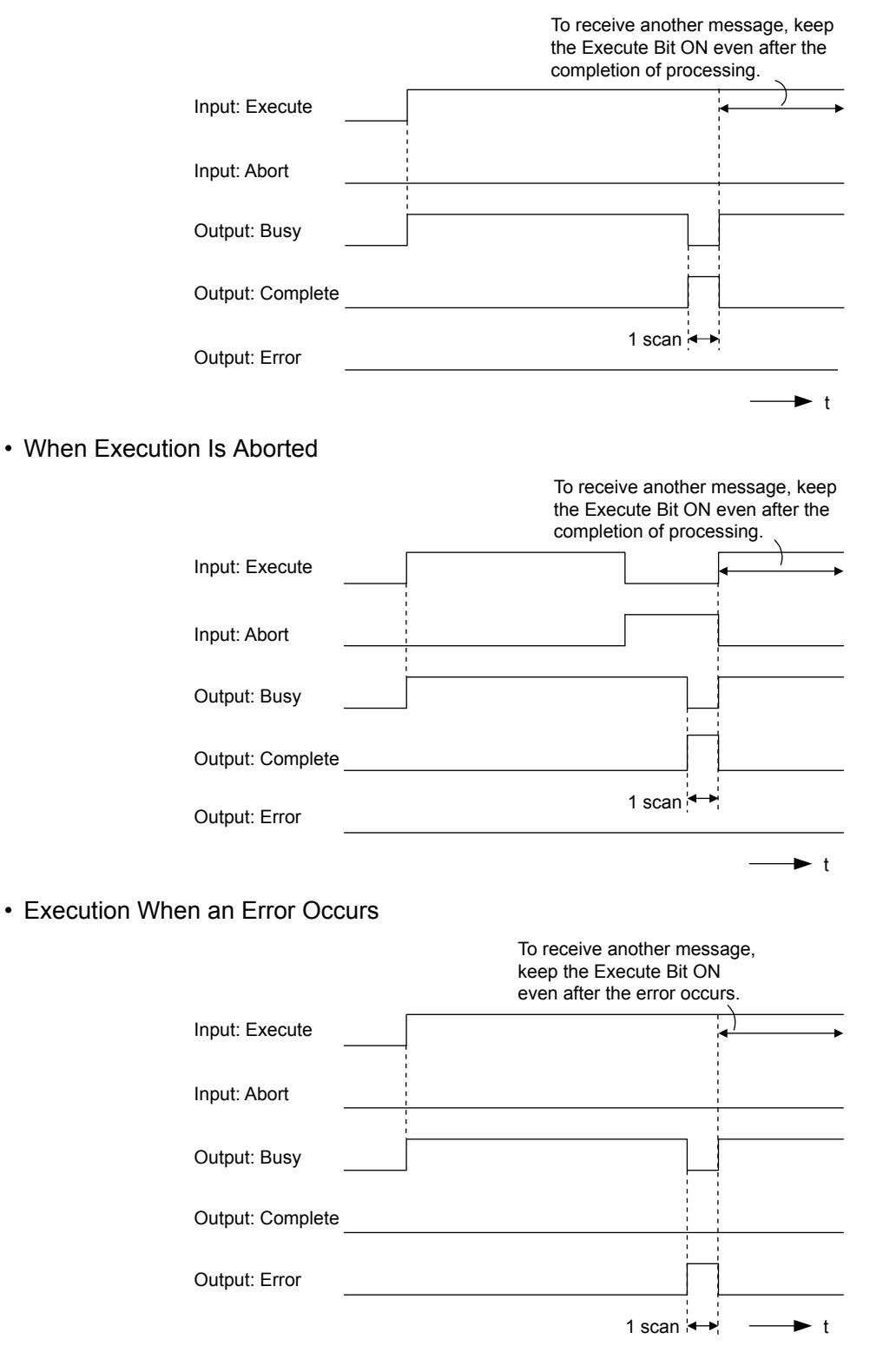

# **MSG-RCVE** Function Parameters

The following table describes the contents of the addresses specified by the PARAM input parameter to the MSG-RCVE function.

| No.  |    | I/O          | Meaning                                 | Description                                                       |  |  |
|------|----|--------------|-----------------------------------------|-------------------------------------------------------------------|--|--|
| us   | 00 |              | Processing Result                       | Gives the processing status.                                      |  |  |
|      | 01 |              | Status                                  | Gives the status of the current function.                         |  |  |
|      | 02 |              | Detail Error Code, Lower Word           |                                                                   |  |  |
|      | 03 |              | Detail Error Code, Upper Word           | Gives the details of an error.                                    |  |  |
|      | 04 | Out-         | Status 1                                | Gives the communications status.                                  |  |  |
| Sta  | 05 | puts         | Status 2                                | Gives status information on the most recent error.                |  |  |
| Ì    | 06 |              | Status 3                                | Gives the value of the send pass counter.                         |  |  |
|      | 07 |              | Status 4                                | Gives the value of the receive pass counter.                      |  |  |
|      | 08 |              | Status 5                                | Gives the value of the error counter.                             |  |  |
| ĺ    | 09 |              | Status 6                                | Reserved for system.                                              |  |  |
|      | 10 | Inputs       | Connection Number                       | Sets the connection number used to determine the remote station.  |  |  |
|      | 11 | I/O          | Option                                  | Not used for the FINS protocol.                                   |  |  |
|      | 12 | Out-<br>puts | Function Code                           | Gives the function code requested by the remote station.          |  |  |
|      | 13 | I/O          | Reserved for system.                    | _                                                                 |  |  |
|      | 14 |              | Data Address, Lower Word                | Gives the first address of the data that was                      |  |  |
|      | 15 |              | Data Address, Upper Word                | requested by the remote station.                                  |  |  |
| ſ    | 16 | Out-         | Register Type                           | Gives the register type that was requested by the remote station. |  |  |
|      | 17 | puis         | Data Size                               | Gives the data size that was requested by the remote station.     |  |  |
|      | 18 |              | Remote CPU Module Number                | Not used for the FINS protocol.                                   |  |  |
| ĺ    | 19 | I/O          | Reserved for system.                    | _                                                                 |  |  |
| ĺ    | 20 |              | Coil Offset, Lower Word                 | Sets the offset word address for a coil (MR)                      |  |  |
| ~    | 21 |              | Coil Offset, Upper Word                 | Sets the offset word address for a con (MB).                      |  |  |
| eter | 22 |              | Input Relay Offset, Lower Word          | Sets the offset word address for an input relay                   |  |  |
| am(  | 23 |              | Input Relay Offset, Upper Word          | (IB).                                                             |  |  |
| Par  | 24 |              | Input Register Offset, Lower Word       | Sets the offset word address for an input register                |  |  |
|      | 25 |              | Input Register Offset, Upper Word       | (IW).                                                             |  |  |
|      | 26 |              | Hold Register Offset, Lower Word        | Sets the offset word address for a hold register                  |  |  |
|      | 27 |              | Hold Register Offset, Upper Word        | (MW).                                                             |  |  |
|      | 28 |              | Data Relay Offset, Lower Word           | Sats the offset word address for a data ralay (GB)                |  |  |
|      | 29 | Inpute       | Data Relay Offset, Upper Word           | Sets the offset word address for a data felay (OB).               |  |  |
|      | 30 | mputs        | Data Register Offset, Lower Word        | Sets the offset word address for a data register                  |  |  |
|      | 31 |              | Data Register Offset, Upper Word        | (GW).                                                             |  |  |
|      | 32 |              | Output Coil Offset, Lower Word          | Sets the offset word address for an output coil                   |  |  |
|      | 33 |              | Output Coil Offset, Upper Word          | (OB).                                                             |  |  |
| -    | 34 |              | Output Register Offset, Lower Word      | Sets the offset address for an output register (OW)               |  |  |
|      | 35 |              | Output Register Offset, Upper Word      | Sets the offset address for an output register (Ow).              |  |  |
|      | 36 |              | M Register Writing Range LO, Lower Word | Sets the first address of the writing range for hold              |  |  |
|      | 37 |              | M Register Writing Range LO, Upper Word | register coils.                                                   |  |  |
|      | 38 |              | M Register Writing Range HI, Lower Word | Sets the last address of the writing range for hold               |  |  |
|      | 39 |              | M Register Writing Range HI, Upper Word | register coils.                                                   |  |  |

Continued on next page.

Continued from previous page.

| ١      | ۱o. | I/O    | Meaning                                 | Description                                           |
|--------|-----|--------|-----------------------------------------|-------------------------------------------------------|
|        | 40  |        | G Register Writing Range LO, Lower Word | Sets the first address of the writing range for data  |
|        | 41  |        | G Register Writing Range LO, Upper Word | register data relays.                                 |
| rs     | 42  |        | G Register Writing Range HI, Lower Word | Sets the last address of the writing range for data   |
| nete   | 43  | Innute | G Register Writing Range HI, Upper Word | register data relays.                                 |
| Paran  | 44  | mputs  | O Register Writing Range LO, Lower Word | Sets the first address of the writing range for out-  |
|        | 45  |        | O Register Writing Range LO, Upper Word | put registers.                                        |
|        | 46  |        | O Register Writing Range HI, Lower Word | Sets the last address of the writing range for output |
|        | 47  |        | O Register Writing Range HI, Upper Word | registers.                                            |
|        | 48  |        | For system use                          | _                                                     |
| System | 49  |        | Reserved for system.                    | _                                                     |
|        | 50  |        | Reserved for system.                    | -                                                     |
|        | 51  |        | Reserved for system.                    | _                                                     |

#### Processing Result (PARAM00)

This parameter gives the processing result.

| Processing Result Value | Meaning  |
|-------------------------|----------|
| 00xx hex                | Busy     |
| 10xx hex                | Complete |
| 8yxx hex                | Error    |

Note: The lower byte is used for system analysis.

Refer to the following section for details on errors.

■ Detail Error Code (PARAM02 and PARAM03) (page 2-243)

#### Status (PARAM01)

This parameter gives the status of the communications device.

The following figure shows the bit assignments and it is followed by a detailed description of each assignment.

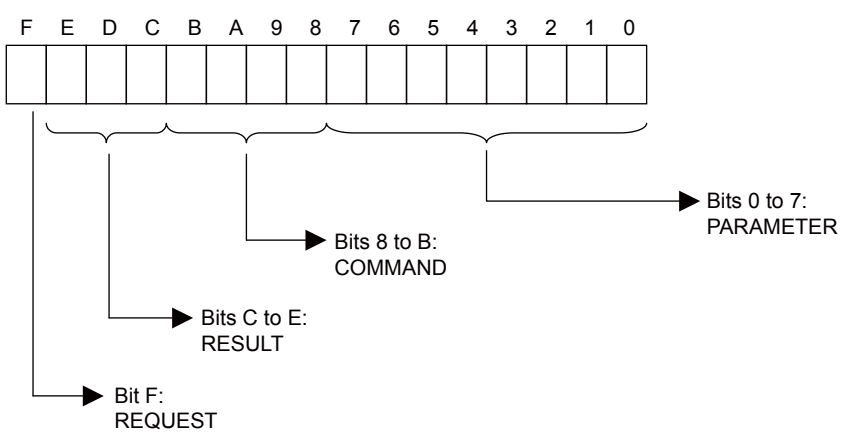

#### REQUEST

This bit gives the status of the processing request for the MSG-RCVE function.

| Bit Status | Meaning                        |
|------------|--------------------------------|
| 1          | Processing is being requested. |
| 0          | Processing request has ended.  |

#### RESULT

These bits give the execution results of the MSG-RCVE function.

| Code | Abbreviation | Meaning                                                                               |
|------|--------------|---------------------------------------------------------------------------------------|
| 0    | CONN_NG      | The message send failed or connection ended with an error in Ethernet communications. |
| 1    | SEND_OK      | The message was sent normally.                                                        |
| 2    | REC_OK       | The message was received normally.                                                    |
| 3    | ABORT_OK     | The request to abort execution was completed.                                         |
| 4    | FMT_NG       | A parameter formatting error occurred.                                                |
| 5    | SEQ_NG       | A command sequence error occurred.                                                    |
| 6    | RESET_NG     | A reset occurred.                                                                     |
| 7    | REC_NG       | A data reception error (error detected in the lower-layer program) occurred.          |

#### ■ COMMAND

These bits indicate the processing command of the MSG-RCVE function.

| Code (Hex) | Abbreviation | Meaning                                                                    |
|------------|--------------|----------------------------------------------------------------------------|
| 1          | U_SEND       | General-purpose message transmission (for no-protocol communi-<br>cations) |
| 2          | U_REC        | General-purpose message reception (for no-protocol communica-<br>tions)    |
| 3          | ABORT        | Forced abort                                                               |
| 8          | M_SEND       | MEMOBUS command transmission: Completed when response is received.         |
| 9          | M_REC*       | MEMOBUS command reception                                                  |
| С          | MR_SEND*     | MEMOBUS response transmission                                              |

\* MR\_SEND is executed after M\_REC is executed.

#### PARAMETER

When RESULT is 4 (FMT\_NG: parameter formatting error), these bits will indicate an error code from the following table. For any other value, the bits will contain the connection number.

| RESULT                                        | Code (Hex) | Meaning                             |
|-----------------------------------------------|------------|-------------------------------------|
|                                               | 00         | No error                            |
|                                               | 01         | Connection number out of range      |
|                                               | 02         | Watchdog error for MEMOBUS response |
| When $\mathbf{DESUUT} = \mathbf{A}$ (EMT. NC) | 03         | Error in number of retries setting  |
| Parameter Formatting Error)                   | 04         | Error in cyclic area setting        |
| i urunotor i officiating Errory               | 05         | CPU number error                    |
|                                               | 06         | Data address error                  |
|                                               | 07         | Data size error                     |
|                                               | 08         | Function code error                 |
| Others                                        |            | Connection Number                   |

## Detail Error Code (PARAM02 and PARAM03)

| Processing<br>Result Value<br>(PARAM00) | Detail<br>Error<br>Code | Error Description                 | Description                                                                                                    |
|-----------------------------------------|-------------------------|-----------------------------------|----------------------------------------------------------------------------------------------------|
| 81 <b>□□</b> hex                        | 1                       | Function code error               | An unused function code was received.<br>Check the function code of the remote station.                                                                                                    |
| 8200 hex                                | 2                       | Address setting error             | The setting of one or more of the following parameters is out<br>of range. Check the settings.<br>PARAM14 and PARAM15 (Data Address)<br>PARAM20 and PARAM21 (Coil Offset)<br>PARAM26 and PARAM27 (Hold Register Offset) |
| 83□□ hex                                | 3                       | Data size error                   | The data size for receiving is out of range.<br>Check the data size at the remote station.                                                                                                    |
| 84 <b>□□</b> hex                        | 4                       | Circuit number setting<br>error   | The circuit number is out of range. Check the circuit num-<br>ber (Cir-No) in the MSG-RCVE function.                                                                                                    |
| 85□□ hex                                | 5                       | Channel number set-<br>ting error | The channel number for the communications buffer is out<br>of range. Check the communications buffer channel num-<br>ber (Ch-No) in the MSG-RCVE function.                                                              |
| 86 <b>□□</b> hex                        | 6                       | Connection number<br>error        | The connection number is out of range. Check PARAM10 (Connection Number).                                                                                                    |
| 88□□ hex                                | 8                       | Communications<br>device error    | An error response was received from the communications<br>device. Check the connections to the device. Also check to<br>see if the remote device is ready to communicate.                                               |
| 89□□ hex                                | 9                       | Device select error               | A device that cannot be used was selected. Check the com-<br>munications device type (Dev-Typ) in the MSG-RCVE<br>function.                                                                                             |

These parameters give the detail error code.

## ◆ Status 1 (PARAM04)

This parameter gives status information.

| Status 1 Value | Meaning | Description                           |
|----------------|---------|---------------------------------------|
| 1              | IDLE    | The connection is idle.               |
| 2              | WAIT    | The connection is waiting to be made. |
| 3              | CONNECT | The connection is established.        |
| _              | -       | -                                     |

## Status 2 (PARAM05)

This parameter gives information on the most recent error.

| Status 2 Value | Meaning                         | Description                                                             |
|----------------|---------------------------------|-------------------------------------------------------------------------|
| 0              | No error                        | Normal                                                                  |
| 1              | Socket Creation Error           | A socket could not be created.                                          |
| 2              | Local Port Number Error         | Setting error in local station port number                              |
| 3              | Changing Socket Attribute Error | A system error occurred while setting the socket attri-<br>bute.        |
| 4              | Connection Error                | M-SND: The remote station rejected an attempt to open a TCP connection. |
| 5              | Connection Error                | M-RCV: An error occurred while passively opening a TCP connection.      |
| 6              | System Error                    | A socket polling error occurred while receiving data.                   |
| 7              | TCP Data Send Error             | The remote station does not exist.                                      |

Continued on next page.

Continued from previous page.

| Status 2 Value | Meaning                      | Description                                                             |
|----------------|------------------------------|-------------------------------------------------------------------------|
| 8              | UDP Data Send Error          | The data send request command was sent to a socket that does not exist. |
| 9              | TCP Data Receive Error       | A disconnection request was received from the remote station.           |
| 10             | UDP Data Receive Error       | A data receive request was executed for a socket that does not exist.   |
| 11             | Changing Socket Option Error | A system error occurred while changing the socket options.              |
| 12             | Data Conversion Error        | Error in protocol conversion                                            |

#### Status 3 (PARAM06)

This parameter gives the value of the send pass counter.

| Status 3 Value | Meaning    | Description                                    |
|----------------|------------|------------------------------------------------|
| 0 to 65535     | Send Count | Counts the number of times a message was sent. |

#### Status 4 (PARAM07)

This parameter gives the value of the receive pass counter.

| Status 4 Value | Meaning       | Description                                        |
|----------------|---------------|----------------------------------------------------|
| 0 to 65535     | Receive Count | Counts the number of times a message was received. |

#### Status 5 (PARAM08)

This parameter gives the value of the error counter.

| Status 5 Value | Meaning     | Description                                                          |
|----------------|-------------|----------------------------------------------------------------------|
| 0 to 65535     | Error Count | Counts the number of errors that occurred during message processing. |

#### Status 6 (PARAM09)

This parameter is not used for the FINS protocol.

#### Connection Number (PARAM10)

Specify the remote station.

If the communications device is the 218IFD, enter the connection number. The valid setting range is given in the following table.

| Communications<br>Device | Connection<br>Number | Remarks                                                                            |
|--------------------------|----------------------|------------------------------------------------------------------------------------|
| 218IFD                   | 1 to 20              | Specifies the connection number of the remote station to receive the message from. |

Note: Enter the same connection number as displayed in the 218IFD Detail Definition Dialog Box in the MPE720.

| Detail -    | [218IFD]         |          |                                                                      |                                         |                                                   |                                                             |                  |           |              |         |         |           |            | X |
|-------------|------------------|----------|----------------------------------------------------------------------|-----------------------------------------|---------------------------------------------------|-------------------------------------------------------------|------------------|-----------|--------------|---------|---------|-----------|------------|---|
| <u>File</u> | dit <u>V</u> iew |          |                                                                      |                                         |                                                   |                                                             |                  |           |              |         |         |           | _          |   |
| PT#: 1      | CPU#: 1          |          |                                                                      |                                         |                                                   |                                                             |                  |           |              | ICIR#01 | 100000- | -007FF 📕  |            |   |
| Transm      | ission Paramet   | ers Stat | tus                                                                  |                                         |                                                   |                                                             |                  |           |              |         |         |           |            |   |
| Tran        | smission Parar   | neters   |                                                                      |                                         |                                                   |                                                             |                  |           |              |         |         |           |            |   |
| I           | P Address        |          | : 192 🕂 - 168                                                        | 8 <u>⇒</u> . 1                          | ÷. 1                                              | (0-255) Module Name<br>Equipment n                          | Definit<br>ame : | ion<br>CO | ONTROLLER NA | ME      |         |           |            |   |
| s           | Gubnet Mask      |          | : 255 - 255                                                          | 5 - 25                                  | 55 🕂 🛛                                            |                                                             |                  |           |              |         |         |           |            |   |
| G           | Gateway IP Add   | iress    |                                                                      |                                         |                                                   | (0-255) Detail Def                                          | nition           | 1         |              |         |         |           |            |   |
| - Me        | Easy setting     | Local    | ollowing parameters for<br>actions(C NO) 01-10 ca<br>Node IP Address | message<br>an be set to<br>Node<br>Port | communication<br>preceive data<br>Connect<br>Type | is can be easily set.<br>automatically.<br>Protocol<br>Tvoe | Co               | de        | Detail       |         |         | Node Name | , <b>_</b> |   |
|             | 01               | 10001    | 192.168.001.002                                                      | 10001                                   | тор 👻                                             | Extended MEMOBUS                                            | BIN              | -         | Setting*     |         |         |           |            |   |
|             | 02               | 10002    | 192.168.001.003                                                      | 10002                                   | тор 👻                                             | MELSEC (Qn A Compatible 3E                                  | BIN              | -         | Setting*     |         |         |           |            |   |
|             | 03               |          |                                                                      |                                         | -                                                 |                                                             |                  | -         | Setting*     |         |         |           |            |   |
|             | 04               |          |                                                                      |                                         | -                                                 |                                                             | •                | -         | Setting*     |         |         |           |            |   |
|             | 05               |          |                                                                      |                                         | -                                                 |                                                             | ·                | +         | Setting*     |         |         |           |            |   |
|             | 06               |          |                                                                      |                                         | -                                                 |                                                             |                  | -         | Setting*     |         |         |           |            |   |
|             | 07               |          |                                                                      |                                         | -                                                 | -                                                           |                  | -         | Setting*     |         |         |           | _          | - |
|             | <b>4</b> 1       |          |                                                                      |                                         |                                                   |                                                             |                  | -         |              |         | 1       |           |            |   |
| For Help,   | press F1         |          |                                                                      |                                         |                                                   |                                                             |                  |           |              |         |         |           | NUM        |   |

#### Options (PARAM11)

This parameter is not used for the FINS protocol.

#### Function Code (PARAM12)

This parameter gives the function code that was received.

| MEMORUS             | FINS Command Code |        |                    | Target       |                                               |
|---------------------|-------------------|--------|--------------------|--------------|-----------------------------------------------|
| Function Code       | MR                | SR     | I/O Memory<br>Type | Data<br>Type | Function                                      |
|                     |                   |        | B0 hex             | W            | Reads CIO Area words.                         |
| 01  hov             | 01  hov           | 01 hex | B1 hex             | W            | Reads Work Area words.                        |
| 01 nex              | 01 liex           |        | B2 hex             | W            | Reads Holding Area words.                     |
|                     |                   |        | B3 hex             | W            | Reads Auxiliary Area words.                   |
| 03 or 09 hex        | 01 hex            | 01 hex | 82 hex             | W            | Reads DM Area words.                          |
|                     |                   |        | B0 hex             | W            | Writes to CIO Area words.                     |
| 0E hov              | 01  hov           | 02 hex | B1 hex             | W            | Writes to Work Area words.                    |
| 01 <sup>°</sup> nex | 01 liex           |        | B2 hex             | W            | Writes to Holding Area words.                 |
|                     |                   |        | B3 hex             | W            | Writes to Auxiliary Area words.               |
| 0B or 10 hex        | 01 hex            | 02 hex | 82 hex             | W            | Writes to DM Area words.                      |
| 0D hex              | 01 hex            | 04 hex | 82 hex             | W            | Reads non-consecutive words from the DM Area. |

Note: W: Word (channel) data

Note

## Reserved for System (PARAM13)

This parameter is used by the system.

Do not change the value of PARAM13 from a user program or by any other means.

#### Data Address (PARAM14 and PARAM15)

These parameters give the data address that was requested by the remote station.

The type of device and device range determine the data area.

#### Bit Conversion Table

| Data Area                | Address Range                                               | Notation | Function Code        | Data Address<br>Setting Range    | Corresponding<br>Register<br>Addresses             |  |  |
|--------------------------|-------------------------------------------------------------|----------|----------------------|----------------------------------|----------------------------------------------------|--|--|
| CIO Area                 | 0000 to 2047                                                | Decimal  | 01 and 0F hex: Coils | 0 to 32767                       | MB000000 to<br>MB02047F                            |  |  |
| Work Area                | W000 to W511                                                | Decimal  | 01 and 0F hex: Coils | 32768 to 40959                   | MB020480 to<br>MB02559F                            |  |  |
| Holding Bits             | H00000 to H51115                                            | Decimal  | 01 and 0F hex: Coils | 40960 to 49151                   | MB025600 to<br>MB03071F                            |  |  |
| Auxiliary Bits           | A000 to A447<br>(read only)<br>A448 to A959<br>(read/write) | Decimal  | 01 and 0F hex: Coils | 49152 to 56319<br>56320 to 64511 | MB030720 to<br>MB03519F<br>MB035200 to<br>MB04031F |  |  |
| DM Area Conversion Table |                                                             |          |                      |                                  |                                                    |  |  |
|                          |                                                             |          |                      | Data Address                     | Corresponding                                      |  |  |

| Data Area | Address Range Notation |         | Function Code                                 | Data Address<br>Setting Range | Register<br>Addresses |
|-----------|------------------------|---------|-----------------------------------------------|-------------------------------|-----------------------|
| DM Area   | D00000 to D32767       | Decimal | 03, 09, 0B, 0D, and 10<br>hex: Hold registers | 0 to 32767                    | MW00000 to<br>MW32767 |

#### Register Type (PARAM16)

This parameter is not used for the FINS protocol.

## Data Size (PARAM17)

This parameter gives the data size as the number of bits or words for read/write requests from the remote station.

#### Remote CPU Module Number (PARAM18)

This parameter is not used for the FINS protocol.

## Reserved for System (PARAM19)

This parameter is used by the system.

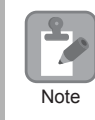

Do not change the value of PARAM19 from a user program or by any other means.

## Offsets (PARAM20 to PARAM27)

These parameters set the offset for the data address in the MP3000.

The MP3000 will offset the address by the number of words specified by the offset.

Note: An offset cannot be a negative value.

Offset parameters are provided for each of the target register types.

The following table lists the offset parameters.

| Parameters             | Meaning               | Description                                              |
|------------------------|-----------------------|----------------------------------------------------------|
| PARAM20 and PARAM21    | Coil Offset           | Sets the offset to the word address for a coil.          |
| PARAM22 and<br>PARAM23 | Input Relay Offset    | These parameters are not used for the FINS protocol.     |
| PARAM24 and<br>PARAM25 | Input Register Offset | These parameters are not used for the FINS protocol.     |
| PARAM26 and<br>PARAM27 | Hold Register Offset  | Sets the offset to the word address for a hold register. |

The offset parameters that can be used depend on the function code.

The following table lists the valid parameters for each function code.

| Function Code | Function                                                         | Applicable Offset Parameters |
|---------------|------------------------------------------------------------------|------------------------------|
| 01 hex        | Reads the states of coils.                                       | PARAM20 and PARAM21          |
| 03 hex        | Reads the contents of hold registers.                            | PARAM26 and PARAM27          |
| 09 hex        | Reads the contents of hold registers (extended).                 | PARAM26 and PARAM27          |
| 0B hex        | Writes to hold registers (extended).                             | PARAM26 and PARAM27          |
| 0D hex        | Reads the contents of non-consecutive hold registers (extended). | PARAM26 and PARAM27          |
| 0F hex        | Changes the states of multiple coils.                            | PARAM20 and PARAM21          |
| 10 hex        | Writes to multiple hold registers.                               | PARAM26 and PARAM27          |

## Data Relay Offset (PARAM28 and PARAM29)

These parameters are not used for the FINS protocol.

#### Data Register Offset (PARAM30 and PARAM31)

These parameters are not used for the FINS protocol.

#### Output Coil Offset (PARAM32 and PARAM33)

These parameters are not used for the FINS protocol.

## Output Register Offset (PARAM34 and PARAM35)

These parameters are not used for the FINS protocol.

#### M Register Writing Range (PARAM36 to PARAM39)

These parameters set the allowable address range for write requests from the remote station. An error will occur if the write request is outside this allowable range.

Specify the M Register Writing Range (PARAM36 to PARAM39) with word addresses.

Note: 1. M registers are always used as the destination in the MP3000 for data write requests from the remote station. 2. The writing range parameters allow you to specify the range of M registers that messages are allowed to write to.

The following table lists the writing range parameters.

| Parameters             | Meaning                     | Description                        |
|------------------------|-----------------------------|------------------------------------|
| PARAM36 and<br>PARAM37 | M Register Writing Range LO | First address of the writing range |
| PARAM38 and<br>PARAM39 | M Register Writing Range HI | Last address of the writing range  |

Set the writing range so that it satisfies the following condition:

 $0 \le M$  register writing range LO  $\le M$  register writing range HI  $\le M$  aximum M register address

The writing range applies when using the following function codes.

0B hex: Writes to hold registers (extended).

0F hex: Changes the states of a multiple coil.

10 hex: Writes to multiple hold registers.

Example Use the following settings to set the allowable writing range of M register addresses to MW0001000 to MW0001999:

PARAM36 = 03E8 hex (1000) PARAM37 = 0000 hex (0000) PARAM38 = 07CF hex (1999) PARAM39 = 0000 hex (0000)

The MP3000 will return an error if a write request is received for an address outside the range from MW01000 to MW01999, and will not perform the writing operation.

#### G Register Writing Range LO (PARAM40 and PARAM41)

These parameters are not used for the FINS protocol.

#### G Register Writing Range HI (PARAM42 and PARAM43)

These parameters are not used for the FINS protocol.

O Register Writing Range LO (PARAM44 and PARAM45)

These parameters are not used for the FINS protocol.

## O Register Writing Range HI (PARAM46 and PARAM47)

These parameters are not used for the FINS protocol.

## ◆ For System Use (PARAM48)

This parameter is used by the system. It contains the channel number of the communications buffer that is currently in use.

| 2    |
|------|
| Note |

A user program must set PARAM48 to 0 on the first scan after startup. Thereafter, do not change the value of PARAM48 from a user program or by any other means. PARAM48 will be used by the system.

## Reserved for System (PARAM49 to PARAM51)

This parameter is used by the system.

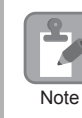

Do not change the values of PARAM49 to PARAM51 from a user program or by any other means.

# 2.9 Communications with a KOYO PLC (MODBUS/TCP Protocol)

When using Ethernet communications between the MP3000 and a KOYO PLC, use the MODBUS/TCP protocol as the communications protocol. The MODBUS/TCP protocol allows the master to read and write to the slave registers.

This section describes communications when the MP3000 acts as a slave and as the master.

# Using Automatic Reception with the MP3000 as a Slave

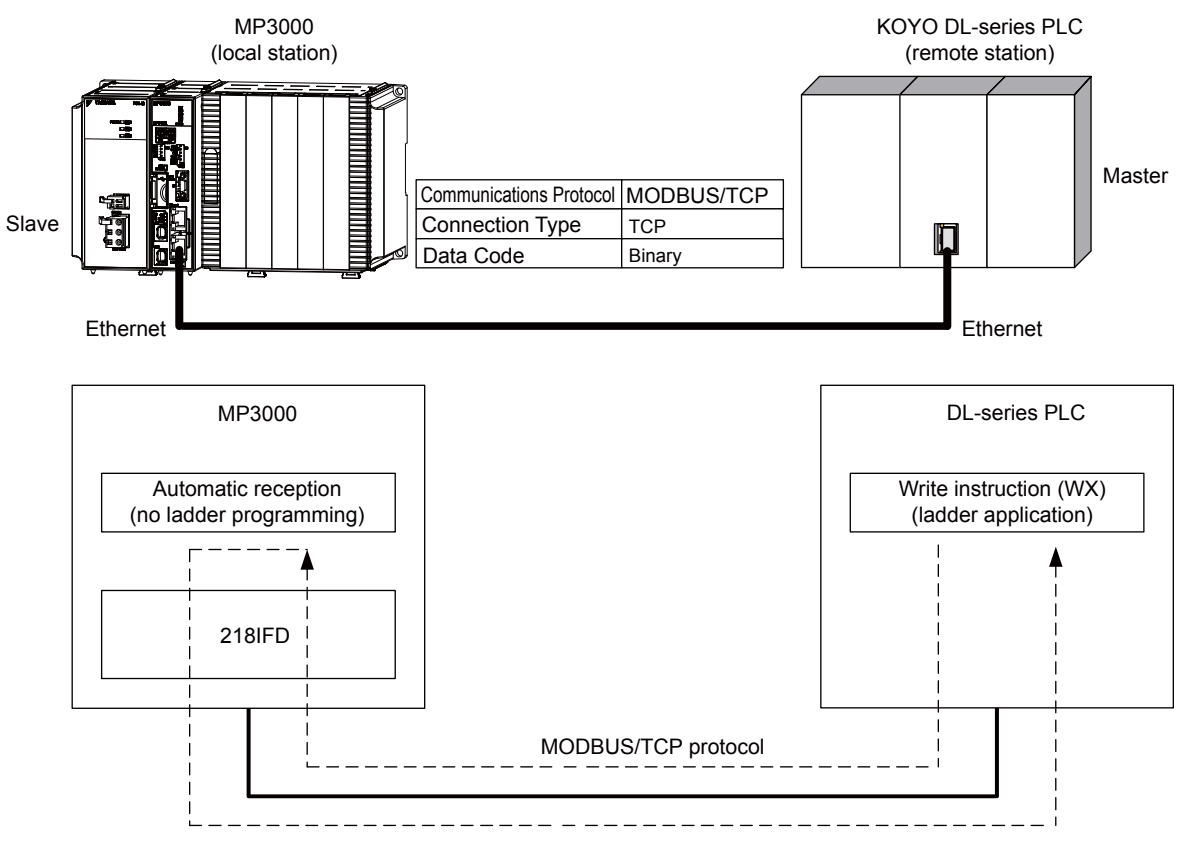

This section describes how to communicate with a KOYO PLC by using automatic reception.

Note: 1. Automatic reception uses 1-to-1 communications.

2. If you need to communicate with multiple devices, use the MSG-RCVE function.

# Setting Example

The following figure illustrates how the contents of the R1200 to R1261 hold registers in the KOYO PLC master are written to the MW00000 to MW00049 hold registers in the MP3000 slave.

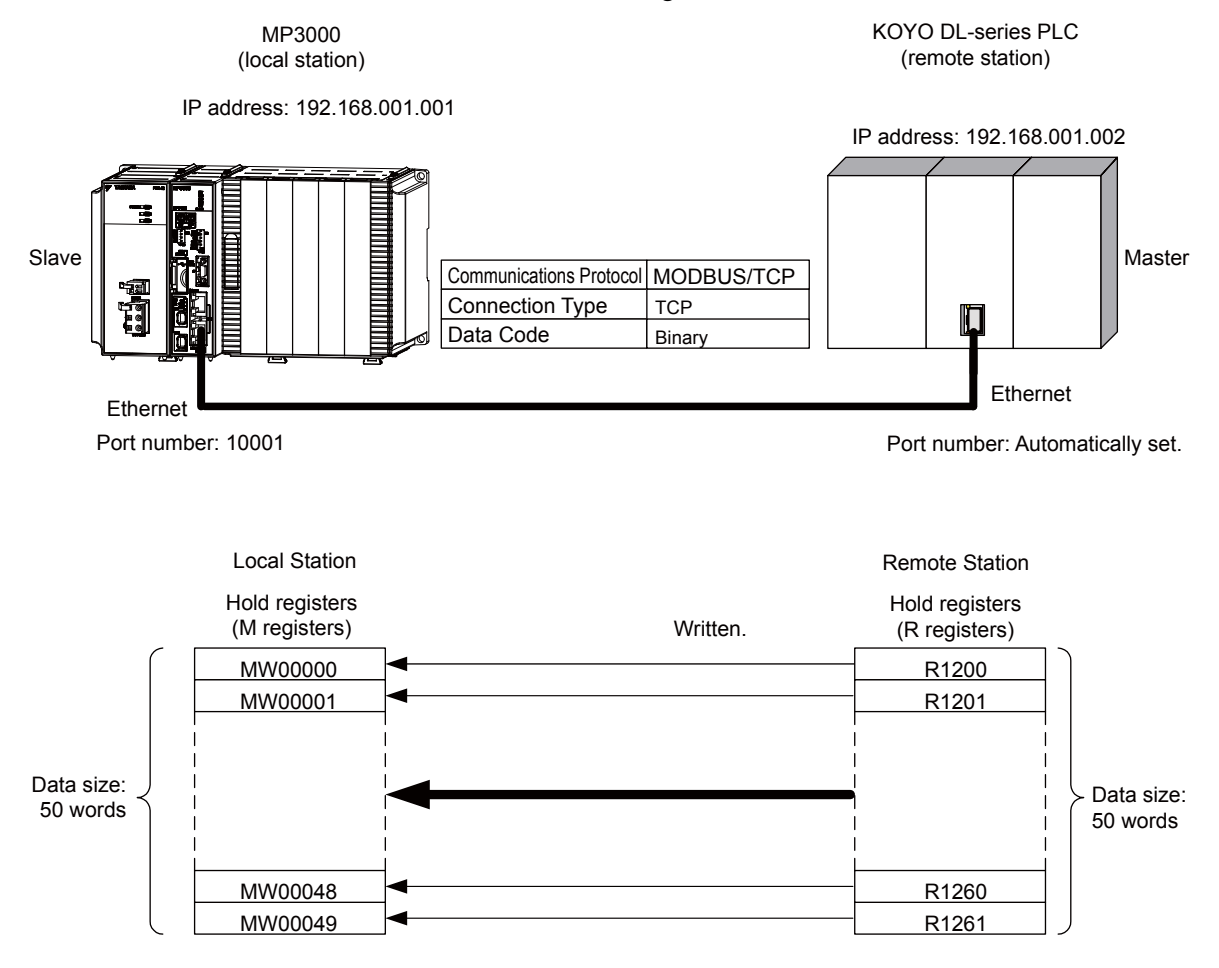

## MP3000 Setup

Use the following procedure to set up the MP3000.

| dy been set, skip to step 3. |
|------------------------------|
| dy been set, skip to step 3. |

1. Double-click the cell for 218IFD in the Module Configuration Definition Tab Page.

|              | Module Eurotion Module/Slave |                       | Status Circuit No/A> |    | AxisAddress | Motion Pogister   | Register(Input/Output) |                 |                |      |
|--------------|------------------------------|-----------------------|----------------------|----|-------------|-------------------|------------------------|-----------------|----------------|------|
|              | Module                       | Function Module/Slave |                      |    | Start       | Occupied circuits | Motion Register        | Disabled        | Start - End    | Size |
| 01           | CPU-201 :                    |                       |                      | 1  |             |                   |                        |                 |                |      |
|              | UNDEFINED                    |                       |                      |    |             |                   |                        |                 |                |      |
|              |                              |                       |                      |    |             |                   |                        |                 |                |      |
|              |                              | 01 CPU                | Driving              |    |             |                   |                        |                 |                |      |
|              |                              | 02 218IFD             | Driving              | ** | Dircuit No1 | 1                 |                        | Input<br>OutPut | 0000 - 07FF[H] | 2048 |
| U O P U      | 00 🝙 CPU201 [Driving]        | 03 🛨 SVC32            | Driving              | -  | Dircuit No1 | 2                 | 8000 - 8FFF[H]         | Input<br>OutPut | 0800 - 0BFF[H] | 1024 |
| -201         | 1                            | 04 🛨 SVR32            | Driving              | -  | Dircuit No3 | 2                 | 9000 - 9FFF[H]         |                 |                |      |
|              |                              | 05 M-EXECUTOR         | Driving              |    |             |                   |                        |                 | 0C00 - 0C3F[H] | 64   |
|              |                              | 06 UNDEFINED          |                      |    |             |                   |                        |                 |                |      |
| 01           | UNDEFINED                    |                       |                      |    |             |                   |                        |                 |                |      |
| 02 UNDEFINED |                              |                       |                      |    |             |                   |                        |                 |                |      |
| 03 UNDEFINED |                              |                       |                      |    |             |                   |                        |                 |                |      |
| 04 UNDEFINED |                              |                       |                      |    |             |                   |                        |                 |                |      |
| 05 UNDEFINED |                              |                       |                      |    |             |                   |                        |                 |                |      |
| 02 UNDEFINED |                              |                       |                      |    |             |                   |                        |                 |                |      |
| 03           | UNDEFINED                    |                       |                      |    |             |                   |                        |                 |                |      |
| 04 UNDEFINED |                              |                       |                      |    |             |                   |                        |                 |                |      |

The 218IFD Detail Definition Dialog Box will be displayed.

**2.** Set the communications parameters.

| 023                     | D      |                |           |           |                                  |
|-------------------------|--------|----------------|-----------|-----------|----------------------------------|
|                         |        |                |           |           |                                  |
| Transmission Parimeters | Status |                |           |           |                                  |
| - Transmission Paramet  |        |                |           |           |                                  |
|                         | 515    |                |           |           | Module Name Definition           |
| IP Address              | :      | 192 🛨 ·  168 🛨 | · 1 🗄 · 1 | ÷ (0-255) | Equipment name : CONTROLLER NAME |
| Subnet Mask             |        | 255 🔆 255 🔆    | 255 🕂 0   | (0-255)   |                                  |
| Gateway IP Addres       | is :   |                |           | : (0-255) | Detail Definition                |

①In the IP Address Boxes, enter the following address: 192.168.001.001.
②In the Subnet Mask Boxes, enter the following mask: 255.255.255.000.
③In the Gateway IP Address Boxes, enter the following address: 000.000.000.000.

**3.** Click the **Easy setting** Button in the **Message Communication** Area in the **Connection Parameter** Area.

|    | onnection Parame<br>Message Commun<br>Easy setting | ter<br>nication<br>Ihe fo<br>Conne | llowing parameters for<br>ctions(C NO) 01-10 car | message (<br>n be set to | communication<br>preceive data | s can be easily set.<br>automatically. |      |   |          |          |
|----|----------------------------------------------------|------------------------------------|--------------------------------------------------|--------------------------|--------------------------------|----------------------------------------|------|---|----------|----------|
|    | CNO                                                | Local<br>Port                      | Node IP Address                                  | Node<br>Port             | Connect<br>Type                | Protocol<br>Type                       | Code |   | Detail   | <u> </u> |
|    | 01                                                 |                                    |                                                  |                          | -                              | •                                      |      | - | Setting* |          |
|    | 02                                                 |                                    |                                                  |                          | -                              | •                                      |      | • | Setting* |          |
|    | 03                                                 |                                    |                                                  |                          | -                              | <b>•</b>                               |      | - | Setting* |          |
|    | 04                                                 |                                    |                                                  |                          | -                              | •                                      |      | ٠ | Setting* |          |
|    | 05                                                 |                                    |                                                  |                          | -                              | <b>•</b>                               |      | - | Setting* |          |
|    | 06                                                 |                                    |                                                  |                          | -                              | •                                      |      | • | Setting* |          |
|    | 07                                                 |                                    |                                                  |                          | -                              | ▼                                      |      | - | Setting* | -        |
| 44 |                                                    | 1                                  |                                                  |                          |                                |                                        | 1    |   |          |          |

The Message Communication Easy Setting Dialog Box will be displayed.

- 1 6 2 3 4 × lessage Communication Easy Setting Connect No. : 1 Specify the connection number Other Device **MP** Series Local Port IP Address : Node Port IP Addess : (0-255) 192,168,001,001 000 ÷ 000 ÷ 000 ÷ 000 ÷ Communication rotocol Type MODBUS / TCP 💌 Default Port No. (256-655-5) Port No. (256-65535) 10001 Connect Type TCP • Code BIN • ΟK Cancel (5) 1
- 4. Set the connection parameters.

①Select 1 in the Connect No. Box.

②Enter "10001" in the **Port No.** Box for the MP-series Controller.

Select MODBUS/TCP protocol in the Communications Protocol Type Box, and then click the Default Button.

Select TCP in the Connect Type Box.

Select **BIN** in the **Code** Box.

©Enter the following address in the **Node Port IP Address** Boxes for the other device: 000.000.000.000. ©Enter "00000" in the **Port No.** Box for the other device.

- 5. Click the OK Button.
- 6. Click the Yes Button in the Transmission Parameters Confirmation Dialog Box.
  - Note: If parameters have already been set for the same connection number and you click the **Yes** Button in the Transmission Parameters Confirmation Dialog Box, the settings will be overwritten by the parameters that are set in the Message Communication Easy Setting Dialog Box.

7. Check the settings and double-click the **Setting** Button in the **Detail** Column.

| -Co | Connection Parameter<br>Message Communication<br>Line following parameters for message communications can be easily set.<br>Connections(C NO) 01-10 can be set to receive data automatically. |               |                 |              |                |   |                  |   |       |   |          |          |  |
|-----|----------------------------------------------------------------------------------------------------|---------------|-----------------|--------------|----------------|---|------------------|---|-------|---|----------|----------|--|
|     | CNO                                                                                                    | Local<br>Port | Node IP Address | Node<br>Port | Connec<br>Type | t | Protocol<br>Type |   | Code  |   | Detail   | <u> </u> |  |
|     | 01                                                                                                    | 10001         | 000.000.000.000 | 00000        | TCP            | • | MODBUS / TCP 🚽   | - | BIN 🔇 | - | Setting* |          |  |
|     | 02                                                                                                    |               |                 |              |                | • | •                | - |       | - | Setting* | _        |  |
|     | 03                                                                                                    |               |                 |              |                | • |                  | - |       | - | Setting* |          |  |
|     | 04                                                                                                    |               |                 |              |                | • | •                | • |       | • | Setting* |          |  |
|     | 05                                                                                                    |               |                 |              |                | • | •                | - |       | - | Setting* |          |  |
|     | 06                                                                                                    |               |                 |              |                | • | -                | - |       | - | Setting* |          |  |
|     | 07                                                                                                    |               |                 |              |                | • | -                | - |       | - | Setting* |          |  |
|     | •                                                                                                    |               | 1               |              | 1              | _ |                  |   |       |   |          |          |  |

Cannot the overlap to local station port number used by the communicate the I/O message

8. Select the Enable Option in the Automatically Reception Tab Page and then click the OK Button.

| Detai | Setting                                                                                                    |                        |                                                                                                    |   |
|-------|----------------------------------------------------------------------------------------------------|------------------------|----------------------------------------------------------------------------------------------------|---|
| Auto  | omatically Reception                                                                                                    |                        |                                                                                                    |   |
|       | C Disable Unable to automat<br>C Enable Protocol type is no                                                                                                    | ed recep<br>control    | tion, when the<br>sequence.                                                                                                    |   |
|       | Transmission Buffer Channel 1                                                                                                    | •                      |                                                                                                    |   |
|       | Slave I/F Register Settings<br>Readout of Input Relay<br>Readout of Input Register<br>Readout / Write-in of Coil<br>Readout / Write-in of Hold Register<br>Readout / Write-in of Data Relay<br>Readout / Write-in of Data Register<br>Readout / Write-in of Output Coil<br>Readout / Write-in of Output Register<br>Write - in width of Coil/Hold Register<br>Write - in width of Data Relay/Register | LO:<br>HI<br>LO:<br>HI | Head REG<br>IW00000<br>IW00000<br>MW00000<br>GW00000<br>GW00000<br>OW00000<br>OW00000<br>OW00000<br>MW00000<br>MW1048575<br>GW00000<br>GW00000<br>GW00000<br>GW00000<br>GW00000 |   |
|       | Write - in width of Output Coil/Register                                                                                                    | LO:<br>HI:             | OW00000<br>OW17FFF                                                                                                    |   |
|       | Automatic input processing delay time                                                                                                    | 0                      | ms (0-100)                                                                                                    |   |
|       | The influence on a low-speed scanning<br>according to this parameter.<br>[ Attention ] It is not in the setting of t<br>period of an automatic reception.                                                                                                    | s can be<br>the comr   | adjusted<br>nunication                                                                                                    |   |
|       |                                                                                                    |                        | OK Cance                                                                                                    | 1 |

Note: 1. Refer to the following section for details on automatic reception.

- 2.2 Detail Definition Setting Procedures (page 2-6)
- 2. Disable automatic reception for any connection for which message functions (MSG-SNDE and MSG-RCVE) are used. If message functions are used while automatic reception is enabled, the communications will not function properly.

#### 9. Save the data to flash memory.

Note: Changes made to the communications or connection parameters will become effective only after the changes have been saved to flash memory and the power supply has been cycled.

This concludes the settings for using the MP3000 as a slave.

#### Setting the Remote Device (KOYO PLC)

Use the following procedure to set the KOYO DL-series PLC.

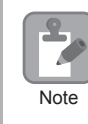

The DL-series PLCs are manufactured by KOYO Electronics Industries. Contact KOYO Electronics Industries for further information.

- 1. Start DirectSoft32.
- 2. Create a project.
- 3. Start NetEdit3.
- **4.** Click the **ECOM Settings** Tab followed by the **General** Button in the **Configuration** Area to set the network parameters.

| Parameter                               | Description                                         |
|-----------------------------------------|-----------------------------------------------------|
| Select the Use the following IP setting | <b>s</b> Option before setting the following items. |
| IP Address                              | 192.168.1.2                                         |
| Subnet mask                             | 255.255.255.0                                       |
| Others                                  | As required.                                        |

5. Click the ECOM Settings Tab followed by the Peer to Peer Config Button in the Configuration Area to set the MODBUS/TCP parameters.

| Parameter                                                               | Description |  |  |  |  |  |  |
|-------------------------------------------------------------------------|-------------|--|--|--|--|--|--|
| RX/WX Device Number                                                     | 1           |  |  |  |  |  |  |
| Select the <b>Modbus-TCP</b> Option before setting the following items. |             |  |  |  |  |  |  |
| IP Address                                                              | 192.168.1.1 |  |  |  |  |  |  |
| Port                                                                    | 10001       |  |  |  |  |  |  |
| Unit ID                                                                 | 0           |  |  |  |  |  |  |

Note: Specify an IP address that is not in use by any other device on the same network. Check with your network administrator for unused IP addresses.

6. Create a ladder program for communications.

 $\ensuremath{\mathbb O}$  Use the Load (LDS) instruction to specify the base number, ECOM slot number, and server node number.

Example LDS K301

Base number: 0 (CPU base), ECOM slot number: 1, Server node number: 01

 $\ensuremath{\mathbb{Q}}$  Use the Load instruction to specify the number of bytes to send.

Example LDS K100 Number of bytes: 100 (50 words)

③ Use the LDR instruction to specify the master memory area.

Example LDS O1200 Master memory area: 01200

Specify the first address to store the data to send in the DL-series PLC.

④ Use the Write (WX) instruction to specify the memory area in the slave and send the message.

Example WX TA0

Slave memory area: R0 (TA0) Set the first address offset of the registers to write to in the MP3000. If the MP3000 has not been set to use offset addressing, specifying R0 (TA0) will write the specified size of data in the MP3000 starting at address MW00000.

Note: Contact KOYO Electronics Industries for further information on ladder programming.

This concludes the setup. Set any other parameters as necessary, then transfer the data to the PLC.

#### Starting Communications

Use the following procedure to write the data in the holding registers in the KOYO PLC to the hold registers in the MP3000.

- **1.** Turn ON the power to the MP3000 to start receiving messages. The system will automatically start the message reception operation. No further operation is required.
- **2.** Send the message by executing the WX instruction on the KOYO PLC. The MP3000 will receive the message when the KOYO PLC sends it.

# Using I/O Message Communications with the MP3000 as the Master

This section describes how to communicate with a KOYO PLC by using I/O message communications.

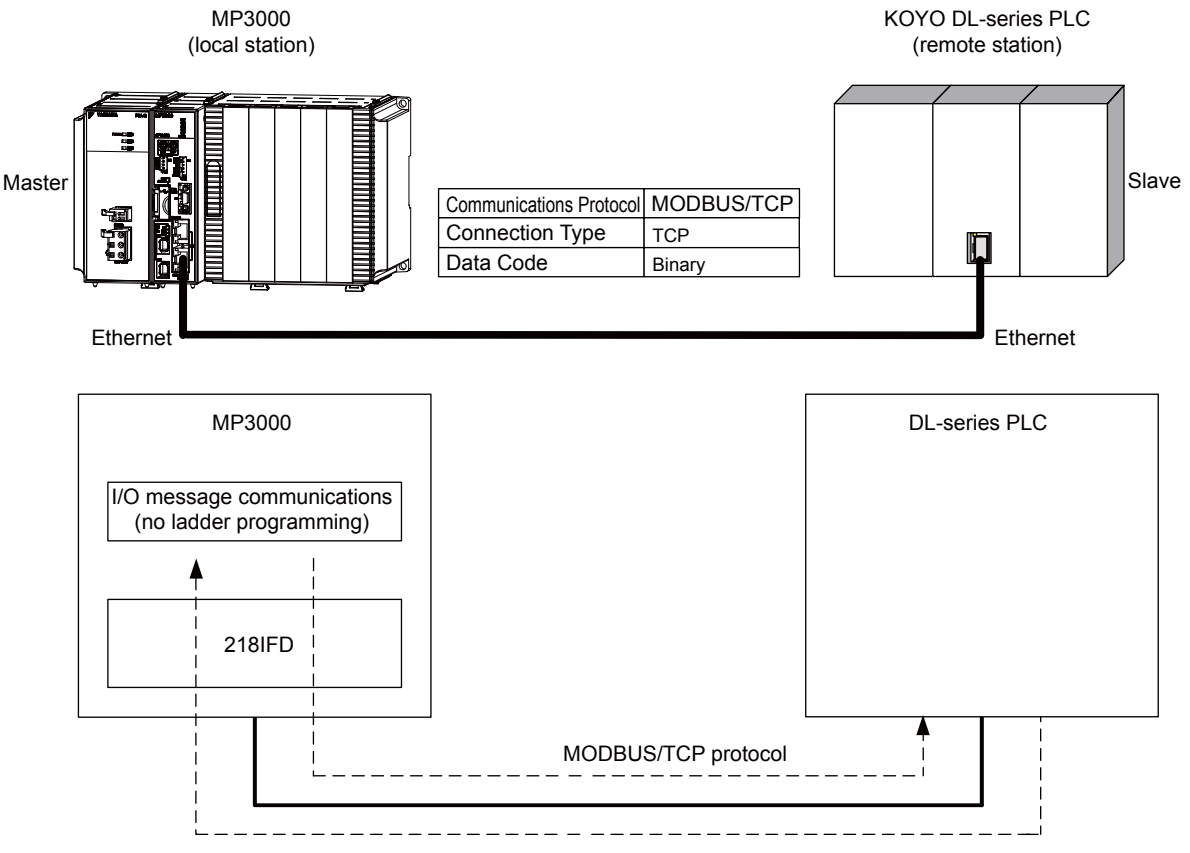

- Note: 1. I/O message communications use 1-to-1 communications.
  - 2. When using the MODBUS/TCP protocol to communicate with a KOYO DL-series PLC, you can only read and write holding registers.
  - 3. When communicating with multiple remote devices or when you need to perform any operations other than reading and writing to holding registers, such as reading the states of coils and input relays, and changing the states of coils, use the Send Message function (MSG-SNDE).

# Setting Example

The following figure illustrates how the contents of the OW00064 to OW00095 output registers in the MP3000 master are written to the R1300 to R1361 holding registers in the KOYO PLC slave.

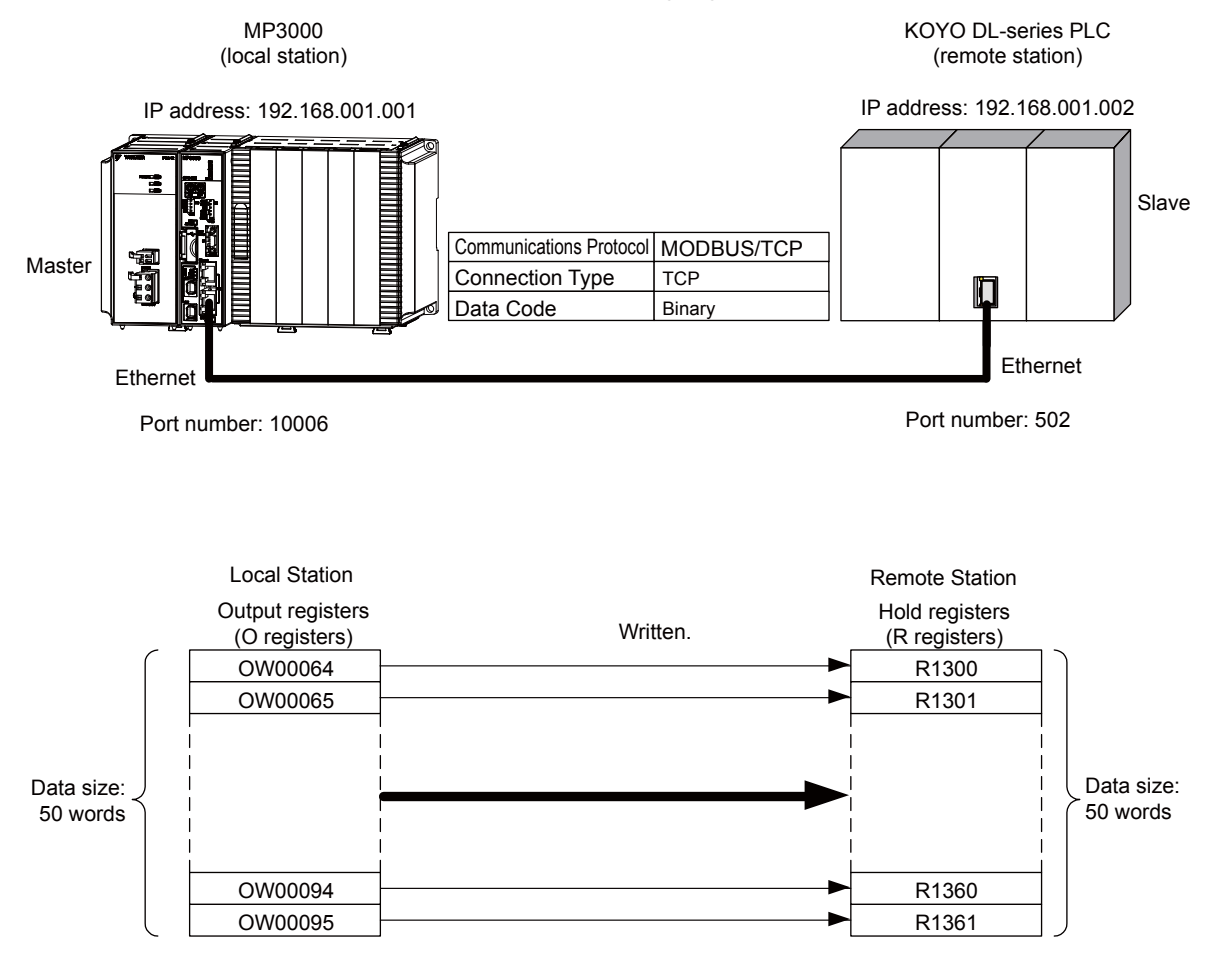

#### ♦ MP3000 Setup

Use the following procedure to set up the MP3000.

| Note | If the communications parameters (IP address and subnet mask) have already been set, skip to step 3. |
|------|----------------------------------------------------------------------------------------------------|
|------|----------------------------------------------------------------------------------------------------|

1. Double-click the cell for 218IFD in the Module Configuration Definition Tab Page.

|        | Module Function Module/Slave |               | Ctatus  | Circuit No/AxisAddress |             |                   | Motion Pagister | Register (Input/Output) |                |      |  |
|--------|------------------------------|---------------|---------|------------------------|-------------|-------------------|-----------------|-------------------------|----------------|------|--|
|        |                              |               | Status  |                        | Start       | Occupied circuits | Motion Register | Disabled                | Start - End    | Size |  |
| 01 Q   | PU-201 :                     |               |         |                        |             |                   |                 |                         |                |      |  |
| -      | - UNDEFINED                  |               |         |                        |             |                   |                 |                         |                |      |  |
| F      | SA-12                        |               |         |                        |             |                   |                 |                         |                |      |  |
|        |                              | 01 CPU        | Driving |                        |             |                   |                 |                         |                |      |  |
|        |                              | 02 218IFD     | Driving | 읆                      | Circuit No1 | 1                 |                 | Input<br>OutPut         | 0000 - 07FF[H] | 2048 |  |
| DO OPU | 00 ( CPU201 [Driving]        | 03 🕀 SVC32    | Driving | -                      | Circuit No1 | 2                 | 8000 - 8FFF[H]  | Input<br>OutPut         | 0800 - 08FF[H] | 1024 |  |
| -201   |                              | 04 🗄 SVR32    | Driving | -                      | Circuit No3 | 2                 | 9000 - 9FFF[H]  |                         |                |      |  |
|        |                              | 05 M-EXECUTOR | Driving |                        |             |                   |                 |                         | 0C00 - 0C3F[H] | 64   |  |
|        |                              | 06 UNDEFINED  |         |                        |             |                   |                 |                         |                |      |  |
| 01     | UNDEFINED                    |               |         |                        |             |                   |                 |                         |                |      |  |
| 02     | UNDEFINED                    |               |         |                        |             |                   |                 |                         |                |      |  |
| 03     | UNDEFINED                    |               |         |                        |             |                   |                 |                         |                |      |  |
| 04     | UNDEFINED                    |               |         |                        |             |                   |                 |                         |                |      |  |
| 05     | UNDEFINED                    |               |         |                        |             |                   |                 |                         |                |      |  |
| 02 -   | - UNDEFINED                  |               |         |                        |             |                   |                 |                         |                |      |  |
| 03 -   | - UNDEFINED                  |               |         |                        |             |                   |                 |                         |                |      |  |
| 04 -   | - UNDEFINED                  |               |         |                        |             |                   |                 |                         |                |      |  |

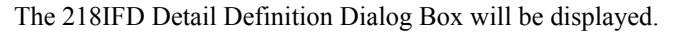

2. Set the communications parameters.

| 123                      |        |       |       |         |           |                                  |
|--------------------------|--------|-------|-------|---------|-----------|----------------------------------|
| Transmission Parameters  | Status |       |       |         |           |                                  |
| -Transmission Parameters | s      |       |       |         |           | Madula Nama Dafinikian           |
| IP Address               | :      | 192 🕂 | 168 🚊 | 1 🗄 - 1 | (0-255)   | Equipment name : CONTROLLER NAME |
| Subnet Mask              | :      | 255 🕂 | 255 🕂 | 255 🔆 0 | ÷ (0-255) |                                  |
| Gateway IP Address       | :      | 0 🔆   | 0 🔅   | 0 🔆 0   | : (0-255) | Detail Definition                |

<sup>①</sup>In the **IP Address** Boxes, enter the following address: 192.168.001.001.

<sup>©</sup>In the **Subnet Mask** Boxes, enter the following mask: 255.255.255.000.

③In the Gateway IP Address Boxes, enter the following address: 000.000.000.000.

Select the Enable Option in the I/O Message Communication Area of the Connection Parameter settings.

|    | I/O Message Communication                                                                                                    |              |                            |                              |              |                 |                      |                |           |                    |                   |   |
|----|----------------------------------------------------------------------------------------------------|--------------|----------------------------|------------------------------|--------------|-----------------|----------------------|----------------|-----------|--------------------|-------------------|---|
|    | Easy setting     It is possible to set easily that communicate the I/O message.       Data update timing     Low     Image: Communicate the I/O message. |              |                            |                              |              |                 |                      |                |           |                    |                   |   |
|    | Rea<br>Wri                                                                                                    | id/<br>ite   | Local<br>Port              | Node IP Address              | Node<br>Port | Connect<br>Type | Protocol<br>Type     |                | Code      | Detail             |                   |   |
|    | Rea<br>Wri                                                                                                    | ad<br>te     |                            |                              |              | •<br>•          |                      | •              | •<br>•    | Setting<br>Setting |                   |   |
|    | •                                                                                                    |              |                            |                              |              |                 |                      |                |           | Cotting            |                   | Þ |
|    |                                                                                                    |              | Hea                        | ıd register number           |              |                 | Head register number |                | data size |                    |                   |   |
| CF | PU-201                                                                                                    | ∏ in<br>∏ ot | nput disabl<br>utput disat | e IW00000 4<br>ble OW00000 4 |              | <- Hold real    | iister(MW) 🔽 🖸       | )0000<br>)0004 | 4         | W                  | Node<br>equipment |   |

4. Set the connection parameters.

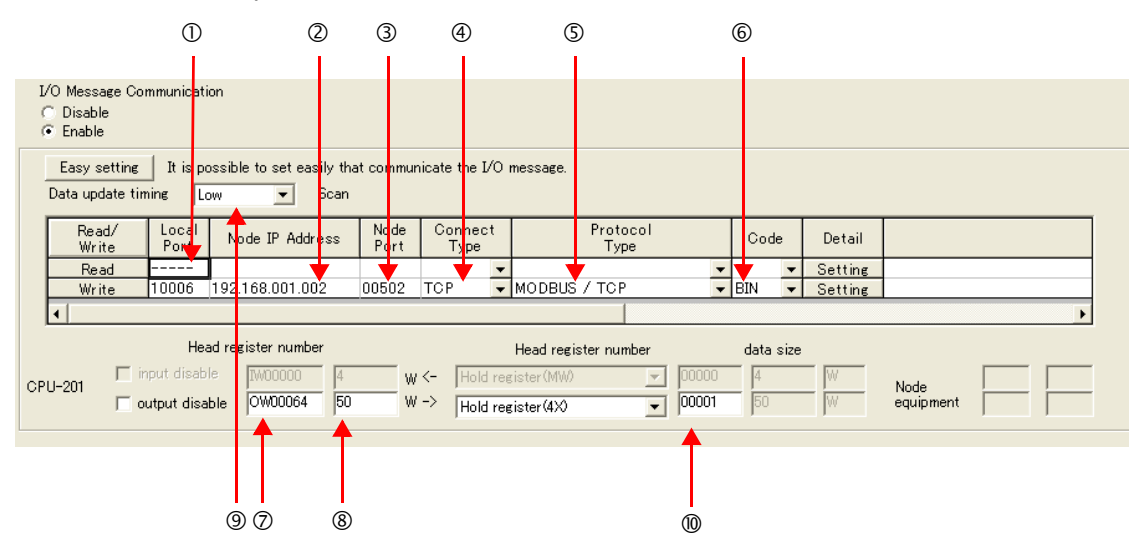

①Enter "10006" in the MP3000 Local Port Box.

©Enter the following address for the remote device in the **Node IP Address** Box: 192.168.001.002. ③Enter "502" in the **Node Port** Box.

Select TCP in the Connect Type Box.

©Select MODBUS/TCP in the Protocol Type Box.

©Select **BIN** in the **Code** Box.

②Enter "OW0064" in the Head register number Box as the write data destination.

®Enter "50" in the **Data Size** Box as the size of data to write.

Select Low in the Data update timing Box as the timing to update I/O data between the CPU Function Module and 218IFD.

@Enter "4X" as the register type and "00001" as the first address to write to on the remote device.

- Note: 1. In I/O message communications, a message is transmitted from separate ports if registers are both read and written. Therefore, the connected remote device must have two connections to receive both messages.
  - 2. The data update timing is the timing at which the CPU Function Module and 218IFD exchange data. Communications with the remote device are performed asynchronously. The data update timing therefore does not necessarily mean that the messages are sent to the remote device.

#### 5. Save the data to flash memory.

Note: Changes made to the communications or connection parameters will become effective only after the changes have been saved to flash memory and the power supply has been cycled.

This concludes the settings for using the MP3000 as the master.

## Setting the Remote Device (KOYO PLC)

Use the following procedure to set the KOYO DL-series PLC.

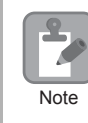

The DL-series PLCs are manufactured by KOYO Electronics Industries. Contact KOYO Electronics Industries for further information.

- 1. Start DirectSoft32.
- 2. Create a project.
- 3. Start NetEdit3.
- **4.** Click the **ECOM Settings** Tab followed by the **General** Button in the **Configuration** Area to set the network parameters.

| Parameter                                                                    | Description   |  |  |  |  |  |
|------------------------------------------------------------------------------|---------------|--|--|--|--|--|
| Select the Use the following IP settings Option before setting the following |               |  |  |  |  |  |
| IP Address                                                                   | 192.168.1.2   |  |  |  |  |  |
| Subnet Mask                                                                  | 255.255.255.0 |  |  |  |  |  |
| Others                                                                       | As required.  |  |  |  |  |  |

5. Click the ECOM Settings Tab followed by the Peer to Peer Config Button in the Configuration Area to set the MODBUS/TCP parameters.

| Parameter                                                               | Description |  |  |  |  |  |
|-------------------------------------------------------------------------|-------------|--|--|--|--|--|
| RX/WX Device Number                                                     | 1           |  |  |  |  |  |
| Select the <b>Modbus-TCP</b> Option before setting the following items. |             |  |  |  |  |  |
| IP Address                                                              | 192.168.1.1 |  |  |  |  |  |
| Port                                                                    | 10006       |  |  |  |  |  |
| Unit ID                                                                 | 0           |  |  |  |  |  |

Note: Specify an IP address that is not in use by any other device on the same network. Check with your network administrator for unused IP addresses.

This concludes the setup. Set any other parameters as necessary, then transfer the data to the PLC.

#### Starting Communications

Use the following procedure to write the data in the output registers in the MP3000 to the holding registers in KOYO PLC.

1. Start receiving messages on the KOYO PLC.

The system will automatically start the message reception operation. No further operation is required.

**2.** Turn ON the power to the MP3000 to start transmitting messages. The system will automatically start the message transmission operation. No further operation is required.

# 2.10 Communications with a JTEKT PLC (TOYOPUC Protocol)

When using Ethernet communications between the MP3000 and a JTEKT PLC, use the TOYOPUC protocol as the communications protocol. The TOYOPUC protocol allows the master to read and write to the slave registers.

This section describes communications when the MP3000 acts as a slave and as the master.

When the MP3000 acts as a slave, communications can take place using automatic reception or using the MSG-RCVE function.

When the MP3000 acts as the master, communications can take place using the MSG-SNDE function.

# Using Automatic Reception with the MP3000 as a Slave

This section describes how to communicate with a JTEKT PLC by using automatic reception.

When a JTEKT PLC is used as the master to write data to the file memory in the 2PORT-EFR, you will need to create a ladder application that uses the SPW instruction.

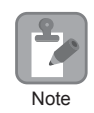

The SPW instruction is used to write data to the file memory in the 2PORT-EFR. Refer to the following manual for details.

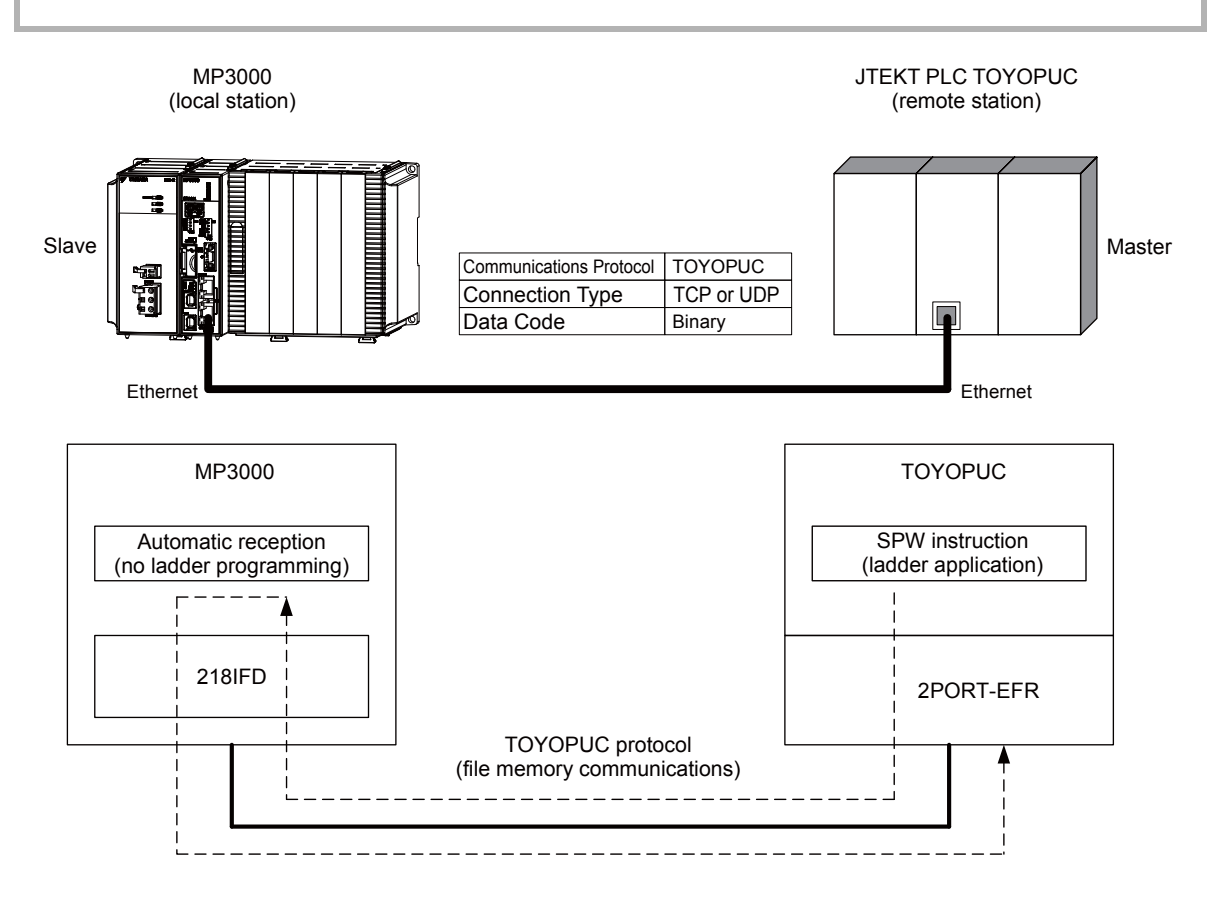

## **Communications Format**

The MP3000 acts as a slave and receives data and returns a response to the master by using the communications formats for file memory commands that are shown below. Execution of the MSG-RCVE function in the MP3000 ends when a response is returned.

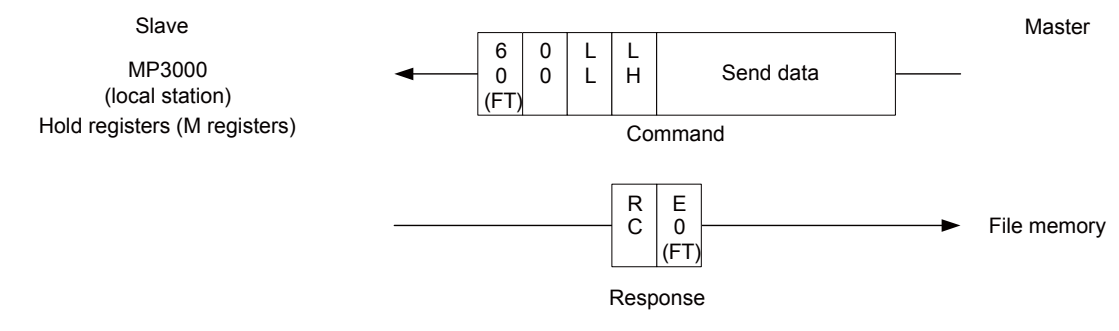

Note: In the figure shown above, the Ethernet header, TCP/UDP header, FCS, and other items have been omitted. Only the data portion of the communications format is shown.

# File Memory and Corresponding Registers in the MP3000

The following table shows the relationship between registers in the MP3000 and the send data area of file memory in the 2PORT-EFR.

Regardless of the connection number of the 2PORT-EFR, the MP3000 stores data from the first address (MW00000) of the hold registers by default. To store the data in a specific hold register, use the automatic reception offset setting.

| Data Range               |                                                  |                                        |  |  |  |  |  |  |  |
|--------------------------|--------------------------------------------------|----------------------------------------|--|--|--|--|--|--|--|
|                          | 2PORT-EFR Module                                 | MP3000                                 |  |  |  |  |  |  |  |
| File Memory Data<br>Area | File Memory Send/<br>Receive Data Area Addresses | Hold Register Data Area Addresses      |  |  |  |  |  |  |  |
| Connection 1             | 1000: Data size, 1002 to 17FD: Send data         |                                        |  |  |  |  |  |  |  |
| Connection 2             | 2000: Data size, 2002 to 27FD: Send data         |                                        |  |  |  |  |  |  |  |
| Connection 3             | 3000: Data size, 3002 to 37FD: Send data         |                                        |  |  |  |  |  |  |  |
| Connection 4             | 4000: Data size, 4002 to 47FD: Send data         | Storage area*: MW00000 to MW02043      |  |  |  |  |  |  |  |
| Connection 5             | 5000: Data size, 5002 to 57FD: Send data         | Storage area . IN W 00000 to M W 02043 |  |  |  |  |  |  |  |
| Connection 6             | 6000: Data size, 6002 to 67FD: Send data         |                                        |  |  |  |  |  |  |  |
| Connection 7             | 7000: Data size, 7002 to 77FD: Send data         |                                        |  |  |  |  |  |  |  |
| Connection 8             | 8000: Data size, 8002 to 87FD: Send data         |                                        |  |  |  |  |  |  |  |

\* The automatic reception offset allows you to make any address between MW00000 and MW65534 the first address.

## Transfer Size

The following table lists the data sizes that can be received in a single file memory command when using automatic reception.

| Applicable Model | Data Size                                              |
|------------------|--------------------------------------------------------|
| MP3000           | 1 to 1,022 words<br>Specify the number of whole words. |

# Setting Example

The following figure illustrates how the contents of the 1002 to 10C9 file memory addresses in the JTEKT PLC master are written to the MW00000 to MW00099 hold registers in the MP3000 slave.

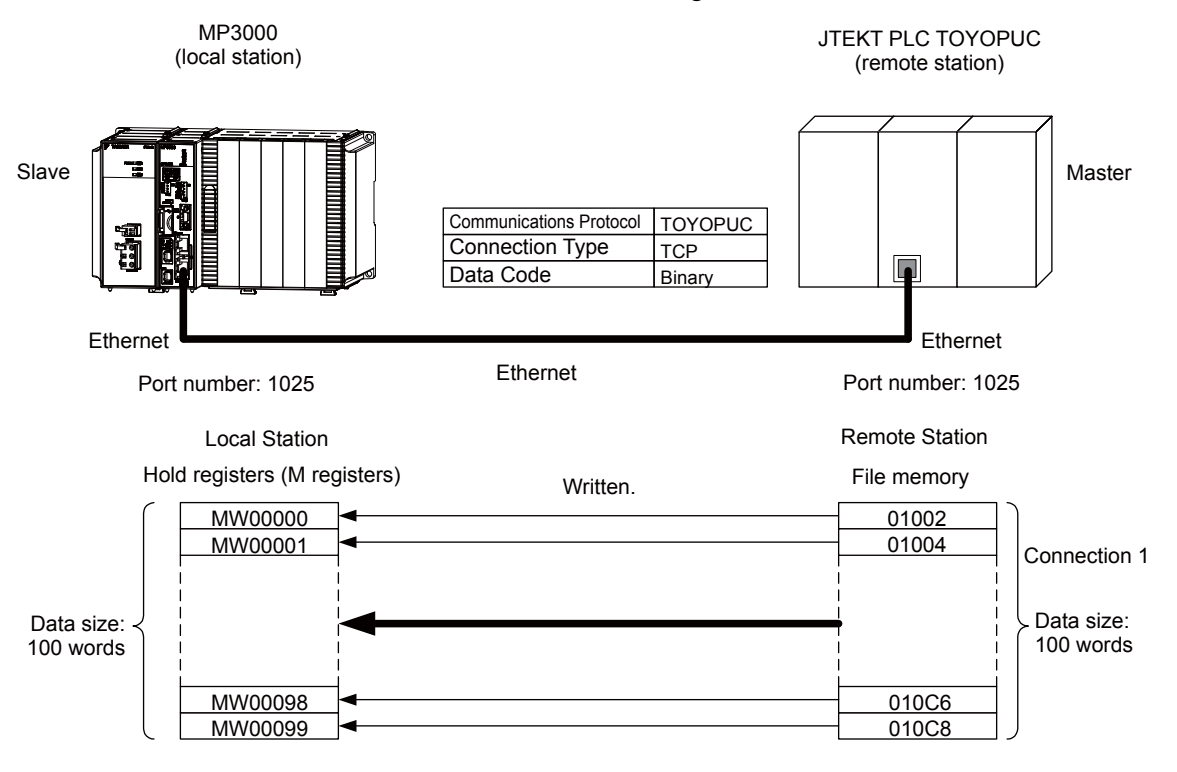

#### ♦ MP3000 Setup

Use the following procedure to set up the MP3000.

1. Double-click the cell for 218IFD in the Module Configuration Definition Tab Page.

|                                  | Madula        | Eurotion Modulo /Slavo | Status                 | Circuit No.   | /AxisAddress      | Motion Posicion | Register(Input/Output) |                |      |  |
|----------------------------------|---------------|------------------------|------------------------|---------------|-------------------|-----------------|------------------------|----------------|------|--|
|                                  |               |                        | otatus                 | Start         | Occupied circuits | Motion negister | Disabled               | Start - End    | Size |  |
| 01 CPU-20                        | )1 :          |                        |                        |               |                   |                 |                        |                |      |  |
| UND                              | EFINED        |                        |                        |               |                   |                 |                        |                |      |  |
| PSA-12                           |               |                        |                        |               |                   |                 |                        |                |      |  |
|                                  |               | 01 CPU                 | Driving                |               |                   |                 |                        |                |      |  |
|                                  |               | 02 218IFD              | Driving                | 뭅 Circuit No1 | 1                 |                 | Input<br>OutPut        | 0000 - 07FF[H] | 2048 |  |
| 6<br>20 (0) (0) CPU201 [Driving] | 03 ± SVC32    | Driving                | <b>⊲</b> ⊒ Circuit No1 | 2             | 8000 - 8FFF[H]    | Input<br>OutPut | 0800 - 0BFF[H]         | 1024           |      |  |
|                                  | 04 ± SVR32    | Driving                | <b>⊨</b> ≣ Circuit No3 | 2             | 9000 - 9FFF[H]    |                 |                        |                |      |  |
|                                  | 05 M-EXECUTOR | Driving                |                        |               |                   |                 | 0C00 - 0C3F[H]         | 64             |      |  |
|                                  |               | 06 UNDEFINED           |                        |               |                   |                 |                        |                |      |  |
| 01 UN                            | DEFINED       |                        |                        |               |                   |                 |                        |                |      |  |
| 02 UN                            | DEFINED       |                        |                        |               |                   |                 |                        |                |      |  |
| 03 UNDEFINED                     |               |                        |                        |               |                   |                 |                        |                |      |  |
| 04 UN                            | DEFINED       |                        |                        |               |                   |                 |                        |                |      |  |
| 05 UNDEFINED                     |               |                        |                        |               |                   |                 |                        |                |      |  |
| 02 UND                           | EFINED        |                        |                        |               |                   |                 |                        |                |      |  |
| 03 UND                           | EFINED        |                        |                        |               |                   |                 |                        |                |      |  |
| 04 UND                           | EFINED        |                        |                        |               |                   |                 |                        |                |      |  |

The 218IFD Detail Definition Dialog Box will be displayed.

2. Set the communications parameters.

| 023                                                                                                    |                           |                                                  |                    |         |                               |                                                                                 |
|----------------------------------------------------------------------------------------------------|---------------------------|--------------------------------------------------|--------------------|---------|-------------------------------|---------------------------------------------------------------------------------|
|                                                                                                    |                           |                                                  |                    |         |                               |                                                                                 |
| Transmission Parameters St                                                                                 | atus                      |                                                  |                    |         |                               |                                                                                 |
| - Transmission Farameters -                                                                                |                           |                                                  |                    |         |                               | Madula Nama Definition                                                          |
| IP Address                                                                                                 | : J                       | 192 <u>:</u> · 1                                 | 68 🕂 🗍             | ÷ 1     | (0-255)                       | Equipment name : CONTROLLER NAME                                                |
| Subnet Mask                                                                                                | :                         | 255 📄 2                                          | 55 🕂   25          | 5 🕂 🛛 🛛 | : (0-255)                     |                                                                                 |
| Gateway IP Address                                                                                         | :                         |                                                  | <u>.</u> 0         | . 0     | ÷ (0-255)                     | Detail Definition                                                               |
| Transmission Par meters St<br>Transmission Farameters –<br>IP Address<br>Subnet Mask<br>Gateway IP Address | atus  <br>:  <br>:  <br>: | 192 <u>-</u> 1<br>255 <u>-</u> 2<br>0 <u>-</u> 0 | 68 1<br>55 25<br>0 | 5 . 0   | (0-255)<br>(0-255)<br>(0-255) | Module Name Definition<br>Equipment name : CONTROLLER NAME<br>Detail Definition |

①In the IP Address Boxes, enter the following address: 192.168.001.001.
②In the Subnet Mask Boxes, enter the following mask: 255.255.255.000.
③In the Gateway IP Address Boxes, enter the following address: 000.000.000.000.

**3.** Click the **Easy Setting** Button in the **Message Communication** Area in the **Connection Parameter** Area.

|   | nnection Parame<br>Message Commun<br>Easy setting | ter<br>nication<br>Ihe fo<br>Conne | llowing parameters for<br>ctions(CNO)01-10 car | message (<br>) be set to | communication<br>receive data | s can be easily set.<br>automatically. |      |          |                                                |
|---|---------------------------------------------------|------------------------------------|------------------------------------------------|--------------------------|-------------------------------|----------------------------------------|------|----------|------------------------------------------------|
|   | CNO                                               | Local<br>Port                      | Node IP Address                                | Node<br>Port             | Connect<br>Type               | Protocol<br>Type                       | Code | Detail   | <u> </u>                                       |
|   | 01                                                |                                    |                                                |                          | -                             | <b>•</b>                               | -    | Setting* |                                                |
|   | 02                                                |                                    |                                                |                          | -                             | <b>•</b>                               | -    | Setting* |                                                |
|   | 03                                                |                                    |                                                |                          | -                             | -                                      | -    | Setting* |                                                |
|   | 04                                                |                                    |                                                |                          | -                             | <b>•</b>                               | -    | Setting* |                                                |
|   | 05                                                |                                    |                                                |                          | -                             | <b>▼</b>                               | •    | Setting* |                                                |
|   | 06                                                |                                    |                                                |                          | -                             | <b>•</b>                               | -    | Setting* |                                                |
|   | 07                                                |                                    |                                                |                          | -                             | -                                      | -    | Setting* | -                                              |
| 4 |                                                   |                                    |                                                |                          |                               |                                        | I    |          | <u>اللہ اللہ اللہ اللہ اللہ اللہ اللہ اللہ</u> |

The Message Communications Easy Setting Dialog Box will be displayed.

4. Set the connection parameters.

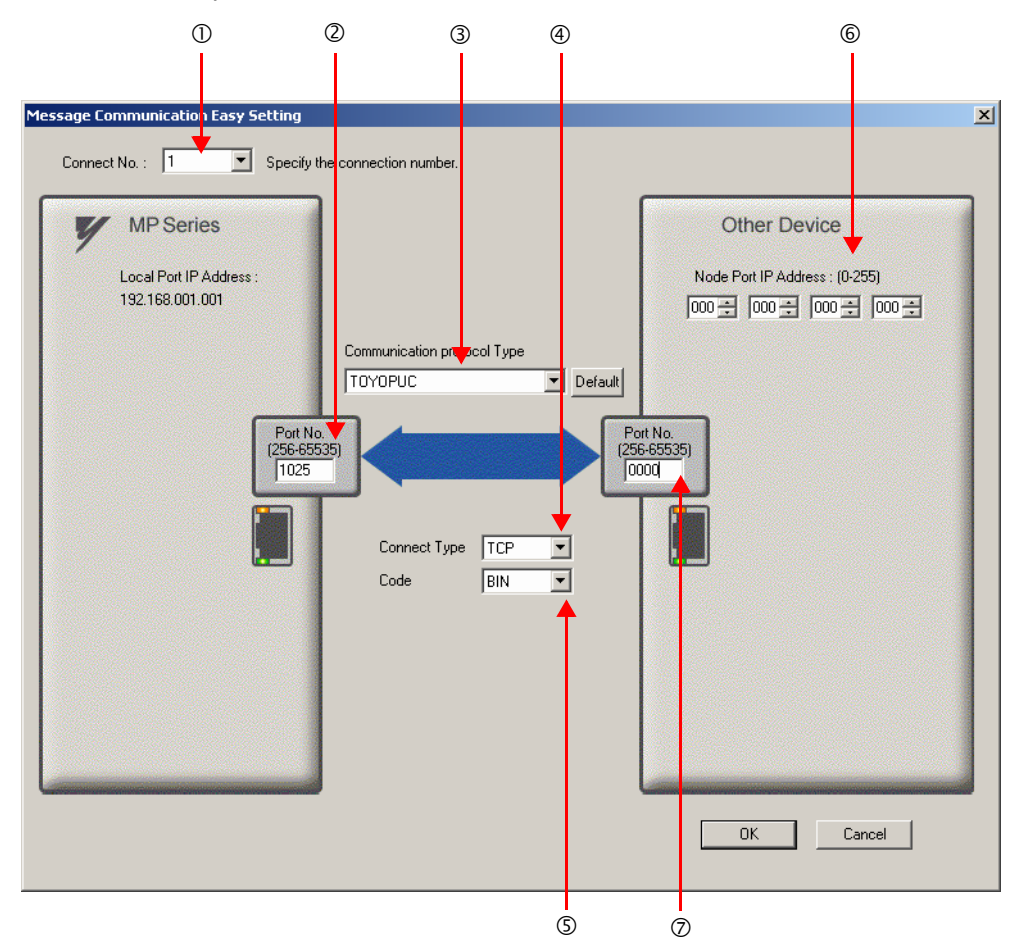

①Select 1 in the Connect No. Box.

@Enter "1025" in the **Port No.** Box for the MP-series Controller.

③Select TOYOPUC in the Communication Protocol Type Box.

Select TCP in the Connect Type Box.

Select **BIN** in the **Code** Box.

©Enter the following address in the **Node Port IP Address** Boxes for the other device: 000.000.000.000.

②Enter "0000" in the **Port No.** Box for the other device.

Note: 1. When using automatic reception, do not use the MSG-SNDE and MSG-RCVE functions on connection 01. Automatic reception for connection 01 is set to **Enable** by default.

- 2. The settings in the above screen capture will open an unpassive connection because the remote station port and IP address are set to 0. To open a full passive connection, enter a port number and IP address for the remote device in steps (6) and (7).
- 3. If communicating by UDP, select **UDP** in the **Connect Type** Box.
- 5. Click the OK Button.
- 6. Click the Yes Button in the Transmission Parameters Confirmation Dialog Box.
  - Note: If parameters have already been set for the same connection number and you click the **Yes** Button in the Transmission Parameters Confirmation Dialog Box, the settings will be overwritten by the parameters that are set in the Message Communications Easy Setting Dialog Box.

7. Check the settings and double-click the Setting Button in the Detail Column.

| sage Commu<br>Easy setting | nication —<br>The fo<br>Conne | bllowing parameters for<br>actions(C NO) 01-10 ca | message<br>n be set t | communicat<br>o receive da | ions<br>Ita a | can be easily set.<br>tomatically. |   |       |   |          |  |
|----------------------------|-------------------------------|---------------------------------------------------|-----------------------|----------------------------|---------------|------------------------------------|---|-------|---|----------|--|
| CNO                        | Local<br>Port                 | Node IP Address                                   | Node<br>Port          | Connect<br>Type            | t             | Protocol<br>Type                   |   | Code  | • | Detail   |  |
| 01                         | 01025                         | 000.000.000.000                                   | 00000                 | TCP                        | •             | DYOPUC                             | Ŧ | BIN ( | G | Setting* |  |
| 02                         |                               |                                                   |                       |                            | •             |                                    | ٩ |       | • | Setting* |  |
| 03                         |                               |                                                   |                       |                            | •             |                                    | ٩ |       | • | Setting* |  |
| 04                         |                               |                                                   |                       |                            | •             |                                    | ٩ |       | • | Setting* |  |
| 05                         |                               |                                                   |                       |                            | -             |                                    | ٠ |       | - | Setting* |  |
| 06                         |                               |                                                   |                       |                            | •             |                                    | ٩ |       | • | Setting* |  |
|                            |                               |                                                   |                       |                            | -             |                                    | ٠ |       | - | Setting* |  |

Cannot the overlap to local station port number used by the communicate the I/O messag

8. Select the Enable Option in the Automatically Reception Tab Page and then click the OK Button.

| Detail Setting                                                                                                    |    |  |  |  |  |  |  |
|----------------------------------------------------------------------------------------------------|----|--|--|--|--|--|--|
| Automatically Reception                                                                                                    |    |  |  |  |  |  |  |
| © Disable<br>© Enable<br>Unable to automated reception, when the<br>protocol type is no control sequence.                                                                               |    |  |  |  |  |  |  |
| Transmission Buffer Channel 1                                                                                                    |    |  |  |  |  |  |  |
| Slave I/F Register Settings Head REG<br>Beadout of Input Belay                                                                                                    |    |  |  |  |  |  |  |
| Readout of Input Register IW00000                                                                                                    |    |  |  |  |  |  |  |
| Readout / Write-in of Coil MW00000                                                                                                    |    |  |  |  |  |  |  |
| Readout / Write-in of Hold Register MW00000                                                                                                    |    |  |  |  |  |  |  |
| Readout / Write-in of Data Relay GW00000                                                                                                    |    |  |  |  |  |  |  |
| Readout / Write-in of Data Register GW00000                                                                                                    |    |  |  |  |  |  |  |
| Readout / Write-in of Output Coil                                                                                                    |    |  |  |  |  |  |  |
| Readout / Write-in of Output Register OW000000                                                                                                    |    |  |  |  |  |  |  |
| Write - in width of Coil/Hold Register LO: MW00000<br>HE: MW1048575                                                                                                    |    |  |  |  |  |  |  |
| Write - in width of Data Relay/Register LO: GW00000<br>HE GW2097151                                                                                                    |    |  |  |  |  |  |  |
| Write - in width of Output Coil/Register LO: 0000000<br>HE 00017FFF                                                                                                    |    |  |  |  |  |  |  |
| Automatic input processing delay time 0 ms (0-100)                                                                                                    |    |  |  |  |  |  |  |
| The influence on a low-speed scanning can be adjusted<br>according to this parameter.<br>[Attention] It is not in the setting of the communication<br>period of an automatic reception. |    |  |  |  |  |  |  |
| OK                                                                                                    | el |  |  |  |  |  |  |

Note: 1. Refer to the following section for details on automatic reception.

(2.2 Detail Definition Setting Procedures (page 2-6)

 Disable automatic reception for any connection for which message functions (MSG-SNDE and MSG-RCVE) are used. If message functions are used while automatic reception is enabled, the communications will not function properly.

#### 9. Save the data to flash memory.

Note: Changes made to the communications or connection parameters will become effective only after the changes have been saved to flash memory and the power supply has been cycled.

This concludes the settings for using the MP3000 as a slave.

#### Setting the Remote Device (JTEKT PLC)

Use the following procedure to set up the JTEKT TOYOPUC PLC.

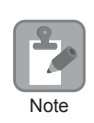

TOYOPUC PLCs are manufactured by JTEKT Corporation. Refer to the following manual for details.

- 1. Set the Ethernet settings and baud rate using the DIP switch on the 2PORT-EFR Module.
- 2. Start the PCWIN.
- **3.** Set up the I/O Module. The identification code for a 2PORT-EFR Module that has been set to use Ethernet communications is "B3".
- 4. Set the Link Module name. In the Link Parameter Dialog Box, select the rack number and slot number to assign to the 2PORT-EFR Module, and set the Link Module name to Ethernet.
- 5. Set the communications parameters.

#### Ethernet Settings Example

| Parameter            | Description     |
|----------------------|-----------------|
| Own Node IP Address  | 192.168.1.2     |
| Connection 1         | Use             |
| Open Protocol        | TCP Active Open |
| Own Node Port No.    | 1025            |
| Other Node Table No. | 1               |

Other Node Table Settings Example

| Parameter             | Description |
|-----------------------|-------------|
| Table 1               | Use         |
| Other Node IP Address | 192.168.1.1 |
| Other Node Port No.   | 1025        |

#### Settings Example for Various Timers

| Parameter                  | Description  |
|----------------------------|--------------|
| Reset Wait Resending Times | As required. |
| Non-Reception Timer        | As required. |
| Response Timer             | As required. |
| Resending Timer (Data)     | As required. |
| Resending Timer (SYN/FIN)  | As required. |
| Close Timer                | As required. |
| Packet Alive Time          | As required. |
| IP Assembly Timer          | As required. |

Sub-Net Mask and Gateway IP Address Settings Example

| Parameter          | Description   |
|--------------------|---------------|
| Subnet Mask        | 255.255.255.0 |
| Gateway IP Address | As required.  |

- Note: When using automatic reception on a TCP connection, set the open protocol setting on the 2PORT-EFR module to **TCP Active Open**. The MP3000 is capable of opening a TCP connection as a specified passive node or a non-specified passive node.
- 6. Create a ladder program to send data to the send data area in the file memory on network connection 1.

Note: Refer to the following manual for information on ladder programming using the SPW instruction.

This concludes the setup.

#### Starting Communications

Use the following procedure to write the data in the file memory in the JTEKT PLC to the hold registers in the MP3000.

- **1.** Turn ON the power to the MP3000 to start receiving messages. The system will automatically start the message reception operation. No further operation is required.
- 2. Start the processing to open connection 1 from the JTEKT PLC to start data transmissions.
  - Note: The MP3000 will wait for the TCP connection after it starts the automatic reception operation. Therefore, the power supply to the MP3000 must be turned ON before the power supply to the JTEKT PLC.

Using the MSG-RCVE Function with the MP3000 as a Slave

# Using the MSG-RCVE Function with the MP3000 as a Slave

This section describes how to communicate with a JTEKT PLC by using the MSG-RCVE function.

When a JTEKT PLC is used as the master to write data to the file memory in the 2PORT-EFR, you will need to create a ladder application that uses the SPW instruction.

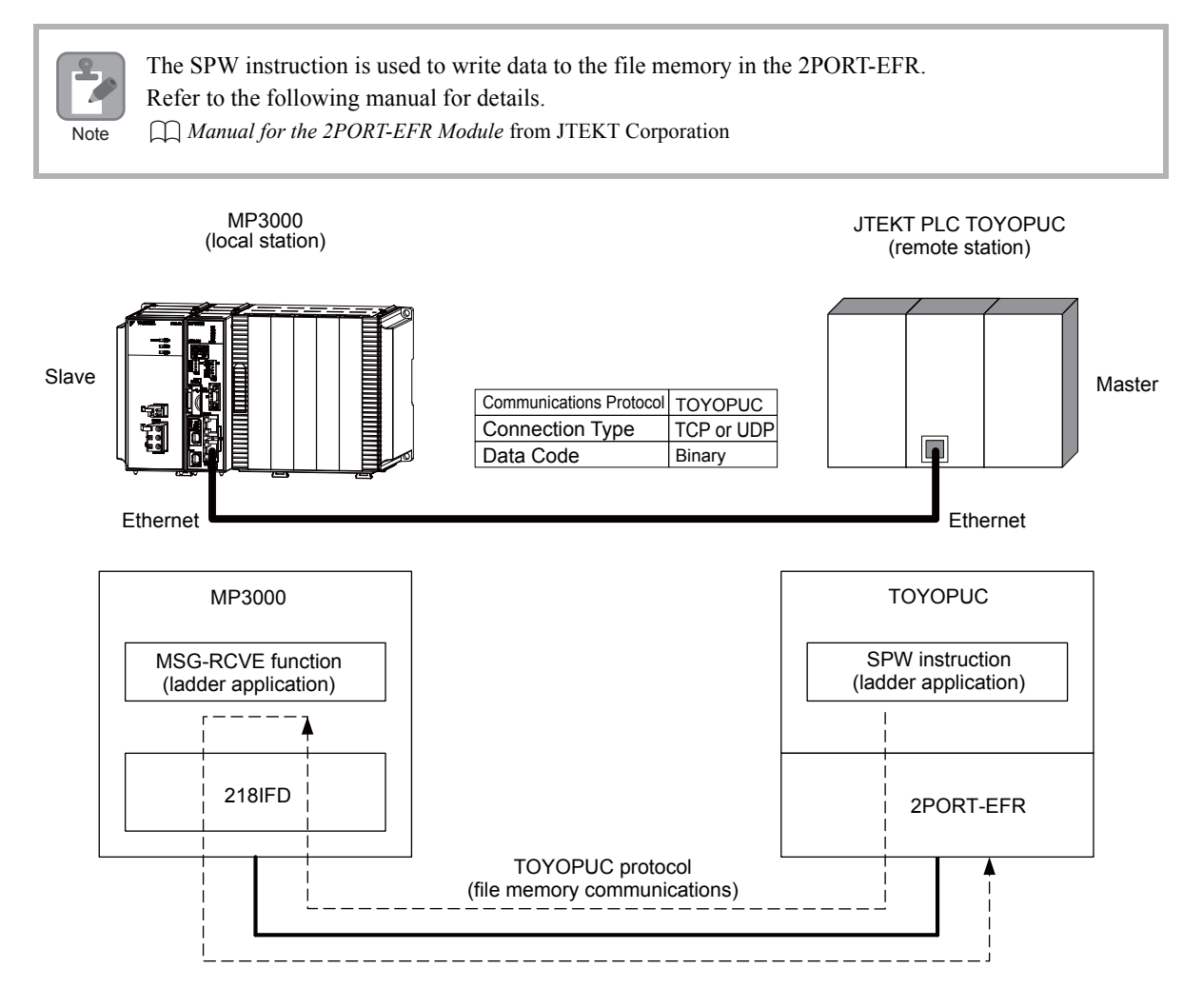
# **Communications Format**

The MP3000 acts as a slave and receives data and returns a response to the master by using the communications formats for file memory commands that are shown below. Execution of the MSG-RCVE function in the MP3000 ends when a response is returned.

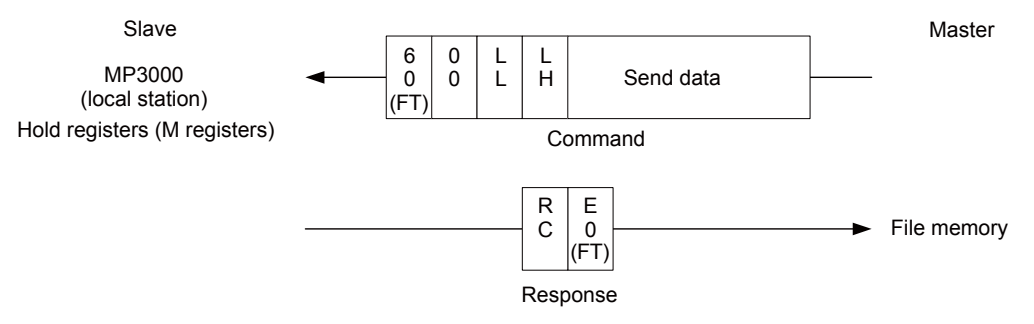

Note: In the figure shown above, the Ethernet header, TCP/UDP header, FCS and other items have been omitted. Only the data portion of the communications format is shown.

# File Memory and Corresponding Registers in the MP3000

The following table shows the relationship between registers in the MP3000 and the send data area of file memory in the 2PORT-EFR.

Regardless of the connection number of the 2PORT-EFR, the MP3000 stores data from the first address (MW00000) of the hold registers by default. To store the data in a specific hold register, use the hold register offset parameters (PARAM26 and PARAM27) in the MSG-RCVE function. Thus, if PARAM26 and PARAM27 are set to 10,000, the data sent from the 2PORT-EFR will be stored in the registers starting from MW10000.

| Data Range       |                                          |                                   |  |  |  |  |
|------------------|------------------------------------------|-----------------------------------|--|--|--|--|
|                  | 2PORT-EFR Module                         | MB3000                            |  |  |  |  |
| File Memory Data | File Memory Sending/                     | Hold Register Data Area Addresses |  |  |  |  |
| Area             | Receiving Data Area Addresses            |                                   |  |  |  |  |
| Connection 1     | 1000: Data size, 1002 to 17FD: Send data |                                   |  |  |  |  |
| Connection 2     | 2000: Data size, 2002 to 27FD: Send data |                                   |  |  |  |  |
| Connection 3     | 3000: Data size, 3002 to 37FD: Send data |                                   |  |  |  |  |
| Connection 4     | 4000: Data size, 4002 to 47FD: Send data | Storage area*: MW00000 to MW01021 |  |  |  |  |
| Connection 5     | 5000: Data size, 5002 to 57FD: Send data |                                   |  |  |  |  |
| Connection 6     | 6000: Data size, 6002 to 67FD: Send data |                                   |  |  |  |  |
| Connection 7     | 7000: Data size, 7002 to 77FD: Send data |                                   |  |  |  |  |
| Connection 8     | 8000: Data size, 8002 to 87FD: Send data |                                   |  |  |  |  |

\* The hold register offset parameter in the MSG-RCVE function allows you to make any address between MW00000 and MW65534 the first address.

# Transfer Size

The following table lists the data sizes that can be received in a single file memory command when using the MSG-RCVE function.

| Applicable Model | Data Size                                              |
|------------------|--------------------------------------------------------|
| MP3000           | 1 to 1,022 words<br>Specify the number of whole words. |

# Setting Example

The following figure illustrates how the contents of 200 words from the 3002 to 3191 file memory addresses in the JTEKT PLC master are written to the MW05000 to MW05199 hold registers in the MP3000 slave.

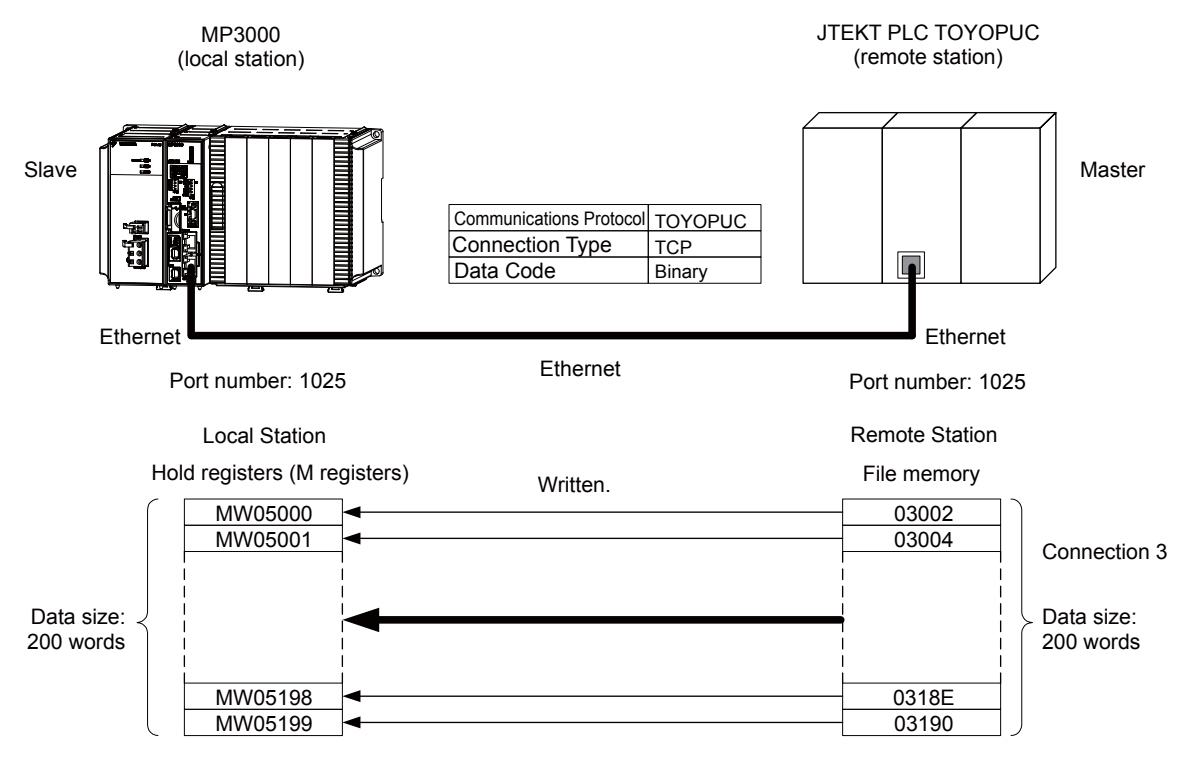

### ♦ MP3000 Setup

Use the following procedure to set up the MP3000.

1. Double-click the cell for 218IFD in the Module Configuration Definition Tab Page.

|                                | Module Eurotion Module/Slave |                       | Chathan |             | Circuit No/ | /AxisAddress      | Mation Desister | Register(Input/Output) |                |      |
|--------------------------------|------------------------------|-----------------------|---------|-------------|-------------|-------------------|-----------------|------------------------|----------------|------|
|                                | Module                       | Function Module/Slave | otatus  |             | Start       | Occupied circuits | Motion Register | Disabled               | Start – End    | Size |
| 01 0                           | PU-201 :                     |                       |         | 1           |             |                   |                 |                        |                |      |
|                                | UNDEFINED                    |                       |         |             |             |                   |                 |                        |                |      |
|                                |                              |                       |         |             |             |                   |                 |                        |                |      |
|                                |                              | 01 CPU                | Driving |             |             |                   |                 |                        |                |      |
|                                |                              | 02 218IFD             | Driving | 쁆           | Circuit No1 | 1                 |                 | Input<br>OutPut        | 0000 - 07FF[H] | 2048 |
| 8<br>원 00 (富) CPU201 [Driving] | 03 🛨 SVC32                   | Driving               | -       | Circuit No1 | 2           | 8000 - 8FFF[H]    | Input<br>OutPut | 0800 - 0BFF[H]         | 1024           |      |
| 201                            | -201                         | 04 🛨 SVR32            | Driving | -           | Circuit No3 | 2                 | 9000 - 9FFF[H]  |                        |                |      |
|                                | 05 M-EXECUTOR                | Driving               |         |             |             |                   |                 | 0C00 - 0C3F[H]         | 64             |      |
| 06 UNDEFINED                   |                              | 06 UNDEFINED          |         |             |             |                   |                 |                        |                |      |
| 01                             | UNDEFINED                    |                       |         |             |             |                   |                 |                        |                |      |
| 02                             | UNDEFINED                    |                       |         |             |             |                   |                 |                        |                |      |
| 03                             | UNDEFINED                    |                       |         |             |             |                   |                 |                        |                |      |
| 04 UNDEFINED                   |                              |                       |         |             |             |                   |                 |                        |                |      |
| 05                             | UNDEFINED                    |                       |         |             |             |                   |                 |                        |                |      |
| 02 -                           | - UNDEFINED                  |                       |         |             |             |                   |                 |                        |                |      |
| 03 -                           | - UNDEFINED                  |                       |         |             |             |                   |                 |                        |                |      |
| 04 -                           | - UNDEFINED                  |                       |         | 1           |             |                   |                 |                        |                |      |

The 218IFD Detail Definition Dialog Box will be displayed.

2. Set the communications parameters.

| 123                         |      |                                                                 |
|-----------------------------|------|-----------------------------------------------------------------|
|                             |      |                                                                 |
| Transmission Parameters St  | atus |                                                                 |
| - Transmission Farameters - |      | Module Name Definition                                          |
| IP Address                  | :    | 192 . 168 . 1 . 1 . (0-255)<br>Equipment name : CONTROLLER NAME |
| Subnet Mask                 | :    | 255 - 255 - 255 - 0 - (0-255)                                   |
| Gateway IP Address          | :    | 0 - 0 - 0 - 0 - (0-255) Detail Definition                       |

①In the IP Address Boxes, enter the following address: 192.168.001.001.
②In the Subnet Mask Boxes, enter the following mask: 255.255.255.000.
③In the Gateway IP Address Boxes, enter the following address: 000.000.000.000.

**3.** Click the **Easy Setting** Button in the **Message Communication** Area in the **Connection Parameter** Area.

| Co | - Connection Parameter                                                         |               |                 |              |                 |                  |      |          |          |
|----|--------------------------------------------------------------------------------|---------------|-----------------|--------------|-----------------|------------------|------|----------|----------|
|    | Easy setting Donnections(C NO) 01-10 can be set to receive data automatically. |               |                 |              |                 |                  |      |          |          |
|    | CNO                                                                            | Local<br>Port | Node IP Address | Node<br>Port | Connect<br>Type | Protocol<br>Type | Code | Detail   | <b>_</b> |
|    | 01                                                                             |               |                 |              | -               | -                | •    | Setting* |          |
|    | 02                                                                             |               |                 |              | -               | -                | -    | Setting* |          |
|    | 03                                                                             |               |                 |              | -               | -                | -    | Setting* |          |
|    | 04                                                                             |               |                 |              | -               | -                | •    | Setting* |          |
|    | 05                                                                             |               |                 |              | -               | -                | -    | Setting* |          |
|    | 06                                                                             |               |                 |              | -               | -                | -    | Setting* |          |
|    | 07                                                                             |               |                 |              | -               | <b>•</b>         | -    | Setting* | -        |
| 1  | r                                                                              |               |                 |              |                 | l .              | I    |          |          |

The Message Communications Easy Setting Dialog Box will be displayed.

4. Set the connection parameters.

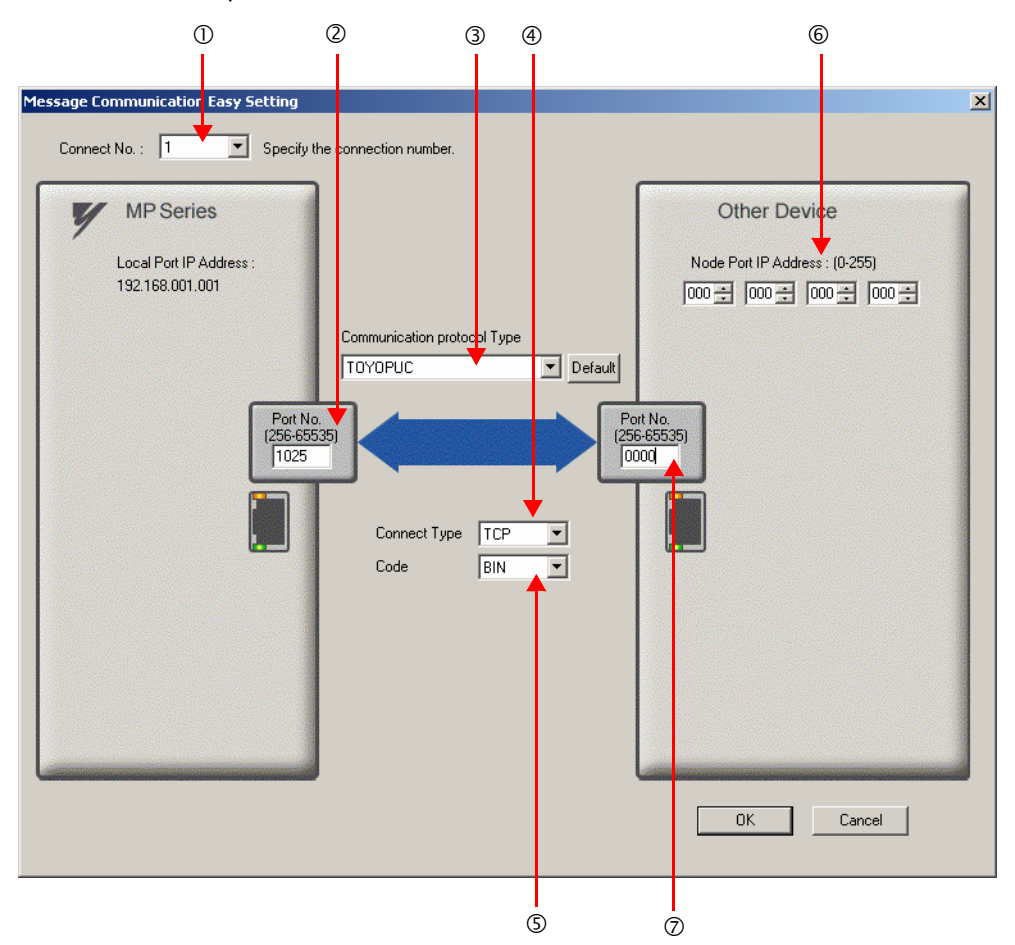

①Select 1 in the Connect No. Box.

@Enter "1025" in the **Port No.** Box for the MP-series Controller.

**③Select TOYOPUC** in the Communication Protocol Type Box.

Select TCP in the Connect Type Box.

#### Select **BIN** in the **Code** Box.

©Enter the following address in the **Node Port IP Address** Boxes for the other device: 000.000.000.000.

@Enter "0000" in the **Port No.** Box for the other device.

- Note: 1. Disable automatic reception for any connection for which message functions (MSG-SNDE and MSG-RCVE) are used. If message functions are used while automatic reception is enabled, the communications will not function properly.
  - 2. The settings in the above screen capture will open an unpassive connection because the remote station port and IP address are set to 0. To open a full passive connection, enter a port number and IP address for the remote device in steps (6) and (7).
  - 3. If communicating by UDP, select **UDP** in the **Connect Type** Box.
- 5. Click the OK Button.

#### 6. Click the Yes Button in the Transmission Parameters Confirmation Dialog Box.

Note: If parameters have already been set for the same connection number and you click the **Yes** Button in the Transmission Parameters Confirmation Dialog Box, the settings will be overwritten by the parameters that are set in the Message Communications Easy Setting Dialog Box.

| CNO | Local<br>Port | Node IP Address | Node<br>Port | Connect<br>Type | Protocol<br>Type |   | Code  | Detail   |  |
|-----|---------------|-----------------|--------------|-----------------|------------------|---|-------|----------|--|
| 01  | 01025         | 000.000.000.000 | 00000        | TCP             | TOYOPUC          | - | BIN 🧲 | Setting* |  |
| 02  |               |                 |              |                 | •                | - | -     | Cetting  |  |
| 03  |               |                 |              |                 | •                | - | •     | Setting* |  |
| 04  |               |                 |              |                 | •                | - | -     | Setting* |  |
| 05  |               |                 |              |                 | •                | - | •     | Setting* |  |
| 06  |               |                 |              |                 | •                | - | -     | Setting* |  |
| 07  |               |                 |              |                 | -                | - | -     | Setting* |  |

7. Check the settings and double-click the Setting Button in the Detail Column.

8. Click the Disable Option on the Automatically Reception Tab Page.

| Detail Setting                                                                                                    |                                         |  |  |  |  |  |
|----------------------------------------------------------------------------------------------------|-----------------------------------------|--|--|--|--|--|
| Automatically Reception                                                                                                    |                                         |  |  |  |  |  |
| C Enable Unable to automated protocol type is no co                                                                                                    | reception, when the<br>ontrol sequence. |  |  |  |  |  |
| Transmission Buffer Channel 📋 💌                                                                                                    |                                         |  |  |  |  |  |
| Slave I/F Register Settings                                                                                                    | Head REG                                |  |  |  |  |  |
| Readout of Input Relay                                                                                                    | IW00000                                 |  |  |  |  |  |
| Readout of Input Register                                                                                                    | IW00000                                 |  |  |  |  |  |
| Readout / Write-in of Coil                                                                                                    | MW00000                                 |  |  |  |  |  |
| Readout / Write-in of Hold Register                                                                                                    | MW00000                                 |  |  |  |  |  |
| Readout / Write-in of Data Relay                                                                                                    | GW00000                                 |  |  |  |  |  |
| Readout / Write-in of Data Register                                                                                                    | GW00000                                 |  |  |  |  |  |
| Readout / Write-in of Output Coil                                                                                                    | OW00000                                 |  |  |  |  |  |
| Readout / Write-in of Output Register                                                                                                    | OW00000                                 |  |  |  |  |  |
| Write - in width of Coil/Hold Register                                                                                                    | LO: MW00000                             |  |  |  |  |  |
|                                                                                                    | HE MW1048575                            |  |  |  |  |  |
| Write - in width of Data Relay/Register                                                                                                    | LO: GW00000                             |  |  |  |  |  |
|                                                                                                    | HE GW2097151                            |  |  |  |  |  |
| Write - in width of Output Coil/Register                                                                                                    | LO: 0W00000                             |  |  |  |  |  |
|                                                                                                    | HE OW17FFF                              |  |  |  |  |  |
| Automatic input processing delay time                                                                                                    | ms (0-100)                              |  |  |  |  |  |
| The influence on a low-speed scanning can be adjusted according to this parameter.<br>[Attention ] It is not in the setting of the communication period of an automatic reception. |                                         |  |  |  |  |  |
|                                                                                                    | OK Cancel                               |  |  |  |  |  |

Note: Changes made to the communications or connection parameters will become effective only after the changes have been saved to flash memory and the power supply has been cycled.

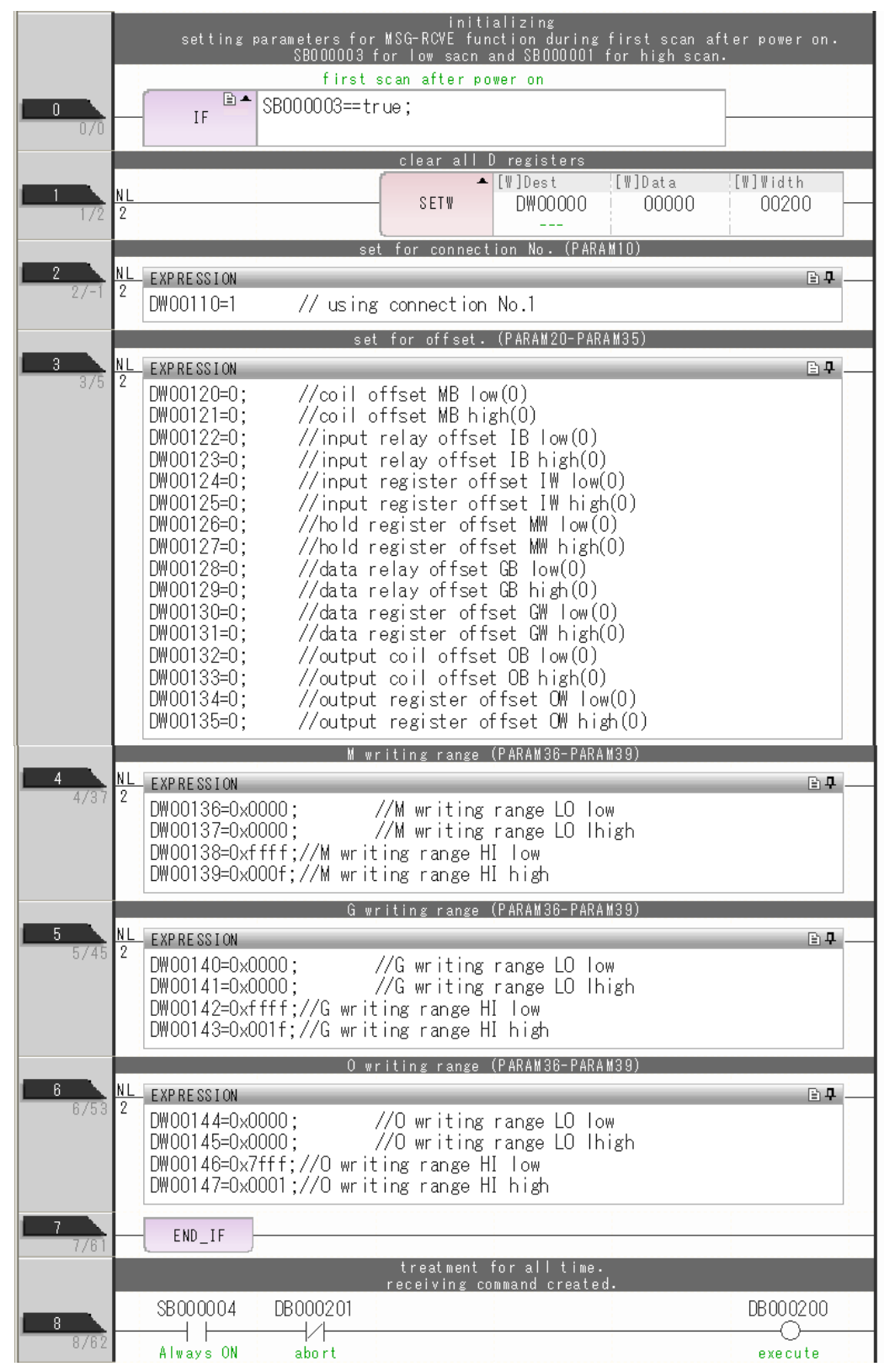

**9.** Create a ladder program for the MSG-RCVE function.

A ladder program example is shown below.

|                     | finished         | normally   |                           | ·                                            |
|---------------------|------------------|------------|---------------------------|----------------------------------------------|
| 10<br>12/81         | ▲ DB000211==true |            |                           |                                              |
| DB000201            |                  |            |                           | [WLQ]Dest<br>DW00024<br>count norma<br>lly   |
| 12<br>15/87 END_IF  |                  |            |                           |                                              |
|                     | finished a       | ubnormally |                           | _                                            |
| 13 IF               | ▲ DB000212==true |            |                           |                                              |
| 14<br>17/90 NL<br>2 |                  |            | - INC                     | [WLQ]Dest<br>DW00025<br>count abnor<br>mally |
| 15<br>18/91 2       |                  | STORE      | [WLFQD]Src<br>DW00000<br> | [WLFQD]Dest<br>DW00026<br>result PARA<br>M00 |
| 16 NL<br>19/93 2    |                  | STORE      | [WLFQD]Src<br>DW00001     | [WLFQD]Dest<br>DWOO027<br>status PARA        |
| 17<br>20/95 END_IF  | EN               | ц<br>ID    |                           |                                              |

**10.** Save the data to flash memory.

This concludes the settings for using the MP3000 as a slave.

2

## Setting the Remote Device (JTEKT PLC)

Use the following procedure to set up the JTEKT TOYOPUC PLC.

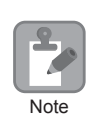

TOYOPUC PLCs are manufactured by JTEKT Corporation. Refer to the following manual for details.

- 1. Set the Ethernet settings and baud rate using the DIP switch on the 2PORT-EFR Module.
- 2. Start the PCWIN.
- **3.** Set up the I/O Module. The identification code for a 2PORT-EFR module that has been set up to use Ethernet communications is "B3".
- 4. Set the link module name. In the Link Parameter Dialog Box, select the rack number and slot number to assign to the 2PORT-EFR module, and set the link module name to Ethernet.
- 5. Set the communication parameters.

#### Ethernet Settings Example

| Parameter            | Description     |
|----------------------|-----------------|
| Own Node IP Address  | 192.168.1.2     |
| Connection 3         | Use             |
| Open Protocol        | TCP Active Open |
| Own Node Port No.    | 1025            |
| Other Node Table No. | 1               |

#### Other Node Table Settings Example

| Parameter             | Description |
|-----------------------|-------------|
| Table 1               | Use         |
| Other Node IP Address | 192.168.1.1 |
| Other Node Port No.   | 1025        |

#### **Timers Settings Example**

| Parameter                  | Description  |
|----------------------------|--------------|
| Reset Wait Resending Times | As required. |
| Non-Reception Timer        | As required. |
| Response Timer             | As required. |
| Resending Timer (Data)     | As required. |
| Resending Timer (SYN/FIN)  | As required. |
| Close Timer                | As required. |
| Packet Alive Time          | As required. |
| IP Assembly Timer          | As required. |

Subnet Mask and Gateway IP Address Settings Example

| Parameter          | Description   |
|--------------------|---------------|
| Subnet Mask        | 255.255.255.0 |
| Gateway IP Address | As required.  |

Note: When communicating with TCP and the open protocol setting on the 2PORT-EFR is set to TCP Active Open, execute the MSG-RCVE function on the MP3000 to receive messages. If the open protocol setting on the 2PORT-EFR is set to **TCP Destination - Specified Passive**, or **TCP Non-Specified Passive**, execute the MSG-SNDE function in the MP3000. The MP3000 is capable of operating as a TCP active node when using the MSG-SNDE function, and as a TCP specified passive node or TCP non-specified passive node when using the MSG-RCVE function.

**6.** Create a ladder program for send data to the send data area in the file memory on network connection 1.

Note: Refer to the following manual for information on ladder programming using the SPW instruction.

This concludes the setup.

### Starting Communications

Use the following procedure to write the data in the file memory in the JTEKT PLC to the hold registers in the MP3000.

1. Turn ON the power to the MP3000 to start receiving messages.

In the ladder programming example, the message receive function is executed immediately after the scan starts in the MP3000. While the Machine Controller is operating, a normally ON coil is used to keep the message receive function executing.

2. Start the processing to open connection 3 from the JTEKT PLC to start data transmissions.

Note: The MP3000 will wait for the TCP connection after it starts execution of the MSG-RCVE function. Therefore, the power supply to the MP3000 must be turned ON before the power supply to the JTEKT PLC.

Always ON Coil SB000004 DB000202 DB000201 Always ON abort execute

2

# Using the MSG-SNDE Function with the MP3000 as the Master

This section describes how to communicate with a JTEKT PLC by using the MSG-SNDE function.

When a JTEKT PLC is used as the master to read data from the file memory in the 2PORT-EFR, you will need to create a ladder application that uses the SPR instruction.

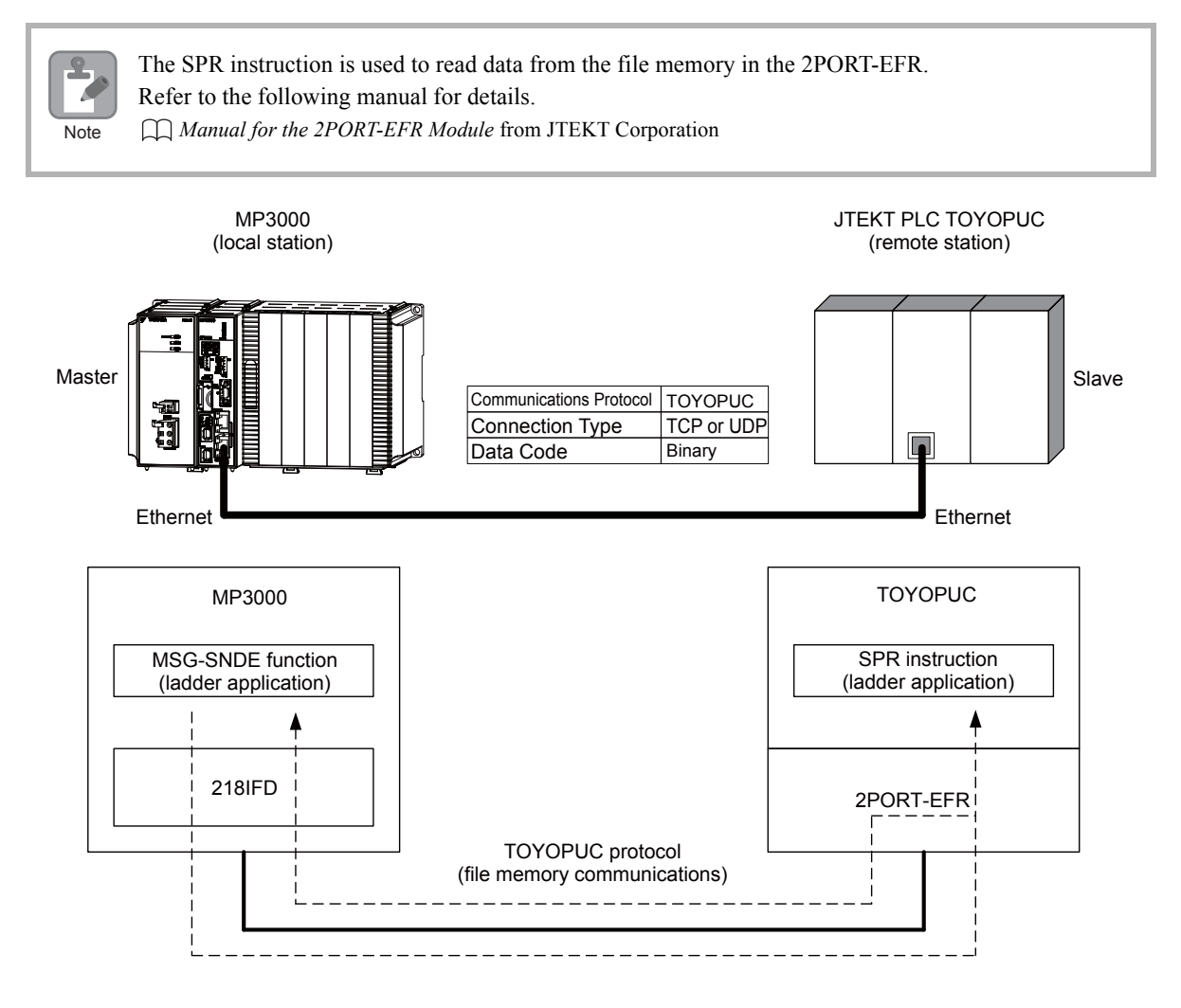

# **Communications Format**

The MP3000 acts as a master and sends data and receives responses using the communications formats for file memory commands that are shown below. Execution of the MSG-SNDE function ends when the response is received.

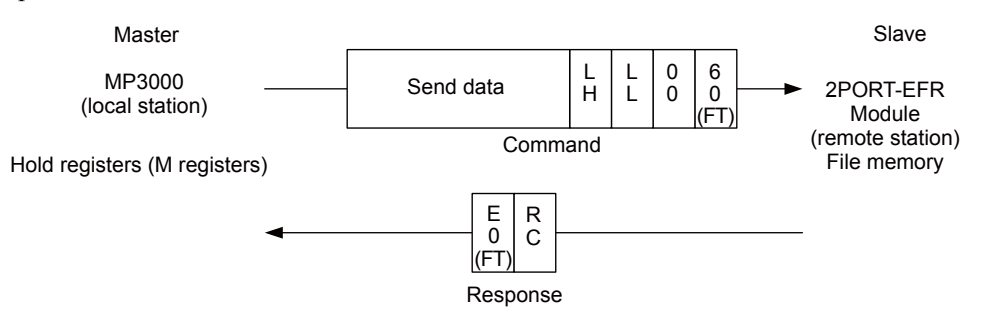

Note: In the figure shown above, the Ethernet header, TCP/UDP header, FCS and other items have been omitted. Only the data portion of the communications format is shown.

# File Memory and Corresponding Registers in the MP3000

The following table shows the relationship between registers in the MP3000 and the receive data area of file memory in the 2PORT-EFR.

Regardless of the connection number of the 2PORT-EFR, the MP3000 can store the data from any hold registers into the receive data area in the file memory.

To specify the data to send, use the data address parameter (PARAM14 and PARAM15) and the hold register offset parameter (PARAM20, PARAM21 and PARAM22) of the MSG-SNDE function. Thus, if PARAM14 and PARAM15 are set to 10,000 and PARAM20 and PARAM21 are set to 20,000, and PARAM22 is set to 0, the data sent to the 2PORT-EFR will be read out of the registers from MW30000, which is the sum of MW10000 and MW20000.

| Data Range               |                                                       |                                  |  |  |  |  |
|--------------------------|-------------------------------------------------------|----------------------------------|--|--|--|--|
|                          | 2PORT-EFR Module                                      | MB3000                           |  |  |  |  |
| File Memory Data<br>Area | File Memory Sending/<br>Receiving Data Area Addresses | Hold Register Data Area Addresse |  |  |  |  |
| Connection 1             | 1800: Data size, 1802 to 1FFD: Receive data           |                                  |  |  |  |  |
| Connection 2             | 2800: Data size, 2802 to 2FFD: Receive data           |                                  |  |  |  |  |
| Connection 3             | 3800: Data size, 3802 to 3FFD: Receive data           |                                  |  |  |  |  |
| Connection 4             | 4800: Data size, 4802 to 4FFD: Receive data           | MW00000 to MW65534               |  |  |  |  |
| Connection 5             | 5800: Data size, 5802 to 5FFD: Receive data           | M w 00000 to M w 05554           |  |  |  |  |
| Connection 6             | 6800: Data size, 6802 to 6FFD: Receive data           |                                  |  |  |  |  |
| Connection 7             | 7800: Data size, 7802 to 7FFD: Receive data           |                                  |  |  |  |  |
| Connection 8             | 8800: Data size, 8802 to 8FFD: Receive data           |                                  |  |  |  |  |

Note: The data address setting and hold register offset setting in the MSG-SNDE function allow you to make any address between MW00000 and MW65534 the first address of the send data.

# Transfer Size

The following table lists the size of data that can be transferred using the MSG-SNDE function.

| Applicable Model | Data Size                                              |
|------------------|--------------------------------------------------------|
| MP3000           | 1 to 1,022 words<br>Specify the number of whole words. |

# Setting Example

The following figure illustrates how the contents of the 300 words from the MW30000 to MW30299 hold registers in the MP3000 master are written to the 5802 to 5A59 file memory addresses in the JTEKT PLC slave.

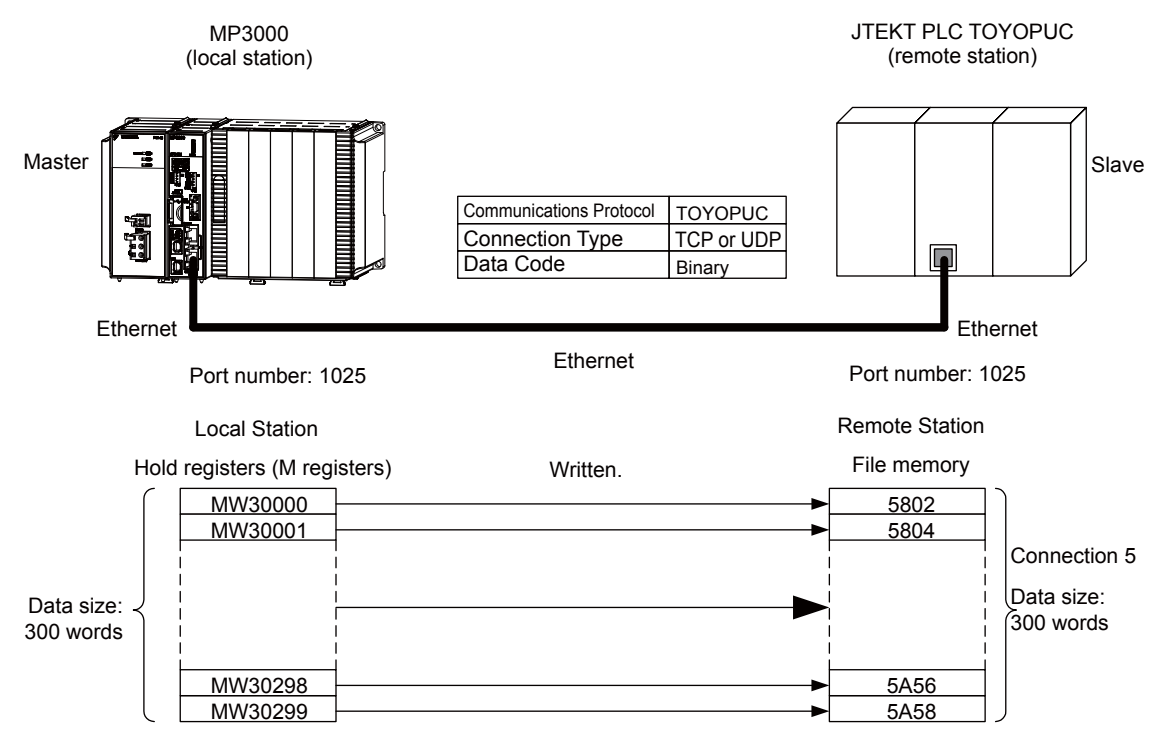

### ♦ MP3000 Setup

Use the following procedure to set up the MP3000.

| If the communications parameters (IP address and subnet mask) have already been set, skip to step 3. |
|----------------------------------------------------------------------------------------------------|
|                                                                                                    |

1. Double-click the cell for 218IFD in the Module Configuration Definition Tab Page.

| Module Function Module/Slave   |               | Status  | Circuit No.            | /AxisAddress      | Matian Desistan | Register(Input/Output) |                |      |  |
|--------------------------------|---------------|---------|------------------------|-------------------|-----------------|------------------------|----------------|------|--|
|                                |               | Status  | Start                  | Occupied circuits | Motion Register | Disabled               | Start - End    | Size |  |
| 01 CPU-201 :                   |               |         |                        |                   |                 |                        |                |      |  |
| UNDEFINED                      |               |         |                        |                   |                 |                        |                |      |  |
| PSA-12                         |               |         |                        |                   |                 |                        |                |      |  |
|                                | 01 CPU        | Driving |                        |                   |                 |                        |                |      |  |
|                                | 02 218IFD     | Driving | 器 Circuit No1          | 1                 |                 | Input                  | 0000 - 07FF[H] | 2048 |  |
| 8<br>2 00 (a) CPU201 [Driving] | 03 🛨 SVC32    | Driving | 💷 Circuit No1          | 2                 | 8000 - 8FFF[H]  | Input                  | 0800 - 0BFF[H] | 1024 |  |
| 201                            | 04 🛨 SVR32    | Driving | <b>⊨</b> ⊒ Circuit No3 | 2                 | 9000 - 9FFF[H]  |                        |                |      |  |
|                                | 05 M-EXECUTOR | Driving |                        |                   |                 |                        | 0C00 - 0C3F[H] | 64   |  |
|                                | 06 UNDEFINED  |         |                        |                   |                 |                        |                |      |  |
| 01 UNDEFINED                   |               |         |                        |                   |                 |                        |                |      |  |
| 02 UNDEFINED                   |               |         |                        |                   |                 |                        |                |      |  |
| 03 UNDEFINED                   |               |         |                        |                   |                 |                        |                |      |  |
| 04 UNDEFINED                   |               |         |                        |                   |                 |                        |                |      |  |
| 05 UNDEFINED                   |               |         |                        |                   |                 |                        |                |      |  |
| 02 UNDEFINED                   |               |         |                        |                   |                 |                        |                |      |  |
| 03 UNDEFINED                   |               |         |                        |                   |                 |                        |                |      |  |
| 04 UNDEFINED                   |               |         |                        |                   |                 |                        |                |      |  |

The 218IFD Detail Definition Dialog Box will be displayed.

2. Set the communications parameters.

| 123                    |                                                                                                    |                                                                                                    |
|------------------------|----------------------------------------------------------------------------------------------------|----------------------------------------------------------------------------------------------------|
|                        |                                                                                                    |                                                                                                    |
| nission Parameters St. | atus                                                                                                    |                                                                                                    |
| nsmission Farameters - |                                                                                                    | Madula Nama Definition                                                                                                    |
| IP Address             | :                                                                                                    | 192 : · 168 · · 1 · · 1 · · (0-255) Equipment name : CONTROLLER NAME                                                                                                    |
| Subnet Mask            | :                                                                                                    | 255 255 255 0 (0-255)                                                                                                    |
| Gateway IP Address     | :                                                                                                    | 0 🔆 0 🔆 0 🔆 0 -255 ) Detail Definition                                                                                                    |
|                        | O     O     O | O     O     O |

①In the IP Address Boxes, enter the following address: 192.168.001.001.
②In the Subnet Mask Boxes, enter the following mask: 255.255.255.000.
③In the Gateway IP Address Boxes, enter the following address: 000.000.000.000.

**3.** Click the **Easy Setting** Button in the **Message Communication** Area in the **Connection Parameter** Area.

|   | Connection Parameter                                                            |               |                 |              |                 |                  |      |          |          |  |  |
|---|---------------------------------------------------------------------------------|---------------|-----------------|--------------|-----------------|------------------|------|----------|----------|--|--|
|   | Easy settine Connections (C NO) 01-10 can be set to receive data automatically. |               |                 |              |                 |                  |      |          |          |  |  |
|   | CNO                                                                             | Local<br>Port | Node IP Address | Node<br>Port | Connect<br>Type | Protocol<br>Type | Code | Detail   | <u> </u> |  |  |
|   | 01                                                                              |               |                 |              | -               | ▼                | -    | Setting* |          |  |  |
|   | 02                                                                              |               |                 |              | -               | •                | -    | Setting* |          |  |  |
|   | 03                                                                              |               |                 |              | -               | •                | -    | Setting* |          |  |  |
|   | 04                                                                              |               |                 |              | -               | ▼                | -    | Setting* |          |  |  |
|   | 05                                                                              |               |                 |              | -               | ▼                | -    | Setting* |          |  |  |
|   | 06                                                                              |               |                 |              | -               | ►                | +    | Setting* |          |  |  |
|   | 07                                                                              |               |                 |              | -               | ►                | +    | Setting* |          |  |  |
| 4 | I                                                                               |               |                 |              |                 |                  |      |          |          |  |  |

The Message Communications Easy Setting Dialog Box will be displayed.

4. Set the connection parameters.

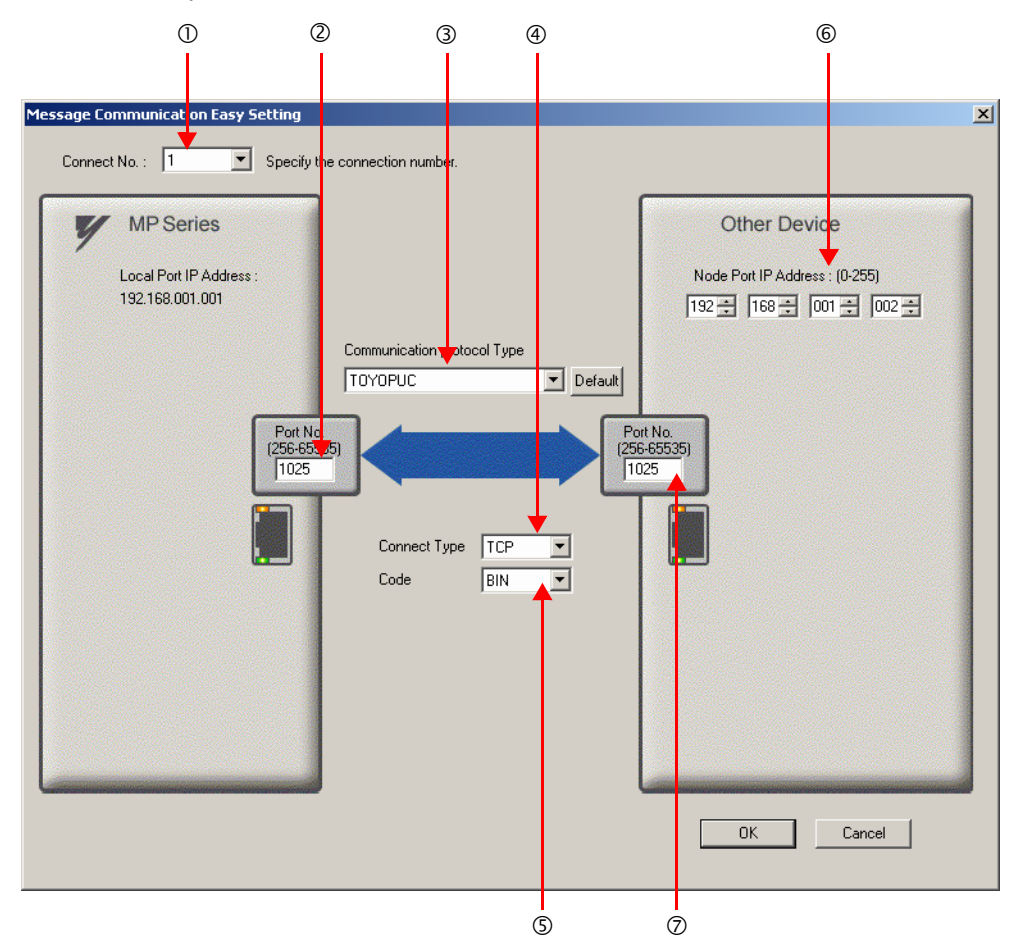

①Select 1 in the Connect No. Box.

②Enter "1025" in the **Port No.** Box for the MP-series Controller.

**③Select TOYOPUC** in the Communication Protocol Type Box.

#### Select TCP in the Connect Type Box.

Select **BIN** in the **Code** Box.

©Enter the following address in the **Node Port IP Address** Boxes for the other device: 192.168.001.002.

②Enter "1025" in the **Port No.** Box for the other device.

- Note: 1. Disable automatic reception for any connection for which message functions (MSG-SNDE and MSG-RCVE) are used. If message functions are used while automatic reception is enabled, the communications will not function properly.
  - 2. If the MP3000 is the master, or the client in the connection, specify a full passive connection by setting the IP address and port number for the remote device to non-zero values.
  - 3. If communicating by UDP, select **UDP** in the **Connect Type** Box.
- 5. Click the OK Button.
- 6. Click the Yes Button in the Transmission Parameters Confirmation Dialog Box.
  - Note: If parameters have already been set for the same connection number and you click the **Yes** Button in the Transmission Parameters Confirmation Dialog Box, the settings will be overwritten by the parameters that are set in the Message Communications Easy Setting Dialog Box.

7. Check the settings and double-click the Setting Button in the Detail Column.

| Me<br>[ | Vessage Communication<br>The following parameters for message communications can be easily set.<br>Connections(C NO) 01-10 can be set to receive data automatically. |               |                 |              |                 |                  |       |          |          |   |
|---------|----------------------------------------------------------------------------------------------------|---------------|-----------------|--------------|-----------------|------------------|-------|----------|----------|---|
|         | CNO                                                                                                    | Local<br>Port | Node IP Address | Node<br>Port | Connect<br>Type | Protocol<br>Type | Code  | Detail   | <u>–</u> |   |
|         | 01                                                                                                    | 01025         | 192.168.001.002 | 01025        | тор 👻           | ТОУОРИС 🗸        | BIN 🧲 | Setting* |          |   |
|         | 02                                                                                                    |               |                 |              | -               |                  | -     | Setting* | _        | - |
|         | 03                                                                                                    |               |                 |              | -               |                  | · ·   | Setting* |          |   |
|         | 04                                                                                                    |               |                 |              | -               |                  | · ·   | Setting* |          |   |
|         | 05                                                                                                    |               |                 |              | -               |                  | · ·   | Setting* |          |   |
|         | 06                                                                                                    |               |                 |              | -               |                  | •     | Setting* |          |   |
|         | 07                                                                                                    |               |                 |              | -               |                  | · ·   | Setting* |          |   |
|         |                                                                                                    |               |                 |              |                 |                  |       |          |          |   |

Cannot the overlap to local station port number used by the communicate the I/O message

8. Click the **Disable** Option on the Automatically Reception Tab Page.

| Detai | il Setting                                                                                                    |                 |                              |  |  |  |  |
|-------|----------------------------------------------------------------------------------------------------|-----------------|------------------------------|--|--|--|--|
| Aut   | omatically Reception                                                                                                    |                 |                              |  |  |  |  |
|       | C Enable Unable to automated protocol type is no c                                                                                                    | recep<br>ontrol | otion, when the<br>sequence. |  |  |  |  |
|       | Transmission Buffer Channel 🛛 🖃                                                                                                    |                 |                              |  |  |  |  |
|       | Slave I/F Register Settings                                                                                                    |                 | Head REG                     |  |  |  |  |
|       | Readout of Input Relay                                                                                                    |                 | IW00000                      |  |  |  |  |
|       | Readout of Input Register                                                                                                    |                 | IW00000                      |  |  |  |  |
|       | Readout / Write-in of Coil                                                                                                    |                 | MW00000                      |  |  |  |  |
|       | Readout / Write-in of Hold Register                                                                                                    |                 | MW00000                      |  |  |  |  |
|       | Readout / Write-in of Data Relay                                                                                                    |                 | GW00000                      |  |  |  |  |
|       | Readout / Write-in of Data Register                                                                                                    |                 | GW00000                      |  |  |  |  |
|       | Readout / Write-in of Output Coil                                                                                                    |                 | OW00000                      |  |  |  |  |
|       | Readout / Write-in of Output Register                                                                                                    |                 | OW00000                      |  |  |  |  |
|       | Write - in width of Coil/Hold Register                                                                                                    | LO:             | MW00000                      |  |  |  |  |
|       |                                                                                                    | HĿ              | MW1048575                    |  |  |  |  |
|       | Write – in width of Data Relay/Register                                                                                                    | LO:             | GW00000                      |  |  |  |  |
|       |                                                                                                    | HĿ              | GW2097151                    |  |  |  |  |
|       | Write - in width of Output Coil/Register                                                                                                    | 10              | OW00000                      |  |  |  |  |
|       |                                                                                                    | HĿ              | OW17FFF                      |  |  |  |  |
|       | Automatic input processing delay time                                                                                                    |                 | ms (0-100)                   |  |  |  |  |
|       | The influence on a low-speed scanning can be adjusted<br>according to this parameter.<br>[Attention] It is not in the setting of the communication<br>period of an automatic reception. |                 |                              |  |  |  |  |
|       |                                                                                                    |                 | OK Cancel                    |  |  |  |  |

Note: Changes made to the communications or connection parameters will become effective only after the changes have been saved to flash memory and the power supply has been cycled.

**9.** Create a ladder program for the MSG-SNDE function. A ladder program example is shown below.

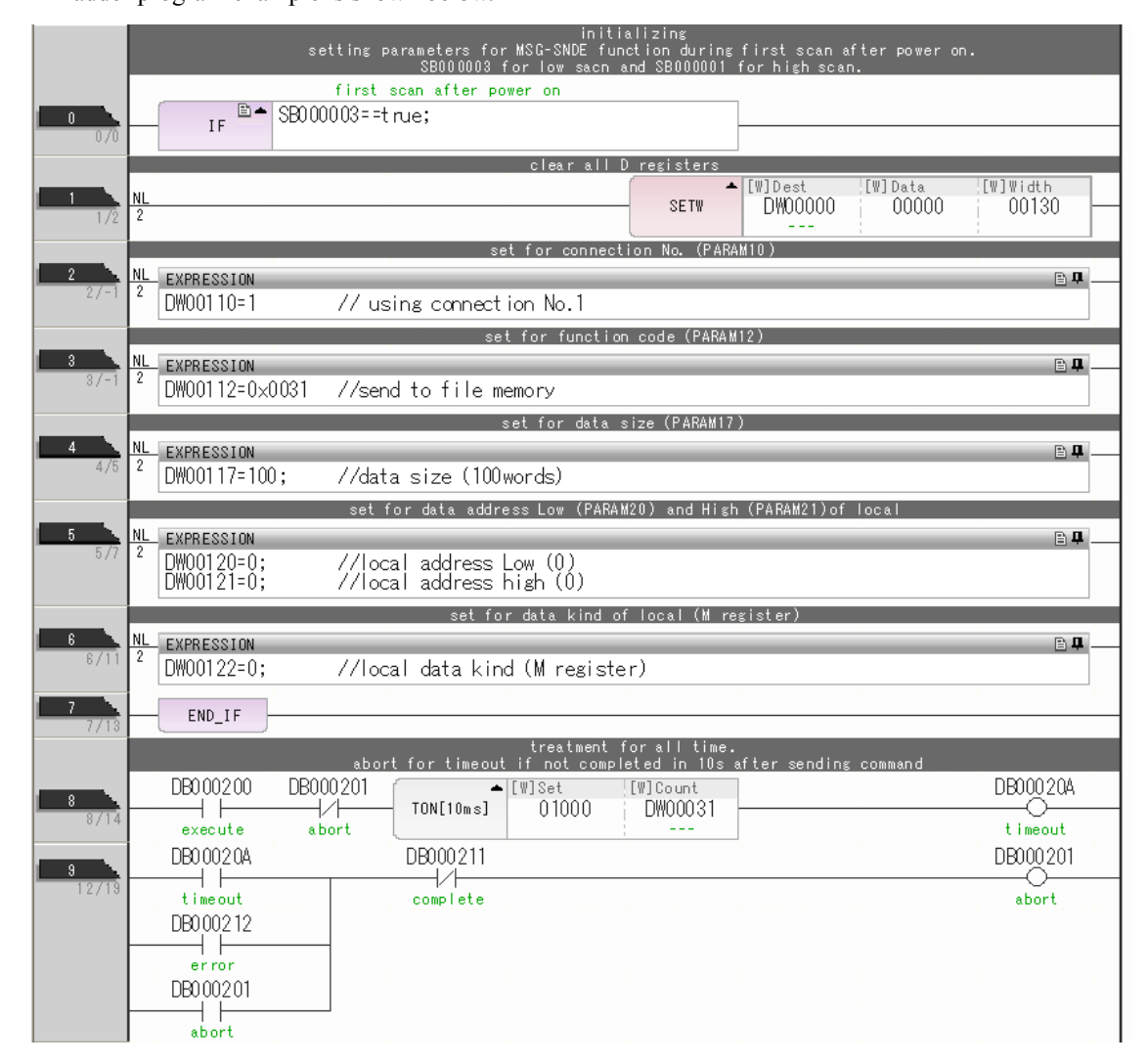

|        |                                               |           | release s                 | ending comman                  | d in 60s afte                    | r aborted                    |                                   |                                     |
|--------|-----------------------------------------------|-----------|---------------------------|--------------------------------|----------------------------------|------------------------------|-----------------------------------|-------------------------------------|
| 10     | DB000201                                      |           | DB000209                  |                                |                                  |                              |                                   | DB000208                            |
| 17/24  | abort                                         |           | waiting end               |                                |                                  |                              |                                   | waiting                             |
|        | DB0 002 08                                    |           |                           |                                |                                  |                              |                                   |                                     |
|        | waiting<br>DB000208                           | TON[10ms] | [W]Set<br>06000           | [W]Count<br>DWD0028            |                                  |                              |                                   | DB000209                            |
| 21/28  | waiting                                       |           |                           |                                |                                  |                              |                                   | waiting end<br>ed                   |
|        |                                               |           | sending in<br>SB00003A fo | n every 1s af<br>or low scan a | ter starting s<br>nd SB00001A fo | can for 5s.<br>Ir high scan. |                                   |                                     |
| 12     | SB0 000 3A                                    |           |                           |                                |                                  |                              |                                   | DB00020D                            |
| 2 4/32 | I I<br>After 5.0s,<br>Scan Start-<br>up Relay |           |                           |                                |                                  |                              |                                   | 5 s-0N                              |
| 13     | DB00020D                                      | DB000211  | DB000212                  | DB000208                       | TONE 10 1                        | [W]Set                       | [W] Count                         | DB000200                            |
| 26/34  | 5s-0N                                         | complete  | error                     | waiting                        | - IUNLIUMS]                      | 00100                        | DW00030                           | execute                             |
| 32/41  |                                               |           |                           |                                |                                  |                              | MSG                               | - SNDE                              |
|        |                                               |           |                           |                                |                                  |                              | [B]Execute<br>DB000200<br>execute | [B]Busy<br>DB000210<br>busy         |
|        |                                               |           |                           |                                |                                  |                              | [B]Abort<br>DB000201<br>abort     | [B]Complete<br>DB000211<br>complete |
|        |                                               |           |                           |                                |                                  |                              | [W]Dev-Typ<br>00016               | [B]Error<br>DB000212<br>error       |
|        |                                               |           |                           |                                |                                  |                              | [W]Pro-Typ<br>00001               |                                     |
|        |                                               |           |                           |                                |                                  |                              | [W]Cir-No<br>00001                |                                     |
|        |                                               |           |                           |                                |                                  |                              | [W]Ch-No<br>00001                 |                                     |
|        |                                               |           |                           |                                |                                  |                              | [A]Param<br>DA00100               |                                     |

2

|          | finished normally      |          |                       |                                 |
|----------|------------------------|----------|-----------------------|---------------------------------|
| 15       | IF ■▲ DB000211==true   |          |                       |                                 |
| 16       | NI DB000201            |          | -                     | • [WLQ]Dest<br>DWDDD24          |
| 34/59    | abort                  |          | INC                   | count norma                     |
| 17       | END_I F                |          | ι                     |                                 |
| 30/03    | finished abnormally    | _        |                       |                                 |
| 18       | IF ≞ ▲ DB000212==t rue |          |                       |                                 |
|          |                        |          | -                     | · [WLQ]Dest                     |
| 38/66    | 2                      |          | INC                   | DWUUU25<br>count abnor<br>mally |
| 20       | NI                     | <b>^</b> | [WLFQD]Src<br>DWDDDDD | [WLFQD]Dest                     |
| 39/67    | 2                      | STORE    |                       | result PARA                     |
| 21       | NL                     |          | [WLFQD]Src<br>DWDDDD1 | [WLFQD]Dest                     |
| 40/69    | 2                      | STURE    |                       | status PARA<br>M 01             |
| 22       | END_IF                 |          |                       |                                 |
| 91771    | treatment for timeout  |          |                       |                                 |
| 23       | DB0.002.0A DB0.002.0B  |          |                       | DB00020C                        |
| 42/72    | timeout                |          |                       | Ň                               |
| 24 45/75 | IF ■▲ DB00020C==t rue  |          |                       |                                 |
| 25       | NL                     |          |                       | · [WLQ]Dest                     |
| 46/77    | 2                      |          | ING                   | Dm00023                         |
| 26       | END_IF                 |          |                       |                                 |
| 27       | END END                |          |                       |                                 |
| 48/79    |                        |          |                       |                                 |

#### **10.** Save the data to flash memory.

This concludes the settings for using the MP3000 as the master.

### Setting the Remote Device (JTEKT PLC)

Use the following procedure to set up the JTEKT TOYOPUC PLC.

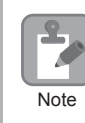

TOYOPUC PLCs are manufactured by JTEKT Corporation. Refer to the following manual for details. Manual for the 2PORT-EFR Module from JTEKT Corporation

- Set the Ethernet settings and baud rate using the DIP switch on the 2PORT-EFR Module.
- 2. Start the PCWIN.
- 3. Set up the I/O Module. The identification code for a 2PORT-EFR module that has been set up to use Ethernet communications is "B3".
- 4. Set the link module name. In the Link Parameter Dialog Box, select the rack number and slot number to assign to the 2PORT-EFR module, and set the link module name to Ethernet.
- 5. Set the communications parameters.

| Ethemet Settings Example |                 |  |  |  |  |
|--------------------------|-----------------|--|--|--|--|
| Parameter                | Description     |  |  |  |  |
| Own Node IP Address      | 192.168.1.2     |  |  |  |  |
| Connection 5             | Use             |  |  |  |  |
| Open Protocol            | TCP Active Open |  |  |  |  |
| Own Node Port No.        | 1025            |  |  |  |  |
| Other Node Table No.     | 1               |  |  |  |  |

#### Ethernet Settings Example

| Parameter               | Description |  |
|-------------------------|-------------|--|
| Table 1                 | Use         |  |
| Other Node IP Address   | 192.168.1.1 |  |
| Other Node Port No.     | 1025        |  |
| Timers Settings Example |             |  |
| Parameter               | Description |  |

Other Node Table Settings Example

| Parameter                  | Description  |
|----------------------------|--------------|
| Reset Wait Resending Times | As required. |
| Non-Reception Timer        | As required. |
| Response Timer             | As required. |
| Resending Timer (Data)     | As required. |
| Resending Timer (SYN/FIN)  | As required. |
| Close Timer                | As required. |
| Packet Alive Time          | As required. |
| IP Assembly Timer          | As required. |

#### Subnet Mask and Gateway IP Address Settings Example

| Parameter          | Description   |
|--------------------|---------------|
| Subnet Mask        | 255.255.255.0 |
| Gateway IP Address | As required.  |

Note: When communicating with TCP and the open protocol setting on the 2PORT-EFR is set to TCP Active Open, execute the MSG-RCVE function on the MP3000 to receive messages. If the open protocol setting on the 2PORT-EFR is set to TCP Destination - Specified Passive, or TCP Non-Specified Passive, execute the MSG-SNDE function in the MP3000. The MP3000 is capable of operating as a TCP active node when using the MSG-SNDE function, and as a TCP specified passive node or TCP non-specified passive node when using the MSG-RCVE function.

**6.** Create a ladder program for receive data from the receive data area in the file memory on network connection 5.

Note: Refer to the following manual for information on ladder programming using the SPR instruction.

This concludes the setup.

#### Starting Communications

Use the following procedure to write the data in the hold registers in the MP3000 to the file memory of the JTEKT PLC.

1. Start the JTEKT PLC in TCP Destination - Specified Passive mode.

#### 2. Turn ON the power to the MP3000 to start transmitting messages.

The ladder program example is designed to turn ON the Execute Bit (DB000201) in the message send function after two seconds has elapsed from when the low-speed scan (or high-speed scan) starts. Thereafter, the message send function is executed continuously by alternating the Execute Bit (DB000201) between OFF and ON each time the message send function completes execution normally or with an error.

Note: The MP3000 will establish the TCP connection when it starts execution of the MSG-SNDE function.

Turns ON 2 seconds after SB000039 starts.

| SB0 000 39                             | DB000202 | DB000211 | DB000212 | DB0.002.08 | DB000201 |
|----------------------------------------|----------|----------|----------|------------|----------|
| After 2.0s,<br>Scan Start-<br>up Relay | abort    | complete | error    | waiting    | execute  |
| DB000201                               |          |          |          |            |          |

The message functions are used in user communications applications for the TOYOPUC protocol. You can send and receive message data by setting the necessary input items and parameters for the message functions. Message communications using the TOYOPUC protocol can be carried out with the same settings used for MEMOBUS messages.

# Inputs and Outputs for the MSG-SNDE Function

| Function<br>Name | MSG-SNDE                                                                                                    |          |                 |                                                                                                    |  |  |
|------------------|----------------------------------------------------------------------------------------------------|----------|-----------------|----------------------------------------------------------------------------------------------------|--|--|
| Function         | Sends a message to a remote station on the specified circuit of the communications device type.<br>This function can be used with various protocols. |          |                 |                                                                                                    |  |  |
|                  |                                                                                                    | 4        |                 | MSG-SNDE                                                                                                    |  |  |
|                  |                                                                                                    |          | Execute         | Busy                                                                                                    |  |  |
|                  |                                                                                                    |          | Abort           | Complete                                                                                                    |  |  |
| Function         |                                                                                                    |          | Dev - Typ       | Error                                                                                                    |  |  |
| Definition       |                                                                                                    |          | Pro - Typ       |                                                                                                    |  |  |
|                  |                                                                                                    |          | Cir - No        |                                                                                                    |  |  |
|                  |                                                                                                    |          | Ch-No           |                                                                                                    |  |  |
|                  |                                                                                                    |          | Param           |                                                                                                    |  |  |
|                  |                                                                                                    |          |                 |                                                                                                    |  |  |
| I/O Definitions  | No.                                                                                                    | Name     | I/O Designation | Meaning                                                                                                    |  |  |
|                  | 1                                                                                                    | Execute  | B-VAL           | Executes the transmission.                                                                                    |  |  |
|                  | 2                                                                                                    | Abort    | B-VAL           | Forces the transmission to end.                                                                               |  |  |
|                  | 3                                                                                                    | Dev-Typ  | I-REG           | Communications device type<br>218IFD = 16                                                                     |  |  |
| Input Items      | 4                                                                                                    | Pro-Typ  | I-REG           | Communications Protocol<br>MEMOBUS = 1, No-protocol communications 1 = 2,<br>No-protocol communications 2 = 3 |  |  |
|                  | 5                                                                                                    | Cir-No   | I-REG           | Circuit number<br>218IFD = 1 to 8                                                                             |  |  |
|                  | 6                                                                                                    | Ch-No    | I-REG           | Communications buffer channel number<br>218IFD = 1 to 10                                                      |  |  |
|                  | 7                                                                                                    | Param    | Address input   | First address of parameter list<br>(MA or DA)                                                                 |  |  |
|                  | 1                                                                                                    | Busy     | B-VAL           | Processing.                                                                                                   |  |  |
| Output Items     | 2                                                                                                    | Complete | B-VAL           | Process completed.                                                                                            |  |  |
|                  | 3                                                                                                    | Error    | B-VAL           | Error occurred.                                                                                               |  |  |

# ♦ Execute

Specify the bit to use to execute the message transmission.

When the Execute Bit turns ON, the message will be sent.

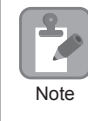

Keep the Execute Bit ON until the Complete or Error Bit turns ON. To send another message, turn OFF the Execute Bit for at least one scan and then turn it ON again.

## Abort

Specify the bit to use to abort the message transmission.

When the Abort Bit turns ON, the message transmission will be stopped unconditionally. The Abort Bit takes precedence over the Execute Bit.

# Dev-Typ (Communications Device Type)

Specify the type code of the communications device.

| Communications Device | Type Code |
|-----------------------|-----------|
| 218IFD                | 16        |

# Pro-Typ (Communications Protocol)

Specify the type code of the communications protocol.

| Type Code | Communications Protocol                         | Remarks                                                                                                    |
|-----------|-------------------------------------------------|----------------------------------------------------------------------------------------------------|
| 1         | MEMOBUS                                         | Select this protocol when using the TOYOPUC protocol. MEMOBUS is automatically converted to the TOYOPUC protocol inside the 218IFD. |
| 2         | No-protocol communica-<br>tions 1 (unit: words) | This code is not used for the TOYOPUC protocol.                                                                                     |
| 3         | No-protocol communica-<br>tions 2 (unit: bytes) | This code is not used for the TOYOPUC protocol.                                                                                     |

## Cir-No (Circuit Number)

Specify the circuit number for the communications device.

Specify the same circuit number as displayed in the MPE720 Module Configuration Definition Tab Page.

| 01 CPU     | Driving |   |             |   |                |        |
|------------|---------|---|-------------|---|----------------|--------|
| 02 218IFD  | Driving | 쁆 | Circuit No1 | 1 |                | DutPut |
| 03 🛨 SVC32 | Driving | - | Circuit No1 | 2 | 8000 - 8FFF[H] | Input  |

The following table gives the valid circuit numbers.

| Communications Device | Valid Circuit Numbers |
|-----------------------|-----------------------|
| 218IFD                | 1 to 8                |

### Ch-No (Communications Buffer Channel Number)

Specify the channel number of the communications buffer.

You can specify any channel number provided it is within the valid range.

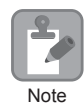

When executing more than one function at the same time, do not use the same channel number for the same connection. You can use the same channel number as long as multiple functions are not executed at the same time.

The following table gives the valid channel numbers.

| Communications Device | Valid Channel Numbers |
|-----------------------|-----------------------|
| 218IFD                | 1 to 10               |

If the communications device is the 218IFD, there are 10 channels of communications buffers available for both transmission and reception. Therefore, 10 connections may be used for sending and receiving at the same time by using channels 1 to 10.

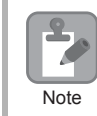

There must be as many MSG-SNDE or MSG-RCVE functions as the number of connections used at the same time.

### Param (First Address of Parameter List)

Specify the first address of the parameter list.

A total of 29 words starting from the specified first word are automatically used for the parameter list. The parameter list is used by inputting function codes and relevant parameter data. It is also where the process results and status are output.

Example A parameter list with the first address set to DA00000 is shown below.

|           | Parameter List |
|-----------|----------------|
| Registers | F 0            |
| DW00000   | PARAM00        |
| DW00001   | PARAM01        |
| DW00002   | PARAM02        |
| DW00003   | PARAM03        |
| DW00004   | PARAM04        |
| DW00005   | PARAM05        |
| DW00006   | PARAM06        |
| DW00007   | PARAM07        |
| :         |                |
|           |                |
| DW00023   | PARAM23        |
| DW00024   | PARAM24        |
| DW00025   | PARAM25        |
| DW00026   | PARAM26        |
| DW00027   | PARAM27        |
| DW00028   | PARAM28        |

2

#### Busy

Specify the bit that shows that the message transmission is in progress.

The Busy Bit is ON while a message transmission or abort is in progress.

Keep the Execute Bit or Abort Bit turned ON while the Busy Bit is ON.

## ♦ Complete

Specify the bit that shows when the message transmission has been completed.

The Complete Bit turns ON only for one scan when message transmission or forced abort processing has been completed normally.

#### Error

Specify the bit that shows if an error occurred when sending the message. When an error occurs, the Error Bit will turn ON only for one scan.

The following diagrams show timing charts for the bit I/O items in the MSG-SNDE function.

Normal Execution

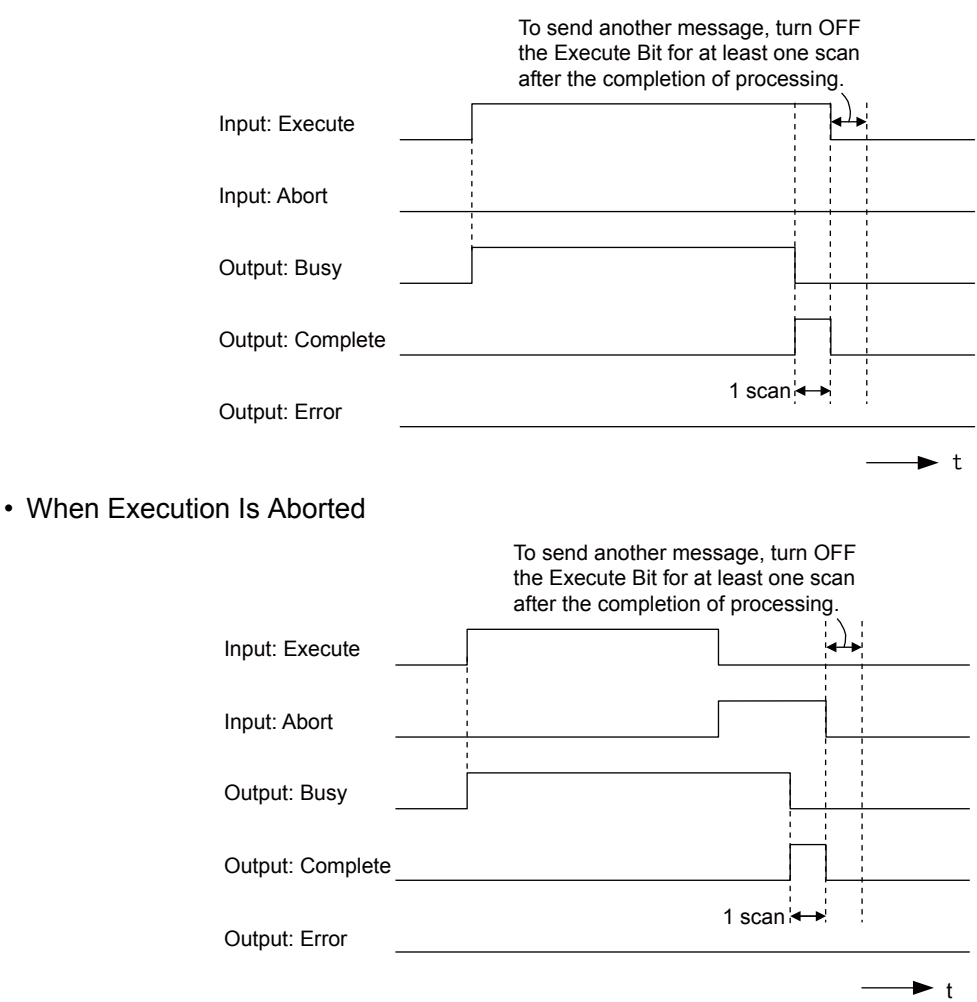

#### • Execution When an Error Occurs

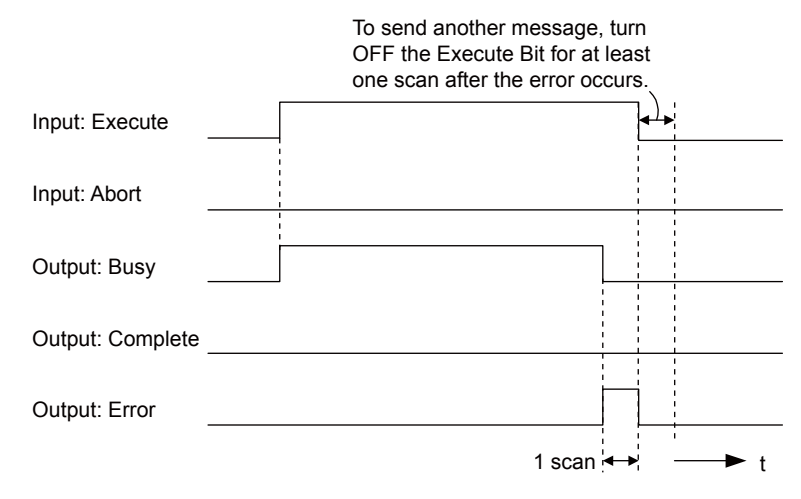

# **MSG-SNDE** Function Parameters

The following table describes the contents of the addresses specified by the PARAM input parameter to the MSG-SNDE function.

| No.    |    | I/O                                        | Meaning                                                         | Description                                                                                             |  |
|--------|----|--------------------------------------------|-----------------------------------------------------------------|----------------------------------------------------------------------------------------------------|--|
|        | 00 |                                            | Processing Result                                               | Gives the processing status.                                                                            |  |
| Status | 01 |                                            | Status                                                          | Gives the status of the current function.                                                               |  |
|        | 02 | -                                          | Detail Error Code, Lower Word                                   |                                                                                                    |  |
|        | 03 |                                            | Detail Error Code, Upper Word                                   | Gives the details of an error.                                                                          |  |
|        | 04 | Outputa                                    | Status 1                                                        | Gives the communications status.                                                                        |  |
|        | 05 | Outputs                                    | Status 2                                                        | Gives status information on the most recent error.                                                      |  |
|        | 06 |                                            | Status 3                                                        | Gives the value of the send pass counter.                                                               |  |
|        | 07 |                                            | Status 4                                                        | Gives the value of the receive pass counter.                                                            |  |
|        | 08 |                                            | Status 5                                                        | Gives the value of the error counter.                                                                   |  |
|        | 09 |                                            | Status 6                                                        | Reserved for system.                                                                                    |  |
|        | 10 |                                            | Connection Number                                               | Sets the connection number used to determine the remote station.                                        |  |
|        | 11 |                                            | Option                                                          | Not used for the TOYOPUC protocol.                                                                      |  |
|        | 12 |                                            | Function Code                                                   | Sets the code of the function in the TOYOPUC protocol.                                                  |  |
|        | 13 |                                            | Reserved for system.                                            | _                                                                                                    |  |
|        | 14 | Remote Station Data Address,<br>Lower Word | Sets the data address to read/write at the remote station. (Use |                                                                                                    |  |
|        | 15 |                                            | Remote Station Data Address,<br>Upper Word                      | coils.)                                                                                                 |  |
| ters   | 16 |                                            | Remote Station Register Type                                    | Sets the register type to read/write at the remote station.                                             |  |
| Parame | 17 | Inputs                                     | Data Size                                                       | Sets the size of the data to read/write. (Use word sizes for registers, bit sizes for relays or coils.) |  |
| _      | 18 | Remote CPU Module Number                   |                                                                 | Not used for the TOYOPUC protocol.                                                                      |  |
|        | 19 |                                            | Reserved for system.                                            | _                                                                                                    |  |
| -      | 20 |                                            | Local Station Data Address,<br>Lower Word                       | Sets the data address to store read/write data in the local sta-                                        |  |
|        | 21 |                                            | Local Station Data Address,<br>Upper Word                       | relays or coils.)                                                                                       |  |
|        | 22 | Local Station Register Type                |                                                                 | Sets the register type of the read/write data to store in the local station.                            |  |
|        | 23 |                                            | Reserved for system.                                            | _                                                                                                    |  |

Continued on next page.

2

Continued from previous page.

| ١      | lo. | I/O | Meaning              | Description |
|--------|-----|-----|----------------------|-------------|
|        | 24  |     | For system use       | -           |
| m      | 25  |     | Reserved for system. | -           |
| Syster | 26  | -   | Reserved for system. | -           |
|        | 27  |     | Reserved for system. | -           |
|        | 28  |     | Reserved for system. | _           |

## Processing Result (PARAM00)

This parameter gives the processing result.

| Processing Result Value | Meaning  |
|-------------------------|----------|
| 00xx hex                | Busy     |
| 10xx hex                | Complete |
| 8yxx hex                | Error    |

Note: The lower byte is used for system analysis.

Refer to the following section for details on errors.

### Status (PARAM01)

This parameter gives the status of the communications device.

The following figure shows the bit assignments and it is followed by a detailed description of each assignment.

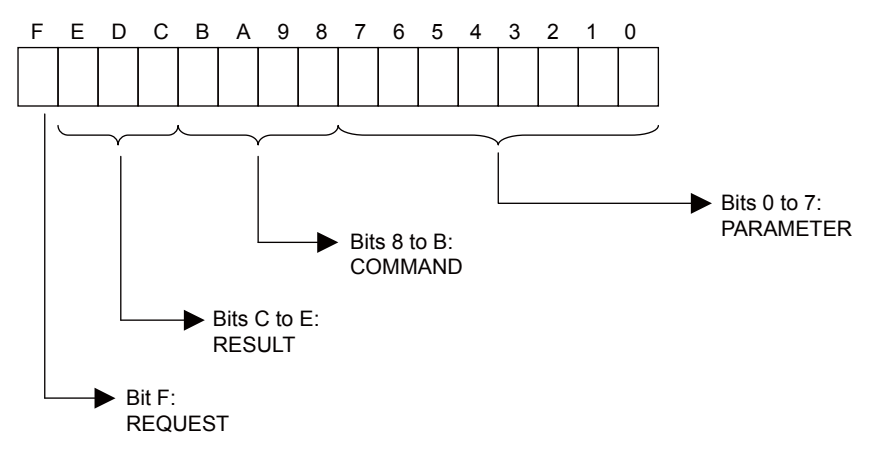

#### REQUEST

This bit gives the status of the processing request for the MSG-SNDE function.

| Bit Status | Meaning                        |
|------------|--------------------------------|
| 1          | Processing is being requested. |
| 0          | Processing request has ended.  |

#### RESULT

These bits give the execution result of the MSG-SNDE function.

| Code | Abbreviation | Meaning                                                                                    |
|------|--------------|--------------------------------------------------------------------------------------------|
| 0    | CONN_NG      | The message send failed or connection ended with an error in Ethernet communi-<br>cations. |
| 1    | SEND_OK      | The message was sent normally.                                                             |
| 2    | REC_OK       | The message was received normally.                                                         |
| 3    | ABORT_OK     | The request to abort execution was completed.                                              |
| 4    | FMT_NG       | A parameter formatting error occurred.                                                     |
| 5    | SEQ_NG       | A command sequence error occurred.                                                         |
| 6    | RESET_NG     | A reset occurred.                                                                          |
| 7    | REC_NG       | A data reception error (error detected in the lower-layer program) occurred.               |

#### COMMAND

These bits indicate the processing command of the MSG-SNDE function.

| Code | Abbreviation | Meaning                                                               |
|------|--------------|-----------------------------------------------------------------------|
| 1    | U_SEND       | General-purpose message transmission (for no-protocol communications) |
| 2    | U_REC        | General-purpose message reception (for no-protocol communications)    |
| 3    | ABORT        | Forced abort                                                          |
| 8    | M_SEND       | MEMOBUS command transmission: Completed when response is received.    |
| 9    | M_REC*       | MEMOBUS command reception                                             |
| С    | MR_SEND*     | MEMOBUS response transmission                                         |

\* MR\_SEND is executed after M\_REC is executed.

#### PARAMETER

When RESULT = 4 (FMT\_NG: parameter formatting error), these bits will indicate an error code from the following table. For any other value, the bits will contain the connection number.

| RESULT                                                     | Code (Hex) | Meaning                             |
|------------------------------------------------------------|------------|-------------------------------------|
|                                                            | 00         | No error                            |
|                                                            | 01         | Connection number out of range      |
|                                                            | 02         | Watchdog error for MEMOBUS response |
| $\mathbf{W}_{\mathbf{h}}$ $\mathbf{D}$ EQUIT = 4 (EMT) NC. | 03         | Error in number of retries setting  |
| When RESULI = 4 (FM1_NG:<br>Parameter Formatting Error)    | 04         | Error in cyclic area setting        |
| r drumeter r ormatting Error)                              | 05         | CPU number error                    |
|                                                            | 06         | Data address error                  |
|                                                            | 07         | Data size error                     |
|                                                            | 08         | Function code error                 |
| Others                                                     |            | Connection Number                   |

## Detail Error Code (PARAM02 and PARAM03)

These parameters give the detail error code.

| Processing<br>Result Value<br>(PARAM00) | Detail<br>Error<br>Code | Error Description                      | Description                                                                                                    |
|-----------------------------------------|-------------------------|----------------------------------------|----------------------------------------------------------------------------------------------------|
| 81 <b>□□</b> hex                        | 1                       | Function code error                    | An unused function code was sent or received.<br>Check PARAM12 (Function Code).                                                                                                    |
| 82 <b>□□</b> hex                        | 2                       | Address setting<br>error               | The setting of one or more of the following parameters is out of range.<br>Check the settings.<br>PARAM14 and PARAM15 (Remote Station Data Address)<br>PARAM20 and PARAM21 (Local Station Data Address) |
| 83 <b>□□</b> hex                        | 3                       | Data size error                        | The data size for sending or receiving is out of range. Check PARAM17 (Data Size).                                                                                                    |
| 84 <b>□□</b> hex                        | 4                       | Circuit number set-<br>ting error      | The circuit number is out of range. Check the circuit number (Cir-No) in the MSG-SNDE function.                                                                                                    |
| 85 <b>□□</b> hex                        | 5                       | Channel number setting error           | The channel number for the communications buffer is out of<br>range. Check the communications buffer channel number (Ch-<br>No) in the MSG-SNDE function.                                               |
| 86 <b>□□</b> hex                        | 6                       | Connection number<br>error             | The connection number is out of range. Check PARAM10 (Connection Number).                                                                                                    |
| 88□□ hex                                | 8                       | Communications device error            | An error response was received from the communications<br>device. Check the connections to the device. Also check to see if<br>the remote device is ready to communicate.                               |
| 89□□ hex                                | 9                       | Device select error                    | A device that cannot be used was selected. Check the communi-<br>cations device type (Dev-Typ) in the MSG-SNDE function.                                                                                |
| C245 hex                                | _                       | Local station regis-<br>ter type error | The register type for the local station is out of range. Check PARAM22 (Local Station Register Type).                                                                                                   |
| 8072 hex to<br>FF72 hex                 |                         | Remote device<br>error*                | An error response was received from the remote station. Check<br>the error code and remove the cause.                                                                                                   |

\* An error response received from the remote device will be formatted in PARAM00 (Processing Result) as follows. Processing Result (PARAM00):  $\Box$  72 hex (where  $\Box$  is the error code)

□□ contains the sum of the completion code sent from the JTEKT PLC and 80 hex.

Refer to the following manual for details on completion codes.

Manual for the 2PORT-EFR Module from JTEKT Corporation

# Status 1 (PARAM04)

This parameter gives status information.

| Status 1 Value | Meaning | Description                           |
|----------------|---------|---------------------------------------|
| 1              | IDLE    | The connection is idle.               |
| 2              | WAIT    | The connection is waiting to be made. |
| 3              | CONNECT | The connection is established.        |
| -              | -       | -                                     |

Note: The status is updated when the function is executed in each scan.

## Status 2 (PARAM05)

| Status 2 Value | Meaning                         | Description                                                             |
|----------------|---------------------------------|-------------------------------------------------------------------------|
| 0              | No error                        | Normal                                                                  |
| 1              | Socket Creation Error           | A socket could not be created.                                          |
| 2              | Local Port Number Error         | Setting error in local station port number.                             |
| 3              | Changing Socket Attribute Error | A system error occurred while setting the socket attri-<br>bute.        |
| 4              | Connection Error                | M-SND: The remote station rejected an attempt to open a TCP connection. |
| 5              | Connection Error                | M-RCV: An error occurred while passively opening a TCP connection.      |
| 6              | System Error                    | A socket polling error occurred while receiving data.                   |
| 7              | TCP Data Send Error             | The remote station does not exist.                                      |
| 8              | UDP Data Send Error             | The data send request command was sent to a socket that does not exist. |
| 9              | TCP Data Receive Error          | A disconnection request was received from the remote station.           |
| 10             | UDP Data Receive Error          | A data receive request was executed for a socket that does not exist.   |
| 11             | Changing Socket Option Error    | A system error occurred while changing the socket options.              |
| 12             | Data Conversion Error           | Error in protocol conversion                                            |

This parameter gives information on the most recent error.

Note: The status is updated when the function is executed in each scan.

## Status 3 (PARAM06)

This parameter gives the value of the send pass counter.

| Status 3 Value | Meaning    | Description                                    |
|----------------|------------|------------------------------------------------|
| 0 to 65535     | Send Count | Counts the number of times a message was sent. |

Note: The status is updated when the function is executed in each scan.

## Status 4 (PARAM07)

This parameter gives the value of the receive pass counter.

| Status 4 Value | Meaning       | Description                                        |
|----------------|---------------|----------------------------------------------------|
| 0 to 65535     | Receive Count | Counts the number of times a message was received. |

Note: The status is updated when the function is executed in each scan.

## Status 5 (PARAM08)

This parameter gives the value of the error counter.

| Status 5 Value | Meaning     | Description                                                               |
|----------------|-------------|---------------------------------------------------------------------------|
| 0 to 65535     | Error Count | Counts the number of errors that occurred during message pro-<br>cessing. |

Note: The status is updated when the function is executed in each scan.

# Status 6 (PARAM09)

This parameter is not used for the TOYOPUC protocol.

2

## Connection Number (PARAM10)

Specify the remote station.

If the communications device is the 218IFD, enter the connection number. The valid setting range is given in the following table.

| Communications Device Connection Number |         | Description                                                                   |  |  |
|-----------------------------------------|---------|-------------------------------------------------------------------------------|--|--|
| 218IFD                                  | 1 to 20 | Specifies the connection number of the remote station to send the message to. |  |  |

Note: Enter the same connection number as displayed in the 218IFD Detail Definition Dialog Box in the MPE720.

| Detail -                | [218IFD]         |           |                         |              |                |                            |           |        |              |          |              |       | × |
|-------------------------|------------------|-----------|-------------------------|--------------|----------------|----------------------------|-----------|--------|--------------|----------|--------------|-------|---|
| <u>F</u> ile <u>E</u> d | lit <u>V</u> iew |           |                         |              |                |                            |           |        |              |          |              |       |   |
| PT#·1                   | CPII#• 1         |           |                         |              |                |                            |           |        |              | CIR#01   |              |       |   |
| Transmi                 | ssion Paramet    | ere Cta   | hund                    |              |                |                            |           |        |              | ,0111101 | ,00000 00111 | -     |   |
| n gristini.             | asion i drameo   | ors Jota  | ius                     |              |                |                            |           |        |              |          |              |       |   |
| Trans                   | mission Paran    | neters —  |                         |              |                | Module Nar                 | ne Defi   | nition |              |          |              |       |   |
| IP                      | Address          |           | : 192 🛨 - 168           | 1            | ÷. 1           | (0-255) Equipment          | name      | . 0    | ONTROLLER NA | ME       |              |       |   |
| Su                      | ubnet Mask       |           | : 255 🔆 255             | 25           | 5 🔆 🛛 🛛        | ÷ (0-255)                  |           |        |              |          |              |       |   |
| G                       | ateway IP Add    | ress      | : 0 🛨 0                 | ÷ 0          | ÷ 0            |                            | efinitior | 1      |              |          |              |       |   |
|                         |                  |           |                         |              |                |                            |           |        |              |          |              |       |   |
| Conne                   | ection Paramet   | ter       |                         |              |                |                            |           |        |              |          |              |       |   |
| - Mes                   | sage Commun      | ication - | lowing parameters for   | meccare      | communication  | o can be eacily cet        |           |        |              |          |              |       |   |
|                         | Easy setting     | Conne     | ections (C NO) 01-10 ca | an be set to | p receive data | automatically.             |           |        |              |          |              |       |   |
| Г                       | -                | Local     | 1                       | Node         | Connect        | Protocol                   |           |        |              |          |              | -     |   |
|                         | CNO              | Port      | Node IP Address         | Port         | Туре           | Туре                       | C         | ode    | Detail       |          | Node N       | ame — |   |
|                         | 01               | 10001     | 192.168.001.002         | 10001        | ТСР 👻          | Extended MEMOBUS           | ▼ BIN     | •      | Setting*     |          |              |       |   |
|                         | 02               | 10002     | 192.168.001.003         | 10002        | тор 💌          | MELSEC (Qn A Compatible 3E | ▼ BIN     | I 🔽    | Setting*     |          |              |       |   |
|                         | 03               |           |                         |              | -              |                            | -         | -      | Setting*     |          |              |       |   |
|                         | 04               |           |                         |              | -              |                            | -         | -      | Setting*     |          |              |       |   |
|                         | 05               |           |                         |              | -              |                            | -         | -      | Setting*     |          |              |       |   |
|                         | 06               |           |                         |              | -              |                            | -         | -      | Setting*     |          |              |       |   |
|                         | 07               |           |                         |              | -              |                            | *         | -      | Setting*     |          |              | -     |   |
|                         | d                |           |                         |              |                | 1                          |           |        | 1 - · · · ·  |          |              |       | • |
|                         |                  |           |                         |              |                |                            |           |        |              |          |              |       |   |
| Eas Uala                | press E1         |           |                         |              |                |                            |           |        |              |          | EF F         | NUM   | - |

## Options (PARAM11)

This parameter is not used for the TOYOPUC protocol.

# Function Code (PARAM12)

Set the function code to send.

You can use the functions that are registered to the function codes.

| MEMOBU | S Function                                     | File Memory Frame Type              |                         |  |
|--------|------------------------------------------------|-------------------------------------|-------------------------|--|
| Code   | Meaning                                        | Code Function                       |                         |  |
| 31 hex | Writes to a fixed buffer in units of one word. | 60 hex: Command<br>E0 hex: Response | Sends file memory data. |  |

# Reserved for System (PARAM13)

This parameter is used by the system.

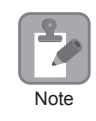

Do not change the value of PARAM13 from a user program or by any other means.

### Remote Station Data Address (PARAM14 and PARAM15)

Set the first address for data in the remote station.

Enter the first address as a decimal or hexadecimal number.

Example If the first address is MW01000, enter "1000" (decimal) or "3E8" (hexadecimal).

| MPS                                                              | 3000               | 2PORT-EFR   |                                                                                                    |  |
|------------------------------------------------------------------|--------------------|-------------|----------------------------------------------------------------------------------------------------|--|
| Data Address Setting<br>RangeCorresponding Register<br>Addresses |                    | Data Area   | Address Range                                                                                         |  |
| 0 to 65534                                                       | MW00000 to MW65534 | File memory | Connection number: As<br>required.<br>Stores data from the first<br>address in the receive data area. |  |

Note: 1. The address in the file memory area in the 2PORT-EFR cannot be specified.

 Specify the connection number to the 2PORT-EFR in the Connection Parameter Area in the 218IFD Detail Definition Dialog Box. This is the connection number that is assigned to the specified destination port number in the destination port number setting.

### Remote Station Register Type (PARAM16)

This parameter is not used for the TOYOPUC protocol.

## Data Size (PARAM17)

Set the data size for the read/write request as the number of bits or words.

Be sure that the last data address that is determined by the offset, data address, and data size does not exceed the valid data address range.

| MEMOBUS Function Code | Function                       | Data Size Setting Range |
|-----------------------|--------------------------------|-------------------------|
| 31 hex                | Sends data to the file memory. | 1 to 1,022 words        |

## Remote CPU Module Number (PARAM18)

This parameter is not used for the TOYOPUC protocol.

#### Reserved for System (PARAM19)

This parameter is used by the system.

|      | Do not change the value of PARAM19 from a user program or by any other means. |
|------|-------------------------------------------------------------------------------|
| Note |                                                                               |

## Local Station Data Address (PARAM20 and PARAM21)

These parameters set the first address where the write data is stored in the MP3000.

The address is set as the word offset from address 0.

# ◆ Local Station Register Type (PARAM22)

Set the register type of the read data destination or write data source in the MP3000.

| Register Type Value | Туре | Remarks                                                    |
|---------------------|------|------------------------------------------------------------|
| 0                   | М    | Sets the target data type to MB for bits and MW for words. |
| 1                   | G    | Sets the target data type to GB for bits and GW for words. |
| 2                   | Ι    | Sets the target data type to IB for bits and IW for words. |
| 3                   | 0    | Sets the target data type to OB for bits and OW for words. |
| 4                   | S    | Sets the target data type to SB for bits and SW for words. |
| 5 or higher         | _    | Not used for the TOYOPUC protocol.                         |

The register types that can be used depend on whether you are reading or writing.

The following table lists the combinations of register types.

| Function Code | Applicable Register Types |
|---------------|---------------------------|
| 31H           | M, G, I, O, or S          |

\* You can store the write data address table in registers in the local station.

The data stored in the M, G, I, O, and S registers in the local station can be read from or written to the remote station by specifying the data type in the write data address table.

## Reserved for System (PARAM23)

This parameter is used by the system.

Do not change the value of PARAM23 from a user program or by any other means.

# For System Use (PARAM24)

This parameter is used by the system. It contains the channel number of the communications buffer that is currently in use.

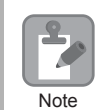

Note

A user program must set PARAM24 to 0 on the first scan after startup. Thereafter, do not change the value of PARAM24 from a user program or by any other means. PARAM24 will be used by the system.

# Reserved for System Use (PARAM25 to PARAM28)

This parameter is used by the system.

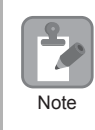

Do not change the values of PARAM25 to PARAM28 from a user program or by any other means.

| Function<br>Name | MSG-RCVE       |                                                                                                    |                |                                                                                                    |  |  |  |  |  |
|------------------|----------------|----------------------------------------------------------------------------------------------------|----------------|----------------------------------------------------------------------------------------------------|--|--|--|--|--|
| Function         | Recei<br>type. | Receives a message from a remote station on the specified circuit of the communications device type. This function can be used with various protocols. |                |                                                                                                    |  |  |  |  |  |
|                  |                | _                                                                                                    |                | MSG-RCVE                                                                                                    |  |  |  |  |  |
|                  |                |                                                                                                    | Execute        | Busy                                                                                                    |  |  |  |  |  |
|                  |                |                                                                                                    | Abort          | Complete                                                                                                    |  |  |  |  |  |
| Function         |                |                                                                                                    | Dev - Typ      | Error                                                                                                    |  |  |  |  |  |
| Definition       |                |                                                                                                    | Pro - Typ      |                                                                                                    |  |  |  |  |  |
|                  |                |                                                                                                    | Cir - No       |                                                                                                    |  |  |  |  |  |
|                  |                |                                                                                                    | Ch - No        |                                                                                                    |  |  |  |  |  |
|                  |                |                                                                                                    | Param          |                                                                                                    |  |  |  |  |  |
|                  | N              | N                                                                                                    |                |                                                                                                    |  |  |  |  |  |
| I/O Definitions  | No.            | Name                                                                                                    | I/O Designatio | n Meaning                                                                                                    |  |  |  |  |  |
|                  | 1              | Execute                                                                                                    | B-VAL          | Executes the reception.                                                                                       |  |  |  |  |  |
|                  | 2              | Abort                                                                                                    | B-VAL          | Forces the reception to end.                                                                                  |  |  |  |  |  |
|                  | 3              | Dev-Typ                                                                                                    | I-REG          | Communications device type $218$ IFD = 16                                                                     |  |  |  |  |  |
| Input Items      | 4              | Pro-Typ                                                                                                    | I-REG          | Communications Protocol<br>MEMOBUS = 1, No-protocol communications 1 =<br>2, No-protocol communications 2 = 3 |  |  |  |  |  |
|                  | 5              | Cir-No                                                                                                    | I-REG          | Circuit number<br>218IFD = 1 to 8                                                                             |  |  |  |  |  |
|                  | 6              | Ch-No                                                                                                    | I-REG          | Communications buffer channel number<br>218IFD = 1 to 10                                                      |  |  |  |  |  |
|                  | 7              | Param                                                                                                    | Address input  | First address of parameter list<br>(MA or DA)                                                                 |  |  |  |  |  |
|                  | 1              | Busy                                                                                                    | B-VAL          | Processing.                                                                                                   |  |  |  |  |  |
| Output Items     | 2              | Complete                                                                                                    | B-VAL          | Process completed.                                                                                            |  |  |  |  |  |
|                  | 3              | Error                                                                                                    | B-VAL          | Error occurred.                                                                                               |  |  |  |  |  |

# Inputs and Outputs for the MSG-RCVE Function

## ♦ Execute

Specify the bit to use to execute the message reception.

When the Execute Bit turns ON, the message will be received.

# Abort

Specify the bit to use to abort the message reception.

When the Abort Bit turns ON, the message reception will be stopped unconditionally. The Abort Bit takes precedence over the Execute Bit.

# Dev-Typ (Communications Device Type)

Specify the type code of the communications device.

| Device | Type Code |
|--------|-----------|
| 218IFD | 16        |

# Pro-Typ (Communications Protocol)

Specify the type code of the communications protocol.

| Type Code | Communications Protocol                         | Remarks                                                                                                    |
|-----------|-------------------------------------------------|----------------------------------------------------------------------------------------------------|
| 1         | MEMOBUS                                         | Select this protocol when using the TOYOPUC protocol. MEMO-<br>BUS is automatically converted to the TOYOPUC protocol inside the<br>218IFD. |
| 2         | No-protocol communica-<br>tions 1 (unit: words) | This code is not used for the TOYOPUC protocol.                                                                                             |
| 3         | No-protocol communica-<br>tions 2 (unit: bytes) | This code is not used for the TOYOPUC protocol.                                                                                             |

# Cir-No (Circuit Number)

Specify the circuit number for the communications device.

Specify the same circuit number as displayed in the MPE720 Module Configuration Definition Tab Page.

| 01 CPU     | Driving |                          |      |                |              |
|------------|---------|--------------------------|------|----------------|--------------|
| 02 218IFD  | Driving | <mark>풉</mark> Circuit N | o1 1 |                | Input OutPut |
| 03 🛨 SVC32 | Driving | 💷 Circuit N              | o1 2 | 8000 - 8FFF[H] | Input        |

The following table gives the valid circuit numbers.

| Communications Device | Valid Circuit Numbers |
|-----------------------|-----------------------|
| 218IFD                | 1 to 8                |

### Ch-No (Communications Buffer Channel Number)

Specify the channel number of the communications buffer.

You can specify any channel number provided it is within the valid range.

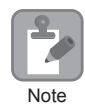

When executing more than one function at the same time, do not use the same channel number for the same connection. You can use the same channel number as long as multiple functions are not executed at the same time.

The following table gives the valid channel numbers.

| Communications Device | Valid Channel Numbers |
|-----------------------|-----------------------|
| 218IFD                | 1 to 10               |

If the communications device is the 218IFD, there are 10 channels of communications buffers available for both transmission and reception. Therefore, 10 connections may be used for sending and receiving at the same time by using channels 1 to 10.

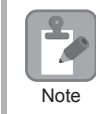

There must be as many MSG-SNDE or MSG-RCVE functions as the number of connections used at the same time.

### Param (First Address of Parameter List)

Specify the first address of the parameter list.

A total of 52 words starting from the specified first word are automatically used for the parameter list. The parameter list is used by inputting the connection number and relevant parameter data. It is also where the process results and status are output.

Example A parameter list with the first address set to DA00000 is shown below.

|           | Parameter List |
|-----------|----------------|
| Registers | F 0            |
| DW00000   | PARAM00        |
| DW00001   | PARAM01        |
| DW00002   | PARAM02        |
| DW00003   | PARAM03        |
| DW00004   | PARAM04        |
| DW00005   | PARAM05        |
| DW00006   | PARAM06        |
| DW00007   | PARAM07        |
|           |                |
| DW00046   | PARAM46        |
| DW00047   | PARAM47        |
| DW00048   | PARAM48        |
| DW00049   | PARAM49        |
| DW00050   | PARAM50        |
| DW00051   | PARAM51        |

#### Busy

Specify the bit that shows that the message reception is in progress.

The Busy Bit is ON while a message reception or abort is in progress.

Keep the Execute Bit or Abort Bit turned ON while the Busy Bit is ON.

## ♦ Complete

Specify the bit that shows when the message reception has been completed.

The Complete Bit turns ON only for one scan when message reception or forced abort processing has been completed normally.

#### Error

Specify the bit that shows if an error occurred while receiving the message. When an error occurs, the Error Bit will turn ON only for one scan.

The following diagrams show timing charts for the bit I/O items in the MSG-RCVE function.

Normal Execution

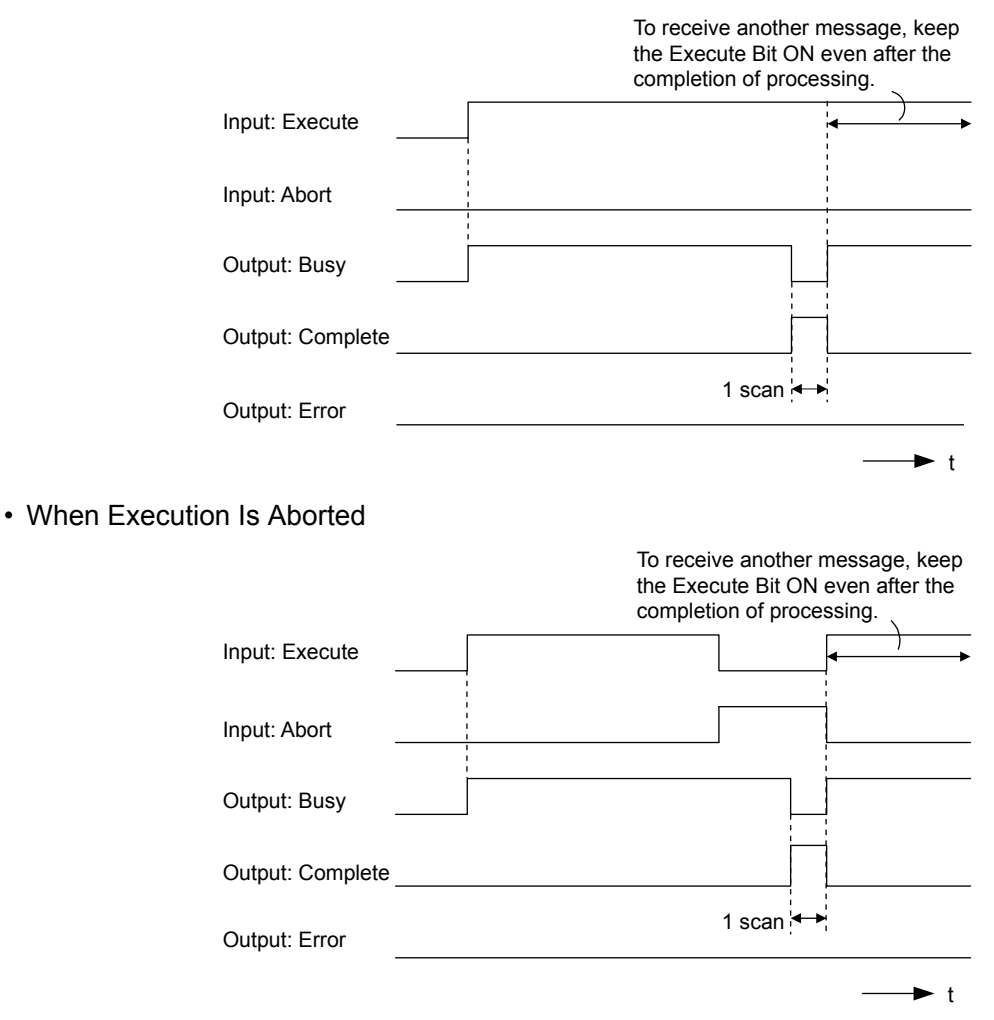
#### • Execution When an Error Occurs

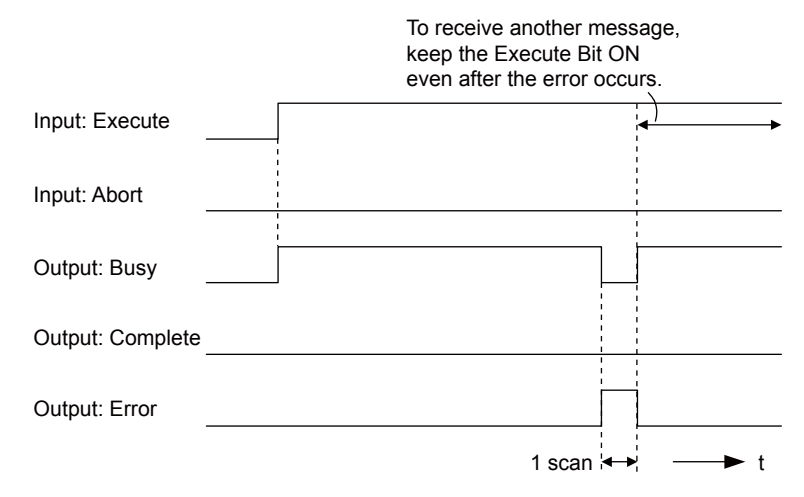

## **MSG-RCVE** Function Parameters

The following table describes the contents of the addresses specified by the PARAM input parameter to the MSG-RCVE function.

| No. |    | I/O     | Meaning                       | Description                                        |
|-----|----|---------|-------------------------------|----------------------------------------------------|
|     | 00 |         | Processing Result             | Gives the processing status.                       |
|     | 01 |         | Status                        | Gives the status of the current function.          |
|     | 02 |         | Detail Error Code, Lower Word | Cives the details of an error                      |
|     | 03 |         | Detail Error Code, Upper Word | Gives the details of all error.                    |
| us  | 04 | Outputs | Status 1                      | Gives the communications status.                   |
| Sta | 05 | Outputs | Status 2                      | Gives status information on the most recent error. |
|     | 06 |         | Status 3                      | Gives the value of the send pass counter.          |
| ĺ   | 07 |         | Status 4                      | Gives the value of the receive pass counter.       |
|     | 08 |         | Status 5                      | Gives the value of the error counter.              |
|     | 09 |         | Status 6                      | Reserved for system.                               |

Continued on next page.

Continued from previous page.

| ١                      | ۱o. | I/O      | Meaning                                 | Description                                                       |
|------------------------|-----|----------|-----------------------------------------|-------------------------------------------------------------------|
|                        | 10  | Inputs   | Connection Number                       | Sets the connection number used to determine the remote station.  |
|                        | 11  | I/O      | Option                                  | Not used for the TOYOPUC protocol.                                |
|                        | 12  | Outputs  | Function Code                           | Gives the function code requested by the remote station.          |
|                        | 13  | I/O      | Reserved for system.                    | _                                                                 |
|                        | 14  |          | Data Address, Lower Word                | Gives the first address of the data that was                      |
|                        | 15  |          | Data Address, Upper Word                | requested by the remote station.                                  |
|                        | 16  | Outputs  | Register Type                           | Gives the register type that was requested by the remote station. |
|                        | 17  |          | Data Size                               | Gives the data size that was requested by the remote station.     |
|                        | 18  |          | Remote CPU Module Number                | Not used for the TOYOPUC protocol.                                |
|                        | 19  | I/O      | Reserved for system.                    | _                                                                 |
|                        | 20  |          | Coil Offset, Lower Word                 | Sats the offset word address for a soil (MP)                      |
|                        | 21  |          | Coil Offset, Upper Word                 | Sets the offset word address for a con (MB).                      |
|                        | 22  |          | Input Relay Offset, Lower Word          | Sets the offset word address for an input relay                   |
|                        | 23  |          | Input Relay Offset, Upper Word          | (IB).                                                             |
|                        | 24  |          | Input Register Offset, Lower Word       | Sets the offset word address for an input register                |
| s                      | 25  |          | Input Register Offset, Upper Word       | (IW).                                                             |
| eter                   | 26  |          | Hold Register Offset, Lower Word        | Sets the offset word address for a hold register                  |
| ram                    | 27  |          | Hold Register Offset, Upper Word        | (MW).                                                             |
| Pa                     | 28  |          | Data Relay Offset, Lower Word           | Sets the offset word address for a data relay (GB)                |
|                        | 29  | -        | Data Relay Offset, Upper Word           |                                                                   |
|                        | 30  |          | Data Register Offset, Lower Word        | Sets the offset word address for a data register                  |
|                        | 31  |          | Data Register Offset, Upper Word        | (GW).                                                             |
|                        | 32  |          | Output Coil Offset, Lower Word          | Sets the offset word address for an output coil                   |
|                        | 33  | Inputs   | Output Coil Offset, Upper Word          | (OB).                                                             |
|                        | 34  | <b>F</b> | Output Register Offset, Lower Word      | Sets the offset address for an output register                    |
|                        | 35  |          | Output Register Offset, Upper Word      | (OW).                                                             |
|                        | 36  |          | M Register Writing Range LO, Lower Word | Sets the first address of the writing range for hold              |
|                        | 37  |          | M Register Writing Range LO, Upper Word | register coils.                                                   |
|                        | 38  |          | M Register Writing Range HI, Lower Word | Sets the last address of the writing range for hold               |
|                        | 39  |          | M Register Writing Range HI, Upper Word | register colls.                                                   |
|                        | 40  |          | G Register Writing Range LO, Lower Word | Sets the first address of the writing range for data              |
|                        | 41  |          | G Register Writing Range LO, Upper Word | register data relays.                                             |
|                        | 42  |          | G Register Writing Range HI, Lower Word | Sets the last address of the writing range for data               |
|                        | 43  |          | G Register Writing Range HI, Upper Word | register data relays.                                             |
|                        | 44  |          | O Register Writing Range LO, Lower Word | Sets the first address of the writing range for out-              |
|                        | 45  |          | O Register Writing Range LO, Upper Word | put registers.                                                    |
|                        | 46  |          | O Register Writing Range HI, Lower Word | Sets the last address of the writing range for out-               |
|                        | 47  |          | O Register Writing Range HI, Upper Word | put registers.                                                    |
| ц                      | 48  |          | For system use                          | _                                                                 |
| rstei                  | 49  | _        | Reserved for system.                    |                                                                   |
| $\mathbf{S}\mathbf{y}$ | 50  |          | Reserved for system.                    | _                                                                 |
|                        | 51  |          | Reserved for system.                    | -                                                                 |

#### Processing Result (PARAM00)

This parameter gives the processing result.

| Processing Result Value | Meaning  |
|-------------------------|----------|
| 00xx hex                | Busy     |
| 10xx hex                | Complete |
| 8yxx hex                | Error    |

Note: The lower byte is used for system analysis.

Refer to the following section for details on errors.

■ Detail Error Code (PARAM02 and PARAM03) (page 2-310)

## Status (PARAM01)

This parameter gives the status of the communications device.

The following figure shows the bit assignments and it is followed by a detailed description of each assignment.

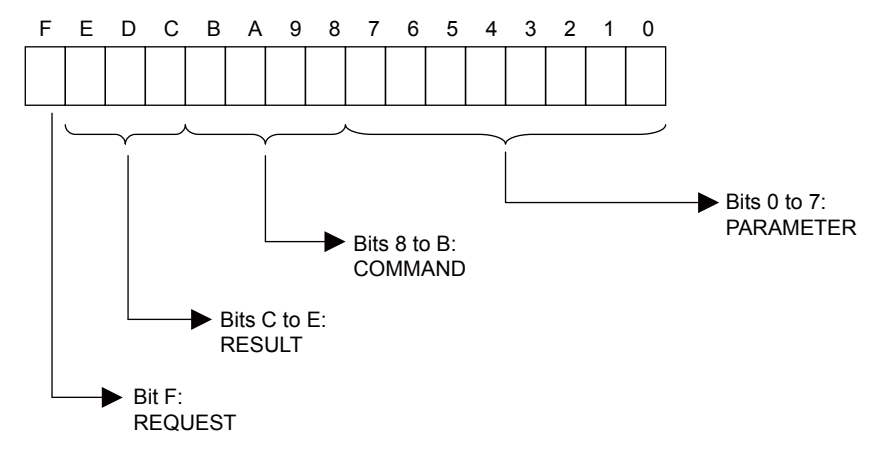

#### REQUEST

This bit gives the status of the processing request for the MSG-RCVE function.

| Bit Status | Meaning                        |  |
|------------|--------------------------------|--|
| 1          | Processing is being requested. |  |
| 0          | Processing request has ended.  |  |

#### RESULT

These bits give the execution result of the MSG-RCVE function.

| Code | Abbreviation | Meaning                                                                               |
|------|--------------|---------------------------------------------------------------------------------------|
| 0    | CONN_NG      | The message send failed or connection ended with an error in Ethernet communications. |
| 1    | SEND_OK      | The message was sent normally.                                                        |
| 2    | REC_OK       | The message was received normally.                                                    |
| 3    | ABORT_OK     | The request to abort execution was completed.                                         |
| 4    | FMT_NG       | A parameter formatting error occurred.                                                |
| 5    | SEQ_NG       | A command sequence error occurred.                                                    |
| 6    | RESET_NG     | A reset occurred.                                                                     |
| 7    | REC_NG       | A data reception error (error detected in the lower-layer program) occurred.          |

#### COMMAND

These bits indicate the processing command of the MSG-RCVE function.

| Code (Hex) | Abbreviation | Meaning                                                                    |
|------------|--------------|----------------------------------------------------------------------------|
| 1          | U_SEND       | General-purpose message transmission (for no-protocol communi-<br>cations) |
| 2          | U_REC        | General-purpose message reception (for no-protocol communica-<br>tions)    |
| 3          | ABORT        | Forced abort                                                               |
| 8          | M_SEND       | MEMOBUS command transmission: Completed when response is received.         |
| 9          | M_REC*       | MEMOBUS command reception                                                  |
| С          | MR_SEND*     | MEMOBUS response transmission                                              |

\* MR\_SEND is executed after M\_REC is executed.

#### PARAMETER

When RESULT = 4 (FMT\_NG: parameter formatting error), these bits will indicate an error code from the following table. For any other value, the bits will contain the connection number.

| RESULT                               | Code (Hex) | Meaning                             |
|--------------------------------------|------------|-------------------------------------|
|                                      | 00         | No error                            |
|                                      | 01         | Connection number out of range      |
|                                      | 02         | Watchdog error for MEMOBUS response |
| When $\mathbf{DESULT} = 4$ (EMT. NC) | 03         | Error in number of retries setting  |
| Parameter Formatting Error)          | 04         | Error in cyclic area setting        |
| i dramotor i officiating Errory      | 05         | CPU number error                    |
|                                      | 06         | Data address error                  |
|                                      | 07         | Data size error                     |
|                                      | 08         | Function code error                 |
| Others                               |            | Connection Number                   |

#### Detail Error Code (PARAM02 and PARAM03)

These parameters give the detail error code.

| Processing<br>Result Value<br>(PARAM00) | Detail<br>Error<br>Code | Error Description                 | Description                                                                                                    |
|-----------------------------------------|-------------------------|-----------------------------------|----------------------------------------------------------------------------------------------------|
| 81 <b>□□</b> hex                        | 1                       | Function code error               | An unused function code was received.<br>Check the function code of the remote station.                                                                                                    |
| 8200 hex                                | 2                       | Address setting error             | The setting of one or more of the following parameters is out<br>of range. Check the settings.<br>PARAM14 and PARAM15 (Data Address)<br>PARAM20 and PARAM21 (Coil Offset)<br>PARAM26 and PARAM27 (Hold Register Offset) |
| 83 <b>□□</b> hex                        | 3                       | Data size error                   | The data size for receiving is out of range.<br>Check the data size at the remote station.                                                                                                    |
| 84 <b>□□</b> hex                        | 4                       | Circuit number setting<br>error   | The circuit number is out of range. Check the circuit number (Cir-No) in the MSG-RCVE function.                                                                                                    |
| 85□□ hex                                | 5                       | Channel number set-<br>ting error | The channel number for the communications buffer is out<br>of range. Check the communications buffer channel num-<br>ber (Ch-No) in the MSG-RCVE function.                                                              |

Continued on next page.

Continued from previous page.

| Processing<br>Result Value<br>(PARAM00) | Detail<br>Error<br>Code | Error Description           | Description                                                                                                    |
|-----------------------------------------|-------------------------|-----------------------------|----------------------------------------------------------------------------------------------------|
| 86□□ hex                                | 6                       | Connection number<br>error  | The connection number is out of range. Check PARAM10 (Connection Number).                                                                                                 |
| 88□□ hex                                | 8                       | Communications device error | An error response was received from the communications<br>device. Check the connections to the device. Also check to<br>see if the remote device is ready to communicate. |
| 89□□ hex                                | 9                       | Device select error         | A device that cannot be used was selected. Check the com-<br>munications device type (Dev-Typ) in the MSG-RCVE<br>function.                                               |

#### ♦ Status 1 (PARAM04)

This parameter gives status information.

| Status 1 Value | Meaning | Description                           |
|----------------|---------|---------------------------------------|
| 1              | IDLE    | The connection is idle.               |
| 2              | WAIT    | The connection is waiting to be made. |
| 3              | CONNECT | The connection is established.        |
| _              | -       | -                                     |

## Status 2 (PARAM05)

This parameter gives information on the most recent error.

| Status 2 Value | Meaning                         | Description                                                             |
|----------------|---------------------------------|-------------------------------------------------------------------------|
| 0              | No error                        | Normal                                                                  |
| 1              | Socket Creation Error           | A socket could not be created.                                          |
| 2              | Local Port Number Error         | Setting error in local station port number.                             |
| 3              | Changing Socket Attribute Error | A system error occurred while setting the socket attri-<br>bute.        |
| 4              | Connection Error                | M-SND: The remote station rejected an attempt to open a TCP connection. |
| 5              | Connection Error                | M-RCV: An error occurred while passively opening a TCP connection.      |
| 6              | System Error                    | A socket polling error occurred while receiving data.                   |
| 7              | TCP Data Send Error             | The remote station does not exist.                                      |
| 8              | UDP Data Send Error             | The data send request command was sent to a socket that does not exist. |
| 9              | TCP Data Receive Error          | A disconnection request was received from the remote station.           |
| 10             | UDP Data Receive Error          | A data receive request was executed for a socket that does not exist.   |
| 11             | Changing Socket Option Error    | A system error occurred while changing the socket options.              |
| 12             | Data Conversion Error           | Error in protocol conversion                                            |

## Status 3 (PARAM06)

This parameter gives the value of the send pass counter.

| Status 3 Value | Meaning    | Description                                    |
|----------------|------------|------------------------------------------------|
| 0 to 65535     | Send Count | Counts the number of times a message was sent. |

#### Status 4 (PARAM07)

This parameter gives the value of the receive pass counter.

| Status 4 Value | Meaning       | Description                                        |
|----------------|---------------|----------------------------------------------------|
| 0 to 65535     | Receive Count | Counts the number of times a message was received. |

#### Status 5 (PARAM08)

This parameter gives the value of the error counter.

| Status 5 Value | Meaning     | Description                                                          |
|----------------|-------------|----------------------------------------------------------------------|
| 0 to 65535     | Error Count | Counts the number of errors that occurred during message processing. |

#### Status 6 (PARAM09)

This parameter is not used for the TOYOPUC protocol.

#### Connection Number (PARAM10)

Specify the remote station.

If the communications device is the 218IFD, enter the connection number. The valid setting range is given in the following table.

| Communications<br>Device | Connection<br>Number | Remarks                                                                            |
|--------------------------|----------------------|------------------------------------------------------------------------------------|
| 218IFD                   | 1 to 20              | Specifies the connection number of the remote station to receive the message from. |

Note: Enter the same connection number as displayed in the 218IFD Detail Definition Dialog Box in the MPE720.

| 1 CPU#- 1                                                                                  |                                                                                       |                                     |                                                          |                                 |                                                       |                                                     |                     |                                                                                         |                                                       |                   |      |                                                                                |        | 1 0000  | 0-007EE |        |   |
|--------------------------------------------------------------------------------------------|---------------------------------------------------------------------------------------|-------------------------------------|----------------------------------------------------------|---------------------------------|-------------------------------------------------------|-----------------------------------------------------|---------------------|-----------------------------------------------------------------------------------------|-------------------------------------------------------|-------------------|------|--------------------------------------------------------------------------------|--------|---------|---------|--------|---|
| mission Parame                                                                             | tere Cta                                                                              | un l                                |                                                          |                                 |                                                       |                                                     |                     |                                                                                         |                                                       |                   |      |                                                                                | 101110 | 1 10000 | 0 00/11 |        | _ |
| iniophon r drame                                                                           | 1010                                                                                  | us                                  |                                                          |                                 |                                                       |                                                     |                     |                                                                                         |                                                       |                   |      |                                                                                |        |         |         |        |   |
| insmission Para                                                                            | meters -                                                                              |                                     |                                                          |                                 |                                                       |                                                     |                     |                                                                                         | Module Name                                           | Definit           | ion  |                                                                                |        |         |         |        |   |
| IP Address                                                                                 |                                                                                       | : 192                               | ÷.                                                       | 168 -                           | - 1                                                   | ÷.                                                  | 1                   | ÷ (0-255)                                                                               | Equipment na                                          | mo                | 00   | ONTROLLER N                                                                    | AME    |         |         |        |   |
| Subnet Mask                                                                                |                                                                                       | : 255                               | -                                                        | 255 -                           | - 25                                                  | 5                                                   | 0                   |                                                                                         | Equipment nu                                          |                   | 1    |                                                                                |        |         |         |        |   |
|                                                                                            |                                                                                       | 10                                  |                                                          | 0                               |                                                       |                                                     | 10                  |                                                                                         | Dotail Dofin                                          | ition             | ř.   |                                                                                |        |         |         |        |   |
| Gateway IP Ad                                                                              | dress                                                                                 | : 10                                | 三. 1                                                     | ,0 <u>=</u>                     | 티 미                                                   |                                                     | JU.                 | - (0-255)                                                                               | Detail Defi                                           | naon              | 1    |                                                                                |        |         |         |        |   |
| nnection Paramu<br>lessage Commu<br>Easy setting                                           | eter<br>inication<br>Ihe fo<br>Conne                                                  | bllowing pa<br>ctions(C )           | rameters<br>NO) 01-1(                                    | for me<br>D can b               | essage (<br>be set to                                 | communic<br>o receive                               | ation<br>data       | s can be easily se<br>automatically.                                                    | st.                                                   |                   |      |                                                                                |        |         |         |        | _ |
| nnection Param<br>fessage Commu<br>Easy setting<br>CNO                                     | eter<br>inication<br>Ihe fr<br>Conne<br>Local<br>Port                                 | ollowing pa<br>ctions(C )<br>Node I | rameters<br>40) 01-1(<br>P Addres                        | for me<br>D can b               | essage i<br>be set to<br>Node<br>Port                 | communic<br>preceive<br>Conne<br>Type               | ation<br>data<br>ct | s can be easily se<br>automatically.<br>Proto<br>Typ                                    | et.<br>ocol                                           | Cod               | le   | Detail                                                                         |        |         | Node    | Name - | - |
| nnection Parami<br>fessage Commu<br>Easy setting<br>CNO                                    | eter<br>inication<br>Ihe fo<br>Conne<br>Local<br>Port<br>10001                        | Node I                              | rameters<br>VO) 01-1(<br>P Addres<br>001.002             | for me<br>Ocan b                | essage<br>be set to<br>Node<br>Port<br>0001           | communic<br>receive<br>Conne<br>Type<br>TCP         | ation<br>data<br>ct | s can be easily se<br>automatically.<br>Proto<br>Typ<br>Extended MEMO                   | et.<br>Decol<br>De                                    | Coc               | le 🗸 | Detail<br>Setting*                                                             |        |         | Node    | Name - | - |
| nnection Parami<br>fessage Commu<br>Easy setting<br>CNO<br>01<br>02                        | eter<br>Ihe fo<br>Conne<br>Local<br>Port<br>10001<br>10002                            | Node I<br>192.168.                  | rameters<br>10) 01-1(<br>P Addres<br>001.002<br>001.003  | for me<br>0 can b<br>ss<br>11   | essage<br>be set to<br>Node<br>Port<br>0001<br>0002   | Communic<br>receive<br>Conne<br>Type<br>TCP<br>TCP  | ation<br>data<br>ct | s can be easily se<br>automatically.<br>Proto<br>Typ<br>Extended MEMO<br>MELSEC (Qn A C | et.<br>be<br>IBUS ▼<br>ompatible 35 ▼                 | Coc<br>BIN<br>BIN |      | Detail<br>Setting*<br>Setting*                                                 |        |         | Node    | Name - | - |
| nnection Param<br>Message Commu<br>Easy setting<br>CNO<br>01<br>02<br>03                   | eter<br>inication<br>Ihe for<br>Conner<br>Local<br>Port<br>10001<br>10002             | Node I<br>192.168.                  | rameters<br>10) 01-10<br>P Addres<br>001.002<br>001.003  | for me<br>0 can b<br>ss<br>11   | essage i<br>be set to<br>Port<br>0001<br>0002         | Communic<br>oreceive<br>Conne<br>Type<br>TCP<br>TCP | ation<br>data<br>ct | s can be easily se<br>automatically.<br>Proto<br>Typ<br>Extended MEMO<br>MELSEC (Qn A C | et.<br>Dee<br>IBUS •<br>ompatible 3E •                | Coc<br>BIN<br>BIN |      | Detail<br>Setting*<br>Setting*<br>Setting*                                     |        |         | Node    | Name - | - |
| nnection Param<br>Message Commu<br>Easy setting<br>CNO<br>01<br>02<br>03<br>04             | eter<br>inication<br>Ihe for<br>Conne<br>Local<br>Port<br>10001<br>10002              | Node I<br>192.168.                  | rameters<br>VO) 01-1(<br>P Addres<br>001.002<br>001.003  | s for me<br>O can b<br>ss<br>11 | essage o<br>be set to<br>Node<br>Port<br>0001<br>0002 | Communic<br>receive<br>Conne<br>Type<br>TCP<br>TCP  | ation<br>data       | s can be easily se<br>automatically.<br>Prote<br>Typ<br>Extended MEMO<br>MELSEC (Qn A C | et.<br>Dee<br>BUS<br>mpatible 35<br>V                 | Coc<br>BIN<br>BIN |      | Detail<br>Setting*<br>Setting*<br>Setting*<br>Setting*                         |        |         | Node    | Name - | - |
| nnection Parami<br>Message Commu<br>Easy setting<br>CNO<br>01<br>02<br>03<br>04<br>05      | eter<br>inication<br>Ihe fo<br>Conne<br>Port<br>10001<br>10002                        | Node I<br>192.168.                  | rameters<br>10) 01-10<br>P Addres<br>001.002<br>001.003  | s for me<br>0 can b<br>ss<br>11 | essage<br>De set to<br>Node<br>Port<br>0001<br>0002   | Conne<br>Conne<br>Type<br>TCP<br>TCP                | ation<br>data       | s can be easily se<br>automatically.<br>Proto<br>Typ<br>Extended MEMO<br>MELSEC (Qn A C | et.<br>be<br>IBUS •<br>ompatible 36 •                 | Coc<br>BIN<br>BIN |      | Detail<br>Setting*<br>Setting*<br>Setting*<br>Setting*<br>Setting*             |        |         | Node    | Name - |   |
| nnection Param<br>fessage Commu<br>Easy setting<br>CNO<br>01<br>02<br>03<br>04<br>05<br>06 | eter<br>Inication<br>Ihe for<br>Conne<br>Port<br>10001<br>10002<br>                   | Node I<br>192.168.                  | arameters<br>VO) 01-10<br>P Addres<br>001.002<br>001.003 | s for me<br>O can b<br>ss<br>11 | essage<br>pe set to<br>Node<br>Port<br>0001<br>0002   | Communic<br>Deceive<br>Conne<br>Type<br>TCP<br>TCP  | ation<br>data       | s can be easily se<br>automatically.<br>Proto<br>Typ<br>Extended MEMO<br>MELSEC (Qn A C | et.<br>Decol<br>DBUS<br>ompatible 3E -<br>-<br>-<br>- | Coc<br>BIN<br>BIN |      | Detail<br>Setting*<br>Setting*<br>Setting*<br>Setting*<br>Setting*<br>Setting* |        |         | Node    | Name - | - |
| nnection Param<br>Message Commu<br>Easy setting<br>01<br>02<br>03<br>04<br>05<br>06<br>07  | eter<br>inication<br>line fr<br>Conner<br>Local<br>Port<br>10001<br>10002<br><br><br> | Node I<br>192.168.                  | arameters<br>NO) 01-11<br>P Addres<br>001.002<br>001.003 | s for me<br>0 can b<br>ss<br>11 | essage<br>be set to<br>Port<br>0001<br>0002           | communic<br>preceive<br>Conne<br>Type<br>TCP<br>TCP | ation<br>data       | s can be easily se<br>automatically.<br>Proto<br>Typ<br>Extended MEMO<br>MELSEC (On A C | st.<br>be<br>BUS<br>ompatible 3E<br>¥                 | Coc<br>BIN<br>BIN |      | Detail<br>Setting*<br>Setting*<br>Setting*<br>Setting*<br>Setting*<br>Setting* |        |         | Node    | Name - | - |

## Options (PARAM11)

This parameter is not used for the TOYOPUC protocol.

#### Function Code (PARAM12)

This parameter gives the function code that was received.

When the MP3000 receives the file memory data sent from the 2PORT-EFR, the data is converted to the format specified in MEMOBUS command 31 hex and sent to the CPU Module.

| File Memory                         | Frame Type              | MEMOBUS Function |                                                |  |  |  |
|-------------------------------------|-------------------------|------------------|------------------------------------------------|--|--|--|
| Code                                | Function                | Code             | Meaning                                        |  |  |  |
| 60 hex: Command<br>E0 hex: Response | Sends file memory data. | 31 hex           | Writes to a fixed buffer in units of one word. |  |  |  |

#### Reserved for System (PARAM13)

This parameter is used by the system.

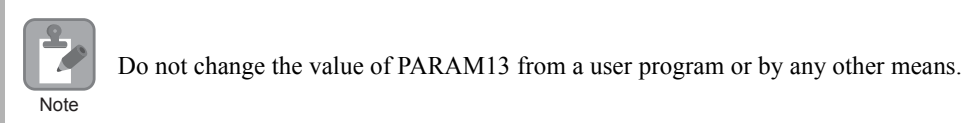

## Data Address (PARAM14 and PARAM15)

These parameters are not used for the TOYOPUC protocol.

## Register Type (PARAM16)

This parameter is not used for the TOYOPUC protocol.

## Data Size (PARAM17)

This parameter gives the data size as the number of words to write as requested by the remote station.

#### Remote CPU Module Number (PARAM18)

This parameter is not used for the TOYOPUC protocol.

## Reserved for System (PARAM19)

This parameter is used by the system.

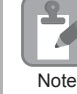

Do not change the value of PARAM19 from a user program or by any other means.

## Offsets (PARAM20 to PARAM27)

These parameters set the offset for the data address in the MP3000.

The MP3000 will offset the address by the number of words specified by the offset. Note: An offset cannot be a negative value.

Offset parameters are provided for each of the target register types.

The following table lists the offset parameters.

| Parameters             | Meaning               | Description                                              |
|------------------------|-----------------------|----------------------------------------------------------|
| PARAM20 and<br>PARAM21 | Coil Offset           | These parameters are not used for the TOYOPUC protocol.  |
| PARAM22 and<br>PARAM23 | Input Relay Offset    | These parameters are not used for the TOYOPUC protocol.  |
| PARAM24 and<br>PARAM25 | Input Register Offset | These parameters are not used for the TOYOPUC protocol.  |
| PARAM26 and<br>PARAM27 | Hold Register Offset  | Sets the offset to the word address for a hold register. |

## Data Relay Offset (PARAM28 and PARAM29)

These parameters are not used for the TOYOPUC protocol.

#### Data Register Offset (PARAM30 and PARAM31)

These parameters are not used for the TOYOPUC protocol.

## Output Coil Offset (PARAM32 and PARAM33)

These parameters are not used for the TOYOPUC protocol.

## Output Register Offset (PARAM34 and PARAM35)

These parameters are not used for the TOYOPUC protocol.

## M Register Writing Range (PARAM36 to PARAM39)

These parameters set the allowable address range for write requests from the remote station. An error will occur if the write request is outside this allowable range.

#### Specify the M Register Writing Range (PARAM36 to PARAM39) with word addresses.

Note: 1. M registers are always used as the destination in the MP3000 for data write requests from the remote station. 2. The writing range parameters allow you to specify the range of M registers that messages are allowed to write to.

The following table lists the writing range parameters.

| Parameters             | Meaning                     | Description                        |
|------------------------|-----------------------------|------------------------------------|
| PARAM36 and PARAM37    | M Register Writing Range LO | First address of the writing range |
| PARAM38 and<br>PARAM39 | M Register Writing Range HI | Last address of the writing range  |

Set the writing range so that it satisfies the following condition:

 $0 \le M$  register writing range LO  $\le M$  register writing range HI  $\le M$ aximum M register address

#### • G Register Writing Range LO (PARAM40 and PARAM41)

These parameters are not used for the TOYOPUC protocol.

#### • G Register Writing Range HI (PARAM42 and PARAM43)

These parameters are not used for the TOYOPUC protocol.

## • O Register Writing Range LO (PARAM44 and PARAM45)

These parameters are not used for the TOYOPUC protocol.

#### • O Register Writing Range HI (PARAM46 and PARAM47)

These parameters are not used for the TOYOPUC protocol.

#### ◆ For System Use (PARAM48)

This parameter is used by the system. It contains the channel number of the communications buffer that is currently in use.

A user program must set PARAM48 to 0 on the first scan after startup. Thereafter, do not change the value of PARAM48 from a user program or by any other means. PARAM48 will be used by the system.

## Reserved for System Use (PARAM49 to PARAM51)

These parameters are used by the system.

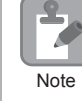

Note

Do not change the values of PARAM49 to PARAM51 from a user program or by any other means.

# 2.11 Communications with a Windows PC (FA-Server)

The MP3000 can communicate with a Windows PC running FA-Server over an Ethernet connection by using automatic reception.

This section describes communications when the MP3000 acts as a slave.

## Using Automatic Reception with the MP3000 as a Slave

This section describes how to communicate with a Microsoft Visual Basic 6.0 application on a PC running FA-Server 4.0 (FA Series by Roboticsware, Inc) by using automatic reception. FA-Server 4.0 supports the Extended MEMOBUS protocol.

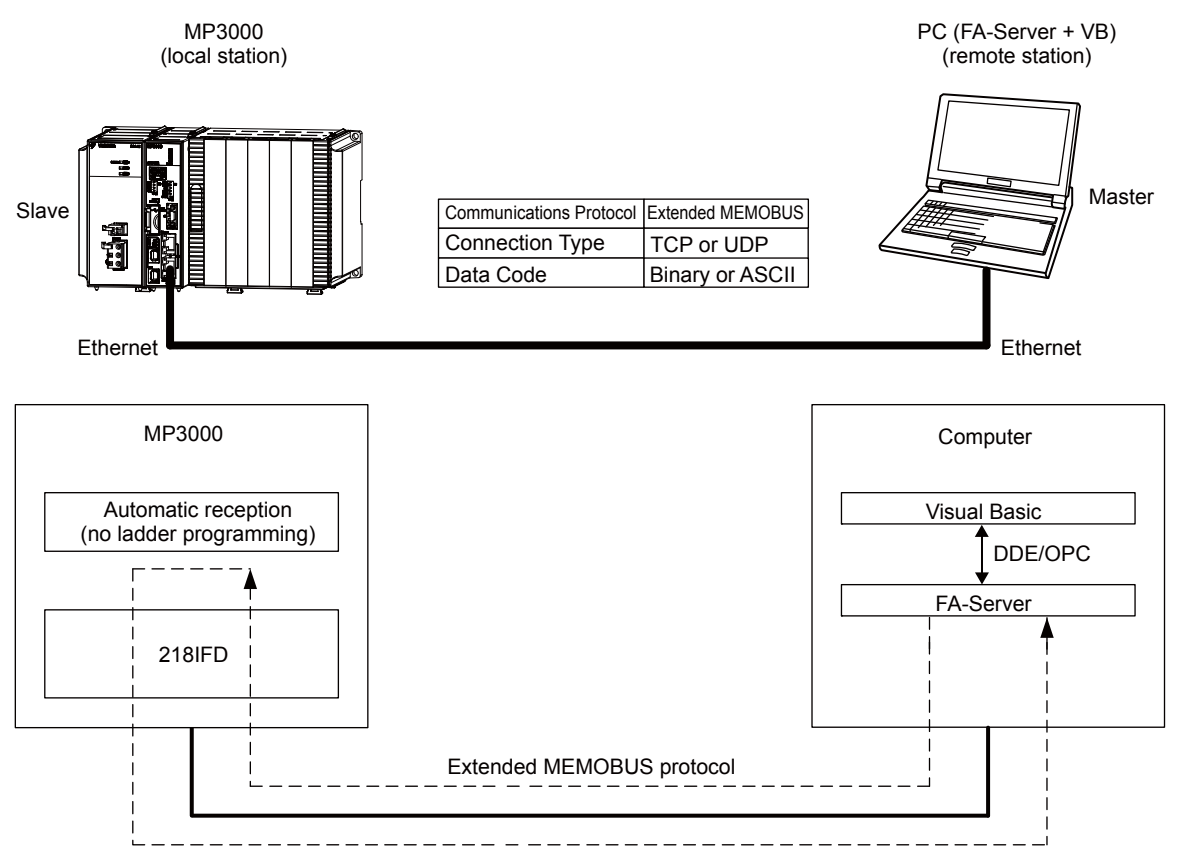

Note: 1. Automatic reception uses 1-to-1 communications.

2. If you need to communicate with multiple devices, use the MSG-RCVE function.

## Setting Example

The following figure illustrates how the contents of the MW00000 to MW00003 hold registers in the MP3000 slave are displayed on a form created in Microsoft Visual Basic 6.0 via FA-Server, and how to write values to the same registers by pressing the corresponding Write Button on the same form.

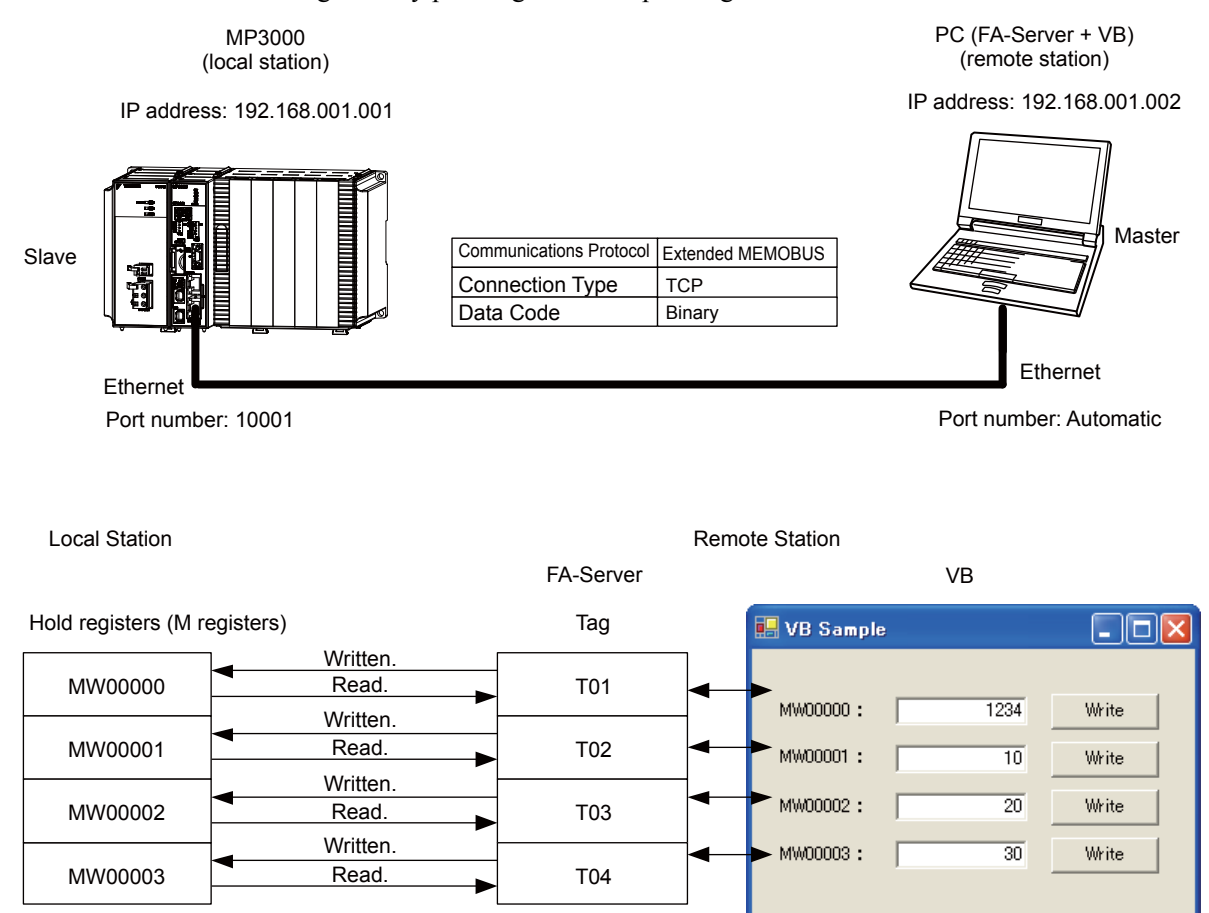

## MP3000 Setup

Use the following procedure to set up the MP3000.

| 3. |
|----|
| 3. |

1. Double-click the cell for 218IFD in the Module Configuration Definition Tab Page.

|              | Madula                | E-mation Madula (Claus | Chathan | Circuit No/AxisAddress |             |                   | Mation Desistan | Register(Input/Output) |                |      |  |
|--------------|-----------------------|------------------------|---------|------------------------|-------------|-------------------|-----------------|------------------------|----------------|------|--|
|              | Module                | Function Module/Slave  | Status  |                        | Start       | Occupied circuits | Mution Register | Disabled               | Start - End    | Size |  |
| 01 י         | CPU-201 :             |                        |         |                        |             |                   |                 |                        |                |      |  |
|              | UNDEFINED             |                        |         |                        |             |                   |                 |                        |                |      |  |
|              | PSA-12                |                        |         |                        |             |                   |                 |                        |                |      |  |
|              |                       | 01 CPU                 | Driving |                        |             |                   |                 |                        |                |      |  |
|              |                       | 02 218IFD              | Driving | 쁆                      | Circuit No1 | 1                 |                 | Input<br>OutPut        | 0000 - 07FF[H] | 2048 |  |
| U OPU        | 00 🝙 CPU201 [Driving] | 03 🛨 SVC32             | Driving | -                      | Circuit No1 | 2                 | 8000 - 8FFF[H]  | Input<br>OutPut        | 0800 - 0BFF[H] | 1024 |  |
| 201          | 2                     | 04 🛨 SVR32             | Driving | -                      | Circuit No3 | 2                 | 9000 - 9FFF[H]  |                        |                |      |  |
|              |                       | 05 M-EXECUTOR          | Driving |                        |             |                   |                 |                        | 0C00 - 0C3F[H] | 64   |  |
|              |                       | 06 UNDEFINED           |         |                        |             |                   |                 |                        |                |      |  |
| 01           | UNDEFINED             |                        |         |                        |             |                   |                 |                        |                |      |  |
| 02           | UNDEFINED             |                        |         |                        |             |                   |                 |                        |                |      |  |
| 03           | UNDEFINED             |                        |         | _                      |             |                   |                 |                        |                |      |  |
| 04           | UNDEFINED             |                        |         |                        |             |                   |                 |                        |                |      |  |
| 05           | UNDEFINED             |                        |         |                        |             |                   |                 |                        |                |      |  |
| 02 ·         | UNDEFINED             |                        |         |                        |             |                   |                 |                        |                |      |  |
| <u>0</u> 3 · | UNDEFINED             |                        |         |                        |             |                   |                 |                        |                |      |  |
| 04 ·         | UNDEFINED             |                        |         |                        |             |                   |                 |                        |                |      |  |

The 218IFD Detail Definition Dialog Box will be displayed.

**2.** Set the communications parameters.

| 12(                    | 3)     |     |    |     |      |         |     |           |                   |                 |  |
|------------------------|--------|-----|----|-----|------|---------|-----|-----------|-------------------|-----------------|--|
| Transmission Parameter | Status | :   |    |     |      |         |     |           |                   |                 |  |
| - Transmission Parame  | ers —  |     |    |     |      |         |     |           | NILL N. BOSS      |                 |  |
| IP Address             | :      | 192 | ÷. | 168 | ÷. 1 | - E - F | 1   | : (0-255) | Equipment name :  | CONTROLLER NAME |  |
| Subnet Mask            |        | 255 | =  | 255 | 25   | 5 🖃 🏼   | 0 ; | ÷ (0-255) |                   |                 |  |
| Gateway IP Addre       | ss :   | 0   | ÷. | 0   | : 0  |         | 0   | : (0-255) | Detail Definition |                 |  |

①In the IP Address Boxes, enter the following address: 192.168.001.001.
②In the Subnet Mask Boxes, enter the following mask: 255.255.255.000.
③In the Gateway IP Address Boxes, enter the following address: 000.000.000.000.

3. Click the Easy Setting Button in the Message Communication Area in the Connection Parameter Area.

| Cor | nection Parame | ter<br>vication   |                                                  |                          |                                |                                        |      |   |                                         |          |
|-----|----------------|-------------------|--------------------------------------------------|--------------------------|--------------------------------|----------------------------------------|------|---|-----------------------------------------|----------|
| C   | Easy setting   | Diffe fo<br>Conne | llowing parameters for<br>ctions(C NO) 01-10 car | message (<br>) be set to | communication<br>preceive data | s can be easily set.<br>automatically. |      |   |                                         |          |
|     | CNO            | Local<br>Port     | Node IP Address                                  | Node<br>Port             | Connect<br>Type                | Protocol<br>Type                       | Code | • | Detail                                  | <u> </u> |
|     | 01             |                   |                                                  |                          | -                              | <b>•</b>                               |      | ٠ | Setting*                                |          |
|     | 02             |                   |                                                  |                          | -                              | <b>•</b>                               |      | • | Setting*                                |          |
|     | 03             |                   |                                                  |                          | -                              | <b>•</b>                               |      | - | Setting*                                |          |
|     | 04             |                   |                                                  |                          | -                              | <b>•</b>                               |      | - | Setting*                                |          |
|     | 05             |                   |                                                  |                          | -                              | <b>•</b>                               |      | - | Setting*                                |          |
|     | 06             |                   |                                                  |                          | -                              | <b>•</b>                               |      | - | Setting*                                |          |
|     | 07             |                   |                                                  |                          | -                              | <b>•</b>                               |      | • | Setting*                                | -        |
| 1   | F              | 1                 |                                                  |                          |                                |                                        | 1    |   | · - · · · · · · · · · · · · · · · · · · |          |

The Message Communications Easy Setting Dialog Box will be displayed.

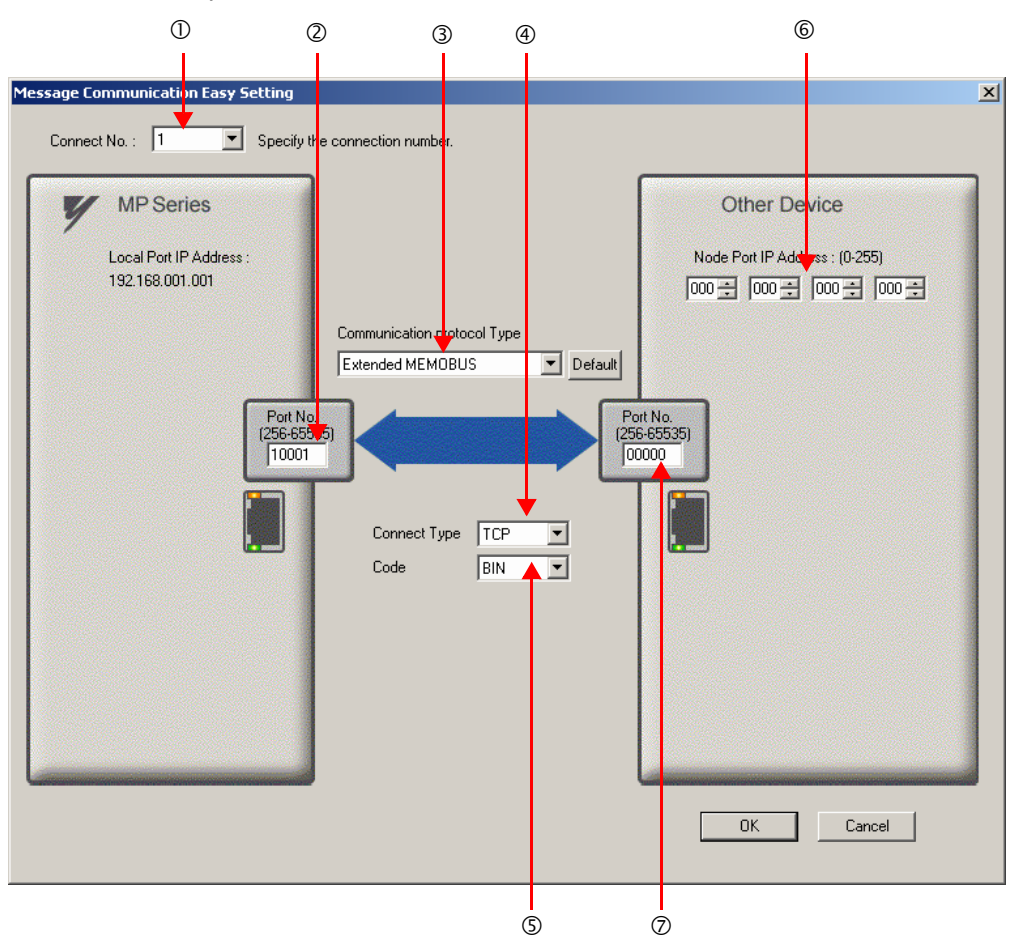

4. Set the connection parameters.

①Select 1 in the Connect No. Box.

@Enter "10001" in the **Port No.** Box for the MP-series Controller.

- ③Select Extended MEMOBUS in the Communications Protocol Type Box, and then click the Default Button.
- Select TCP in the Connect Type Box.
- Select **BIN** in the **Code** Box.
- ©Enter the following address in the **Node Port IP Address** Boxes for the other device: 000.000.000.000.

②Enter "00000" in the **Port No.** Box for the other device.

- 5. Click the OK Button.
- 6. Click the Yes Button in the Transmission Parameters Confirmation Dialog Box.
  - Note: If parameters have already been set for the same connection number and you click the **Yes** Button in the Transmission Parameters Confirmation Dialog Box, the settings will be overwritten by the parameters that are set in the Message Communications Easy Setting Dialog Box.

7. Check the settings and double-click the Setting Button in the Detail Column.

| CNO | Local<br>Port | Node IP Address | Node<br>Port | Connect<br>Type | Protocol<br>Type                     |   | Code  | Detail   |  |
|-----|---------------|-----------------|--------------|-----------------|--------------------------------------|---|-------|----------|--|
| 01  | 10001         | 000.000.000.000 | 00000        | ТСР             | <ul> <li>Extended MEMOBUS</li> </ul> | - | BIN 🧲 | Setting* |  |
| 02  |               |                 |              |                 | ·                                    | - | -     | Octtine" |  |
| 03  |               |                 |              |                 | •                                    | + | -     | Setting* |  |
| 04  |               |                 |              |                 |                                      | - | -     | Setting* |  |
| 05  |               |                 |              |                 | •                                    | - | -     | Setting* |  |
| 06  |               |                 |              |                 | -                                    | ٠ | -     | Setting* |  |
| 07  |               |                 |              |                 | -                                    | - | -     | Setting* |  |

8. Select the **Enable** Option in the Automatically Reception Tab Page and then click the **OK** Button.

| Detail Setting                                                                                                    |                             |
|----------------------------------------------------------------------------------------------------|-----------------------------|
| Automatically Reception                                                                                                    |                             |
| C Disable<br>Unable to automated recep<br>protocol type is no control                                                                                                 | tion, when the<br>sequence. |
| Transmission Buffer Channel 1                                                                                                    |                             |
| Slave I/F Register Settings<br>Readout of Input Relay                                                                                                    | Head REG                    |
| Readout of Input Register                                                                                                    | IW00000                     |
| Readout ∕ Write−in of Coil                                                                                                    | MW00000                     |
| Readout / Write-in of Hold Register                                                                                                    | MW00000                     |
| Readout / Write-in of Data Relay                                                                                                    | GWUUUUU                     |
| Readout / Write-in of Data Register                                                                                                    | GW00000                     |
| Readout / Write-in of Output Coil                                                                                                    | 0\00000                     |
| Readout / Write-in of Output Register                                                                                                    | OW00000                     |
| Write - in width of Coil/Hold Register LO:                                                                                                    | MW00000                     |
| HI:<br>Write - in width of Data Relay/Register                                                                                                    | MW1048575                   |
| HI:                                                                                                    | GW2097151                   |
| Write - in width of Output Coil/Register LO:                                                                                                    | OW00000                     |
| HI                                                                                                    | OW17FFF                     |
| Automatic input processing delay time 0                                                                                                    | ms (0-100)                  |
| The influence on a low-speed scanning can be<br>according to this parameter.<br>[Attention] It is not in the setting of the comm<br>period of an automatic reception. | adjusted<br>nunication      |
|                                                                                                    | OK Cancel                   |

Note: 1. Refer to the following section for details on automatic reception.

(2.2 Detail Definition Setting Procedures (page 2-6)

2. Disable automatic reception for any connection for which message functions (MSG-SNDE and MSG-RCVE) are used. If message functions are used while automatic reception is enabled, the communications will not function properly.

#### 9. Save the data to flash memory.

Note: Changes made to the communications or connection parameters will become effective only after the changes have been saved to flash memory and the power supply has been cycled.

This concludes the settings for using the MP3000 as a slave.

#### Setting the Other Device (Windows PC Running FA-Server and Visual Basic)

Use the following procedure to set up FA-Server and Visual Basic.

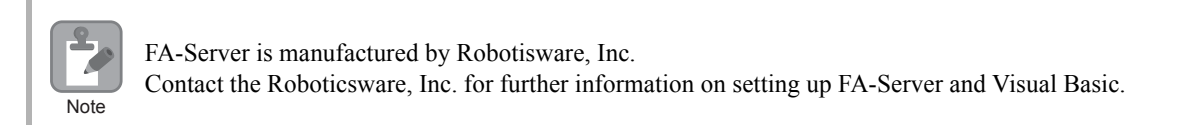

#### FA-Server Setup

- **1.** Start the FA-Server.
- 2. From the tree view on the left side, right-click Driver just below Tag, and select Add unit.
- 3. From the list of drivers, select Yaskawa Electric Corporation Ethernet CP9200SH/MP920\*\*\* 218IF.
- 4. Right-click the Unit added by clicking Add unit, in this example U01, and select Property.
- 5. Click the **Communications Setting** Button on the **Basic Setting** Tab Page in the **Property** Dialog Box, and then set the communications settings.

|                        | Description                     |              |
|------------------------|---------------------------------|--------------|
| PC Settings            | PC IP address                   | 192.168.1.2  |
| i e bettings           | PC port number                  | (Automatic)  |
| Unit Sottings          | Unit IP address                 | 192.168.1.1  |
| Onit Settings          | Unit port number                | 10001        |
|                        | Wait time                       | As required. |
| Communications Details | Number of retries               | As required. |
| Communications Details | Protocol                        | TCP/IP       |
|                        | Minimum communications interval | As required. |

Note: Specify an IP address that is not in use by any other device on the same network. Check with your network administrator for unused IP addresses.

- 6. Right-click U01 and select *Add folder*, and then right-click the resulting F01 folder and select *Add tag*. Add the remaining three tags in the same way.
- 7. Right-click the T01 to T04 Tags created using Add tag, and select Property for each tag.
- Set the target registers to read and write in the MP3000 on the Address Settings Tab Page in the Property Dialog Box.

| Tag Names           | Parameter | Description           |  |  |
|---------------------|-----------|-----------------------|--|--|
|                     | Device    | 03 (MW hold register) |  |  |
| Same for T01 to T04 | Туре      | 3 (integer binary)    |  |  |
| Same for for to for | Size      | 2 (bytes)             |  |  |
|                     | SIZC      | (= 16 bits)           |  |  |
| T01                 |           | 00000                 |  |  |
| T02                 | Addross   | 00001                 |  |  |
| Т03                 | Address   | 00002                 |  |  |
| T04                 |           | 00003                 |  |  |

- 9. In addition to the connection method, set up the DDE\* or OPC properties just below Interface in the tree view on the left side.
  - \* For DDE, make sure that the **Topic Name** check box is selected on the **Basic Setting** Tab Page of the **Property** Dialog Box.

This concludes the setup for the FA-Server. Set any other parameters as necessary, and then save the settings.

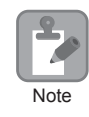

In addition to DDE and OPC, IPLink can also be used to interface the Visual Basic and FA-Server. Contact the Roboticsware, Inc. for further information.

#### Visual Basic Setup

Use the following procedure to create a Visual Basic program to access registers in the MP3000 via the FA-Server.

A Visual Basic program can access FA-Server using either DDE (Dynamic Data Exchange) or OPC (OLE for processing control).

- Using DDE in Visual Basic
  - Turn ON the power to the MP3000 that you set up. Place the FA-Server that you set up in online status.
  - ②Start Visual Basic 6.0 and select New Standard EXE.

<sup>③</sup>Place four TextBox controls from the toolbar onto the form.

Set the TextBox properties in the following order.

The current values of the device will be displayed.

Example

TextBox Settings to Read the Value of T01 (MW00000) Link Topic FASERVER | U01.F01 Link Item T01 Link Mode 1 - Automatic

<sup>(S)</sup>Place four CommandButton controls from the toolbar onto the form.

©Double-click the **CommandButton** Control and enter the following code.

Example CommandButton Settings to Write the Value in TextBox to T01 (MW00000) Private Sub Command1\_Click() Text1.LinkPoke End Sub

Using OPC in Visual Basic

©Turn ON the power to the MP3000 that you set up. Place the FA-Server that you set up in online status. ©Start Visual Basic 6.0 and select **New – Standard EXE**.

③Select Project – References from the menu bar and select OPC Automation 2.0.

Place four TextBox controls from the toolbar onto the form.

SAdd processing code for the Form Load and Unload events.

•Add processing to connect to the server, access path settings ("U01.F01."). •Add DDE items such as "T01".

©Place four **CommandButton** controls from the toolbar onto the form.

<sup>®</sup>Double-click the **CommandButton** Control and enter the following code.

Example CommandButton Settings to Write the Value in TextBox to T01 (MW00000)

In this example, T01 is set as the first handler in step 5. Private Sub Command1\_Click() Dim vntValue(1) As Variant Dim IngltemServerError() As Long VntValue(1) = CDbl(Text1.Text) gobjMyOpcGroup.SyncWrite 1, glngItemServerHandles, vntValue, lngItemServerErrors End Sub

This concludes the program creation in Visual Basic. Change the program as necessary and save it (create an EXE file).

## Starting Communications

Use the following procedure to communicate between the Visual Basic application on the PC via the FA-Server and the MP3000.

- **1.** Turn ON the power to the MP3000 to start receiving messages. The system will automatically start the message reception operation. No further operation is required.
- 2. Start the FA-Server and place it online.
- **3.** Start the Visual Basic application. This starts communications with the MP3000.

2 - 323

# 2.12 Communications with a Windows PC (Visual Basic Application)

The MP3000 can communicate with a Windows PC running a Visual Basic application over an Ethernet connection by using automatic reception.

This section describes communications when the MP3000 acts a the slave.

## Using Automatic Reception with the MP3000 as a Slave

This section describes how to communicate with a PC running Microsoft Visual Basic.Net 2003, by using automatic reception with the Extended MEMOBUS protocol.

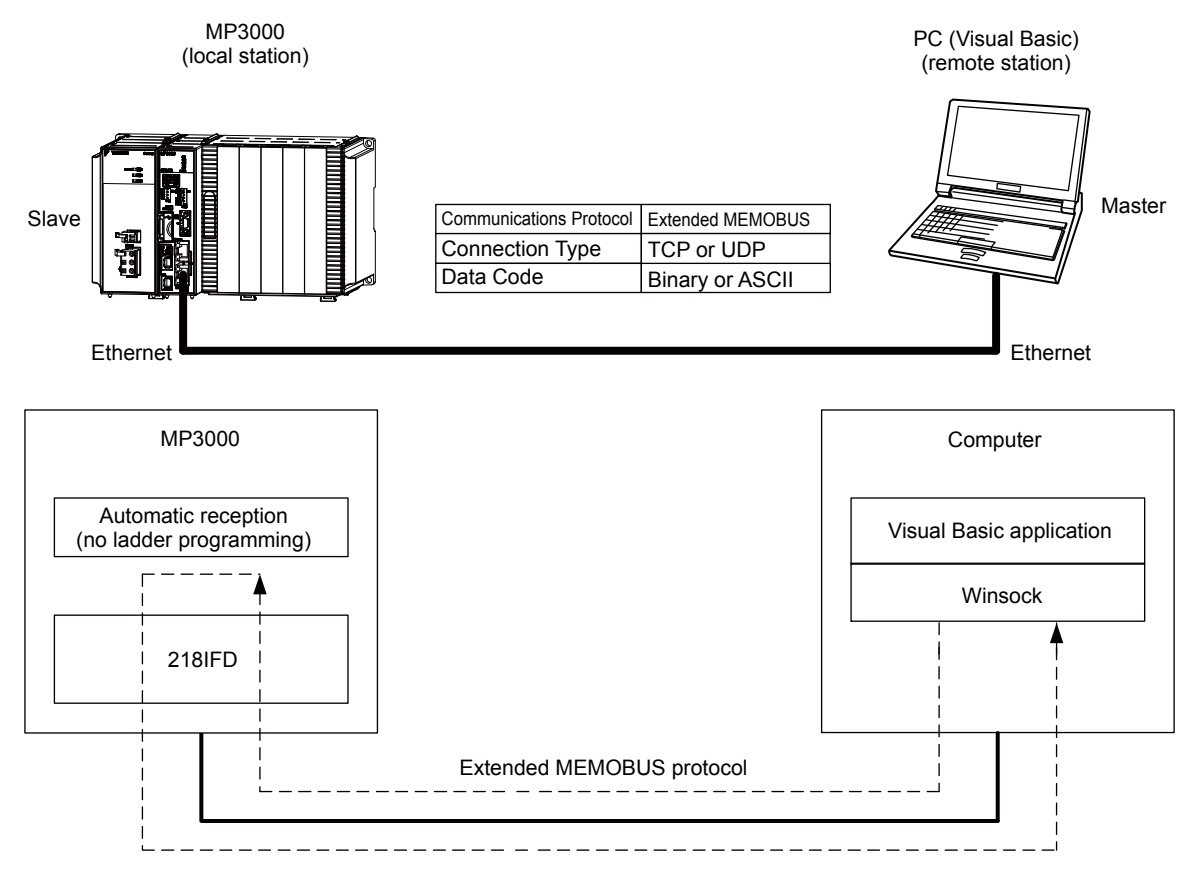

## Setting Example

The following figure illustrates how the contents of the MW00000 to MW00009 hold registers in the MP3000 slave are displayed on an application form created in Microsoft Visual Basic.NET 2003.

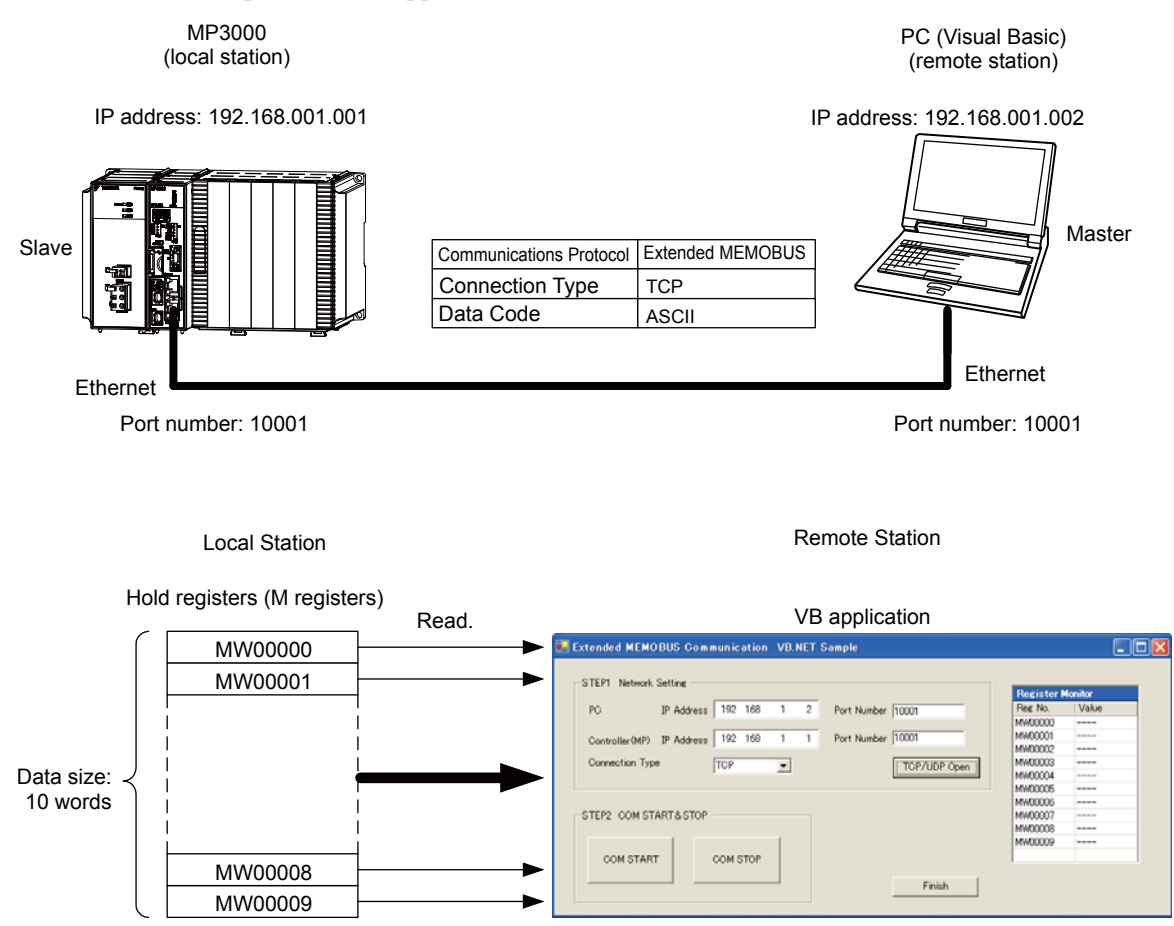

# Ethernet Communications

#### MP3000 Setup

Use the following procedure to set up the MP3000.

**1.** Double-click the cell for 218IFD in the Module Configuration Definition Tab Page.

|              | Madula               | Eurotion Medule /Slave |            | Circuit No/AxisAddress |             |                   | Motion Pagistor | Register(Input/Output) |                |      |  |
|--------------|----------------------|------------------------|------------|------------------------|-------------|-------------------|-----------------|------------------------|----------------|------|--|
|              | Module               | Function Module/Slave  | Status     |                        | Start       | Occupied circuits | Motion Register | Disabled               | Start - End    | Size |  |
| 01 (         | CPU-201 :            |                        | ( <b>1</b> |                        |             |                   |                 |                        |                |      |  |
|              | UNDEFINED            |                        |            |                        |             |                   |                 |                        |                |      |  |
|              |                      |                        |            |                        |             |                   |                 |                        |                |      |  |
|              |                      | 01 CPU                 | Driving    |                        |             |                   |                 |                        |                |      |  |
|              |                      | 02 218IFD              | Driving    | 놂                      | Circuit No1 | 1                 |                 | DutPut                 | 0000 - 07FF[H] | 2048 |  |
| 0 CPU        | 00 ( CPU201[Driving] | 03 🕀 SVC32             | Driving    | -                      | Circuit No1 | 2                 | 8000 - 8FFF[H]  | Input<br>OutPut        | 0800 - 0BFF[H] | 1024 |  |
| -201         |                      | 04 🗄 SVR32             | Driving    | -                      | Circuit No3 | 2                 | 9000 - 9FFF[H]  |                        |                |      |  |
|              |                      | 05 M-EXECUTOR          | Driving    |                        |             |                   |                 |                        | 0C00 - 0C3F[H] | 64   |  |
|              |                      | 06 UNDEFINED           |            |                        |             |                   |                 |                        |                |      |  |
| 01           | UNDEFINED            |                        |            |                        |             |                   |                 |                        |                |      |  |
| 02           | 02 UNDEFINED         |                        |            |                        |             |                   |                 |                        |                |      |  |
| 03 UNDEFINED |                      |                        |            |                        |             |                   |                 |                        |                |      |  |
| 04 UNDEFINED |                      |                        |            |                        |             |                   |                 |                        |                |      |  |
| 05           | 05 UNDEFINED         |                        |            |                        |             |                   |                 |                        |                |      |  |
| 02 -         | UNDEFINED            |                        |            |                        |             |                   |                 |                        |                |      |  |
| 03 -         | UNDEFINED            |                        |            |                        |             |                   |                 |                        |                |      |  |
| 04 -         | UNDEFINED            |                        |            |                        |             |                   |                 |                        |                |      |  |

The 218IFD Detail Definition Dialog Box will be displayed.

**2.** Set the communications parameters.

|                        | 3      |       |         |         |           |                                  |
|------------------------|--------|-------|---------|---------|-----------|----------------------------------|
| Transmission Parameter | Status | 1     |         |         |           |                                  |
| - Transmission Farame  | ders — |       |         |         |           |                                  |
| IP Address             | ÷ 4    | 192 🔆 | · 168 🔆 | 1 . 1   | : (0-255) | Equipment name : CONTROLLER NAME |
| Subnet Mask            | L :    | 255 🚊 | 255 🚊   | 255 🔆 0 | : (0-255) |                                  |
| Gateway IP Addre       | iss :  | 0 :   | . 0 🔅   |         | (0-255)   | Detail Definition                |

①In the IP Address Boxes, enter the following address: 192.168.001.001.
②In the Subnet Mask Boxes, enter the following mask: 255.255.255.000.
②L the Subnet Mask Boxes and the following mask: 259.255.255.000.

- ③In the **Gateway IP Address** Boxes, enter the following address: 000.000.000.000.
- 3. Click the Easy Setting Button in the Message Communication Area in the Connection Parameter Area.

| -Con<br>∟M | Connection Parameter                                                            |               |                 |              |                 |                  |      |          |          |  |  |  |
|------------|---------------------------------------------------------------------------------|---------------|-----------------|--------------|-----------------|------------------|------|----------|----------|--|--|--|
| K          | Easy setting Connections (C NO) 01-10 can be set to receive data automatically. |               |                 |              |                 |                  |      |          |          |  |  |  |
|            | CNO                                                                             | Local<br>Port | Node IP Address | Node<br>Port | Connect<br>Type | Protocol<br>Type | Code | Detail   | <u> </u> |  |  |  |
|            | 01                                                                              |               |                 |              | -               | <b>•</b>         | -    | Setting* |          |  |  |  |
|            | 02                                                                              |               |                 |              | -               | -                | •    | Setting* |          |  |  |  |
|            | 03                                                                              |               |                 |              | -               | -                | -    | Setting* |          |  |  |  |
|            | 04                                                                              |               |                 |              | -               | -                | -    | Setting* |          |  |  |  |
|            | 05                                                                              |               |                 |              | -               | -                | -    | Setting* |          |  |  |  |
|            | 06                                                                              |               |                 |              | -               | -                | -    | Setting* |          |  |  |  |
|            | 07                                                                              |               |                 |              | -               | -                | -    | Setting* |          |  |  |  |
| 1 .        |                                                                                 |               |                 |              |                 | ·                | I    |          |          |  |  |  |

The Message Communications Easy Setting Dialog Box will be displayed.

- 1 2 3 4 6 × ation Easy Setting essage Con Connect No. : 1 Specify the connection number **MP** Series Other Device Node Port IP Addess : (0-255) Local Port IP Address 192.168.001.001 192 ÷ 168 ÷ 001 ÷ 002 ÷ Communication protocol Type Extended MEMOBUS 💌 Default Port No. (256-65535) Port No (256-65 10001 10001 TCP Connect Type -ASCII Code -ΟK Cancel (5)  $\bigcirc$
- 4. Set the connection parameters.

①Select 1 in the Connect No. Box.

@Enter "10001" in the Port No. Box for the MP-series Controller.

③Select Extended MEMOBUS in the Communications Protocol Type Box, and then click the Default Button.

- Select TCP in the Connect Type Box.
- Select **ASCII** in the **Code** Box.

©Enter the following address in the **Node Port IP Address** Boxes for the other device: 192.168.001.002. ©Enter "10001" in the **Port No.** Box for the other device.

- 5. Click the OK Button.
- 6. Click the Yes Button in the Transmission Parameters Confirmation Dialog Box.

Note: If parameters have already been set for the same connection number and you click the **Yes** Button in the Transmission Parameters Confirmation Dialog Box, the settings will be overwritten by the parameters that are set in the Message Communications Easy Setting Dialog Box.

7. Check the settings and double-click the Setting Button in the Detail Column.

| lessage Communication<br>Easy setting Connections(C NO) 01-10 can be set to receive data automatically. |               |                 |              |                |   |                  |   |        |          |          |
|----------------------------------------------------------------------------------------------------|---------------|-----------------|--------------|----------------|---|------------------|---|--------|----------|----------|
| CNO                                                                                                    | Local<br>Port | Node IP Address | Node<br>Port | Connec<br>Type | t | Protocol<br>Type |   | Code   | Detail   | <u> </u> |
| 01                                                                                                    | 10001         | 192.168.001.002 | 10001        | ТСР            | • | Extended MEMOBUS | - | ASCI 👻 | Setting* |          |
| 02                                                                                                    |               |                 |              |                | • |                  | • | 4      | Octime   |          |
| 03                                                                                                    |               |                 |              |                | - |                  | • | •      | Setting* |          |
| 04                                                                                                    |               |                 |              |                | • |                  | • | -      | Setting* |          |
| 05                                                                                                    |               |                 |              |                | - |                  | • | -      | Setting* |          |
| 06                                                                                                    |               |                 |              |                | • |                  | • | -      | Setting* |          |
| 07                                                                                                    |               |                 |              |                | - |                  | • | -      | Setting* |          |
|                                                                                                    |               |                 |              |                |   |                  |   |        |          |          |

Cannot the overlap to local station port number used by the communicate the I/O message.

8. Select the Enable Option in the Automatically Reception Tab Page and then click the OK Button.

| Detail Setting                                                                                                    | × |  |  |  |  |  |  |  |
|----------------------------------------------------------------------------------------------------|---|--|--|--|--|--|--|--|
| Automatically Reception                                                                                                    |   |  |  |  |  |  |  |  |
| C Disable<br>Enable<br>Unable to automated reception, when the<br>protocol type is no control sequence.                                                                                   |   |  |  |  |  |  |  |  |
| Transmission Buffer Channel 1                                                                                                    |   |  |  |  |  |  |  |  |
| Slave I/F Register Settings Head REG                                                                                                    |   |  |  |  |  |  |  |  |
| Readout of Input Relay IW00000                                                                                                    |   |  |  |  |  |  |  |  |
| Readout of Input Register IW00000                                                                                                    |   |  |  |  |  |  |  |  |
| Readout / Write-in of Coil MW00000                                                                                                    |   |  |  |  |  |  |  |  |
| Readout / Write-in of Hold Register MW00000                                                                                                    |   |  |  |  |  |  |  |  |
| Readout / Write-in of Data Relay GW00000                                                                                                    |   |  |  |  |  |  |  |  |
| Readout / Write-in of Data Register GW00000                                                                                                    |   |  |  |  |  |  |  |  |
| Readout / Write-in of Output Coil                                                                                                    |   |  |  |  |  |  |  |  |
| Readout / Write-in of Output Register OW00000                                                                                                    |   |  |  |  |  |  |  |  |
| Write - in width of Coil/Hold Register                                                                                                    |   |  |  |  |  |  |  |  |
| HJ: MW1048575                                                                                                    |   |  |  |  |  |  |  |  |
| Write - in width of Data Relay/Register LO: GW00000                                                                                                    |   |  |  |  |  |  |  |  |
| HE GW2097151                                                                                                    |   |  |  |  |  |  |  |  |
| Write - is width of Output Coil/Register                                                                                                    |   |  |  |  |  |  |  |  |
|                                                                                                    |   |  |  |  |  |  |  |  |
| OWITH                                                                                                    |   |  |  |  |  |  |  |  |
| Automatic input processing delay time 0 ms (0-100)                                                                                                    |   |  |  |  |  |  |  |  |
| The influence on a low-speed scanning can be adjusted<br>according to this parameter.<br>[ Attention ] It is not in the setting of the communication<br>period of an automatic reception. |   |  |  |  |  |  |  |  |
| OK Cancel                                                                                                    |   |  |  |  |  |  |  |  |

Note: 1. Refer to the following section for details on automatic reception.

(2.2 Detail Definition Setting Procedures (page 2-6)

2. Disable automatic reception for any connection for which message functions (MSG-SNDE and MSG-RCVE) are used. If message functions are used while automatic reception is enabled, the communications will not function properly.

#### 9. Save the data to flash memory.

Note: Changes made to the communications or connection parameters will become effective only after the changes have been saved to flash memory and the power supply has been cycled.

This concludes the settings for using the MP3000 as a slave.

#### Setting the Other Device (Windows PC Running a Visual Basic Application)

The following section outlines a Visual Basic application for connecting the MP3000 and a PC, and describes a sample program.

The sample program that is listed here is provided as a programming example and it may not work in all situations. In addition, Visual Basic must be installed on your PC.

#### Overview of the Visual Basic Application

Note

The following figure shows an example of a Visual Basic application for connecting the MP3000 to a PC.

When communications starts, the sample application reads 10 words from the MW00000 to MW00009 hold registers in the MP3000 and displays the current values on the screen.

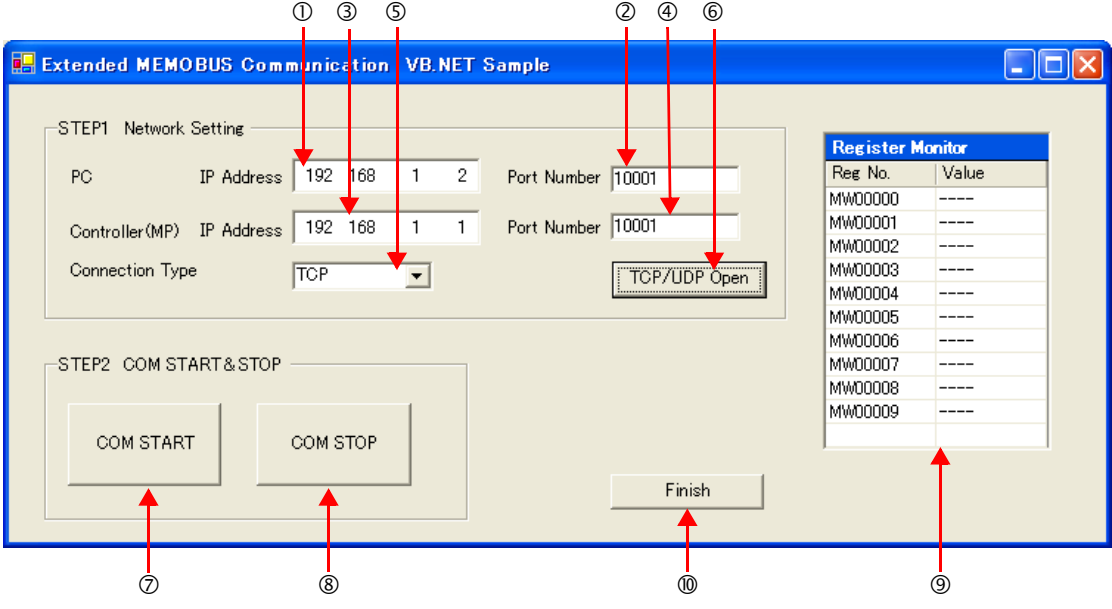

- ①Set the PC's IP address.
- ②Set the PC's port number.
- ③Set the MP3000's IP address.
- ④Set the MP3000's port number.
- Select the connection type.

©Start the processing to open a TCP/UDP connection.

When this button is clicked, a socket is created based on the settings from 1 to 6 and the TCP connection opening procedure is executed.

- ⑦Start the message communications process of reading register values in the MP3000.
- When this button is clicked, a 100-ms cyclic timer starts that triggers execution of the message send/ receive process.
- The register values read from the MP3000 are displayed in the register monitor.

<sup>®</sup>Stop the message communications process of reading register values in the MP3000.

When this button is clicked, the 100-ms cyclic timer stops and causes the message send/receive process to stop.

<sup>(9)</sup> The register values read from the MP3000 are displayed.

Oclose the application.

When this button is clicked, processing to close the socket is executed and the application is closed.

#### Visual Basic Application Example

A program example is shown below.

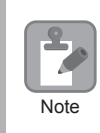

The Winsock socket library is required to run this program.

#### • Form Programming Example

In the programming example that is given below, a **Timer** must be placed on the **Form** from the Components in the toolbox. Initialize the **Timer** in the handler function for Form Load event.

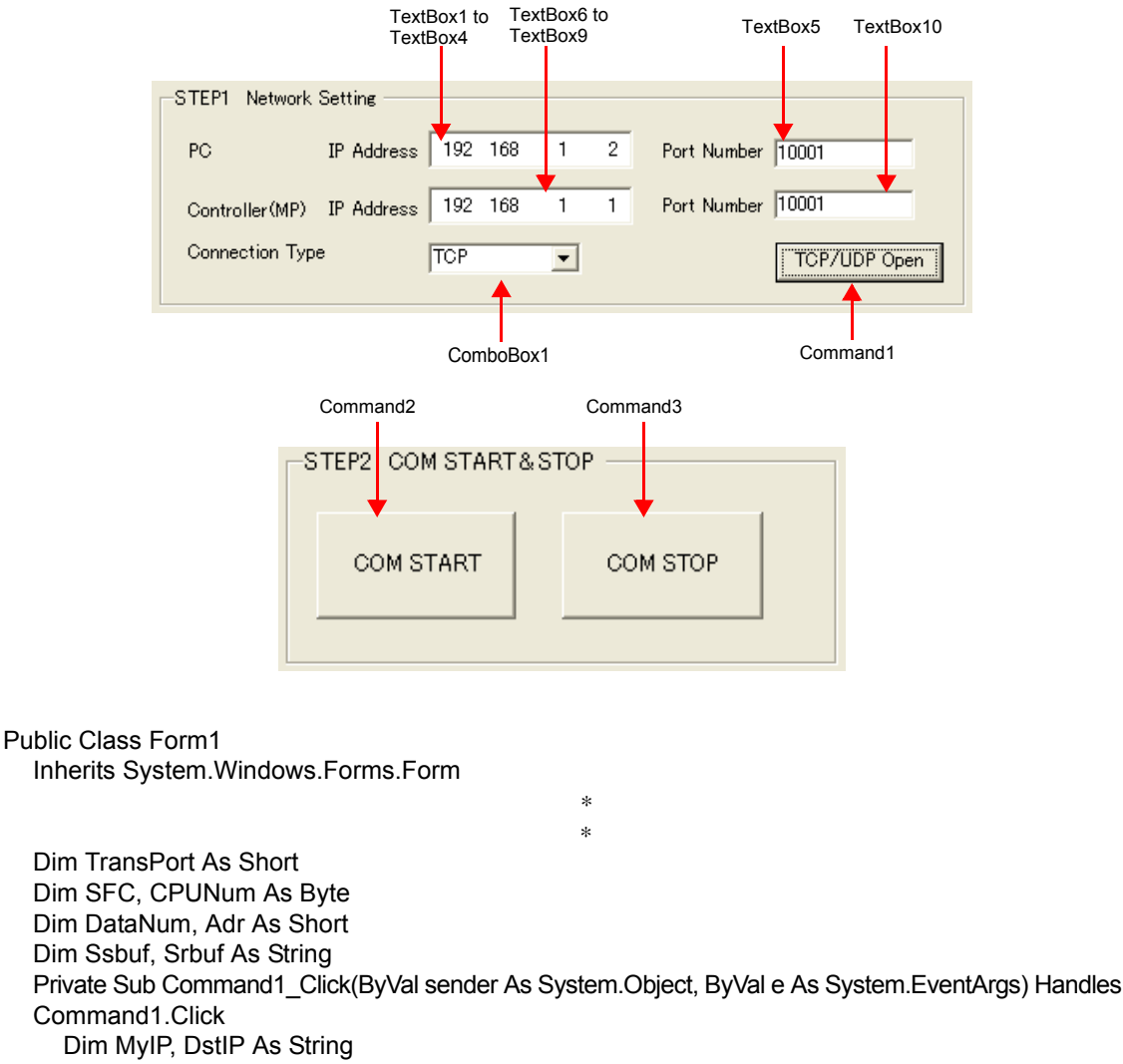

Dim MyIP, DStIP As String Dim MyPort, DstPort As Short Dim rc As Short

'---- Get the MP3000's IP address. ----DstPort = Val(TextBox10.Text) '---- Get the connection type ----TransPort = ComboBox1. SelectedIndex ' 0:TCP 1:UDP '---- Open a TCP/UDP port ---rc = MemobusMasterMain(TransPort, MyIP, MyPort, DstIP, DstPort) If rc = 0 Then MsgBox ("Socket created") Else MsgBox ("Socket created") End If End Sub

Private Sub Command2\_Click(ByVal sender As System.Object, ByVal e As System.EventArgs) Handles Command2.Click 'Timer processing --- Start Timer1.Interval = 100 '100ms Timer1.Enabled = True End Sub

```
Private Sub Command3_Click(ByVal sender As System.Object, ByVal e As System.EventArgs) Han-
dles
```

Command3.Click 'Timer processing --- Stop Timer1.Enabled = False End Sub

'The following process starts the Timer and executes every 100 ms Private Sub Timer1\_Tick(ByVal sender As System.Object, ByVal e As System.EventArgs) Handles Timer1.Tick Dim rc As Short

\*

```
SFC = &H9 'Read contents of hold registers (extended)
 CPUNum = 1 'Set the remote device as CPU1
 Adr = 0 'Set the first address to MW00000
 DataNum = 10 'Read 10 words from the first address
 '---- Create Extended MEMOBUS send data ----
 MkCmdData(SFC, CPUNum, Adr, DataNum, Ssbuf)
 '---- Send Extended MEMOBUS command and receive response ----
 rc = MemobusMsg(TransPort, Ssbuf, Srbuf)
 If rc <> 0 Then
    Timer1.Enabled = False 'Timer processing --- Stop
   closesocket(0) 'Close the socket
   WSACleanup() 'Release the Winsock.DLL
 End If
 '---- Reflect values in the register monitor ----
 'Add code to display the read register values
End Sub
                                             *
```

End Class

• Programming Example for Extended MEMOBUS Protocol Message Communications The programming example that is given below demonstrates how to manage sockets and perform message communications using the Extended MEMOBUS protocol.

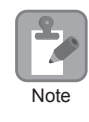

The name of the template specified when creating this program example will be used as the name of the target Windows-based application.

```
Module Memobus
  Dim sock As Integer
  Dim PC_addr, MP_addr As sockaddr_in
  Dim from addr As sockaddr in
  Dim sbuf(4095) As Byte
  Dim rbuf(4095) As Byte
  Dim DATAi, MDATAi As Short
  Dim iSerial As Short
  ' 'Open a TCP/UDP port
  Function MemobusMasterMain(ByVal TransPort As Short,
                    ByVal MyIP As String, ByVal MyPort As Short,
                    ByVal DstIP As String, ByVal DstPort As Short) As Short
     Dim rc As Short
     Dim ws data As WSADATA
     '---- Declaration to use Winsock.dll (must be declared before calling routines) ----
     rc = WSAStartup(&H101S, ws_data)
     If (rc <> 0) Then
        MsgBox("Init error" & rc)
     End If
     '---- Initialize serial number setting ----
     iSerial = 0
     '---- Declare the PC's IP address and port number ----
     PC_addr.sin_family = AF_INET
     PC_addr.sin_addr.s_addr = inet_addr(MyIP)
     PC_addr.sin_port = htons(MyPort)
     '---- Declare the MP3000's IP address and port number ----
     MP addr.sin family = AF INET
     MP addr.sin addr.s addr = inet addr(DstIP)
     MP addr.sin port = htons(DstPort)
     '---- Create the TCP or UDP socket ----
     If (TransPort = 0) Then
       sock = socket(AF_INET, SOCK_STREAM, 0)
     Else
       sock = socket(AF_INET, SOCK_DGRAM, 0)
     End If
```

```
If (sock < 0) Then
     MsgBox("Socket error " & WSAGetLastError())
     Return -1
  End If
  '---- Bind the local port number and socket ----
  rc = bind(sock, PC_addr, Len(PC_addr))
  If (rc <> 0) Then
     MsgBox("Bind error " & WSAGetLastError())
     closesocket(0)
     WSACleanup() 'Release the Winsock.DLL
     Return -1
  End If
  '---- Establish connection ----
  If (TransPort = 0) Then
     rc = connect(sock, MP_addr, Len(MP_addr))
     If (rc <> 0) Then
       MsgBox("Connect error " & WSAGetLastError())
       closesocket(0)
       WSACleanup() 'Release the Winsock.DLL
       Return -1
     End If
  End If
  Return 0
End Function
Send command data, receive response data
Function MemobusMsg(ByVal TransPort As Short, ByRef Ssbuf As String, ByRef Srbuf As String) As Short
  Dim rc As Short
  If TransPort = 0 Then
     rc = TcpMsg(Ssbuf, Srbuf)
  Else
     rc = UdpMsg(Ssbuf, Srbuf)
```

Return rc End Function

End If

Send command data, receive response data (TCP)

Function TcpMsg(ByRef Ssbuf As String, ByRef Srbuf As String) As Short Dim rc, slen As Integer Dim rlen As Short

```
rc = 0
  '---- Send command data ----
  slen = send(sock, Ssbuf, DATAi * 2, 0)
  If (slen <> DATAi * 2) Then
     MsgBox("send error " & WSAGetLastError())
     closesocket(0)
     WSACleanup() 'Release the Winsock.DLL
     Return -1
  End If
  '---- Receive response data ----
  Srbuf = Space(4096)
  rlen = recv(sock, Srbuf, 4096, 0)
  If (rlen <= 0) Then
     MsgBox("recieve error " & WSAGetLastError())
    closesocket(0)
     WSACleanup() 'Release the Winsock.DLL
     Return -1
  End If
  '---- Check response data ----
  rc = ChkRspData(rlen, Srbuf)
  If (rc <> 0) Then
     MsgBox("recieve data format error")
  End If
  Return rc
End Function
```

Send command data, receive response data (UDP)

Function UdpMsg(ByRef Ssbuf As String, ByRef Srbuf As String) As Short Dim rc, slen As Integer Dim rlen As Short Dim from\_len As Short

rc = 0

```
'---- Send command data ----
slen = sendto(sock, Ssbuf, DATAi * 2, 0, MP_addr, Len(MP_addr))
If (slen <> DATAi * 2) Then
MsgBox("send error " & WSAGetLastError())
End If
```

```
'---- Receive response data ----
  Srbuf = Space(4096)
  from len = Len(PC addr)
  rlen = recvfrom(sock, Srbuf, 4096, 0, PC_addr, from_len)
  If (rlen <= 0) Then
     MsgBox("recieve error " & WSAGetLastError())
     closesocket(0)
     WSACleanup() 'Release the Winsock.DLL
     Return -1
  End If
  '---- Check response data ----
  rc = ChkRspData(rlen, Srbuf)
  If (rc <> 0) Then
     MsgBox("recieve data format error")
     closesocket(0)
     WSACleanup() 'Release the Winsock.DLL
     Return -1
  End If
  Return rc
End Function
'Create Extended MEMOBUS protocol command
Function MkCmdData(ByVal SFC As Byte, ByVal CPUNum As Byte, _
             ByVal Adr As Short, ByVal DataNum As Short, _
            ByRef Ssbuf As String) As Object
  Dim i As Integer
  Dim Swork As String
  '---- Calculate number of data items ----
  '---- MEMOBUS data length from MFC to end of data ----
  Select Case SFC
     Case &H9
       MDATAi = 8
     Case Else
       MsgBox ("Function code error")
          Return -1
  End Select
  '---- Calculate total number of data items ----
  DATAi = MDATAi + 14 '218 header (12 bytes) + Length part (2 bytes) + MEMOBUS data length
  (variable)
  If DATAi > 4096 Then
    MsgBox ("Register size error")
     Return -1
  End If
```

'---- Clear buffers to zero ----For i = 0 To 4095 sbuf(i) = 0Next '---- Create the 218 header part ----'---- Set the register type. ---sbuf(0) = &H11 'Extended MEMOBUS command '---- Set the serial number and increment for every transmission ---sbuf(1) = (iSerial + 1) Mod 256 '---- Set the destination channel number ---sbuf(2) = &H0 'Always 0 hex because the PLC channel is undefined '---- Set the source channel number ---sbuf(3) = &H0 'Always 0 hex because channel numbers do not apply to PCs sbuf(4) = &H0 'Reserved sbuf(5) = &H0 'Reserved '---- Set the total number of data items from the start of the 218 header to the end of MEMOBUS data ----'---- When SFC contains 09, 22 bytes = 218 header (12 bytes) + MEMOBUS data (10 bytes) ---sbuf(6) = DATAi 'Data length (L) sbuf(7) = DATAi \ 256 'Data length (L) sbuf(8) = &H0 'Reserved sbuf(9) = &H0 'Reserved sbuf(10) = &H0 'Reserved sbuf(11) = &H0 'Reserved '---- Create the MEMOBUS data part ----'---- Length from MFC to end of data ---sbuf(12) = CByte(MDATAi And &HFF) 'Data length (L) sbuf(13) = CByte((MDATAi And &HFF00)\256) 'Data length (H) '---- MFC is always 20 hex ---sbuf(14) = &H20'---- SFC ---sbuf(15) = SFC'---- Set the CPU number ---sbuf(16) = CPUNum \* 16 sbuf(17) = &H0 'Spare is always 0 hex

```
'---- Set the reference number ----
   sbuf(18) = CByte(Adr And &HFF) 'Adr(L)
   sbuf(19) = CByte((Adr And &HFF00)\256)
                                               'Adr(H)
   '---- Set the number of registers ----
   sbuf(20) = CByte(DataNum And &HFF) 'DataNum(L)
   sbuf(21) = CByte((DataNum And &HFF00) \256) 'DataNum(H)
   '---- Convert from Byte to String ----
   For i = 0 To 21
     Swork = Hex(sbuf(i))
     If Len(Swork) = 1 Then
        Swork = "0" + Swork
     End If
     Ssbuf = Ssbuf + Swork
   Next
   Return 0
End Function
'Check response data
Function ChkRspData(ByVal rlen As Short, ByRef Srbuf As String) As Short
   Dim i, j As Integer
   Dim rcvDATAi As Short
   Dim rc As Short
   rc = 0
   '---- Convert from String to Byte ----
   j = 0
   For i = 0 To rlen - 1
     rbuf(i) = Val("&H" & Mid(Srbuf, j + 1, 2))
     j = j + 2
   Next
   '---- Check the total data length ----
   If rlen = (18 + sbuf(20) * 2) * 2 Then
     rc = -1
     Return (rc)
   End If
   '---- Check the packet type ----
   If (rbuf(0) <> &H19) Then
     rc = -2
     Return (rc)
   End If
```

```
'---- Check the serial number ----
  If (sbuf(1) <> rbuf(1)) Then
     rc = -3
     Return (rc)
  End If
  '---- Check the total data length of the message ----
  Select Case sbuf(15)
     Case &H9
        rcvDATAi = Val(Str(sbuf(21)) & Str(sbuf(20))) * 2 + 20
        If ((rbuf(6) <> rcvDATAi) And (rbuf(7) <> (rcvDATAi \256))) Then
           rc = -4
           Return (rc)
        End If
     Case Else
        rc = -10
        Return (rc)
  End Select
  '---- Check the MFC ----
  If (rbuf(14) <> &H20) Then
     rc = -6
     Return (rc)
  End If
  '---- Check the SFC ----
  If (rbuf(15) <> sbuf(15)) Then
     rc = -7
     Return (rc)
  End If
  '---- Check the number of registers ----
  Select Case sbuf(15)
     Case &H9S
        If ((rbuf(18) <> sbuf(20)) Or (rbuf(19) <> sbuf(21))) Then
           rc = -8
           Return (rc)
        End If
     Case Else
        rc = -10
        Return (rc)
  End Select
  '---- Reads the register data from rbuf(21) and on ----
  Return (rc)
```

End Function End Module

#### Starting Communications

Use the following procedure to communicate between the Visual Basic application on the PC and the MP3000.

- **1.** Turn ON the power to the MP3000 to start receiving messages. The system will automatically start the message reception operation. No further operation is required.
- 2. Start the application created in Visual Basic and follow these steps to start communicating with

the MP3000.
①Enter the PC's IP address. (Example: 192.168.1.2)
②Set the PC's port number. (Example: 10001)
③Set the MP3000's IP address. (Example: 192.168.1.1)
④Set the MP3000's port number. (Example: 10001)
⑤Select the connection type. (Example: TCP)
⑥Click the **TCP/UDP Open** Button.

©Click the **Communications START** Button.

Note: Click the **Communications STOP** Button. This pauses message communications.

## 2.13 Communications with a Windows PC (Visual C++ Application)

The MP3000 can communicate with a Windows PC running a Visual C++ application over an Ethernet connection by using automatic reception.

This section describes communications when the MP3000 acts as a slave.

## Using Automatic Reception with the MP3000 as a Slave

This section describes how to communicate with a PC running a Microsoft Visual C++.NET application by using automatic reception with the Extended MEMOBUS protocol.

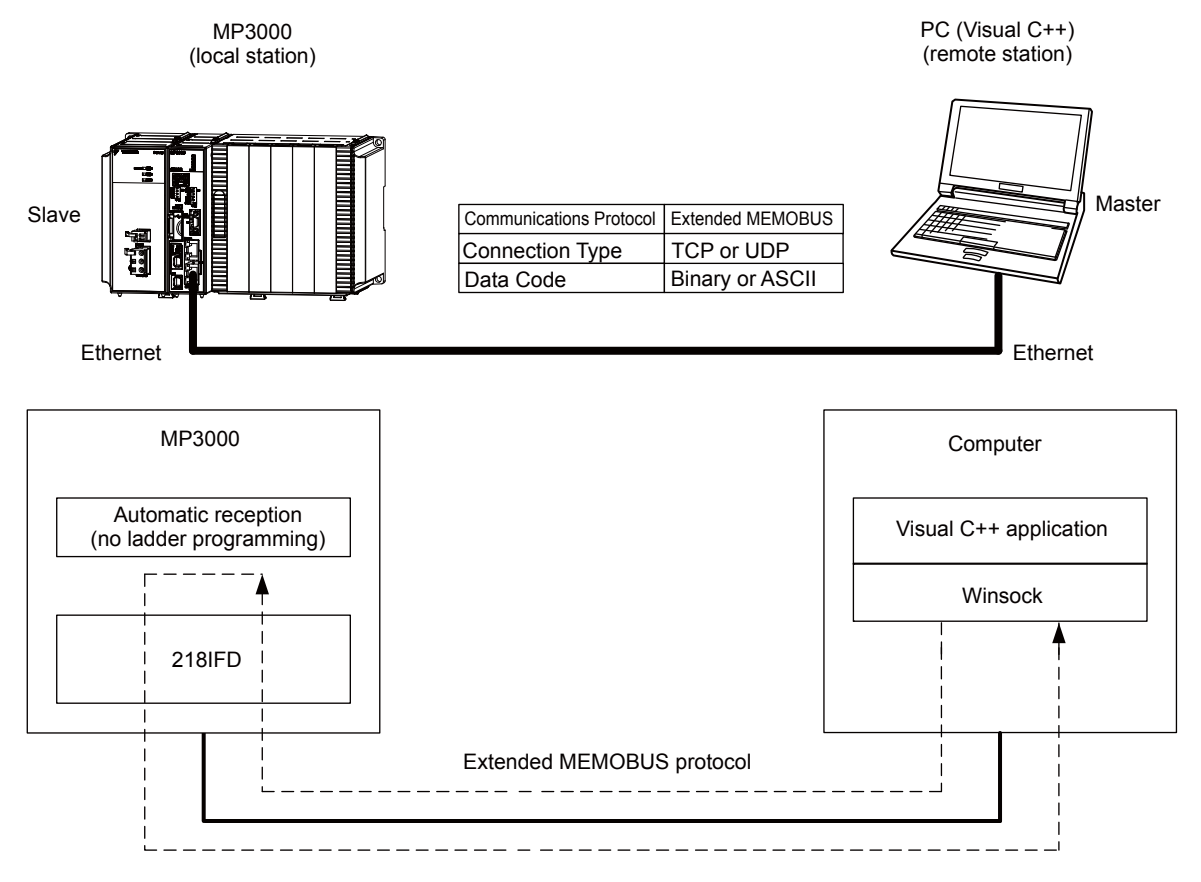

Finish

#### Using Automatic Reception with the MP3000 as a Slave

## Setting Example

MW00009

The following figure illustrates how the contents of the MW00000 to MW00009 hold registers in the MP3000 slave are displayed on a form created in Microsoft Visual C++.

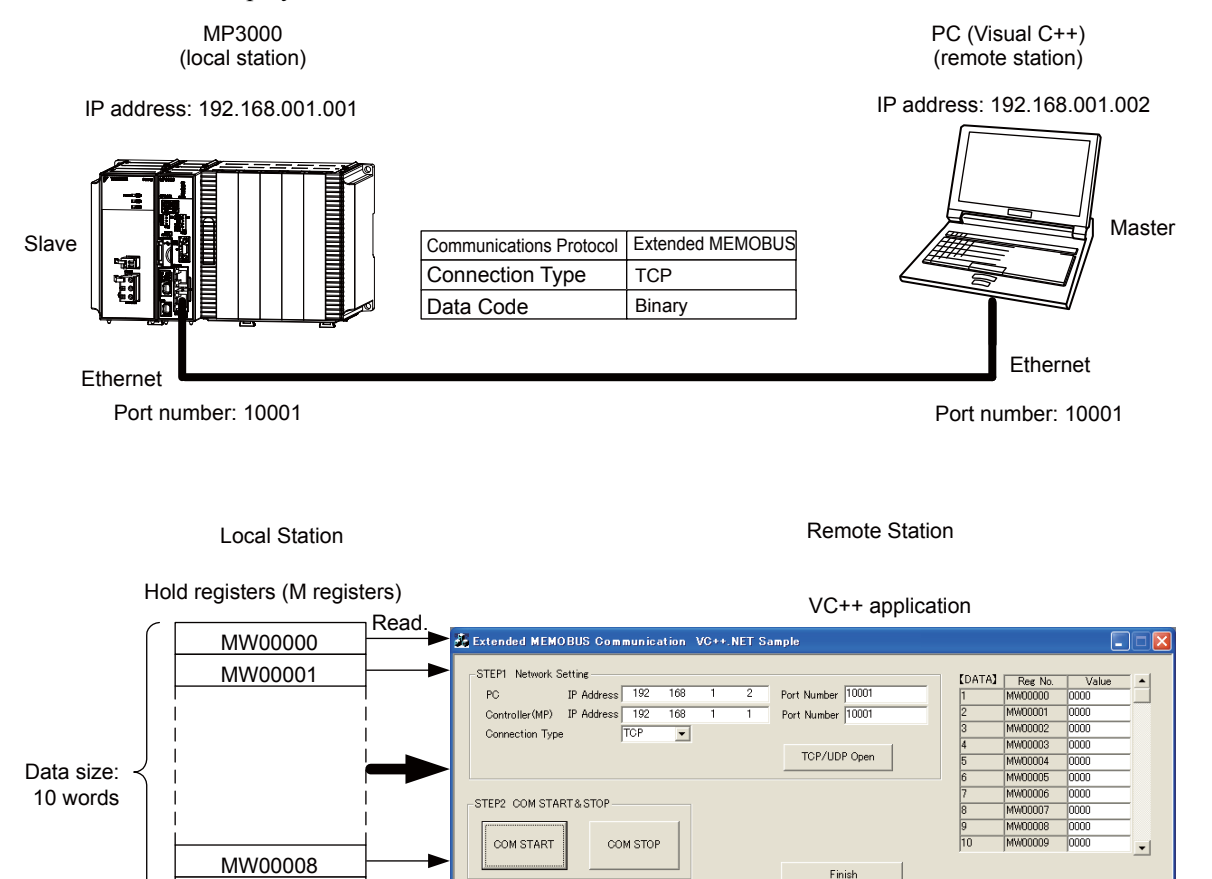

#### MP3000 Setup

Use the following procedure to set up the MP3000.

1. Double-click the cell for 218IFD in the Module Configuration Definition Tab Page.

|              | Madula                | Equation Markula (Clause | Status  |       | Circuit No/ | /AxisAddress      | Mating Desister | Register(Input/Output) |                |      |  |
|--------------|-----------------------|--------------------------|---------|-------|-------------|-------------------|-----------------|------------------------|----------------|------|--|
|              | Module                | Function Module/Slave    | Status  | Start |             | Occupied circuits | Motion Register | Disabled               | Start - End    | Size |  |
| 01 (         | CPU-201 :             |                          |         |       |             |                   |                 |                        |                |      |  |
|              | UNDEFINED             |                          |         |       |             |                   |                 |                        |                |      |  |
|              |                       |                          |         |       |             |                   |                 |                        |                |      |  |
|              |                       | 01 CPU                   | Driving |       |             |                   |                 |                        |                |      |  |
|              |                       | 02 218IFD                | Driving | 쁆     | Circuit No1 | 1                 |                 | DutPut                 | 0000 - 07FF[H] | 2048 |  |
| IO CPU       | 00 🝙 CPU201 [Driving] | 03                       | Driving | -     | Circuit No1 | 2                 | 8000 - 8FFF[H]  | Input<br>OutPut        | 0800 - 0BFF[H] | 1024 |  |
| -201         |                       | 04 🛨 SVR32               | Driving | -     | Circuit No3 | 2                 | 9000 - 9FFF[H]  |                        |                |      |  |
|              |                       | 05 M-EXECUTOR            | Driving |       |             |                   |                 |                        | 0C00 - 0C3F[H] | 64   |  |
|              |                       | 06 UNDEFINED             |         |       |             |                   |                 |                        |                |      |  |
| 01           |                       |                          |         |       |             |                   |                 |                        |                |      |  |
| 02           | UNDEFINED             |                          |         |       |             |                   |                 |                        |                |      |  |
| 03 UNDEFINED |                       |                          |         |       |             |                   |                 |                        |                |      |  |
| 04           | UNDEFINED             |                          |         |       |             |                   |                 |                        |                |      |  |
| 05           | UNDEFINED             |                          |         |       |             |                   |                 |                        |                |      |  |
| 02 :         | UNDEFINED             |                          |         |       |             |                   |                 |                        |                |      |  |
| 03 -         | UNDEFINED             |                          |         |       |             |                   |                 |                        |                |      |  |
| 04 :         | UNDEFINED             |                          |         |       |             |                   |                 |                        |                |      |  |

The 218IFD Detail Definition Dialog Box will be displayed.

2. Set the communications parameters.

| 12(                     | 3)     |             |             |         |                                  |
|-------------------------|--------|-------------|-------------|---------|----------------------------------|
| Transmission Parameter: | Status |             |             |         |                                  |
| - Transmission Farame   | ers    |             |             |         | Madula Nama Deficition           |
| IP Address              |        | 192 : 168 : | · 1 🗄 · 1 🗄 | (0-255) | Equipment name : CONTROLLER NAME |
| Subnet Mask             |        | 255         | 255 🔆 0 🕂   | (0-255) |                                  |
| Gateway IP Addre        | ss :   |             |             | (0-255) | Detail Definition                |

①In the IP Address Boxes, enter the following address: 192.168.001.001.
②In the Subnet Mask Boxes, enter the following mask: 255.255.255.000.
③In the Gateway IP Address Boxes, enter the following address: 000.000.000.000.

3. Click the Easy Setting Button in the Message Communication Area in the Connection Parameter Area.

| Connection Parameter |              |                                                                                                    |                 |              |                 |                  |      |          |                                       |
|----------------------|--------------|----------------------------------------------------------------------------------------------------|-----------------|--------------|-----------------|------------------|------|----------|---------------------------------------|
| C                    | Easy setting | etting I he following parameters for message communications can be easily set.<br>Connections(C NO) 01-10 can be set to receive data automatically. |                 |              |                 |                  |      |          |                                       |
|                      | CNO          | Local<br>Port                                                                                                    | Node IP Address | Node<br>Port | Connect<br>Type | Protocol<br>Type | Code | Detail   | <u> </u>                              |
|                      | 01           |                                                                                                    |                 |              | -               | -                | -    | Setting* |                                       |
|                      | 02           |                                                                                                    |                 |              | -               | -                | -    | Setting* |                                       |
|                      | 03           |                                                                                                    |                 |              | -               | -                | -    | Setting* |                                       |
|                      | 04           |                                                                                                    |                 |              | -               | -                | -    | Setting* |                                       |
|                      | 05           |                                                                                                    |                 |              | -               | -                | -    | Setting* |                                       |
|                      | 06           |                                                                                                    |                 |              | -               | -                | -    | Setting* |                                       |
|                      | 07           |                                                                                                    |                 |              | -               | -                | -    | Setting* | -                                     |
| 1                    |              | 1                                                                                                    |                 |              |                 | · .              | 1    |          | · · · · · · · · · · · · · · · · · · · |

The Message Communications Easy Setting Dialog Box will be displayed.
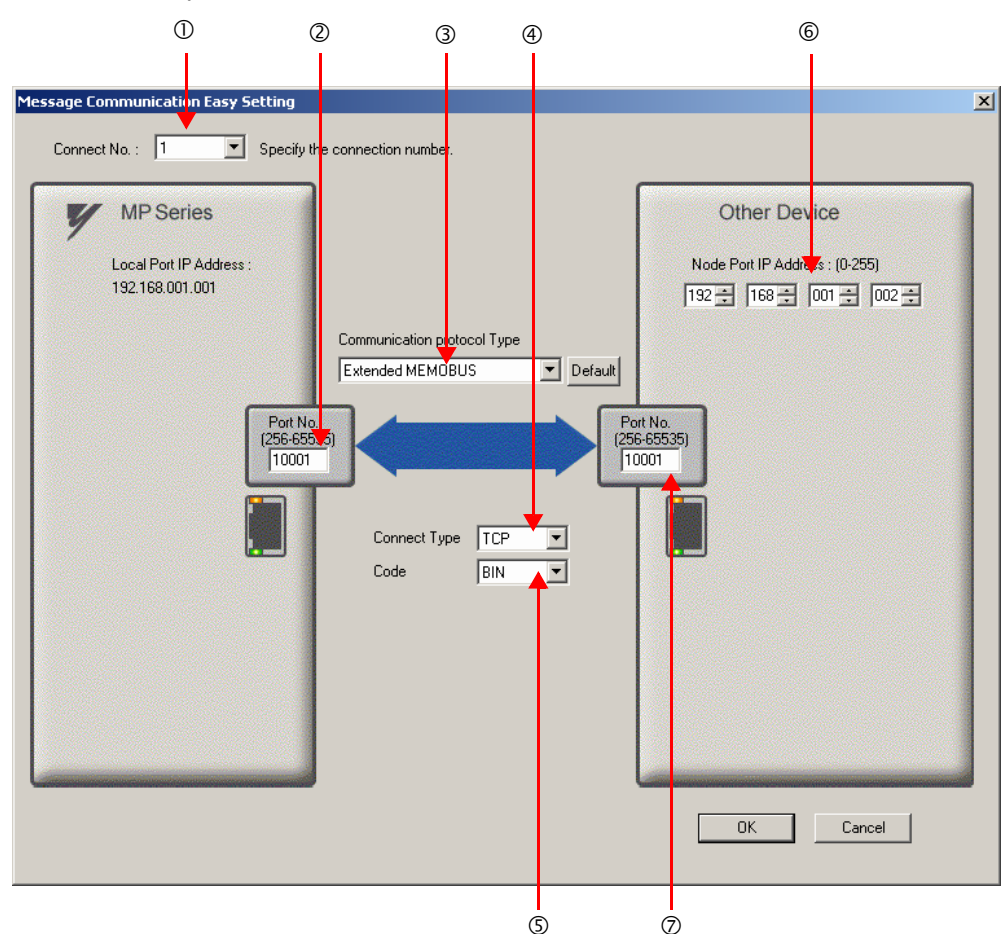

4. Set the connection parameters.

①Select 1 in the Connect No. Box.

@Enter "10001" in the **Port No.** Box for the MP-series Controller.

③Select Extended MEMOBUS in the Communications Protocol Type Box, and then click the Default Button.

- Select TCP in the Connect Type Box.
- Select **BIN** in the **Code** Box.

©Enter the following address in the **Node Port IP Address** Boxes for the other device: 192.168.001.002. ©Enter "10001" in the **Port No.** Box for the other device.

- 5. Click the OK Button.
- 6. Click the Yes Button in the Transmission Parameters Confirmation Dialog Box.

Note: If parameters have already been set for the same connection number and you click the **Yes** Button in the Transmission Parameters Confirmation Dialog Box, the settings will be overwritten by the parameters that are set in the Message Communications Easy Setting Dialog Box.

7. Check the settings and double-click the Setting Button in the Detail Column.

| - Me: | Message Communication                                                                   |               |                       |              |                 |                  |       |                              |          |
|-------|-----------------------------------------------------------------------------------------|---------------|-----------------------|--------------|-----------------|------------------|-------|------------------------------|----------|
| 1     |                                                                                         | Uonne         | ctions(CINO)UI-IU car | n De set to  | o receive data  | automatically.   |       |                              |          |
|       | CNO                                                                                     | Local<br>Port | Node IP Address       | Node<br>Port | Connect<br>Type | Protocol<br>Type | Code  | Detail                       | <u> </u> |
| E     | 01                                                                                      | 10001         | 192.168.001.002       | 10001        | ТСР 🔽           | Extended MEMOBUS | BIN 💽 | <ul> <li>Setting*</li> </ul> |          |
|       | 02                                                                                      |               |                       |              | -               |                  |       | Setting.                     | _        |
|       | 03                                                                                      |               |                       |              | -               | -                |       | <ul> <li>Setting*</li> </ul> |          |
| L     | 04                                                                                      |               |                       |              | -               | -                |       | <ul> <li>Setting*</li> </ul> |          |
|       | 05                                                                                      |               |                       |              | -               | -                |       | <ul> <li>Setting*</li> </ul> |          |
|       | 06                                                                                      |               |                       |              | -               | -                |       | <ul> <li>Setting*</li> </ul> |          |
|       | 07                                                                                      |               |                       |              | -               | -                |       | <ul> <li>Setting*</li> </ul> |          |
| Ŀ     | (                                                                                       | 1             |                       | 1            |                 |                  |       | 1 - 1                        |          |
|       | Cannot the overlap to local station port number used by the communicate the 1/0 message |               |                       |              |                 |                  |       |                              |          |

Cannot the overlap to local station port number used by the communicate the D/O message.

8. Select the **Enable** Option in the Automatically Reception Tab Page and then click the **OK** Button.

| Detail Setting                                                                                                    |                                  |
|----------------------------------------------------------------------------------------------------|----------------------------------|
| Automatically Reception                                                                                                    |                                  |
| C Disable<br>C Enable<br>C Enable                                                                                                    | tion, when the<br>sequence.      |
| Transmission Buffer Channel 1                                                                                                    |                                  |
| Slave I/F Register Settings<br>Readout of Input Relay<br>Readout of Input Register                                                                                    | Head REG<br>17000000<br>17000000 |
| Readout / Write-in of Coil<br>Readout / Write-in of Hold Register                                                                                                    | MW00000<br>MW00000               |
| Readout / Write-in of Data Relay<br>Readout / Write-in of Data Register<br>Readout / Write-in of Output Coil                                                          | GW00000                          |
| Readout / Write-in of Output Register<br>Write - in width of Coil/Hold Register LO:                                                                                   | OW00000<br>MW00000<br>MW1048575  |
| Write - in width of Data Relay/Register LO:<br>HI:                                                                                                    | GW2097151                        |
| Write - in width of Output Coil/Register <sub>LO:</sub><br>HI:                                                                                                    | OW00000<br>OW17FFF               |
| Automatic input processing delay time 0                                                                                                    | ms (0-100)                       |
| The influence on a low-speed scanning can be<br>according to this parameter.<br>[Attention] It is not in the setting of the comm<br>period of an automatic reception. | adjusted                         |
|                                                                                                    | OK Cancel                        |

Note: 1. For more information on automatic reception, refer to the following section.

(2.2 Detail Definition Setting Procedures (page 2-6)

2. Disable automatic reception for any connection for which message functions (MSG-SNDE and MSG-RCVE) are used. If message functions are used while automatic reception is enabled, the communications will not function properly.

#### 9. Save the data to flash memory.

Note: Changes made to the communications or connection parameters will become effective only after the changes have been saved to flash memory and the power supply has been cycled.

This concludes the settings for using the MP3000 as a slave.

#### Setting the Other Device (Windows PC Running a Visual C++ Application)

The following section outlines a Visual C++ application for connecting the MP3000 and a PC, and describes a sample program.

The sample program that is listed here is provided as a programming example and it may not work in all situations. In addition, Visual C++ must be installed on your PC.

#### Overview of the Visual C++ Application

Note

The following figure shows an example of a Visual C++ application for connecting the MP3000 to a PC.

When communications starts, the sample application reads 10 words from the MW00000 to MW00009 hold registers in the MP3000 and displays the current values on the screen.

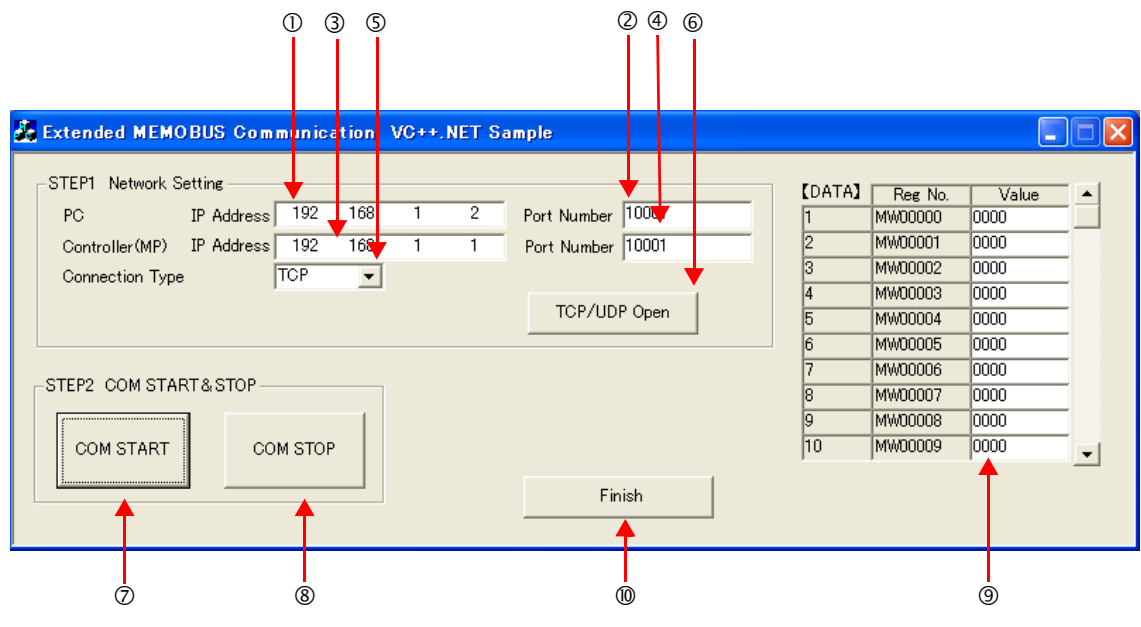

<sup>①</sup>Set the PC's IP address.

- ②Set the PC's port number.
- ③Set the MP3000's IP address.
- ④Set the MP3000's port number.
- Select the connection type.
- ©Start the processing to open a TCP/UDP connection.

When this button is clicked, a socket is created based on the settings from 1 to 6 and the TCP connection opening procedure is executed.

- ⑦Start the message communications process of reading register values in the MP3000.
- When this button is clicked, a 100-ms cyclic timer starts that triggers execution of the message send/ receive process.

The register values read from the MP3000 are displayed in the register monitor.

<sup>®</sup>Stop the message communications process of reading register values in the MP3000.

When this button is clicked, the 100-ms cyclic timer stops and causes the message send/receive process to stop.

- <sup>(9)</sup> The register values read from the MP3000 are displayed.
- <sup>®</sup>Close the application.

When this button is clicked, processing to close the socket is executed and the application is closed.

#### Visual C++ Application Example

A program example is shown below.

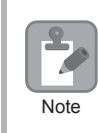

The Winsock socket library is required to run this program.

#### • Form Programming Example

In the programming example that is given below, a **Timer** must be placed on the **Form** from the Components in the toolbox. Initialize the **Timer** in the handler function for Form Load event.

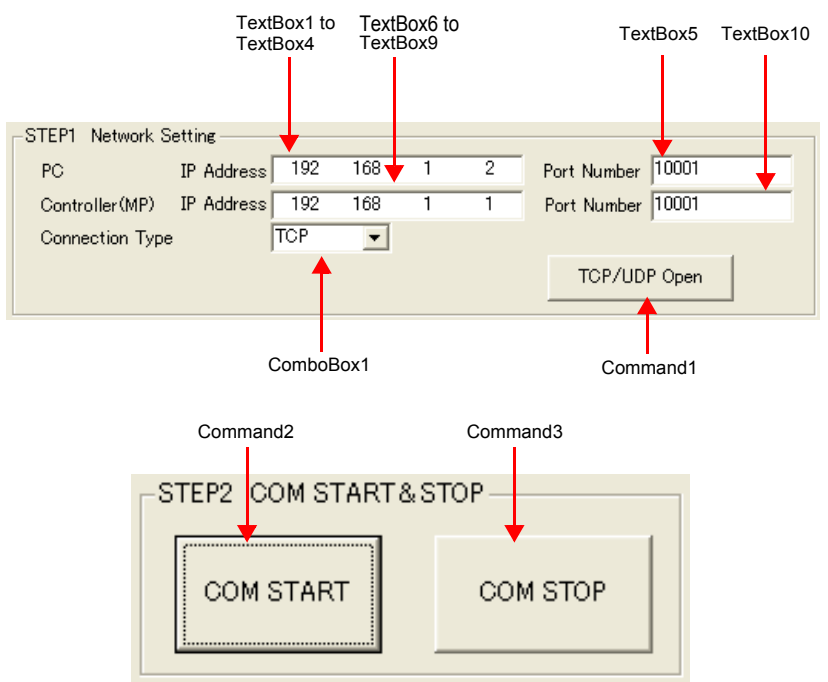

```
namespace VC_SAMPLE
{
// Functions and variables referenced from external files
extern "C"{
          extern int memobus_master_main( unsigned short trans_prt, unsigned long myip,
                                           unsigned short myport, unsigned long dstip, unsigned
                                             short dstport );
          extern int memobus_msg( unsigned short trans_prt, unsigned char* sbuf, unsigned char* rbuf
);
          extern void mk_cmd_data( unsigned char SFC, unsigned char CPUNum, unsigned short
Adr,
                                                          unsigned short DataNum, unsigned char*
sbuf);
}
private: System::Void Command1_Click(System::Object * sender, System::EventArgs * e)
{
               unsigned long MyIP, DstIP;
               unsigned short MyPort, DstPort;
               int rc;
               // Get the PC's IP address
                  // Add code to get the IP address from TextBox1, TextBox2, TextBox3, and TextBox4.
                  // Example: MyIP: 0x0501A8C0 (192.168.1.5)
```

```
// Get the PC's port number.
                    // Add code to get the port number from TextBox5.
                                                                        Example: MyPort: 10001
                  // Get the MP3000's IP address
                    // Add code to get the IP address from TextBox6, TextBox7, TextBox8, and TextBox9.
Example: DstIP: 0x0101A8C0
                  // Get the MP3000's port number.
                            // Add code to get the port number from TextBox10.
                                                                                 Example: DstPort:
10001
                  // Get the connection type
                    // Add code to process the connection type selected in ComboBox1.
                    // Example: TransPort: TCP (0) *UDP (1)
                  // Open a TCP/UDP port
                  rc = memobus master main(TransPort, MyIP, MyPort, DstIP, DstPort)
                            *
                            *
}
private: System::Void Command2_Click(System::Object * sender, System::EventArgs * e)
ł
          // Add code to start a 100-ms timer
}
private: System::Void Command3 Click(System::Object * sender, System::EventArgs * e)
{
          // Add code to stop the timer
}
// The following process starts the Timer and executes every 100 ms
private:System::XXXXX()
{
          unsigned char SFC = &H9 // Reads the contents of hold registers (extended).
          unsigned char CPUNum = 1 // Set the remote device as CPU1
          unsigned short Adr = 0
                                     // Set the first address to MW00000
          unsigned short DataNum = 10 // Read 10 words from the first address
          // Create Extended MEMOBUS send data
          MkCmdData(SFC, CPUNum, Adr, DataNum, Ssbuf)
          // Send Extended MEMOBUS command and receive response
          rc = MemobusMsg(TransPort, Ssbuf, Srbuf)
          // Reflect values in the register monitor
             // Add code to display the read register values
}
                                               *
                                               *
}
```

```
    Programming Example for Extended MEMOBUS Protocol Message Communications
        The programming example that is given below demonstrates how to manage sockets and perform message communications using the Extended MEMOBUS protocol.
        This program example is written in C language so it must declare extern "C" to make calls from C++.
        #include <stdio.h>
        #include <stdio.h>
```

```
#include <winioctl.h>
#define TCP PRT
                 0
#define UDP PRT
                 1
#define DATA SIZE 4096
int sd:
        /* Socket Discripter */
struct sockaddr in my;
struct sockaddr_in dst;
struct sockaddr_in from;
short DATAi;
                  // Number of data items to send
short MDATAi;
                   // MEMOBUS data length
unsigned char iSerial;
                     // Serial number
// Protocol declaration
int memobus_master_main( unsigned short trans_prt, unsigned long myip,
                       unsigned short myport, unsigned long dstip, unsigned short dstport );
int memobus_msg( unsigned short trans_prt, char* sbuf, char* rbuf );
int tcp msg( char* sbuf, char* rbuf );
int udp msg( char* sbuf, char* rbuf );
void mk cmd data( unsigned char SFC, unsigned char CPUNum,
                 unsigned short Adr, unsigned short DataNum, char* sbuf );
int chk rsp data( int rlen, char* sbuf, char* rbuf );
/* Open a TCP/UDP port
int memobus_master_main( unsigned short trans_prt,
                       unsigned long myip, unsigned short myport,
                       unsigned long dstip, unsigned short dstport )
{
  WSADATA wsadata;
  int rc;
  // Declaration to use Winsock.dll (must be declared before calling routines)
  rc = WSAStartup( 0x0101, &wsadata );
  if (rc != 0)
  {
    exit(0);
  }
```

2

\*/

```
// Initialize serial number setting
iSerial = 0x00;
// Clear the sockaddr structure (IP address, port number, etc.) with zeros.
memset( (char *)&my, 0, sizeof(struct sockaddr));
memset( (char *)&dst, 0, sizeof(struct sockaddr));
// Declare the PC's IP address and port number
my.sin_family = AF_INET;
my.sin_addr.s_addr = myip;
my.sin_port = htons( myport );
// Declare the MP3000's IP address and port number
dst.sin_family = AF_INET;
dst.sin addr.s addr = dstip;
dst.sin_port = htons( dstport );
// Create the TCP or UDP socket
if( trans_prt == TCP_PRT )
{ //TCP
  sd = socket( AF_INET, SOCK_STREAM, 0 );
}
else
{ //UDP
  sd = socket( AF_INET, SOCK_DGRAM, 0 );
}
if ( sd <= 0 )
{
  rc = -1;
  return( rc );
}
// Bind the local port number and socket
rc = bind( sd, ( struct sockaddr *)&my, sizeof(struct sockaddr_in));
if ( rc = -1 )
{
  closesocket( sd );
  rc = -2;
  return( rc );
}
// Establish connection
if( trans_prt == TCP_PRT )
{ //TCP
  rc = connect( sd, ( struct sockaddr *)&dst, sizeof(struct sockaddr_in));
  if( rc = -1 )
  { //TCP
     closesocket( sd );
```

```
rc = -3;
     return( rc );
   }
  }
  return(rc);
}
/* Send command data, receive response data
int memobus_msg( unsigned short trans_prt, char* sbuf, char* rbuf )
{
  int rc;
  if( trans_prt == TCP_PRT)
  {
   rc = tcp_msg(sbuf, rbuf);
  }
  else
  {
   rc = udp_msg(sbuf, rbuf);
  }
  return(rc);
}
/* Send command data, receive response data (TCP)
int tcp_msg( char* sbuf, char* rbuf )
{
  int slen, rlen;
  int rc = 0;
  // Send command data
  slen = send( sd, sbuf, DATAi, 0 );
  if ( slen != DATAi ) // Returns the number of bytes sent if sending was successful
  {
    closesocket(sd);
    rc = -1;
    return (rc);
  }
  // Receive response data
  rlen = recv( sd, rbuf, DATA_SIZE, 0 );
  if (rlen \leq 0)
             //A 0 or less value is returned if receiving failed
  {
    closesocket(sd);
```

\*/

\*/

```
rc = -2;
    return (rc);
  }
  // Check response data
  rc = chk_rsp_data( rlen, sbuf, rbuf );
  if ( rc != 0 )
              //Error in received data
  {
     closesocket(sd);
     return ( rc );
  }
  iSerial++; // Increment the serial number of the 218 header
  return (rc);
}
/* Send command data, receive response data (UDP)
int udp_msg( char* sbuf, char* rbuf )
{
  int slen, rlen, fromlen;
  int rc = 0;
  // Send command data
  slen = sendto( sd, sbuf, DATAi, 0, (struct sockaddr *)&dst, sizeof(struct sockaddr));
  if (slen != DATAi) // Returns the number of bytes sent if sending was successful
  {
     closesocket(sd);
    rc = -1;
     return ( rc );
  }
  // Receive response data
  fromlen = sizeof(struct sockaddr);
  rlen = recvfrom( sd, rbuf, DATA_SIZE, 0, (struct sockaddr *)&from, &fromlen );
  if (rlen \leq 0)
                 //A 0 or less value is returned if receiving failed
  {
    closesocket(sd);
    rc = -2;
     return (rc);
  }
  // Check response data
  rc = chk_rsp_data( rlen, sbuf, rbuf );
               //Error in received data
  if ( rc != 0 )
  {
     closesocket(sd);
```

```
return ( rc );
  }
  iSerial++; // Increment the serial number of the 218 header
  return (rc);
}
/* Create Extended MEMOBUS protocol command
                                                                                    */
void mk cmd data( unsigned char SFC, unsigned char CPUNum,
                unsigned short Adr, unsigned short DataNum, char* sbuf )
{
  //Calculate number of data items
  //MEMOBUS data length from MFC to end of data
  switch(SFC)
  {
    case 0x09:
       MDATAi = 8;
       break;
    default:
       break;
  }
  //Calculate total number of data items
  DATAi = MDATAi +14; //218 header (12 bytes) + Length part (2 bytes) + MEMOBUS data length
  (variable)
  // Create the 218 header part
  // Initialize the send/receive buffers
  memset( sbuf, 0x00, DATA_SIZE );
  // Set the register type.
  sbuf[0] = 0x11; // Extended MEMOBUS command
  // Set the serial number and increment for every transmission
  sbuf[1] = iSerial;
  // Set the destination channel number
  sbuf[2] = 0x00; // Always 0 hex because the PLC channel is undefined
  // Set the source channel number
  sbuf[3] = 0x00; // Always 0 hex because channel numbers do not apply to PCs
  sbuf[4] = 0x00; // Reserved.
  sbuf[5] = 0x00; // Reserved.
```

```
// Set the total number of data items from the start of the 218 header to the end of MEMOBUS data
  sbuf[6] = (unsigned char)(DATAi & 0x00FF); // Data length (L)
  sbuf[7] = (unsigned char)((DATAi & 0xFF00) >> 8); // Data length (H)
  sbuf[8] = 0x00; // Reserved.
  sbuf[9] = 0x00; // Reserved.
  sbuf[10] = 0x00; // Reserved.
  sbuf[11] = 0x00; // Reserved.
  // Create the MEMOBUS data part
  // Length from MFC to end of data
  sbuf[12] = (unsigned char)(MDATAi & 0x00FF); // MEMOBUS data length (L)
  sbuf[13] = (unsigned char)((MDATAi & 0xFF00) >> 8); // MEMOBUS data length (H)
  // MFC is always 20 hex
  sbuf[14] = 0x20;
  // SFC
  sbuf[15] = SFC;
  // Set the CPU number
  sbuf[16] = (unsigned char)(CPUNum << 4); // The local CPU number is always 0 hex
  sbuf[17] = 0x00; // The spare is always 0 hex
  // Set the reference number
  sbuf[18] = (unsigned char)(Adr & 0x00FF);
                                             // Adr(L)
  sbuf[19] = (unsigned char)((Adr & 0xFF00) >> 8); // Adr(H)
  // Set the number of registers
  sbuf[20] = (unsigned char)(DataNum & 0x00FF);
                                               // DataNum(L)
  sbuf[21] = (unsigned char)((DataNum & 0xFF00) >> 8); // DataNum(H)
}
/* Check response data
                                                                                       */
int chk rsp data(int rlen, char* sbuf, char* rbuf)
{
  short rcvDATAi; // Total number of data items to receive
  int rc = 0;
  // Check the total data length
  switch (sbuf[15])
  {
    case 0x09:
```

```
rcvDATAi = 20 + ( (sbuf[21] << 8)|sbuf[20] ) * 2;
     if ( rlen != rcvDATAi )
     {
        rc = -3;
        return( rc );
     }
     break;
  default:
     break;
}
// Check the packet type
if (rbuf[0] != 0x19 ) // Not a MEMOBUS response
{
  rc = -4:
  return( rc );
}
// Check the serial number
if ( sbuf[1] != rbuf[1] ) // Do not match the serial number of the command
{
  rc = -5;
  return( rc );
}
//Check the total data length of the message
if ( (rbuf[6] != (rcvDATAi & 0x00FF)) &&
   (rbuf[7] != (rcvDATAi & 0xFF00) >> 8) ) // ? bytes = 218 header (12 bytes)
{
                          \parallel
                                   + MEMOBUS data (always 8 bytes + variable DataNum * 2 bytes)
  rc = -6;
  return( rc );
}
// Check the total MEMOBUS data length
// Check the MFC
if ( rbuf[14] != 0x20 )// MFC is always 20 hex
{
  rc = -7;
  return( rc );
}
// Check the SFC
if ( rbuf[15] != sbuf[15] )
{
  rc = -8;
  return( rc );
}
```

```
// Check the number of registers
switch ( sbuf[15] )
{
    case 0x09:
        if (( rbuf[18] != sbuf[20] ) || (rbuf[19] != sbuf[21] ))
        {
            rc = -9;
            return( rc );
        }
        break;
    default:
            break;
}
return( rc );
```

#### Starting Communications

Use the following procedure to communicate between the Visual C++ application on the PC and the MP3000.

- **1.** Turn ON the power to the MP3000 to start receiving messages. The system will automatically start the message reception operation. No further operation is required.
- **2.** Start the application created in Visual C++ and follow these steps to start communicating with the MP3000.

①Enter the PC's IP address. (Example: 192.168.1.2)
②Set the PC's port number. (Example: 10001)
③Set the MP3000's IP address. (Example: 192.168.1.1)
④Set the MP3000's port number. (Example: 10001)
③Select the connection type. (Example: TCP)
⑥Click the TCP/UDP Open Button.
⑦Click the Communications START Button. Note: Click the Communications STOP Button. This pauses message communications.

# 2.14 Communications Buffer Channels

A communications buffer channel is a data buffer that interfaces the MSG-SNDE or MSG-RCVE function with the communications device. This data buffer consists of one or more channels. Each channel is identified by a communications buffer channel number.

The communications buffer channel is associated with the connection based on the setting of the Ch-No (Communications Buffer Channel Number) input parameter in the MSG-SNDE and MSG-RCVE functions, and PARAM10 (Connection Number) in the parameter list (Param).

A connection refers to communications settings between the local station and a remote station. These settings are set in the Transmission Parameters Tab Page of the MPE720 Module Configuration Definition Dialog Box.

| 1 CPU#: 1                                                                                     |                                                                                  |                                                                                        |                                        |                                                         |                                                       |                                |                                                                                                    |                                     |                   |      |                                                                                            |     |       | 1-007FF  |     |
|-----------------------------------------------------------------------------------------------|----------------------------------------------------------------------------------|----------------------------------------------------------------------------------------|----------------------------------------|---------------------------------------------------------|-------------------------------------------------------|--------------------------------|----------------------------------------------------------------------------------------------------|-------------------------------------|-------------------|------|--------------------------------------------------------------------------------------------|-----|-------|----------|-----|
| mission Param                                                                                 | neters Sta                                                                       | tus )                                                                                  |                                        |                                                         |                                                       |                                |                                                                                                    |                                     |                   |      |                                                                                            | ,   | ,0000 |          |     |
|                                                                                               | - Tota                                                                           |                                                                                        |                                        |                                                         |                                                       |                                |                                                                                                    |                                     |                   |      |                                                                                            |     |       |          |     |
| insmission Par                                                                                | ameters                                                                          |                                                                                        | -                                      |                                                         |                                                       |                                | M                                                                                                   | Nodule Name                         | Definiti          | ion  |                                                                                            |     |       |          |     |
| IP Address                                                                                    |                                                                                  | :  192 🔆                                                                               | 168                                    | 3                                                       |                                                       | 1                              |                                                                                                    | quipment na                         | me :              | CC   | NTROLLER N                                                                                 | AME |       |          |     |
| Subnet Mask                                                                                   |                                                                                  | : 255 🛨                                                                                | 255                                    | - 2                                                     | 55 🕂                                                  | 0                              | (0-255)                                                                                             |                                     |                   |      |                                                                                            |     |       |          |     |
| Gataway IP A                                                                                  | Iddrago                                                                          |                                                                                        | 0                                      |                                                         |                                                       | 0                              |                                                                                                    | Detail Defin                        | ition             | Ĩ.   |                                                                                            |     |       |          |     |
| Galeway IP A                                                                                  | nuuress                                                                          | · 🔍 🎞 .                                                                                | - In                                   | , P                                                     | _ ⊒.                                                  | Jo.                            | □ (0-200)                                                                                           | Dottall Defin                       | reset .           | 1    |                                                                                            |     |       |          |     |
| nnection Parar<br>lessage Comm<br>Easy settin                                                 | meter<br>hunication<br>Ihe fi<br>Conne                                           | ollowing paramet<br>actions(C NO) 01                                                   | ers for<br>-10 ca                      | message<br>n be set 1                                   | communic<br>to receive                                | ation<br>data                  | s can be easily set.<br>automatically.                                                              |                                     |                   |      |                                                                                            |     |       |          |     |
| nnection Parar<br>lessage Comm<br>Easy settin<br>CNO                                          | neter<br>nunication<br>& The fi<br>Conne<br>Local<br>Port                        | ollowing paramet<br>actions(C NO) 01<br>Node IP Add                                    | ers for<br>-10 ca<br>ress              | message<br>n be set t<br>Node<br>Port                   | communic<br>to receive<br>Conne<br>Type               | ation<br>data<br>ct            | s can be easily set.<br>automatically.<br>Protocol<br>Type                                          | .1                                  | Cod               | le   | Detail                                                                                     |     |       | Node Nam | e 🔺 |
| nnection Parar<br>lessage Comm<br>Easy settin<br>CNO<br>01                                    | meter<br>nunication –<br>lihe fo<br>Conne<br>Local<br>Port<br>10001              | ollowing paramet<br>ections(C NO) 01<br>Node IP Add<br>192.168.001.0                   | ers for<br>-10 ca<br>ress<br>02        | message<br>n be set t<br>Node<br>Port<br>10001          | communic<br>to receive<br>Conne<br>Type<br>TCP        | ation<br>data<br>ct            | s can be easily set.<br>automatically.<br>Protocol<br>Type<br>Extended MEMOBUS                      | II<br>IS •                          | Cod               | le 🗸 | Detail<br>Setting*                                                                         |     |       | Node Nam | e _ |
| nnection Parar<br>lessage Comm<br>Easy settin<br>CNO<br>01<br>02                              | neter<br>Innication<br>Conne<br>Local<br>Port<br>10001<br>10002                  | Node IP Add<br>192.168.001.0<br>192.168.001.0                                          | ers for<br>-10 ca<br>ress<br>02<br>03  | message<br>n be set 1<br>Node<br>Port<br>10001<br>10002 | Communic<br>to receive<br>Conne<br>Type<br>TCP<br>TCP | ation<br>data<br>ct            | s can be easily set.<br>automatically.<br>Protocol<br>Type<br>Extended MEMOBUS<br>MELSEC (Qn A Comp | IS v<br>patible 3E v                | Cod<br>BIN<br>BIN |      | Detail<br>Setting*<br>Setting*                                                             |     |       | Node Nam | e _ |
| nnection Paran<br>lessage Comm<br>Easy settin<br>CNO<br>01<br>02<br>03                        | neter<br>nunication fr<br>g Conne<br>Local<br>Port<br>10001<br>10002             | Node IP Add<br>192.168.001.0<br>192.168.001.0                                          | ers for<br>-10 ca<br>ress<br>02<br>03  | message<br>n be set 1<br>Node<br>Port<br>10001<br>10002 | communic<br>to receive<br>Conne<br>Type<br>TCP<br>TCP | ation<br>data<br>ct            | s can be easily set,<br>automatically.<br>Protocol<br>Type<br>Extended MEMOBUS<br>MELSEC (Qn A Comp | IS v<br>patible 3E v                | Cod<br>BIN<br>BIN |      | Detail<br>Setting*<br>Setting*<br>Setting*                                                 |     |       | Node Nam | e   |
| Intection Paran<br>Iessage Comm<br>Easy settin<br>CNO<br>01<br>02<br>03<br>04                 | neter<br>nunication f<br>g Conne<br>Local<br>Port<br>10001<br>10002<br>          | Ollowing paramet<br>ections (C NO) 01<br>Node IP Add<br>192.168.001.0<br>192.168.001.0 | ers for<br>-10 ca<br>ress<br>02<br>03  | message<br>n be set t<br>Node<br>Port<br>10001<br>10002 | communic<br>to receive<br>Conne<br>Type<br>TCP<br>TCP | ation<br>data<br>ct            | s can be easily set.<br>automatically.<br>Protocol<br>Type<br>Extended MEMOBUS<br>MELSEC (QnA Comp  | IS v<br>patible 3E v<br>v           | Cod<br>BIN<br>BIN |      | Detail<br>Setting*<br>Setting*<br>Setting*<br>Setting*                                     |     |       | Node Nam | e 🔺 |
| Easy settin<br>CNO<br>01<br>02<br>03<br>04<br>05                                              | nunication<br>Ihe fi<br>Conne<br>Local<br>Port<br>10001<br>10002                 | Node IP Add<br>192.168.001.0<br>192.168.001.0                                          | ers for<br>-10 car<br>ress<br>02<br>03 | message<br>n be set 1<br>Node<br>Port<br>10001<br>10002 | communic<br>to receive<br>Conne<br>Type<br>TCP<br>TCP | ation<br>data<br>ct            | s can be easily set.<br>automatically.<br>Protocol<br>Type<br>Extended MEMOBUS<br>MELSEC (QnA Comp  | IS •<br>pat ible 3E •<br>•          | Cod<br>BIN<br>BIN |      | Detail<br>Setting*<br>Setting*<br>Setting*<br>Setting*<br>Setting*                         |     |       | Node Nam | e 🔺 |
| Easy settin<br>CNO<br>01<br>02<br>03<br>04<br>05<br>06                                        | nunication<br>sunication<br>fe Ihe fi<br>Conne<br>Port<br>10001<br>10002<br><br> | Ollowing paramet<br>cetions (C NO) 01<br>Node IP Add<br>192.168.001.0<br>192.168.001.0 | ers for<br>-10 car<br>ress<br>02<br>03 | message<br>n be set t<br>Node<br>Port<br>10001<br>10002 | Communic<br>to receive<br>Conne<br>Type<br>TCP<br>TCP | ation<br>data<br>ct            | s can be easily set.<br>automatically.<br>Protocol<br>Type<br>Extended MEMOBUS<br>MELSEC (Qn A Comp | IS v<br>patible 3E v<br>v<br>v      | Cod<br>BIN<br>BIN |      | Detail<br>Setting*<br>Setting*<br>Setting*<br>Setting*<br>Setting*<br>Setting*             |     |       | Node Nam | e 🔺 |
| nection Parar<br>lessage Comm<br>Easy settin<br>CNO<br>01<br>02<br>03<br>04<br>05<br>06<br>07 | neter<br>nunication<br>g Ihe fi<br>Conne<br>Port<br>10001<br>10002<br><br>       | Node IP Add<br>192.168.001.0<br>192.168.001.0                                          | ers for<br>'-10 ca<br>ress<br>02<br>03 | message<br>n be set f<br>Node<br>Port<br>10001<br>10002 | communic<br>to receive<br>Conne<br>Type<br>TCP<br>TCP | ation<br>data<br>ct<br>vvvvvvv | s can be easily set.<br>automatically.<br>Protocol<br>Type<br>Extended MEMOBUS<br>MELSEC (QnA Comp  | IS v<br>patible 3E v<br>v<br>v<br>v | Cod<br>BIN<br>BIN |      | Detail<br>Setting*<br>Setting*<br>Setting*<br>Setting*<br>Setting*<br>Setting*<br>Setting* |     |       | Node Nam | e 🔺 |

The following figure illustrates the concept of the communications buffer channels.

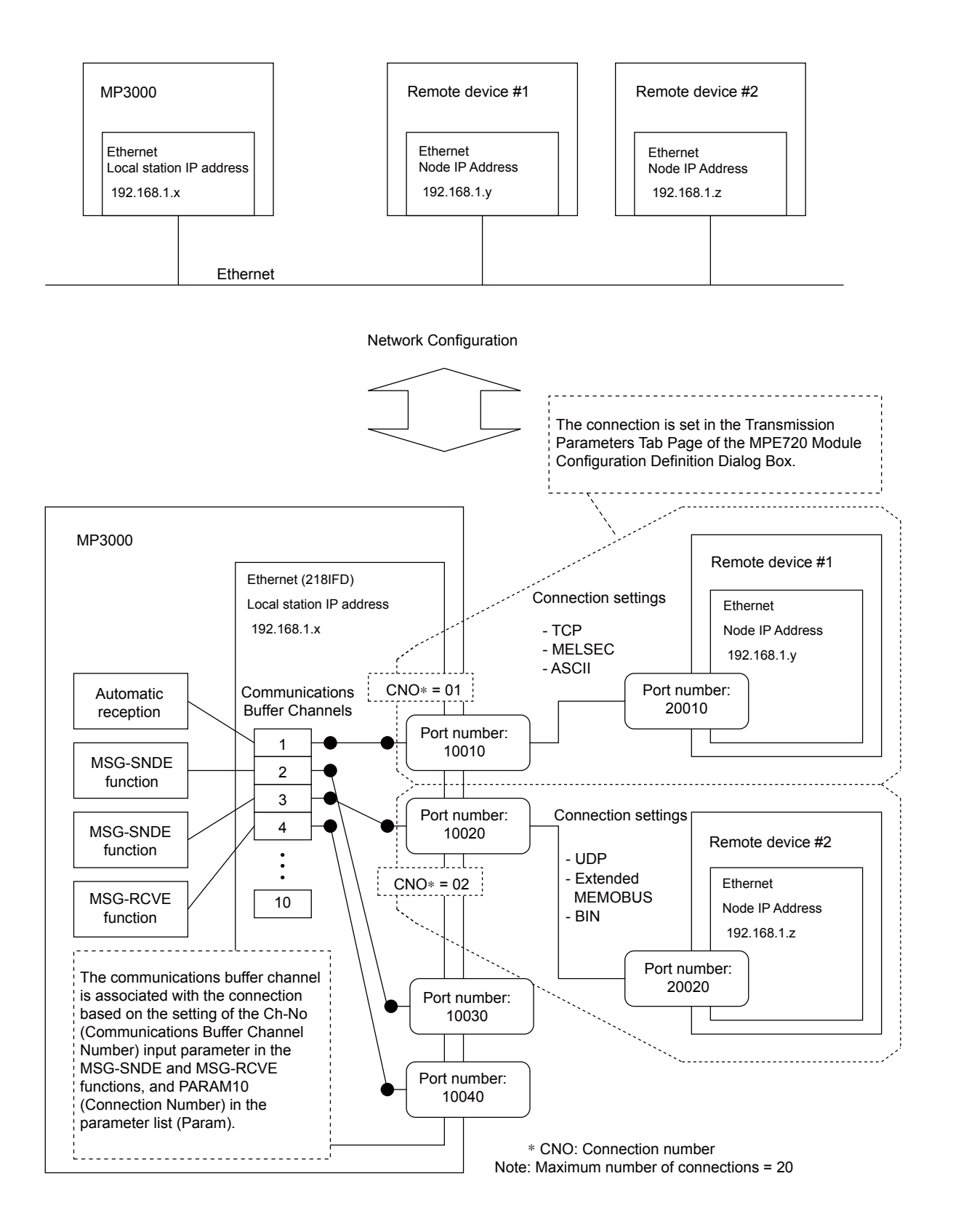

**Function Codes** 

# 2.15 Using Message Functions

You can use any registered function by specifying the corresponding function code in the message function.

This section describes the function codes and how to use them.

# **Function Codes**

The following tables list the function codes for each protocol.

Function Codes for the Extended MEMOBUS Protocol

| Function Code         | Function                                                                      |
|-----------------------|-------------------------------------------------------------------------------|
| 00 hex                | Not used.                                                                     |
| 01 hex                | Reads the states of coils.                                                    |
| 02 hex                | Reads the states of input relays.                                             |
| 03 hex                | Reads the contents of hold registers.                                         |
| 04 hex                | Reads the contents of input registers.                                        |
| 05 hex                | Changes the state of a single coil.                                           |
| 06 hex                | Writes to a single hold register.                                             |
| 07 hex                | Not used.                                                                     |
| 08 hex                | Performs a loopback test.                                                     |
| 09 hex                | Reads the contents of hold registers (extended).                              |
| 0A hex                | Reads the contents of input registers (extended).                             |
| 0B hex                | Writes to hold registers (extended).                                          |
| 0C hex                | Not used.                                                                     |
| 0D hex                | Reads the contents of non-consecutive hold registers (extended).              |
| 0E hex                | Writes the contents of non-consecutive hold registers (extended).             |
| 0F hex                | Changes the states of multiple coils.                                         |
| 10 hex                | Writes to multiple hold registers.                                            |
| 4341 hex              | Reads the states of bits.                                                     |
| 4345 hex              | Changes the state of a single bit.                                            |
| 4346 hex              | Writes to a single register.                                                  |
| 4349 hex              | Reads the contents of registers.                                              |
| 434B hex              | Writes to multiple registers.                                                 |
| 434D hex              | Reads the contents of non-consecutive registers.                              |
| 434E hex              | Writes the contents of non-consecutive registers.                             |
| 434F hex              | Changes the states of multiple bits.                                          |
|                       | Function Codes for the A-compatible 1E Frame Protocol                         |
| Function Code         | Function                                                                      |
| 01 or 02 hex          | Reads bit devices in units of one point.                                      |
| 03, 04, 09, or 0A hex | Reads word devices in units of one point.                                     |
| 05 or 0F hex          | Writes bit devices in units of one point.                                     |
| 06, 0B, or 10 hex     | Writes word devices in units of one point.                                    |
| 08 hex                | Performs a loopback test.                                                     |
| 0E hex                | Sets/resets word devices in units of one point by specifying a device number. |
| 31 hex                | Writes to a fixed buffer in units of one word.                                |
| 32 hex                | Reads from the random access buffer in units of one word.                     |
| 33 hex                | Writes to the random access buffer in units of one word.                      |

| Function Code         | Function                                                                                     |
|-----------------------|----------------------------------------------------------------------------------------------|
| 01 or 02 hex          | Reads bit devices in units of one point.                                                     |
| 03, 04, 09, or 0A hex | Reads word devices in units of one point.                                                    |
| 05 or 0F hex          | Writes bit devices in units of one point.                                                    |
| 06, 0B, or 10 hex     | Writes word devices in units of one point.                                                   |
| 0E hex                | Writes word devices in units of one point.                                                   |
| 0D hex                | Reads word devices in units of one point.                                                    |
| 08 hex                | Performs a loopback test.                                                                    |
|                       | Function Codes for the FINS Protocol                                                         |
| Function Code         | Function                                                                                     |
| 01 hex                | Reads CIO Area bits, Work Area bits, Holding Area bits, and Auxiliary Area bits by word.     |
| 03 or 09 hex          | Reads from the DM Area in units of one word.                                                 |
| 0F hex                | Writes to CIO Area bits, Work Area bits, Holding Area bits, and Auxiliary Area bits by word. |
| 0B or 10 hex          | Writes to the DM data memory in units of one word.                                           |
| 0D hex                | Reads non-consecutive words from the DM Area.                                                |
|                       | Function Codes for the TOYOPUC Protocol                                                      |
| Function Code         | Function                                                                                     |
| 31 hex                | Writes to the file memory by word.                                                           |

#### Function Codes for the QnA-compatible 3E Frame Protocol

## Using Function Codes

This section describes the use of the message function for each function code.

## Function Codes: 01, 02, 03, 04, 09, and 0A Hex

Function: Reads data.

The specified size of data is read from specified registers in the remote station and stored in registers in the local station.

The following parameters need to be set in the MSG-SNDE function.

| MSG-SN  | DE Function Parameter                      | Description                                                                                                    |
|---------|--------------------------------------------|----------------------------------------------------------------------------------------------------|
| PARAM10 | Connection Number                          | Set the connection number used to determine the remote station.                                                                                                    |
| PARAM11 | Option                                     | This parameter is used with the QnA-compatible 3E Frame protocol<br>and the FINS protocol. Refer to the section for each protocol for<br>details.                                     |
| PARAM12 | Function Code                              | Set the function code for the function to use.                                                                                                    |
| PARAM14 | Remote Station Data<br>Address, Lower Word | Set the first address to read from in the remote station.<br>Specify a bit address for function codes 01 and 02 hex, and a word<br>address for function codes 03, 04, 09, and 0A hex. |
| PARAM15 | Remote Station Data<br>Address, Upper Word | Not used.                                                                                                    |
| PARAM16 | Remote Station Register<br>Type            | Not used.                                                                                                    |
| PARAM17 | Data Size                                  | Set the size of the data to read.<br>Specify the size in bits for function codes 01 and 02 hex, and in words<br>for function codes 03, 04, 09, and 0A hex.                            |

Continued on next page.

Continued from previous page.

| MSG-SN  | DE Function Parameter                     | Description                                                                                                    |  |  |  |
|---------|-------------------------------------------|----------------------------------------------------------------------------------------------------|--|--|--|
| PARAM18 | Remote CPU Module<br>Number               | This parameter is used with the Extended MEMOBUS protocol. Set the CPU number at the remote station.                                                                                                    |  |  |  |
| PARAM20 | Local Station Data<br>Address, Lower Word | Set the first register address to store the read data in the local station.                                                                                                    |  |  |  |
| PARAM21 | Local Station Data<br>Address, Upper Word | address for function codes 03, 04, 09, and 0A hex.                                                                                                    |  |  |  |
| PARAM22 | Local Station Register<br>Type            | Set the register type (M, G, or O) to store the read data in the local station.                                                                                                    |  |  |  |
| PARAM24 | For system use                            | Set this parameter to 0 from a user program or by other means in the first scan after the power is turned ON. Thereafter, do not change the value of this parameter. This parameter is used by the system. |  |  |  |

The following example illustrates how the contents of hold registers are read by using function code 09 hex. In this example, 200 words of data are read from register MW0030000 in the remote station and stored in registers in the local station starting at address GW0200000.

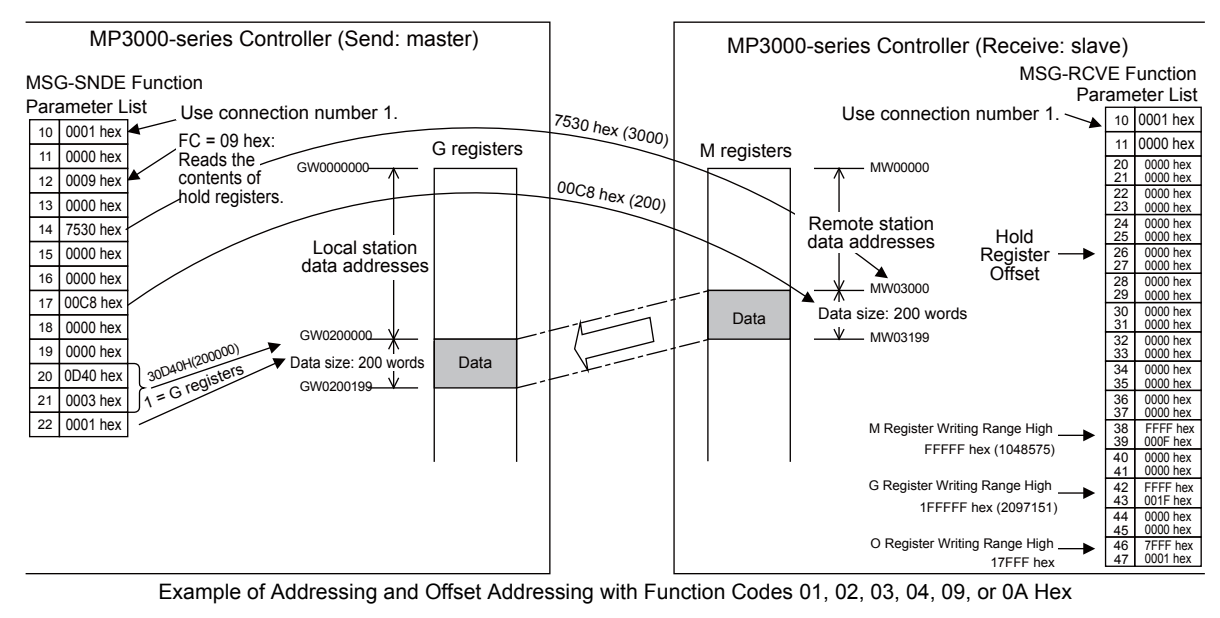

If the hold register offset parameters in the MSG-RCVE function are set to a non-zero value, the actual addresses that are read in the remote station will be the sum of the remote station data addresses and the value in the hold register offset parameters.

9

Note

## Function Codes: 05, 06, 0B, 0F, and 10 Hex

Function: Writes data.

The specified size of data is read from registers in the local station and written to specified registers in the remote station.

The following parameters need to be set in the MSG-SNDE function.

| MSG-SN  | DE Function Parameter                      | Description                                                                                                    |
|---------|--------------------------------------------|----------------------------------------------------------------------------------------------------|
| PARAM10 | Connection Number                          | Set the connection number used to determine the remote station.                                                                                                    |
| PARAM11 | Option                                     | This parameter is used with the QnA-compatible 3E Frame protocol<br>and the FINS protocol. Refer to the section for each protocol for<br>details.                                                            |
| PARAM12 | Function Code                              | Set the function code for the function to use.                                                                                                    |
| PARAM14 | Remote Station Data<br>Address, Lower Word | Set the first address to write to in the remote station.<br>Specify a bit address for function codes 05 and 0F hex, and a word<br>address for function codes 06, 0B, and 10 hex.                             |
| PARAM15 | Remote Station Data<br>Address, Upper Word | Not used.                                                                                                    |
| PARAM16 | Remote Station Register<br>Type            | Not used.                                                                                                    |
| PARAM17 | Data Size                                  | Set the size of the data to write.<br>Specify the size in bits for function code 0F hex, and in words for func-<br>tion codes 0B and 10 hex. This parameter is not used for function codes<br>05 and 06 hex. |
| PARAM18 | Remote CPU Module<br>Number                | This parameter is used with the Extended MEMOBUS protocol. Set the CPU number at the remote station.                                                                                                    |
| PARAM20 | Local Station Data<br>Address, Lower Word  | Set the first register address in the local station where the data to be<br>written is stored. Specify a bit address for function codes 05 and 05                                                            |
| PARAM21 | Local Station Data<br>Address, Upper Word  | hex, and a word address for function codes 06, 0B, and 10 hex.                                                                                                    |
| PARAM22 | Local Station Register<br>Type             | Set the register type (M, G, I, O, or S) of the data to be written that is stored in the local station.                                                                                                    |
| PARAM24 | For system use                             | Set this parameter to 0 from a user program or by other means in the first scan after the power is turned ON. Thereafter, do not change the value of this parameter. This parameter is used by the system.   |

The following example illustrates how the states of multiple coils are changed by using function code 0F hex. In this example, 400 bits of data starting from register OB120000 in the local station are written to registers starting at MB00010000 in the remote station.

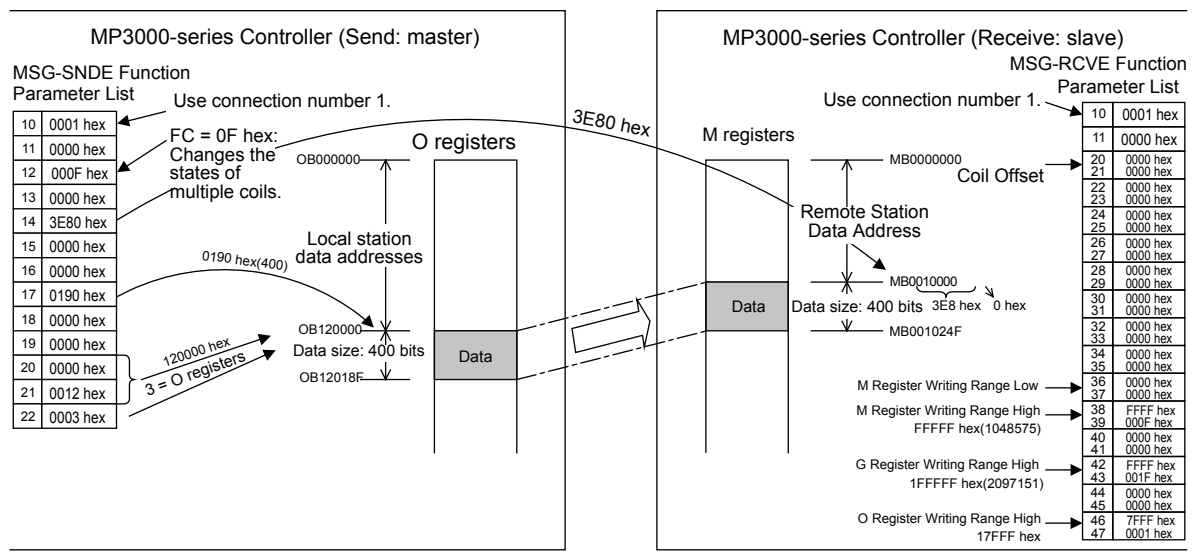

Example of Addressing and Offset Addressing with Function Codes 05, 06, 0B, 0F, or 10 Hex

1. If the coil offset parameters in the MSG-RCVE function are set to a non-zero value, the actual addresses that are written to in the remote station will be the sum of the remote station data addresses and the word offset value in the coil offset parameters.

Note

2. Set the address of the registers to write to within the range specified by the M Register Writing Range Low and M Register Writing Range High parameters in the MSG-RCVE function. Data will not be written if an address exceeds the valid setting range.

## Function Code: 0D Hex

Function: Reads data from multiple specified registers, one point at a time.

Data is read one word at a time from registers in the remote station as specified in the remote station address table that is stored in registers in the local station. This function reads the number of data items that is specified in the data size parameter.

The applicable registers that can be read from the remote station are the M registers. The register addresses to store the data in the local station are set to the sum of each address specified in the remote station address table and the local station data address.

| MSG-SN  | DE Function Parameter                      | Description                                                                                                    |
|---------|--------------------------------------------|----------------------------------------------------------------------------------------------------|
| PARAM10 | Connection Number                          | Set the connection number used to determine the remote station.                                                                                                    |
| PARAM11 | Option                                     | This parameter is used with the QnA-compatible 3E Frame protocol<br>and the FINS protocol. Refer to the section for each protocol for<br>details.                                                          |
| PARAM12 | Function Code                              | Set the function code for the function to use.                                                                                                    |
| PARAM14 | Remote Station Data<br>Address, Lower Word | Set the first register address where the remote station address table is                                                                                                    |
| PARAM15 | Remote Station Data<br>Address, Upper Word | stored.                                                                                                    |
| PARAM16 | Remote Station Register<br>Type            | Set the register type (M, G, I, O, or S) in the local station where the remote station address table is stored.                                                                                            |
| PARAM17 | Data Size                                  | Set the number of data items to read.                                                                                                    |
| PARAM18 | Remote CPU Module<br>Number                | This parameter is used with the Extended MEMOBUS protocol. Set the CPU number at the remote station.                                                                                                    |
| PARAM20 | Local Station Data<br>Address, Lower Word  | These parameters are used to offset the address for writing data in reg-<br>isters in the local station that have been read from the remote station.                                                       |
| PARAM21 | Local Station Data<br>Address, Upper Word  | Data will be written to the addresses that are the sum of each address<br>specified in the remote station address table and the local station data<br>address.                                             |
| PARAM22 | Local Station Register<br>Type             | Set the register type (M, G, or O) to store the read data in the local sta-<br>tion.                                                                                                    |
| PARAM24 | For system use                             | Set this parameter to 0 from a user program or by other means in the first scan after the power is turned ON. Thereafter, do not change the value of this parameter. This parameter is used by the system. |

The following parameters need to be set in the MSG-SNDE function.

The following example illustrates how the contents of non-consecutive hold registers are read by using function code 0D hex. In this example, the contents of registers MW0001000, MW0002000, and MW0003000 in the remote station are read and stored in registers GW0002000, GW0003000, and GW0004000 in the local station. The remote station address table starts at register MW0010000 in the local station.

The remote station address table contains a one-word address specifier for each data item, as illustrated below.

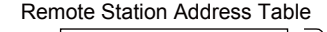

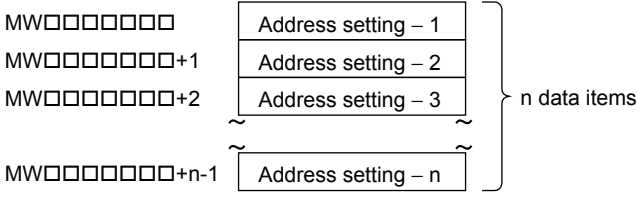

Remote Station Address Table When Using Function Code 0D Hex

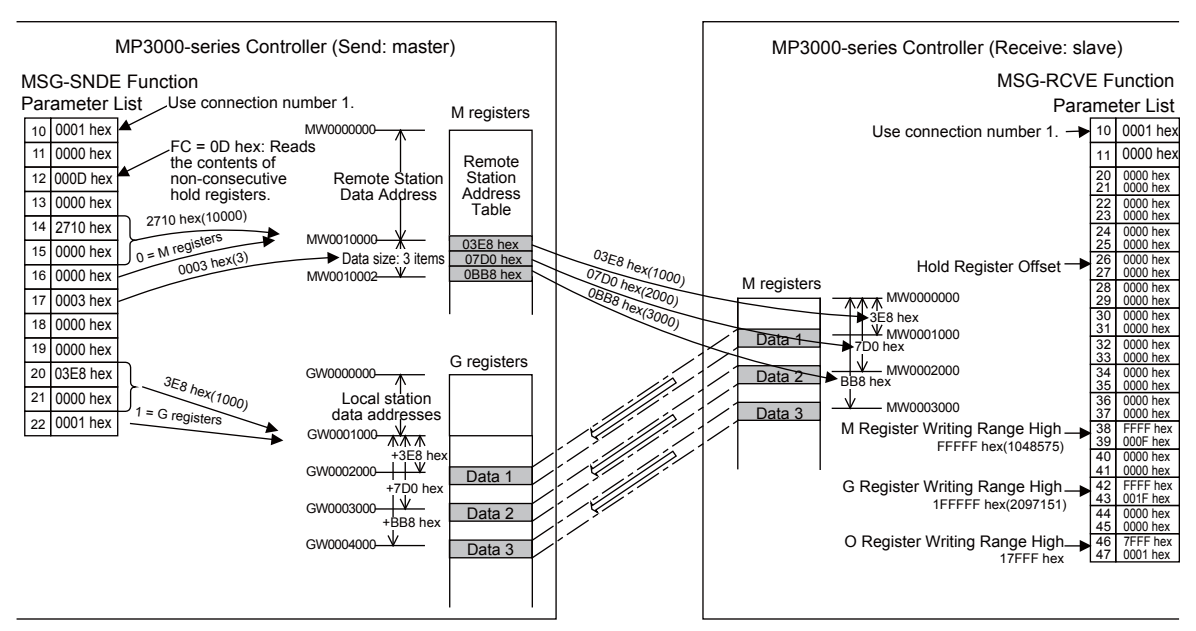

Example of Addressing and Offset Addressing with Function Code 0D Hex

If the hold register offset parameters in the MSG-RCVE function are set to a non-zero value, the actual addresses that are read in the remote station will be the sum of the specified data addresses and the value in the hold register offset parameters.

## Function Code: 0E Hex

Function: Writes data to multiple specified registers, one point at a time.

Data is written one word at a time in registers in the remote station as specified in the remote station address table that is stored in registers in the local station. This function writes the number of data items specified by the data size parameter.

The applicable registers that can be written to in the remote station are the M registers. The register addresses to store the data to be written in the local station are set to the sum of each address specified in the remote station address table and the local station data address.

| MSG-SN  | DE Function Parameter                      | Description                                                                                                    |  |
|---------|--------------------------------------------|----------------------------------------------------------------------------------------------------|--|
| PARAM10 | Connection Number                          | Set the connection number used to determine the remote station.                                                          |  |
| PARAM11 | Option                                     | This parameter is used with the QnA-compatible 3E Frame protocol.<br>Refer to the section for each protocol for details. |  |
| PARAM12 | Function Code                              | Set the function code for the function to use.                                                                           |  |
| PARAM14 | Remote Station Data<br>Address, Lower Word | Set the first register address where the remote station address table is                                                 |  |
| PARAM15 | Remote Station Data<br>Address, Upper Word | stored.                                                                                                    |  |
| PARAM16 | Remote Station Register<br>Type            | Set the register type (M, G, I, O, or S) in the local station where the remote station address table is stored.          |  |
| PARAM17 | Data Size                                  | Set the number of data items to write.                                                                                   |  |
| PARAM18 | Remote CPU Module<br>Number                | This parameter is used with the Extended MEMOBUS protocol. Set the CPU number at the remote station.                     |  |

The following parameters need to be set in the MSG-SNDE function.

Continued on next page.

| MSG-SN  | DE Function Parameter                     | Description                                                                                                    |  |
|---------|-------------------------------------------|----------------------------------------------------------------------------------------------------|--|
| PARAM20 | Local Station Data<br>Address, Lower Word | These parameters are used to offset the address for reading data from registers in the local station for writing in the remote station. Data will                                                          |  |
| PARAM21 | Local Station Data<br>Address, Upper Word | be read from the addresses that are the sum of each address specified<br>the remote station address table and the local station data address.                                                              |  |
| PARAM22 | Local Station Register<br>Type            | Set the register type (M, G, I, O, or S) of the data to be written that is stored in the local station.                                                                                                    |  |
| PARAM24 | For system use                            | Set this parameter to 0 from a user program or by other means in the first scan after the power is turned ON. Thereafter, do not change the value of this parameter. This parameter is used by the system. |  |

Continued from previous page.

The following example illustrates how the contents of non-consecutive hold registers are written by using function code 0E hex. In this example, data stored in registers IW0002000, IW000200A, and IW0002014 in the local station are written to registers MW0001000, MW0001010, and MW0001020 in the remote station. The remote station address table starts at register GW0200000 in the local station.

The remote station address table contains a one-word address specifier for each data item, as illustrated below.

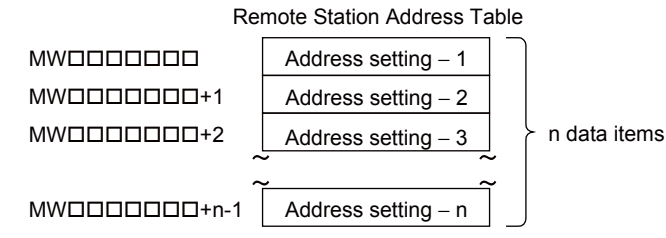

Remote Station Address Table When Using Function Code 0E Hex

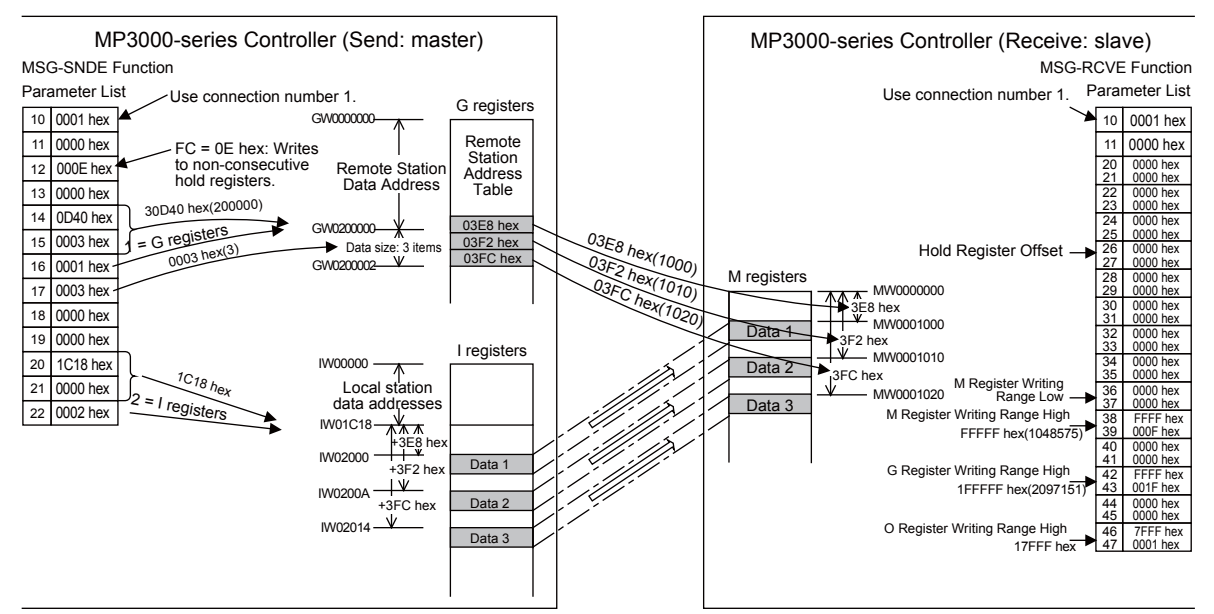

Example of Addressing and Offset Addressing with Function Code 0E Hex

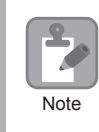

If the hold register offset parameters in the MSG-RCVE function are set to a non-zero value, the actual addresses that are written to in the remote station will be the sum of the specified data addresses and the value in the hold register offset parameters.

### Function Codes: 4341 and 4349 Hex

Function: Reads data from a data address in the remote station specified with a 32-bit address.

The specified size of data is read from specified registers in the remote station and stored in registers in the local station.

| MSG-SN  | DE Function Parameter                      | Description                                                                                                    |  |
|---------|--------------------------------------------|----------------------------------------------------------------------------------------------------|--|
| PARAM10 | Connection Number                          | Set the connection number that determines the remote station.                                                                                                    |  |
| PARAM11 | Option                                     | Not used.                                                                                                    |  |
| PARAM12 | Function Code                              | Set the function code for the function to use.                                                                                                    |  |
| PARAM14 | Remote Station Data<br>Address, Lower Word | Set the first address to read from in the remote station. Specify a bit                                                                                                    |  |
| PARAM15 | Remote Station Data<br>Address, Upper Word | code 4349 hex.                                                                                                    |  |
| PARAM16 | Remote Station Register<br>Type            | Set the register type (M, G, I, O, or S) to read from in the remote sta-<br>tion.                                                                                                    |  |
| PARAM17 | Data Size                                  | Set the size of the data to read.<br>Specify the size in bits for function code 4341 hex, and in words for function code 4349 hex.                                                                         |  |
| PARAM18 | Remote CPU Module<br>Number                | This parameter is used with the Extended MEMOBUS protocol. Set the CPU number at the remote station.                                                                                                    |  |
| PARAM20 | Local Station Data<br>Address, Lower Word  | Set the first register address to store the read data in the local station.                                                                                                    |  |
| PARAM21 | Local Station Data<br>Address, Upper Word  | for function code 4349 hex.                                                                                                    |  |
| PARAM22 | Local Station Register<br>Type             | Set the register type (M, G, or O) to store the read data in the local sta-<br>tion.                                                                                                    |  |
| PARAM24 | For system use                             | Set this parameter to 0 from a user program or by other means in the first scan after the power is turned ON. Thereafter, do not change the value of this parameter. This parameter is used by the system. |  |

The following parameters need to be set in the MSG-SNDE function.

The following example illustrates how the contents of multiple registers are read by using function code 4349 hex. In this example, 1,000 words of data are read starting from register OW10100 in the remote station and stored in registers in the local station starting at address MW0010000.

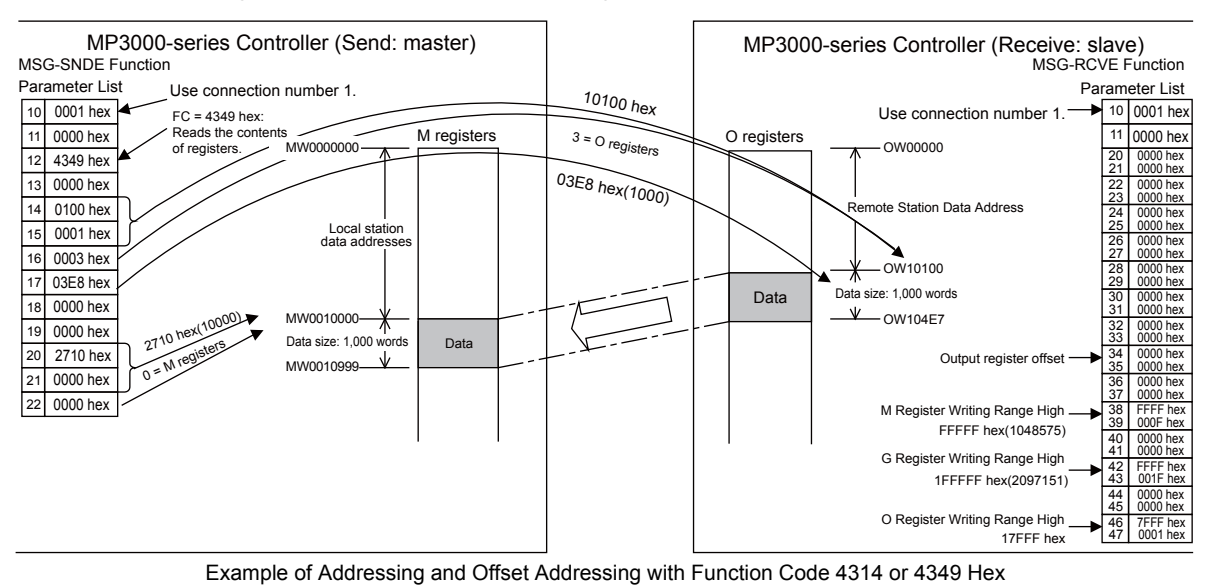

Ethernet Communications

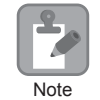

If the output register offset parameters in the MSG-RCVE function are set to a non-zero value, the actual addresses that are read in the remote station will be the sum of the remote station data addresses and the value in the output register offset parameters.

### Function Codes: 4345, 4346, 434B, and 434F Hex

Function: Writes data to a data address in the remote station specified by a 32-bit address.

The specified size of data is read from registers in the local station and written to specified registers in the remote station.

| MSG-SNDE Function Parameter |                                            | Description                                                                                                    |  |
|-----------------------------|--------------------------------------------|----------------------------------------------------------------------------------------------------|--|
| PARAM10                     | Connection Number                          | Set the connection number used to determine the remote station.                                                                                                    |  |
| PARAM11                     | Option                                     | Not used.                                                                                                    |  |
| PARAM12                     | Function Code                              | Set the function code for the function to use.                                                                                                    |  |
| PARAM14                     | Remote Station Data<br>Address, Lower Word | Set the first address to write to in the remote station. Specify a bit                                                                                                    |  |
| PARAM15                     | Remote Station Data<br>Address, Upper Word | function code 4346 or 434B hex.                                                                                                    |  |
| PARAM16                     | Remote Station Register<br>Type            | Set the register type (M, G, O, or S) to write to in the remote station.                                                                                                    |  |
| PARAM17                     | Data Size                                  | Set the size of the data to write. Specify the size in bits for function code 434F hex, and in words for function code 434B hex. This parameter is not used for function codes 4345 and 4346 hex.                  |  |
| PARAM18                     | Remote CPU Module<br>Number                | This parameter is used with the Extended MEMOBUS protocol. Set the CPU number at the remote station.                                                                                                    |  |
| PARAM20                     | Local Station Data<br>Address, Lower Word  | Set the first register address in the local station where the data to be<br>written is stored. Specify a bit address for function code 4345 or 434F<br>hex, and a word address for function code 4346 or 434B hex. |  |
| PARAM21                     | Local Station Data<br>Address, Upper Word  |                                                                                                    |  |
| PARAM22                     | Local Station Register<br>Type             | Set the register type (M, G, I, O, or S) of the data to be written that is stored in the local station.                                                                                                    |  |
| PARAM24                     | For system use                             | Set this parameter to 0 from a user program or by other means in the first scan after the power is turned ON. Thereafter, do not change the value of this parameter. This parameter is used by the system.         |  |

The following parameters need to be set in the MSG-SNDE function.

The following example illustrates how the states of multiple bits are changed by using function code 434F hex. In this example, 5,000 bits of data starting from register IB120000 in the local station are written to registers starting at GB02000008 in the remote station.

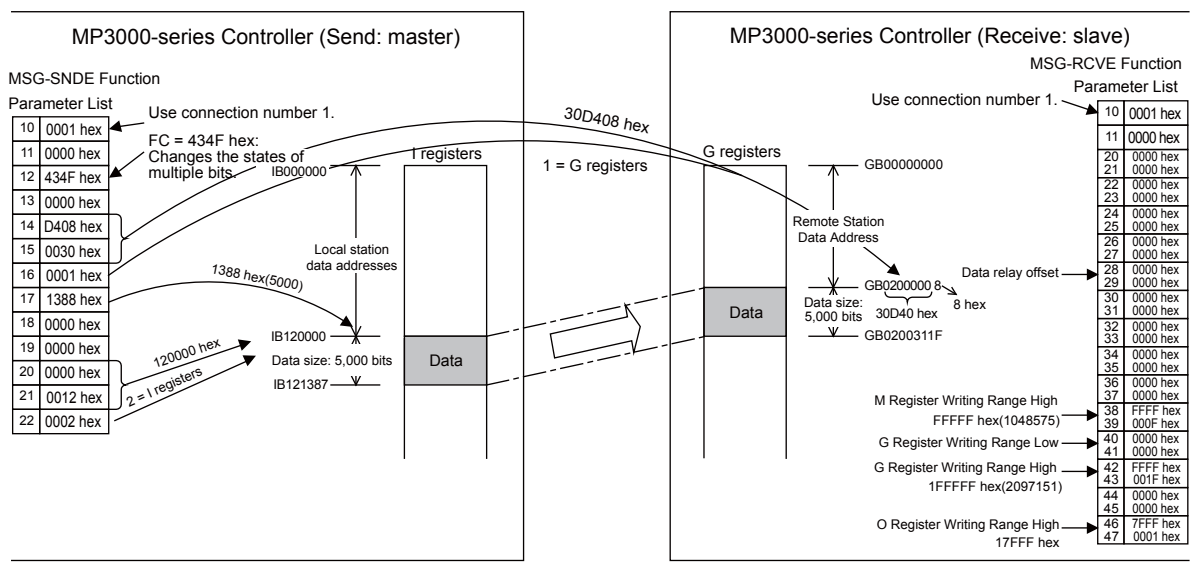

Example of Addressing and Offset Addressing with Function Code 4345, 4346, 434B, or 434F Hex

If the data relay offset parameters in the MSG-RCVE function are set to a non-zero value, the actual
addresses that are written to in the remote station will be the sum of the remote station data
addresses and the word offset value in the data relay offset parameters.

2. Set the address of the registers to write to within the range specified by the G Register Writing Range Low and G Register Writing Range High parameters in the MSG-RCVE function. Data will not be written if an address exceeds the valid setting range.

#### Function Code: 434D Hex

Note

Function: Reads data from multiple registers specified by a 32-bit address, one point at a time.

Data is read one or two words at a time from registers in the remote station as specified in the remote station address table that is stored in registers in the local station. This function reads the number of data items that is specified in the data size parameter.

The register to read from in the remote station is listed in the remote station address table.

The following parameters need to be set in the MSG-SNDE function.

| MSG-SNDE Function Parameter |                                            | Description                                                                                                |  |
|-----------------------------|--------------------------------------------|----------------------------------------------------------------------------------------------------|--|
| PARAM10                     | Connection Number                          | Set the connection number used to determine the remote station.                                            |  |
| PARAM11                     | Option                                     | Not used.                                                                                                  |  |
| PARAM12                     | Function Code                              | Set the function code for the function to use.                                                             |  |
| PARAM14                     | Remote Station Data<br>Address, Lower Word | Set the first register address where the remote station address table is stored.                           |  |
| PARAM15                     | Remote Station Data<br>Address, Upper Word |                                                                                                    |  |
| PARAM16                     | Remote Station Register<br>Type            | Set the register type (M or G) in the local station where the remote sta-<br>tion address table is stored. |  |
| PARAM17                     | Data Size                                  | Set the number of data items to read.                                                                      |  |
| PARAM18                     | Remote CPU Module<br>Number                | This parameter is used with the Extended MEMOBUS protocol. Set the CPU number at the remote station.       |  |
| PARAM20                     | Local Station Data<br>Address, Lower Word  | Sat the first register address to store the read date in the local station                                 |  |
| PARAM21                     | Local Station Data<br>Address, Upper Word  | Set the first register address to store the read data in the focal station                                 |  |

Continued on next page.

Continued from previous page.

| MSG-SNDE Function Parameter                    |                | Description                                                                                                    |
|------------------------------------------------|----------------|----------------------------------------------------------------------------------------------------|
| PARAM22 Local Station Register Set<br>Type loc |                | Set the register type (M or G) where the read data is to be stored in the local station.                                                                                                    |
| PARAM24                                        | For system use | Set this parameter to 0 from a user program or by other means in the first scan after the power is turned ON. Thereafter, do not change the value of this parameter. This parameter is used by the system. |

The following example illustrates how the contents of non-consecutive registers are read by using function code 434D hex. In this example, 2 words of data are read from register MW0001000, 1 word from register GW0200000, and 2 words from register IW17FFE in the remote station. These words are stored in the same order in registers in the local station starting at address MW0500000. The remote station address table starts at register GW0020000 in the local station.

The remote station address table consists of 4 words per data item, as illustrated below.

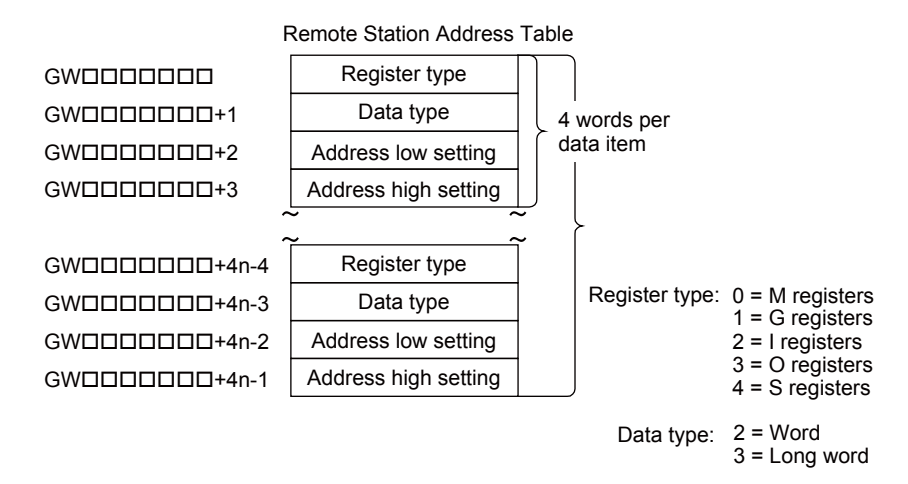

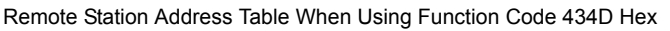

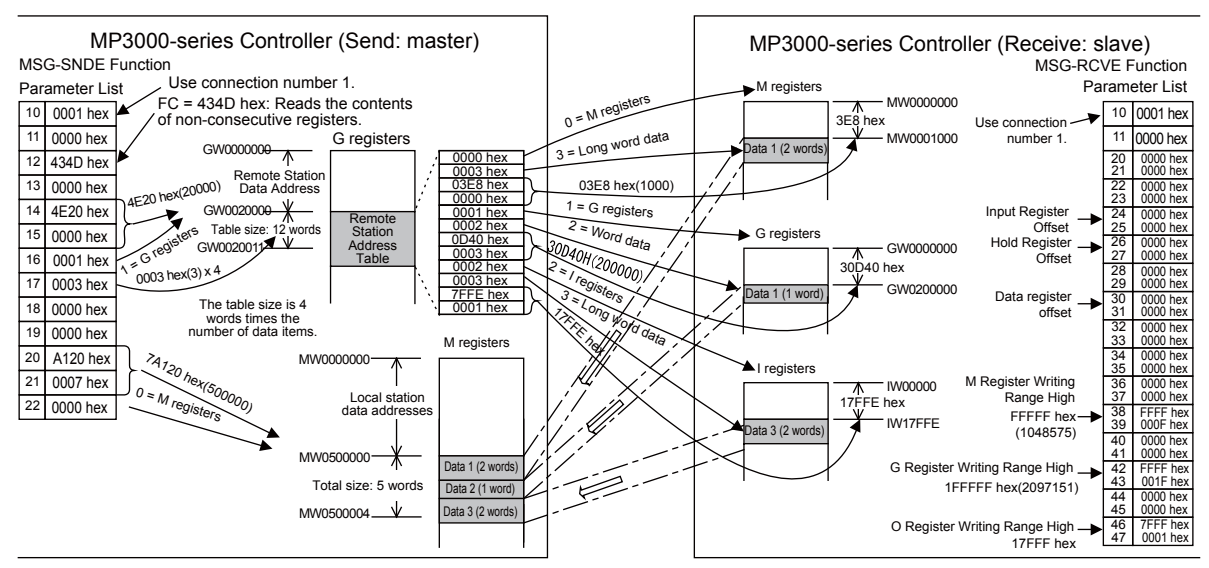

Example of Addressing and Offset Addressing with Function Code 434D Hex

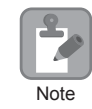

If the various offset parameters in the MSG-RCVE function are set to non-zero values, the actual addresses that are read in the remote station will be the sum of the specified data addresses and the values in the offset parameters.

## Function Code: 434E Hex

Function: Writes data to multiple registers specified by a 32-bit address, one point at a time.

Data is written one or two words at a time in registers in the remote station as specified in the remote station address table that is stored in registers in the local station. This function writes the number of data items specified by the data size parameter.

The register type and data address that are specified in the remote station address table determine the registers in the remote station.

| MSG-SNDE Function Parameter |                                            | Description                                                                                                    |  |
|-----------------------------|--------------------------------------------|----------------------------------------------------------------------------------------------------|--|
| PARAM10                     | Connection Number                          | Set the connection number used to determine the remote station.                                                                                                    |  |
| PARAM11                     | Option                                     | Not used.                                                                                                    |  |
| PARAM12                     | Function Code                              | Set the function code for the function to use.                                                                                                    |  |
| PARAM14                     | Remote Station Data<br>Address, Lower Word | Set the first register address where the remote station address table is stored.                                                                                                    |  |
| PARAM15                     | Remote Station Data<br>Address, Upper Word |                                                                                                    |  |
| PARAM16                     | Remote Station Register<br>Type            | Set the register type (M or G) in the local station where the remote sta-<br>tion address table is stored.                                                                                                 |  |
| PARAM17                     | Data Size                                  | Set the number of data items to write.                                                                                                    |  |
| PARAM18                     | Remote CPU Module<br>Number                | This parameter is used with the Extended MEMOBUS protocol. Set the CPU number at the remote station.                                                                                                    |  |
| PARAM20                     | Local Station Data<br>Address, Lower Word  | Set the register address that points to the first address of the local sta-<br>tion address table that lists where the data to be written is stored.                                                       |  |
| PARAM21                     | Local Station Data<br>Address, Upper Word  |                                                                                                    |  |
| PARAM22                     | Local Station Register<br>Type             | Set the register type (M or G) in the local station where the local station address table is stored.                                                                                                    |  |
| PARAM24                     | For system use                             | Set this parameter to 0 from a user program or by other means in the first scan after the power is turned ON. Thereafter, do not change the value of this parameter. This parameter is used by the system. |  |

The following parameters need to be set in the MSG-SNDE function.

The following example illustrates how the contents of non-consecutive registers are written by using function code 434E hex. In this example, 2 words of data are read from register IW0002000, 2 words from register MW0120000, and 1 word from register SW00200 in the local station. These words are written to registers MW0001000, GW1000000, and GW2097151 in the remote station. The remote station address table starts at register GW0001000 and the local station address table starts at register GW0002000 in the local station.

The remote station address table and local station address table consist of 4 words per data item, as illustrated below.

Note

Using Function Codes

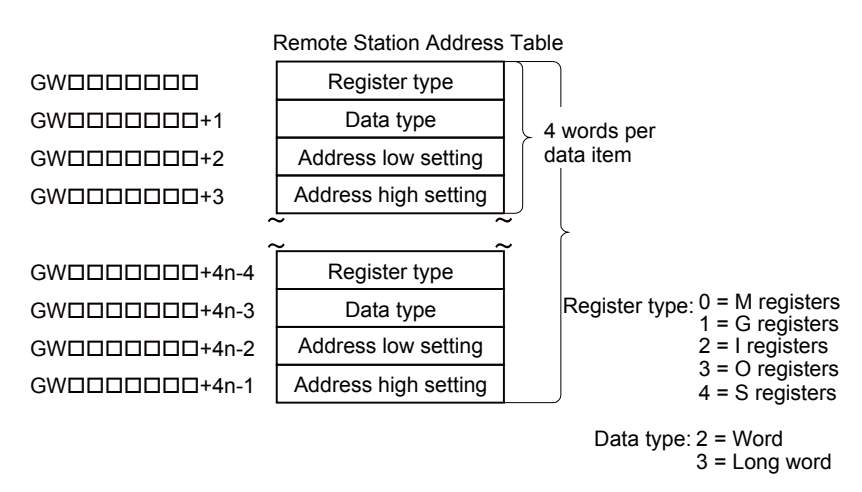

Remote Station Address Table When Using Function Code 434E Hex

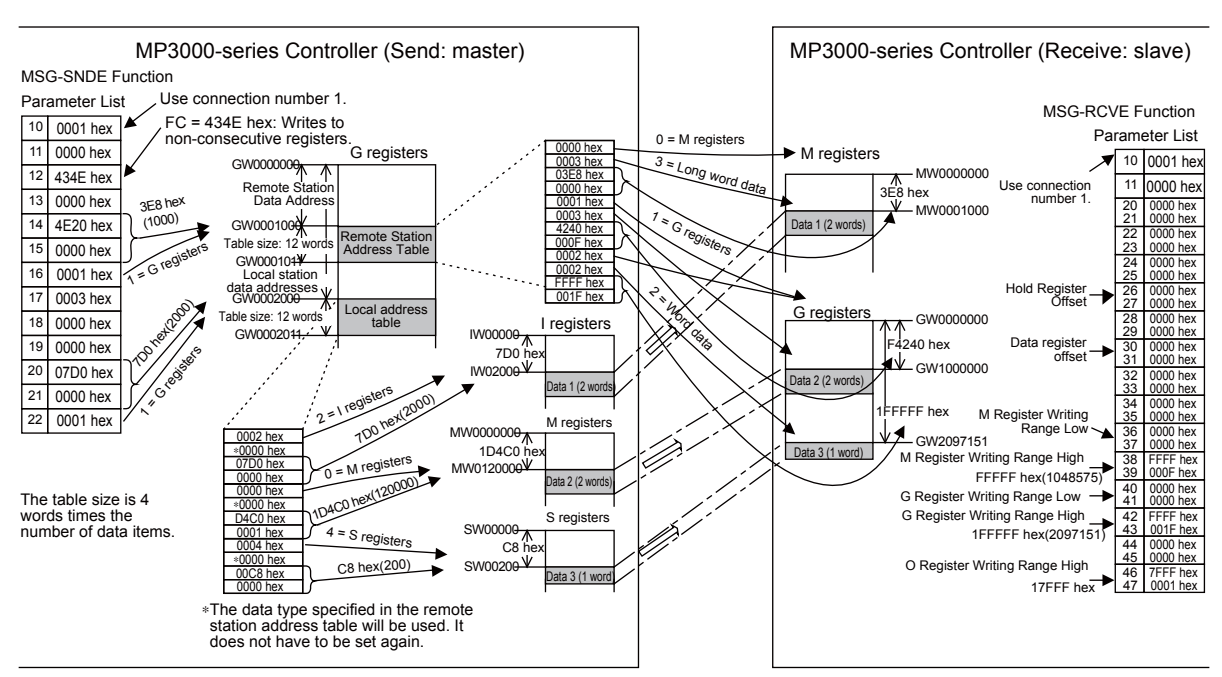

Example of Addressing and Offset Addressing with Function Code 434E Hex

1. If the various register offset parameters in the MSG-RCVE function are set to non-zero values, the actual addresses that are written to in the remote station will be the sum of the remote station data addresses and the word offset values in the register offset parameters.

 Set the address of the registers to write to within the range specified by the Register Writing Range Low and Register Writing Range High parameters in the MSG-RCVE function. Data will not be written if an address exceeds the valid setting range.

### Function Code: 31 Hex

Function: Writes to the fixed buffer in a Mitsubishi PLC, or to the file memory in a TEKT PLC. The specified size of data is read from registers in the local station and written to registers in the remote station.

The register address in the remote station cannot be specified.

The following parameters need to be set in the MSG-SNDE function.

| MSG-SNDE Function Parameter |                                            | Description                                                                                                    |  |
|-----------------------------|--------------------------------------------|----------------------------------------------------------------------------------------------------|--|
| PARAM10                     | Connection Number                          | Set the connection number used to determine the remote station.                                                                                                    |  |
| PARAM11                     | Option                                     | Not used.                                                                                                    |  |
| PARAM12                     | Function Code                              | Set the function code for the function to use.                                                                                                    |  |
| PARAM14                     | Remote Station Data<br>Address, Lower Word | Set the first address to write to in the remote station.                                                                                                    |  |
| PARAM15                     | Remote Station Data<br>Address, Upper Word | Not used.                                                                                                    |  |
| PARAM16                     | Remote Station Register<br>Type            | Not used.                                                                                                    |  |
| PARAM17                     | Data Size                                  | Set the size of the data to write. (Specify the size in words.)                                                                                                    |  |
| PARAM18                     | Remote CPU Module<br>Number                | Not used.                                                                                                    |  |
| PARAM20                     | Local Station Data<br>Address, Lower Word  | Set the first register address in the local station where the data to be written is stored. (Set the word address.)                                                                                        |  |
| PARAM21                     | Local Station Data<br>Address, Upper Word  |                                                                                                    |  |
| PARAM22                     | Local Station Register<br>Type             | Set the register type (M, G, I, O, or S) of the data to be written that is stored in the local station.                                                                                                    |  |
| PARAM24                     | For system use                             | Set this parameter to 0 from a user program or by other means in the first scan after the power is turned ON. Thereafter, do not change the value of this parameter. This parameter is used by the system. |  |

The following example illustrates how data is written to fixed buffers by using function code 31 hex. In this example, 1,000 bits of data starting from register GW0500000 in the local station are written to fixed buffers in the remote station.

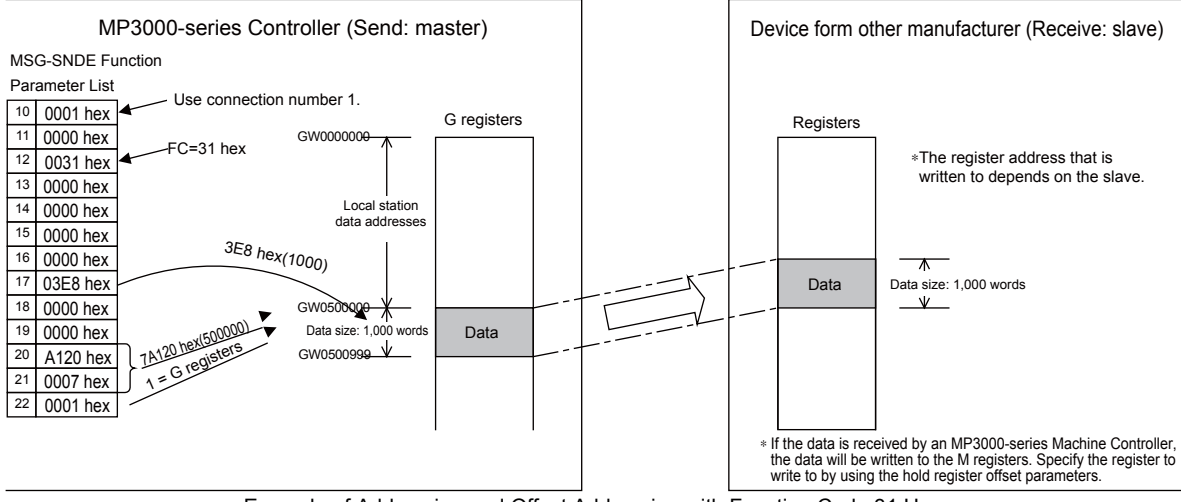

Example of Addressing and Offset Addressing with Function Code 31 Hex

Ethernet Communications

| 0    | 1. | If the data is being received by an MP3000 slave, the data will be written to the addresses that are |
|------|----|----------------------------------------------------------------------------------------------------|
|      |    | specified by the hold register offset parameters in the MSG-RCVE function.                           |
|      | 2. | Set the address of the register to write to within the range specified by the M Register Writing     |
| Note |    | Range Low and M Register Writing Range High parameters in the MSG-RCVE function. Data will           |
|      |    | not be written if an address exceeds the valid setting range.                                        |

#### Function Code: 32 Hex

Function: Reads from the random access buffer in a Mitsubishi PLC.

The specified size of data is read from specified registers in the remote station and stored in registers in the local station.

The read works only with the random access buffer in the remote station.

**MSG-SNDE** Function Parameter Description PARAM10 Connection Number Set the connection number used to determine the remote station. PARAM11 Not used. Option PARAM12 Function Code Set the function code for the function to use. Remote Station Data Set the first address to read from in the remote station. (Set the word PARAM14 Address, Lower Word address.) Remote Station Data Not used. PARAM15 Address, Upper Word Remote Station Register PARAM16 Not used. Type PARAM17 Data Size Set the size of the data to read. (Specify the size in words.) Remote CPU Module Not used. PARAM18 Number Local Station Data PARAM20 Address, Lower Word Set the first register address to store the read data in the local station. (Set the word address.) Local Station Data PARAM21 Address, Upper Word Local Station Register Set the register type (M, G, or O) to store the read data in the local sta-PARAM22 Type tion. Set this parameter to 0 from a user program or by other means in the PARAM24 For system use first scan after the power is turned ON. Thereafter, do not change the value of this parameter. This parameter is used by the system.

The following parameters need to be set in the MSG-SNDE function.

The following example illustrates how the contents of the random access buffer is read by using function code 32 hex. In this example, 500 words of data are read starting from register 00010 in the remote station and stored in registers in the local station starting at address MW0010000.

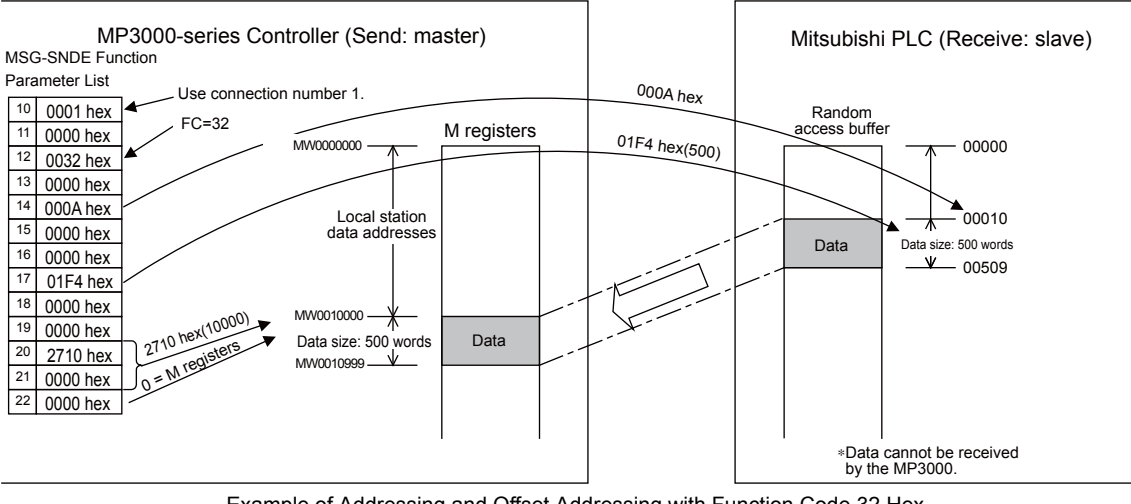

Example of Addressing and Offset Addressing with Function Code 32 Hex

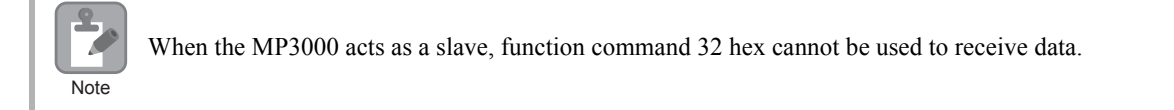

## Function Code: 33 Hex

Function: Writes to the random access buffer in a Mitsubishi PLC.

- The specified size of data is read from registers in the local station and written to the remote station starting from the specified register.
- The read works only with the random access buffer in the remote station.

The following parameters need to be set in the MSG-SNDE function.

| MSG-SNDE Function Parameter |                                            | Description                                                                                                    |  |
|-----------------------------|--------------------------------------------|----------------------------------------------------------------------------------------------------|--|
| PARAM10                     | Connection Number                          | Set the connection number used to determine the remote station.                                                                                                    |  |
| PARAM11                     | Option                                     | Not used.                                                                                                    |  |
| PARAM12                     | Function Code                              | Set the function code for the function to use.                                                                                                    |  |
| PARAM14                     | Remote Station Data<br>Address, Lower Word | Set the first address to write to in the remote station. (Set the word address.)                                                                                                    |  |
| PARAM15                     | Remote Station Data<br>Address, Upper Word | Not used.                                                                                                    |  |
| PARAM16                     | Remote Station Register<br>Type            | Not used.                                                                                                    |  |
| PARAM17                     | Data Size                                  | Set the size of the data to write. (Specify the size in words.)                                                                                                    |  |
| PARAM18                     | Remote CPU Module<br>Number                | Not used.                                                                                                    |  |
| PARAM20                     | Local Station Data<br>Address, Lower Word  | Set the first register address in the local station where the data to be written is stored. (Set the word address.)                                                                                        |  |
| PARAM21                     | Local Station Data<br>Address, Upper Word  |                                                                                                    |  |
| PARAM22                     | Local Station Register<br>Type             | Set the register type (M, G, I, O, or S) of the data to be written that is stored in the local station.                                                                                                    |  |
| PARAM24                     | For system use                             | Set this parameter to 0 from a user program or by other means in the first scan after the power is turned ON. Thereafter, do not change the value of this parameter. This parameter is used by the system. |  |

The following example illustrates how to write to the random access buffer by using function code 33 hex. In this example, 600 words of data starting from register IW05000 in the local station are written to registers starting at 00016 in the remote station.

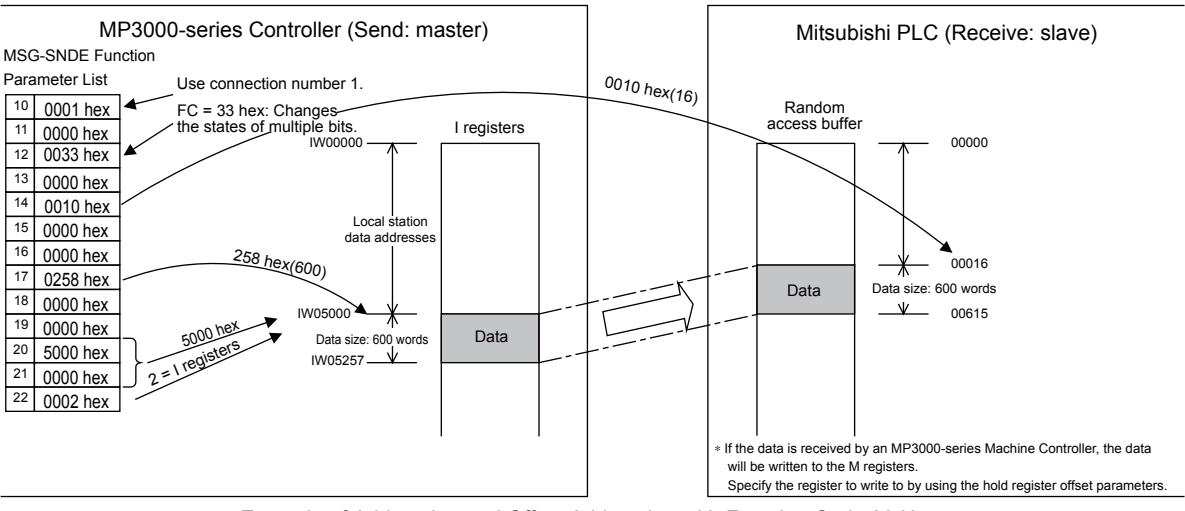

Example of Addressing and Offset Addressing with Function Code 33 Hex

- If the data is being received by an MP3000 slave, the data will be written to the addresses that are specified by the hold register offset parameters in the MSG-RCVE function.
   Set the address of the maintenance of the maintenance of t
- 2. Set the address of the register to write to within the range specified by the M Register Writing Range Low and M Register Writing Range High parameters in the MSG-RCVE function. Data will not be written if an address exceeds the valid setting range.

# No-protocol Communications (No Function Code)

Function: Writes data.

Note

The specified size of data is read from registers in the local station and written to M registers in the remote station.

The applicable registers in the remote station are the M registers.

The following parameters need to be set in the MSG-SNDE function.

| MSG-SNDE Function Parameter |                                            | Description                                                                                                    |  |
|-----------------------------|--------------------------------------------|----------------------------------------------------------------------------------------------------|--|
| PARAM10                     | Connection Number                          | Set the connection number used to determine the remote station.                                                      |  |
| PARAM11                     | Option                                     | Not used.                                                                                                    |  |
| PARAM12                     | Function Code                              | Not used.                                                                                                    |  |
| PARAM14                     | Remote Station Data<br>Address, Lower Word | Not used.                                                                                                    |  |
| PARAM15                     | Remote Station Data<br>Address, Upper Word | Not used.                                                                                                    |  |
| PARAM16                     | Remote Station Register<br>Type            | Not used.                                                                                                    |  |
| PARAM17                     | Data Size                                  | Set the size of the data to write. Specify the size in words for No-proto-<br>col 1, and in bytes for No-protocol 2. |  |
| PARAM18                     | Remote CPU Module<br>Number                | Not used.                                                                                                    |  |
| PARAM20                     | Local Station Data<br>Address, Lower Word  | Set the first register address in the local station where the data to be written is stored.                          |  |
| PARAM21                     | Local Station Data<br>Address, Upper Word  |                                                                                                    |  |

Continued on next page.

Continued from previous page.

| MSG-SNDE Function Parameter |                                | Description                                                                                                    |
|-----------------------------|--------------------------------|----------------------------------------------------------------------------------------------------|
| PARAM22                     | Local Station Register<br>Type | Set the register type (M, G, I, O, or S) of the data to be written that is stored in the local station.                                                                                                    |
| PARAM24                     | For system use                 | Set this parameter to 0 from a user program or by other means in the first scan after the power is turned ON. Thereafter, do not change the value of this parameter. This parameter is used by the system. |

The following example illustrates how data is written using no-protocol communications. In this example, 1,500 words of data starting from register IW07800 in the local station are written to registers starting at MW0800000 in the remote station.

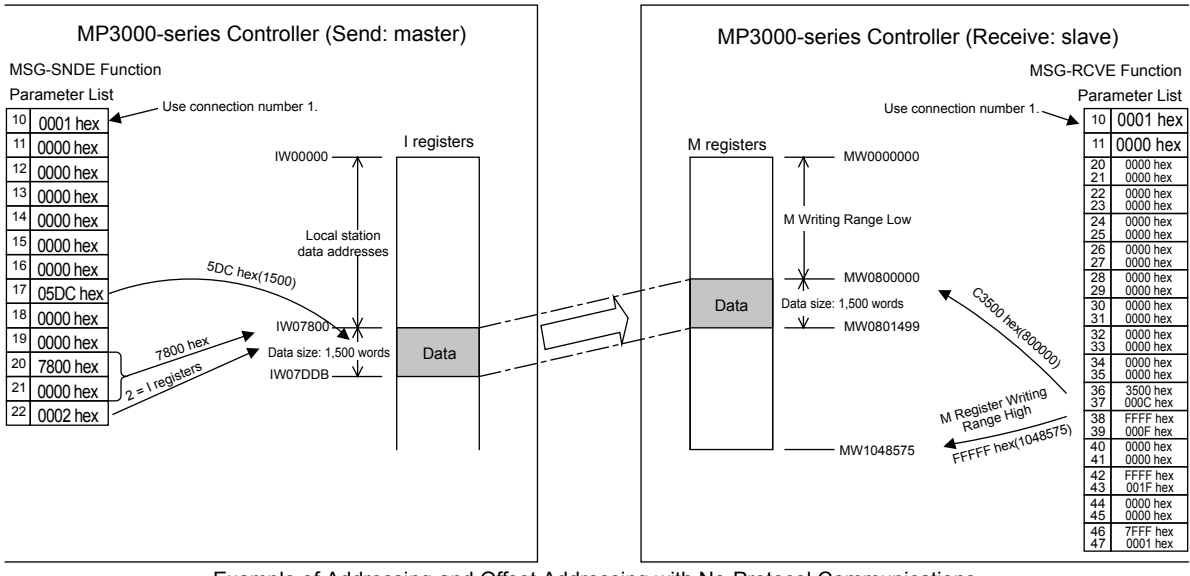

Example of Addressing and Offset Addressing with No-Protocol Communications

Note

1. The registers in the remote station are specified by the M Register Writing Range Low parameter in the MSG-RCVE function.

2. Set the address of the registers to write to within the range specified by the M Register Writing Range Low and M Register Writing Range High parameters in the MSG-RCVE function. Data will not be written if an address exceeds the valid setting range.

Extended MEMOBUS Protocol

# 2.16 Details on Protocols

This section provides details on the Extended MEMOBUS protocol, MEMOBUS protocol, and no-protocol communications.

# Extended MEMOBUS Protocol

#### Message Structure

The following message structure is used in Ethernet communications. Use this as reference when developing a PC-based application.

When the Extended MEMOBUS protocol is used to send and receive data, each message consists of three fields: a header field, a 218 header field, and the application data field.

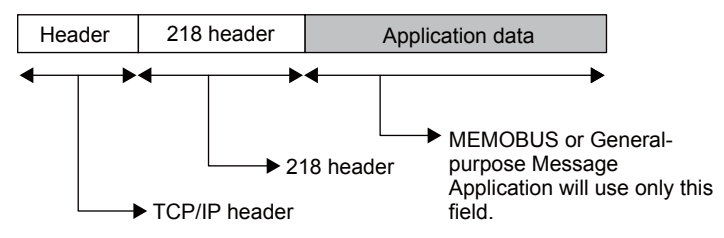

The header is used for TCP/IP and UDP/IP. User programs do not need to be aware of this header because it is automatically appended and removed in the 218IFD.

The 218 header is required when using the Extended MEMOBUS protocol for Ethernet communications. User programs also do not need to be aware of the 218 header because it is automatically appended and removed in the 218IFD.

The actual data for the Extended MEMOBUS protocol is stored in the application data field.

When communicating between a 218IFD and a host computer, the application on the host computer must append and remove the 218 header.

The application data field contains the following parameter structure based on the combination of communications protocol and the code that is specified.

| Communications Protocol                                   | Code  | Reference                                        |
|-----------------------------------------------------------|-------|--------------------------------------------------|
| MEMOBUS message communications                            | BIN   | MEMOBUS Binary Mode (page 2-381)                 |
| MEMOBUS message communications                            | ASCII | MEMOBUS ASCII Mode (page 2-400)                  |
| General-purpose message communica-<br>tions (no-protocol) | BIN   | General-purpose Message Binary Mode (page 2-400) |
| General-purpose message communica-<br>tions (no-protocol) | ASCII | General-purpose Message ASCII Mode (page 2-401)  |
#### 218 Header

When communicating with the Extended MEMOBUS protocol, a 12-byte header called the 218 header is appended before the application data. The following figure describes the elements of the 218 header.

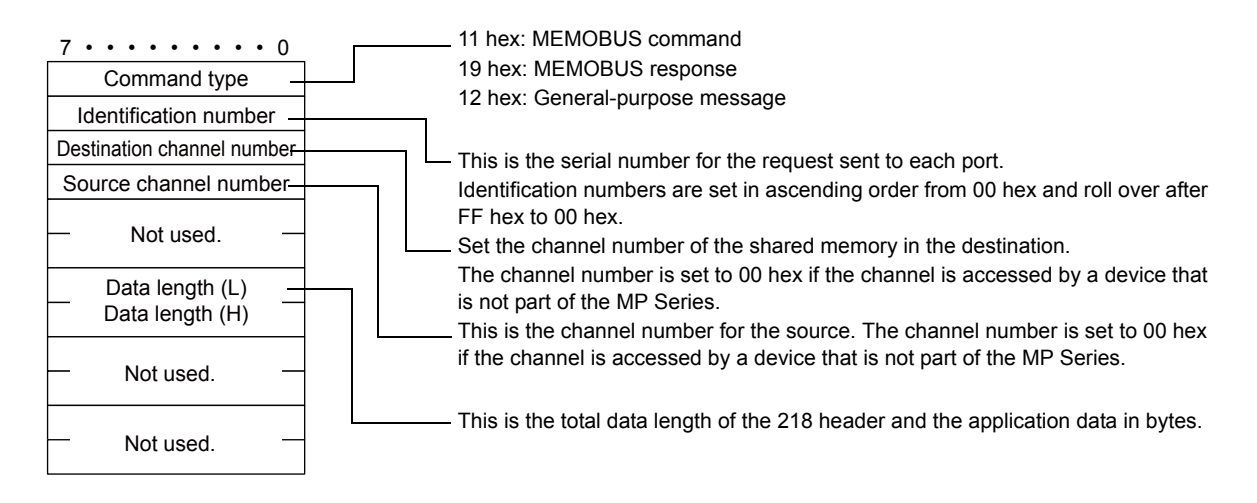

#### Extended MEMOBUS Commands

The commands that make up the Extended MEMOBUS messages are identified by function codes and provide the functions given in the following table.

| Major Function Code                                                                    | Sub Function Code | Function                                                         |
|----------------------------------------------------------------------------------------|-------------------|------------------------------------------------------------------|
| 20 hex                                                                                 | 01 hex            | Reads the states of coils.                                       |
|                                                                                        | 02 hex            | Reads the states of input relays.                                |
|                                                                                        | 03 hex            | Reads the contents of hold registers.                            |
|                                                                                        | 04 hex            | Reads the contents of input registers.                           |
|                                                                                        | 05 hex            | Changes the state of a single coil.                              |
|                                                                                        | 06 hex            | Writes to a single hold register or one word.                    |
|                                                                                        | 08 hex            | Performs a loopback test.                                        |
|                                                                                        | 09 hex            | Reads the contents of hold registers (extended).                 |
|                                                                                        | 0A hex            | Reads the contents of input registers (extended).                |
|                                                                                        | 0B hex            | Writes to hold registers (extended).                             |
|                                                                                        | 0D hex            | Reads the contents of non-consecutive hold registers (extended). |
|                                                                                        | 0E hex            | Writes to non-consecutive hold registers (extended).             |
|                                                                                        | 0F hex            | Changes the states of multiple coils.                            |
|                                                                                        | 10 hex            | Writes to multiple hold registers.                               |
|                                                                                        | 41 hex            | Reads the states of bits.                                        |
| 43 hex (extended func-<br>tion for accessing reg-<br>isters using 32-bit<br>addresses) | 45 hex            | Changes the state of a single bit.                               |
|                                                                                        | 46 hex            | Writes to a single register.                                     |
|                                                                                        | 49 hex            | Reads the contents of registers.                                 |
|                                                                                        | 4B hex            | Writes to multiple registers.                                    |
|                                                                                        | 4D hex            | Reads the contents of non-consecutive registers.                 |
|                                                                                        | 4E hex            | Writes to non-consecutive registers.                             |
|                                                                                        | 4F hex            | Changes the states of multiple bits.                             |

#### ♦ Register Types

When the major function code is 43 hex and the function specified by the sub function code references the contents of a register, such as a read, write, or change of state, specify the target register type in the slave. The codes for register types are given below.

| Register Type        | Code   | Sub Function Codes                    |
|----------------------|--------|---------------------------------------|
| Hold Registers (M)   | 4D hex | 41, 45, 46, 49, 4B, 4D, 4E, or 4F hex |
| Data registers (G)   | 47 hex | 41, 45, 46, 49, 4B, 4D, 4E, or 4F hex |
| Input Registers (I)  | 49 hex | 41, 49, or 4D hex                     |
| Output Registers (O) | 4F hex | 41, 45, 46, 49, 4B, 4D, 4E, or 4F hex |
| System Registers (S) | 53 hex | 41, 45, 46, 49, 4B, 4D, 4E, or 4F hex |

#### ♦ Data Types

When the major function code is 43 hex and the function specified by the sub function code reads or writes to non-consecutive registers, specify the type of the target data. The codes for data types are given below.

| Data type           | Code | Sub Function Codes |
|---------------------|------|--------------------|
| Word (2 bytes)      | 2    | 4D or 4E hex       |
| Long word (4 bytes) | 3    | 4D or 4E hex       |

## **MEMOBUS Binary Mode**

The following formats are used for MEMOBUS message communications in Binary Mode.

#### Reading the States of Coils

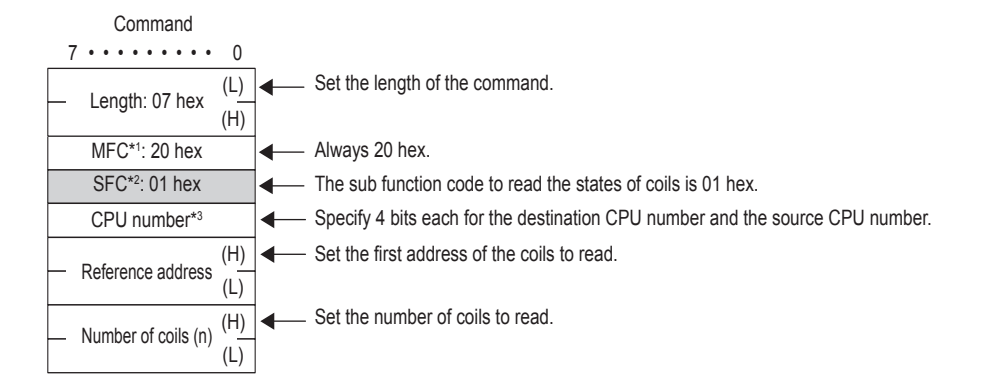

- \*1. MFC: Major function code
- \*2. SFC: Sub function code
- \*3. The CPU number is arranged as follows:

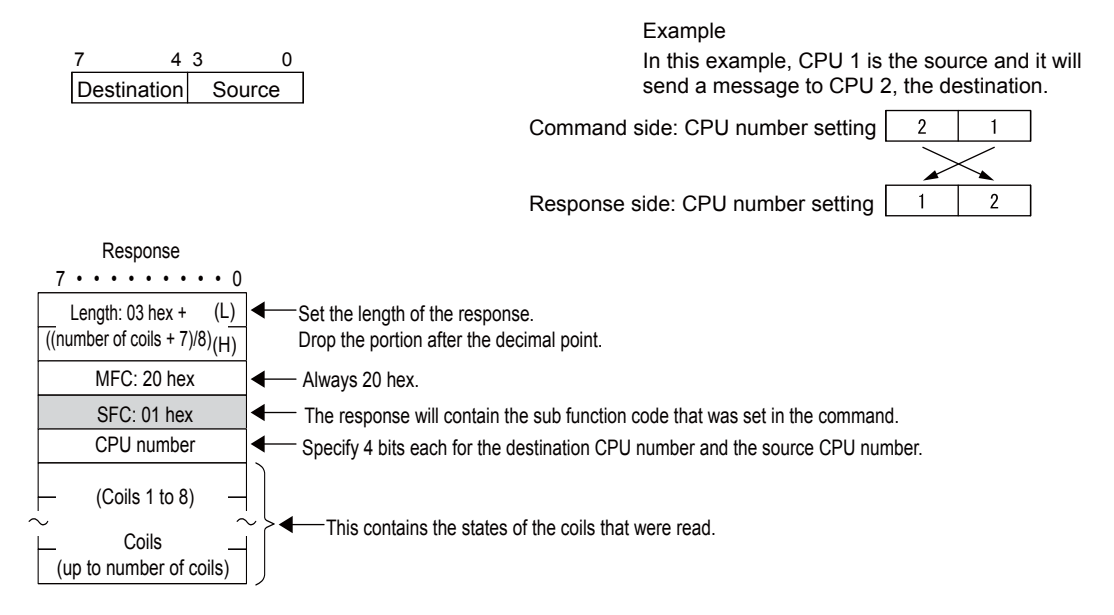

#### Reading the States of Input Relays

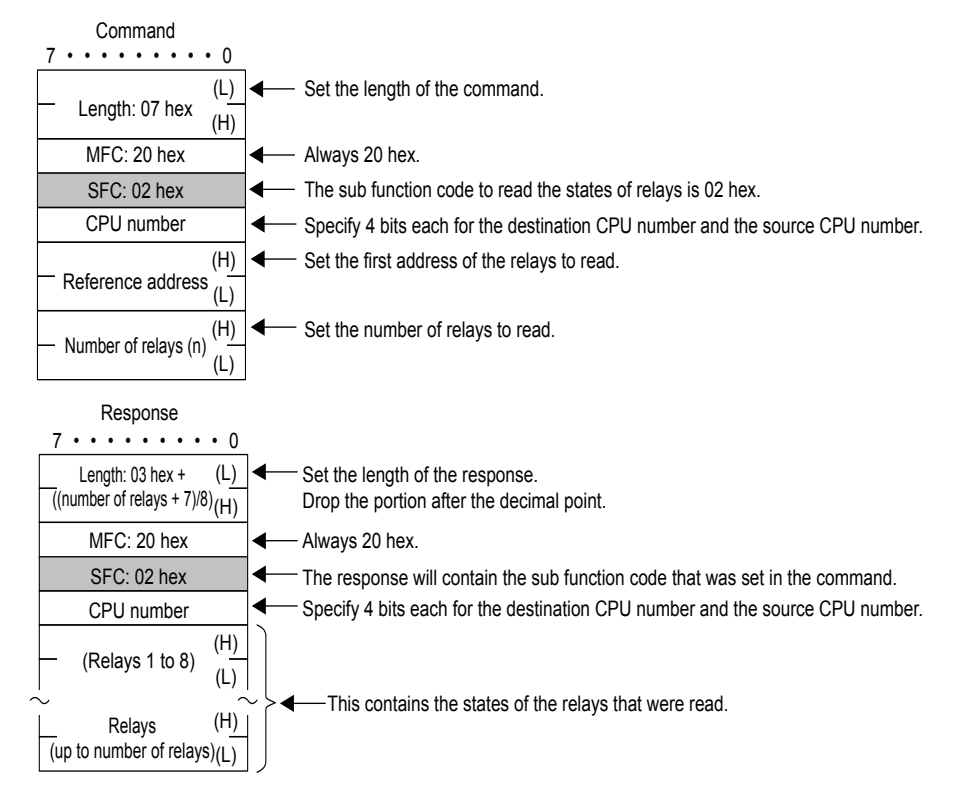

#### Reading the Contents of Hold Registers

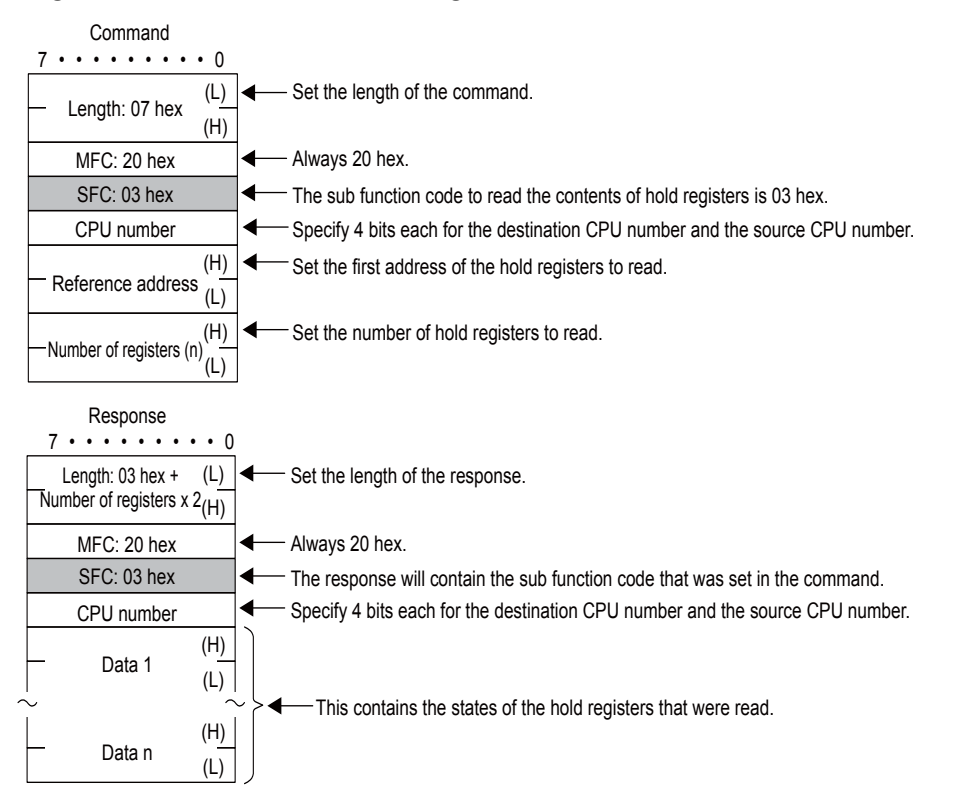

#### Reading the Contents of Input Registers

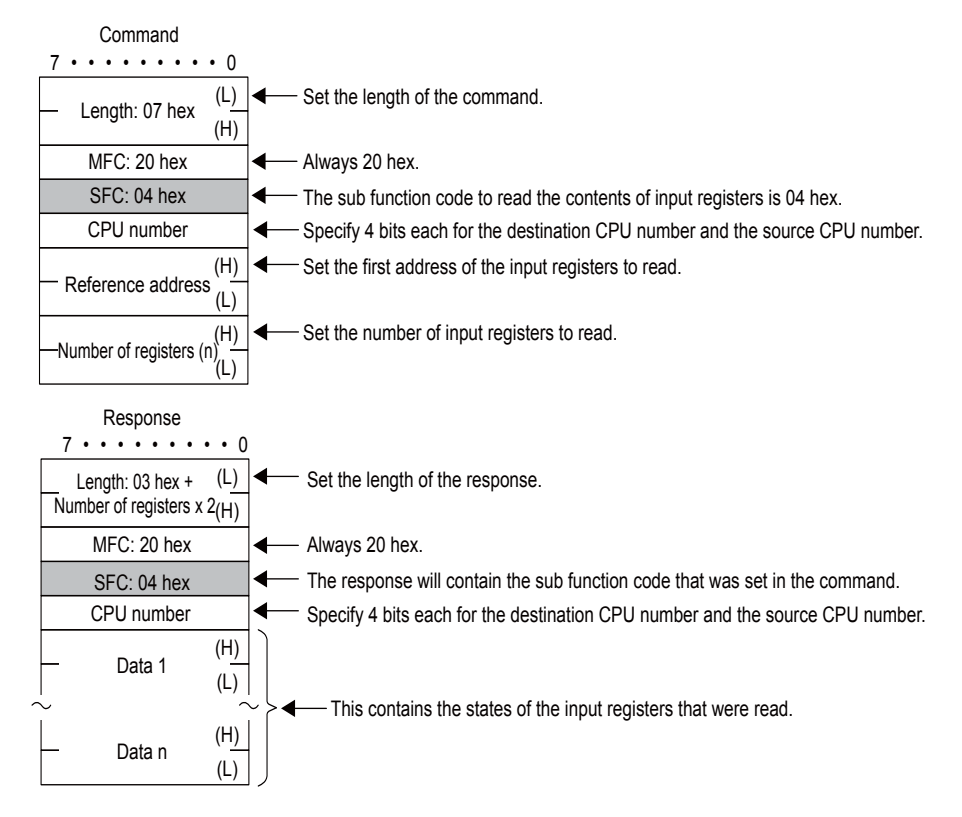

#### Changing the State of a Single Coil

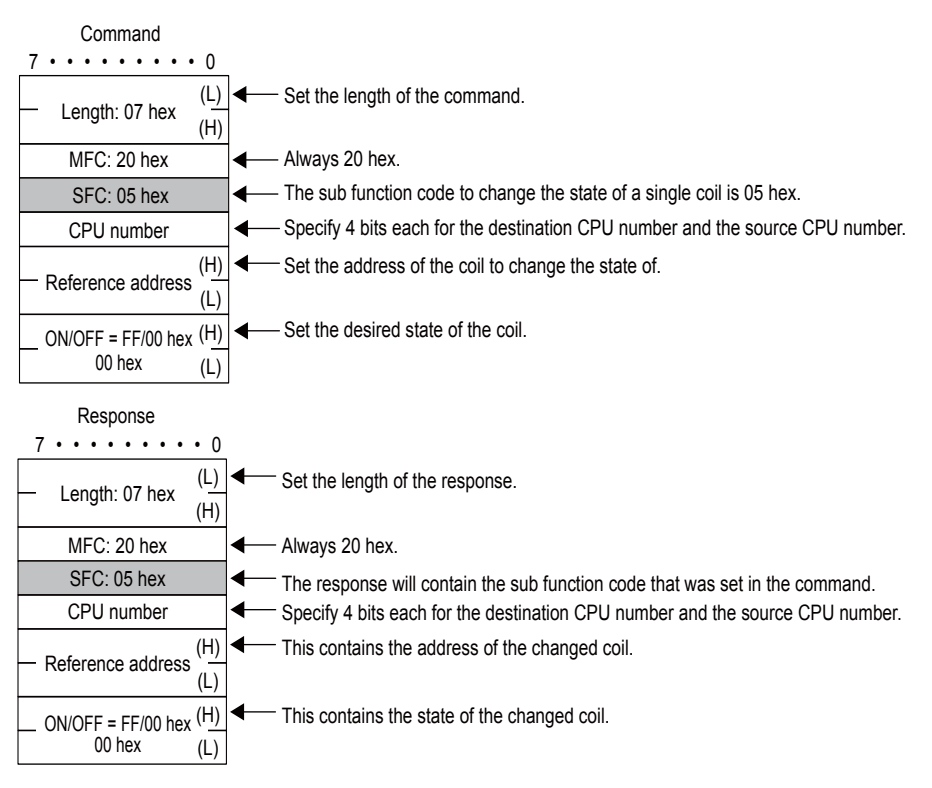

#### Writing to a Single Hold Register

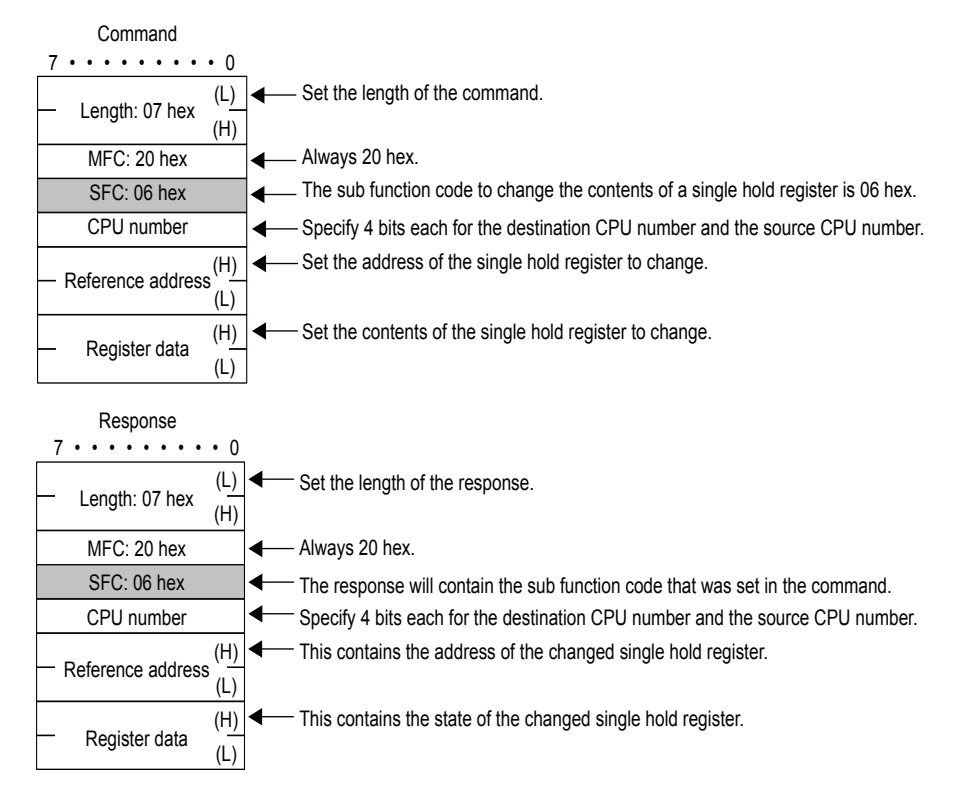

#### Performing a Loopback Test

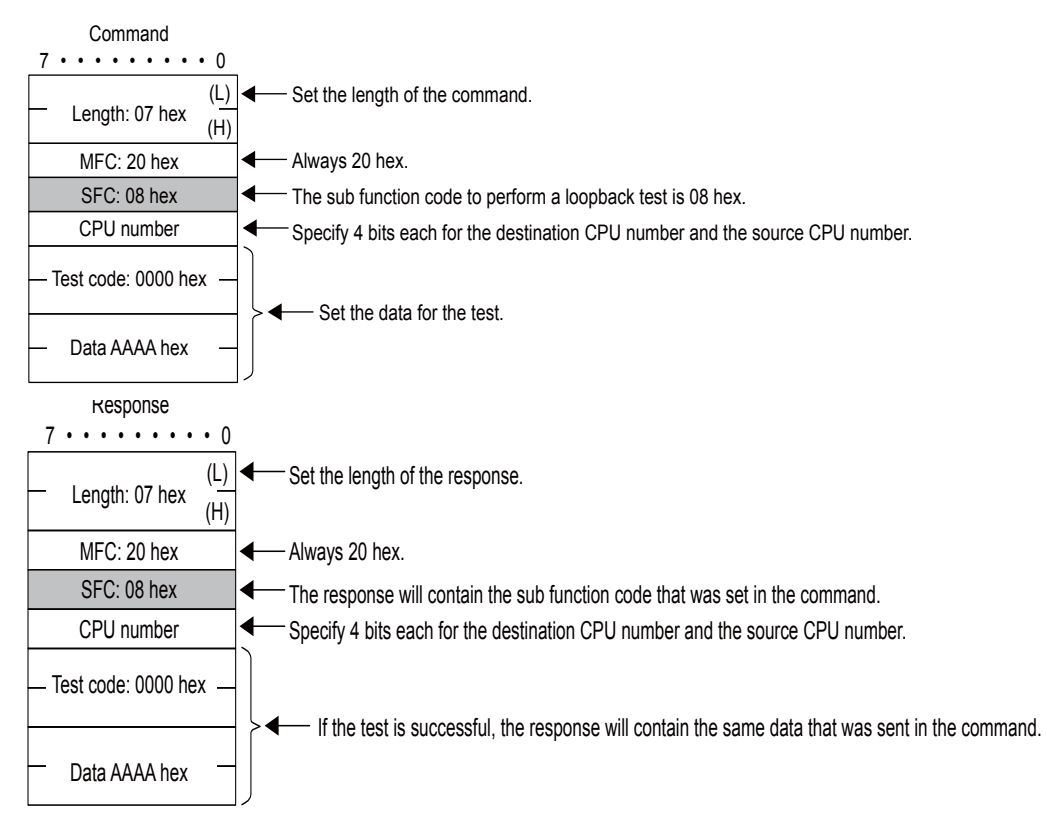

#### Reading the Contents of Hold Registers (Extended)

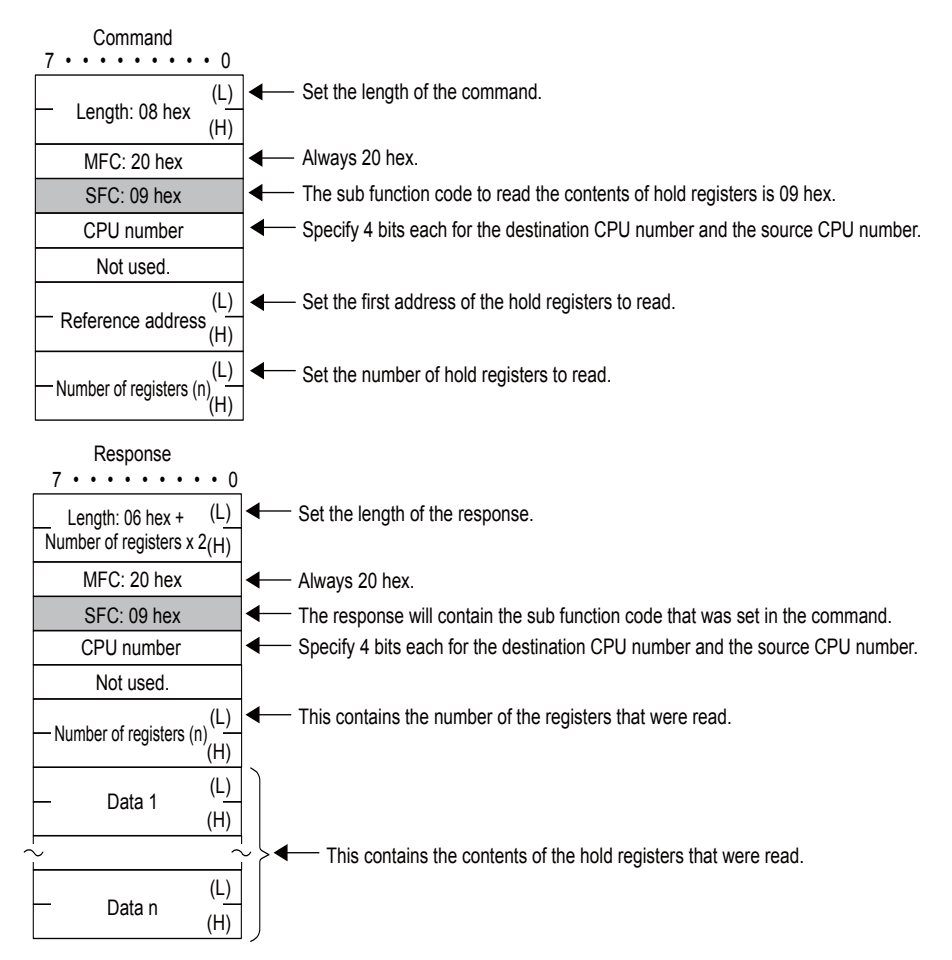

#### Reading the Contents of Input Registers (Extended)

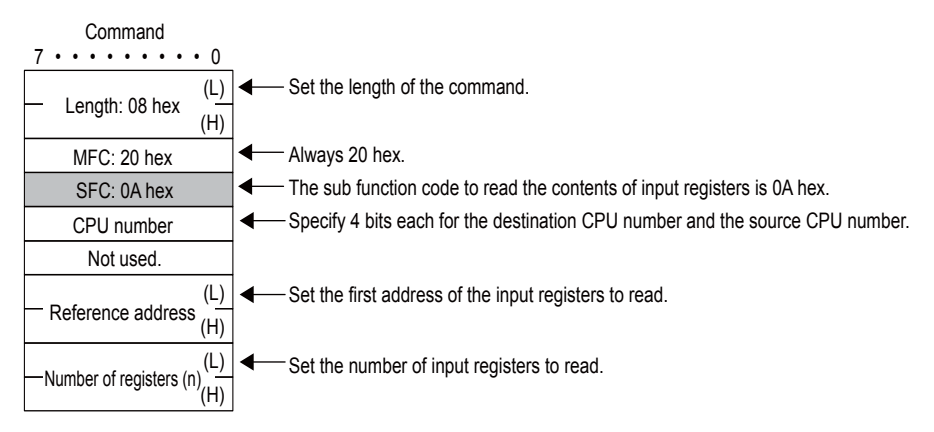

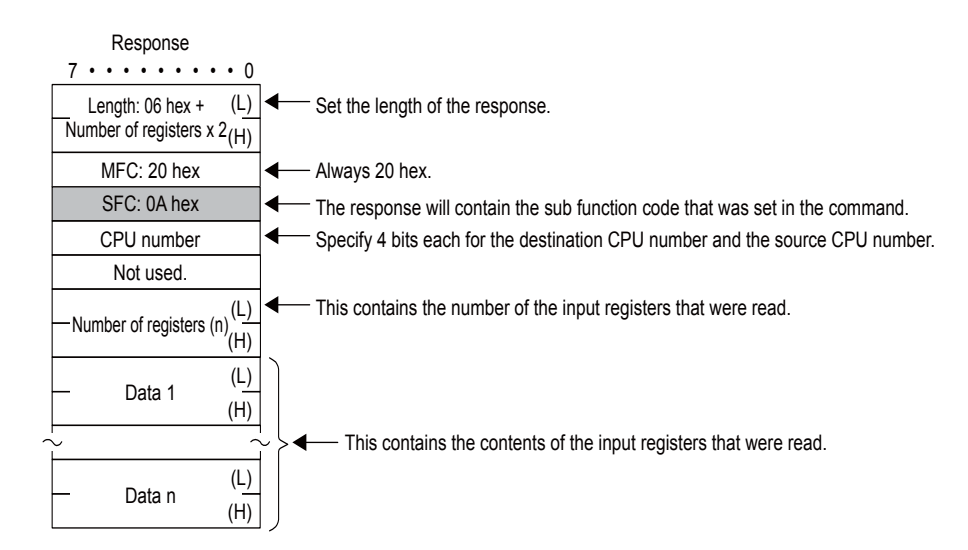

#### Writing to Hold Registers (Extended)

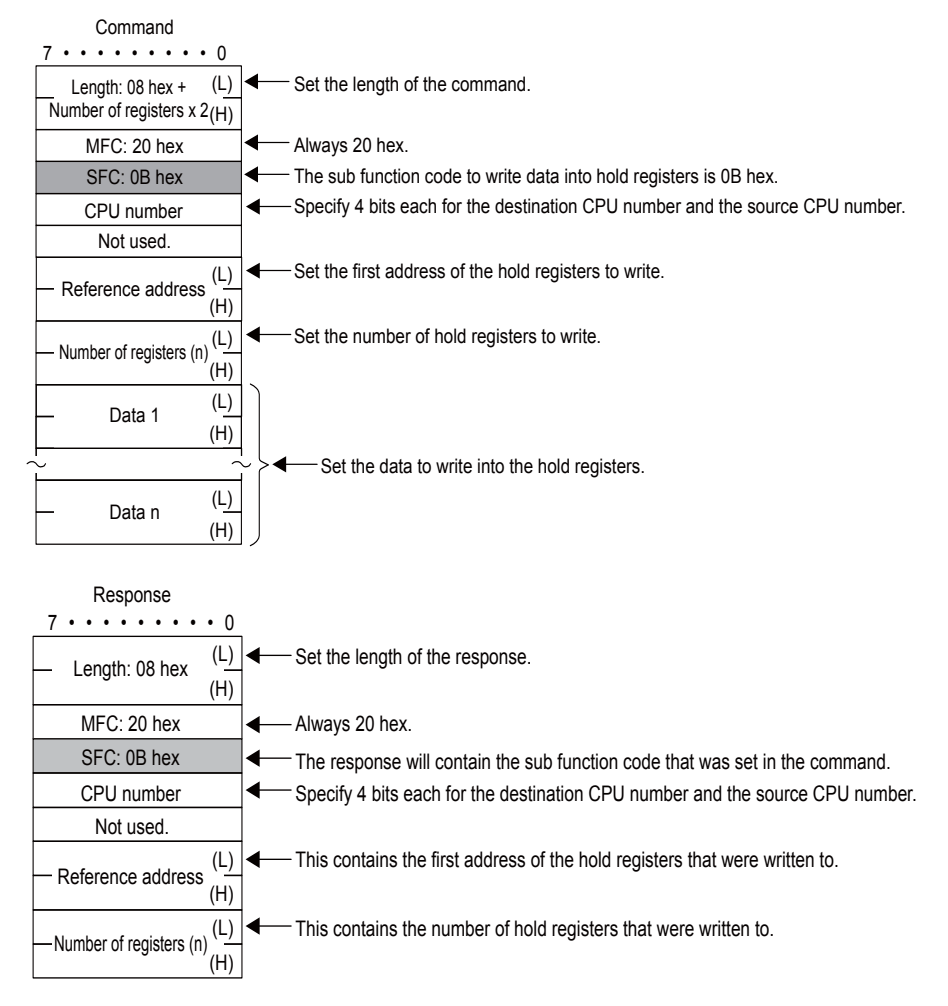

#### Reading the Contents of Non-consecutive Hold Registers (Extended)

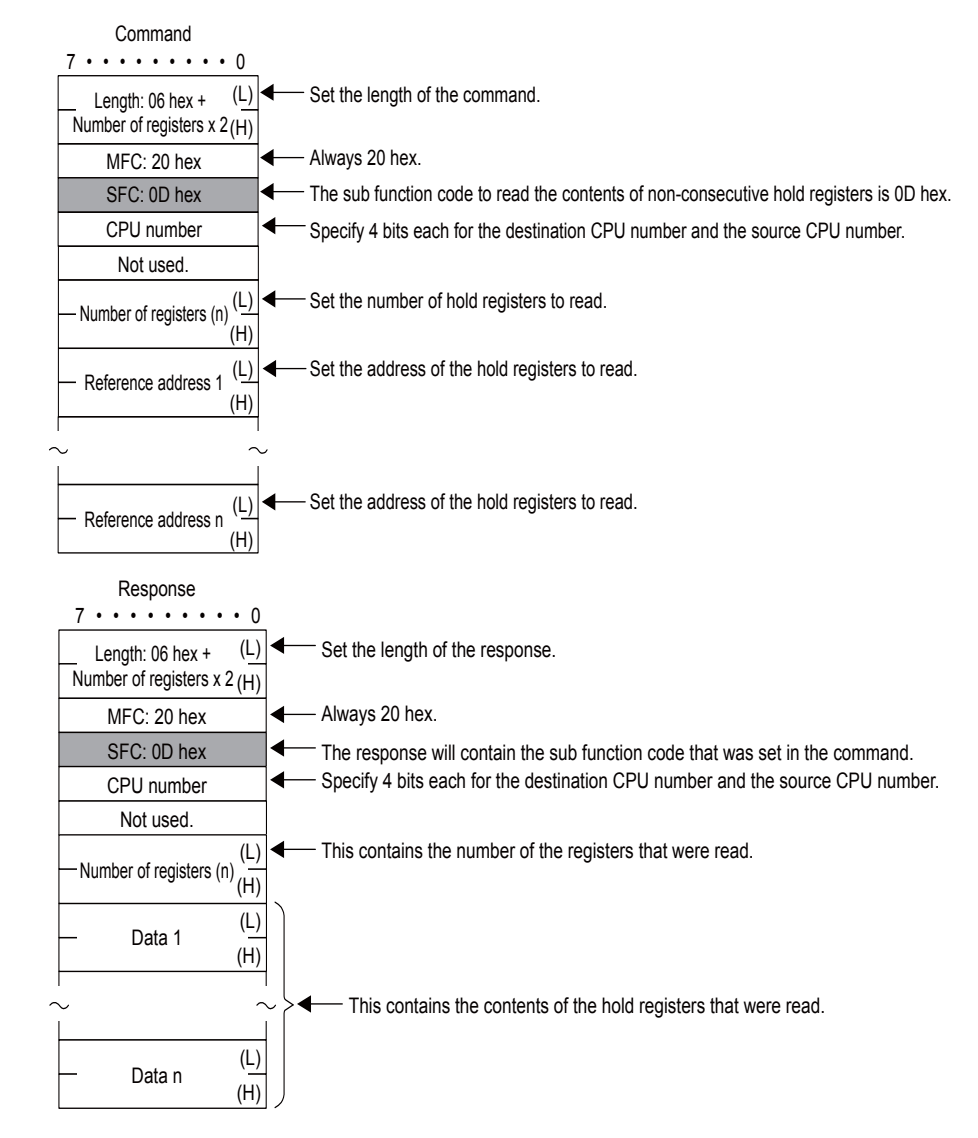

#### Writing to Non-consecutive Hold Registers (Extended)

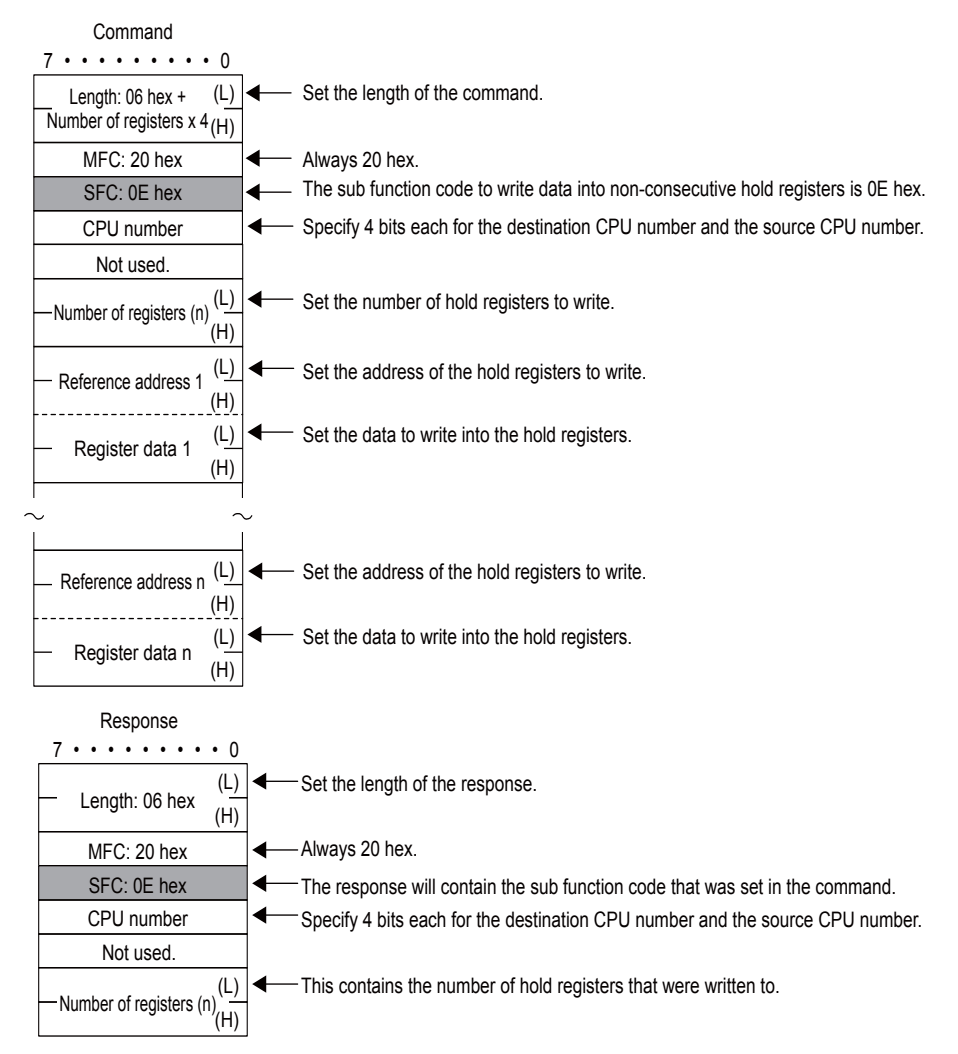

#### Changing the States of Multiple Coils

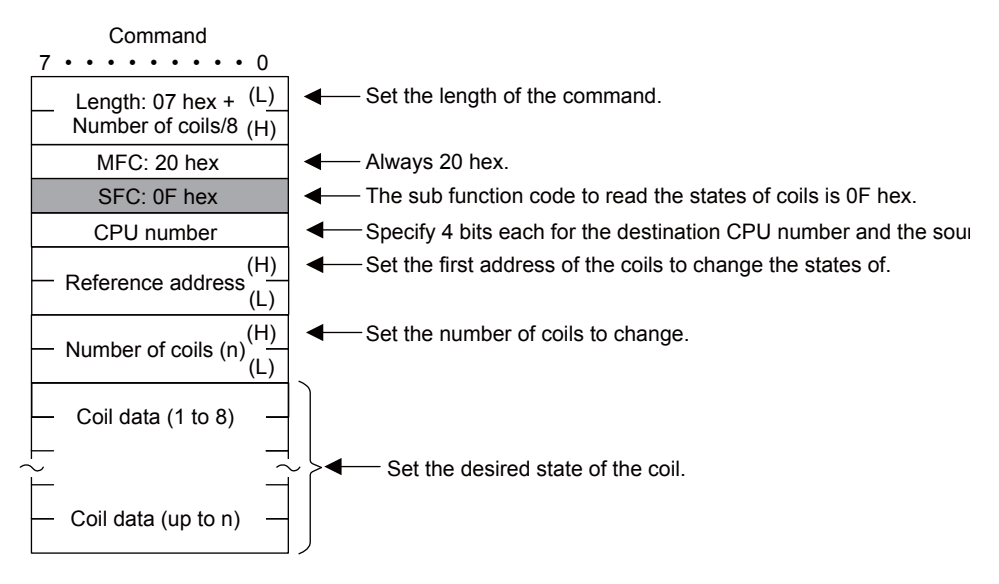

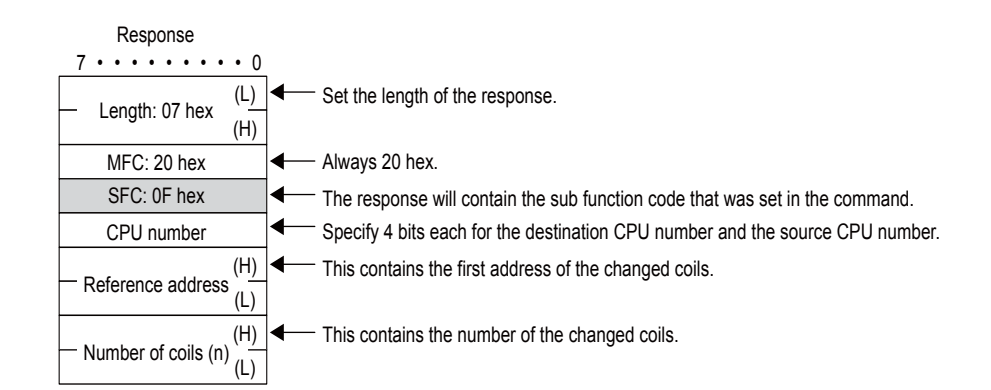

#### Writing to Multiple Hold Registers

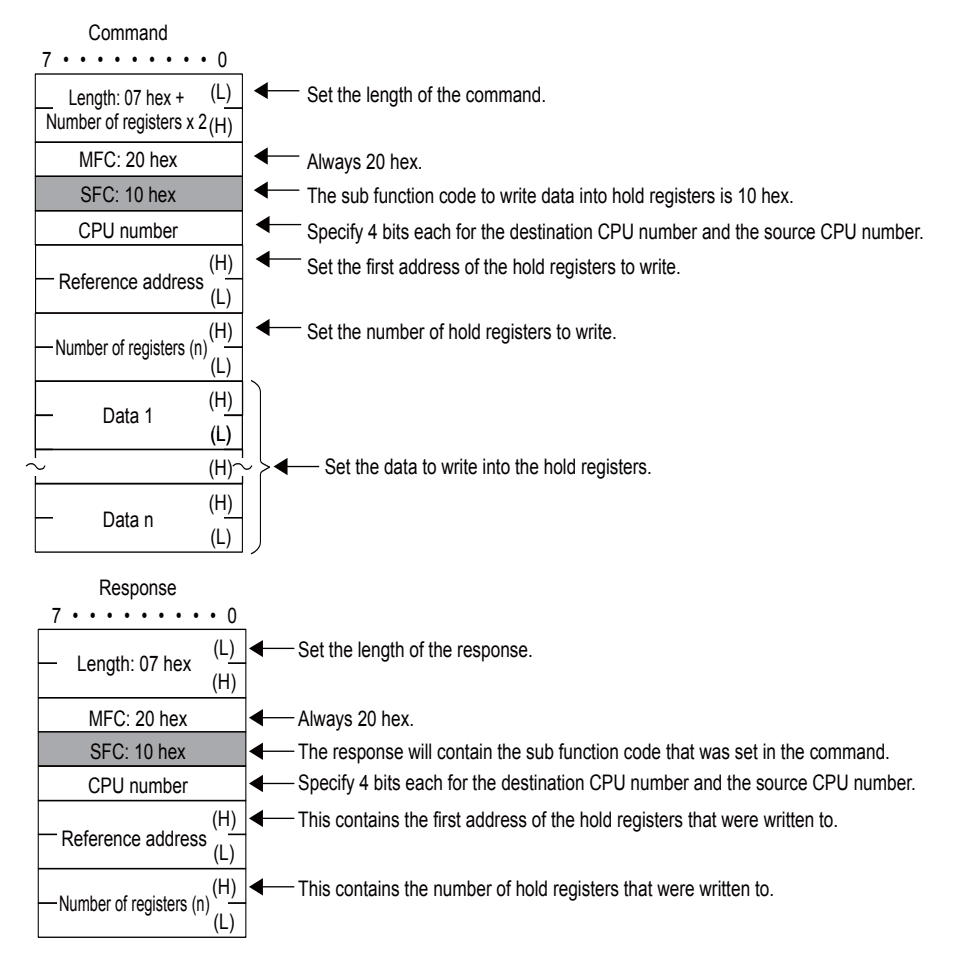

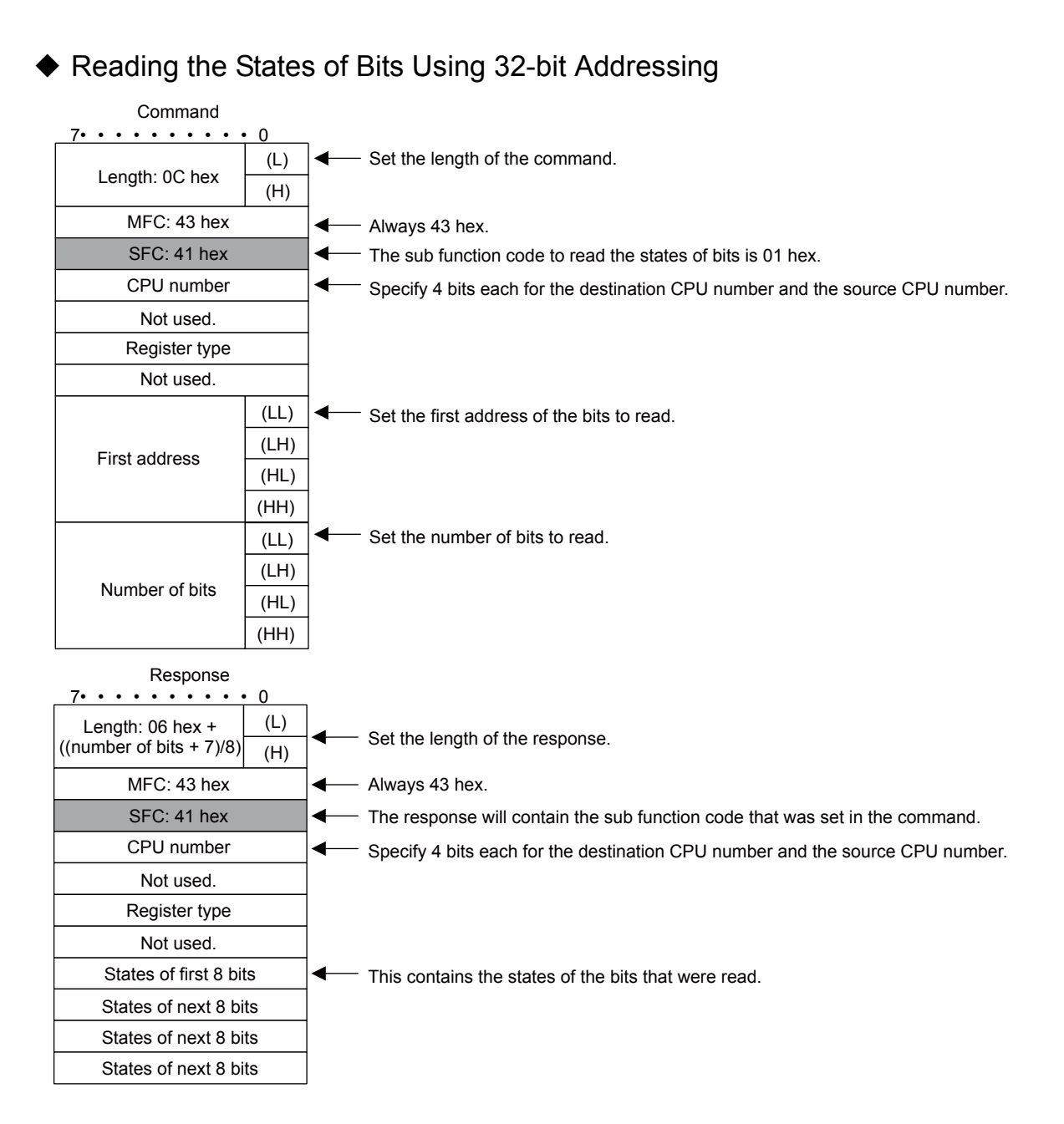

# ◆ Changing the State of a Single Bit Using 32-bit Addressing

| Command           | . 0        |      |                                                                                 |
|-------------------|------------|------|---------------------------------------------------------------------------------|
| /••••••           | • 0        | ] 🚛  | - Set the length of the command                                                 |
| Length: 0C hex    | (L)<br>(H) |      |                                                                                 |
| MFC: 43 hex       |            | ] ◀— | - Always 43 hex.                                                                |
| SFC: 45 hex       |            | ←    | - The sub function code to change the state of a single bit is 05 hex.          |
| CPU number        |            | ]←   | - Specify 4 bits each for the destination CPU number and the source CPU number. |
| Not used.         |            |      |                                                                                 |
| Register type     |            |      |                                                                                 |
| Not used.         |            |      |                                                                                 |
|                   | (LL)       | ] ◀— | - Set the address of the coil to change.                                        |
| Coil addraga      | (LH)       |      |                                                                                 |
| Coll address      | (HL)       |      |                                                                                 |
|                   | (HH)       |      |                                                                                 |
| Specified state   | (L)        | ] ◀— | - Set the desired state of the coil.                                            |
| Specified state   | (H)        |      | ON = 00FF hex<br>OFF = 0000 hex                                                 |
| Response<br>7•••• | • 0        | 1    |                                                                                 |
| Length: 0C hex    | (L)<br>(H) | -    | Set the length of the response.                                                 |
| MFC: 43 hex       | . ,        | ◀—   | Always 43 hex.                                                                  |
| SFC: 45 hex       |            | ◀—   | The response will contain the sub function code that was set in the command.    |
| CPU number        |            | ∙—   | Specify 4 bits each for the destination CPU number and the source CPU number.   |
| Not used.         |            | 1    |                                                                                 |
| Register type     |            | 1    |                                                                                 |
| Not used.         |            | 1    |                                                                                 |
|                   | (LL)       | ]◀—  | This contains the address of the changed coil.                                  |
| Coil address      | (LH)       |      |                                                                                 |
|                   | (HL)       |      |                                                                                 |
|                   | (HH)       |      |                                                                                 |
|                   | (L)        | ]◀—  | This contains the state of the changed coil.                                    |
| Specified state   | (H)        | ]    |                                                                                 |

#### • Writing to a Single Register Using 32-bit Addressing

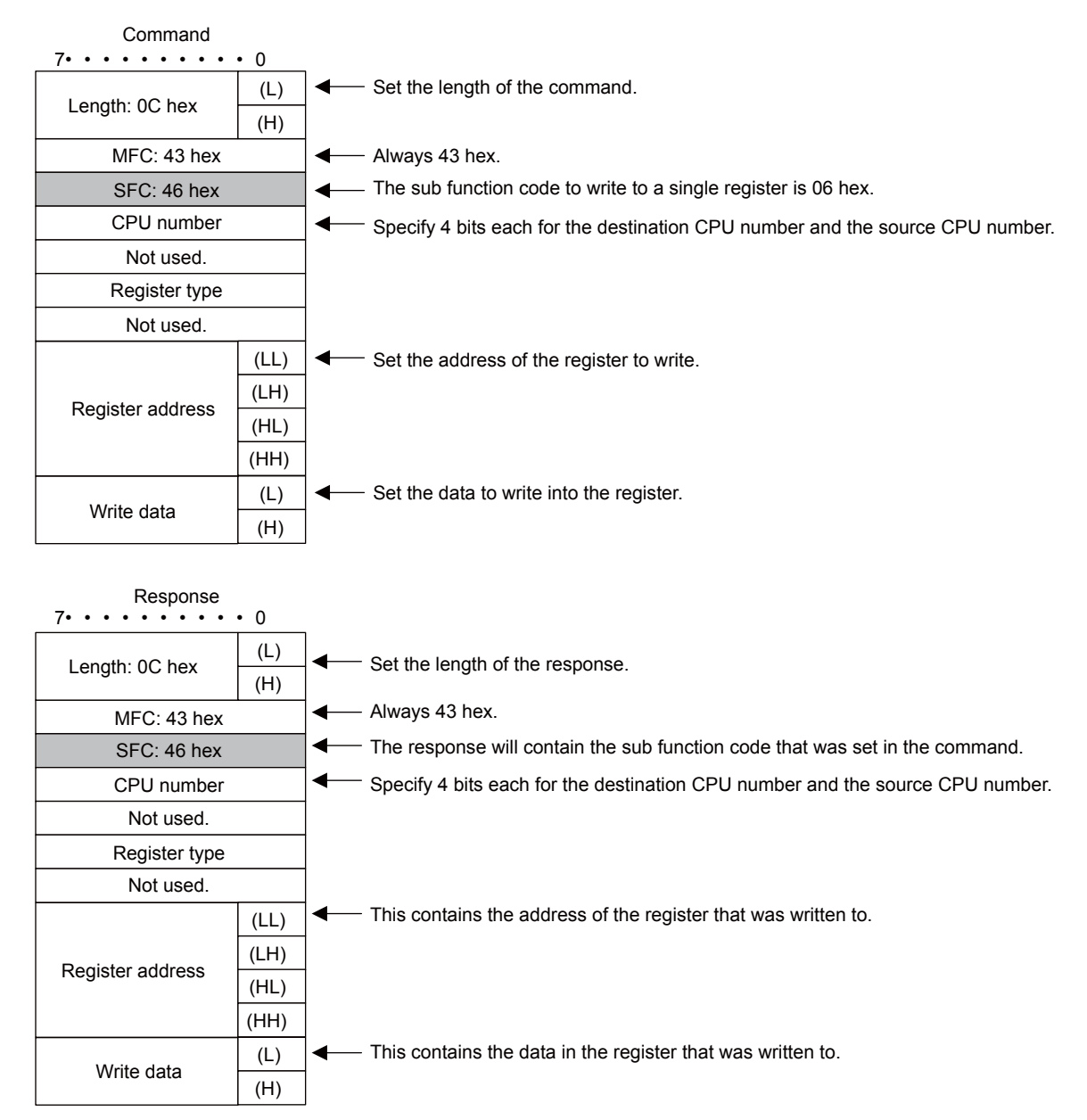

# ◆ Reading the Contents of Registers Using 32-bit Addressing

| Command                 |            |            |                                                                                        |
|-------------------------|------------|------------|----------------------------------------------------------------------------------------|
| 7•••••                  | • 0        | ٦.         | Cat the length of the commond                                                          |
| Length: 0C hex          | (L)<br>(H) |            | - Set the length of the command.                                                       |
| MFC: 43 hex             |            | ] ◀—       | - Always 43 hex.                                                                       |
| SFC: 49 hex             |            | ←          | <ul> <li>The sub function code to read the contents of registers is 09 hex.</li> </ul> |
| CPU number              |            | ]∙         | - Specify 4 bits each for the destination CPU number and the source CPU number.        |
| Not used.               |            | 1          |                                                                                        |
| Register type           |            |            |                                                                                        |
| Not used.               |            |            |                                                                                        |
|                         | (LL)       | ] ←        | Set the first address of the registers to read.                                        |
| First address           | (LH)       |            |                                                                                        |
| First address           | (HL)       |            |                                                                                        |
|                         | (HH)       |            |                                                                                        |
| Number of words         | (L)        | ] ◀—       | - Set the number of registers to read.                                                 |
| (H)                     |            |            |                                                                                        |
| Response<br>7•••••      | • 0        | ]          |                                                                                        |
| Number of registers x 2 | (H)        | ┫ –        | - Set the length of the response.                                                      |
| MFC: 43 hex             |            | ◀—         | - Always 43 hex.                                                                       |
| SFC: 49 hex             |            | [←         | - The response will contain the sub function code that was set in the command.         |
| CPU number              |            | ] ◀—       | - Specify 4 bits each for the destination CPU number and the source CPU number.        |
| Not used.               |            |            |                                                                                        |
| Register type           |            |            |                                                                                        |
| Not used.               |            |            |                                                                                        |
| Number of words         | (L)        | ┫          | - This contains the number of words that were read.                                    |
|                         | (H)        |            |                                                                                        |
| Data 1                  | (L)        | <b>↓</b> ← | - This contains the contents that were read.                                           |
|                         | (H)        | 4          |                                                                                        |
| Data 2                  | (L)        | 4          |                                                                                        |
| Data 2                  | (H)        |            |                                                                                        |

(L)

(H)

Data 3

#### ◆ Writing to Multiple Registers Using 32-bit Addressing

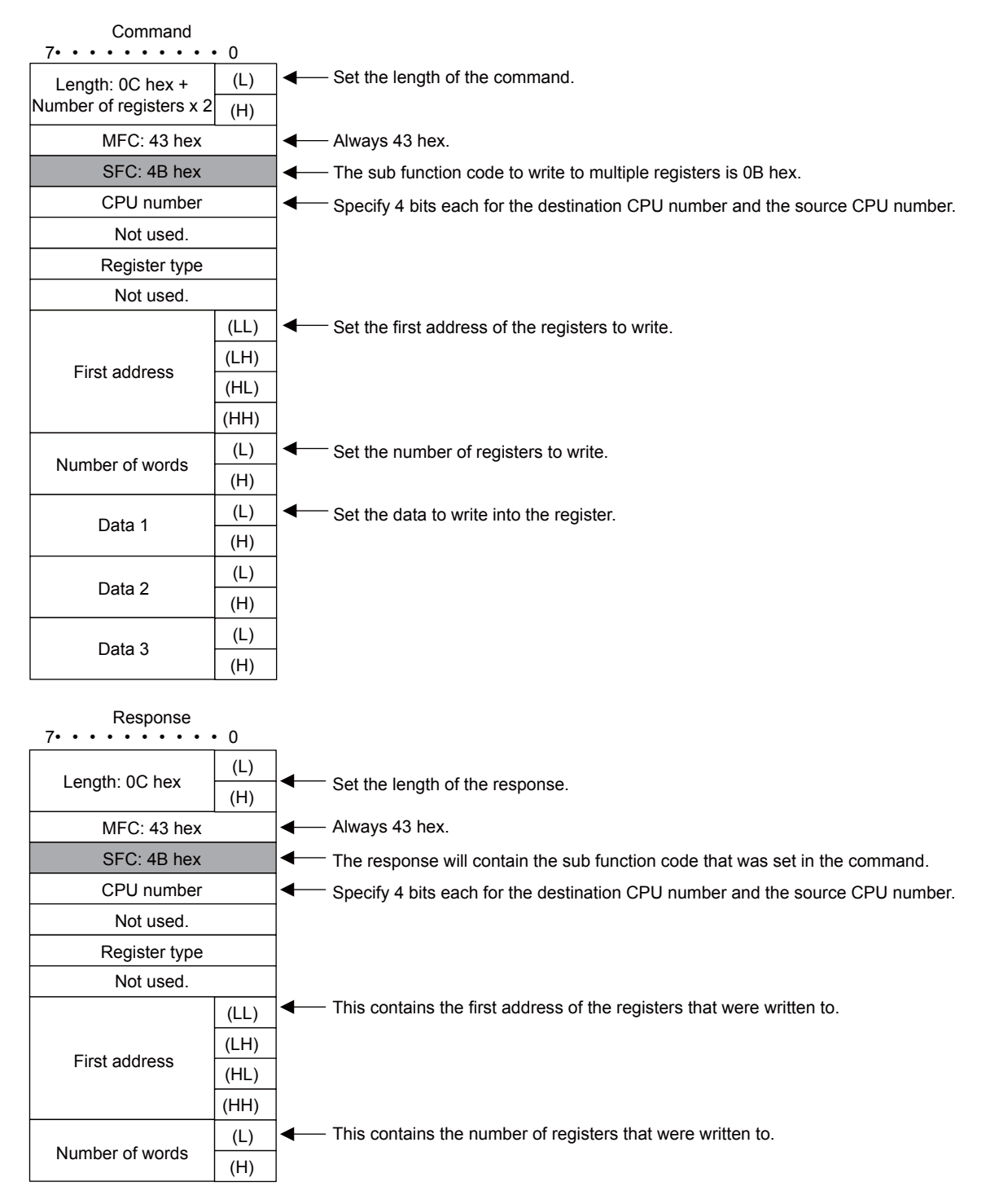

#### Reading the Contents of Non-consecutive Registers Using 32-bit Addressing

| Command<br>7••••••••                                                                    | • 0        |                                                                                      |
|-----------------------------------------------------------------------------------------|------------|--------------------------------------------------------------------------------------|
| Length: 06 hex +                                                                        | (L)        | Get the length of the command.                                                       |
| Number of registers x 6                                                                 | (H)        |                                                                                      |
| MFC: 43 hex                                                                             |            | Always 43 hex.                                                                       |
| SFC: 4D hex                                                                             |            | ← The sub function code to read the contents of non-consecutive registers is 0D hex. |
| CPU number                                                                              |            | Specify 4 bits each for the destination CPU number and the source CPU number.        |
| Not used.                                                                               |            |                                                                                      |
| Number of data items                                                                    | (L)        | I ← Set the number of data items to read.                                            |
| Number of data items                                                                    | (H)        |                                                                                      |
| Register type of first item                                                             | to read    | Set the type of the first register to read.                                          |
| Data type of first item t                                                               | o read     | ✓ Set the data type of the first register to read.                                   |
|                                                                                         | (LL)       | ✓ Set the address of the first register to read.                                     |
| Address of first                                                                        | (LH)       |                                                                                      |
| register to read                                                                        | (HL)       |                                                                                      |
|                                                                                         | (HH)       |                                                                                      |
| Register type of next item                                                              | to read    |                                                                                      |
| Data type of next item to                                                               | o read     |                                                                                      |
|                                                                                         | (LL)       |                                                                                      |
| Address of next                                                                         | (LH)       |                                                                                      |
| register to read                                                                        | (HL)       |                                                                                      |
|                                                                                         | (HH)       |                                                                                      |
| Register type of next item                                                              | to read    |                                                                                      |
| Data type of next item to                                                               | o read     |                                                                                      |
|                                                                                         | (LL)       |                                                                                      |
| Address of next                                                                         | (LH)       |                                                                                      |
| register to read                                                                        | (HL)       |                                                                                      |
|                                                                                         | (HH)       |                                                                                      |
| Response<br>7•••••••                                                                    | • 0        | 7                                                                                    |
| Length: 06 hex + Number of<br>word registers x 2 + Number<br>of long word registers x 4 | (L)<br>(H) | Set the length of the response.                                                      |
| MFC: 43 hex                                                                             |            | Always 43 hex.                                                                       |
| SFC: 4D hex                                                                             |            | The response will contain the sub function code that was set in the command.         |
| CPU number                                                                              |            | Specify 4 bits each for the destination CPU number and the source CPU number.        |
| Not used.                                                                               |            |                                                                                      |
| (L)                                                                                     |            | This contains the number of data items that were read.                               |
| Number of data items                                                                    | (H)        |                                                                                      |
| Contents of first                                                                       | (L)        | This contains the contents of the first data item that was read.                     |
| word register                                                                           | (H)        |                                                                                      |
| Contents of next                                                                        | (L)        |                                                                                      |
| word register                                                                           | (H)        |                                                                                      |

(LL) (LH)

(HL) (HH)

Contents of next long word register

# Writing to Non-consecutive Registers Using 32-bit Addressing Command 7......0

| Length: 06 hex + Number of<br>word registers x 8 + Number<br>of long word registers x 10 | (L)<br>(H) | Set the length of the command.                                                |
|------------------------------------------------------------------------------------------|------------|-------------------------------------------------------------------------------|
| MFC: 43 hex                                                                              | ( )        | Always 43 hex.                                                                |
| SFC: 4E hex                                                                              |            | The sub function code to write data into non-consecutive registers is 0E hex. |
| CPU number                                                                               |            | Specify 4 bits each for the destination CPU number and the source CPU number. |
| Not used.                                                                                |            |                                                                               |
| Number of data items                                                                     | (L)        | Get the number of data items to write.                                        |
| Number of data items                                                                     | (H)        | -                                                                             |
| Type of first register to                                                                | o write    | Set the type of the first register to write.                                  |
| Data type of first item t                                                                | to write   | Set the data type of the first register to write.                             |
|                                                                                          | (LL)       | Set the address of the first register to write.                               |
| Address of first                                                                         | (LH)       | _                                                                             |
| register to write                                                                        | (HL)       | _                                                                             |
|                                                                                          | (HH)       | _                                                                             |
| Data to write to                                                                         | (L)        | Set the contents to write into the first register.                            |
| tirst register (H)                                                                       |            |                                                                               |
| Type of next register to write                                                           |            |                                                                               |
| Data type of next item to write                                                          |            |                                                                               |
|                                                                                          | (LL)       |                                                                               |
| Address of next                                                                          | (LH)       |                                                                               |
| register to write                                                                        | (HL)       |                                                                               |
|                                                                                          | (HH)       |                                                                               |
| Data to write to                                                                         | (L)        |                                                                               |
| next register (H                                                                         |            |                                                                               |
| Response                                                                                 | • 0        |                                                                               |
| Longth: 06 hox                                                                           | (L)        |                                                                               |
| Length. 00 flex                                                                          | (H)        |                                                                               |
| MFC: 43 hex                                                                              |            | Always 43 hex.                                                                |
| SFC: 4E hex                                                                              |            | The response will contain the sub function code that was set in the command.  |
| CPU number                                                                               |            | Specify 4 bits each for the destination CPU number and the source CPU number. |
| Not used.                                                                                |            |                                                                               |
| Number of data items                                                                     | (L)        | This contains the number of data items that were written.                     |
|                                                                                          | (H)        |                                                                               |

# ◆ Changing the States of Multiple Bits Using 32-bit Addressing

| Command                                      |            |     |                                                                                            |
|----------------------------------------------|------------|-----|--------------------------------------------------------------------------------------------|
| Length: 0E hex +<br>((number of bits + 7)/8) | (L)<br>(H) | ←   | - Set the length of the command.                                                           |
| MFC: 43 hex                                  | ()         | ◀   | - Always 43 hex.                                                                           |
| SFC: 4F hex                                  |            | ←   | - The sub function code to change the states of multiple bits is 0F hex.                   |
| CPU number                                   |            | ◀—  | - Specify 4 bits each for the destination CPU number and the source CPU number.            |
| Not used.                                    |            | 1   |                                                                                            |
| Register type                                |            | ]   |                                                                                            |
| Not used.                                    |            |     |                                                                                            |
|                                              | (LL)       | ◀—  | - Set the first address of the bits to change.                                             |
| First address                                | (LH)       |     |                                                                                            |
| 1 1131 2001233                               | (HL)       |     |                                                                                            |
|                                              | (HH)       |     |                                                                                            |
|                                              | (LL)       | ┫ – | - Set the number of bits to change.                                                        |
| Number of bits                               | (LH)       | -   |                                                                                            |
|                                              | (HL)       | -   |                                                                                            |
|                                              | (HH)       | -   |                                                                                            |
| States of first 8 bi                         | ts         | -   | <sup>-</sup> Set the state to change the bits to.                                          |
| States of next 8 b                           | its        | -   |                                                                                            |
| States of next 8 b                           | its        | -   |                                                                                            |
| States of next 8 b                           | its        |     |                                                                                            |
| Response<br>7••••••••                        | • 0        |     |                                                                                            |
| Length: 0E hex                               | (L)<br>(H) |     | - Set the length of the response.                                                          |
| MFC: 43 hex                                  |            | ←   | - Always 43 hex.                                                                           |
| SFC: 4F hex                                  |            | ◀—  | The response will contain the sub function code that was set in the command.               |
| CPU number                                   |            | ┫   | <sup>-</sup> Specify 4 bits each for the destination CPU number and the source CPU number. |
| Not used.                                    |            |     |                                                                                            |
| Register type                                |            |     |                                                                                            |
| Not used.                                    |            |     |                                                                                            |
|                                              | (LL)       | -   | <ul> <li>This contains the first address of the changed bits.</li> </ul>                   |
| First address                                | (LH)       | -   |                                                                                            |
|                                              | (HL)       |     |                                                                                            |
|                                              | (HH)       |     |                                                                                            |
|                                              | (LL)       |     | <sup>-</sup> This contains the number of the changed bits.                                 |
| Number of bits                               | (LH)       | -   |                                                                                            |
|                                              | (HL)       | -   |                                                                                            |
|                                              | (HH)       |     |                                                                                            |

#### ♦ Error Responses

Major Function Code of 20 Hex

The following message is returned.

- The sub function code in the command message is illegal.
- The reference address is illegal.
- The number of data items is incorrect.

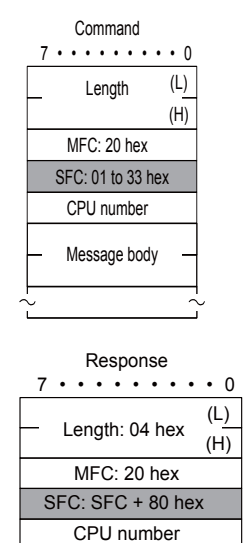

Error code

Error code 01: SFC error 02: Reference address error 03: Number of data items error

#### ■ Major Function Code of 43 Hex

The following message is returned.

- The register type is incorrect.
- The command is incorrect for the data type to be accessed.
- The local register type is incorrect.

| Length     (L)<br>(H)       MFC: 43 hex       SFC: 41 to 4F hex       CPU number       Not used.       Message body       Message body       Response       7                                                                 | Command<br>7•••••  | • 0        |  |  |  |
|----------------------------------------------------------------------------------------------------|--------------------|------------|--|--|--|
| MFC: 43 hex<br>SFC: 41 to 4F hex<br>CPU number<br>Not used.<br>Message body<br>Response<br>70<br>Length: 04 hex<br>(L)<br>(H)<br>MFC: 43 hex<br>SFC: SFC + 80 hex<br>CPU number                                               | Length             | (L)<br>(H) |  |  |  |
| SFC: 41 to 4F hex         CPU number         Not used.         Message body         Response         7••••••0         Length: 04 hex         (L)         (H)         MFC: 43 hex         SFC: SFC + 80 hex         CPU number | MFC: 43 hex        |            |  |  |  |
| CPU number<br>Not used.<br>Message body<br>Response<br>7••••••0<br>Length: 04 hex<br>(L)<br>(H)<br>MFC: 43 hex<br>SFC: SFC + 80 hex<br>CPU number                                                                             | SFC: 41 to 4F he   | ex         |  |  |  |
| Not used.         Message body         Response         7                                                                                                    | CPU number         |            |  |  |  |
| Message body         Response         7•••••••0         Length: 04 hex         (L)         MFC: 43 hex         SFC: SFC + 80 hex         CPIL number                                                                          | Not used.          |            |  |  |  |
| Response       7•••••••0       Length: 04 hex       (L)       (H)       MFC: 43 hex       SFC: SFC + 80 hex       CPIL number                                                                                                 | Message body       |            |  |  |  |
| Length: 04 hex     (L)       MFC: 43 hex     (H)       SFC: SFC + 80 hex       CPLL number                                                                                                    | Response           |            |  |  |  |
| Length: 04 nex     (H)       MFC: 43 hex       SFC: SFC + 80 hex       CPU number                                                                                                    |                    | (L)        |  |  |  |
| MFC: 43 hex<br>SFC: SFC + 80 hex                                                                                                    | Length: 04 hex (H) |            |  |  |  |
| SFC: SFC + 80 hex                                                                                                    | MFC: 43 hex        |            |  |  |  |
| CPU number                                                                                                    | SFC: SFC + 80 hex  |            |  |  |  |
|                                                                                                    |                    |            |  |  |  |
| Error code                                                                                                    |                    |            |  |  |  |

Error code

01 hex: SFC error 02 hex: Reference address error

03 hex: Number of data items error

40 hex: Register type error

41 hex: Data type error

42 hex: Local station register type error

#### MEMOBUS ASCII Mode

In ASCII Mode, binary data is converted to ASCII before being sent or received.

The following diagram illustrates the conversion from binary to ASCII. As shown in the example, 8-bit data is converted into two 7-bit ASCII characters. The example shows the conversion of only the application data field. In actual conversion, however, the EIF header is also converted to ASCII.

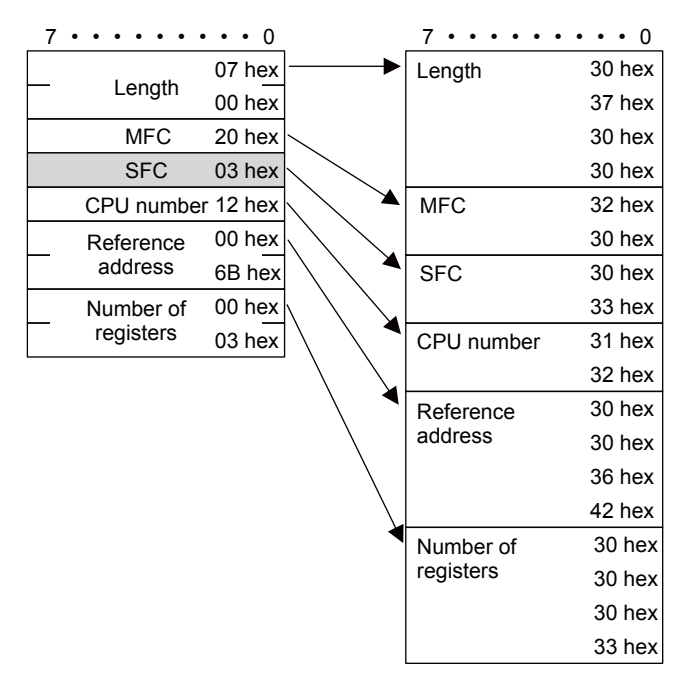

#### General-purpose Message Binary Mode

In the general-purpose message mode, the values of the MW hold registers in the Machine Controller are sent and received in the application data field that follows the EIF header.

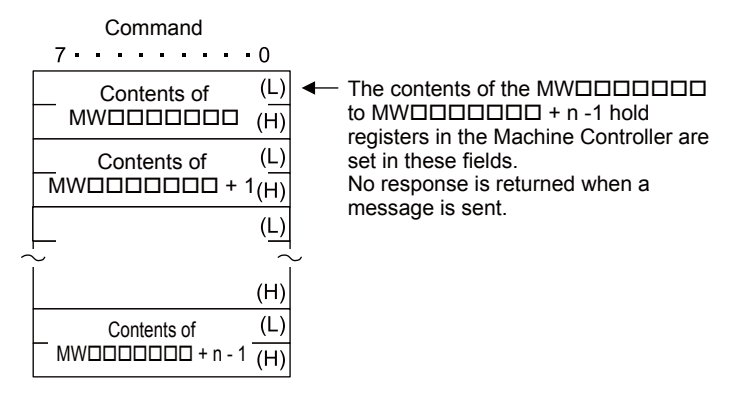

# General-purpose Message ASCII Mode

In ASCII Mode, binary data is converted to ASCII before being sent or received.

The following diagram illustrates the conversion from binary to ASCII. As shown in the example, 8-bit data is converted into two 7-bit ASCII characters. The example shows the conversion of only the application data field. In actual conversion, however, the EIF header is also converted to ASCII.

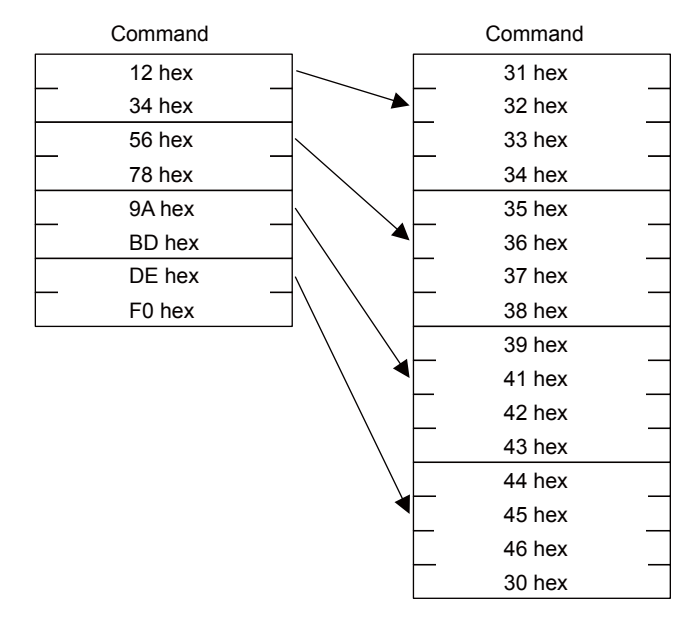

Note

**MEMOBUS** Protocol

# **MEMOBUS** Protocol

#### Message Structure

The following message structure is used in communications with 217IF and 218IF Modules. Refer to the following manual for details.

MEMOBUS Descriptive Information Industrial Communication System (Manual No. SIE-C815-13.60)

When the MEMOBUS protocol is used to send and receive data, each message consists of two fields: a header field and the application data field. The 218 header that is used for the Extended MEMOBUS protocol is not used.

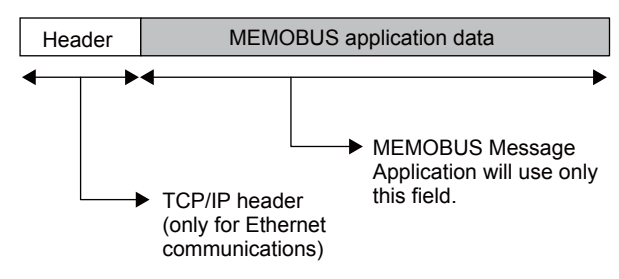

The header is for TCP/IP and UDP/IP connections and is used only for Ethernet communications. User programs do not need to be aware of this header because it is automatically appended and removed in the 218IFD.

When communicating using the 217IF, only the MEMOBUS application data field is sent and received.

The structure for parameters in the application data field is given below. The actual data for the MEMO-BUS protocol is stored in the application data field.

| Communications Protocol        | Code  | Reference                       |
|--------------------------------|-------|---------------------------------|
| MEMOBUS message communications | RTU   | MEMOBUS RTU Mode (page 2-404)   |
| MEMOBUS message communications | ASCII | MEMOBUS ASCII Mode (page 2-409) |

Whether RTU or ASCII is used for Ethernet communications depends on the code setting for the remote station in the connection parameters. When communicating with a 217IF Module, this is determined by the communications mode setting in the communications parameters.

When a message is received in Ethernet communications, neither the CRC-16 in RTU Mode nor the LRC in ASCII Mode are checked. Error checking for received messages is performed using error detection in the TCP, UDP, and IP headers. It is therefore not necessary to calculate the CRC-16 or LRC when sending a message.

# MEMOBUS Command

The commands that make up the MEMOBUS messages are identified by function codes and provide the functions given in the following table.

| Function Code | Sub Function<br>Code | Function                                      |
|---------------|----------------------|-----------------------------------------------|
| 01 hex        | -                    | Reads the states of coils.                    |
| 02 hex        | -                    | Reads the states of input relays.             |
| 03 hex        | -                    | Reads the contents of hold registers.         |
| 04 hex        | -                    | Reads the contents of input registers.        |
| 05 hex        | -                    | Changes the state of a single coil.           |
| 06 hex        | -                    | Writes to a single hold register or one word. |
| 08 hex        | -                    | Performs a loopback test.                     |
| 0F hex        | -                    | Changes the states of multiple coils.         |
| 10 hex        | -                    | Writes to multiple hold registers.            |

MEMOBUS Protocol

# MEMOBUS RTU Mode

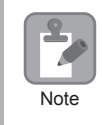

When a message is received on a 218IFD Module using the MEMOBUS protocol, the CRC-16 is not checked.

### Reading the States of Coils

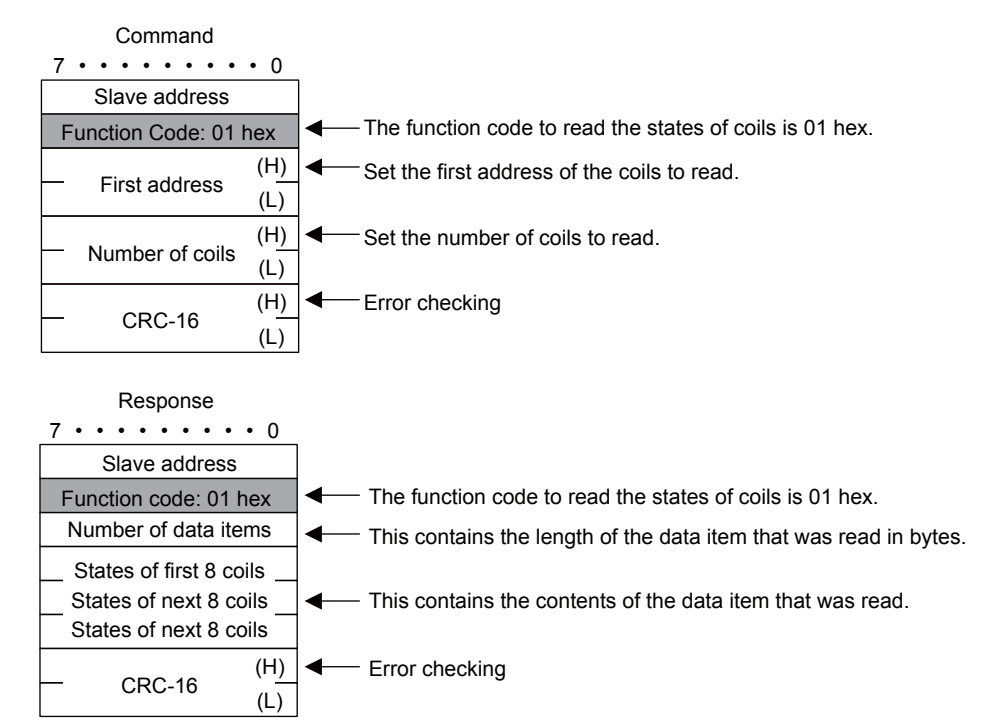

#### Reading the States of Input Relays

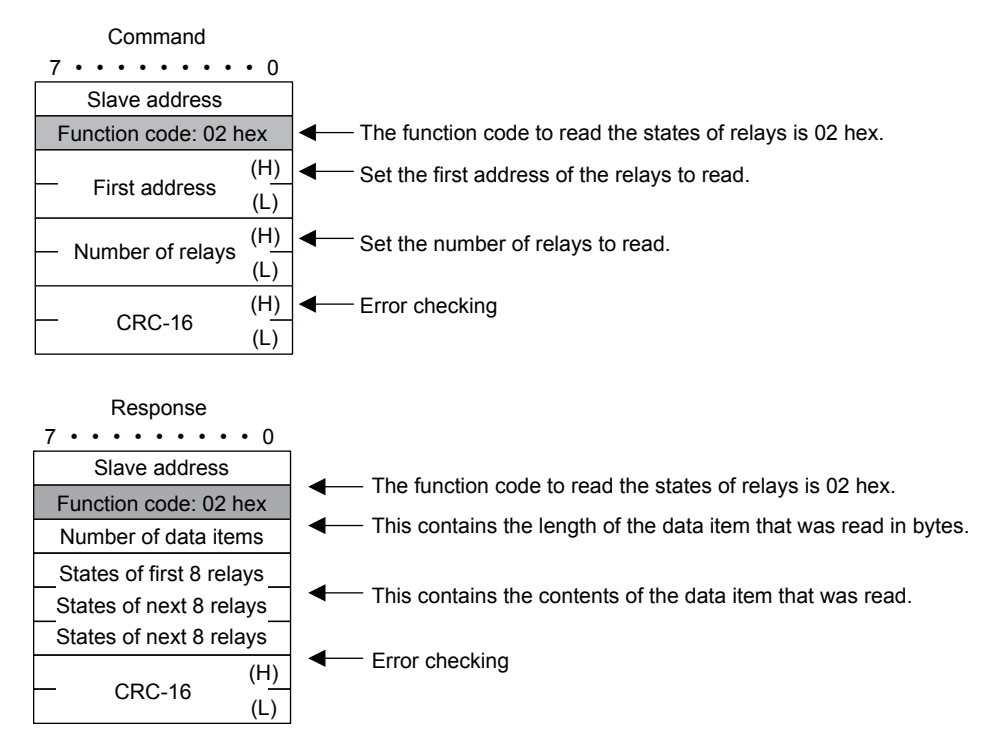

#### Reading the Contents of Hold Registers

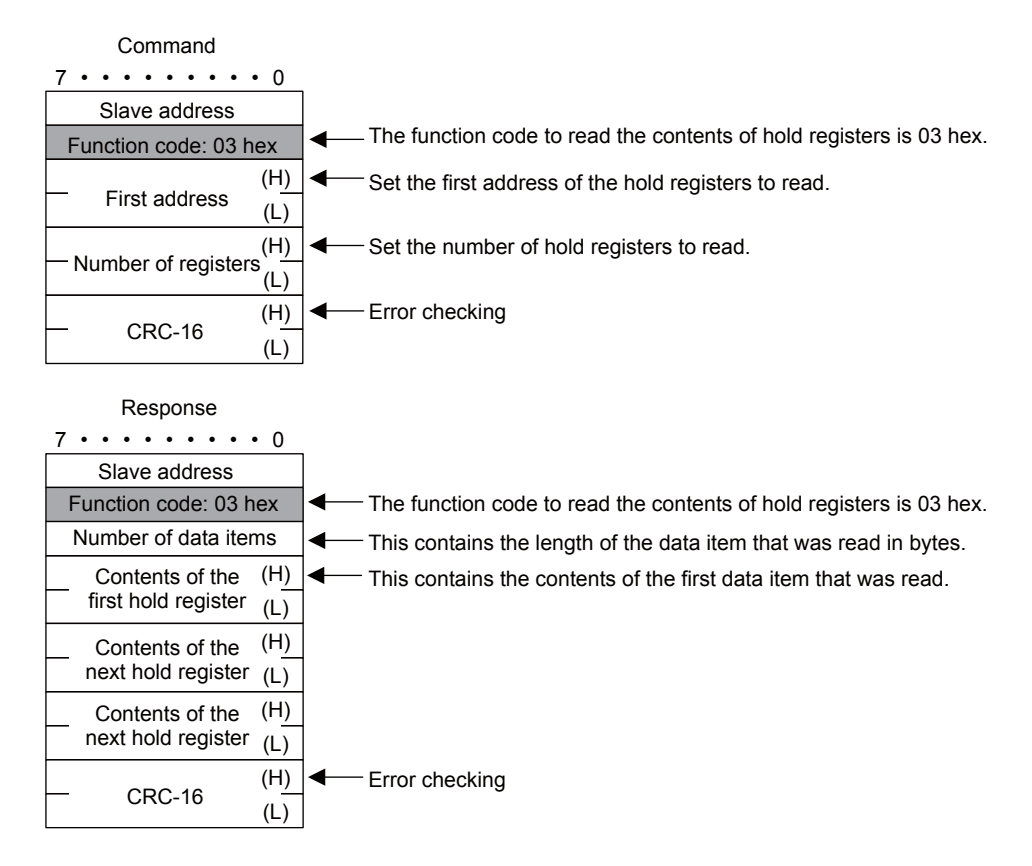

#### Reading the Contents of Input Registers

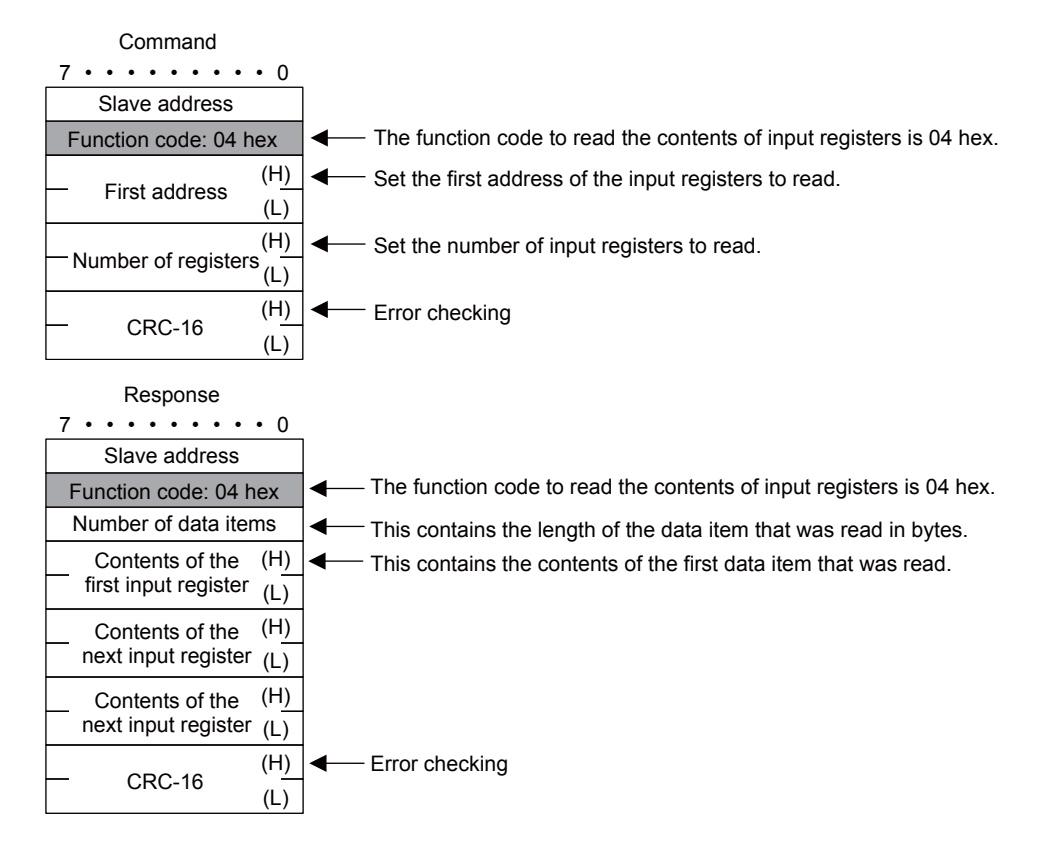

MEMOBUS Protocol

#### Changing the State of a Single Coil

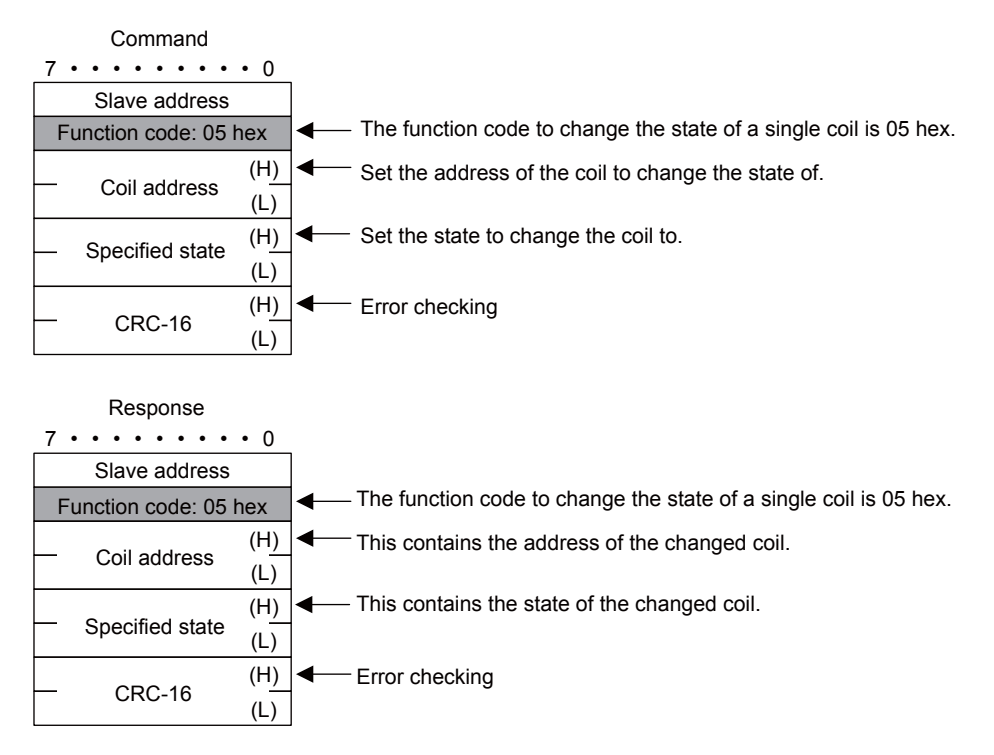

#### Changing the Contents of a Single Hold Register

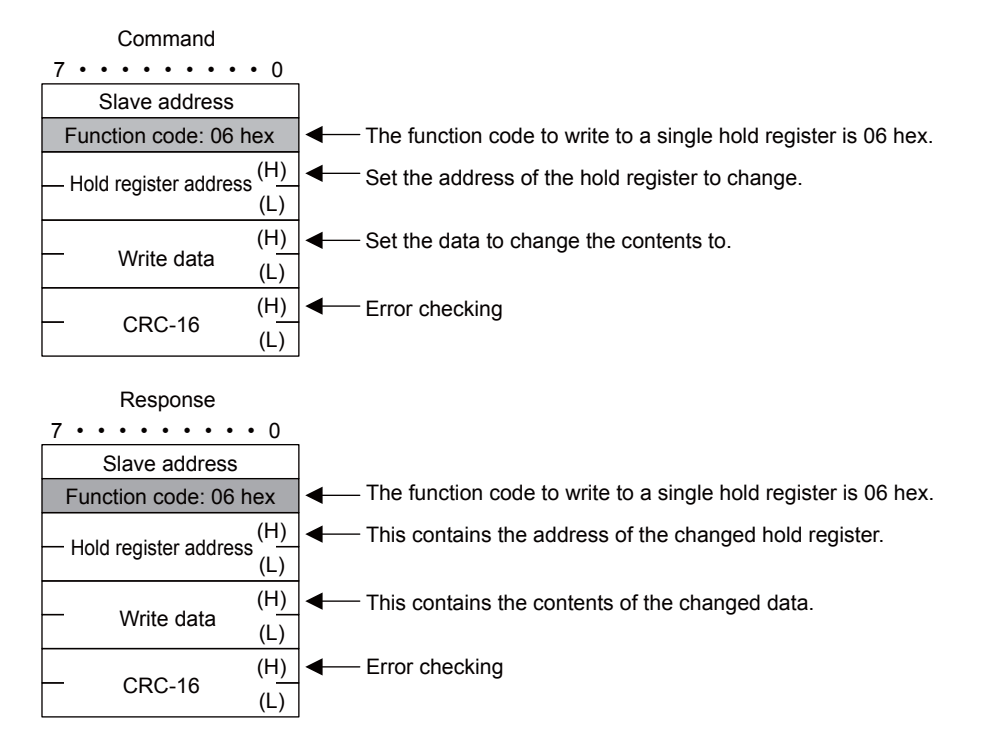

#### Performing a Loopback Test

| Command                           |                                                                               |
|-----------------------------------|-------------------------------------------------------------------------------|
| 7 • • • • • • • • 0               |                                                                               |
| Slave address                     |                                                                               |
| Function code: 08 hex             | The function code to perform a loopback test is 08 hex.                       |
| — Test code (H)<br>(L)            | Set the test code.                                                            |
| — Data (H)<br>(L)                 | Set the data for the test.                                                    |
| — CRC-16 (H)<br>(L)               | Error checking                                                                |
| Response<br>7 • • • • • • • • • 0 |                                                                               |
| Slave address                     |                                                                               |
| Function code: 08 hex             | The function code to perform a loopback test is 08 hex.                       |
| Test code (H)<br>(L)              | This will contain the same value in the command if the test ends successfully |
| Data (H)<br>(L)                   | This will contain the same value in the command if the test ends successfully |
| — CRC-16 (H)<br>(L)               | Error checking                                                                |

#### Changing the States of Multiple Coils

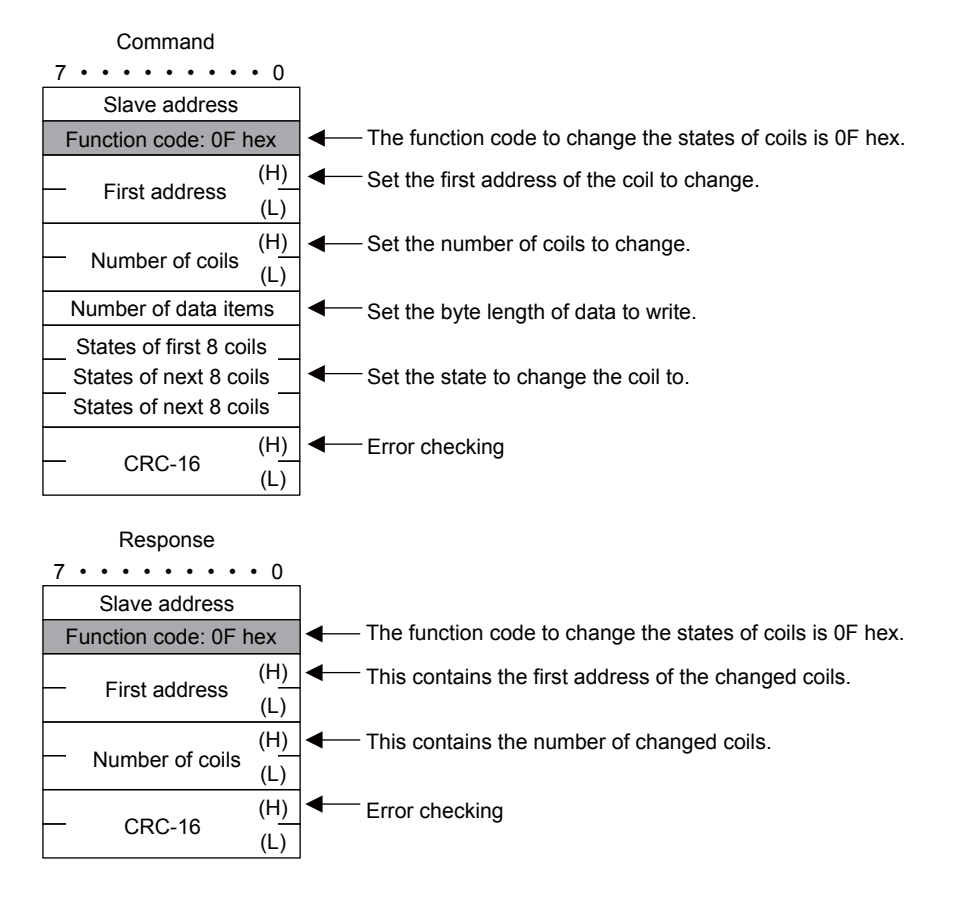

MEMOBUS Protocol

#### Writing to Multiple Hold Registers

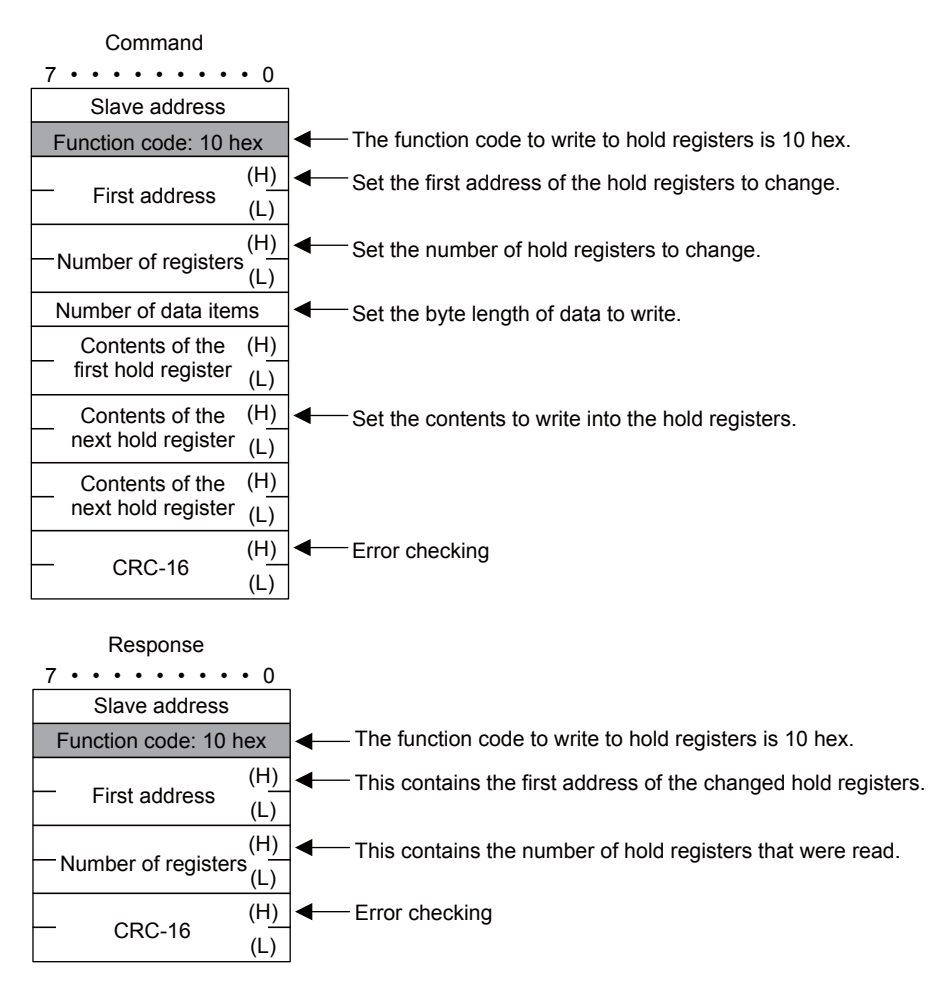

#### Error Description

If the command message contains an error, the slave will ignore the requested function and return an error response message.

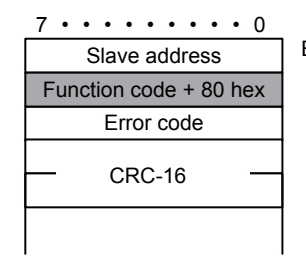

Error code 1: Illegal function code 2: Illegal address for a coil, input relay, or register 3: Incorrect number of coils, input relays, or registers

# MEMOBUS ASCII Mode

Note

In ASCII Mode, RTU data is converted to ASCII before being sent or received.

The following diagram illustrates the conversion from RTU to ASCII. As shown in the example, 8-bit data in the application data field is converted into two 7-bit ASCII characters. In the MEMOBUS format, the code for a ":" is added to the beginning of the data to indicate where the data starts, and the codes CR and LF are added to the end of the data to indicate where it ends. Error checking is done with the LRC.

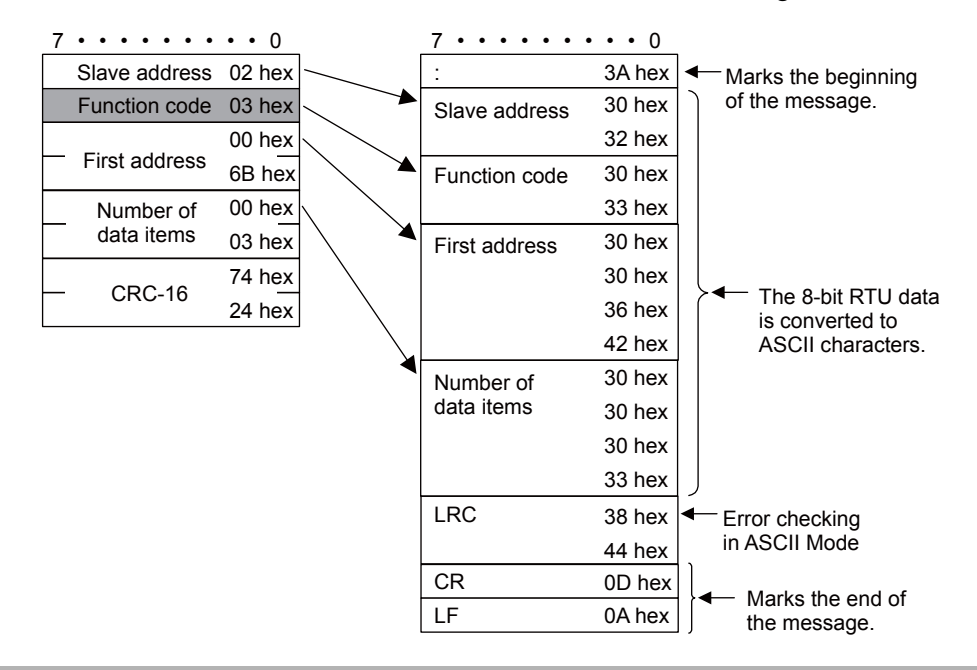

When a message is received on a 218IFD Module using the MEMOBUS protocol, the LRC is not checked.

2-409

No-protocol Communications

# No-protocol Communications

#### Message Structure

When no-protocol communications is set as the communications protocol, application data is handled as a general-purpose message. When sending and receiving data, each message consists of two fields: a header and the application data field.

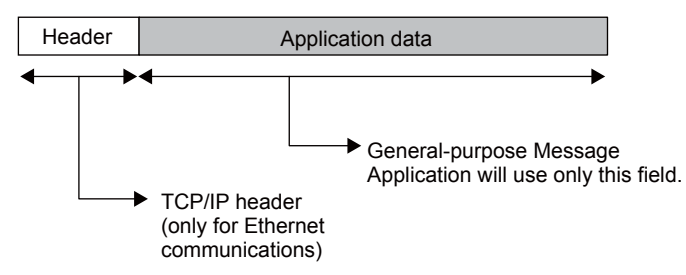

The header is for TCP/IP and UDP/IP connections and is used only for Ethernet communications. User programs do not need to be aware of this header because it is automatically appended and removed in the 218IFD.

The application data field can be formatted as required by the application. The application data field has the following message structure.

| Communications Protocol | Code  | Reference                                |
|-------------------------|-------|------------------------------------------|
| No-protocol             | BIN   | General-purpose Binary Mode (page 2-410) |
| No-protocol             | ASCII | General-purpose ASCII Mode (page 2-411)  |

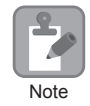

Ethernet communications will use either binary or ASCII data based on the code setting in the connection parameters.

The difference compared to using the general-purpose messaging mode with the Extended MEMOBUS protocol is that the 218 header is not appended before the application data.

#### General-purpose Message Commands

General-purpose message commands can be set as required by the application.

# General-purpose Binary Mode

In no-protocol communications, the values of the MW hold registers in the Machine Controller are sent and received in the application data field.

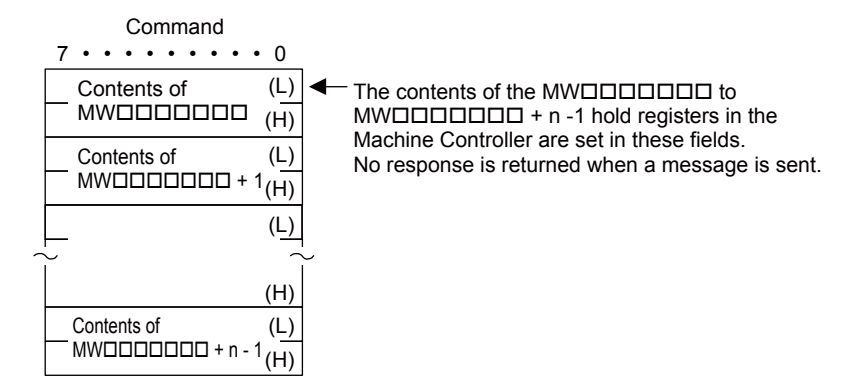

**No-protocol Communications** 

# General-purpose ASCII Mode

In ASCII Mode, binary data is converted to ASCII before being sent or received.

The following diagram illustrates the conversion from binary to ASCII. As shown in the example, 8-bit data is converted into two 7-bit ASCII characters.

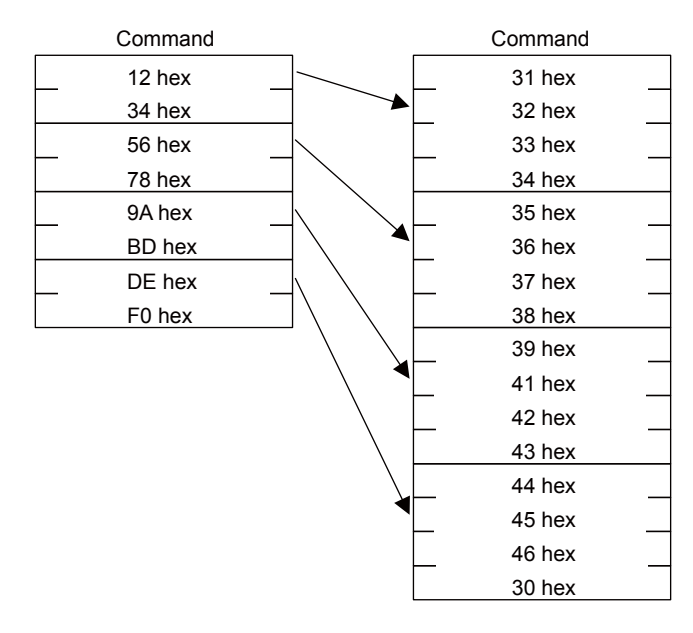

# Index

#### Numerics

| 218 header                                  | 2-380 |
|---------------------------------------------|-------|
| 218IFD                                      | 2-5   |
| 218IFD Detail Definition Dialog Box         |       |
| displaying                                  | 2-6   |
| 218IFD Detail Definition Dialog Box Details | 2-7   |
| Status Tab Page                             | 2-15  |
| display item details                        | 2-15  |
| Transmission Parameters Tab Page            | 2-7   |
| display item details                        | 2-8   |
| display items                               | 2-8   |
|                                             |       |

#### А

| A-compatible 1E Frame protocol2-98 |
|------------------------------------|
| ASCII2-12                          |
| В                                  |

#### - - - -

- - - - -

-----2-12

| C                                                          |
|------------------------------------------------------------|
| circuit number2-7                                          |
| code2-12                                                   |
| communications buffer channels 2-357                       |
| communications protocols2-18                               |
| communications with a JTECT PLC 2-262                      |
| message functions2-291                                     |
| inputs and outputs for the MSG-RCVE function 2-303         |
| inputs and outputs for the MSG-SNDE function 2-291         |
| MSG-RCVE function parameters2-307                          |
| MSG-SNDE function parameters2-295                          |
| using automatic reception with the MP3000 as a slave 2-262 |
| communications format2-263                                 |
| file memory and corresponding registers                    |
| MB2000 soften 2 265                                        |
| Mr 5000 setup 2-205                                        |
| setting the remete device (ITEKT BLC) 2.268                |
| setting the remote device (JTEKT PLC)2-208                 |
| starting communications 2-269                              |
| transfer size 2-263                                        |
| as a slave 2-270                                           |
| communications format2-271                                 |
| file memory and corresponding registers                    |
| in the MP3000 2-271                                        |
| MP3000 setup 2-273                                         |
| setting example 2-272                                      |
| setting the remote device (JTEKT PLC)2-278                 |
| starting communications 2-279                              |
| transfer size 2-271                                        |
|                                                            |

| using the MSG-SNDE function with the MP3000                                      |
|----------------------------------------------------------------------------------|
| as the master 2-280                                                              |
| communications format2-280                                                       |
| file memory and corresponding registers                                          |
| in the MP3000 2-281                                                              |
| MP3000 setup2-283                                                                |
| setting example2-282                                                             |
| setting the remote device (JTEKT PLC)2-289                                       |
| starting communications 2-290                                                    |
| transfer size 2-281                                                              |
| communications with a KOYO PLC2-250                                              |
| using automatic reception with the MP3000 as a slave 2-250                       |
| MP3000 setup 2-252                                                               |
| setting example2-251                                                             |
| setting the remote device (KOYO PLC)2-255                                        |
| starting communications 2-256                                                    |
| using I/O message communications with the MP3000                                 |
| as the master 2-257                                                              |
| MP3000 setup 2-259                                                               |
| setting example2-258                                                             |
| setting the remote device (KOYO PLC)                                             |
| starting communications                                                          |
| communications with a Mitsubishi DLC                                             |
| (A-compatible 1E Frame protocol)2-98                                             |
| message functions2-111                                                           |
| inputs and outputs for the MSG-RCVE function 2-125                               |
| inputs and outputs for the MSG-SNDE function 2-111                               |
| MSG-RCVE function parameters2-129                                                |
| MSG-SNDE function parameters2-115                                                |
| using automatic reception with the MP3000 as a slave 2-98                        |
| MP3000 setup2-100                                                                |
| setting example2-99                                                              |
| setting up the remote device                                                     |
| (Mitsubishi Q/A-series PLC)2-103                                                 |
| starting communications 2-104                                                    |
| using I/O message communications with the MP3000                                 |
| as the master2-105                                                               |
| MP3000 setup2-107                                                                |
| setting example2-106                                                             |
| setting up the remote device                                                     |
| (Mitsubishi Q/A-series PLC)2-109                                                 |
| starting communications 2-110                                                    |
| communications with a Mitsubishi PLC<br>(QnA-compatible 3E Frame protocol) 2-139 |
| message functions2-157                                                           |
| inputs and outputs for the MSG-RCVE function 2-171                               |
| inputs and outputs for the MSG-SNDE function 2-157                               |
| MSG-RCVE function parameters 2-175                                               |
| MSG-SNDE function parameters2-161                                                |
| using I/O message communications with the MP3000                                 |
| as the master2-139                                                               |
| device memory and corresponding registers                                        |
| in the MP3000 2-140                                                              |
| MP3000 setup2-142                                                                |

| QnA-compatible 3E Frame commands 2-139                               |
|----------------------------------------------------------------------|
| setting example 2-141                                                |
| setting up the remote device<br>(Mitsubishi Q/QnA-series PLC) 2-144  |
| starting communications 2-145                                        |
| transfer size 2-140                                                  |
| using the MSG-SNDE function with the MP3000                          |
| as the master 2-146                                                  |
| device memory and corresponding registers                            |
| MB2000 cotum 2.150                                                   |
| Or A compatible 2E Frame commanda 2144                               |
| QHA-companie SE France commands 2-140                                |
| setting up the remote device                                         |
| (Mitsubishi O/OnA-series PLC) 2-155                                  |
| starting communications                                              |
| transfer size                                                        |
| communications with a Touch Panel 2 00                               |
| using automatic recention with the MP2000 as a slave 200             |
| MP2000 setup                                                         |
| actting avample                                                      |
| setting example                                                      |
| setting up the Touch Panel 2-95                                      |
| starting communications2-9/                                          |
| communications with a Windows PC (FA-Server) 2-316                   |
| using automatic reception with the MP3000 as a slave 2-316           |
| MP3000 setup 2-318                                                   |
| setting example 2-317                                                |
| (Windows PC running FA-Server and Visual Basic) 2-321                |
| starting communications 2-323                                        |
| communications with a Windows PC<br>(Visual Basic application) 2-324 |
| using automatic reception with the MP3000 as a slave 2-324           |
| MP3000 setup 2-326                                                   |
| setting example 2-325                                                |
| setting the other device                                             |
| (Windows PC running a Visual Basic application) 2-329                |
| starting communications 2-339                                        |
| communications with a Windows PC<br>(Visual C++ application) 2-340   |
| using automatic reception with the MP3000 as a slave 2-340           |
| MP3000 setup 2-342                                                   |
| setting example 2-341                                                |
| setting the other device                                             |
| (Windows PC running a Visual C++ application) 2-345                  |
| starting communications 2-356                                        |
| communications with an OMRON PLC 2-186                               |
| message functions 2-223                                              |
| inputs and outputs for the MSG-RCVE function 2-236                   |
| inputs and outputs for the MSG-SNDE function 2-223                   |
| MSG-RCVE function parameters 2-240                                   |
| MSG-SNDE function parameters 2-227                                   |
| routing 2-221                                                        |

| using the MP3000 as a router                         | - 2-222 |
|------------------------------------------------------|---------|
| using the MP3000 as a slave                          | - 2-221 |
| using the MP3000 as the master                       | - 2-221 |
| using automatic reception with the MP3000 as a slave | - 2-186 |
| FINS commands                                        | - 2-187 |
| I/O memory data areas and corresponding registers    |         |
| in the MP3000                                        | - 2-187 |
| MP3000 setup                                         | - 2-190 |
| setting example                                      | - 2-189 |
| setting the remote device (OMRON PLC)                | - 2-193 |
| starting communications                              | - 2-194 |
| transfer size                                        | - 2-188 |
| using I/O message communications with the MP3000     |         |
| as the master                                        | - 2-204 |
| FINS commands                                        | - 2-204 |
| I/O memory data areas and corresponding registers    |         |
| in the MP3000                                        | - 2-205 |
| MP3000 setup                                         | - 2-207 |
| setting example                                      | - 2-206 |
| setting the remote device (OMRON PLC)                | - 2-210 |
| starting communications                              | - 2-210 |
| transfer size                                        | - 2-205 |
| using the MSG-RCVE function with the MP3000          |         |
|                                                      | - 2-195 |
| FINS commands                                        | - 2-195 |
| in the MP3000                                        | - 2-195 |
| MP3000 setup                                         | - 2-197 |
| setting example                                      | - 2-196 |
| setting the remote device (OMRON PLC)                | - 2-202 |
| starting communications                              | - 2-203 |
| transfer size                                        | - 2-196 |
| using the MSG-SNDE function with the MP3000          |         |
| as the master                                        | - 2-211 |
| FINS commands                                        | - 2-211 |
| I/O memory data areas and corresponding registers    | 0.010   |
| in the MP3000                                        | - 2-212 |
| MP3000 setup                                         | - 2-214 |
| setting example                                      | - 2-213 |
| setting the remote device (OMRON PLC)                | - 2-219 |
| starting communications                              | - 2-220 |
| transfer size                                        | - 2-213 |
| communications with MP-series Controllers            | 2-20    |
| message functions                                    | 2-59    |
| inputs and outputs for the MSG-RCVE function         | 2-74    |
| inputs and outputs for the MSG-SNDE function         | 2-59    |
| MSG-RCVE function parameters                         | 2-78    |
| MSG-SNDE function parameters                         | 2-63    |
| using automatic reception with the MP3000 as a slave | 2-20    |
| MP3000 setup                                         | 2-22    |
| setting example                                      | 2-21    |
| setting up the other device (MP2300) to connect      | 2-25    |
| starting communications                              | 2-29    |

| using I/O message communications with the MP3000    |
|-----------------------------------------------------|
| as the master2-42                                   |
| MP3000 setup2-44                                    |
| setting example2-43                                 |
| setting up the other device (MP2300) to connect2-47 |
| starting communications 2-50                        |
| using the MSG-RCVE function with the MP3000         |
| as a slave2-30                                      |
| MP3000 setup2-32                                    |
| setting example2-31                                 |
| setting up the other device (MP2300) to connect2-37 |
| starting communications 2-41                        |
| using the MSG-SNDE function with the MP3000         |
| as the master2-51                                   |
| MP3000 setup2-53                                    |
| setting example2-52                                 |
| setting up the other device (MP2300) to connect2-57 |
| starting communications 2-58                        |
| connect type2-10                                    |
| connection number 2-10                              |
| connections2-12                                     |
|                                                     |

D

| data types                  |                                   |
|-----------------------------|-----------------------------------|
| E                           | E                                 |
| error count                 | 2-16                              |
| error status                | 2-15                              |
| Ethernet communications     |                                   |
| specifications              | 2-5                               |
| Extended MEMOBUS            |                                   |
| Extended MEMOBUS commands - | 2-380                             |
| Extended MEMOBUS protocol   | - 2-20, 2-90, 2-324, 2-340, 2-379 |
|                             |                                   |

#### F

| FA-Server 4.0 that supports the Extended MEMOBUS protocol | 2-316 |
|-----------------------------------------------------------|-------|
| FINS commands2-187, 2-204,                                | 2-211 |
| FINS communications service                               | 2-186 |

#### G

| I inputs and outputs for the MSG-RCVE function 2-74 |
|-----------------------------------------------------|
| inputs and outputs for the MSG-RCVE function2-74    |
| 1 1                                                 |
| Abort2-74                                           |
| Busy2-77                                            |
| Ch-No (communications channel number)2-75           |
| Cir-No (circuit number)2-75                         |
| Complete 2-77                                       |
| Dev-Type (communications device type)2-74           |
| Error2-77                                           |
| Execute2-74                                         |
| Param (first address of parameter list)2-76         |
| Prop-Typ (communications protocol)2-75              |
| inputs and outputs for the MSG-SNDE function2-59    |

| Abort2-60                                        |
|--------------------------------------------------|
| Busy2-62                                         |
| Ch-No (communications buffer channel number)2-61 |
| Cir-No (circuit number)2-60                      |
| Complete 2-62                                    |
| Dev-Typ (communications device type)2-60         |
| Error2-62                                        |
| Execute2-59                                      |
| Param (first address of parameter list)2-61      |
| Pro-Typ (communications protocol)2-60            |
| IP address2-8                                    |
| L                                                |

# м

-----2-10

local port -----

| MEMOBUS commands2-40-                      | 4 |
|--------------------------------------------|---|
| MEMOBUS protocol2-40                       | 3 |
| MEMOBUS/TCP protocol2-25                   | 0 |
| message functions2-5                       | 9 |
| module name definition2-                   | 9 |
| MSG-RCV functions2-                        | 4 |
| MSG-RCVE function parameters               |   |
| Connection Number (PARAM10)2-8             | 3 |
| Data Size (PARAM17)2-8                     | 6 |
| Detail Error Code (PARAM02 and PARAM03)2-8 | 1 |
| Processing Result (PARAM00)2-8             | 0 |
| Status (PARAM01)2-8                        | 0 |
| MSG-SND functions2-                        | 4 |
| MSG-SNDE function parameters               |   |
| Connection Number (PARAM10)2-6             | 7 |
| Data Size (PARAM17)2-7                     | 1 |
| Detail Error Code (PARAM02 and PARAM03)2-6 | 6 |
| Processing Result (PARAM00)2-6             | 4 |
| Status (PARAM01)2-6                        | 4 |
|                                            |   |

#### Ν

| node IP address | 2-10 |
|-----------------|------|
| node name       | 2-14 |
| node port       | 2-10 |

#### Ρ

| port number 2-12                          |
|-------------------------------------------|
| protocol details2-379                     |
| extended MEMOBUS protocol 2-379           |
| general-purpose message ASCII mode 2-402  |
| general-purpose message binary mode 2-401 |
| MEMOBUS ASCII mode 2-401                  |
| MEMOBUS binary mode 2-382                 |
| message structure 2-379                   |
| MEMOBUS protocol 2-403                    |
| MEMOBUS ASCII mode 2-410                  |
| MEMOBUS RTU mode 2-405                    |
| message structure 2-403                   |
| no-protocol 2-411                      |
|----------------------------------------|
| general-purpose ASCII mode 2-412       |
| general-purpose binary mode 2-411      |
| message structure 2-411                |
| protocol type 2-11                     |
| Q                                      |
| OnA-compatible 3E Frame protocol 2-139 |
|                                        |
| R                                      |
| receive count 2-16                     |
| register types 2-381                   |
| response time 2-17                     |
| RTU 2-12                               |
| S                                      |
| send count 2-16                        |
| subnet mask2-8                         |
| system configuration example1-3        |
| Т                                      |
| ТСР 2-12                               |
| TOYOPUC protocol 2-262                 |
| transmission status 2-15               |
| U                                      |
|                                        |
| UDF 2-12                               |
| Unpassive Open Mode                    |
| using message functions 2-359          |
| function codes 2-359                   |

using function codes----- 2-360

## **Revision History**

The revision dates and numbers of the revised manuals are given on the bottom of the back cover.

MANUAL NO. SIEP C880725 12B Published in Japan July 2014 11-12 Date of publication UBer Revision number Date of original publication

| Date of<br>Publication | Rev.<br>No.         | WEB<br>Rev.<br>No. | Section    | Revised Contents                                                            |
|------------------------|---------------------|--------------------|------------|-----------------------------------------------------------------------------|
| July 2014              | $\langle 1 \rangle$ | 0                  | Preface    | Revision: Related Manuals, Safety Precautions                               |
|                        | Ť                   |                    | 1.2        | Revision: System Configuration Examples                                     |
|                        |                     |                    | Back cover | Revision: Address                                                           |
| March 2012             | $\langle 0 \rangle$ | 1                  | 1.2        | Deletion: Description of Rack Expansion Interface Unit and Optional Modules |
|                        | Ť                   |                    | Back cover | Revision: Address                                                           |
| December 2011          | -                   | -                  | -          | First edition                                                               |

# Machine Controller MP3000 Series Communications **USER'S MANUAL**

#### **IRUMA BUSINESS CENTER (SOLUTION CENTER)**

480, Kamifujisawa, Iruma, Saitama 358-8555, Japan Phone 81-4-2962-5151 Fax 81-4-2962-6138 http://www.yaskawa.co.jp

### YASKAWA AMERICA, INC.

2121 Norman Drive South, Waukegan, IL 60085, U.S.A. Phone 1-800-YASKAWA (927-5292) or 1-847-887-7000 Fax 1-847-887-7310 http://www.yaskawa.com

#### YASKAWA ELÉTRICO DO BRASIL LTDA.

Avenida Piraporinha 777, Diadema, São Paulo, 09950-000, Brasil Phone 55-11-3585-1100 Fax 55-11-3585-1187 http://www.yaskawa.com.br

#### YASKAWA EUROPE GmbH

Hauptstraβe 185, Eschborn 65760, Germany Phone 49-6196-569-300 Fax 49-6196-569-398 http://www.yaskawa.eu.com

#### YASKAWA ELECTRIC KOREA CORPORATION

9F, Kyobo Securities Bldg. 26-4, Yeouido-dong, Yeongdeungpo-gu, Seoul, 150-737, Korea Phone 82-2-784-7844 Fax 82-2-784-8495 http://www.yaskawa.co.kr

#### YASKAWA ELECTRIC (SINGAPORE) PTE. LTD.

151 Lorong Chuan, #04-02A, New Tech Park 556741, Singapore Phone 65-6282-3003 Fax 65-6289-3003 http://www.yaskawa.com.sg

YASKAWA ELECTRIC (CHINA) CO., LTD. 12F, Carlton Bld., No.21 HuangHe Road, HuangPu District, Shanghai 200003, China Phone 86-21-5385-2200 Fax 86-21-5385-3299 http://www.yaskawa.com.cn

YASKAWA ELECTRIC (CHINA) CO., LTD. BEIJING OFFICE Room 1011, Tower W3 Oriental Plaza, No.1 East Chang An Ave., Dong Cheng District, Beijing 100738, China Phone 86-10-8518-4086 Fax 86-10-8518-4082

### YASKAWA ELECTRIC TAIWAN CORPORATION 9F, 16, Nanking E. Rd., Sec. 3, Taipei 104, Taiwan Phone 886-2-2502-5003 Fax 886-2-2505-1280

YASKAWA

YASKAWA ELECTRIC CORPORATION

In the event that the end user of this product is to be the military and said product is to be employed in any weapons systems or the manufacture thereof, the export will fall under the relevant regulations as stipulated in the Foreign Exchange and Foreign Trade Regulations. Therefore, be sure to follow all procedures and submit all relevant documentation according to any and all rules, regulations and laws that may apply. Specifications are subject to change without notice for ongoing product modifications and improvements. © 2011-2014 YASKAWA ELECTRIC CORPORATION. All rights reserved.

MANUAL NO. SIEP C880725 12B

Published in Japan July 2014 11-12 (1)-0 13-6-9